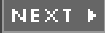

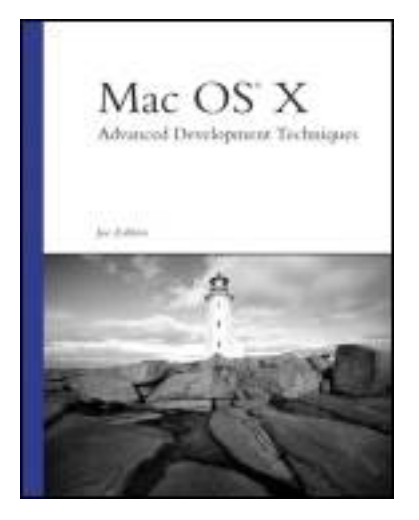

Table of Contents

Index

Mac OS® X Advanced Development Techniques

By Joe Zobkiw

START READING

Publisher: Sams Publishing

Pub Date: April 22, 2003

ISBN: 0-672-32526-8

Pages: 456

*Mac OS X Advanced Development Techniques* introduces intermediate to advanced developers to a wide range of topics they will not find so extensively detailed anywhere else.

The book concentrates on teaching Cocoa development first, and then takes that knowledge and teaches indepth, advanced Mac OS X development through detailed examples. Topics covered include: writing applications in Cocoa, supporting plug-in architectures, using shell scripts as startup items, understanding property lists, writing screen savers, implementing preference panes and storing global user preferences, custom color pickers, components, core and non-core services, foundations, frameworks, bundles, tools, applications and more. Source code in Objective-C, Perl, Java, shell script, and other languages are included as appropriate.

These solutions are necessary when developing Mac OS X software, but many times are overlooked due to their complexities and lack of documentation and examples. The project-oriented approach of *Mac OS X Advanced Development Techniques* lends itself perfectly to those developers who need to learn a specific aspect of this new OS. Stand-alone examples allow them to strike a specific topic with surgical precision. Each chapter will be filled with snippets of deep, technical information that is difficult or impossible to find anywhere else.

#### [ Team LiB ]

NEXT 🕨

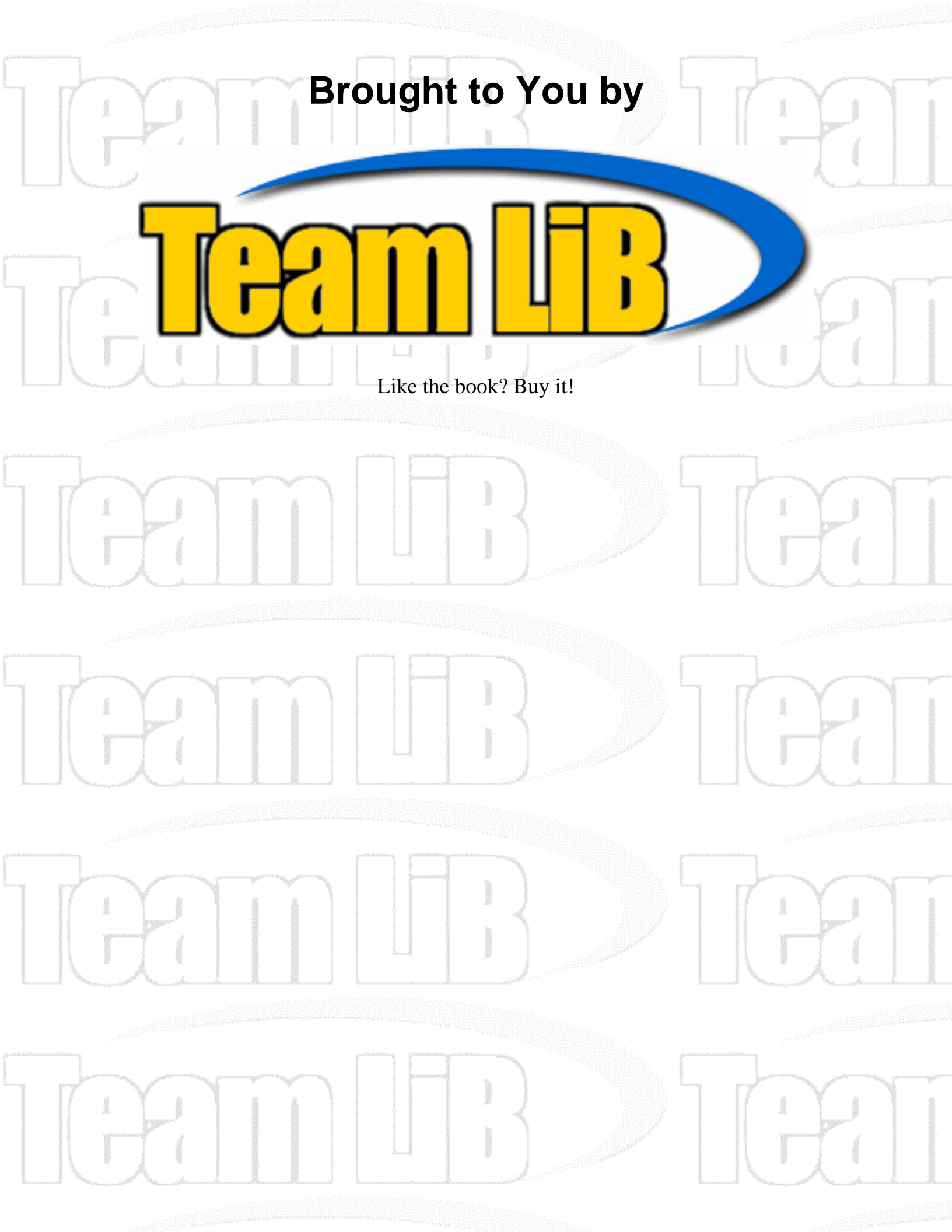

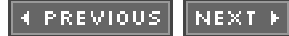

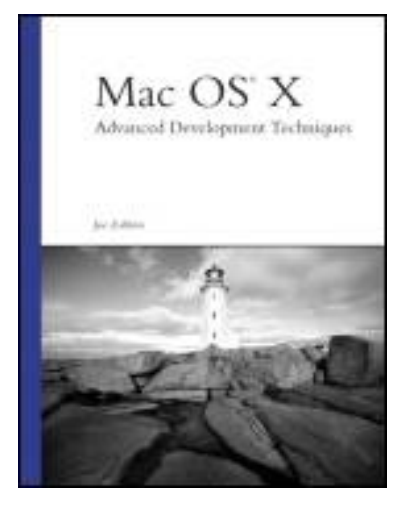

<u>Table of Contents</u> Index

#### Mac OS® X Advanced Development Techniques

By Joe Zobkiw

Publisher: Sams Publishing

Pub Date: April 22, 2003

ISBN: 0-672-32526-8

Pages: 456

#### **Copyright**

#### **Preface**

About the Author

**Acknowledgments** 

We Want to Hear from You!

Reader Services

Foreword

**Introduction** 

Part I: Overview

Chapter 1. Introduction to Mac OS X

<u>Darwin</u>

<u>UNIX</u>

File Systems

Industry Standard Protocols

<u>Quartz</u>

START READING

**OpenGL** 

<u>QuickTime</u>

Classic (OS 9)

<u>Carbon</u>

<u>Cocoa</u>

<u>Java</u>

<u>Aqua</u>

<u>Software</u>

**Conclusion** 

Chapter 2. Introduction to Programming in Mac OS X

Programming Languages

<u>Tools</u>

Frameworks

Conclusion

Part II: Application Level

Chapter 3. Cocoa Applications

The Result

The Project

Try This

**Conclusion** 

Chapter 4. Cocoa Plug-ins

The Results

The First Project: plistPlugin

SearchWindowController

The Second Project: MyNSBP\_App and MyNSBP\_Plugin

A Word About Symbol Collisions

Try This

**Conclusion** 

Chapter 5. Carbon Plug-ins

The Results

The CFPlugin Project

What Is a UUID?

The CFPlugin Project Source Code

The CFPluginCarbonApp Host Application Project

The CFPluginCocoaApp Host Application Project

Try This

**Conclusion** 

Chapter 6. Frameworks

Apple Frameworks

**Third-Party Frameworks** 

The Result

The Carbon Framework Project

The Cocoa Framework Project

The Cocoa Application Project

Try This

**Conclusion** 

Part III: Enhancing the System

Chapter 7. System Services

The Result

The Project

The Application Connection

Try This

**Conclusion** 

Chapter 8. System Preference Panes

The Result

The Project

More NSPreferencePane

Try This

**Conclusion** 

Chapter 9. Status Items

The Result

The Project

Try This

**Conclusion** 

Chapter 10. Screen Effects

The Result

The Project

<u>Try This</u>

**Conclusion** 

Chapter 11. Color Pickers

The Result

The Project

#### Try This

**Conclusion** 

Part IV: Advanced Methods

Chapter 12. Threads

The Result

The Project

Serial Versus Parallel

Thread Priority

Thread Data

Try This

**Conclusion** 

Chapter 13. Terminal

The Result

The Project

Try This

**Conclusion** 

Chapter 14. XML-RPC

The Result

The PHP Server

The PHP Client

The Cocoa Client

Try This

**Conclusion** 

Chapter 15. SOAP

The Result

The PHP Server

The PHP Client

The Cocoa Client

Try This

**Conclusion** 

Chapter 16. Snippets

Calling Carbon from Cocoa

Drawing with QuickDraw in a Cocoa Application

Displaying the Username

Finding a User's Home Directory

Finding Application Support Directories

Display Alert Panel and Write to Log Updating the Application's Dock Image Updating the Application's Dock Menu Open a URL Get the Icon of a File Scrolling About Box **Checking Network Status** Checking for Modifier Keys Executing AppleScripts via URL Defaults Find **Sample** Localizing Your Cocoa Application **CURLHandle Conclusion** Chapter 17. Conclusion Part V: Appendixes Appendix A. Source Code Chapter 3—RadarWatcher Chapter 4—MyNSBP\_App Chapter 4—MyNSBP\_Desaturate Chapter 4—MyNSBP\_RemoveColor Chapter 4—plistPlugin Chapter 5—CFPlugin Chapter 5—CFPluginCarbonApp Chapter 5—CFPluginCocoaApp Chapter 5—Shared Chapter 6—MyCarbonFramework Chapter 6—MyCocoaFramework Chapter 6—MyCocoaApp Chapter 7—MyTextService Chapter 8—MyPreferencePane Chapter 9—MyStatusItem Chapter 10—MyScreenEffect Chapter 11—MyColorPicker Chapter 12—MyThread

Chapter 13—MyTerminal

Chapter 14—MyXMLRPC

Chapter 15—MySOAP

Appendix B. Online Resources

Index

[ Team LiB ]

# Copyright

Copyright © 2003 by Sams Publishing

All rights reserved. No part of this book shall be reproduced, stored in a retrieval system, or transmitted by any means, electronic, mechanical, photocopying, recording, or otherwise, without written permission from the publisher. No patent liability is assumed with respect to the use of the information contained herein. Although every precaution has been taken in the preparation of this book, the publisher and author assume no responsibility for errors or omissions. Nor is any liability assumed for damages resulting from the use of the information contained herein.

Library of Congress Catalog Card Number: 2002116065

Printed in the United States of America

First Printing: May 2003

Reprinted with corrections: June 2003

05 04 03 4 3 2

## Trademarks

All terms mentioned in this book that are known to be trademarks or service marks have been appropriately capitalized. Sams Publishing cannot attest to the accuracy of this information. Use of a term in this book should not be regarded as affecting the validity of any trademark or service mark.

## Warning and Disclaimer

Every effort has been made to make this book as complete and as accurate as possible, but no warranty or fitness is implied. The information provided is on an "as is" basis. The author and the publisher shall have neither liability nor responsibility to any person or entity with respect to any loss or damages arising from the information contained in this book or from the use of the CD or programs accompanying it.

## Credits

**Acquisitions Editor** 

Katie Purdum

**Development Editor** 

Scott Meyers

#### **Managing Editor**

Charlotte Clapp

#### **Project Editor**

Andy Beaster

#### **Copy Editor**

Rhonda Tinch-Mize

#### Indexer

Chris Barrick

#### Proofreader

Jody Larsen

#### **Technical Editor**

Mike Trent

#### **Team Coordinator**

Vanessa Evans

#### Media Developer

Dan Scherf

#### Designer

Gary Adair

#### Page Layout

Kelly Maish

## Dedication

This book is dedicated to all my friends and family—with a special blessing to those we've lost.

[ Team LiB ]

# Preface

About the Author

**Acknowledgments** 

We Want to Hear from You!

Reader Services

**Foreword** 

[ Team LiB ]

▲ PREVIOUS NEXT ▶

## About the Author

**Joe Zobkiw** is president of TripleSoft Inc., a software development firm located in Raleigh, NC. He has been writing software for Macintosh, UNIX, and Windows operating systems since 1986. Joe has written numerous technical articles on software development-related topics throughout his career. His experience includes writing communication, utility, and business applications for commercial and private clients. This is his second book on advanced Macintosh software development.

[ Team LiB ]

▲ PREVIOUS NEXT ▶

## Acknowledgments

This is the section where I thank all the people who made it possible to write the book you are now holding. Some of them introduced me to someone, some of them worked in the trenches, and some of them didn't complain while I coded for "just a few more minutes."

Love and most thanks to Catherine—Go Bucs!

Thanks also to Carole McClendon and everyone at Waterside Productions; Kathryn Purdum, Scott Meyers, and everyone at Sams Publishing; Mike Trent for an excellent technical review and foreword; Everyone on the various Cocoa and Mac OS X mailing lists, chat rooms, and Web sites for keeping me in the loop; Apple Computer for designing such great hardware and software and all the folks who work hard to put it together. Also thanks to Jeff Dopko, Bob Levitus, Matt Manlove, Marty Wachter, the Emmi family, the McNair family, and the Zobkiw family.

Special note to Marty: There is a hidden chapter in this book. If you read the seventh word of every third sentence, it will tell you how to make an iTunes plug-in.

Last, but certainly not least, thanks to you for making this purchase. I know that many books are vying for your earnings, and I'm glad you chose this one. I hope you enjoy it!

[ Team LiB ]

♦ PREVIOUS NEXT ▶

## We Want to Hear from You!

As the reader of this book, *you* are our most important critic and commentator. We value your opinion and want to know what we're doing right, what we could do better, what areas you'd like to see us publish in, and any other words of wisdom you're willing to pass our way.

You can email or write me directly to let me know what you did or didn't like about this book—as well as what we can do to make our books stronger.

Please note that I cannot help you with technical problems related to the topic of this book, and that due to the high volume of mail I receive, I might not be able to reply to every message.

When you write, please be sure to include this book's title and author as well as your name and phone or email address. I will carefully review your comments and share them with the author and editors who worked on the book.

Email: <u>feedback@samspublishing.com</u>

Mail:

Mark Taber Associate Publisher Sams Publishing 201 West 103rd Street Indianapolis, IN 46290 USA

[ Team LiB ]

4 PREVIOUS NEXT ▶

## **Reader Services**

For more information about this book or others from Sams Publishing, visit our Website at <u>www.</u> <u>samspublishing.com</u>. Type the ISBN (excluding hyphens) or the title of the book in the Search box to find the book you're looking for.

[ Team LiB ]

## Foreword

If asked to define Mac OS X in 5 words or less, I would call it "a collection of new beginnings."

Some of these beginnings are obvious. With Mac OS X, Apple has delivered on its promise to bring a preemptive multi-tasking, memory-protected operating system to the Mac-using masses. Apple has also introduced a new user interface for Mac OS X, called Aqua, which is simple, inviting, and powerful. If you read through Apple's Web site, you will find many more examples, some even with color pictures.

But some beginnings are more profound. Many computer users are for the first time considering using an Apple computer, in part because of Mac OS X's power and ease of use. Many others are switching back to the Macintosh platform from other systems, drawn by Apple's innovative hardware and software efforts. Even IT managers are beginning to treat Mac OS X as a viable server platform.

When Mac OS X shipped in March, 2001, Apple began including developer tools with every copy—for free. This is a serious invitation to developers to explore Mac OS X from every angle: from writing applications using C, C++, Objective C, and Java; to writing web services using Perl, PHP, and Python. Mac OS X demystifies the previously complex, bringing shared libraries, plug-ins, and device drivers to the programming populace. For some, Cocoa represents the first time they really "got" object-oriented design. And there are those who view Mac OS X's POSIX API and tools, both from the UNIX world, as a major asset. In these ways and more Mac OS X offers something for every developer.

In the pages that follow, Joe Zobkiw will guide you through many of these stops on the Mac OS X road. Use these stops as departure-points when you begin your own projects. And once you feel comfortable, go off and explore the rest of Mac OS X's new beginnings on your own.

Michael Trent Santa Clara, California March 2003

[ Team LiB ]

## Introduction

Welcome to Mac OS X: Advanced Development Techniques!

I hope you enjoy what I've put together for you here. The goal of this book is to create examples that you, as a developer, could use as jumping-off points for your own intermediate to advanced programming projects.

The book is being written for those of you who have had some OS X programming experience and understand basic programming concepts. Regarding experience, you should at least have created a "Hello World" application under OS X in either Cocoa or Carbon.

It is assumed that you will read the book more or less in order. Although each chapter can stand alone, similarities between projects are discussed in one chapter that might not be discussed in as much detail in later chapters. If you are unsure about anything, consult the list of online resources for help.

In addition, as I discuss a topic, I might not cover every possible aspect of it. My goal in writing this book is not to duplicate provided documentation but to show a working example of a particular project with enough insight to allow you to take it to the next level. Like any good teacher, I will not give you all the answers, but I will give you the tools to find them.

It is suggested that you explore the header files and Apple supplied documentation for any particular project. In fact, you might consider having your Web browser open to the online documentation so that you can look up unfamiliar classes that you come across in the book. The documentation provides cross-references to other classes and methods that can be very helpful as you learn the ins and outs of programming Mac OS X through my examples. The Cocoa Browser application, listed in <u>Appendix B</u>, "Online Resources," is also a very useful tool to keep handy on your computer.

This book is filled with development examples. I attempt to show you how a technology works, yet not precisely how you should use it. Be sure to read up on Apple's Human Interface Guidelines before you dig in too deeply—especially if you are new to Mac OS X.

All sentences in the book could be prefaced with "As of this writing." As you know, especially in the world of software development, things can change quite rapidly. If something isn't working properly, check the release notes of your development software to see if something has changed. Also, keep an eye on this book's Web site for errata and downloadable source code. You can visit the Web site at <u>http://www.</u>triplesoft.com/.

So pull yourself up to the computer, crack your favorite beverage, and stay up late programming! I'll meet you when it's over.

[ Team LiB ]

# **Part I: Overview**

- 1 Introduction to Mac OS X
- 2 Introduction to Programming in Mac OS X

[ Team LiB ]

# **Chapter 1. Introduction to Mac OS X**

"How do you describe Mac OS X? Batteries included!"

-Anonymous

Mac OS X is a Completely Redesigned implementation of the Macintosh operating system based on the BSD UNIX operating system. UNIX is an advanced multi-platform operating system that offers advanced features such as enhanced networking, high performance, and security. By focusing around the UNIX environment, the Macintosh now arguably becomes the most powerful consumer computer available today. It has so many built-in features now that you may well want for nothing more in an operating system. Simply, your Macintosh is still a Macintosh with the added benefit of being able to do anything that UNIX can do.

Figure 1.1. Terminal application in Mac OS X: Welcome to UNIX!

| 000                                                             | Terminal — tcsh (ttyp1) |     |
|-----------------------------------------------------------------|-------------------------|-----|
| Last login: Fri Jar<br>Welcome to Darwin!<br>[TiBook:~] zobkiw% | n 3 09:44:36 on ttyp1   | N   |
|                                                                 |                         |     |
|                                                                 |                         |     |
|                                                                 |                         |     |
|                                                                 |                         | 11. |

However, Apple didn't stop there. Not only is Mac OS X the most powerful Macintosh operating system to date, but it is also the most elegant by means of the Aqua user interface. Apple based the interface on the standard elements that Macintosh users expect and added many enhancements that make the user interface flow like nectar. Simply, the Aqua user interface is the most stylish ever created with its awesome three-dimensional widgets and drop shadows, as shown in Figure 1.2.

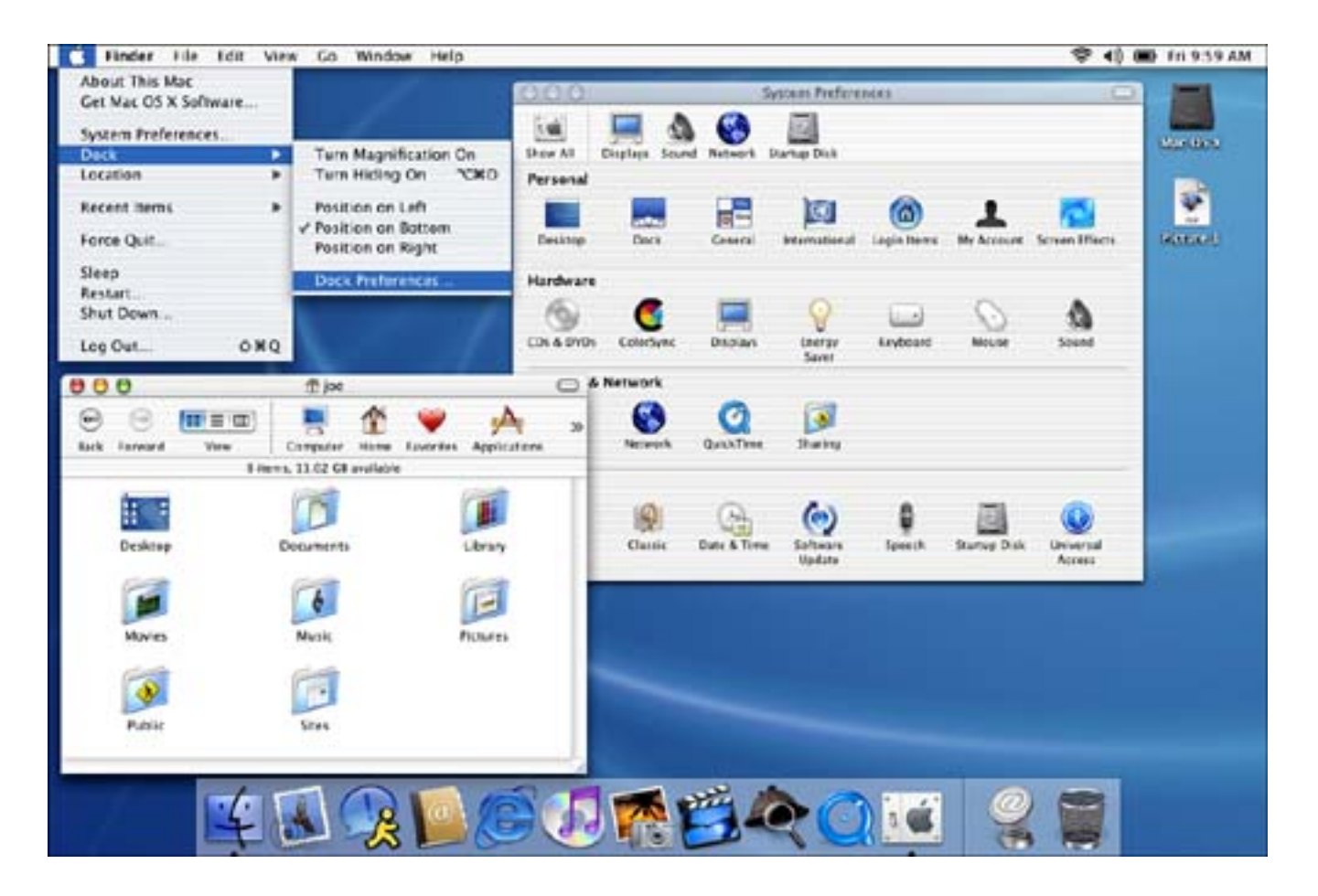

Mac OS X contains many pieces that make up this incredible puzzle we call our operating system. Let's look at them briefly with a quick explanation and real-world examples of how you might take advantage of the power they offer. Figure 1.3 shows how you might visualize the layers that make up Mac OS X.

Figure 1.3. The many pieces of X.

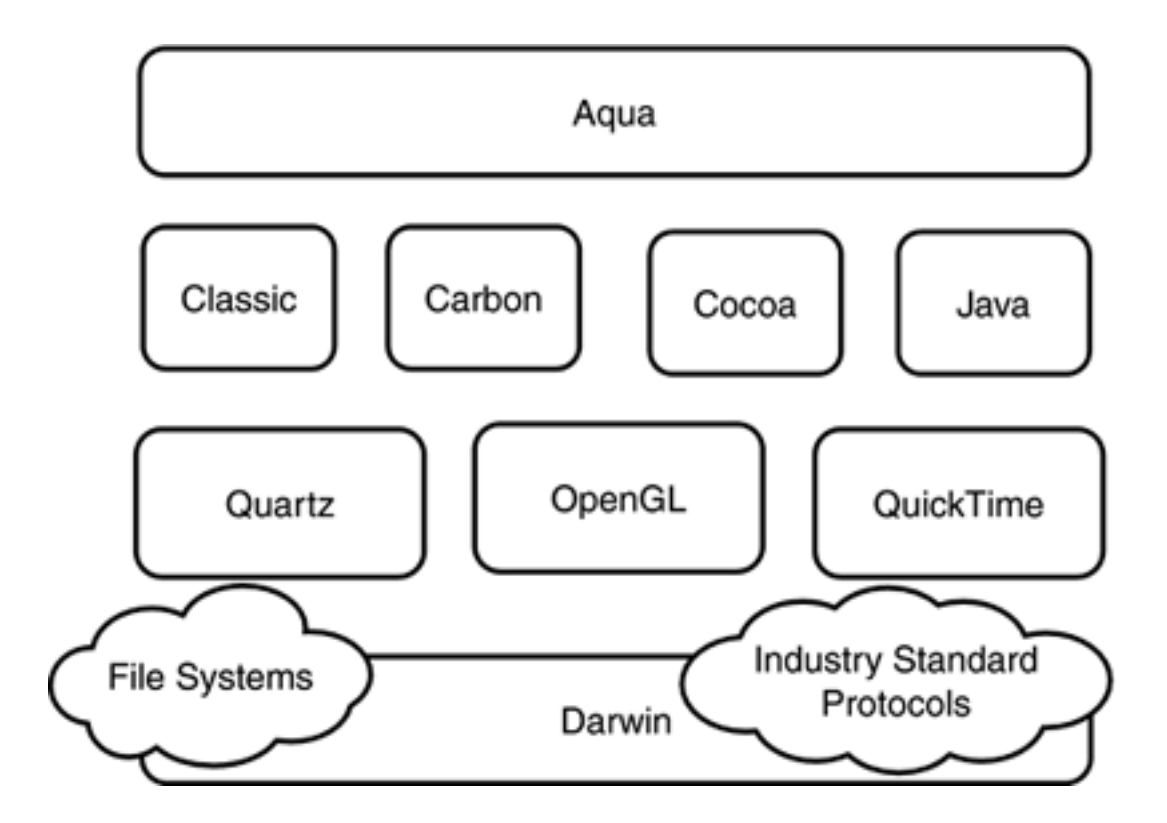

### Darwin

Mac OS X's core OS layer, named Darwin, is based on version 4.4 of the FreeBSD (Berkeley Software Distribution) operating system. It therefore includes all the power, flexibility, and stability of that proven UNIX implementation. If that isn't enough, the Darwin source code is available as a free download from Apple, as shown in Figure 1.4. Apple also just recently released its own X11 implementation. It includes the full X11R6.6 technology, including a window server, libraries, and utilities.

# Figure 1.4. Darwin Projects Directory where you can download all the Darwin source code.

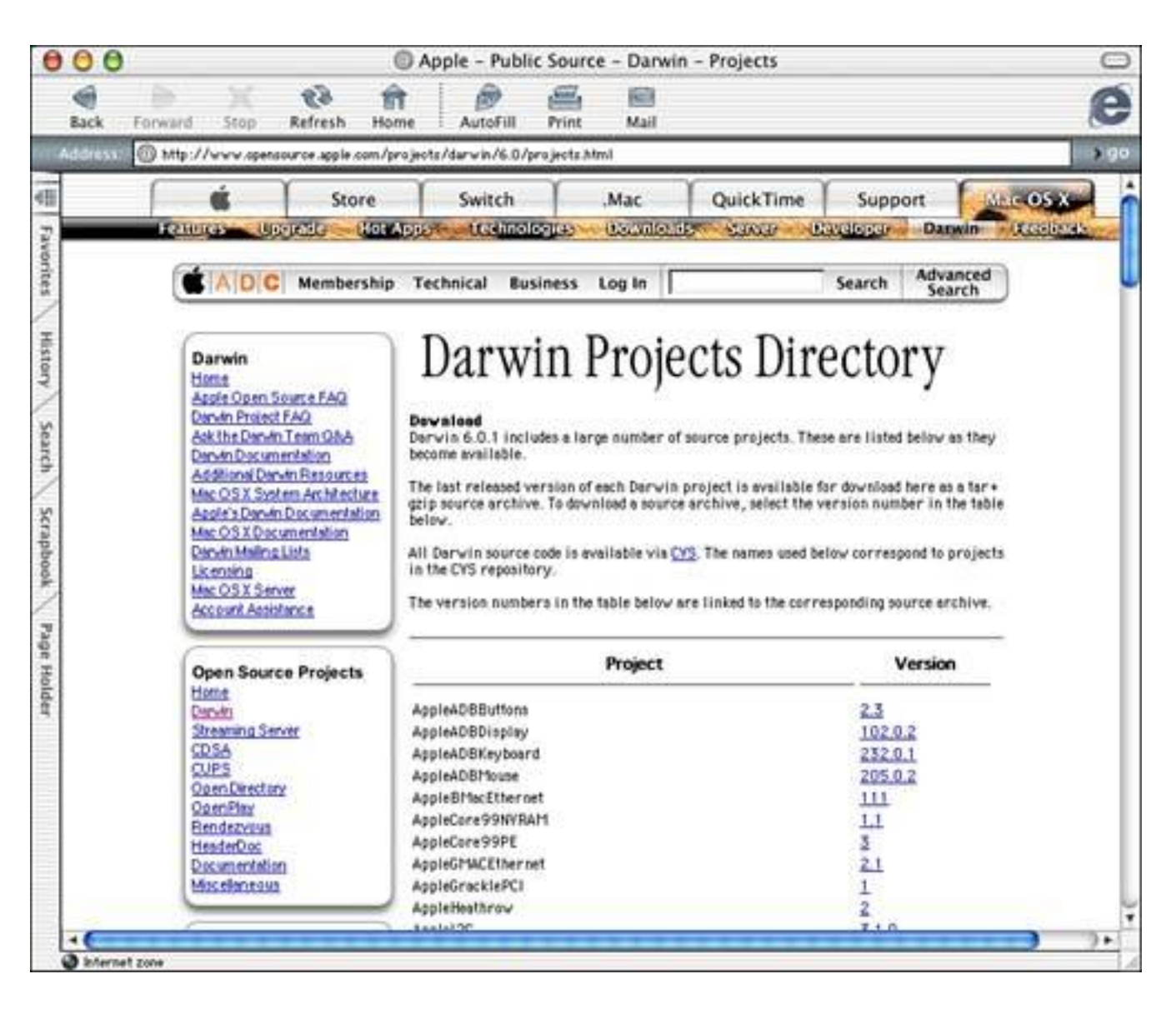

Because the Darwin source code is available, not only can you study it, but you can also change it. You can fix any obscure bugs you might find or add new features. Apple even has a Web form that allows you to submit your modifications for evaluation and possible inclusion in future releases.

## UNIX

For those of you not familiar, UNIX is a powerful, multiuser operating system that has been in use in various capacities since the 1970s. It was primarily intended for multiuser computing on servers. Apple has found a delicate balance and has been able to hide much of UNIX's complexity for the novice user while still making it 100% configurable for the geek and developer (see Figure 1.5).

#### Figure 1.5. Process Viewer lists current processes and resource usage.

| Find:                                                                                                    |         | Show:             | All Process | es 🛟        |
|----------------------------------------------------------------------------------------------------|---------|-------------------|-------------|-------------|
| Name                                                                                                    | User    | Status            | % CPU       | % Memory    |
| AppleSpell                                                                                                    | zobkiw  | Running           | 0.00        | 0.10        |
| ATSServer                                                                                                    | zobkiw  | Running           | 4.60        | 0.40        |
| autodiskmount                                                                                                    | root    | Running           | 0.00        | 0.00        |
| automount                                                                                                    | root    | Running           | 0.00        | 0.10        |
| configd                                                                                                    | root    | Running           | 0.00        | 0.20        |
| coreservicesd                                                                                                    | root    | Running           | 0.00        | 2.10        |
| crashreporterd                                                                                                    | root    | Running           | 0.00        | 0.00        |
| cron                                                                                                    | root    | Running           | 0.00        | 0.00        |
| cupsd                                                                                                    | root    | Running           | 0.00        | 0.10        |
| Database Daemon                                                                                                    | zobkiw  | Running           | 0.00        | 0.80        |
| DirectoryService                                                                                                    | root    | Running           | 0.00        | 0.40        |
| dnsupdate                                                                                                    | root    | Running           | 0.00        | 0.10        |
| 51 processes                                                                                                    |         | Samj              | ple every   | 20 🕄 second |
| 51 processes<br>- Less Info                                                                                                    |         | Samj              | ole every   | 20 🕄 second |
| 51 processes<br>– Less Info                                                                                                    | Process | Sam)              | ple every   | 20 🕄 second |
| 51 processes<br>7 Less Info<br>Process ID: 177                                                                                 | Process | Sam)              | ole every   | 20 🕄 second |
| 51 processes<br>7 Less Info<br>Process ID: 177<br>Parent Process ID: 1 (init                                                   | Process | Sam<br>Statisti   | ple every   | 20 🕄 second |
| 51 processes<br>Less Info<br>Process ID: 177<br>Parent Process ID: 1 (init<br>Process Group ID: 177                            | Process | Sam<br>D Statisti | ole every   | 20 🕄 second |
| 51 processes<br>ELESS Info<br>Process ID: 177<br>Parent Process ID: 1 (init<br>Process Group ID: 177<br>Saved User ID: 0 (roo  | Process | Sam<br>Statisti   | ole every   | 20 🕄 second |
| 51 processes<br>7 Less Info<br>Process ID: 177<br>Parent Process ID: 1 (init<br>Process Group ID: 177<br>iaved User ID: 0 (roo | Process | Sam<br>Statisti   | ple every   | 20 🕄 second |

Many different versions of UNIX are available including AT&T, BSD, Linux, and others. Some are free, whereas some are not. Mac OS X descends from the BSD-flavor of UNIX, which dates back to the mid-70s. At that time, the University of California at Berkeley licensed UNIX from AT&T and began to create its custom version, which became known as BSD. Because the BSD source code was available to all, Apple

chose it as a base for Mac OS X.

If you've never used UNIX before, you are in for a real treat. UNIX servers are everywhere on the Internet and have a habit of acting like the Energizer Bunny; they just keep going and going. UNIX servers have some of the longest uptimes of any server on the Net. Given this penchant for few crashes and the fact that HTTP, FTP, TELNET, and SSH servers are all built into Mac OS X, you can be running and managing a highpowered network server in no time at all.

[ Team LiB ]

## **File Systems**

Mac OS X supports compatibility with a number of file systems and protocols including the original Macintosh HFS, HFS+, FTP, UFS, NFS, ISO 9660, MS-DOS, SMB, AFP, UDF, and WebDAV. Not only can Mac OS X mount all these file systems, but it can also boot from many of them. <u>Figure 1.6</u> shows Mac OS X connecting to a remote Windows File Sharing server.

Figure 1.6. Connecting to a Windows File Sharing server.

| Connect                                | t to Server                                     |
|----------------------------------------|-------------------------------------------------|
| Choose a server from the lis           | st or enter a server address                    |
| At: 🙆 192.168                          | .1.102 🛟 🔺                                      |
| 192.168.1.102                          |                                                 |
|                                        | Name: 192.168.1.102<br>URL: smb://192.168.1.102 |
| 1 item<br>Address: smb://192.168.1.102 |                                                 |
| Add to Favorites                       | Cancel Connect                                  |

With the awesome support for numerous file systems, Mac OS X allows you to easily and quickly mount multiple file servers or shared directories on your desktop over the Internet. You can have your Windows machine at work mounted right next to your Mac iDisk and remote UNIX server—all at the same time. You can also make your own computer available to others as an SMB, FTP, or AFP server if you like—all at the same time. For developers, this is probably something you've been used to in the past in other environments; now it is finally a reality on the Macintosh without gobs of third-party programs.

▲ PREVIOUS NEXT ▶

## **Industry Standard Protocols**

Mac OS X also supports a number of industry-standard network protocols including: TCP, UDP, PPP, PAP, HTTP, FTP, DNS, SLP, DHCP, BOOTP, LDAP, NTP, SOAP, and XML-RPC. The implementation of these protocols means that there are few, if any, limits to Mac OS X connectivity via the Internet. If you don't see it in Mac OS X, the odds are that it can be downloaded, built, and installed in just a few steps. <u>Chapters 14</u>, "XML-RPC," and <u>15</u>, "SOAP," deal with network-based projects that pull data from a remote network server using HTTP, XML-RPC, and SOAP.

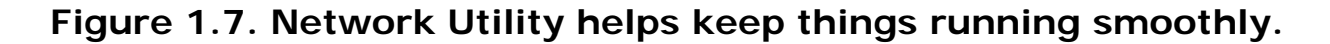

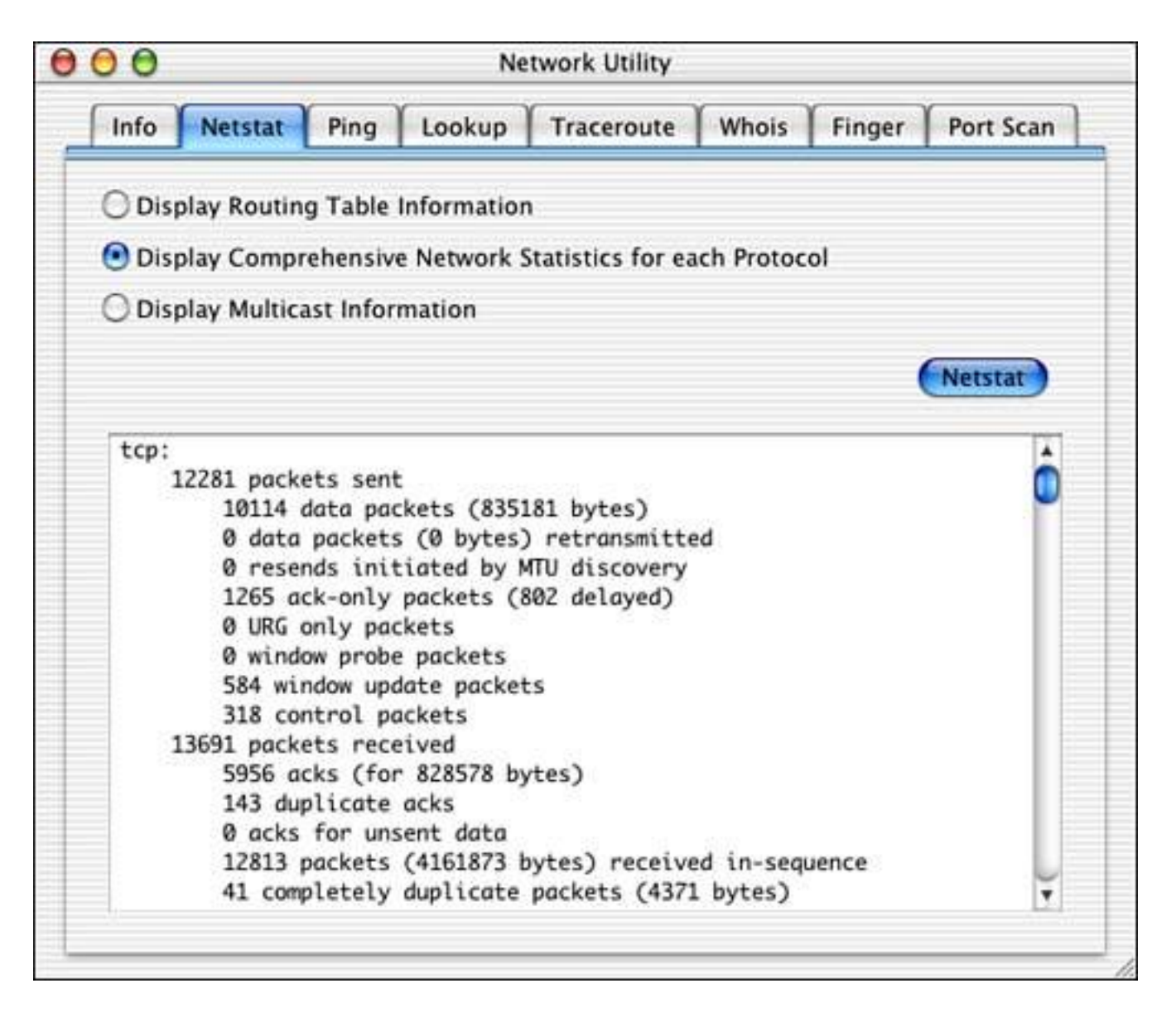

With the plethora of preinstalled software with Mac OS X, you can quickly be running the Apache Web server with full secure connections and Perl or PHP CGI support. An FTP server is just a click away as well. The most common servers are very simple to get up and running and monitor, so no matter what your skill level, you can have a working Internet presence using only Mac OS X. This is a boon for Web-based software developers who need to be able to test their code in a real UNIX environment. Running Apache on your Macintosh desktop is a dream come true for Web developers.

### Quartz

Quartz is a high-performance window server and a 2D graphical rendering library. It contains numerous advanced features to manage multiple windows throughout the system including buffering, compositing, and device-independent color. Its drawing library is based on the cross-platform PDF format made popular by Adobe. It provides simplified access to PDF data within an application (on the screen) and ultimately to hard copy (on paper).

Take the best of what you remember from QuickDraw, especially the CopyBits functionality, mix in some steroids and caffeine, and you have the makings of Quartz. The Quartz implementation offers many useful functions that handle everything from drawing detailed icons to anti-aliasing Bezier curves and making shadows a snap—and did we mention transparency? Quartz is an incredible advance in 2D drawing for the Macintosh that promises to not only make an application look better, but also make complex graphics easier for everyone to implement. Quartz Extreme, new with Jaguar (Mac OS X 10.2), takes these advances and makes them even faster!

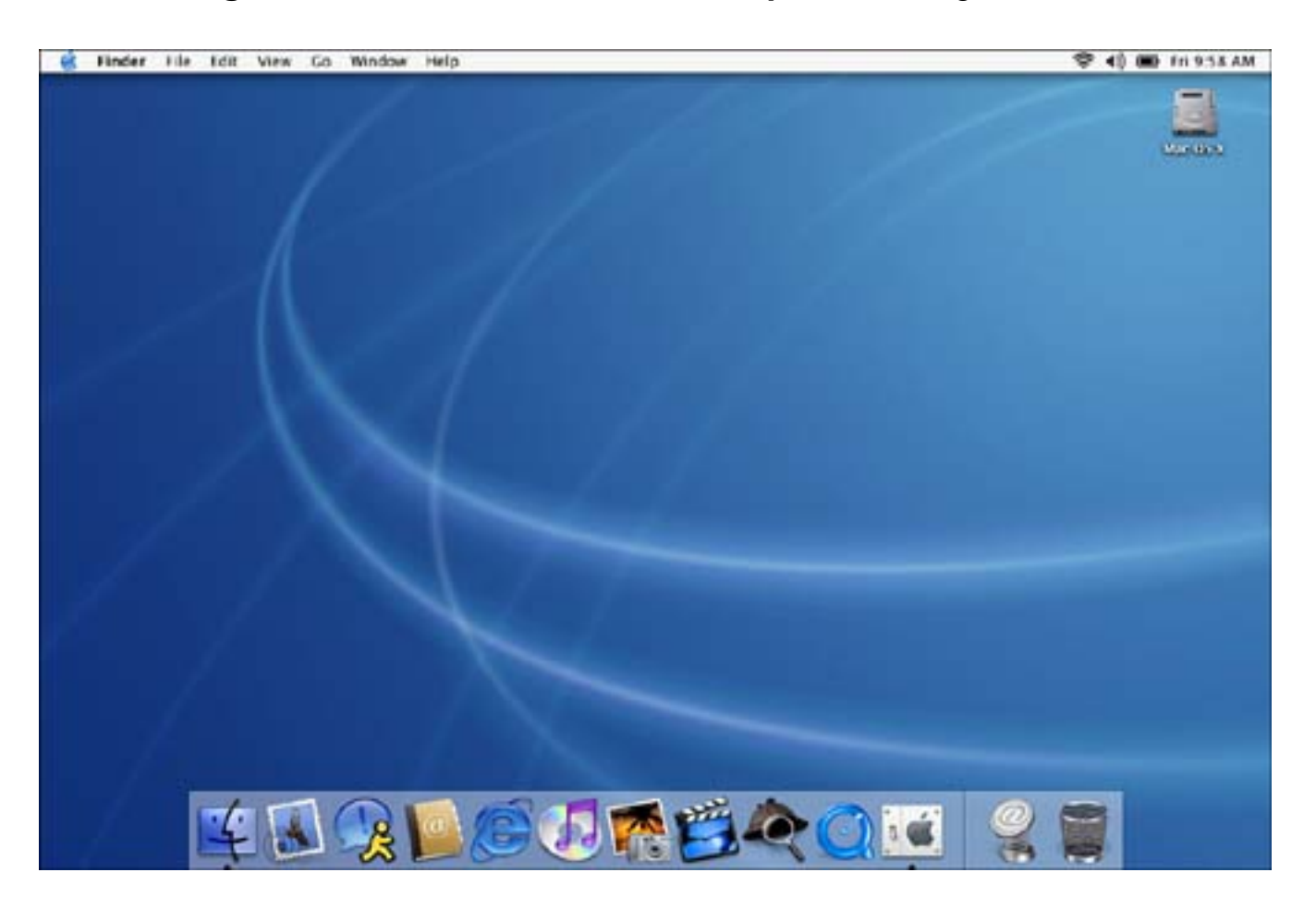

#### Figure 1.8. The Mac OS X desktop, drawn by Quartz.

[ Team LiB ]

◀ PREVIOUS NEXT ▶

## OpenGL

Mac OS X contains the industry-standard, cross-platform OpenGL library for 3D graphics. OpenGL is a set of high-performance drawing functions optimized for games, medical imaging, CAD/CAM, animation, and other high-end needs. Figure 1.9 shows iTunes drawing colorful animation to a frantic piece by Dizzy Gillespie.

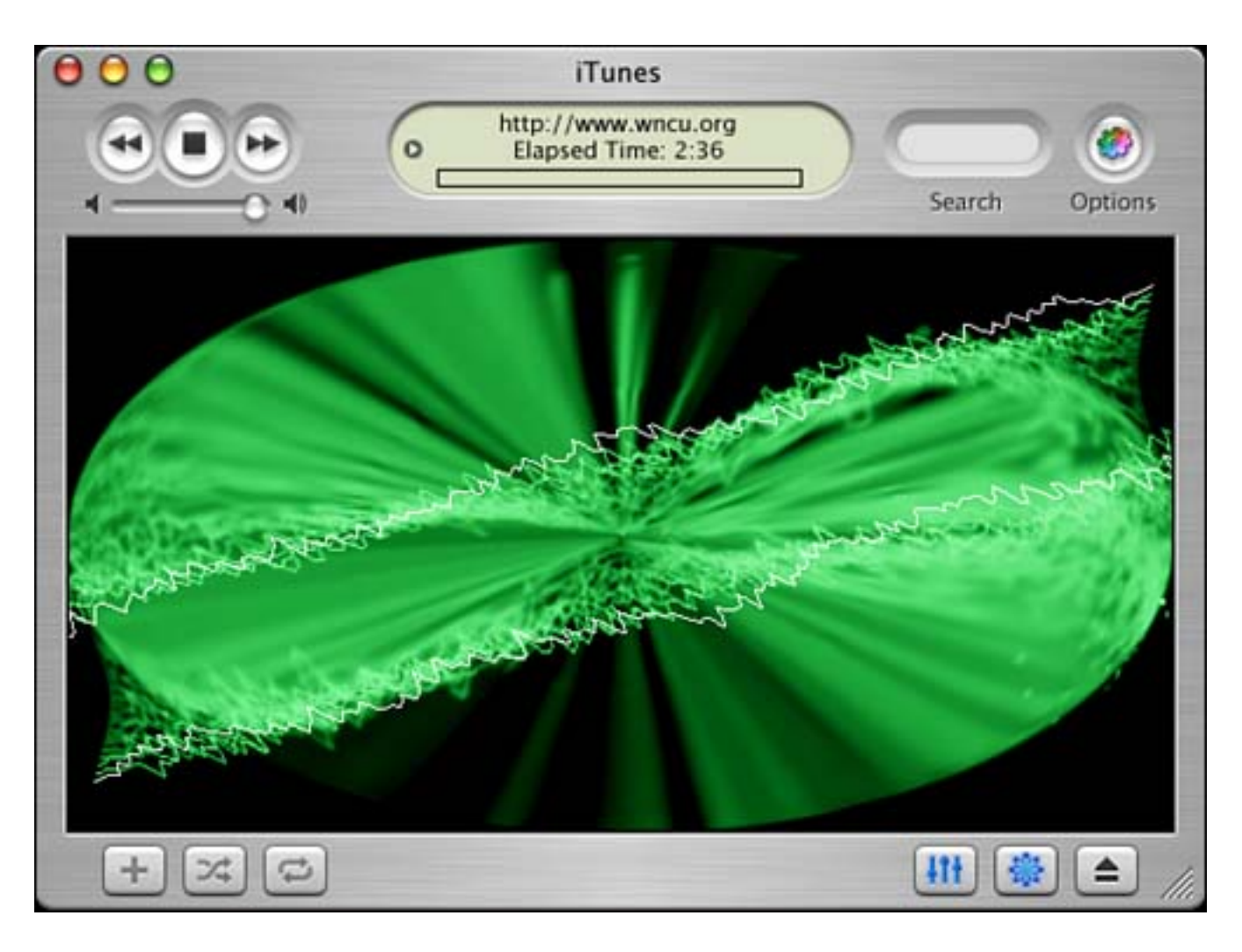

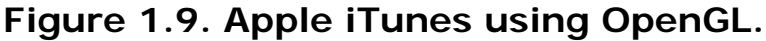

Need to write a game with full support for textures and 3D graphics? How about a screen saver that waves a colorful flag in the computerized wind? 3D images of the human body that rotate and allow zooming in, out and between individual cells? OpenGL allows all of this and more. The Mac OS X development tools come with a lot of cool OpenGL examples that are sure to make you want more. Sure, it'll make the fan in your PowerBook come on, but what do you expect?

[ Team LiB ]

## QuickTime

QuickTime is Apple's original multimedia software allowing the recording, playback, and editing of digital movies, sound, animation, live streaming audio and video, and more. QuickTime makes use of a plug-in architecture to allow it to be expanded and enhanced as necessary to include support for new hardware and software. QuickTime supports a variety of platforms including all newer Macintosh and Windows operating systems. Figure 1.10 shows interactive QuickTime in action.

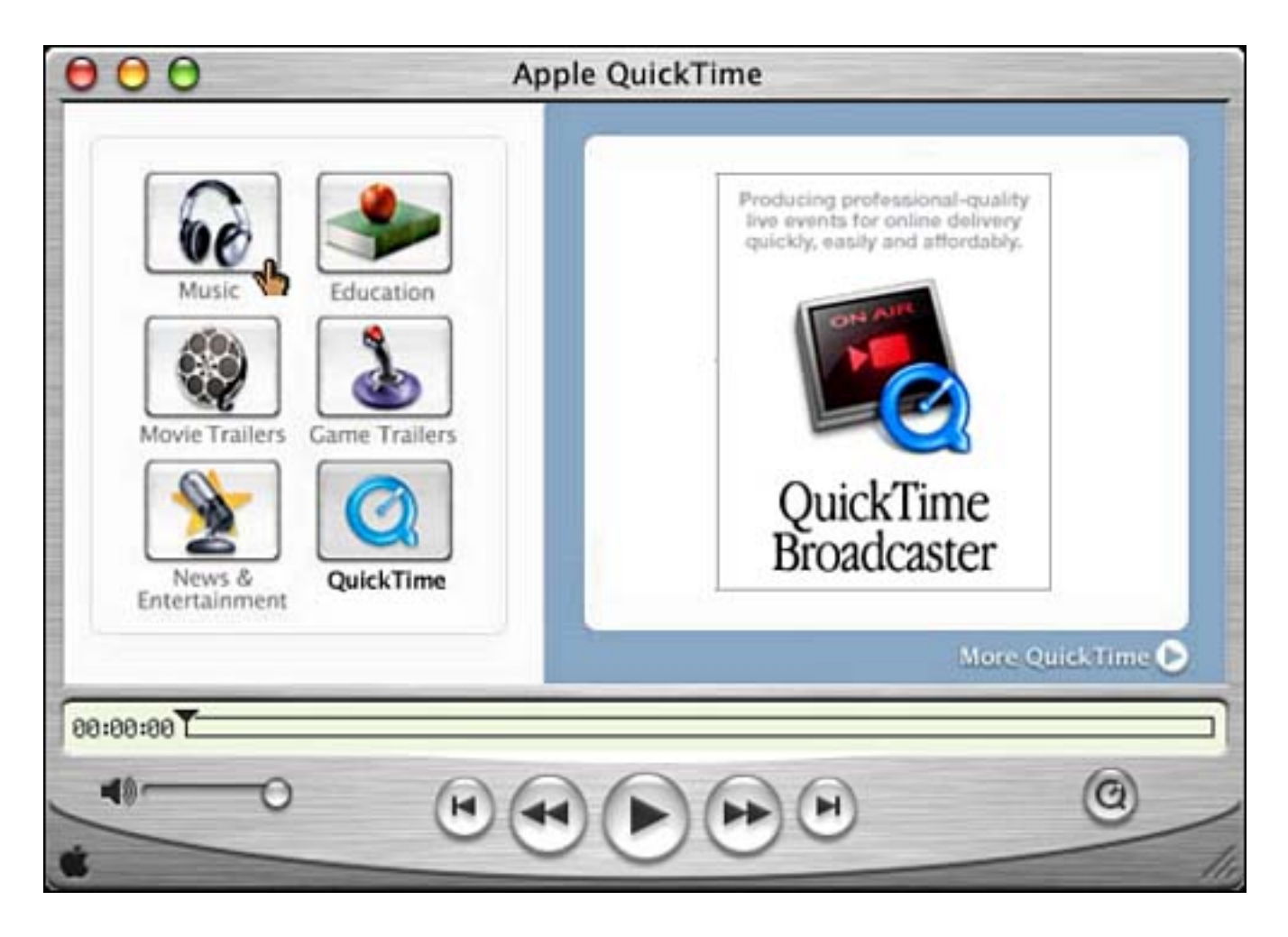

Figure 1.10. Apple QuickTime Player.

Whether you want to sit back and watch movie trailers, listen to music, or watch a streaming webcast, you can do it with QuickTime. For that matter, using the free iMovie software, you can even create your own QuickTime movies with music, sound, special effects, and titles. Once complete, it only takes a few minutes to upload your creation to a Web site and make it available to the world.

From a developers point of view, you can use the QuickTime frameworks to implement movie playback, editing, and recording from within your application. Your application can support digital video without ever having to write a driver for any video camera—by supporting QuickTime, you have access to everything else that supports QuickTime. QuickTime can also be a great way to implement simple animation in your application or game. The possibilities are endless.

## Classic (OS 9)

The Classic environment is a full version of Mac OS 9.2 running within Mac OS X. Classic runs in a protected memory space and allows most Mac OS 9 compatible software to run side by side with Mac OS X software. Figure 1.11 shows a computer booted into Mac OS X but running Mac OS 9 software side by side with its newer cousins.

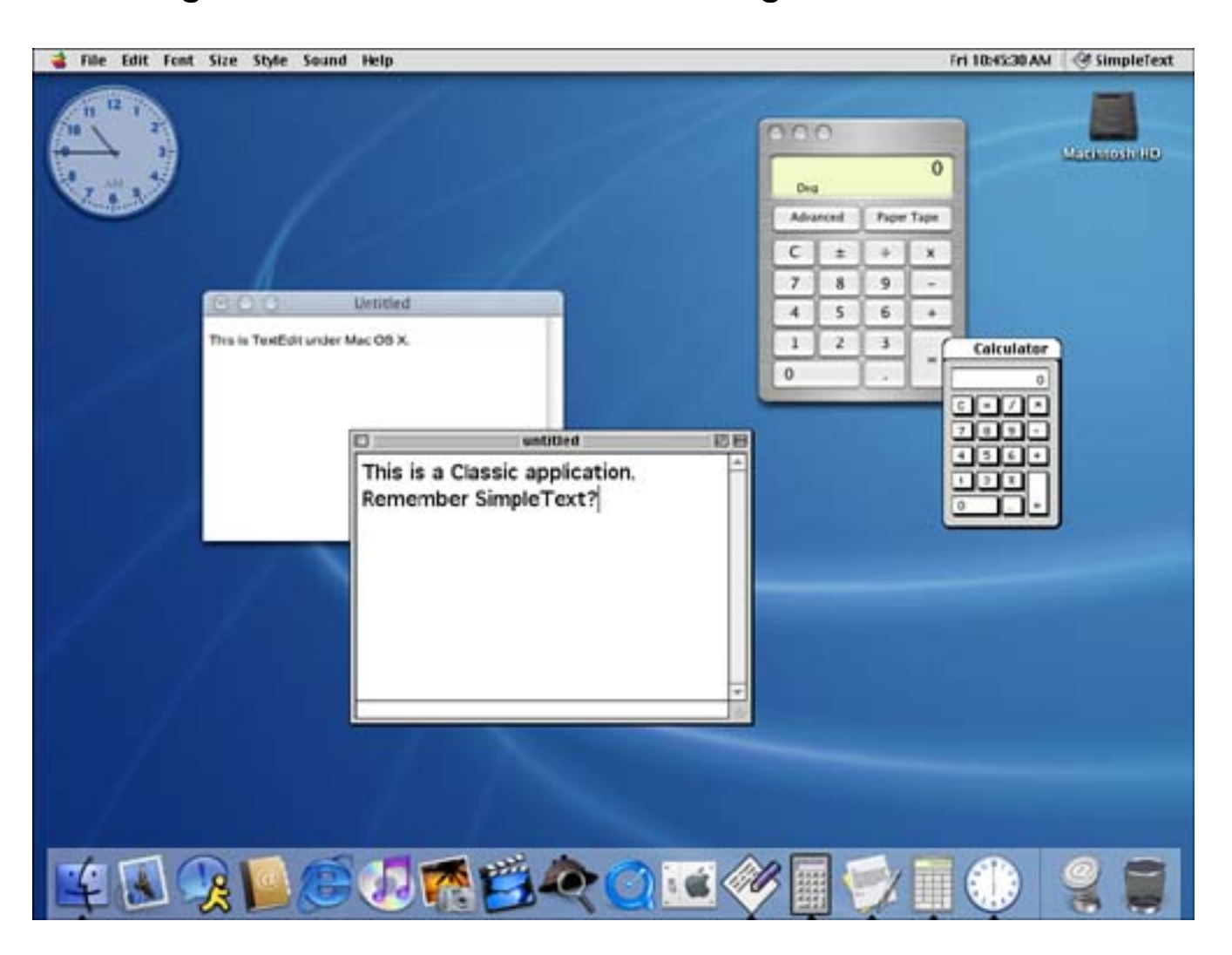

Figure 1.11. Classic software running within Mac OS X.

Apple has done a wonderful job at integrating the old with the new. Classic is really only made available to protect the software investment that users have made in the Macintosh. If you have a few old programs that only run under Mac OS 9, you can still run them under Mac OS X using the Classic environment. I wouldn't make a habit of it and try to get free of the clutches of Classic as soon as you can, but if you need the crutch, it's there. Developers, avoid writing pre-OS X software if you can.

[ Team LiB ]

## Carbon

The Carbon APIs are based on pre-Mac OS X versions of the system software. These APIs allow developers to take advantage of many Mac OS X features, especially protected memory and preemptive multitasking, while still maintaining support for Mac OS 8.1 and later. The Carbon APIs bridge the gap for developers who have legacy software that they need to move toward Mac OS X. Figure 1.12 shows a Carbon application being developed in Project Builder, one of Apple's free developer tools. Chapters 5, "Carbon Plug-ins," and 6, "Frameworks," deal with Carbon-based projects.

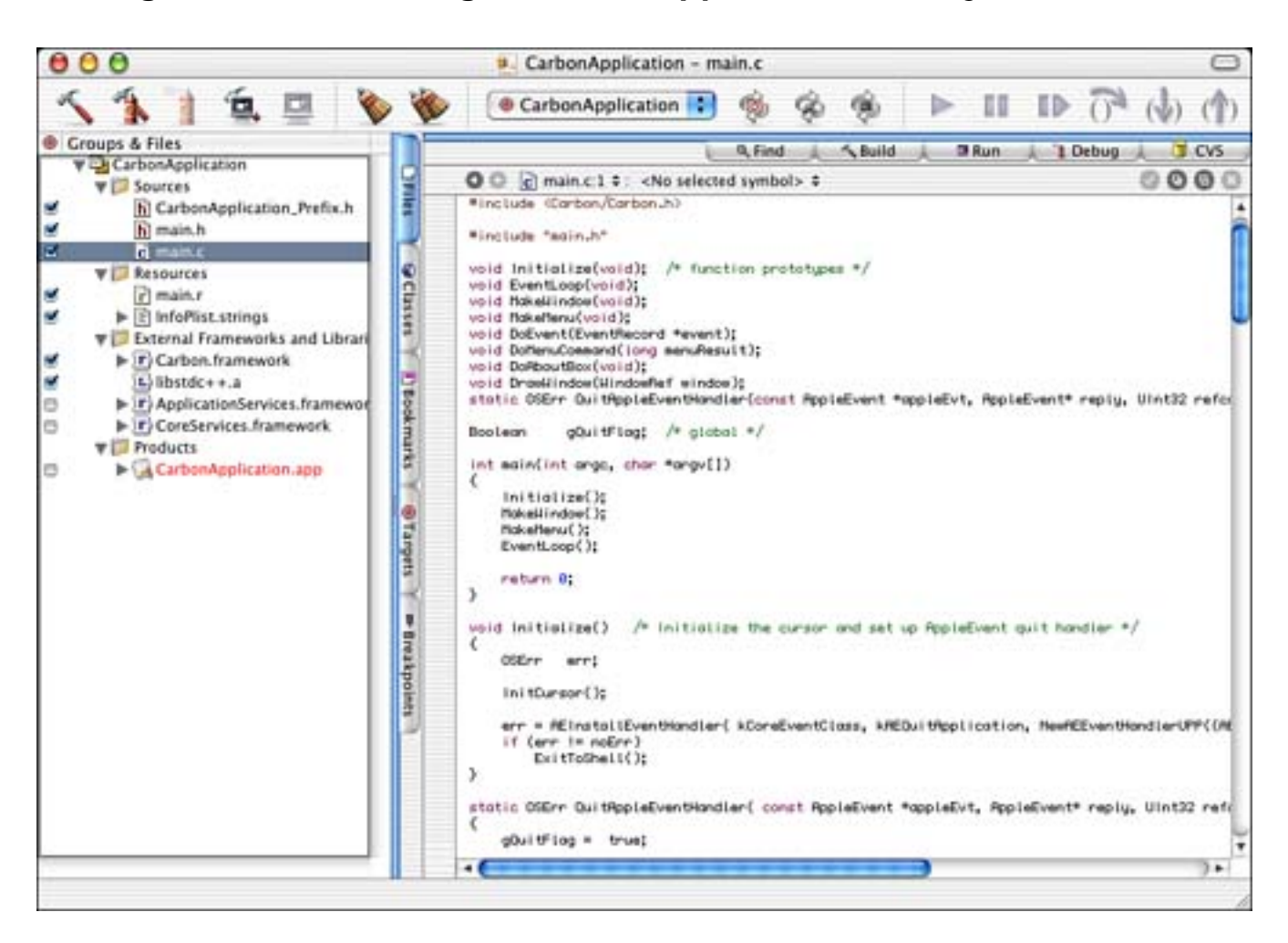

Figure 1.12. Creating a Carbon application in Project Builder.

As a developer, you might be responsible for some Macintosh software that you wrote "back in the day" that simply is not ready for Mac OS X. By using the Carbon APIs, you can "Carbonize" your application so that it will still run under these previous OS's while also sporting the new Aqua look and feel under OS X and —most importantly—run under OS X as if it belonged! This saves your users from having to launch the Classic environment each time they want to run your application. I say it again: Developers, avoid writing pre-OS X software if you can.

## Cocoa

The Cocoa application environment is the native Mac OS X development environment. It allows rapid application development by the use of tools such as Project Builder and Interface Builder. It also includes many frameworks that make it relatively simple to put together an entire application while writing only the code specific to the application. The Cocoa frameworks handle everything from window management to printing to network access.

Cocoa applications can be developed in either Objective-C or Java. All new application development should be done using Cocoa. You can also call the Carbon APIs from within a Cocoa application if necessary, which can prove very helpful. Figure 1.13 shows a Cocoa application being developed in Project Builder and Interface Builder—two of Apple's free developer tools. Many of the chapters in this book deal with Cocoabased projects.

# Figure 1.13. Creating a Cocoa application in Project Builder and Interface Builder.

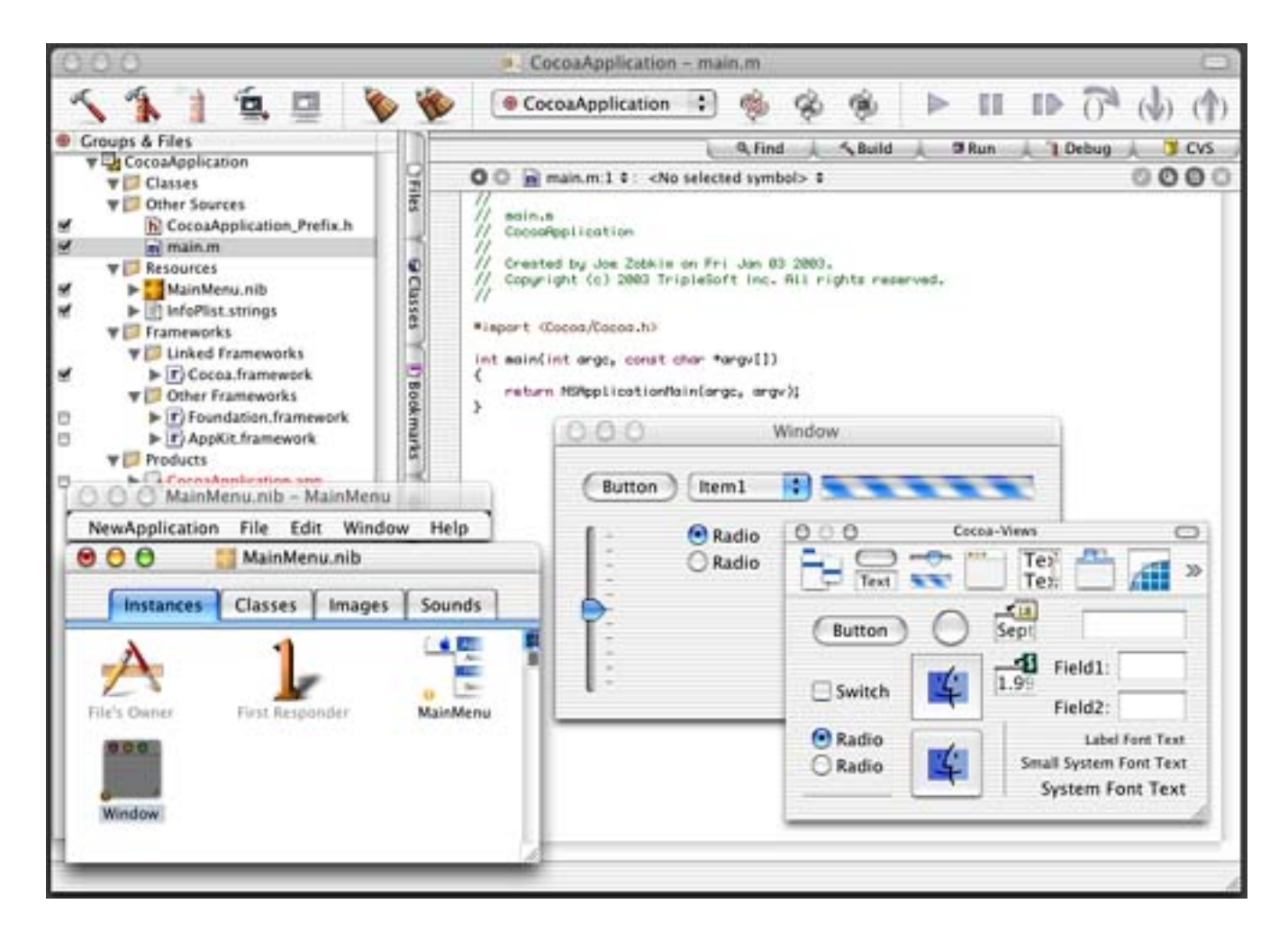

The classes used throughout Cocoa development are broken up into two kits. The Application Kit (AppKit) framework contains mostly user interface and graphics oriented classes such as windows, buttons, menus, and drawing primitive classes. The Foundation framework contains mostly non-user interface type classes that pertain to data storage and manipulation or provide some sort of service such as scripting, networking, or messaging.

Cocoa is the future. Cocoa is based on the NEXTSTEP development environment and is simply a joy to use. Using Apple's built-in developer tools gives you a rapid application development environment that still gives you enough to sink your teeth into. This is not some poor attempt at a graphically integrated environment. This is a professional set of tools to create the next generation of killer apps! Embrace Cocoa and live a full life.

[Team LiB]
## Java

Mac OS X users can also create 100% Pure Java applications and applets using the Java development environment. Mac OS X supports the Java 2 Standard Edition (J2SE) version 1.4. Write it once in Java, and it will run on a variety of platforms. Figure 1.14 shows the Java Web Start demonstration application that allows you to download and launch full-featured applications from within a Web browser.

|                                                                                                    | Welcome to Jav                                                                                                    | a Web Start!                                                                                                    |
|----------------------------------------------------------------------------------------------------|----------------------------------------------------------------------------------------------------|----------------------------------------------------------------------------------------------------|
|                                                                                                    | Welcome! About Web St                                                                                                    | art Security Try it!                                                                                                    |
| Java Web Start is a technology that lets you launch full-featu<br>your Web browser. You can now download and launch appl<br>program or an Internet chat client, without going through co<br>With Java Web Start, you launch applications simply by<br>clicking on a Web page link. If the application is not<br>present on your computer lava Web Start automatically |                                                                                                    | featured applications with a single click from<br>applications, such as a complete spreadsheet<br>gh complicated installation procedures.                                                      |
| downloads all necess<br>your computer so the<br>relaunched anytime<br>link or from the "Java<br>matter which method                                                                                                    | sary files. It then stores the files of<br>application is always ready to b<br>you want either from the brow<br>a Web Start" application. And no<br>d you use to launch the applicatio | n<br>e<br>ser<br>Starting application                                                                                                    |
| the most current ver<br>presented to you.                                                                                                    | sion of the application is always                                                                                                    | Cave                                                                                                    |
| Because Java Web St<br>to another Web page<br>do not require a bro                                                                                                    | art runs independently of any bro<br>and continue using your applica<br>wser to operate. To save time lat<br>b Start application by selecting "C                                       | wser, you can shut down your browser or surf<br>ion. Applications deployed with Java Web Start<br>er, you can relaunch your desired application<br>ownloaded Applications' from the View menu. |

#### Figure 1.14. Java Web Start.

[ Team LiB ]

♦ PREVIOUS NEXT ►

◀ PREVIOUS NEXT ▶

#### Aqua

Aqua is the name for the Mac OS X user interface. Apple based the interface on the standard elements that Macintosh users expect and added many enhancements to help the novice and advanced user alike. Aqua is the most elegant user interface for any computer yet. Figure 1.15 shows a users home directory open on the Macintosh desktop, a hierarchical menu, and the System Preferences, as well as the dock at the bottom of the screen.

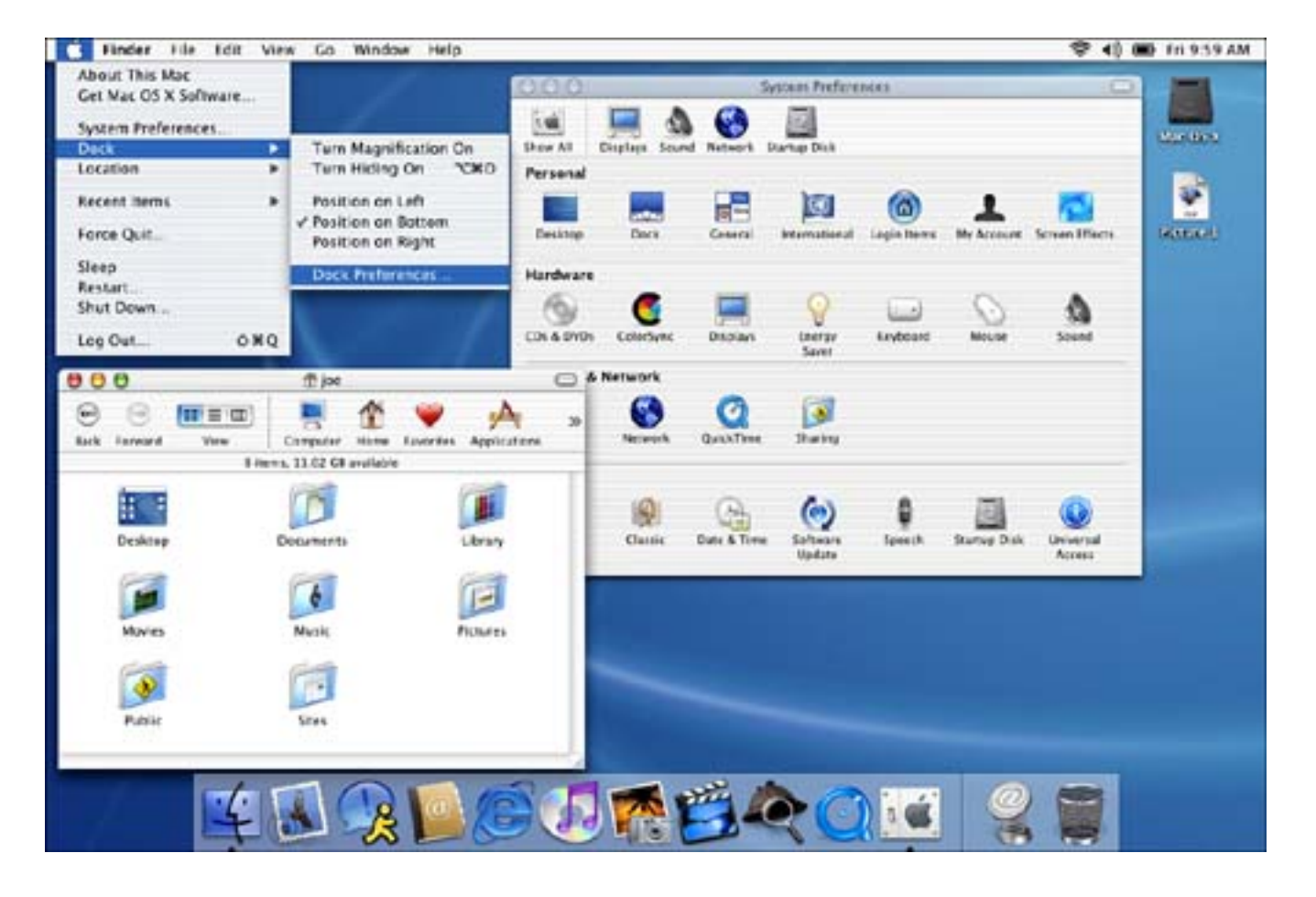

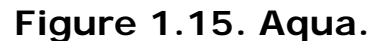

When you first start implementing applications for Mac OS X, it will take some getting used to in regard to following the new Aqua user interface guidelines. Whether you came from the Macintosh, UNIX, NeXT, or Windows worlds, things here are different. Take the time to read Apple's Human Interface Guidelines and practice them to give yourself and your users the best possible experience using your application. Aqua is a fun user interface to work with, and the Interface Builder application makes it a pleasure.

[ Team LiB ]

◀ PREVIOUS NEXT ►

#### Software

Mac OS X comes with tons (if software can be measured by weight) of industry-standard software preinstalled. Try these on for size: Apache, Perl, PHP, sendmail. These programs and others like them essentially run the Internet. You can now have a complete Web server, email server, and DNS server running on your Macintosh serving files, streaming audio or video and database results to the world. <u>Figure 1.16</u> shows some of the UNIX applications available on a default Mac OS X installation.

| 000                  | Terminal - | - ttyp1 |   |
|----------------------|------------|---------|---|
| geov                 | package    | who     | S |
| geov3                | pagesize   | whoami  |   |
| gdb                  | pagestuff  | whois   | 6 |
| genstrings           | passed     | window  |   |
| getopt               | paste      | write   |   |
| glibtool             | patch      | xangs   |   |
| glibtoolize          | pawd       | xstr    |   |
| gm4                  | pbcopy     | yace    |   |
| gnuattach            | pbposte    | yes     |   |
| gnuclient            | pbxbuild   | ypeat   |   |
| gnudoit              | posotest   | ypmatch |   |
| gnumake              | pesetool   | ypwhich |   |
| gnuserv              | pdump      | zcat    |   |
| gnutar               | pear       | zcmp    |   |
| gprof                | pearize    | zdiff   |   |
| grep                 | perl       | zforce  |   |
| grep-changelog       | per15.6.0  | zgrep   |   |
| grn                  | perlbug    | zip     |   |
| grodvi               | perloc     | zmore   |   |
| groff                | peridoc    | znew    |   |
| grog                 | pfbtops    | zprint  |   |
| grolbp               | php-config |         |   |
| grolj4               | phpextdist |         | Y |
| [TiBook:/usr/bin] zo | bkiw#      |         | 1 |

Figure 1.16. About 1/10th of the programs in /usr/bin.

Many utilities, command line and graphical, are included with Mac OS X. UNIX folks as well as Macintosh folks will all feel at home. If you're a GUI person, be sure to dip your toes into the world of the command line. Some things you can only do from the command line. Other things are just more fun to do from the command line. Some GUI applications that come with Mac OS X actually mimic or interface directly to the command line. <u>Chapter 13</u>, "Terminal," shows you how to do this. <u>Figure 1.17</u> shows some of the GUI applications available on a default Mac OS X installation.

#### Figure 1.17. Some of the native utilities packaged with Mac OS X.

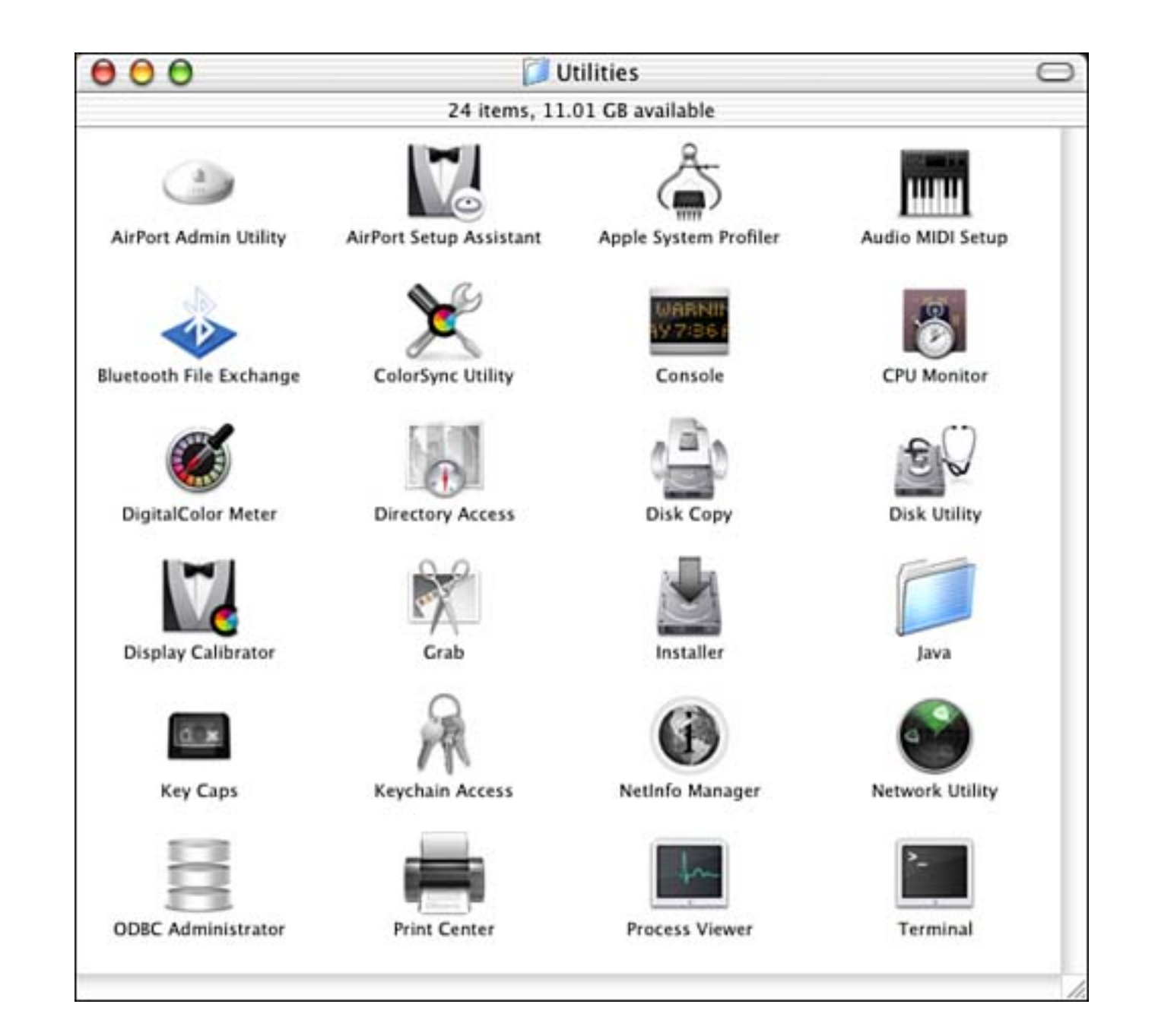

[ Team LiB ]

▲ PREVIOUS NEXT ▶

## Conclusion

As you can see, there are many new layers to Mac OS X. Don't plan on learning it all. There was a day when the entire Macintosh operating system fit on a 400K floppy disk. Those were the days when you could know it all. Today, 400K is about the size of some of the icons that represent the software that runs our computers. Don't be overwhelmed; it will come to you as you need it. Just keep exploring and gathering tidbits of information and make use of the excellent Web sites and newsgroups. Macintosh developers are a helpful lot, and you'll find excellent camaraderie with them.

[ Team LiB ]

◀ PREVIOUS NEXT ▶

# **Chapter 2. Introduction to Programming in Mac OS X**

"Yeah! Free tools!"

-Anonymous

For those of you coming from the Mac, you might remember MPW (Macintosh Programmers Workshop). This worksheet-style development environment allowed you extremely extensive control over your build configuration. I still remember working on a project that had Assembly, Pascal, and C modules and an incredibly long script that would take hours to build it all on the fastest 68020 of the day. If you ever needed a break, you could "accidentally" touch a well-used header file.

Apple's tools today are much more advanced than MPW, and best of all they're free with Mac OS X. Apple ships a plethora of tools for development, debugging, and exploration. You will mainly use Project Builder and Interface Builder to create and manage your project, but we will touch on many of the available tools in this chapter so that you have a good idea of what is available.

Project Builder (shown in Figure 2.1) is what you might refer to as an Integrated Development Environment (IDE). It allows you to manage all the source files and resources that go into building your application and create multiple deployment versions of your software. Project Builder allows you to create and manage onebutton builds of just about any size project written in a variety of languages including Objective-C, Java, and others. For those of you destined for the command line, you can still use one from within Project Builder features such as debugging. Project Builder uses gcc3 (the GNU Compiler Collection) and gdb (The GNU Debugger).

Figure 2.1. Project Builder.

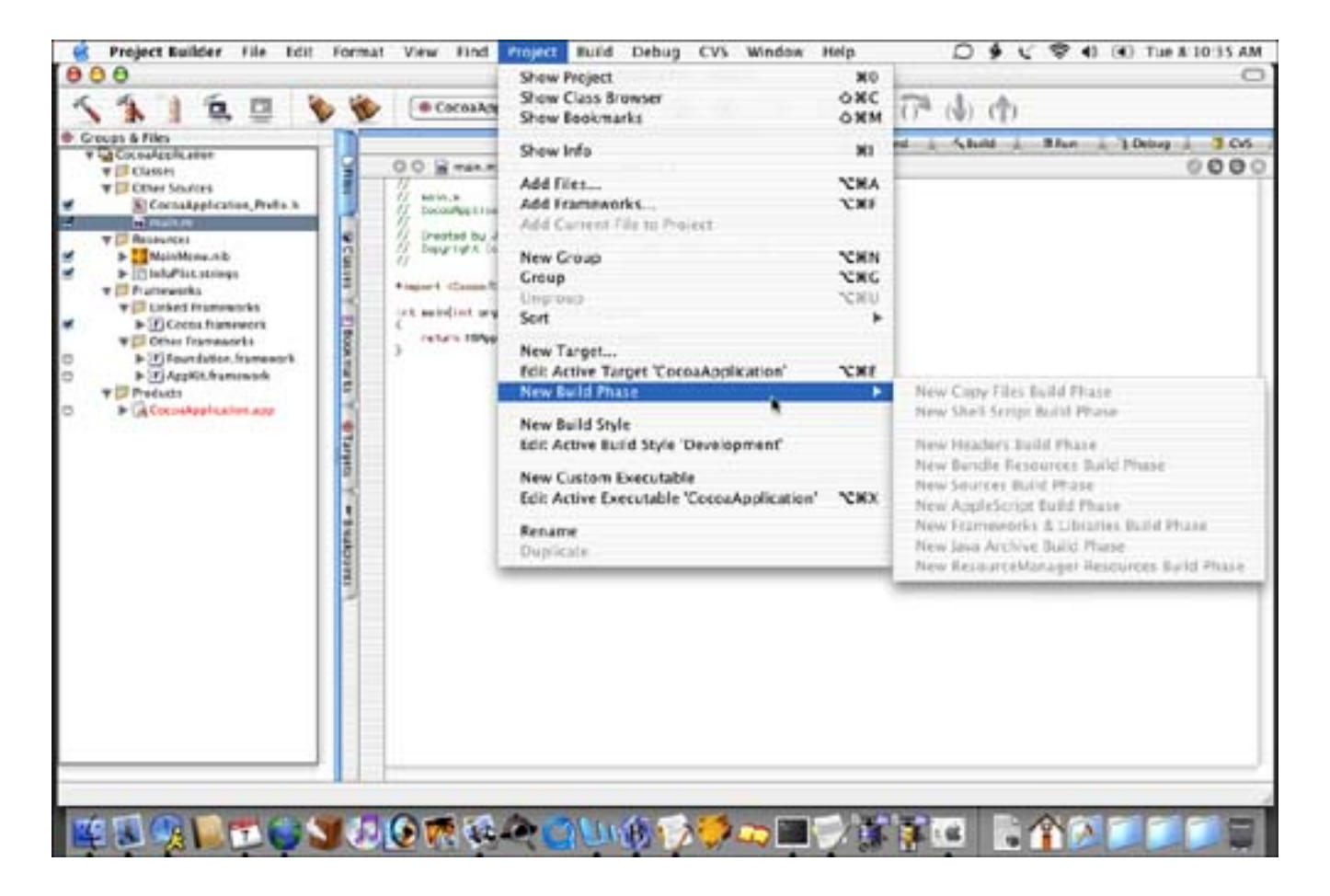

Interface Builder (shown in Figure 2.2) is the main tool you use to create your application's user interface. Using Interface Builder, you create windows, lay out the controls within them, link your class instance variables (outlets) and methods (actions) to your user interface elements, and more. Interface Builder is also used to edit menu items and set the attributes of even the simplest buttons. It is extensible and supports plug-ins, which allow you to implement your own custom objects. Interface Builder is kind of like a much more sophisticated version of ResEdit.

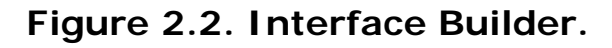

| Interface Builder File Edit                                                               | Clattert. For                              | mat Layout Tools                                                                                                    | Window Help                                                                                                    | D 9 C \$ 41 (4) Tue # 13/32 A |
|-------------------------------------------------------------------------------------------|--------------------------------------------|----------------------------------------------------------------------------------------------------|----------------------------------------------------------------------------------------------------|-------------------------------|
| O:O Window                                                                                | Subclass<br>Instantiate                    | 200                                                                                                    | ÷                                                                                                    | Cias Oner                     |
|                                                                                           | Add Outlet<br>Add Action                   | ON27<br>AN27                                                                                                    |                                                                                                    | ten1 0 [:                     |
|                                                                                           | Read Files.<br>Read Select<br>Create Files | - XNR<br>ed Class<br>- XNF                                                                                                    |                                                                                                    |                               |
|                                                                                           | -                                          | 000                                                                                                    | terface Builder Preferences                                                                                                    | Attabuten (B)                 |
| 0 0 MainMenu nib<br>Imtances Classes Insages (<br>A Durie Frie Facewooder<br>BER<br>Index | Sounds                                     | Name<br>*Carbon Framework<br>Centrolic<br>Data<br>Misros<br>Other<br>Windows<br>*Cocca Framework<br>AppleSorpt<br>Containen<br>Data<br>CraphicsViews<br>Moleca<br>Moleca | Auto<br>Built-in<br>Built-in<br>Built-in<br>Built-in<br>Muit-in<br>Built-in<br>Built-in<br>Built-in<br>Muit-in<br>Muit-in<br>Muit-in<br>Muit-in<br>Muit-in<br>Built-in<br>Buil | Empty Selection               |
| Numberers Vumbere<br>RenApplication file Edit Window                                      | Help                                       | 10.0 DU                                                                                                    | ( Innor ) ( Add.                                                                                                    |                               |

Figure 2.3 shows some of the other development tools packaged with the standard development kit. These tools are mostly small utilities used for specialized purposes. Not everyone will use every tool in this collection, but when needed, you'll be thankful that they're there. These utilities will be looked at in more depth later in this chapter.

Figure 2.3. More Development Tools.

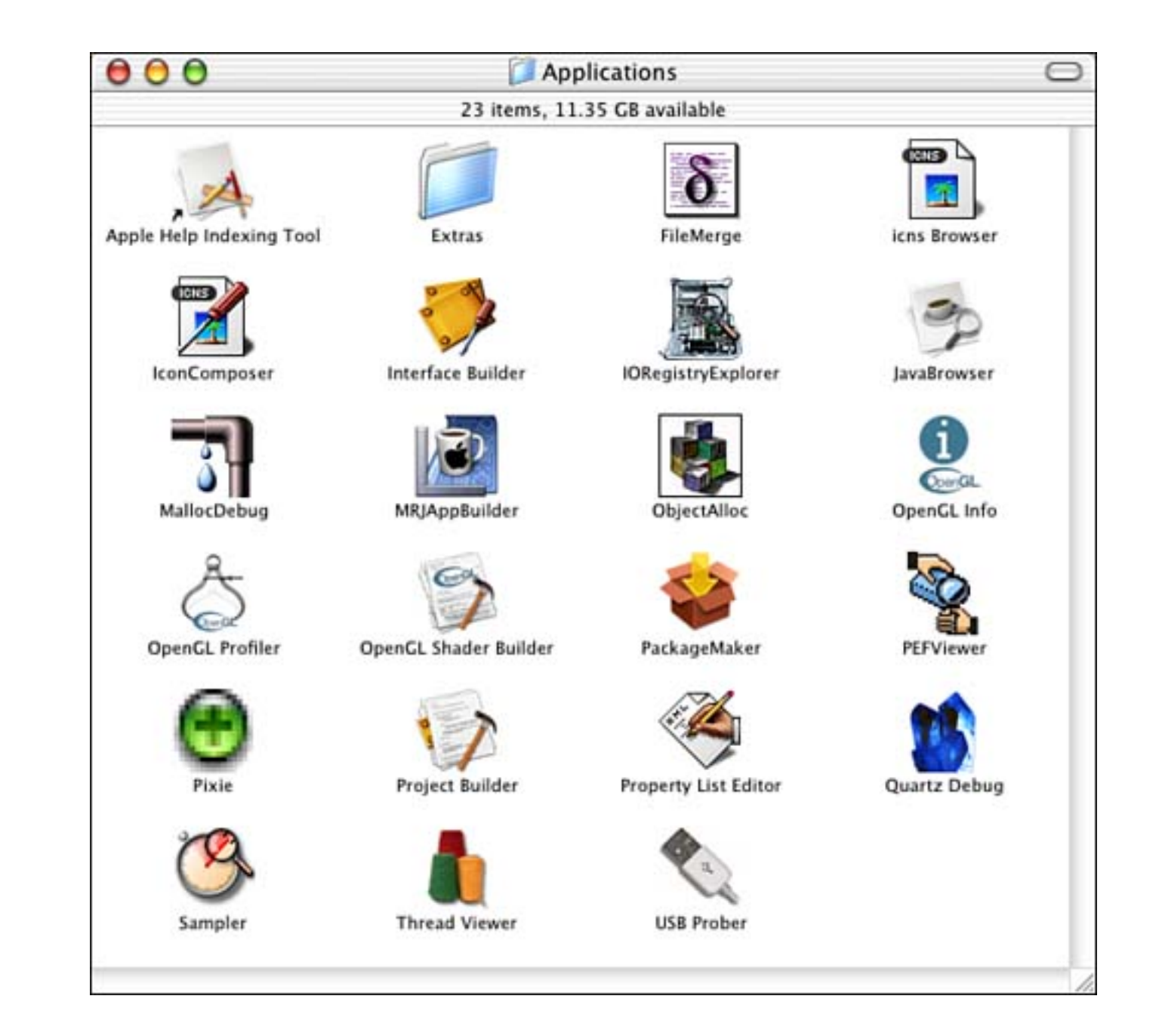

[ Team LiB ]

▲ PREVIOUS NEXT ▶

## **Programming Languages**

When developing software for Mac OS X, you have a few different development languages to choose.

#### **Objective-C**

Objective-C and the Cocoa framework should probably be your first choice for new development projects. Objective-C is not hard to learn if you know C and even easier if you know C++ or some other object-oriented programming language. You can also use straight C and C++ especially if you are maintaining a Carbon-based development project. Listings 2.1 and 2.2 show a simple Objective-C class.

#### Listing 2.1 MyClass.h—an Objective-C Header File

```
#import <Foundation/Foundation.h>
@interface MyClass : NSObject {
    BOOL locked;
}
- (void)setLocked: (BOOL)new_locked;
```

```
- (BOOL) l ocked;
```

@end

Listing 2.1 defines the header file of an Objective-C class. After #importing the standard Foundation. h header file, we define the interface for our class. The class is named MyCl ass and is a subclass of the NSObj ect base class. MyCl ass has one instance variable, a BOOL named locked. It also has two methods—one to set the value of locked and one to retrieve the value of locked. Note that Cocoa convention defines how we name these two methods. We end with the @end.

#### Listing 2.2 MyClass.m—an Objective-C Source File

```
#import "MyClass.h"
@implementation MyClass
- (void)setLocked: (B00L)new_locked
{
    locked = new_locked;
}
- (B00L)locked
{
    return [self locked];
}
```

@end

Listing 2.2 defines the source file of the aforementioned Objective-C class. We first #i mport the header file MyCl ass. h (see Listing 2.1) and then define the i mpl ementation of MyCl ass. This simply involves defining the two methods - setLocked: and -locked. -setLocked: takes the new\_locked value and sets the instance variable locked to that value. -locked returns the current value of the locked instance variable. Note the name of the "get" method is the same as the instance variable it is getting; this is by Cocoa convention.

If you are new to Objective-C, once you browse some source code, it will all come together quite quickly for you. There are also some great online and offline tutorials on learning the language, including an entire manual in PDF format available from the Apple developer Web site, which can be found at <a href="http://developer.apple.com/">http://developer.apple.com/</a>.

#### Java

Project Builder contains many templates for using Java as your language of choice. Java can be used to develop Cocoa applications or Java applets and applications. Although details are sketchy, not many developers seem to be using Java with Cocoa. However, plenty are using Java to write cross-platform Java applets and applications. The Macintosh can now be considered a reliable platform to develop on using Java, and it improves daily.

[ Team LiB ]

♦ PREVIOUS NEXT ▶

#### Tools

We've looked briefly at the two main tools available for development under Mac OS X—Project Builder and Interface Builder. Now let's take a look at some of the many other faces in your development arsenal, ranging from tabs within Project Builder to standalone utility applications.

#### Debugging

<u>Figure 2.4</u> shows Project Builder in Debug mode. The gdb (GNU Debugger) is the debugger of choice for use in Project Builder. Through the Debug tab, you can view the current stack frame and threads in addition to a hierarchical list of global and local variables and method arguments as well as their values.

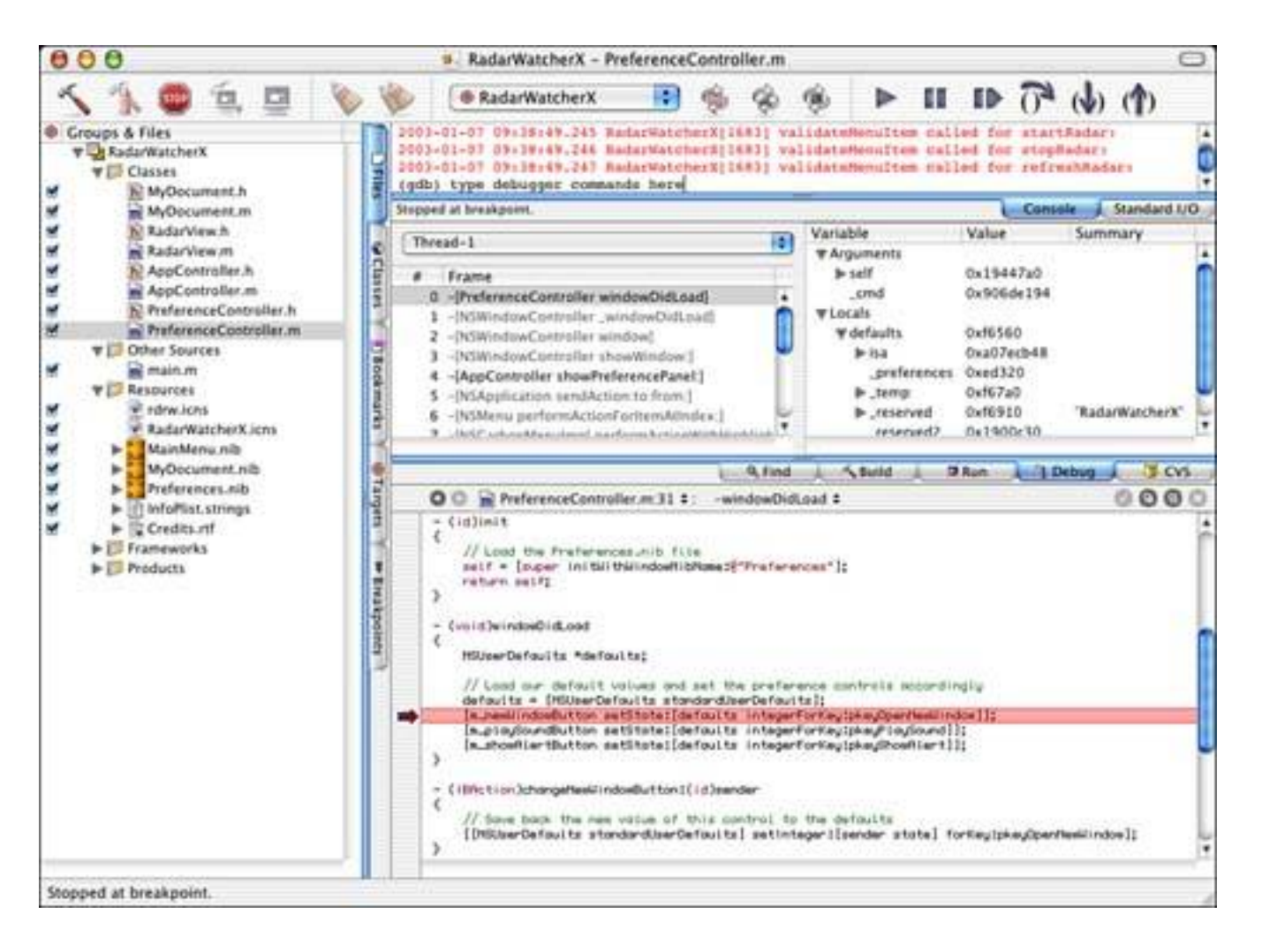

Figure 2.4. Debugging in Project Builder.

By using the Console tab, you can type commands directly into gdb as well as view debugging statements from your program. Although Project Builder allows you to do many of the standard debugging practices from the graphical user interface, such as setting breakpoints, typing commands directly into gdb allows you to completely master the environment your program is running in. The gdb is an incredibly powerful tool that is worth your time to learn.

Type man gdb in Terminal for more information.

#### Source Control

Project Builder contains built-in support for CVS, the Concurrent Versions System. CVS is a version control system that allows developers to keep a log of who changed what file as well as when and how. CVS supports hierarchical collections of directories and files and is especially useful when managing a project among multiple authors. CVS works over a local or wide area network including the Internet.

In Mac OS X, you can use CVS from the command line as well as directly from within Project Builder. CVS is very much a command line tool, especially when setting up a new repository. There are detailed instructions packaged with the development tools that walk you through setting up a new project using CVS.

Type man cvs in Terminal for more information.

#### **Developer Utilities**

In <u>Figure 2.3</u>, you saw a collection of developer utilities that are made available by Apple. Let's look a bit more closely at each of these tools.

The **Apple Help Indexing Tool** is used to create a search index for Help Viewer files. Help Viewer can be seen by selecting Mac Help from the Finder's Help menu. Under Mac OS X, this is the standard way to provide online, searchable, linked help (see <u>Figure 2.5</u>).

#### Figure 2.5. The Help Viewer main window.

| 9 🔿 🔿 Ma                                                                                                    | c Help 🛛                                                                                                    |
|----------------------------------------------------------------------------------------------------|----------------------------------------------------------------------------------------------------|
| ••                                                                                                    | (Q )                                                                                                    |
| Back Help Center                                                                                                    | Ask a Question                                                                                                    |
| Ask questions like these:<br>How do I customize my computer?<br>What do I do to get connected?<br>What is the Finder for? | Welcome<br>Get started fast if you're familiar with<br>Windows or Mac OS 9 or you're new to<br>computers.<br>What's new? |
| News<br>When you're connected to the Internet,<br>you get the latest help automatically.                                  | Support<br>Visit the AppleCare Web site. Go                                                                              |

**FileMerge** allows you to easily compare two files for differences. After selecting the two files to compare, FileMerge will quickly locate the differences between the files and allow you to merge the changes into one. For each difference, you can choose either the old or the new version. This can be very handy when you receive a file back from a developer and you're not sure what he changed (or what you changed since the file was out of your control). Figure 2.6 shows a comparison in progress.

## Figure 2.6. The FileMerge differences window.

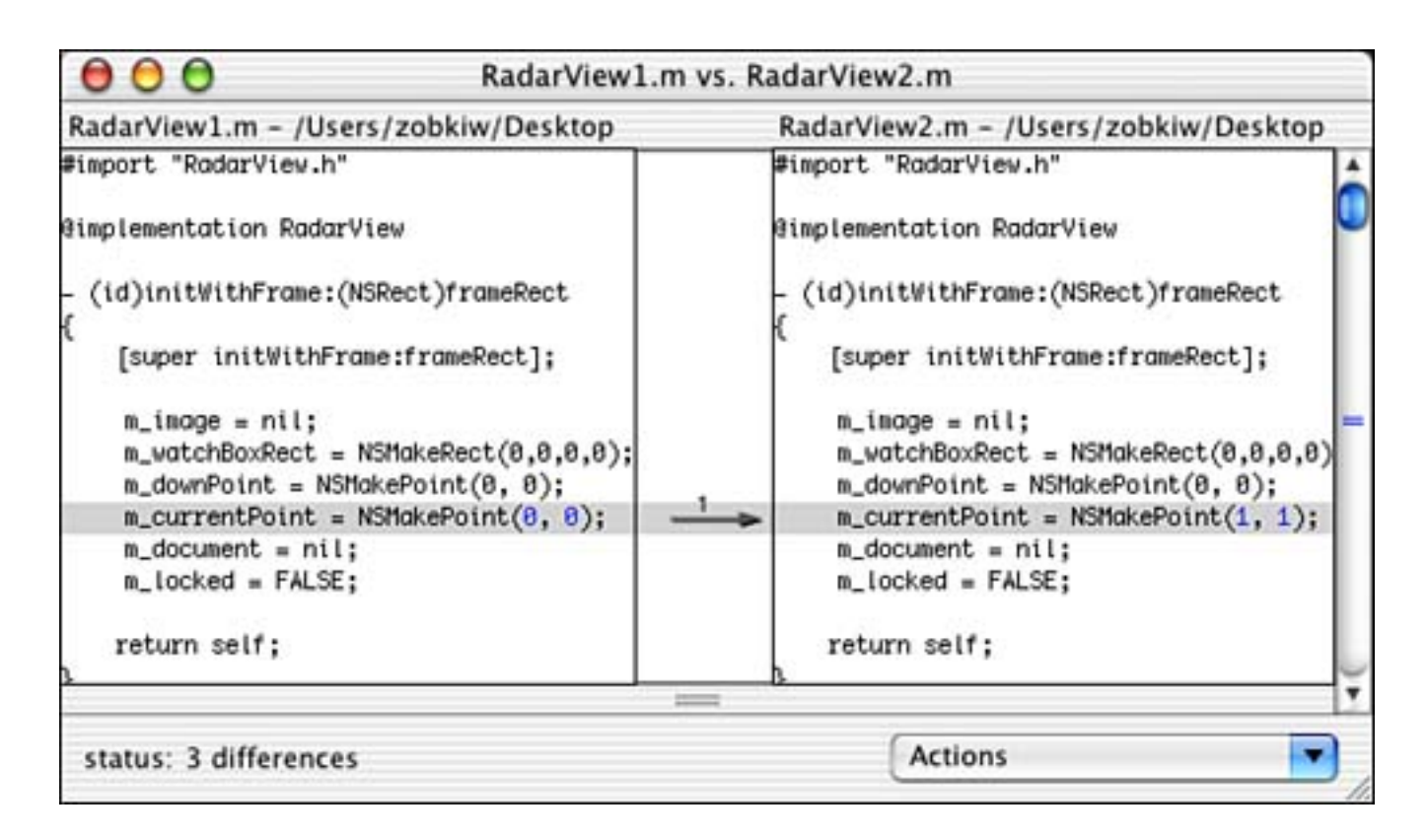

**Icns Browser** allows you to view the contents of any icns file. These files normally contain application or document icons in various sizes and bit depths. Figure 2.7 shows the icns Browser in action.

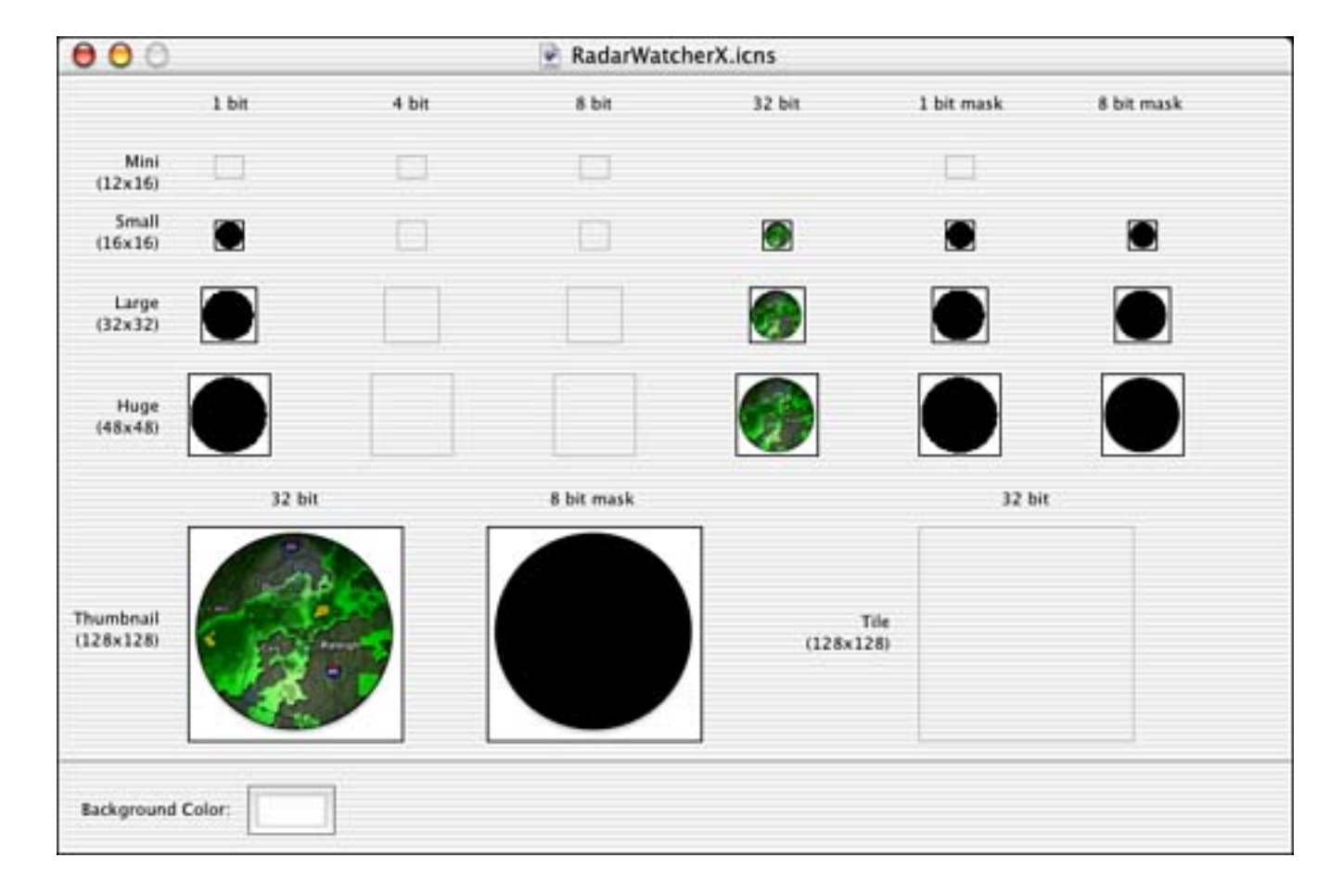

Figure 2.7. The icns Browser window.

**IconComposer** creates the icns files that we browse with icns Browser. By importing standard formats such as TIFF or JPG, you piece together the various sizes and bit depths to create the finished icns file (see Figure 2.8).

| 00                     | Untitled                 |                                        |
|------------------------|--------------------------|----------------------------------------|
|                        | Image RGB/Alpha (32 Bit) | Hit Mask (1 Bit)                       |
| Small<br>(16x16)       |                          |                                        |
| Large<br>(32x32)       |                          |                                        |
| Huge<br>(48x48)        |                          |                                        |
| Thumbnail<br>(128x128) |                          | No 1 Bit Mask<br>(Computed from alpha) |

Figure 2.8. The IconComposer window.

**IORegistryExplorer** is a tool for use by developers writing I/O drivers. This tool allows you to browse, search, and update the I/O registry (see Figure 2.9).

#### Figure 2.9. The IORegistryExplorer window.

| Service Planes                                                                                                    | Root                                                                                              |                                                                                                    | 4           |
|----------------------------------------------------------------------------------------------------|---------------------------------------------------------------------------------------------------|----------------------------------------------------------------------------------------------------|-------------|
| OAudio                                                                                                    |                                                                                                   |                                                                                                    |             |
| ODeviceTree                                                                                                    | 11                                                                                                |                                                                                                    |             |
| OFireWire                                                                                                    |                                                                                                   |                                                                                                    |             |
| OPower                                                                                                    |                                                                                                   |                                                                                                    |             |
| OUSR                                                                                                    |                                                                                                   |                                                                                                    |             |
|                                                                                                    |                                                                                                   |                                                                                                    |             |
|                                                                                                    |                                                                                                   |                                                                                                    |             |
|                                                                                                    |                                                                                                   |                                                                                                    |             |
| elected Object: R                                                                                                    | Root : IORegistr                                                                                  | ـــــــــــــــــــــــــــــــــــ                                                                                                    |             |
| elected Object: F                                                                                                    | Root : IORegistr<br>Type                                                                          | yEntry<br>Value                                                                                                    |             |
| elected Object: F<br>Key<br>▶IOCatalogue                                                                                           | Root : IORegistr<br>Type<br>Arr                                                                   | yEntry<br>Value<br>ay (395 Objects)                                                                                                    |             |
| Selected Object: F<br>Key<br>▶IOCatalogue<br>▼IOKitDiagnostic                                                                      | Root : IORegistr<br>Type<br>Arr<br>s Dictic                                                       | yEntry<br>Value<br>ay (395 Objects)<br>onary (4 Key/Value Pairs)                                                                                                    |             |
| Selected Object: F<br>Key<br>▶IOCatalogue<br>▼IOKitDiagnostic<br>Instance alloc                                                    | Root : IORegistr<br>Type<br>Arr<br>s Dictio<br>cation Num                                         | yEntry<br>Value<br>ay (395 Objects)<br>onary (4 Key/Value Pairs)<br>ber 614684 (0x9611c)                                                                              | Î           |
| elected Object: F<br>Key<br>▶IOCatalogue<br>▼IOKitDiagnostic<br>Instance alloc<br>IOMalloc alloc                                   | Root : IORegistr<br>Type<br>Arr<br>s Dictio<br>cation Num<br>cation Num                           | Value<br>Value<br>ay (395 Objects)<br>onary (4 Key/Value Pairs)<br>ber 614684 (0x9611c)<br>ber 2970836 (0x2d54c                                                       | d4)         |
| elected Object: F<br>Key<br>▶IOCatalogue<br>▼IOKitDiagnostic<br>Instance alloc<br>IOMalloc alloc<br>▶Classes                       | Root : IORegistr<br>Type<br>Arr<br>s Dictio<br>cation Num<br>cation Num<br>Dictio                 | Value<br>Value<br>ay (395 Objects)<br>onary (4 Key/Value Pairs)<br>ber 614684 (0x9611c)<br>ber 2970836 (0x2d54c<br>onary (440 Key/Value Pai                           | d4)<br>irs) |
| Selected Object: F<br>Key<br>► IOCatalogue<br>▼ IOKitDiagnostic<br>Instance alloc<br>IOMalloc alloc<br>► Classes<br>Container allo | Root : IORegistr<br>Type<br>Arr<br>s Dictic<br>cation Num<br>cation Num<br>Dictic<br>pocation Num | Value<br>vEntry<br>ay (395 Objects)<br>onary (4 Key/Value Pairs)<br>ber 614684 (0x9611c)<br>ber 2970836 (0x2d54c)<br>onary (440 Key/Value Pai<br>ber 747252 (0xb66f4) | d4)<br>irs) |

**JavaBrowser** allows Java developers to browse Java classes, documentation, and source files. Figure 2.10 shows an application source file being browsed.

## Figure 2.10. The JavaBrowser window.

|                                                 | E.                    | annle                                                                                                    | •                                | Fields                                    |
|-------------------------------------------------|-----------------------|----------------------------------------------------------------------------------------------------|----------------------------------|-------------------------------------------|
| com                                             | Þ                     | appie                                                                                                    | Þ                                | kEventClass                               |
| Lom                                             | P.                    | sun                                                                                                    | 5                                | Constructors                              |
| Java                                            |                       |                                                                                                    |                                  | Constructors                              |
| javax                                           | 2                     |                                                                                                    |                                  | Matheda                                   |
| netscape                                        |                       |                                                                                                    |                                  | II methods                                |
| org                                             | - 2                   |                                                                                                    |                                  | 8                                         |
| sun                                             | P                     |                                                                                                    |                                  |                                           |
| •                                               |                       | JAN CONTRACTOR OF CONTRACTOR OFONTO OFONTO OFONTO OFONTO OFONTO OFONTO OFONTO OFONTO OFONTO OFONTO O | )+(                              | E                                         |
| com.ap<br>extends<br>{<br>Fields:<br>public sta | ople.bu               | al com.apple.buc                                                                                                    | <b>Applicati</b><br>kyball.app.E | onEvent<br>vent<br>cil.Token kEventClass; |
| Construct                                       | <b>U</b> 1 <b>U</b> 1 |                                                                                                    |                                  |                                           |
| Construct                                       | 013.                  |                                                                                                    |                                  |                                           |
| Construct<br>Application                        | onEvent               |                                                                                                    |                                  |                                           |
| Construct<br>Applicatio                         | onEvent               | icationEvent                                                                                                    |                                  |                                           |

**MallocDebug** is a utility to help in the understanding of how an application uses memory. It can measure and analyze all allocated memory in an application or measure the memory allocated since a given point in time. It can also be used to detect memory leaks. <u>Figure 2.11</u> shows MallocDebug in the process of analyzing an application.

Figure 2.11. The MallocDebug window.

| xecutable:              | /Dev    | /eloper/Applications                        | s/Extras/SimpleT                                                    | ext.a 💌 Browse          |
|-------------------------|---------|---------------------------------------------|---------------------------------------------------------------------|-------------------------|
| rguments:               |         |                                             |                                                                     | Stop V                  |
| Standard<br>XZoneMalloc | (in lit | ✓ All<br>New                                | (Mark)                                                              | Update Size In: Bytes   |
| 484 CGS                 | New     | Definite Leaks<br>Possible Leaks<br>Trashed | SSOpenPortStrr<br>XZoneCalloc<br>SSCreateArray ⊨<br>SstConnection ► | 284 NXZoneMalloc        |
| •(                      |         |                                             |                                                                     |                         |
| Status                  |         | Address                                     | Size                                                                | Zone                    |
|                         |         | Øx12377c                                    | 256                                                                 | CoreGraphicsDefaultZone |
|                         |         | 0x11839c                                    | 28                                                                  | CoreGraphicsDefaultZone |

**JarBundler** is new with Java 1.4 for Mac OS X and is used by Java developers to package their program's files and resources into single double-clickable applications. By using Mac OS X's bundle technology, developers can make their Java applications simpler to install and use with this utility (see Figure 2.12).

## Figure 2.12. The Jar Bundler window.

| on Cla | sspath an | nd Files | Properties  | Choose)        |
|--------|-----------|----------|-------------|----------------|
|        |           |          |             | Choose)        |
|        |           |          |             | Choose)        |
|        |           |          |             |                |
|        |           |          |             |                |
| 271    |           |          |             |                |
| -      |           |          |             |                |
| n      |           |          | Custom Icon |                |
|        |           |          |             |                |
|        |           |          | 0           | 61             |
|        |           |          |             | 91             |
|        |           |          | 1           |                |
|        |           |          | 1           |                |
| tion   |           |          | Choose      | Icon           |
|        |           |          |             |                |
|        |           |          |             |                |
|        |           |          | Cranto      | Application    |
|        | tion      | tion     | tion        | tion<br>Choose |

**ObjectAlloc** allows developers to observe memory allocations and deallocations in an application in almost real-time. You can also view the history of memory use over time to help identify allocation patterns throughout the life of an application. Figure 2.13 shows ObjectAlloc in the process of analyzing an application being launched.

Figure 2.13. The ObjectAlloc window.

| ~/Documents/0        | SXBook/_SOU    | RCE_/3. R | adarWatcher | X/build/RadarV | VatcherX.a       |
|----------------------|----------------|-----------|-------------|----------------|------------------|
|                      |                |           |             | 🗹 Live upo     | late<br>nce mark |
| Glob                 | al Allocations | Instan    | ce Browser  | Call Stacks    |                  |
| Category             | Current F      | eak       | Total       |                |                  |
| * TOTAL *            | 4681           | 1799      | 6265        | 10             |                  |
| GeneralBlock-2574    | 1              | 1         | 1           | T I            |                  |
| GeneralBlock-46      | 124            | 124       | 172         |                |                  |
| GeneralBlock-1550    | 1              | 1         | 1           | t,             |                  |
| CFRunLoopObserver    | 3              | 3         | 3           | 1              |                  |
| GeneralBlock-14      | 246            | 248       | 392         |                |                  |
| CFRunLoopSource      | 6              | 6         | 6           |                |                  |
| CFSet (immutable)    | 0              | 1         | 10          |                |                  |
| CFSet (mutable-varia | 9              | 9         | 20          |                |                  |
| CFSet (store)        | 9              | 9         | 32          |                |                  |
| CFBag (mutable-vari  | 6              | 6         | 6           |                |                  |
| CFBag (store)        | 6              | 6         | 6           |                |                  |
| GeneralBlock-190     | 11             | 11        | 18          |                |                  |
| CFDictionary (mutab  | 124            | 125       | 135         |                |                  |
| CFDictionary (store) | 114            | 114       | 168         |                |                  |
| GeneralBlock-30      | 1799           | 1799      | 1985        |                |                  |
| HIObject             | 1              | 1         | 1           |                |                  |
| GeneralBlock-62      | 15             | 16        | 24          |                |                  |
| GeneralBlock-270     | 6              | 10        | 15          |                |                  |
| -                    |                |           |             |                | ) Þ.             |
| Scale:               | Counts         | are byte  | s 🖂 Auto    | i i i          | × 1              |

**OpenGL Info** displays information about the installed OpenGL extensions and is useful to developers working with OpenGL (see Figure 2.14).

## Figure 2.14. The OpenGL Info window.

| 000                           | OpenGL Info                   |
|-------------------------------|-------------------------------|
| Property                      | Value                         |
| ▼ATI Radeon 7000 OpenGL Engin | e                             |
| Vendor Name                   | ATI Technologies Inc.         |
| Version                       | 1.3 ATI-1.2.8                 |
| Renderer Name                 | ATI Radeon 7000 OpenGL Engine |
| OpenGL Extensions             |                               |
| Display Mask                  | 1 (0x0000001)                 |
| Renderer ID                   | 135680 (0x00021200)           |
| Off Screen                    | No                            |
| Full Screen                   | Yes                           |
| Hardware Accelerated          | Yes                           |
| Robust                        | No                            |
| Backing Store                 | No                            |
|                               |                               |

**OpenGL Profiler** allows you to profile an application that is using OpenGL. Because OpenGL can be so processor intensive, the more you can optimize an OpenGL application, the better. This utility is just the right one for the job. <u>Figure 2.15</u> shows the Profiler Control window, but the application also provides charts and graphs of application activity once the profile begins.

## Figure 2.15. The OpenGL Profiler window.

| OpenGL au  | oplication Choose   |           | Launch Suspend |
|------------|---------------------|-----------|----------------|
| opende u   |                     |           |                |
| Launch a   | rguments:           |           |                |
|            | Status: Idle.       |           | _              |
|            | Full path:          |           |                |
|            |                     |           |                |
| OpenGL Pro | file                |           |                |
|            | Debug Mode          |           | All Contexts   |
|            | Function Stats      | iow Stats | Clear All Data |
| Start      | E Function Trace    | ow Trace  |                |
|            | E Force Flush       |           |                |
|            | 🗹 Frame Rate 🛛 Fram | e Rate:   |                |
| OpenGL Dri | vers                |           |                |

**OpenGL Shader Builder** allows real-time entry, syntax checking, debugging, and analysis of vertex/ fragment programs for use with OpenGL. You can also export your creation to a sample GLUT application in Project Builder format. It also includes an instruction reference (see <u>Figure 2.16</u>).

#### Figure 2.16. The OpenGL Shader Builder window.

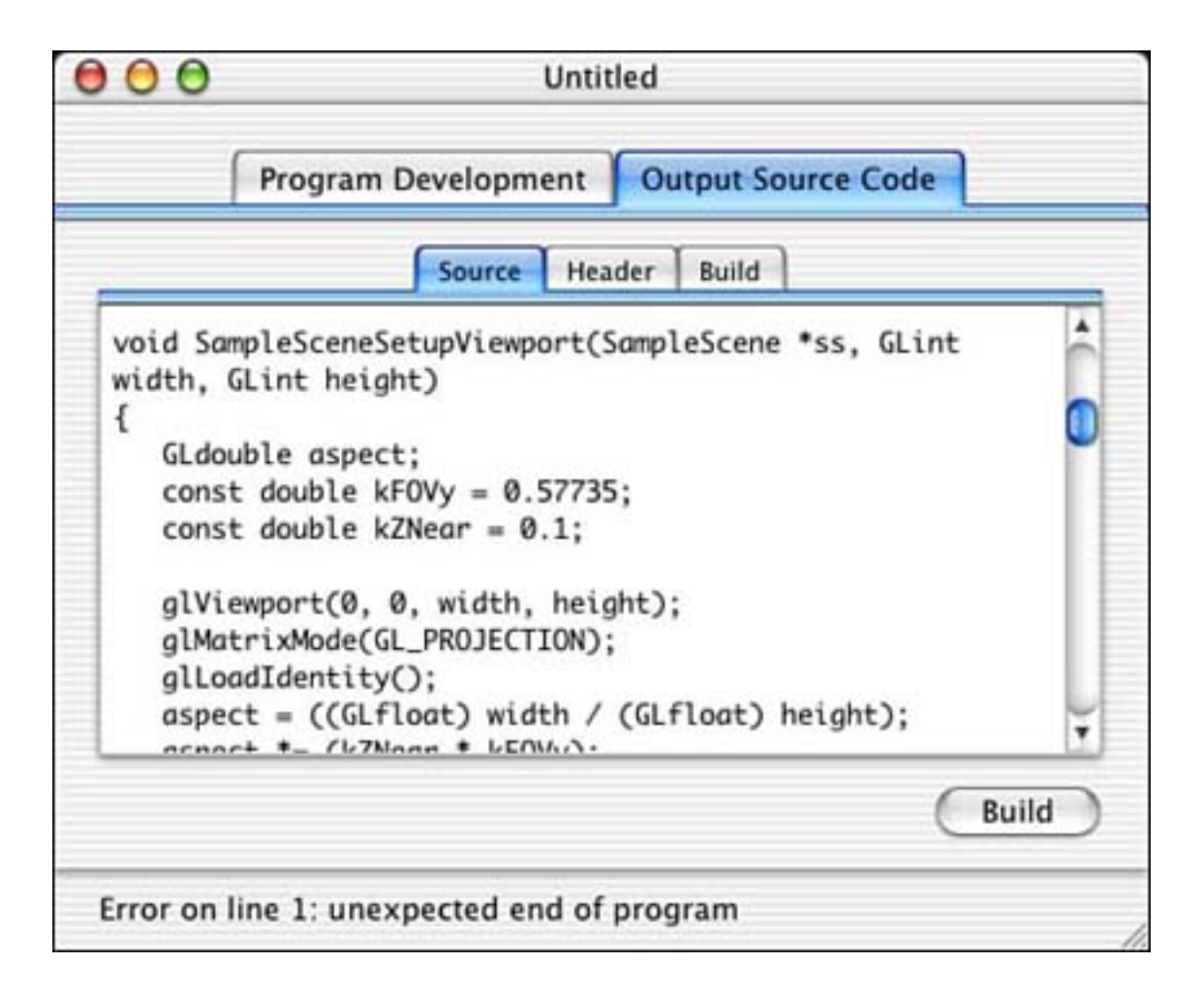

**PackageMaker**, brought to you by the Apple Mac OS X Installer Elves, allows you to easily create installers for your applications. Figure 2.17 shows the Info tab of the PackageMaker application. Note that you can require a restart if needed or authorization before allowing a package to be installed. Plenty of other options are also available, so make sure that you read the documentation on using this powerful tool.

Figure 2.17. The PackageMaker window.

| Default Location      | Choose                          |
|-----------------------|---------------------------------|
| <b>Restart Action</b> | No Restart Required             |
| Authorization Action  | No Authorization Required       |
| Flags                 | Allows Back Rev.                |
|                       | 🖂 Install Fat                   |
|                       | Relocatable                     |
|                       | Required                        |
|                       | Root Volume Only                |
|                       | Update Installed Languages Only |
|                       | Overwrite Permissions           |
|                       |                                 |

**PEFViewer** allows you to easily browse and search detailed information and HEX views of any Preferred Executable Format file. Figure 2.18 shows PEFViewer looking inside the small StdCLib file.

#### Figure 2.18. The PEFViewer window.

| Name                      | Size | Kind                             |
|---------------------------|------|----------------------------------|
| ▽ 🗞 StdCLib [PowerPC]     | 48   | shared library container         |
| Untitled Code Section     | 18   | executable section               |
| 🖫 Untitled Data Section   | 18   | pattern-initialized data section |
| 🏦 Untitled Loader Section | 3k   | loader section                   |

**Pixie** is a great little application that allows you to zoom in at various levels to view the pixels underneath the cursor. You can see the information in a variety of ways and export the selected area to a TIFF file. This tool is great for examining your user interface in minute detail. Figure 2.19 shows Pixie in action under the Apple icon.

#### Figure 2.19. The Pixie window.

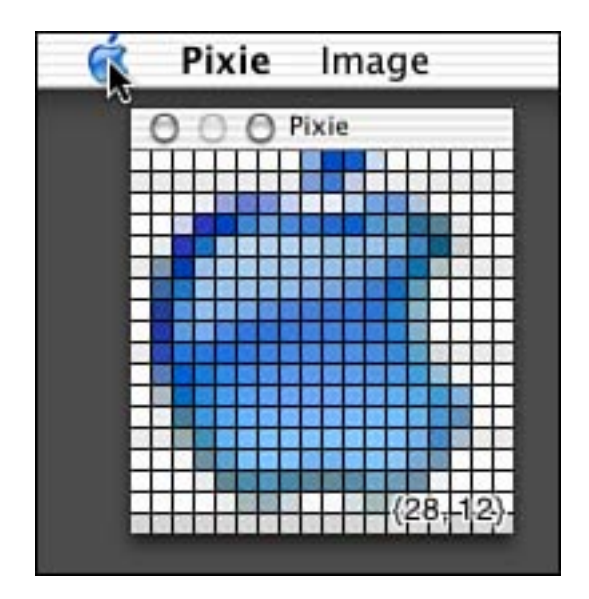

**Property List Editor** allows you to view property list files in the true hierarchical fashion that they were meant to be viewed. Property list files are nothing more than XML-format text files. However, if the thought of viewing them in a text editor sends shivers up your spine, the Property List Editor is here to take some of the shiver away. You still need to know what you're doing, but it will take you a few seconds more to completely screw up your machine using this handy little utility as opposed to a text editor (see Figure 2.20).

| e o o com.apple.f                                                                                                    | inder.plist                                                                                                    |                                                                                                    |
|----------------------------------------------------------------------------------------------------|----------------------------------------------------------------------------------------------------|----------------------------------------------------------------------------------------------------|
| (New Sibling ) (Delete                                                                                                    | $\supset$                                                                                                    | Dump                                                                                                    |
| Property List                                                                                                    | Class                                                                                                    | Value                                                                                                    |
| <ul> <li>Root</li> <li>ComputerToolbarVisible</li> <li>AnimateSnapToGrid</li> <li>AppleNavServices:ChooseObject:4:Pos</li> <li>AppleNavServices:ChooseObject:4:Size</li> <li>BurnProgressWindowLocation</li> <li>ComputerOptions</li> <li>CopyProgressWindowLocation</li> <li>DesktopViewOptions</li> <li>ArrangeBy</li> <li>BackgroundFlags</li> <li>BackgroundType</li> <li>FontSize</li> <li>IconSize</li> </ul> | Dictionary<br>Boolean<br>String<br>Data<br>Data<br>String<br>Dictionary<br>String<br>Dictionary<br>String<br>Number<br>String<br>Number<br>Number | 22 key/value pairs<br>Yes<br>true<br><00e7014f><br><00000000 015e01c2><br>14, 63<br>12 key/value pairs<br>0, 44<br>8 key/value pairs<br>none<br>0<br>DefB<br>10<br>32 |

Figure 2.20. The Property List Editor window.

**Quartz Debug** is a great utility that helps you debug the Quartz drawing in your application. This includes window refreshes and just about any other 2D drawing you do in your program. By enabling the Flash screen updates or Flash identical updates options, you can see exactly where the screen is being refreshed

throughout the operating system. Figure 2.21 shows the Quartz Debug palette, but there is also a view that displays detailed information about each program's open windows.

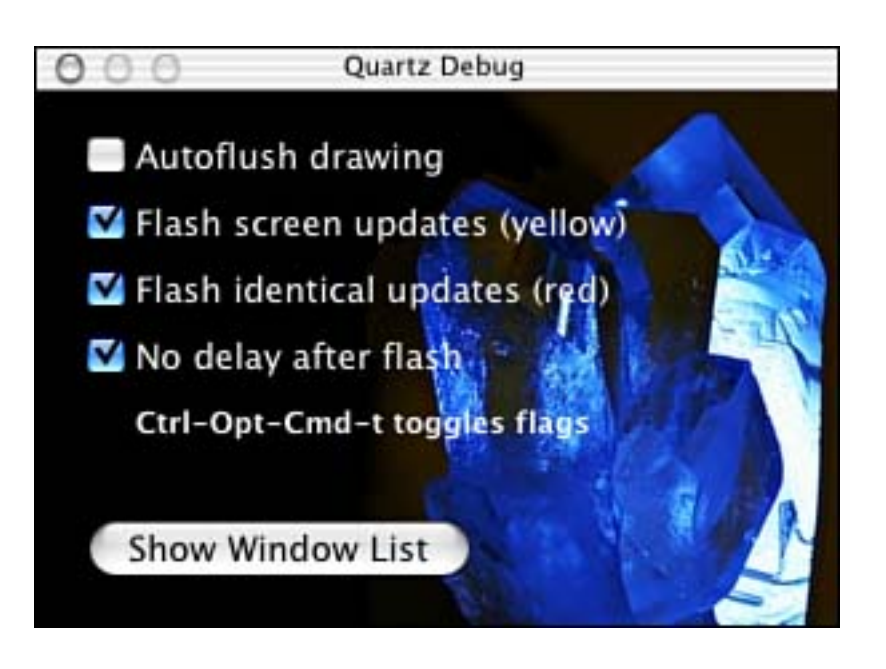

Figure 2.21. The Quartz Debug window.

**Sampler** is a utility to help in the understanding of an application's behavior while it is running. Using Sampler, you can see where an application spends most of its time executing. It can also summarize why certain allocation routines, system calls, or other functions were called. Figure 2.22 shows Sampler in action sampling Safari, Apple's turbo Web browser.

Figure 2.22. The Sampler window.

| 00                          | Safari (process 19     | 964)                          |
|-----------------------------|------------------------|-------------------------------|
| Watch at intervals: Safar   | I                      | Launch                        |
| Sampling Rate: 20 r         | nsecs                  | Start<br>Sampling             |
| 1 -[NSWindow _postInvalidCu | rsorRects] [STACK TOP] | Stacks (Displayed/Total): 0 / |
| 2 vecCGSColort = 1 -[N      | SWindow . ►            | Call Stack                    |
| 2 vecCGSConve ►             |                        | 1 -[NSWindow backgrot         |
| 2 ycc_rgb_conv ►            |                        | 1 -[NSWindow _compos          |
| 1 –[NSEvent de: ►           |                        | 1 -[NSWindow _generat         |
| 1 -[NSImage _gP             |                        | 1 -[NSImage lockFocus]        |
| 1 -[NSLayoutM: >            |                        | 1 -[NSImage_lockrocu:         |
| 1 -[NSObject in ▷           |                        | 1 -INSImage focusOnC          |
| 1 -[NSTextStor; ►           |                        | 1 - [NSView addSubview        |
| 1 -[NSWindow                |                        | 1 - (NSWindow invalidat       |
| 1 -[WebDataSo ▷ 🔻           |                        | 1 –[NSWindow _postInv         |
|                             |                        | 1 -INSWindow porting          |

**Thread Viewer** allows you to examine thread behavior in your application. You can identify commonly executing code and learn where your application needs optimization. <u>Figure 2.23</u> shows the Thread Viewer observing Safari.

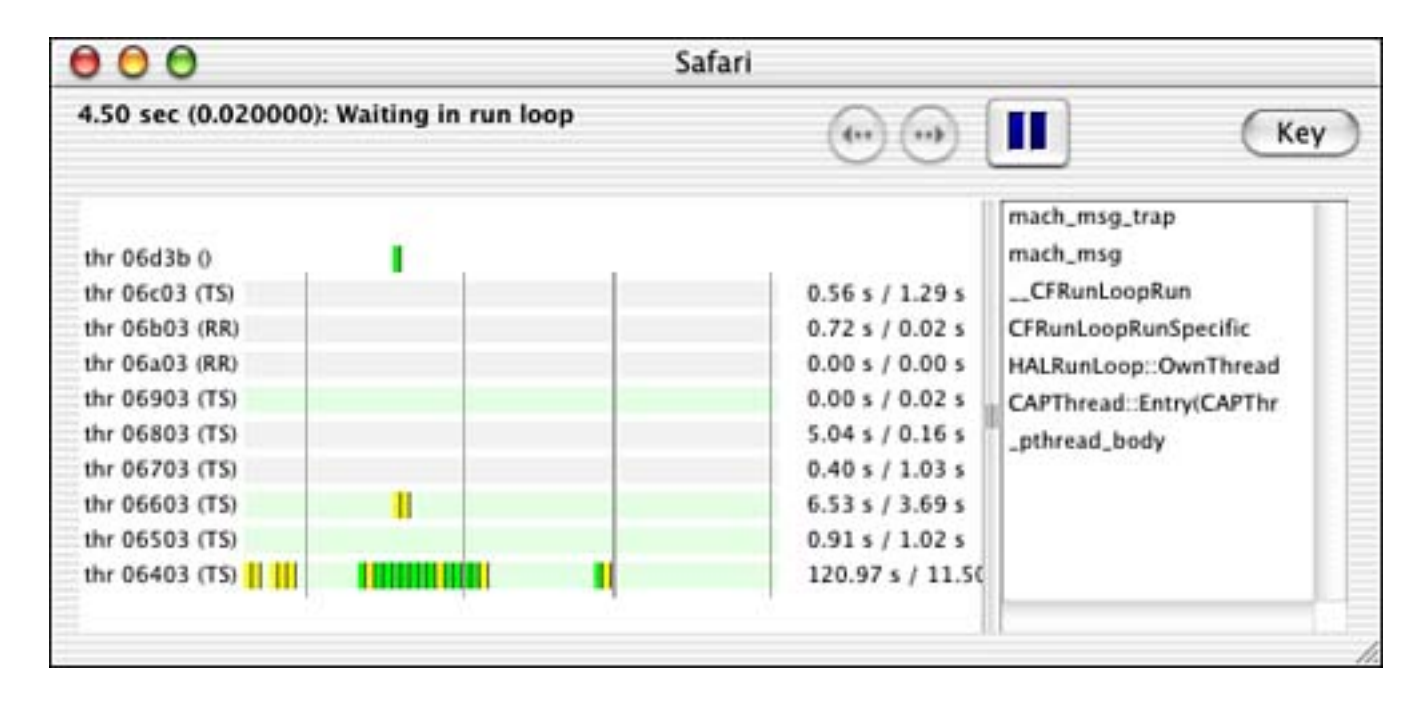

Figure 2.23. The Thread Viewer window.

USB Prober gives you a bird's eye view of USB devices and drivers on your system as well as the tools to

debug and optimize them. Figure 2.24 shows the USB Prober in action.

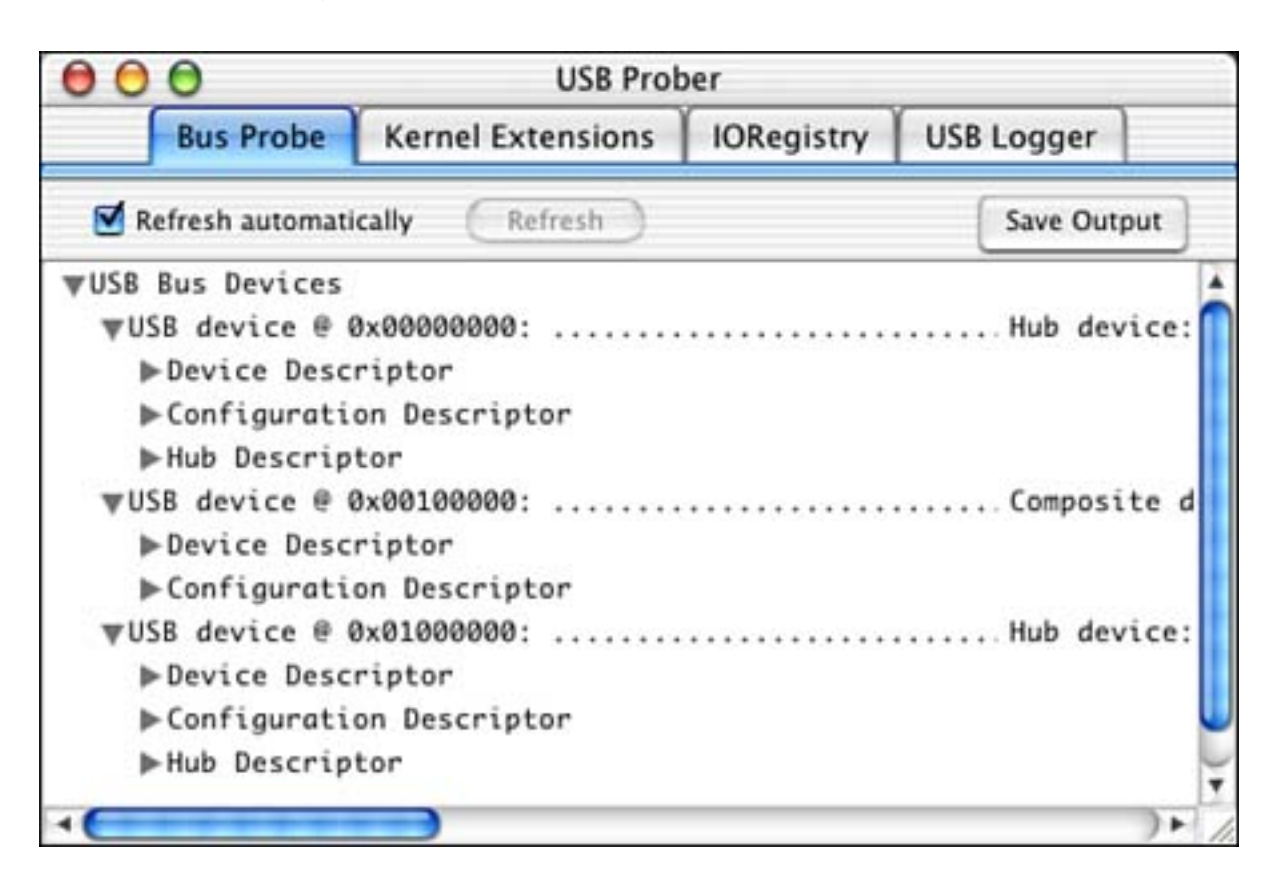

Figure 2.24. The USB Prober window.

The utilities listed here are only the ones supplied by Apple; dozens, if not hundreds, more are available from third-party developers as commercial software, shareware, or freeware. Many developers also write their own utilities and editors to use in their development efforts. The Online Resources listing in <u>Appendix</u> <u>B</u> is a good place to start your search for that perfect utility—and if it doesn't exist, create it! But wait... there's more!

#### **Command-Line Developer Utilities**

Apple also includes a collection of utilities that are only available from the command line. Some are standard to UNIX, and others are specific to Mac OS X. Many of these can be used to remotely debug an application via Telnet. Let's introduce them one by one—you'll know if you need them.

agvtool is the Apple generic versioning tool that is used to get or set the current version of a binary.

**CpMac** is used to copy Macintosh files. This utility copies both the resource and data forks.

**DeRez** decompiles resource files into Rez language files.

fs\_usage logs all file operations including virtual memory paging for one or all processes.

GetFileInfo returns detailed file information about the selected file.

heap lists all heap memory in a process.

leaks searches a process's heap memory for unreferenced buffers, also known as leaks.

malloc\_history displays a history of all heap allocations by a process.

MergePef allows you to merge Preferred Executable Format files.

MvMac is used to move Macintosh files. This utility moves both the resource and data forks.

**ps** lists all currently running processes.

**ResMerger** is a resource management tool that allows you, among other things, to copy resources from the resource fork into the data fork of another file and vice versa.

Rez compiles Rez language files into resource files.

**RezWack** allows you to convert a resource file into a format that can be transferred to a non-resource-fork-friendly platform.

**sample** can be used to profile a process at specific intervals, similar to the Sampler application listed earlier.

sc\_usage logs all Mach system calls.

**sdp** converts XML files ending in .sdef into either .r files (for Carbon use) or .scriptSuite or . scriptTerminology files (for Cocoa use).

SetFile sets Finder information for Macintosh files.

**SplitForks** separates the resource and data forks of a file into a UNIX-friendly format.

top displays a list of currently running processes and their resource usage. This list is continually updated.

UnRezWack allows you to convert a RezWacked file back to a standard resource file.

**vmmap** displays detailed information of how virtual memory is being used including where malloc memory and libraries are stored.

WSMakeStubs generates static Objective-C stubs from WSDL files for use with WebServices

[ Team LiB ]

## Frameworks

Similar to libraries, frameworks are collections of code or resources that together allow your programs to access certain features of the system and other software. By adding frameworks to your Project Builder projects and including the appropriate header files, you can begin using them immediately. A little documentation helps too.

The /System/Library/Frameworks directory contains dozens of frameworks—some documented, some not. Here is a partial list as of this writing with some explanations as to what each one does.

The **AddressBook.framework** is used to access items in the Address Book database that is new with Mac OS X Jaguar.

The **AppKit.framework** allows access to all AppKit Objective-C classes such as NSApplication, NSButton, NSColor, NSDocument, NSImage, NSMenuItem, NSResponder, NSView, and NSWindow. We will be using these classes throughout the book.

The **AppleScriptKit.framework** contains resources, AppleScript definition files, and event handlers for use when implementing AppleScript in your applications.

The **ApplicationServices.framework** contains multiple frameworks including those that support ColorSync, CoreGraphics, FindByContent, Language Analysis, and Speech Synthesis.

The **Carbon.framework** contains multiple frameworks including those that support Sound, Help, Human Interface Toolbox, HTML Rendering, Navigation Services, Printing, and the Security Human Interface.

The **Cocoa.framework** simply contains a header file that includes the AppKit and Foundation framework's header files for convenience.

The **CoreFoundation.framework** allows access to all CoreFoundation items such as CFArray, CFBundle, CFDictionary, CFString, and so on (see Foundation.framework).

The **CoreMIDI.framework** allows access to the MIDI (Musical Instrument Digital Interface) capabilities built into Mac OS X.

The **CoreServices.framework** contains multiple frameworks including those that support networking and Web services.

The **DiscRecording.framework** allows access to the CD (Compact Disc) and DVD (Digital Video Disc) disc burning capabilities that are built into Mac OS X.

The **Foundation.framework** allows access to all Foundation Objective-C classes such as NSArray, NSBundle, NSDictionary, NSString, and so on. We will be using these classes throughout the book (see CoreFoundation.framework).

The **InterfaceBuilder.framework** allows developers to build palettes and objects for use within the Interface Builder application.

The **IOBluetooth.framework** and **IOBluetoothUI.framework** allow developers to communicate with Bluetooth devices via capabilities built into Mac OS X.

The **IOKit.framework** is used to develop drivers for Mac OS X.

The **Message.framework** includes NSMailDelivery, which is a class that allows you to easily send an email message from within your Cocoa application.

The **PreferencePanes.framework** is used to implement Preference Panes, popularized by the System Preferences application. We will implement a Preference Pane in <u>Chapter 8</u>.

The **ScreenSaver.framework** is used to implement screen savers, now called Screen Effects, under Mac OS X. We will implement a Screen Effect in <u>Chapter 10</u>.

The **WebCore** framework is a Mac OS X specific version of the cross-platform KHTML library. Apple's Safari Web browser uses WebCore to implement its HTML parsing engine.

Be sure to peruse the Frameworks directory yourself for more goodies awaiting your discovery.

[ Team LiB ]

♦ PREVIOUS NEXT ▶

## Conclusion

That ends our brief introduction to the tools you will be using while swimming in the sea of Mac OS X development. Although we will only use a few of these tools throughout the book, it is very important to know what is available to you as a developer. If you didn't know about the hammer, you might try to use your hand to pound in a nail—some of us already have! So, be sure to peruse the Developer directory to see what else is in there including scripts, templates, and examples.

[ Team LiB ]

◀ PREVIOUS NEXT ▶

# **Part II: Application Level**

- 3 Cocoa Applications
- 4 Cocoa Plug-ins
- 5 Carbon Plug-ins
- 6 Frameworks

[ Team LiB ]

◀ PREVIOUS NEXT ►

## **Chapter 3. Cocoa Applications**

"Two nibs are better than one."

#### -Anonymous

Now that you know a bit about what makes Mac OS X tick, let's jump right in and create a document-based application using Cocoa. If you're reading this book, you might have created simple non-document-based applications in Cocoa. We'll be doing this throughout later chapters as test-bed programs are created. You know how simple they are to put together quickly. The document-based application, however, is a bit more complex. But once you see one examined, you will have little trouble creating your own.

Document-based applications allow a user to work with multiple documents at the same time. Whereas a non-document-based application usually has one window and can only manage one set of data at a time, document-based applications can have many windows open simultaneously—each accessing different source data. One window is always the focus of the user while the other windows are ready and waiting for input, sitting quietly in the background. When discussing sets of data, having the ability to open multiple views simultaneously gives you the ability to work in parallel on many tasks.

#### Note

When I refer to a set of data, this can mean file-based data sitting on your local hard disk or stream-based data that is transferred over a network, possibly from a database. A document-based approach can be used to edit either of these types of data.

Mail.app, Microsoft Word, Adobe Photoshop, Project Builder, and Interface Builder are all examples of applications that take a document-based approach. You can have multiple images open in Photoshop and edit between them, back and forth, as much as you like.

As of this writing, iTunes and iPhoto are both examples of applications that are not truly document based. That is, they can only operate on one item at a time. ITunes only plays one song at a time. IPhoto only allows you to edit one image at a time. When developers refer to document-based applications, they usually mean the ability to open multiple documents at once. Windows users know this as the multiple document interface (MDI).

The specific requirements of your application will determine whether it should be document-based or not. If your users want to work with more than one set of data, you probably want to use a document-based application. Many times, this will be obvious; sometimes it will not. If you're unsure, look for other applications that work similarly to yours and see how you might learn from their approaches. Also, be sure to talk to potential users of your application to see what they would expect from it.

[ Team LiB ]

◀ PREVIOUS NEXT ▶

## The Result

Let's discuss the document-based application that we will be examining in this chapter. RadarWatcherX, shown in Figure 3.1, allows you to create, open, and save multiple documents that repeatedly load a Doppler radar image and scan a "watch box" for specific colors in the image. This allows you to choose your local radar image from any weather-related Web site and keep an eye on a specific area within the image for storms or heavy rain that might be approaching. If the colors you choose appear in the watch box, an alarm will sound!

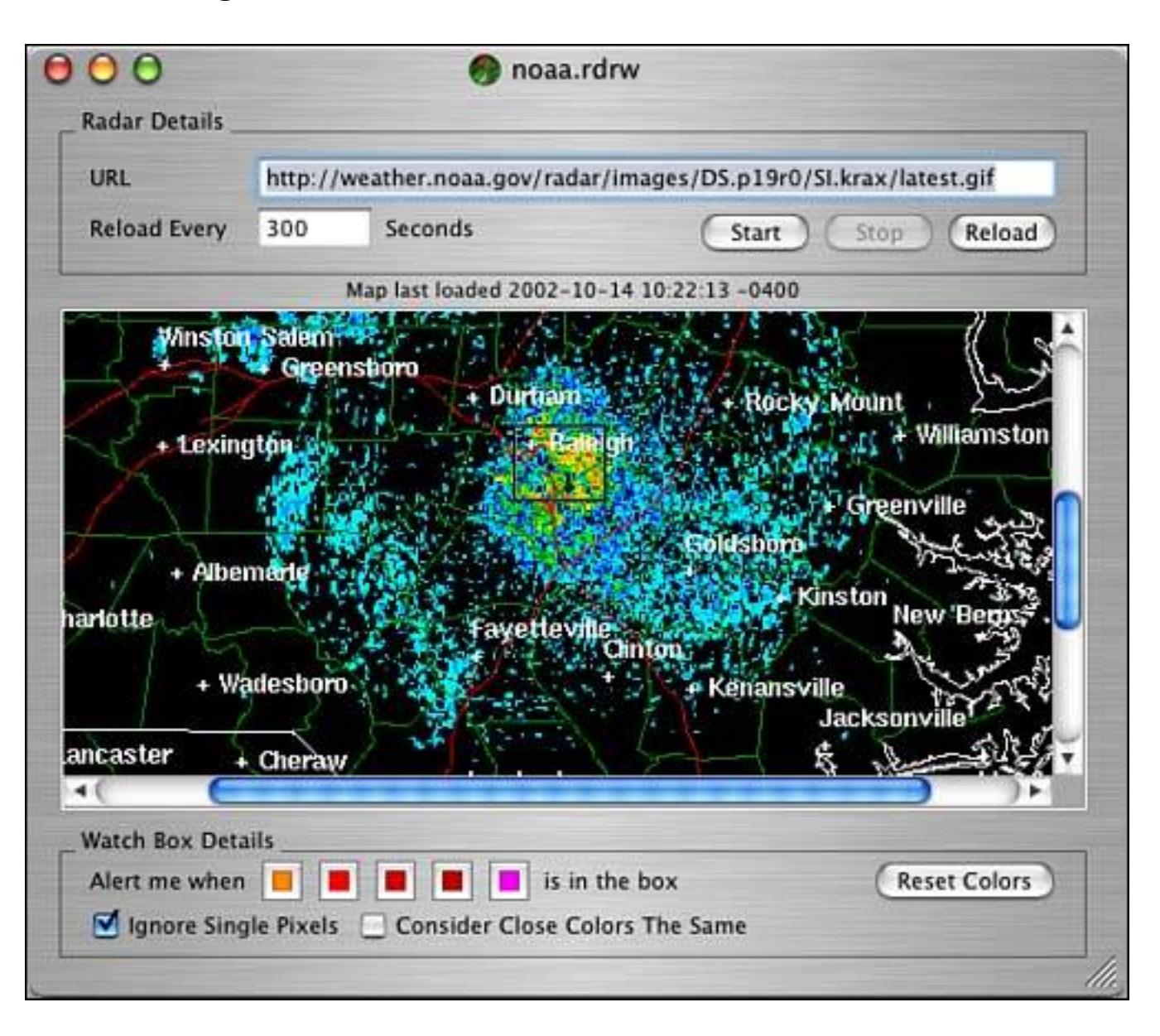

Figure 3.1. A RadarWatcherX document window.

Although you might not be able to tell from the screenshot, RadarWatcherX implements many common (and some not so common) tasks that you might need when building applications in Cocoa. Some of these include

Document window management
- Saving and opening XML property lists (plists)
- Custom views
- Scrolling views
- Timers
- Internet connectivity
- Image manipulation
- Application preferences

If you are not familiar with some of these items, don't worry. I will discuss them enough here to get you started, and some (such as property lists) will be elaborated on in future chapters. Let's dive into the project file and source code and see how this project works.

#### Note

Property lists (plists) are text files that are formatted in either XML format or an older ASCII format. They are a great solution to store preference data because they support many different data types within the text. You can store numbers, strings, even raw data such as icons and pictures. You will see property lists used throughout your Cocoa development experience.

[ Team LiB ]

♦ PREVIOUS NEXT ►

# **The Project**

As you can see, this application project in Figure 3.2 consists of a fair number of classes and resources. You should download the source code from the Web site for this book and follow along as we dissect the pieces. This is not a step-by-step recreation of the project, but rather a detailed discussion of the major pieces of the completed project.

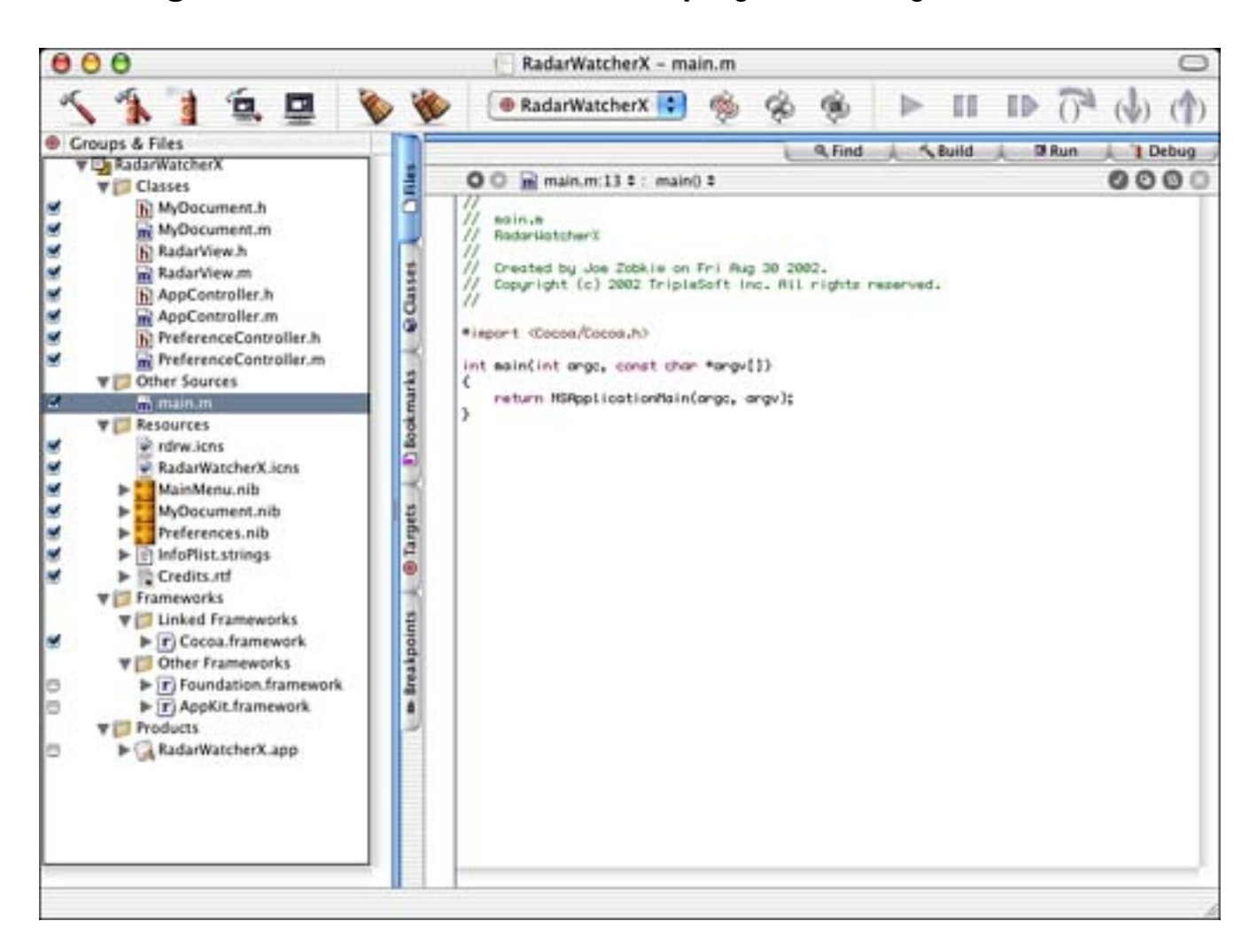

Figure 3.2. The RadarWatcherX project in Project Builder.

When I began this as a new project, I made use of Project Builder's New Project Assistant, seen in Figure 3.3, by selecting New Project from the File menu and selecting Cocoa Document-based application. The Assistant makes it easy to create a new project based on a template. There are templates for AppleScript, Carbon, and Cocoa applications as well as other more esoteric types. Use the templates; they can be a great time-saver and help you learn as you explore new aspects of Mac OS X programming.

#### Figure 3.3. The Project Builder New Project Assistant.

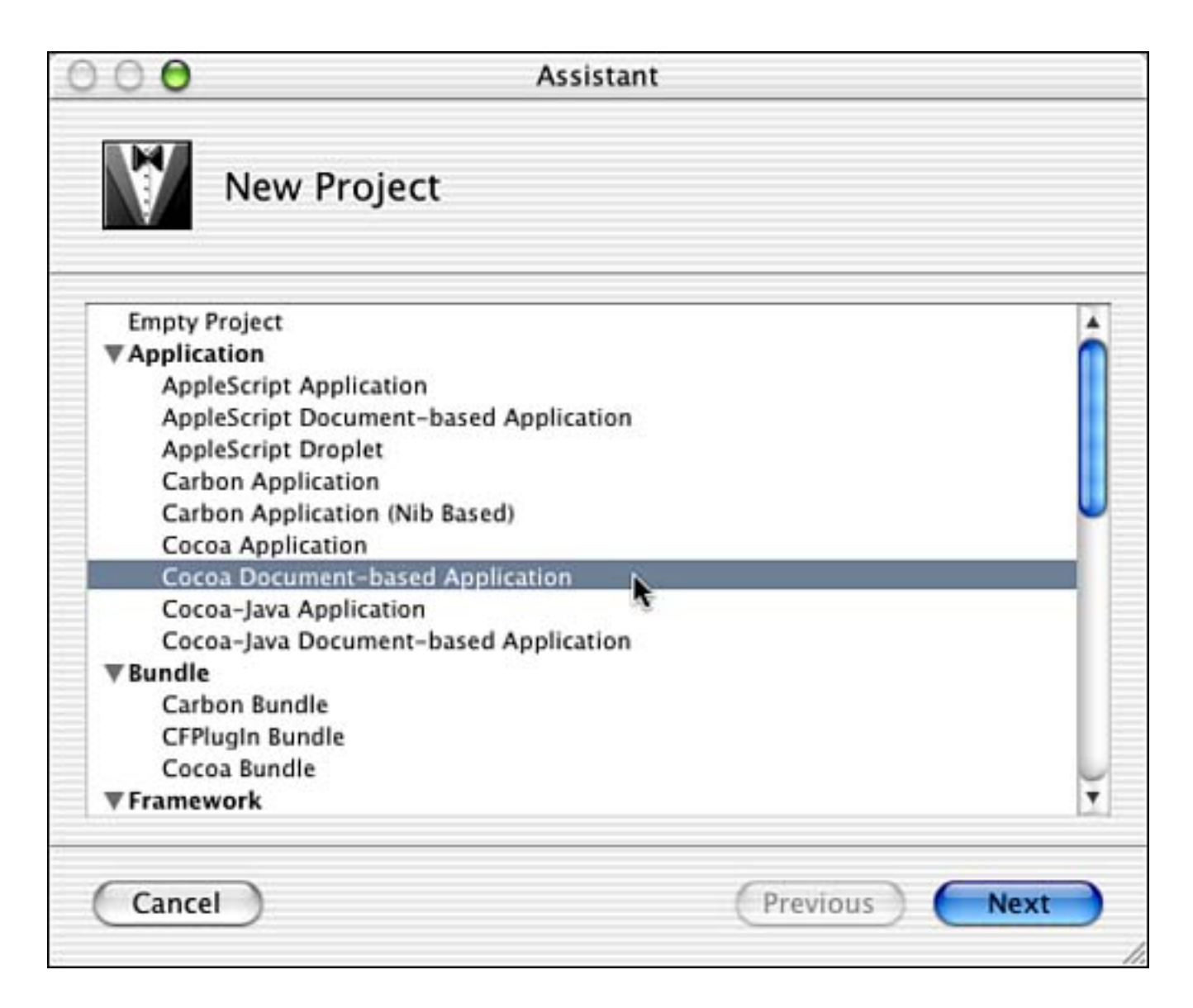

# First Things First: Copyrights and Credits

The first thing I normally do in an application is take care of "fixing" all the little things that I know I'll have to do eventually. This includes editing the items in the InfoPlist.strings file, as well as adding a Credits.rtf file, if it does not already exist, to the project. The InfoPlist.strings, seen in Figure 3.4, contains a few important localized strings such as the copyright and application version information. The optional Credits.rtf file, seen in Figure 3.5, contains detailed information that appears in a scrolling list in the About Box, which indicates who did what and why on this project. You can create it with TextEdit and add it to the project as you would any other file. Once added, you can edit it directly in Project Builder. Both of these files are saved inside the application as part of its package.

# Figure 3.4. InfoPlist.strings contents.

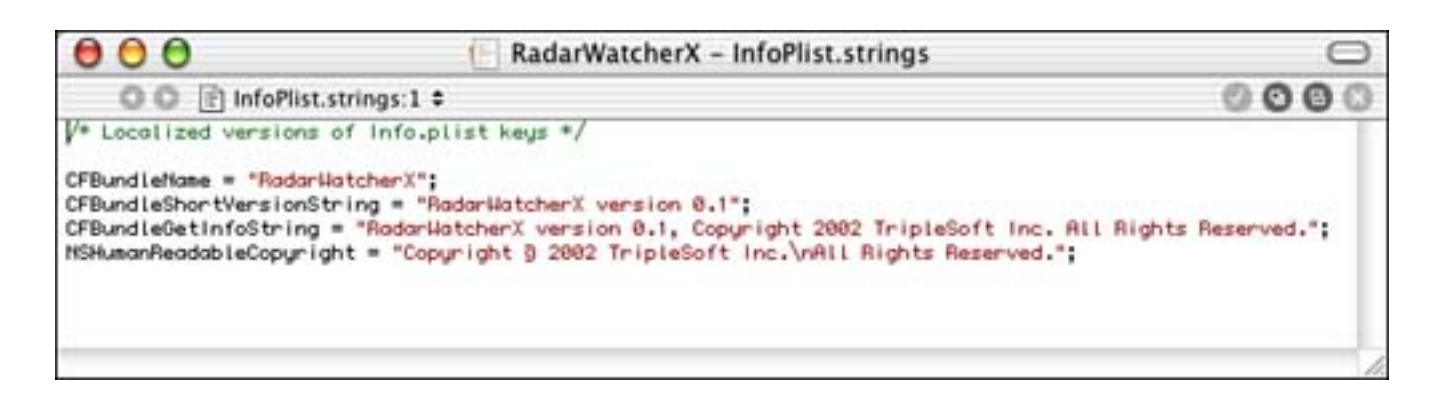

Figure 3.5. Credits.rtf contents.

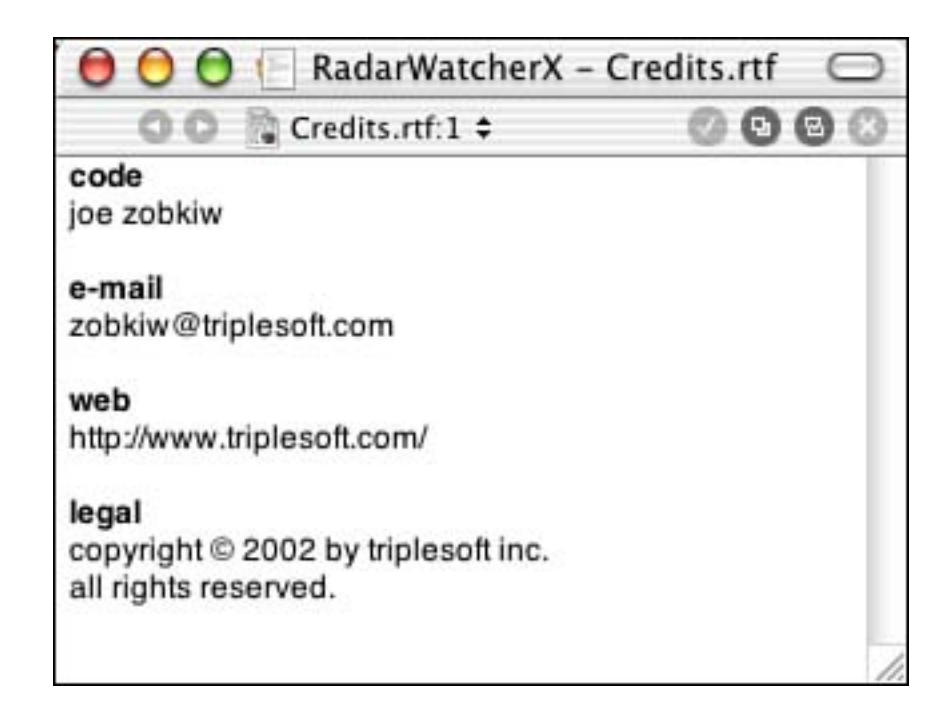

#### Note

These filenames are case sensitive as are many things in the UNIX environment on which Mac OS X is based. If you ever find that something isn't working right but you know a file is in the correct location, make sure to check the case. People have spent hours searching for bugs caused solely by the case of a single character.

# First Things First: Other Info.plist Entries

Many other entries can be added to Info. plist that are not required to be localized. I find that the easiest way to manage these entries is by using Expert View in the Targets tab (see Figure 3.6). Entries in this list are in outline view format and contain such information as the document types supported by the application (including filename extensions), the help filename, the icon filename, the bundle identifier (a string that uniquely identifies this application), the main nib filename, and the name of the principal class in the application. Ultimately, these entries are stored in a property list file.

# Figure 3.6. Info.plist entries.

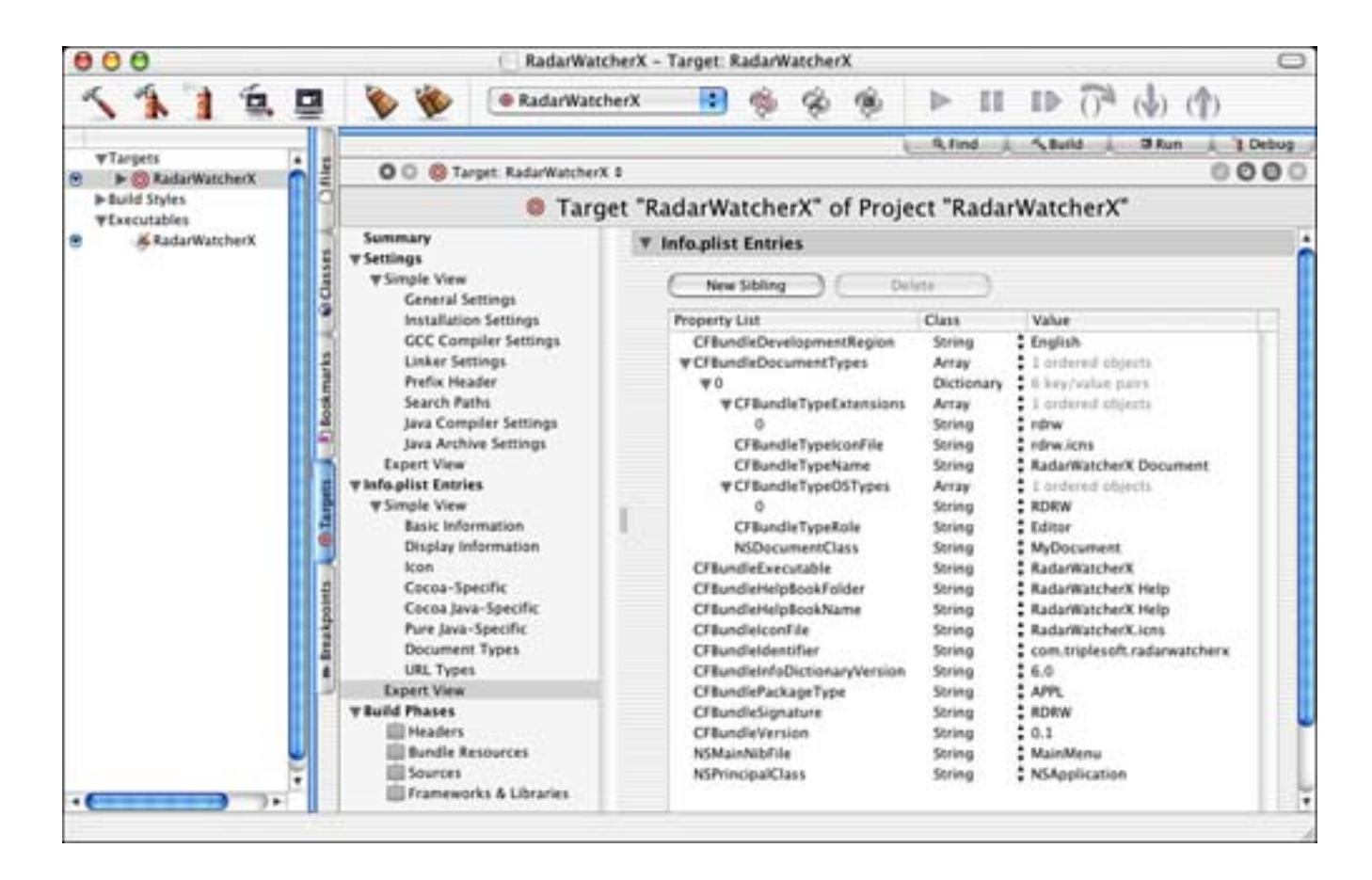

#### Note

Although we are looking at Expert View, you can see from the screen shot that there is also a Simple View. Simple View's contextual layout might be easier on your eyes and brain. Click on Simple View or any one of its sub-views to see what it looks like.

One thing to note is that all of your projects that save default preferences (discussed later in this chapter) will need to have a unique **CFBundl eI ndenti fier** entry. Add this key if there isn't already a placeholder for it. The convention is to use the reverse domain of your company with the name of the product at the end. In my case, TripleSoft Inc. uses the domain name triplesoft.com. RadarWatcherX is the name of my project. Therefore, my unique identifier is com. triplesoft.radarwatcherx. For your own projects, you should change the domain name accordingly. If you do not have a domain name, you can use something based on your email address, such as com. mac. billjones. myappname.

You can actually add your own custom keys to this list as well. Many times developers will place values in keys in this file that they then read in to their application at runtime. These values might or might not be editable by the user via the application's user interface. You can use NSBundl e's - i nf oDi cti onary method to access the contents of the Info. pl i st file. You might consider putting the names of preference files here or the name of a server that you use to check for the latest version of your software. Any value that you simply don't want to hard-code is a good candidate for Info. pl i st.

# **First Things First: Application and Document Icons**

Next, you might choose to add an icon to your application and documents. Some folks might prefer to save this until the end of the development cycle; that's fine too. However, any application that you plan to release to the public should have a set of custom icons. This can be an interesting task to accomplish on your own for a variety of reasons. Let's discuss.

First, your icons need to look good these days. Before OS X existed, you could get away with an icon that didn't look all that professional. OS X and Aqua have changed the game, and many non-artistic types have not been able to keep up. If you make an icon, be sure to make it look like it belongs in OS X and not System 3.2. If you are an incredibly talented programmer but your sister got the artistic skills, let her make the icon.

A few applications are available that can help you on your quest to make decent looking icons. There might be more, but these are the best I've found:

- Adobe Photoshop or Photoshop Elements (<u>http://www.adobe.com/</u>) are excellent applications for high-end image manipulation, but you still need some talent.
- Stick Software's AquaTint (<u>http://www.sticksoftware.com</u>) assists you in creating glossy, liquid Aqua-style images with ease. AquaTint comes with very helpful documentation that can assist you in making great looking icons. Remember, the Alpha Channel is your friend when creating OS X icons.
- Infinity-to-the-Power-of-Infinity's Can Combine Icons (<u>http://www.ittpoi.com/</u>) is another excellent application that makes it easy to layer precreated images together to make eye-catching (and meaningful) icons. Using this in conjunction with AquaTint can be a winning proposition.
- Icon Factory (<u>http://www.iconfactory.com/</u>) is a great Web site that offers thousands of icons for use on your Macintosh. You will need to check with the author of any icons before you use them with your application, but this is a good place to locate talented artists who might help you on the icon creation side of the equation.

# Note

Apple Computer also provides some great information on Aqua icon design philosophy. Visit <u>http://developer.apple.com/ue/aqua/icons.html</u> for more information.

Ultimately, you will use the IconComposer application, included with the OS X development tools and seen in <u>Figure 3.7</u>, to create a file of type icns. This file contains all the data for any particular icon. In this case, I have created two of these files—one for the application icon and one for the document icon.

#### Figure 3.7. IconComposer window showing the application icon.

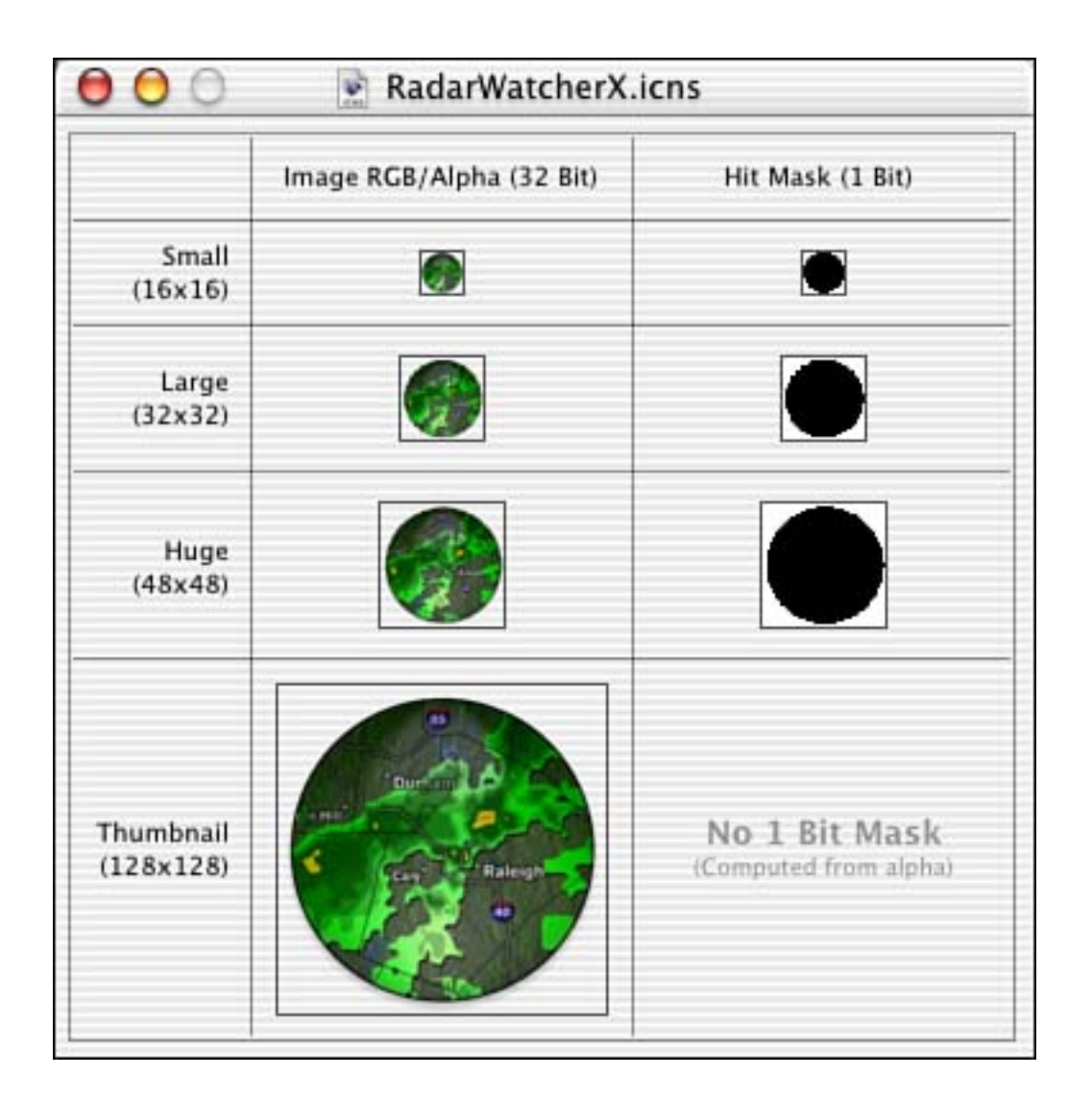

After you have the icon files created, you can easily add them to the project and add the appropriate Info. plist entries as shown previously. In this case, our CFBundleIconFile is set to the filename of our application icon: RadarWatcherX.icns.

The document icon configuration is a bit more complex. We need to fill in the CFBundl eDocument Types array with information on the file extensions and icon filenames. Our documents end in .rdrw as shown in the CFBundl eTypeExtensi ons array, and our icon file for that file type is rdrw. i cns as shown in the CFBundl eTypeI conFile entry. We also need to fill in CFBundl eTypeName, CFBundl eTypeOSTypes, CFBundl eTypeRol e, and NSDocumentCl ass of our document. RadarWatcherX only supports one document type, but it could easily manage multiple document types with multiple icons simply by adding the proper additional array items.

#### Note

Whenever you alter the icons of an application, they might not always "take" right away. That is, if you create an icon, set up all the Info. plist entries properly, the icons appear, and then you decide to tweak the image of the icon, you might not see it in the Finder right away. Sometimes you need to log out and log back in for the changes to take effect. The Finder caches icons and doesn't always notice that a change has occurred. This can happen with other data within your application as well, such as version information, and so on. If things don't seem right, try logging out, restarting, or copying the application to another computer to verify that it is just your environment and not your project itself causing the trouble. Restart the computer as a last resort.

# **Interface Builder**

The next thing I usually jump on in a project is the user interface. Assuming that you've planned your application well enough, you probably know what the menus and document window will look like. The first thing you will notice when working with a document-based Cocoa application is that you have two nib files: Mai nMenu. ni b for the application resources and MyDocument. ni b for the document resources; both are shown in Figure 3.8.

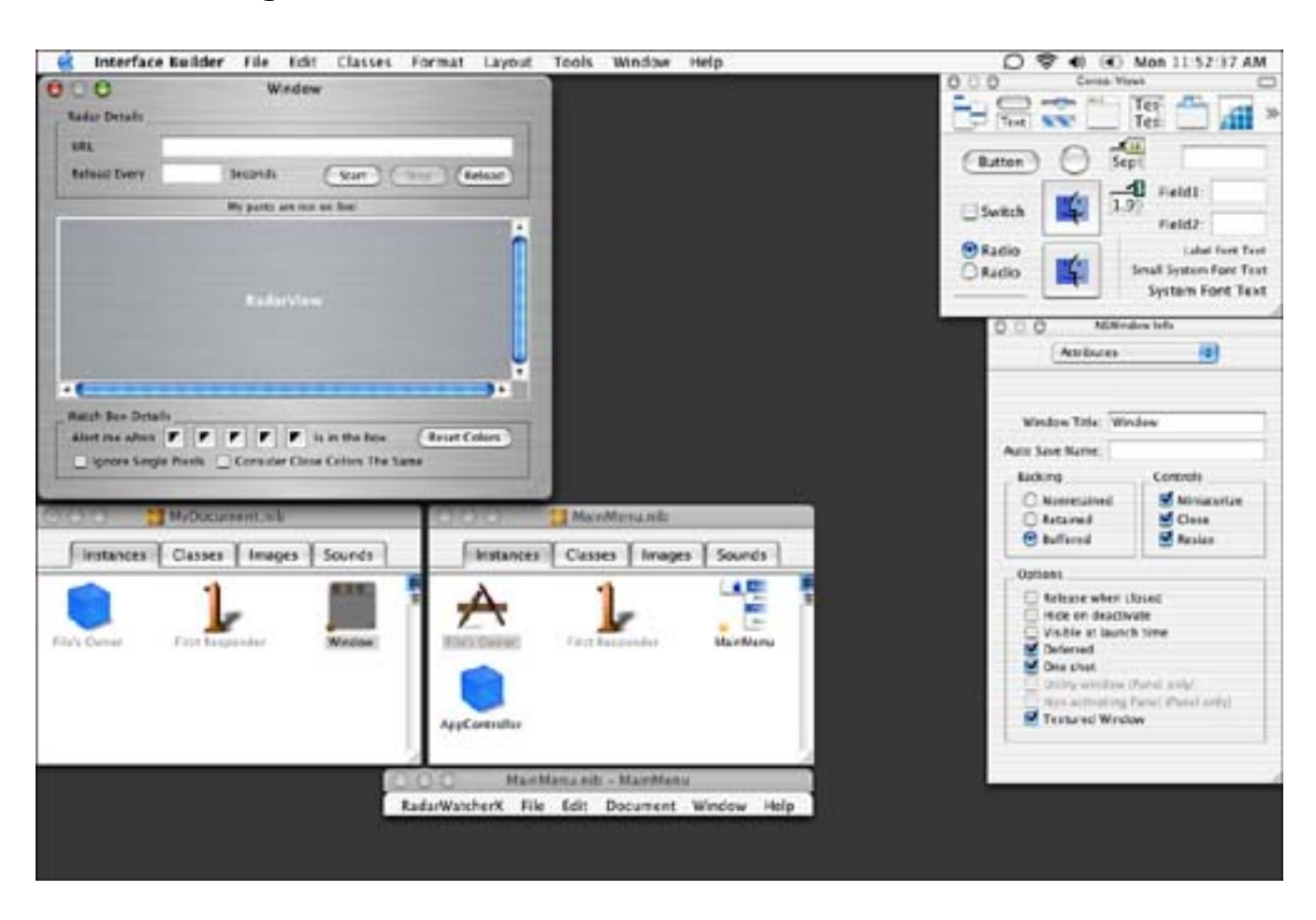

Figure 3.8. RadarWatcherX in Interface Builder.

Mai nMenu. ni b contains the main application menus and any instances of classes that need to work at the application level. This is where you would put your AppController, for instance. This allows you to easily make it the delegate of the NSAppl i cation object, which is the File's Owner. You can also set up your menus in this file and link them to actions that you create in the First Responder. Menu items are usually connected to the First Responder, so the actions can be routed properly to any object that responds to them —in our case, our document object.

You can create any number of single-window applications without ever having to worry about File's Owner or First Responder—you simply create controllers that span the life of the program, and all is well. However, when you create document-based applications, these items become a lot more important. The File's Owner, for example, represents what is essentially the nib's default controller. Items in the nib are usually hooked up directly to the File's Owner's **IBOutlets**. MyDocument. ni b contains our main document window that is linked to actions and outlets in the File's Owner, the MyDocument class. Our documents only have one window attached to them, but you can have documents with multiple windows if you so desire. Our document window also contains a custom view that we will discuss later, RadarVi ew.

# Note

If you do create a document-based application in which the documents have multiple windows associated with them, you will want to create a separate nib file for each window. Each nib file will be owned by an NSWi ndowController subclass. For example, a document with a front view window and a back view window would include two NSWi ndowControllers—one for each. There would also be two nib files—one for each. Each NSWi ndowController would be the File's Owner in one of the nib files. The NSDocument can then manage the multiple controllers for you. This approach will allow you to fully leverage the power of Cocoa's document-based application model.

There are multiple ways to manage your nib files, source files, and the connections between them. You can create your source files in Project Builder and drag the header files to Interface Builder to have it update itself with the outlets and actions that you've defined in the class. You can also create the source files from within Interface Builder using items in the Classes menu and have them automatically added to the project. In most cases, I initially create the files in Interface Builder and then do further editing in Project Builder, dragging the header file to Interface Builder each time I make a change so that everything is in sync. As you tweak your user interface, you might find this approach to be useful as well. Maybe someday, Interface Builder and Project Builder will be one application, but for now this is the way it works.

# Main

The function "main" of any Cocoa application, document-based or otherwise, simply contains a call to the NSAppl i cati onMain function (see Listing 3.1). This function initializes your application and kicks off the main event loop. You need not worry about anything beyond this unless your application has special needs. Project Builder automatically generates this file for you when the project is created.

# Listing 3.1 Main.m

```
#import <Cocoa/Cocoa.h>
int main(int argc, const char *argv[])
{
    return NSApplicationMain(argc, argv);
}
```

Although RadarWatcherX doesn't make use of this feature, you can set up your application to accept arguments when it is launched. By selecting Edit Active Executable from the Project menu in Project Builder, you can easily add environment variables and arguments. You can process these arguments in main or by using NSProcessInfo's arguments method to examine the arguments later on. Although these arguments won't be used when your application is launched from the Finder, you can have Project Builder pass them when it launches your application directly, as seen in Figure 3.9.

# Figure 3.9. Editing the RadarWatcherX executable.

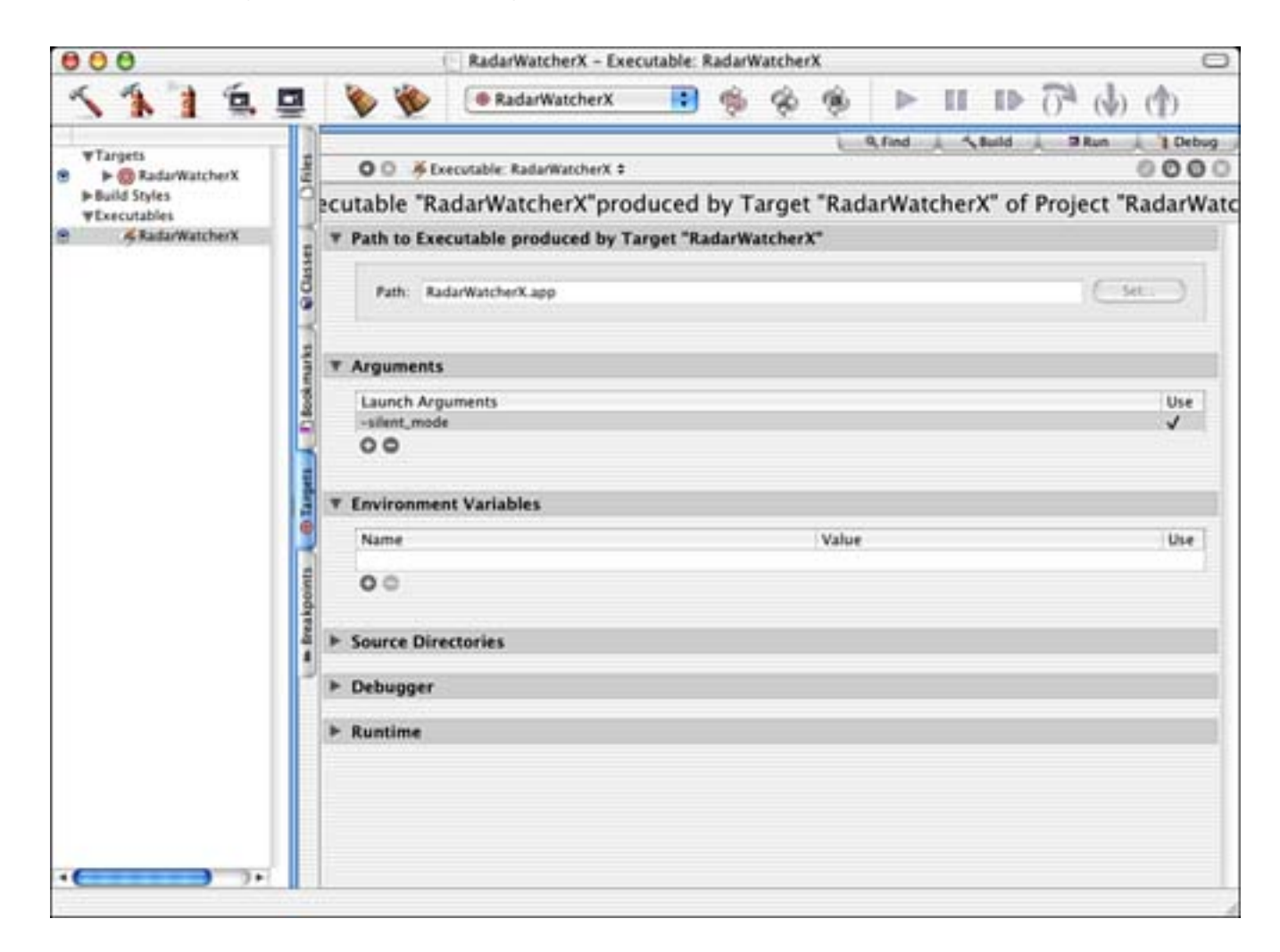

#### MyDocument

The NSDocument subclass MyDocument is the centerpiece of our project. This class handles everything in our document from saving and opening RadarWatcherX document files, keeping track of changes to the document, and managing the automatic reloading of the radar image. Let's look at the functions in MyDocument.

#### Storing Document Data via MutableDictionary

The first thing you will notice in the MyDocument. m source file is a list of global NSStrings (see Listing 3.2). These are used to represent the key values of the key/data pairs in the property list-based document files that MyDocument manages. Essentially, each user interface element in the document window has a key value associated with it to allow easy saving and retrieving of the value. MyDocument. h contains the associated extern declarations.

#### Listing 3.2 NSMutableDictionary Keys

```
NSString *keyURL = @"keyURL";
NSString *keyReloadSeconds = @"keyReloadSeconds";
NSString *keyWatchBoxRect = @"keyWatchBoxRect";
NSString *keyColors[kNumColors] = {@"keyColors1", @"keyColors2", @"keyColors3",
```

```
@"keyColors4", @"keyColors5"};
NSString *keyIgnoreSinglePixels = @"keyIgnoreSinglePixels";
NSString *keyCloseColors = @"keyCloseColors";
```

The -i nit override method of MyDocument in Listing 3.3 creates the NSMutabl eDi ctionary instance variable that is used to store the current key/value pairs for the document. The entries are then initialized. Note how you can easily add numerous types of objects to a dictionary by calling the dictionary's - setObj ect: forKey: method. Dictionaries are a great way to store hierarchical or flat data that needs to be represented by a key. After this code is executed, the dictionary is filled with valid default values for the document. Later in the - deal l oc override, called when the document is closed, we will release the NSMutabl eDi ctionary and set it to nil.

#### Listing 3.3 MyDocument -init

| <pre>m_md = [[NSMutableDictionary dictionary] retain];</pre>                                |
|---------------------------------------------------------------------------------------------|
| <pre>[m_md setObject:kDefaultURL forKey:keyURL];</pre>                                      |
| [m_md setObject:[NSNumber numberWithInt:kDefaultReloadSeconds]                              |
| forKey: keyRel oadSeconds];                                                                 |
| [m_md_set0bject:NSStringFromRect(NSMakeRect(0,0,0,0))                                       |
| <pre>forKey: keyWatchBoxRect];</pre>                                                        |
| <pre>[m_md set0bj ect: [NSArchiver archivedDataWithRoot0bj ect: [NSColor clearColor]]</pre> |
| <pre>forKey: keyCol ors[0]];</pre>                                                          |
| <pre>[m_md set0bj ect: [NSArchiver archivedDataWithRoot0bj ect: [NSColor clearColor]]</pre> |
| <pre>forKey: keyCol ors[1]];</pre>                                                          |
| <pre>[m_md setObject: [NSArchiver archivedDataWithRootObject: [NSColor clearColor]]</pre>   |
| <pre>forKey: keyCol ors[2]];</pre>                                                          |
| <pre>[m_md setObject: [NSArchiver archivedDataWithRootObject: [NSColor clearColor]]</pre>   |
| <pre>forKey: keyCol ors[3]];</pre>                                                          |
| <pre>[m_md set0bj ect: [NSArchiver archivedDataWithRoot0bj ect: [NSColor clearColor]]</pre> |
| <pre>forKey: keyCol ors[4]];</pre>                                                          |
| [m_md setObject:[NSNumber numberWithInt:NSOffState]                                         |
| forKey: keyI gnoreSi ngl ePi xel s];                                                        |
| [m_md_setObject:[NSNumber_numberWithInt:NSOffState]                                         |
| forKey: keyCloseColors];                                                                    |
|                                                                                             |

#### Note

There are so many styles, but so little time. Through my years of programming, I've developed my own style, as you might have as well. When I first came to Objective-C, I noticed that a lot of the sample code I saw made it difficult to distinguish instance variables from local variables. To remedy this, I tend to use an m\_ before my instance variable names. The m comes from the C++ term "member variable." I've seen others use only an \_. Any way you choose to do it, if you see an m\_ in this book, you can be sure that you are looking at an instance variable.

#### **Reading and Writing Document Data via MutableDictionary**

There are numerous ways to save data using a document-based application. In our case we are using an NSMutabl eDi ctionary and the NSDocument -writeToFile: ofType: and -readFromFile: ofType: methods. This makes a very straightforward approach to manage our data. Simply implementing these two

functions handles all the file-related items in the File menu. This is a very nice feature of the Cocoa framework.

In order to save to a file, we override the -writeToFile: of Type: method of NSDocument as shown in Listing 3.4. This method takes a filename and a file type as arguments and returns a BOOL YES upon success. Because our document only saves one file type, we essentially ignore the file type argument. Before we can write our NSMutabl eDictionary to the file on disk, however, we need to ensure that it is up-to-date with the current settings of the controls on the screen.

| File        |     |
|-------------|-----|
| New         | ЖN  |
| Open        | жо  |
| Open Recent | •   |
| Close       | ₩W  |
| Save        | ЖS  |
| Save As     | ፚ፠S |
| Revert      |     |
| Page Setup  | ¢ж₽ |
| Print       | ЖP  |

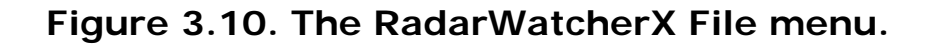

We use various methods to create data in the proper format to pass to the -setObj ect: forKey: method of the NSMutabl eDi ctionary. For example, we want our rectangle to be a string format so that we can easily see the values in the file. As of this writing, NSCol orWell objects don't know how to write themselves to property lists, so we archive them as raw data. We also retrieve the current state of the check boxes. Other user interface items, such as the text fields, are already up-to-date via the NSTextDi dChangeNoti fi cation notification that is sent to MyDocument each time the user types them in. The last thing we need to do is tell the NSMutabl eDi ctionary to -writeToFile: atomi cally: That's all there is to it!

Listing 3.4 MyDocument -writeToFile:ofType:

// NSRect are best off saved as string representations

 $\ensuremath{\prime\prime}\xspace$  so the developer can edit them

[m\_md setObject:NSStringFromRect([m\_radarView watchBoxRect])

forKey: keyWatchBoxRect];

//  $\ensuremath{\mathsf{NSCol}}\xspace$  or should save but do not, so we must archive

 $\ensuremath{\prime\prime}\xspace$  and unarchive them to get them to work

[m\_md setObject:[NSArchiver archivedDataWithRootObject:[m\_colorWell1 color]]
 forKey:keyColors[0]];

[m\_md setObject: [NSArchiver archivedDataWithRootObject: [m\_colorWell2 color]]
forKey: keyColors[1]];

[m\_md setObject: [NSArchiver archivedDataWithRootObject: [m\_colorWell3 color]]
 forKey: keyColors[2]];

[m\_md setObject:[NSArchiver archivedDataWithRootObject:[m\_colorWell4 color]]
 forKey:keyColors[3]];

[m\_md setObject: [NSArchiver archivedDataWithRootObject: [m\_colorWell5 color]]
 forKey: keyColors[4]];

// Retrieve the state of the checkbox
[m\_md setObject: [NSNumber numberWithInt: [m\_ignoreSinglePixelsButton state]]
 forKey: keyIgnoreSinglePixels];
[m\_md setObject: [NSNumber numberWithInt: [m\_closeColorsButton state]]
 forKey: keyCloseColors];

// Write the current dictionary to the file
return [m\_md writeToFile: fileName atomically: YES];

#### Note

Atomically? When writing to a file atomically, you are telling the dictionary to write to a backup file first; then if no errors have occurred, rename the backup file to the specified filename. Otherwise, the file is written directly to the specified filename.

Now, to read the data back, we override the -readFromFile: ofType: method of NSDocument as shown in Listing 3.5. This method takes the same arguments as -writeToFile: ofType: . We simply release our current dictionary and load the dictionary from the file using the +dictionaryWithContentsOfFile: method of NSMutableDictionary.

**Listing 3.5** MyDocument - readFromFile: ofType:

```
// Release the current dictionary
[m_md release];
m_md = nil;
// Load the new data from the file
m_md = [[NSMutableDictionary dictionaryWithContentsOfFile:fileName] retain];
if (m_md) {
    // Update the UI in case this is a Revert
    [self updateUI];
    // Return a positive result
    return YES;
}
```

return NO; // Failure

If it loaded properly, we update our user interface by calling <u>-updateUI</u>, shown in <u>Listing 3.6</u>, which handles converting the archived data back to a format we can use. That is, for example, for every call to <u>NSArchiver</u>, we must have a balanced call to <u>NSUnarchiver</u>.

#### Listing 3.6 MyDocument - updateUI

| <pre>// Update the UI with the data from the latest file or revert action [m_urlTextField setStringValue: [m_md objectForKey: keyURL]]; [m_reloadSecondsTextField setStringValue: [m_md objectForKey: keyReloadSeconds]];</pre>                                                                                                    |
|----------------------------------------------------------------------------------------------------|
| <pre>// NSColor should save but do not, so we must archive<br/>// and unarchive them to get them to work<br/>[m_colorWell1 setColor: [NSUnarchiver unarchiveObjectWithData:<br/>[m_md objectForKey: keyColors[0]]]];<br/>[m_colorWell2 setColor: [NSUnarchiver unarchiveObjectWithData:<br/>[m_md objectForKey: keyColors[1]]]];<br/>[m_colorWell3 setColor: [NSUnarchiver unarchiveObjectWithData:<br/>[m_md objectForKey: keyColors[2]]];<br/>[m_colorWell4 setColor: [NSUnarchiver unarchiveObjectWithData:<br/>[m_md objectForKey: keyColors[3]]];<br/>[m_colorWell4 setColor: [NSUnarchiver unarchiveObjectWithData:<br/>[m_md objectForKey: keyColors[3]]];<br/>[m_colorWell5 setColor: [NSUnarchiver unarchiveObjectWithData:<br/>[m_md objectForKey: keyColors[4]]]];</pre> |
| <pre>// Set the state of the checkbox [m_ignoreSinglePixelsButton setState: [[m_md objectForKey: keyIgnoreSinglePixels]     intValue]]; [m_closeColorsButton setState: [[m_md objectForKey: keyCloseColors]     intValue]];</pre>                                                                                                    |
| <pre>// Tell the radar view what the current watch box // rectangle is so it can draw it properly [m_radarView setWatchBoxRect:NSRectFromString([m_md objectForKey:</pre>                                                                                                    |

One thing to note is that the -readFromFile: of Type: method is not only called when a document file is opened, but also when the user selects Revert or Open Recent.

Now that you know how to read and write the data to the disk, let's see what it looks like saved in the file. Listing 3.7 shows the property list file that is saved by the routines listed previously. Although the file ends in .rdrw, it is really just a text file. You can open it in any text editor. Note that the colors are "archived" as raw data, whereas the watch box rectangle can be edited by hand if you like.

#### Listing 3.7 RadarWatcherX . rdrw Data File

```
<?xml version="1.0" encoding="UTF-8"?>
<!DOCTYPE plist PUBLIC "-//Ăpple Computer//DTD PLIST 1.0//EN"</pre>
          "http://www.apple.com/DTDs/PropertyList-1.0.dtd">
<plist version="1.0">
<di ct>
    <key>keyCloseColors</key>
    <integer>0</integer>
    <key>keyColors1</key>
    <data>
    BAtOeXBl ZHNOcmVhbYED6I QBQI SEhAdOUONvbG9yAI SECE5TT2JqZWNOAI WEAWMBhARm
    ZmZmAYM/EJCRAAGG
    </data>
    <key>keyColors2</key>
    <data>
    BAtOeXBl ZHNOcmVhbYED6I QBQI SEhAdOUONvbG9yAI SECE5TT2JqZWNOAI WEAWMBhARm
    ZmZmAQAAAYY =
```

```
</data>
    <key>keyColors3</key>
    < data >
    BAtOeXBl ZHNOcmVhbYED6I QBQI SEhAdOUONvbG9yAI SECE5TT2JqZWNOAI WEAWMBhARm
    ZmZmgz9W1tcAAAGG
    </data>
    <key>keyColors4</key>
    <data>
    BAtOeXBl ZHNOcmVhbYED6I QBQI SEhAdOUONvbG9yAI SECE5TT2JqZWNOAI WEAWMBhARm
    ZmZmgz9AwMEAAAGG
    </data>
    <key>keyColors5</key>
    <data>
    BAtOeXBl ZHNOcmVhbYED6I QBQI SEhAdOUONvbG9yAI SECE5TT2JqZWNOAI WEAWMBhARm
    ZmZmAQABAYY=
    </data>
    <key>keyI gnoreSi ngl ePi xel s</key>
    <integer>1</integer>
    <key>keyRel oadSeconds</key>
    <i nt eger>300</i nt eger>
    <key>keyURL</key>
    <string>http://weather.noaa.gov/radar/images/SI.krax/latest.gif</string>
    <key>keyWatchBoxRect</key>
    <string>{{297, 304}, {46, 38}}</string>
</dict>
</plist>
```

#### **Tracking Changes**

Another important task that the document must tend to is tracking changes to itself. Whenever you open a document, it is considered clean. As soon as you make a change, it becomes dirty. If the user attempts to close a dirty document (or quit the application while a dirty document is open), he is prompted to save the document. It is up to the document itself to track its clean/dirty state.

You can get rather complex in tracking these changes, but we do it rather simply in RadarWatcherX. Essentially, whenever the user makes a change to a user interface component, we call the NSDocument method - updateChangeCount: passing NSChangeDone. This increments the change count of the document telling us it is dirty. As long as we call this method each time a change is made, NSDocument will automatically handle asking the user to save if needed.

#### Timer

MyDocument uses the value in the keyRel oadSeconds key to set a timer. This timer is created and set when the user clicks the Start button and the subsequent -startRadar: action is called. We use the NSTimer +schedul edTimerWithTimeInterval: target: sel ector: userInfo: repeats: class method to create a repeating timer (see Listing 3.8). The timer takes an NSTimeInterval to know how often to fire, which object contains the method to execute, and the selector (method) within the target to call. In this case, the -refreshRadar: method is called when the timer fires. The timer is destroyed by invalidating and releasing the timer instance variable when the user presses the Stop button.

#### Listing 3.8 Creating a Timer

m\_timer = [[NSTimer scheduledTimerWithTimeInterval: (NSTimeInterval)[[m\_md objectForKey:keyReloadSeconds] doubleValue] target:self selector:@selector(refreshRadar:) userInfo:nil repeats: YES] retain];

#### refreshRadar

The -refreshRadar: method in Listings 3.9 through 3.11 is where the most important work of RadarWatcherX occurs. This is where the radar image is loaded and analyzed for colors. It is not only called from the timer, but also when the user presses the Reload button. Let's look at what is going on in this function.

#### Listing 3.9 MyDocument -refreshRadar: Image Loading

// Load the current image from the URL and display
// it on the screen, releasing any previous image
// Note we must use this method and not [NSImage
// initWithContentsOfURL] because it uses the cache
NSData \*data = [[NSURL URLWithString: [m\_md objectForKey: keyURL]]
 resourceDataUsingCache: N0];
NSImage \*image = [[NSImage alloc] initWithData: data];

Before anything, we attempt to load the current URL typed into the URL field. Using +[NSURL URLWithString:] and -[NSURL resourceDataUsingCache: NO] we force the image to be loaded from the server and not from our local cache. Given the data we then attempt to initialize an NSI mage from it. Because NSI mage understands a variety of image formats we can easily load JPEG, GIF or PNG files, to name a few.

Next, if we were able to create the image, we pass it immediately to our RadarVi ew, as shown in Listing <u>3.10</u>. We will look at RadarVi ew in more detail in a moment, but for now simply know that RadarVi ew is a subclass of NSVi ew and is the "owner" of the image that is displayed on the screen. MyDocument simply manages the means to obtain the image at regular intervals. RadarVi ew is the class that handles the details of manipulating the image itself. Once we pass the image to RadarVi ew, which retains it, we release it. We also update the user interface to display the current time as the "Map last loaded" time.

#### Listing 3.10 MyDocument -refreshRadar: Image Loaded

// If we loaded an image...
if (image) {
 // Pass it to the RadarView for display
 [m\_radarView setImage:image];
 // We no longer need the image, m\_radarView
 // has "retained" it at this point
 [image release];
 // Update the current time as the last time we loaded the image
 [m\_statusTextField setStringValue:[NSString localizedStringWithFormat:
 @"Map last loaded %@", [NSCalendarDate date]]];

# Note

Speaking of - retain and - release, this is one of the big gotchas in Cocoa programming. It's easy enough to understand that if a block of memory is being used by one object, you don't want another object to free it. This is the concept of retain and release. If I retain an object, I am essentially increasing the - retainCount of that object by 1. Releasing an object lowers the - retainCount by 1. When the - retainCount reaches 0, the object is freed and is no longer valid.

The problem is that it can be difficult to know when you "obtain" an object if it has already been retained, or if you should retain it. If you retain it, you should also release it; but should you release it if you did not retain it?

The simple rule of thumb is that if you explicitly +alloc and -init an object, you should retain and release it as appropriate. If you obtain an object from another mechanism, it is probably created using - autorel ease. This means that if you do not explicitly retain it, it will be released automatically at the end of the event loop. This is made possible by something called an autorelease pool, which is discussed in subsequent chapters. Autorelease pools make it easy for us to use NSString class methods in a function without having to worry much about managing the memory that NSString uses. However, if no autorelease pool is being used, you should consider your memory use carefully.

Now that RadarVi ew has the image and has displayed it on the screen, we can check it for the colors we are concerned about. See Listing 3.11. Essentially, we ask RadarVi ew to see if the given color is within the current watch box, taking into account the i gnoreSi ngl ePi xels and closeColorState options. Because we have five NSColorWells, we call the RadarVi ew five times—each with a different color. If RadarVi ew returns that the color was found in the watch box, we alert the user.

#### Listing 3.11 MyDocument -refreshRadar: Image Checking

```
// Check for colors
BOOL ignoreSinglePixelsState =
    ([m_i gnoreSinglePixelsButton state] == NSOnState);
BOOL closeColorsState = ([m_closeColorsButton state] == NSOnState);
if (([[m_colorWell1 color] alphaComponent] > 0) &&
           ([m_radarView isColorInImageInRect: [m_colorWell1 color]
           i gnoreSi ngl ePi xel s: i gnoreSi ngl ePi xel sState
           closeColors:closeColorsState] == YES)) {
                [self displayAlert:@"Found Color 1!"
                    msg:@"A color was found in the watch box."
                    defaultButton: @"OK"];
}
if (([[m_colorWell2 color] alphaComponent] > 0) &&
           ([m_radarView isColorInImageInRect: [m_colorWell2 color]
           i gnoreSi ngl ePi xel s: i gnoreSi ngl ePi xel sState
           closeColors: closeColorsState] == YES)) {
                [self displayAlert:@"Found Color 2!"
                    msg:@"A color was found in the watch box."
                    defaultButton: @"OK"];
```

```
if (([[m_colorWell3 color] alphaComponent] > 0) &&
               ([m_radarView isColorInImageInRect:[m_colorWell3 color]
               i gnoreSi ngl ePi xel s: i gnoreSi ngl ePi xel sState
               closeColors:closeColorsState] == YES)) {
                    [self displayAlert:@"Found Color 3!"
                        msg:@"A color was found in the watch box."
                        defaultButton: @"OK"];
    }
    if (([[m_colorWell4 color] alphaComponent] > 0) &&
               ([m_radarView isColorInImageInRect:[m_colorWell4 color]
               i gnoreSi ngl ePi xel s: i gnoreSi ngl ePi xel sState
               closeColors:closeColorsState] == YES)) {
                    [self displayAlert:@"Found Color 4!"
                        msg: @"A color was found in the watch box."
                        defaultButton: @"OK"];
    }
    if (([[m_colorWell5 color] alphaComponent] > 0) &&
               ([m_radarView isColorInImageInRect: [m_colorWell5 color]
               i gnoreSinglePixels: i gnoreSinglePixelsState
               closeColors:closeColorsState] == YES)) {
                    [self displayAlert:@"Found Color 5!"
                        msg:@"A color was found in the watch box."
                        defaultButton: @"OK"];
    }
} else {
    NSBeep();
```

For now, this summarizes MyDocument's responsibilities. Basically, it exists to manage the user interface and the document data. You could easily break out the user interface management functions into another window controller object if you felt it necessary. If your program needed more than one window per document, you would do this. Also, if your document class became too big, you might consider it as well. There is always more than one way to implement a task, especially in Cocoa! Peruse the code for more details and error checking code.

#### RadarVi ew

}

Let's take a look at RadarVi ew. As you saw in Figure 3.8, RadarVi ew is a Custom View in Interface Builder that is of type RadarVi ew. When the nib file is loaded, a RadarVi ew is automatically instantiated for us. The most important instance variables of Radar Vi ew are the radar image itself, which is passed in by MyDocument, and the watch box rectangle, which is drawn by the user and completely managed by RadarVi ew. Placing the RadarVi ew in an NSScroll Vi ew in Interface Builder makes it scrollable if the image is larger than the view.

#### Note

Something you will notice right away is that when a new image is loaded in a RadarWatcherX window, the scroll view scrolls in such a way that you see the lower-left corner of the image as the anchor point. The reason for this is that Mac OS X has changed the positioning of the world for "old school" Macintosh developers. It used to be that the upper-left corner was 0, 0 in the coordinate system of an image or view. Mac OS X changes this so that the lower-left corner is now 0, 0. There are ways of altering this for any particular view if you need to, but the odds are once you get used to it, you'll rarely have a need to.

#### Watch Box

By overriding NSVi ew's -mouseDown: , -mouseDragged: , and -mouseUp: methods, in Listing 3.12, RadarVi ew can completely manage the drawing and tracking of the watch box. Essentially, when the mouse button is clicked in the view, the down point is saved. As the mouse cursor is dragged, the current point is saved and the rectangle is drawn in the -drawRect: method. When the mouse button is released, the final point is saved and the final rectangle drawn.

#### Listing 3.12 RadarView Mouse Overrides

```
(voi d) mouseDown: (NSEvent *) event
{
    if (m_image && !m_locked) {
        NSPoint p = [event locationInWindow];
        m_downPoint = [self convertPoint:p fromView:nil];
        m_currentPoint = m_downPoint;
        [self setNeedsDisplay: YES];
        [m_document updateChangeCount:NSChangeDone];
    }
}
 (voi d) mouseDragged: (NSEvent *) event
{
    if (m_image && !m_locked) {
        NSPoint p = [event locationInWindow];
        m_currentPoint = [self convertPoint: p fromView: nil];
        [[self superview] autoscroll:event];
        [self setNeedsDi spl ay: YES];
    }
}
 (voi d) mouseUp: (NSEvent *) event
{
    if (m image && !m locked) {
        NSPoint p = [event locationInWindow];
        m_currentPoint = [self convertPoint:p fromView:nil];
        [self setNeedsDi spl ay: YES];
    }
}
```

#### **Checking for Colors**

When MyDocument asks RadarVi ew to check for colors in Listing 3.11, the -isColorInImageInRect: ignoreSinglePixels: closeColors: method does the work. This method walks each pixel in the watch box in the image and compares it against the color passed from MyDocument.

If i gnoreSi ngl ePi xel s is YES, more than one of a color must be in the image in order for it to be considered "found." The problem is that some radar images have "blips" or artifacts that can mislead RadarWatcherX. If there is only one red pixel in a watch box, it probably isn't a storm, but just some sort of

ground clutter falsely interpreted by the radar itself.

If closeColors is YES, colors match if their hue component is within 10 degrees and their brightness component is within 20%. These are arbitrary values that I found worked well with the maps I was working with. The idea here is that some maps don't use a specific orange—for example, they might use a variety of oranges. This helps to alleviate the problem in which you are looking for an orange that is slightly off from the actually orange used in the map.

#### Listing 3.13 RadarView -isColorInImageInRect: ignoreSinglePixels: closeColors:

```
- (BOOL) i sCol or I nI mageI nRect: (NSCol or *) col or
    i gnoreSi ngl ePi xel s: (BOOL) i gnore
    closeColors: (BOOL) close
{
    i nt
            x, y;
            found = 0;
    long
    // Lock the image focus so we can perform direct pixel reads
    [m_i mage lockFocus];
    // Update the watch box rect
    m_watchBoxRect = [self currentRect];
    for (x = m_watchBoxRect.origin.x;
             x < m_watchBoxRect.origin.x + m_watchBoxRect.size.width; ++x) {</pre>
        for (y = m_watchBoxRect.origin.y;
             y < m_watchBoxRect.origin.y + m_watchBoxRect.size.height; ++y) {</pre>
            NSCol or * newCol or = NSReadPi xel (NSMakePoi nt (x, y));
            if (close) {
                 if ((InRange([color hueComponent],
                     [newColor hueComponent], .036)) &&
                     (InRange([color brightnessComponent],
                     [newColor brightnessComponent], .05))) {
                     found++:
                 }
            } el se {
                 if (([color redComponent] == [newColor redComponent]) &&
                     ([color greenComponent] == [newColor greenComponent]) &&
                     ([color blueComponent] == [newColor blueComponent])) {
                     found++:
                 }
            }
        }
    }
    // Unlock the image focus and return the result of our search
    [m_i mage unlockFocus];
    return (ignore ? (found>1) : (found>0));
}
```

After looking at this code, can you think of any ways to optimize it? Try swapping the loops so that you walk Y before you walk X. Does this speed up your program? With a small watch box, you probably won't notice any difference, but on a large map with a large watch box, you just might. You might also consider walking the image data directly, avoiding the use of NSReadPi xel altogether. These graphics optimizations

are beyond the scope of this book but something you might consider should you write more graphicsoriented software in the future.

#### Note

To use NSReadPixel to access the individual pixels of an image, you must wrap your pixel accesses with calls to NSI mage -lockFocus and NSI mage - unlockFocus. This is similar to having to use SetPort in previous Macintosh operating systems.

RadarVi ew has it pretty easy: keep track of an image and a watch box and then use that information to match the colors in the image. You could easily make RadarVi ew call out to a more specialized image analysis class to perform the color matching. It could even send the image to another computer for analysis if it really needed to crunch numbers.

# **Application Preferences**

The last thing I want to talk about in RadarWatcherX is the application-level preferences. RadarWatcherX documents have plenty of settings that are document specific. Radar map URLs, colors to look for, reload intervals, and so on. However, other settings are more global in nature that RadarWatcherX keeps track of. These include whether to open a new window when the application starts up and how to alert the user when a matching color is found within a watch box.

#### Yet Another Nib and Some Code

#import <AppKit/AppKit.h>

As you saw in Figure 3.2, there is a third nib file in the RadarWatcherX project. Preferences. ni b contains the NSWi ndow shown in Figure 3.11. PreferenceController, which is a subclass of NSWi ndowController, is the File's Owner. PreferenceController is defined as shown in Listing 3.14. Note the extern NSStrings used to store the preferences and the three IBOutlets and IBActions for the controls.

#### Listing 3.14 PreferenceController.h

```
extern NSString *pkeyInitialized;
extern NSString *pkeyOpenNewWindow;
extern NSString *pkeyPlaySound;
extern NSString *pkeyShowAlert;
@interface PreferenceController : NSWindowController {
    IBOutlet NSButton *m_newWindowButton;
    IBOutlet NSButton *m_playSoundButton;
    IBOutlet NSButton *m_playSoundButton;
    IBOutlet NSButton *m_showAlertButton;
}
- (IBAction) changeNewWindowButton: (id) sender;
- (IBAction) changePlaySoundButton: (id) sender;
- (IBAction) changeShowAlertButton: (id) sender;
```

@end

#### Figure 3.11. RadarWatcherX application-level preferences.

| 000        | Preferences    |   |
|------------|----------------|---|
| Startup    |                | 1 |
| 🗹 Ope      | n a new window |   |
| _ Alerts _ |                | 1 |
| Play       | a sound        |   |
|            |                | - |

Before we look at the code that makes the PreferenceController work, let's see how it is accessed from our AppController, shown in Listing 3.15. First, when the AppController is initialized, it takes a moment to default our preferences should that be needed. By loading the +standardUserDefaults dictionary from NSUserDefaults and seeing if they have already been initialized, we can set up our default preference values easily. Remember the Info. plist entry for CFBundleIdentifier? This is the name of the file used to store our preferences in ~/Library/Preferences/. The com. triplesoft.radarwatcherx.plist file is created at this point by NSUserDefaults.

#### Listing 3.15 AppController +initialize

```
+ (void)initialize
    // Create the user defaults dictionary
    NSUserDefaults *defaults:
    defaults = [NSUserDefaults
                                    standardUserDefaults];
    if ([defaults integerForKey: pkeyInitialized] == 0) {
        // Save our defaults if not already initialized
        [defaults setObject: [NSNumber numberWithInt:1]
            forKey: pkeyI ni ti al i zed];
        [defaults setObject: [NSNumber numberWithInt: NSOnState]
            forKey: pkey0penNewWi ndow];
        [defaults setObject: [NSNumber numberWithInt: NSOnState]
            forKey: pkeyPl aySound];
        [defaults setObject: [NSNumber numberWithInt: NSOnState]
            forKey: pkeyShowAl ert];
    }
}
```

#### Note

Note that the +i ni ti al i ze method is executed when the application's icon is still bouncing in the dock. If you needed to do any time-consuming processing at application startup, you

might consider doing it in the - appl i cat i onDi dFi ni shLaunchi ng: delegate notification instead. This notification is sent once the icon has stopped bouncing and can make your application feel snappier.

Now, any portion of our application can check a preference value with a simple call to NSUserDefaults as demonstrated when the application asks its delegate, AppController, if it should open an untitled file when it starts up.

**Listing 3.16** AppController -applicationShouldOpenUntitledFile:

```
- (BOOL) applicationShouldOpenUntitledFile: (NSApplication *)sender
{
    return ([[NSUserDefaults standardUserDefaults]
        integerForKey: pkeyOpenNewWindow] == NSOnState);
}
```

#### Note

- appl i cati onShoul dOpenUntitledFile:, shown in Listing 3.16, is an example of a delegate method. These methods are implemented by the delegate of a class and are called from the instance of the class. For example, the delegate of NSAppl i cation, in this case our AppController, can implement the - appl i cationShoul dTerminateAfterLastWindowClosed: method to let the application know if it should terminate after the last window is closed. Remember, we receive these delegate methods because we registered AppController as an application delegate in the nib file.

Delegate methods are a great way to add custom behaviors to a structured framework. You can see all the available delegate methods in the Cocoa documentation. You use Interface Builder to set up a delegate relationship just as you connect actions and outlets. Simply connect the delegate outlet of the class in question to the instance that is the delegate. Once connected, implement the delegate methods you are interested in and respond accordingly. Remember, not all objects allow delegates, and those that do differ from class to class. That is, NSVi ew does not use delegates at all, and the delegates implemented in NSApp are different from those in NSWi ndow.

When the user selects Preferences from the application menu, the AppController showPreferencePanel: method is executed, as shown in Listing 3.17. At this time, if the preferenceController instance variable has not been allocated, it is. The -showWindow: method of NSWndowController is then called to display the preferences. Later on, when the application quits and the AppController is deallocated, it also releases the preferenceController. The preferenceController sticks around for the entire life of the application once it has been created.

#### **Listing 3.17** AppController -showPreferencePanel: /-dealloc

```
- (IBAction) showPreferencePanel: (id) sender
```

{

```
// Create the PreferenceController if it doesn't already exist
if (!preferenceController)
    preferenceController = [[PreferenceController alloc] init];
// Display it
[preferenceController showWindow: self];
(void) dealloc
// We are done with the PreferenceController, release it
[preferenceController release];
[super dealloc];
```

#### PreferenceController Code

}

{

}

The PreferenceController code itself, shown in <u>Listing 3.18</u>, is rather straightforward with just a few tricks. Upon being initialized by AppController, the PreferenceController must call its super - initWithWindowNibName:, passing the proper nib name—in this case, Preferences.

#### Listing 3.18 PreferenceController.m

```
#import "PreferenceController.h"
```

```
NSString *pkeyInitialized = @"pkeyInitialized";
NSString *pkey0penNewWindow = @"pkey0penNewWindow";
NSString *pkeyPlaySound = @"pkeyPlaySound";
NSString *pkeyShowAlert = @"pkeyShowAlert";
@implementation PreferenceController
- (id)init
{
    // Load the Preferences.nib file
    self = [super initWithWindowNibName:@"Preferences"];
    return self:
}
 (voi d) wi ndowDi dLoad
{
    NSUserDefaults *defaults:
    // Load our default values and set the preference controls accordingly
    defaults = [NSUserDefaults standardUserDefaults];
    [m_newWindowButton setState: [defaults integerForKey: pkeyOpenNewWindow]];
    [m_playSoundButton setState: [defaults integerForKey: pkeyPlaySound]];
    [m_showAlertButton setState: [defaults integerForKey: pkeyShowAlert]];
}
```

```
- (IBAction) changeNewWindowButton: (id) sender
```

{

// Save back the new value of this control to the defaults
[[NSUserDefaults standardUserDefaults] setInteger:[sender state]

#### forKey: pkeyOpenNewWi ndow];

# - (IBAction) changePlaySoundButton: (id) sender { // Save back the new value of this control to the defaults [[NSUserDefaults standardUserDefaults] setInteger: [sender state] forKey: pkeyPlaySound]; } - (IBAction) changeShowAl ertButton: (id) sender { // Save back the new value of this control to the defaults [[NSUserDefaults standardUserDefaults] setInteger: [sender state] forKey: pkeyShowAl ert]; }

@end

}

Then, when - windowDidLoad is called after the nib loads our window, we can access the +standardUserDefaults to set the initial state of the controls in the Preferences window.

Last, when each button is clicked and the state changes, we write the current value back to the +standardUserDefaults. This means that as soon as a check box is clicked, the value is live. If another portion of the application attempted to access the value, it would be in sync with the current state of the check box. Note, however, that the file may not be written to disk immediately. NSUserDefaults does not provide concurrency between two processes.

That's about all there is to it!

[ Team LiB ]

◀ PREVIOUS NEXT ▶

# **Try This**

Here are some ideas to expand RadarWatcherX; try these on your own.

Add slider controls to the document window to adjust the sensitivity of the closeColors option. Adding one for hue and one for brightness sensitivity should do the trick and make the application more controllable, depending on the maps the user chooses.

Add the ability to make more than one watch box in a document. Multiple watch boxes with their own color selections could really expand the usefulness of the application.

Add the ability to email a user as an alert option. You can use the -del i verMessage: subject: to: method of the NSMail Del i very class in Apple's Message framework located in /System/Library/Frameworks. Although no formal documentation exists for this framework, extensive notes are in the header file. While you're there, look at the header files from other frameworks you don't recognize. You can learn a lot by poking around (read-only) in the depths of your system's directory structure!

[Team LiB]

♦ PREVIOUS NEXT ▶

#### [ Team LiB ]

# Conclusion

You learned a lot in this chapter. The combination of looking through the source code while reading the enhanced explanations here will help you to get a grasp on designing and implementing a document-based Cocoa application of your own.

If you are confused, reread the chapter one section at a time and concentrate on the relationships between the source code in Project Builder and the user interface items in Interface Builder. Cocoa allows you to almost transparently link these items together. Through the magic of the Cocoa framework, they all become connected at runtime.

Also, make sure to learn to use the debugger in Project Builder. It may be confusing and overwhelm you at first, but, trust me, if you learn a few commands (that is, 'po,' also known as print object), you will be able to understand more about what is happening in your application. Set breakpoints on all your functions, especially delegate methods, to see when they are called and what parameters are being passed. Type 'hel p' in the debugger for more information.

With a little commitment and some hard work, it will all start to come together for you and you will be poised to build the next killer app!

[ Team LiB ]

4 PREVIOUS NEXT ►

# **Chapter 4. Cocoa Plug-ins**

"...the documentation doesn't specify (there is no documentation)..."

-nibs

Where would web be without plug-ins? Plug-ins are also known as plug ins, PlugIns, or whatever you want to call them. A plug-in is usually a file or bundle that is created and compiled separately from a host application, that follows a specific API (application programming interface) or protocol, and that is used by the host application to extend its functionality in some way.

Adobe Photoshop uses plug-ins to allow third-party developers to extend the functionality of its image editing capabilities. By publishing an API and making it available to the public, Adobe has essentially "opened up" Photoshop to developers everywhere. These developers can create plug-ins that work directly within the Photoshop application environment. In addition, they do not require access to the original Photoshop source code, undoubtedly valuable to Adobe!

Music software also uses plug-ins to allow editing of digital audio. Plug-ins in the audio world include those that create reverb, echo, and other effects. The same concept applies; third-party developers download an SDK (software development kit) that provides all the information necessary to communicate with the host application via a plug-in API. Most of the time, a plug-in accepts some type of data (audio or image data, for example), processes it, and returns the processed version to the host. The host then displays the alterations to the user. The user need not be concerned that the host application was written by one company and the plug-in by another—it all just works!

Within OS X are numerous ways to provide plug-in capabilities to an application. This chapter discusses two methods that work well within Cocoa applications. <u>Chapter 5</u>, "Carbon Plug-ins," discusses writing plug-ins using a Carbon-based API for use within Carbon or Cocoa applications.

[ Team LiB ]

# The Results

There are two results in this chapter.

First, I will discuss a plug-in architecture that uses what I refer to as "dumb" plug-ins. These plug-ins are nothing more than text-based plist configuration files that are loaded in by the application, parsed, and used to provide options to the user. In our case, we provide a search window that allows you to choose from a variety of Internet search engines to query for a search term. The raw HTML results are then displayed in a scrolling NSTextVi ew. The contents of the search pop-up button are loaded from the available plug-in plist files. This makes the application easily extensible without altering the underlying source code.

Figure 4.1. PlistPlugin search engine application window.

| 00                                                                                                    |                                                                                                    |                              | Search                                                                 |                         |
|----------------------------------------------------------------------------------------------------|----------------------------------------------------------------------------------------------------|------------------------------|------------------------------------------------------------------------|-------------------------|
| Search                                                                                                    | Google                                                                                                    | 🛟 for                        | macintosh                                                              | Search                  |
| <pre><html></html></pre> 1"> <title (m="" .a,.a:link="" .b(font-s="" .ch(curs)")))))))))))))))))))))))))))))))))))<="" .f,.fl:link,="" .g="" .h(color)="" .i(font="" .i,.i:link(i="" .n="" .t="" .z(displa="" a(font="" a:active="" a:link,.w="" a:link,t(backg="" a:visit="" a:visiteo="" body.td,="" div.n="" div.td(co="" td=""><td>chead&gt;<meta htt<br=""/>a&gt;Google Search:<br/>divp.a(font-famile<br/>olor:#000)<br/>(color:#6f6f6f)<br/>a.a.w:link.,w a:link<br/>d.fl:visited(color:#6<br/>t.a:active.t a:visit<br/>round-color:#336<br/>:#3366cc;font-size<br/>color:#a90a08)<br/>(color:#008000)<br/>argin-top: 1ex)<br/>t-size:10pt; color:#<br/>t-size:10pt; color:#<br/>t-size:10pt; color:#<br/>t-size:10pt; color:#<br/>t-size:10pt; color:#<br/>t-size:12pt; color:#<br/>t-size:12pt; color:#<br/>t</td><td>P-EQUIV="conten<br/>macintosh </td></title> -<br>y:arial,sans-serif }<br>(color:#00c)<br>551a8b}<br>00)<br>ed,.t(color:#ffffff)<br>6cc}<br>e:14px}<br>f000}<br>eight:bold}<br>ctive,.q {text-decor<br>00c; font-weight:bo<br>hand} | chead> <meta htt<br=""/> a>Google Search:<br>divp.a(font-famile<br>olor:#000)<br>(color:#6f6f6f)<br>a.a.w:link.,w a:link<br>d.fl:visited(color:#6<br>t.a:active.t a:visit<br>round-color:#336<br>:#3366cc;font-size<br>color:#a90a08)<br>(color:#008000)<br>argin-top: 1ex)<br>t-size:10pt; color:#<br>t-size:10pt; color:#<br>t-size:10pt; color:#<br>t-size:10pt; color:#<br>t-size:10pt; color:#<br>t-size:12pt; color:#<br>t-size:12pt; color:#<br>t | P-EQUIV="conten<br>macintosh | t-type" CONTENT="text/<br>cstyle> <br ation: none; color: #00c;<br>Id} | html; charset=ISO-8859- |

Second, I will discuss a plug-in architecture based on the NSBundl e class. The host application loads plugins that, in and of themselves, are bundles and call methods within them to provide image-editing capabilities. Each plug-in is listed in and can be selected from the Filter menu. The application and the plugin bundles adhere to a specific, albeit simplistic, protocol to allow quick and easy communication between the two. The plug-ins are passed the image, alter it, and pass it back to the host application for display just like Photoshop, but maybe not as advanced.

Both of the projects in this chapter are simple Cocoa applications used to feature the architecture implementations over anything else. In a real application, you may choose to implement a document-based

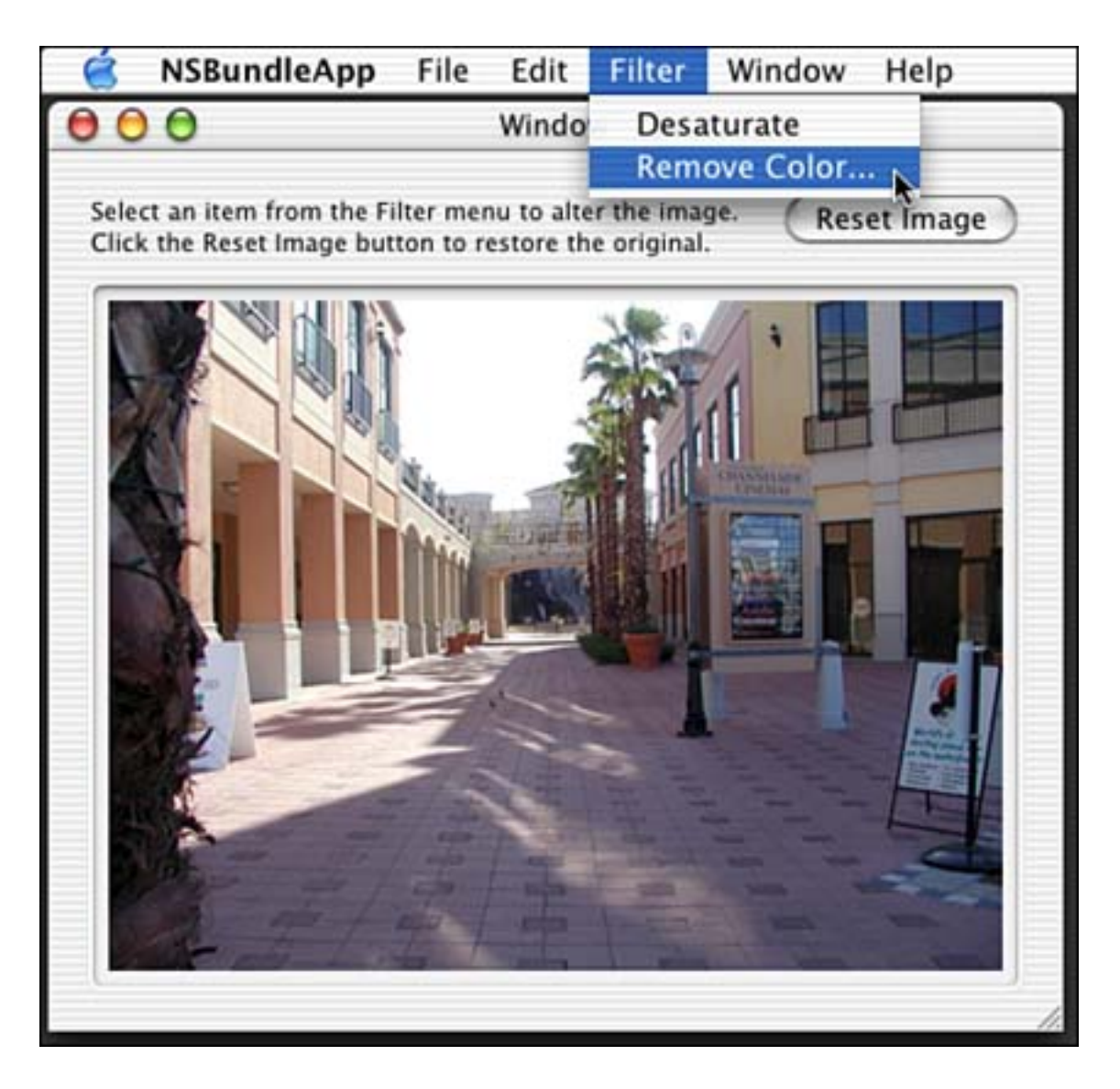

Figure 4.2. NSBundle image editing application window.

[ Team LiB ]

◀ PREVIOUS NEXT ▶

# The First Project: plistPlugin

As you can see in <u>Figure 4.3</u>, this project is straightforward. We have an AppController, which we only use to make a delegate of the NSAppl i cati on so that we can implement the -

appl i cati onShoul dTermi nateAfterLastWi ndowCl osed: method. By implementing this method, you can quit the application simply by closing the main window. This convenience is used in most of our example applications.

000 plistPlugin - main.m  $\bigcirc$ ø plistPlugin -11 ∎⊳ Groups & Files Suild . Run 9, Find 1 Debug 🕈 🔄 plistPlugin DRIe 🖸 🔘 🚔 main.m:6 🛊 : <No selected symbol> 🕯 0000 V Classes h AppController.h sain.s AppController.m . plist \* SearchWindowController.h SearchWindowController.m G Classes Created by Joe Zobkie on Fri Sep 27 2002. . Copyright (c) 2002 TripleSoft Inc. All rights reserved. W Dother Sources int mainum \*import (Docos/Cocos.h) W 📁 Resources D Bookmarks MainMenu.nib int main(int args, const char \*argv[]) \* ► InfoPlist\_strings return HSApplicationMain(argc, argv); V 📁 Plugins 3 Ľ Coogle.plist ۲ Overture.plist • P Yahoo.plist **#** Frameworks T Dinked Frameworks Targets F Cocoa.framework đ V Dther Frameworks Foundation.framework -3 • F AppKit.framework m Ereakpoints V Products 8 ▶ 🙀 plistPlugin.app

Figure 4.3. The plistPlugin project in Project Builder.

SearchWindowController is where all the action is. This is the class that not only controls the window (responding to the Search button), but also loads the plug-ins. Figure 4.4 illustrates how our nib file is arranged. Both AppController and SearchWindowController are instantiated, and connections between the Window and SearchWindowController are as you would expect for a window with a few outlets and an action.

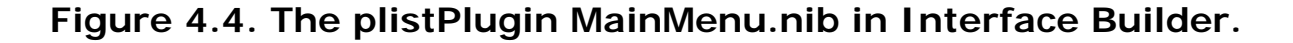

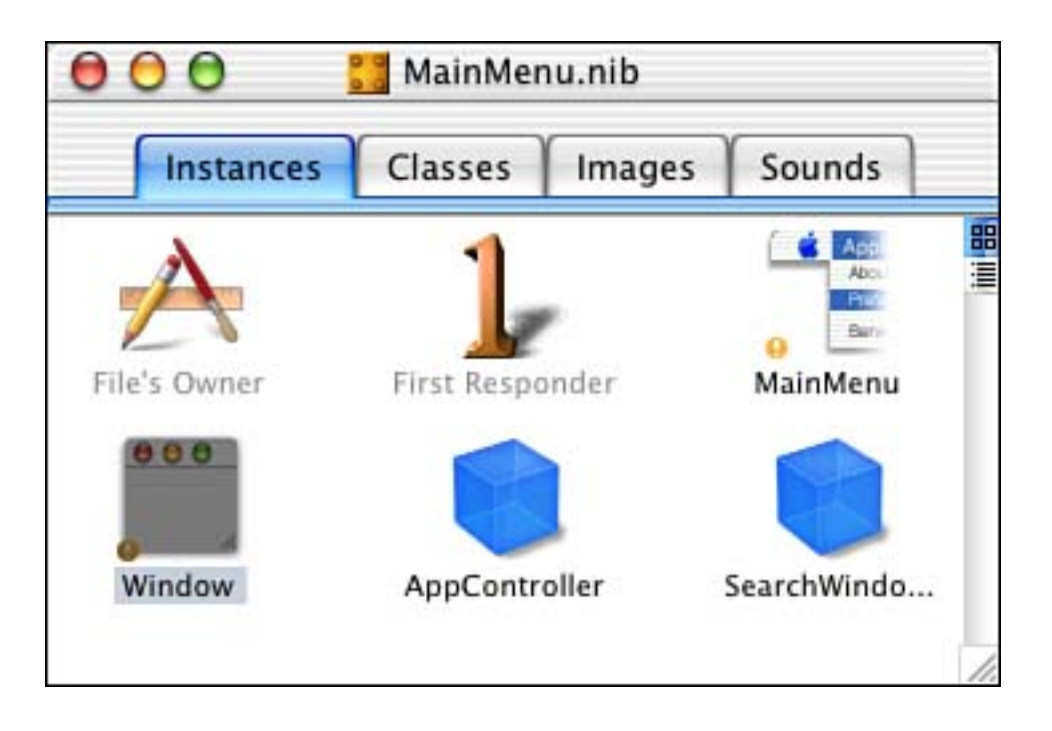

Before we look at the details of how the plug-ins are loaded and called, let's talk about the plug-ins themselves for a moment.

# The Plug-ins: What

You can see that we created a Plug-ins group in the project file. In that group, we added the three plug-ins that we created for this project—one for each of three different search engines that the program supports (see <u>Figure 4.5</u>). These plug-ins are nothing more than XML format text files ending in .plist.

#### Figure 4.5. The Google.plist plug-in.

| 000                                                                                                    | 🔚 plistPlugin – Google.plist                                                                                       | 0                            |
|----------------------------------------------------------------------------------------------------|----------------------------------------------------------------------------------------------------|------------------------------|
| OO 🖻 Google.plist:1 :                                                                                        |                                                                                                    | 0000                         |
| <pre>{?xml version="1.0" encoding<br/>(IDOCTVPE plist PUBLIC "-//<br/>(plist version="1.0")<br/>(dict)</pre> | p="UTF-8"?><br>hpple Computer//DTD PLIST 1.0//EN" "http://www.apple.com<br>wey><br>ey><br>e.com/search?q=(/string> | /DTDs/PropertyList-1.0.dtd"> |

The files contain two keys that are used by the application. The SearchEngi neName key value contains the name of the search engine as it should be displayed in the pop-up button list. The SearchEngi neURL key value contains the URL that is used to access the search engine. The search term entered by the user is appended to the end of the SearchEngi neURL key value. In the case of Google, the SearchEngi neURL key value starts out as

```
http://www.google.com/search?q=
```

Once the host application appends the search term to it, it will look like

http://www.google.com/search?q=macintosh

If you were to type this URL in to an Internet browser, you will see that it is all Google needs to perform a search.

#### Note

Google runs on a Web server. When we access the preceding URL, we are contacting Google's Web server and asking it to perform a search of its database and return the results. You can easily write a Web server script using PHP, or some other scripting language, and access it remotely from your application using this same method. You need not limit this technique to search engines alone. This is how some applications implement the "Internet Version Check" that we will demonstrate in a later chapter.

# The Plug-ins: Where

But where are these plug-ins? The plug-ins themselves live in the PlugIns directory inside the host applications bundle. See <u>Figure 4.6</u> for the hierarchical layout of the compiled application. Note that the plug-ins are all gathered quietly together within the application itself. You can see this as well by control clicking on the plistPlugin application and selecting Show Package Contents from the pop-up menu.

# Figure 4.6. The plistPlugin application package contents.

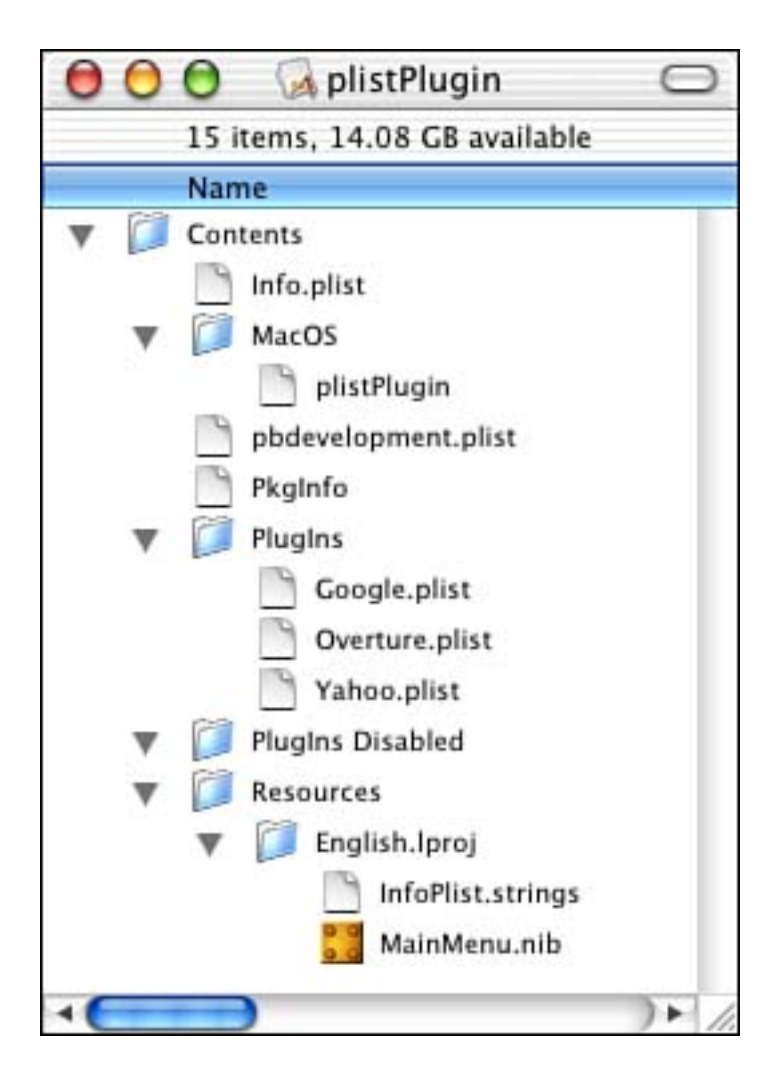

# The Plug-ins: How

How did the plug-ins get there? Figure 4.7 shows the Copy Files settings of the plistPlugin Target in the project. By adding a Copy Files Build Phase, we are able to choose which files get copied where within the application bundle. In our case, we chose to have the three search engine plug-ins copied to the Plug-ins directory. (See what I mean about the many capitalization versions of plug-in—even within Apple's own software.) If you are not familiar with Project Builder in this capacity, be sure to consult the Project Builder documentation.

# Figure 4.7. The plistPlugin Target Copy Files settings.

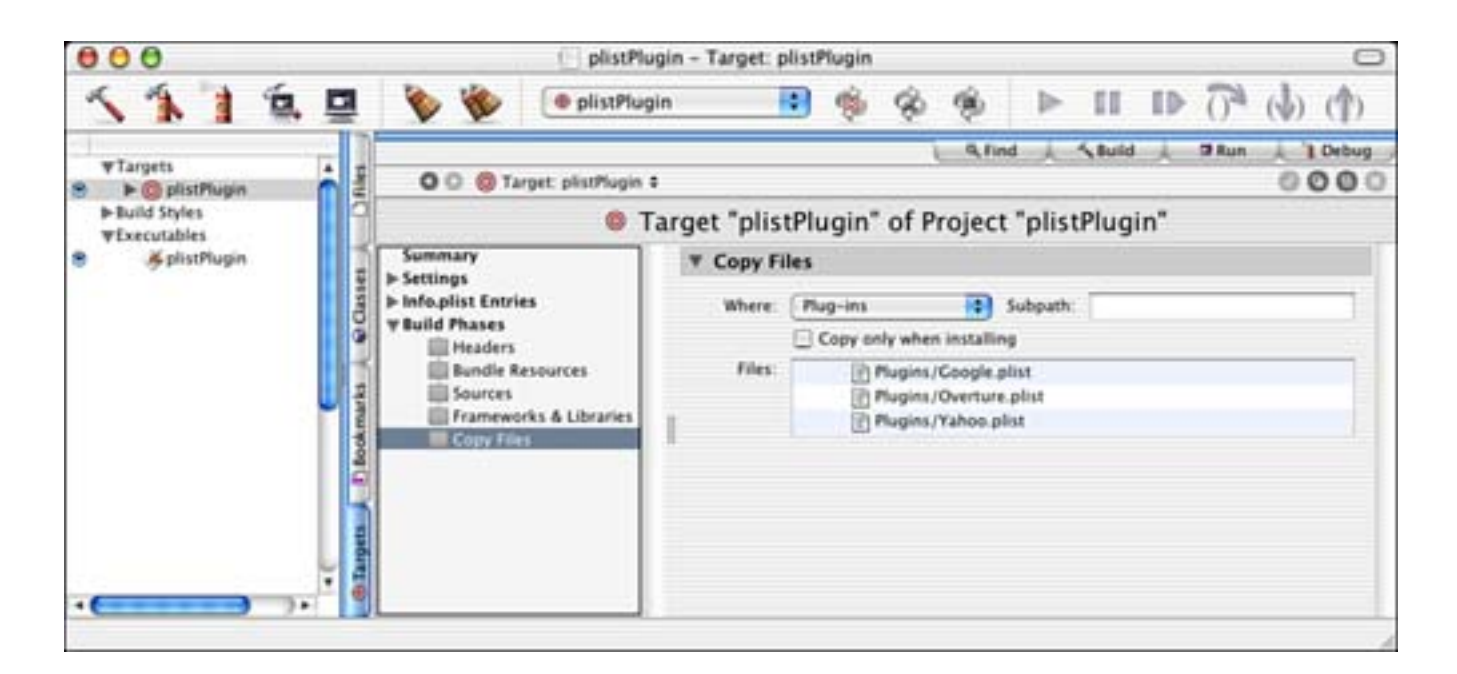

#### Note

You can actually store the plug-ins in many different locations. They do not have to be within the application that uses them. In fact, many third-party plug-ins are more likely to be installed in the user's ~/Li brary/Appl i cati on Support/ directory. You might consider placing the plug-ins in your application's Resources directory if they need to be localized (that is, Contents/Resources/Engl i sh. l proj /Googl e. pl i st).

An interesting twist on using plug-ins stored in the PlugIns directory within the application is that you can enable and disable them easily from within the Get Info window of the application itself. Figure 4.8 shows the plug-ins that are within the plistPlugin application. By simply turning off the ones we don't want and restarting the application, they will be disabled. That's a nice feature!

# Figure 4.8. The plistPlugin application Info window.

| 😑 😑 💿 plistPlugin Info                |
|---------------------------------------|
| ▼ General:                            |
| plistPlugin                           |
| Kind: Application                     |
| Size: 208 KB on disk (167,573 bytes)  |
| Where: Desktop:                       |
| Created: Fri, Sep 27, 2002, 11:07 AM  |
| Modified: Tue, Oct 15, 2002, 12:44 PM |
| C Locked                              |
| Name & Extension:                     |
| Preview:                              |
| Languages:                            |
| V Plug-ins:                           |
| Google.plist                          |
| <ul> <li>Overture.plist</li> </ul>    |
| Yahoo.plist                           |
| Add Remove                            |
| Ownership & Permissions:              |
| Comments:                             |

[ Team LiB ]

▲ PREVIOUS NEXT ►
}

}

# SearchWindowController

Now we'll move on to the source code to see how this all fits together. As mentioned previously, the SearchWindowController is where all the action is. It has two methods that handle 99% of its work. - awakeFromNib loads the plug-ins and is called automatically by the Cocoa framework once the main window in the nib file is loaded. When the user clicks the Search button, the -doSearch: method appends the search term to the search URL, initiates the search, and displays the results. Let's look at these methods.

```
Listing 4.1 - awakeFromNi b
```

```
// Called to initialize our fields if we need to -
// this is where we will load our plugins
- (void) awakeFromNib
{
   NSString* folderPath;
    // Remove all items from the popup button
    [m_searchEnginePopUpButton removeAllItems];
    // Locate the plugins directory within our app package
   folderPath = [[NSBundle mainBundle] builtInPlugInsPath];
   if (folderPath) {
        // Enumerate through each plugin
        NSEnumerator * enumerator = [[NSBundle
            pathsForResourcesOfType: @"plist"
            inDirectory: folderPath] objectEnumerator];
        NSString* pluginPath;
        while ((pluginPath = [enumerator nextObject])) {
            // Load the plist into a dictionary for each plugin
            NSDictionary* dictionary =
                [NSDictionary dictionaryWithContentsOfFile: pluginPath];
            if (dictionary) {
                // Read the items in the plist
                NSString* searchEngineURL =
                    [dictionary objectForKey: @"SearchEngineURL"];
                NSString* searchEngineName =
                    [dictionary objectForKey: @"SearchEngineName"];
                if (searchEngineName && searchEngineURL) {
                    // Add the string the array
                    [m_searchEngi neArray addObj ect: searchEngi neURL];
                    // and add a menu item (menu items and
                    // array items will have the same index,
                    // which makes it easy to match them up
                    // when the user presses the search button)
                    [m_searchEnginePopUpButton addItemWithTitle: searchEngineName];
                }
          }
       }
```

Don't let Listing 4.1 scare you; once you take it apart, it isn't half as bad as it looks. After clearing out the pop-up button, we use NSBundl e to return the -builtInPlugInsPath—that is, the path to the Plugins directory within our application bundle. We then enumerate through the PlugIns directory for all files ending in .plist, which is how our plug-ins are named. Then we load the contents of each plug-in file into a temporary dictionary. Have I mentioned how great property list files are for storing NSDi cti onary data? After we have the file contents in the dictionary, we can easily extract the SearchEngi neURL and the SearchEngi neName key values. Assuming that we get them both (that is, the file is not corrupt), we add the URL to an array that is an instance variable of our SearchWi ndowController and add the name to our pop-up button list. The index of the URL in the array will always be in sync with the index of the name in the pop-up button, which will come in handy in the next method!

### Note

If you chose to store your plug-ins in the Resource directory as mentioned earlier, you would change the enumeration logic in <u>Listing 4.1</u> to look in specific Iproj-like directories for the plugins (that is, <u>Contents/Resources/English.lproj/Google.plist</u>).

Listing 4.2 contains the action that is called when the user presses the Search button. As noted previously, the array of URLs and the pop-up button items have the same array indices. Therefore, we can simply pull the URL from the array using the index of the currently selected item in the pop-up button list. We then use one of the Core Foundation routines to encode the search term into the proper format for URLs. This will turn a space into a %20, for example. Once encoded, we concatenate the strings to create the complete search URL. We then use NSURL to load the contents of the URL, and if results are returned, we display them in the scrolling text field.

### Listing 4.2 - doSearch:

```
// This action is called when the user clicks the Search button
- (IBAction) doSearch: (id) sender
{
   NSString *results;
    // Since the menu items and array items both
    // have the same index, we can easily load the URL
    // based on the menu item that is selected
    NSString *searchEngineURL = [m_searchEngineArray]
        objectAtIndex: [m_searchEnginePopUpButton indexOfSelectedItem]];
    // We must then encode the string that the user
    // typed in (ie: replacing spaces with %20)
    NSString *encodedSearchText =
        (NSString*) CFURLCreateStringByAddingPercentEscapes(NULL,
        (CFStringRef) [m_searchTextField stringValue],
        NULL, NULL, kCFStringEncodingUTF8);
    // Once encoded, we concatenate the two strings, the URL and the search text
    NSString *completeSearchURL =
        [NSString stringWithFormat: @"%@%@", searchEngineURL,
```

```
encodedSearchText];
```

```
// Begin user feedback
[m progressIndicator startAnimation: self];
[m_searchButton setEnabled: N0];
// We then attempt to load the URL and save the results in a string
results = [NSString stringWithContentsOfURL:
    [NSURL URLWithString: completeSearchURL]];
if (results) {
    // If we have results we display them in the text view
    NSRange theFullRange = NSMakeRange(0, 
        [[m resultsTextView string] length]);
    [m_resultsTextView replaceCharactersInRange: theFullRange
        withString: results];
else 
    NSRunAl ertPanel (@"Error",
        @"NSString stringWithContentsOfURL returned nil",
        @"OK", @"", @"");
}
// End user feedback
[m_searchButton setEnabled: YES];
[m_progressIndicator stopAnimation: self];
```

As you can see, there really isn't much to this. It's a simple way to implement a plug-in architecture that not only allows your application to be extended easily, but also gives the user some control over which plugins are enabled and disabled. You can even publish an API that would allow non-programmers to extend your application using this mechanism. Remember, no programming is required for the plug-in creator in this example.

### Note

}

Many extremely useful Core Foundation routines can be used directly with Cocoa objects. All you have to do is typecast your Cocoa **NSString**, for example, to the proper type as done previously. When you can substitute a Cocoa object for a Core Foundation data type with little more than a typecast, this is called "toll-free bridging." This also works the other way around; some Core Foundation data types can be "toll-free bridged" to Cocoa objects. Note that not all objects are bridgeable. **NSBundl** e and **CFBundl** e, for example, are not bridgeable. When in doubt, check the Core Foundation documentation. **CFURL**. h and **CFString**. h are two header files to begin your explorations.

[ Team LiB ]

4 PREVIOUS NEXT F

# The Second Project: MyNSBP\_App and MyNSBP\_Plugin

The second Cocoa plug-in project actually consists of multiple project files. There is a host application project file and then a plug-in project file. In this case, the application will display the image and manage the plug-ins. The plug-in will alter the image by removing one of the primary colors, red, green or blue, as chosen by the user.

Let's look at the two project files in general first, and then we will delve deeper into the source code of each. You will see many similarities between the previous plistPlugin project and this project.

## The Host Application: Overview

Once again in this project, seen in Figure 4.9, we use an AppController strictly for the applicationShouldTerminateAfterLastWindowClosed: method—nothing else to say there. The ImageWindowController, an override of NSObject, manages the main application window and handles menu selections from the Filter menu. MyNSBP\_Protocol. h houses the protocol that all plug-in filters follow in order to be used by this application.

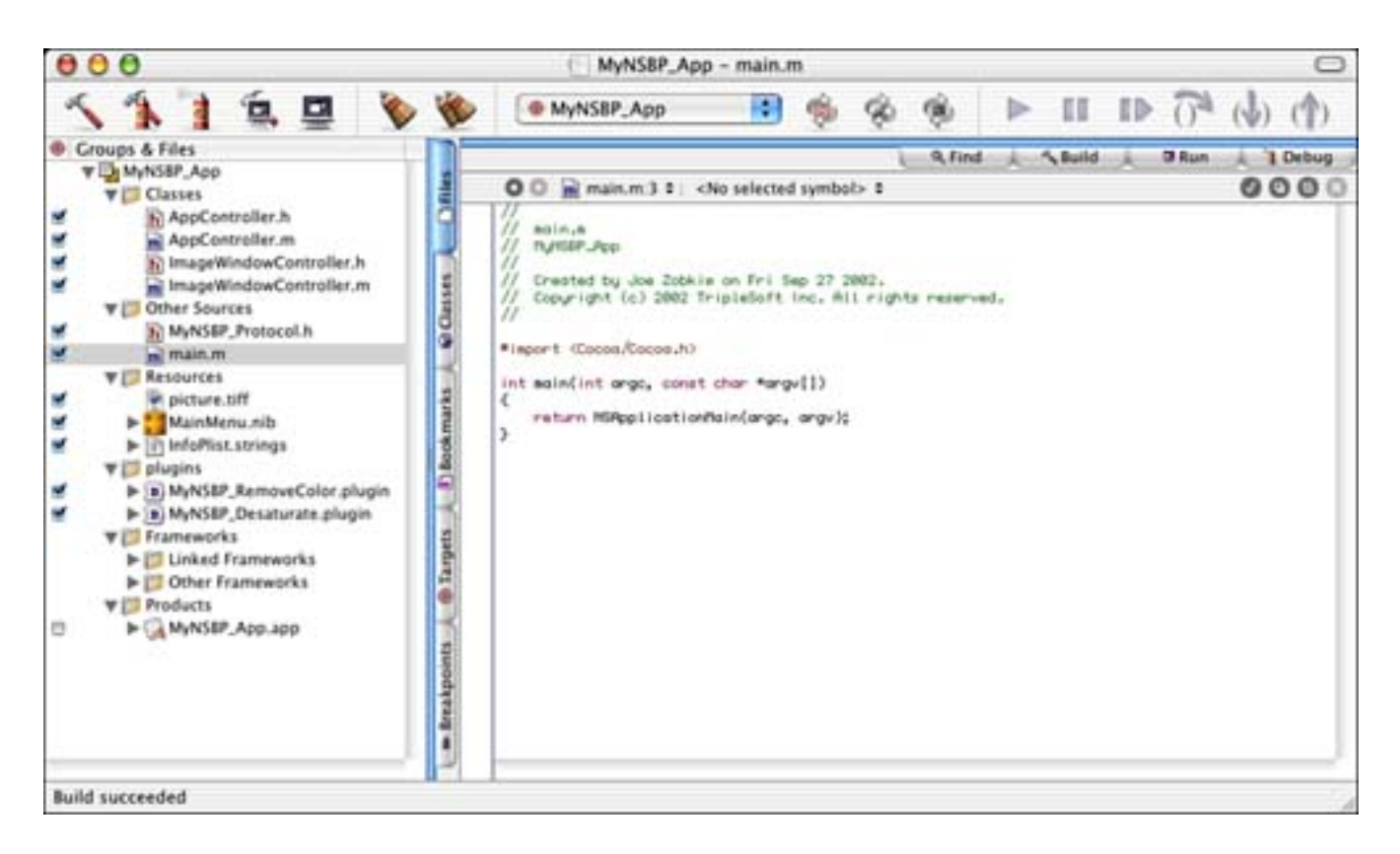

Figure 4.9. The MyNSBP\_App project in Project Builder.

#### Note

Want another option? It seems that there are always options when programming for Mac OS X. Instead of using a protocol, we could have chosen to implement a public class interface that our third-party developers would override to create their custom filters. This class would be

the link between the application and the plug-in—much like our protocol is in this example. Both mechanisms are perfectly acceptable and are many times a matter of personal taste.

On the resource side of things, the TIFF file is used as our default image in the window—a colorful photo of Tampa Bay, Florida that was taken by esteemed photographer Ed McNair. Mai nMenu. ni b, as seen in Figure <u>4.10</u>, contains the window resource as well as instantiations of the AppController and the ImageWindowController— standard stuff for a simple Cocoa application. InfoPlist.strings contains what you would expect as well—our copyright and version information.

Figure 4.10. The MyNSBP\_App MainMenu.nib in Interface Builder.

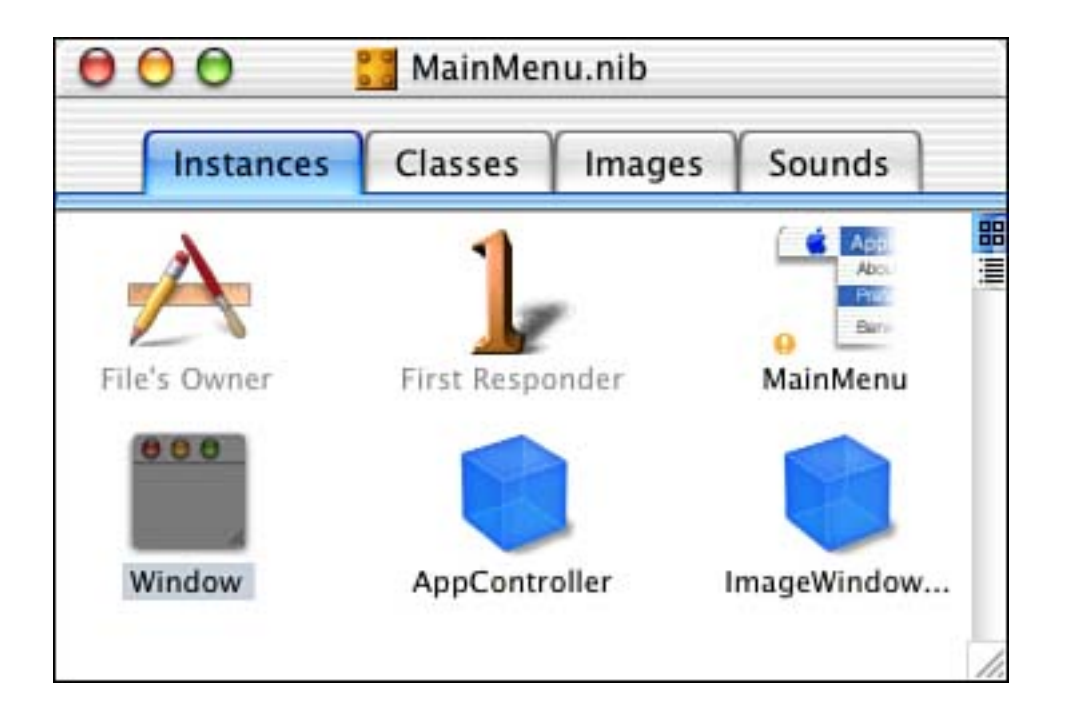

You will also notice that we have created a plug-ins group containing two plug-ins that are generated from other projects—one of which will be discussed in a moment; the other is a bonus, and not discussed here. Further, if you were to look in the Target information for the MyNSBP\_App, you will see that we set up another Copy Files Build Phase to copy the built plug-ins into the PlugIns directory within our application's bundle. This is the same type of setup we had in the plistPlugin example; the only difference is in this case we are copying entire bundles into the PlugIns directory and not just .plist files. Shortly, you will see how our application loads these enhanced plug-ins as compared to loading the .plist files.

# The Plugin: Overview

The plug-in project, seen in Figure 4.11, will look subtly different from the others you've seen. The most important thing to note is that this project does not build an application. Instead, the plug-in created is a bundle. The project was started by using the Project Builder New Project Assistant, seen in Figure 4.12, and creating a Cocoa Bundle.

# Figure 4.11. The MyNSBP\_RemoveColor project in Project Builder.

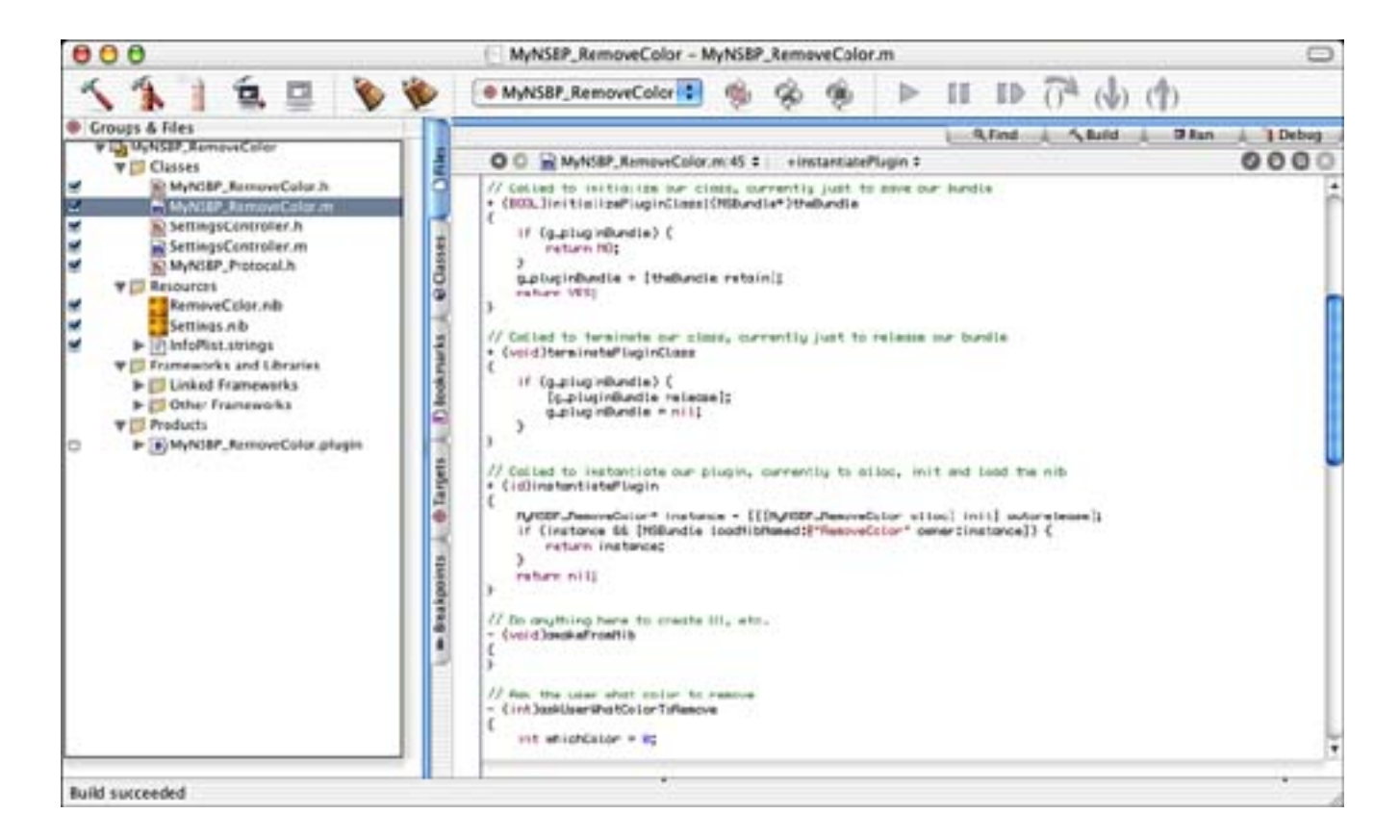

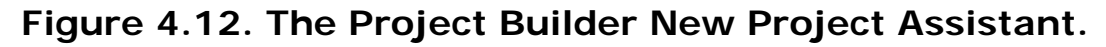

| 000         | Ass                         | istant |    |
|-------------|-----------------------------|--------|----|
| N N         | ew Project                  |        |    |
| Empty Proj  | ect                         |        | Ĩ. |
| ▼Applicatio | n                           |        | 0  |
| AppleSc     | ript Application            |        |    |
| AppleSc     | ript Document-based Applica | ition  |    |
| AppleSc     | ript Droplet                |        | 1  |
| Carbon      | Application                 |        |    |
| Carbon      | Application (Nib Based)     |        |    |
| Cocoa A     | pplication                  |        |    |
| Cocoa D     | ocument-based Application   |        |    |
| Cocoa-J     | ava Application             |        |    |
| Cocoa-J     | ava Document-based Applica  | ition  |    |
| ▼Bundle     |                             |        |    |
| Carbon      | Bundle                      |        |    |
| CFPlugh     | n Bundle                    |        |    |
| Cocoa B     | undle                       |        |    |
|             |                             |        |    |

MyNSBP\_RemoveCol or is the guts of our plug-in. The MyNSBP\_RemoveCol or class is a subclass of NSObj ect that adheres to the MyNSBP\_Protocol protocol. This is also the principal class of our project. Notice that the plug-in project includes MyNSBP\_Protocol. h just as the host application does. The associated RemoveCol or. ni b file, as shown in Figure 4.13, is essentially empty, containing only the default File's Owner and First Responder. The File's Owner is set to the principal class MyNSBP\_RemoveCol or. You could leave this empty . nib file out if you so desire; I left it in the project in case we needed to add something later during development.

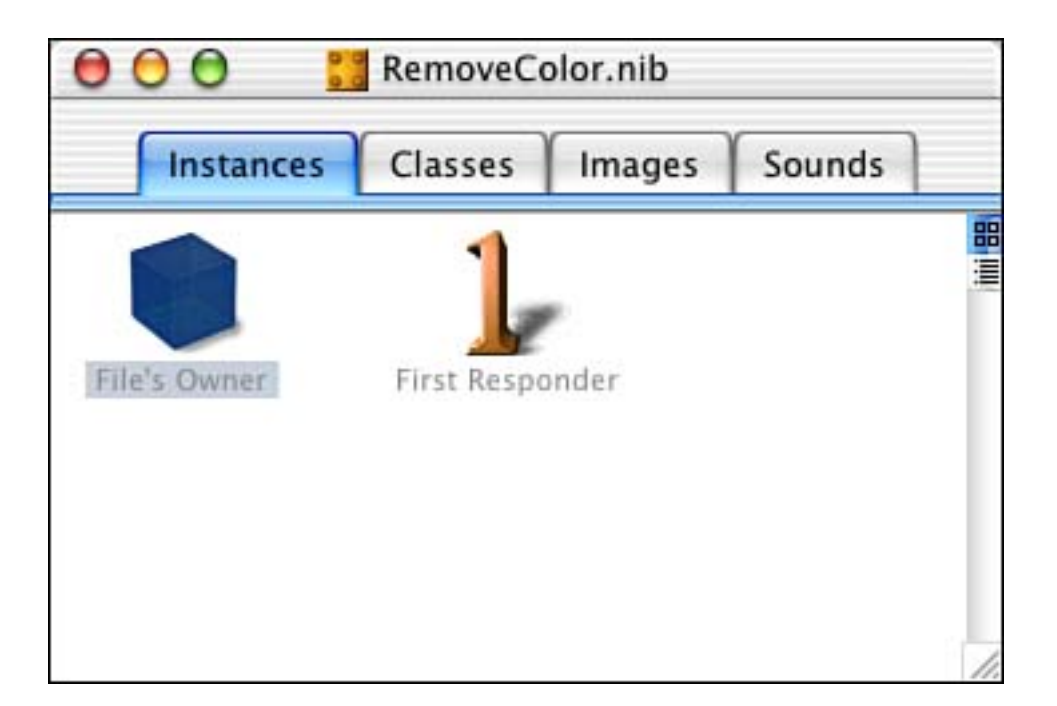

Figure 4.13. RemoveColor.nib in Interface Builder.

# Note

A principal class is essentially a custom, named main entry point into a bundle. You can typically access all the functionality in a bundle through its principal class. NSAppl i cati on is usually the principal class when you are creating an application. However, in this case, the principal class is that of our plug-in, MyNSBP\_RemoveCol or. Properly defining the principal class is important, as you will see later on when our application has to call our plug-in based on this value. The principal class typically acts as a traffic cop because it controls all other classes in a bundle. It also manages interactions between internal classes and those outside the bundle.

Getting back to classes, the SettingsController class is an override of NSWindowController and is simply used to manage the modal window that is displayed when you choose this particular filter as shown in Figure 4.14. The associated Settings. nib file is used in conjunction with the SettingsController class mentioned previously, which happens to be its File's Owner. Note also that the window is connected to the outlet of the File's Owner—this is key.

# Figure 4.14. Settings.nib in Interface Builder.

| 000          | 🚼 Settings.nib        |               |            |
|--------------|-----------------------|---------------|------------|
| Instances    | Classes Images        | Sounds        | _          |
|              | 1                     | 000           |            |
| File's Owner | First Responder       | Window        |            |
| 000          | Remove                | Color         |            |
| What c       | olor would you like t | o remove from | the image? |
| Red          | Green B               | lue           | None       |
|              |                       |               | 11.        |

Let's look at the application and plug-in code in more detail.

# The Host Application: Detail

As mentioned previously, the I mageWi ndowController is the meat of the host application project, shown in <u>Figure 4.15</u>. It has only a few instance variables that are nothing more than outlets to the NSMenultem (Filter menu) and the NSI mageVi ew. It also maintains two NSMutableArrays—one for a list of plug-in classes and the other for a list of plug-in instances. These arrays are allocated when the object is initialized and deallocated when it is destroyed. The arrays are used when actually calling one of the plug-ins. Let's look at the code used to load the plug-ins first in Listing 4.3.

# Listing 4.3 ImageWindowController's awakeFromNib

```
// Called to initialize our fields if we need to -
// this is where we will load our plugins
- (void) awakeFromNib
{
   NSMenu
                  *filterMenu = [m_filterMenuItem submenu];
                  *folderPath:
   NSString
   // Locate the plugins directory within our app package
   folderPath = [[NSBundle mainBundle] builtInPlugInsPath];
   if (folderPath) {
        // Enumerate through each plugin
                        *enumerator =
        NSEnumerator
            [[NSBundle pathsForResourcesOfType:@"plugin"
            inDirectory: folderPath] objectEnumerator];
        NSString
                        *pluginPath;
```

i nt

}

while ((pluginPath = [enumerator nextObject])) {

```
// Get the bundle that goes along with the plugin
 NSBundl e^* pl ugi nBundl e = [NSBundl e bundl eWithPath: pl ugi nPath];
if (pluginBundle) {
     // Load the plist into a dictionary
     NSDictionary* dictionary = [pluginBundle infoDictionary];
     // Pull useful information from the plist dictionary
     NSString* pluginName = [dictionary
         obj ectForKey: @"NSPrinci pal Class"];
     NSString* menuItemName = [dictionary]
         objectForKey: @"NSMenuItemName"];
     if (pluginName && menuItemName) {
         // See if the class is already loaded, if not, load
         Class pluginClass = NSClassFromString(pluginName);
         if (!pluginClass) {
             NSObj ect<MyNSBP_Protocol >* thePl ugi n;
             // The Principal Class of the Bundle is the plugin class
             pluginClass = [pluginBundle principalClass];
             // Make sure it conforms to our protocol and attempt
             // to initialize and instantiate it
             if ([pluginClass
             conformsToProtocol:@protocol(MyNSBP_Protocol)] &&
             [pluginClass isKindOfClass: [NSObject class]] &&
             [pluginClass initializePluginClass: pluginBundle] &&
             (thePlugin = [pluginClass instantiatePlugin])) {
                 // Add a menu item for this plugin
                 NSMenuItem *item;
                 item = [[NSMenuItem alloc] init];
                 [item setTitle: menuItemName];
                 [item setTag: count++];
                 [item setTarget:self];
                 [item setAction:@selector(doFilter:)];
                 [filterMenu addItem:item];
                 [item release];
                 // Add the class to our array
                 [m_pluginClasses addObject:pluginClass];
                 // Add the instance to our array
                 [m pluginInstances addObject:thePlugin];
             }
        }
    }
}
```

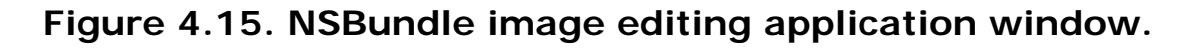

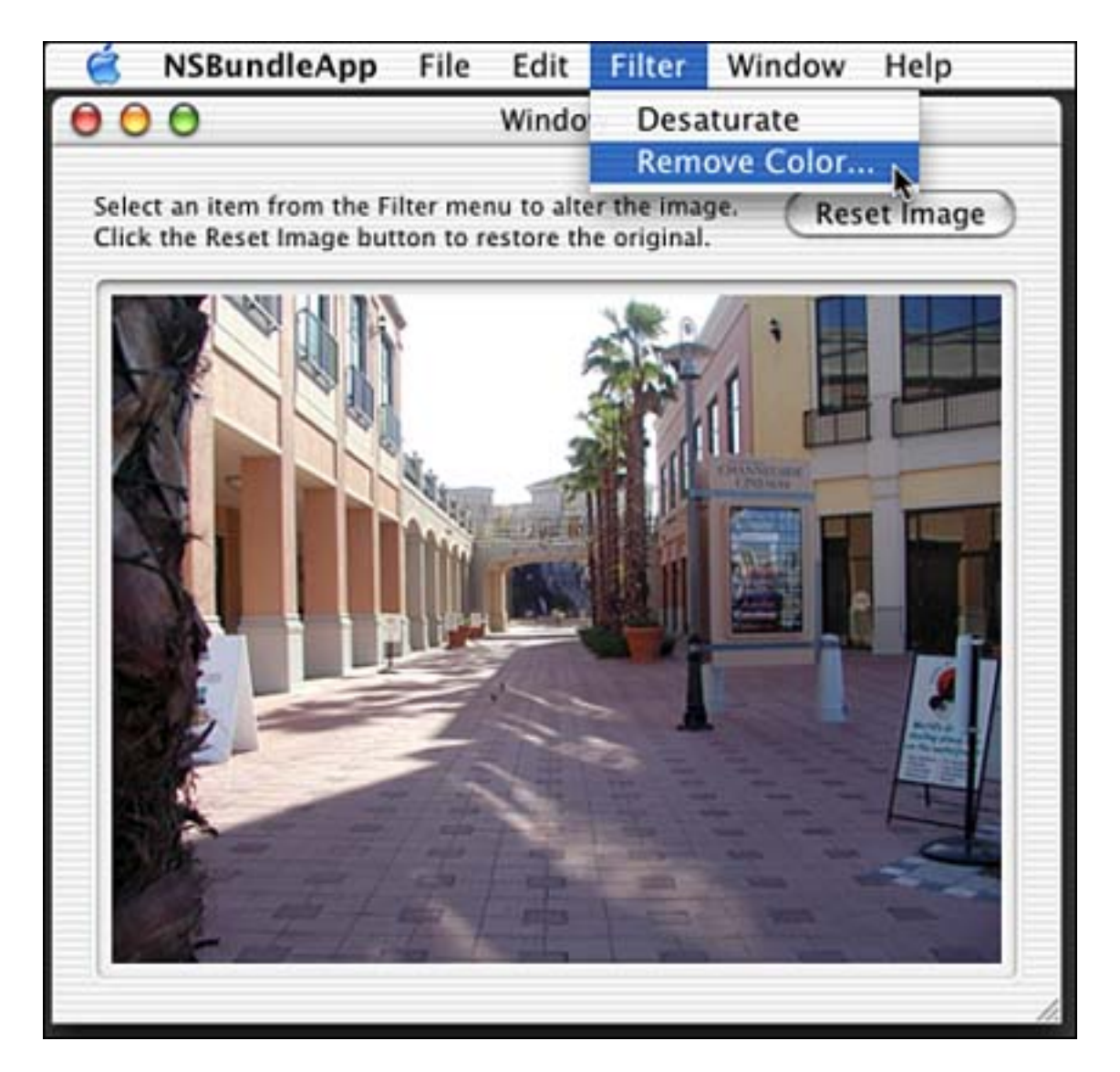

As you know, - awakeFromNi b is called once our nib file has been completely loaded. We are guaranteed that all of our outlets are connected at this point. Therefore, this is the perfect method to initialize our user interface. In our case, we load our plug-ins and subsequently build the contents of the Filter menu.

## Note

Where's a better place to load? Although we are loading our plug-ins in -awakeFromNib in this example, it might be better for your application to load them in NSAppl i cati on delegate's - appl i cati onDi dFi ni shLaunchi ng: method. The reason is that during -awakeFromNib, your application's icon is still bouncing in the dock. By loading in -

appl i cat i onDi dFi ni shLaunchi ng: , you have already surpassed the bouncing icon and your application load time will seem snappier to the user. This will become very apparent if you have many plug-ins to load at startup. You might also consider deferring the initialization and

}

instantiation of each plug-in until they are actually used—yet another optimization!

Also note that -awakeFromNi b has a dark side. If you have more than one controller object in your nib file, you generally can't say which one will receive -awakeFromNi b first. This can become a problem if one controller attempts to access the other for whatever reason and it is yet to completely exist!

The first thing we do is access the submenu of the Filter menu item so that we can add more items to it later. Then we access the main application bundle and request the -builtInPlugInsPath. Next, we enumerate the PlugIns directory for all files ending in .plugin. Remember that in the plistPlugin project, we enumerated for .plist files—same concept here.

For each plug-in that we find, we access its bundle using NSBundl e's - bundl eWithpath: method passing the path to the plug-in. This gives us an NSBundl e that we can then work with to dissect the plug-in and access the code and resources that we are interested in. Once we load the info. plist data into a dictionary, using the -infoDictionary method of NSBundl e, we can begin to pull the key values from it. Once again, this is very similar in concept to plistPlugin.

The main key values we are interested in are the principal class, represented by NSPrincipal Class, and the menu item name, represented by NSMenuItemName. You will see how these are configured when I discuss the plug-in project shortly. For now, know that they exist; this will become clear once we look at the plug-in code in detail. Given the principal class name, MyNSBP\_RemoveCol or, we can access the class object itself for the plug-in by calling NSClassFromString. If this function returns a nil class, we know that the class has yet to be loaded from the bundle and we must load it.

To load the class, we declare an NSObj ect variable that conforms to the MyNSBP\_Protocol —that is, a local variable that will represent our plug-in. We then call NSBundl e's - principal Class method, which returns the plug-in's principal class after ensuring that the code containing the definition itself is loaded. Simply put, the - principal Class method loads the code.

#### Note

After calling the NSBundl e - principal Class method, which uses -load to load the code, the receiver posts an NSBundl eDi dLoadNotification. Using this mechanism, you can perform actions when the bundle has successfully loaded.

Now that we have the class, we want to verify that it is actually one of our plug-ins. The odds are that it will be. But you never know when a user might accidentally drag a plug-in in to our application bundle, so it doesn't hurt to check. We validate a few items as follows: Does the class conform to the MyNSBP\_Protocol? Is it based on NSObj ect? If these check out, we call the +i ni ti al i zePl ugI nCl ass: class method of the plug-in to enable it to keep track of its own bundle and then the +i nstanti atePl ugi n class method to enable it to create itself. These will be discussed in more detail later.

We add the plug-in's name to the menu, setting the target to the ImageWindowController and the action to the -doFilter: method within it. You will also note that we set the tag value of the menu item to the index of the menu item. This allows us to figure out which plug-in item was selected from the menu and access the associated class and instance arrays, as in plistPlugin, by menu item index. You will see this in

detail in the -doFilter: method later. We then use -add0bject: to append our plug-in class and instance to the two arrays. Once again, we depend on the synchronization of the items in the arrays and those in the Filter menu.

### Note

You will notice that many classes throughout Cocoa have a -tag value associated with them. This tag can be set to any value you desire. If you are a Macintosh programmer from way back, you might have referred to a tag as a refCon.

Last, but not least, we call the - doResetImage: method of ImageWindowController (see Listing 4.4) to make our picture appear. Essentially, this method loads the TIFF from our bundle, creates an NSImage out of it, and sets it as the image of the NSImageView in our window. Note that we have to make a copy of the image otherwise the image itself is "edited" when we execute our filters on it. When this happens, there is no way to reset it without relaunching the application. That's the magic of caching!

#### Listing 4.4 - doResetImage:

```
// Called when the user pressed the Reset Image
// button, restores the image in the view
// We must make a copy otherwise the actual
// picture.tiff tends to get "edited"
- (IBAction) doResetImage: (id) sender
{
    NSImage *theImage = [[[NSImage imageNamed:@"picture.tiff"] copy] autorelease];
    [m_imageView setImage:theImage];
}
```

#### Note

If you were allowing the user to load an image from a file, instead of from your own bundle, you would use -i nitWithContentsOfFile: instead of -i mageNamed: to reset the image.

Okay, so now we have an image displayed in the window, a menu filled with filters, and nowhere to go. At this point, we expect the user to select an item from the Filter menu. Once they do this, the -doFilter: method is called in I mageWindowController. This method couldn't be simpler; let's take a look.

## Listing 4.5 - doFilter:

```
// Called when one of the plugins is selected from the Filter menu
- (IBAction)doFilter:(id)sender
{
    NSObject<MyNSBP_Protocol>* thePlugin;
```

// Get the proper plugin instance from the array based on tag value
thePlugin = [m\_pluginInstances objectAtIndex:[sender tag]];

```
if (thePlugin) {
    // Pass the image to the plugin, which will alter it and pass it back
    NSI mage *theAlteredImage = [thePlugin doPlugin: [m_imageView image]];
    // Set the altered image to be the current image
    [m_imageView setImage: theAlteredImage];
    // Update the view
    [m_imageView setNeedsDisplay: YES];
}
```

Because each Filter menu item calls this method as its action, we need a way to figure out which plug-in was selected from the menu. Remember the -tag value? By retrieving the -tag (the index) of the sender (the menu item), we can tell which plug-in was selected. We then pull that index from the instances array, and, like magic, we have the plug-in instance.

Now that we have the plug-in instance, we call the -doPl ugin: method within it, passing the image from the NSI mageVi ew. The plug-in will manipulate it and return it as theAlteredImage. We finish off by setting theAlteredImage as the image of the NSI mageVi ew and forcing it to update with -setNeedsDi spl ay: .

One last thing to note is that when the window is about to close, we have to release the memory occupied by our plug-in classes and instances. In Listing 4.6, we simply enumerate the arrays and release the objects in them. The one exception is that we call the plug-in's +termi natePl ugi nCl ass class method to balance the +i ni ti al i zePl ugi nCl ass: class method called during - awakeFromNi b for the items in the classes array.

Listing 4.6 - windowWillClose:

```
// Called when the window is about to close
- (void) windowWillClose: (NSNotification*) notification
{
    Class
                               pl ugi nCl ass;
    NSEnumerator
                               *enumerator;
    NSObj ect<MyNSBP_Protocol > *thePl ugi n;
    // Enumerate through the instances and release each
    enumerator = [m_pluginInstances objectEnumerator];
    while ((thePlugin = [enumerator nextObject])) {
        [thePlugin release];
        the Plugin = nil;
    }
    // Enumerate through the classes and terminate each
    enumerator = [m_pluginClasses objectEnumerator];
    while ((pluginClass = [enumerator next0bject])) {
        [pluginClass terminatePluginClass];
        pluginClass = nil;
    }
}
```

Remember, you've only seen one side of the architecture up to this point. Once you later see how the plugin and protocol work, you might want to reread this section and then everything should become clear. Feel free to take a break at this point if your mind is feeling numb. This is some complex stuff, especially if it is completely new to you. Take it slow, and don't be surprised if you have to review it a few times before it makes complete sense.

# The Plug-in Protocol

Before diving into the plug-in itself, let's talk for a moment about the protocol that the plug-in conforms to. A protocol is a list of method declarations not directly associated with any particular class definition. Any class can adopt the protocol by implementing the methods and adding the protocol name to its interface definition. For example, the MyNSBP\_RemoveCol or class is a subclass of NSObj ect that implements the MyNSBP\_Protocol, as you can see in Listing 4.7.

## Listing 4.7 MyNSBP\_RemoveCol or Interface Definition

```
@interface MyNSBP_RemoveColor : NSObject<MyNSBP_Protocol> {
}
- (int)askUserWhatColorToRemove;
@end
```

So how is the protocol defined? Listing 4.8 shows the MyNSBP\_Protocol definition from MyNSBP\_Protocol. h. Note that this protocol contains four methods—three class methods and one instance method. The class methods can be called without instantiating an object. The instance method requires a valid object before it can be called. This is standard Objective-C and shouldn't be any surprise.

## Listing 4.8 MyNSBP\_Protocol Definition

@protocol MyNSBP\_Protocol

- + (BOOL) i ni ti al i zePl ugi nCl ass: (NSBundl e\*) theBundl e;
- + (void) termi natePlugi nClass;
- + (id) instanti atePlugin;
- (NSI mage\*) doPl ugi n: (NSI mage\*) theI mage;

#### @end

At this point, MyNSBP\_RemoveCol or need only implement the functions in the protocol. As you saw in the MyNSBP\_App implementation, once you have a class, you can query it to see if it conforms to a protocol by using the - conformsToProtocol : method. The protocol defined here is known as a formal protocol. There are also informal protocols, but they do not allow the use of the - conformsToProtocol : mechanism, for example. Protocols are useful for declaring methods for other objects to implement, to hide a class definition yet provide an interface to an object, or to illustrate and provide for similarities between classes from different hierarchies.

## Note

You can learn more than you ever thought you wanted to know about protocols in "The Objective-C Programming Language" publication from Apple. In fact, this is a great reference in any case to have on hand as you program in Objective-C. A PDF version of this document is available on the Apple Developer Web site at <u>http://www.apple.com/developer/</u>.

# The Plug-in: Detail

You made it to the plug-in! We need to spend a few moments in the project settings before diving into the source code. Because this project is not standard to what we are used to seeing, there are a few things to point out that should be edited.

First in the Build Settings (see <u>Figure 4.16</u>), we need to change the <u>WRAPPER\_EXTENSION</u> key to be <u>pl ugin</u> instead of the default <u>bundle</u>. This is the filename extension that will be used when our plug-in is built. In reality, it doesn't matter what we make this extension, but <u>pl ugin</u> is simply a standard. Because we are placing our final built plug-ins in the PlugIns directory, why not make them end in .plugin?

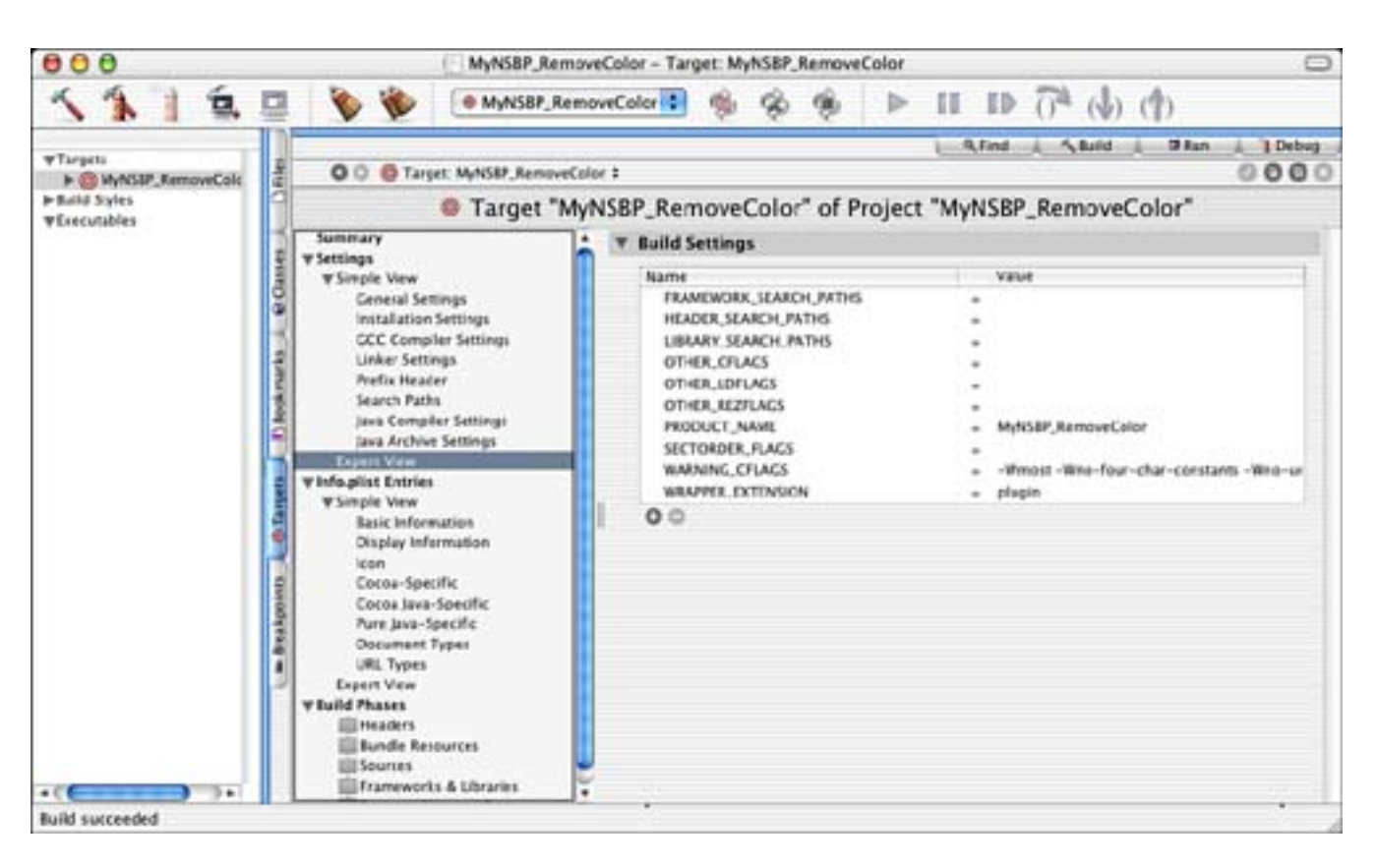

Figure 4.16. MyNSBP\_RemoveColor build settings.

Second, in the Info. plist Entries (see Figure 4.17) we see the standard items that we have seen in the past. However, two in particular need to be pointed out. The NSMenuItemName key is set to Remove Color. This text is used in the Filter menu. The NSPrinci pal Class is MyNSBP\_RemoveColor for this project. This class implements the MyNSBP\_Protocol protocol. You saw both of these values accessed in the MyNSBP\_App's - awakeFromNib method; now you see where they were configured.

# Figure 4.17. MyNSBP\_RemoveColor Info.plist entries.

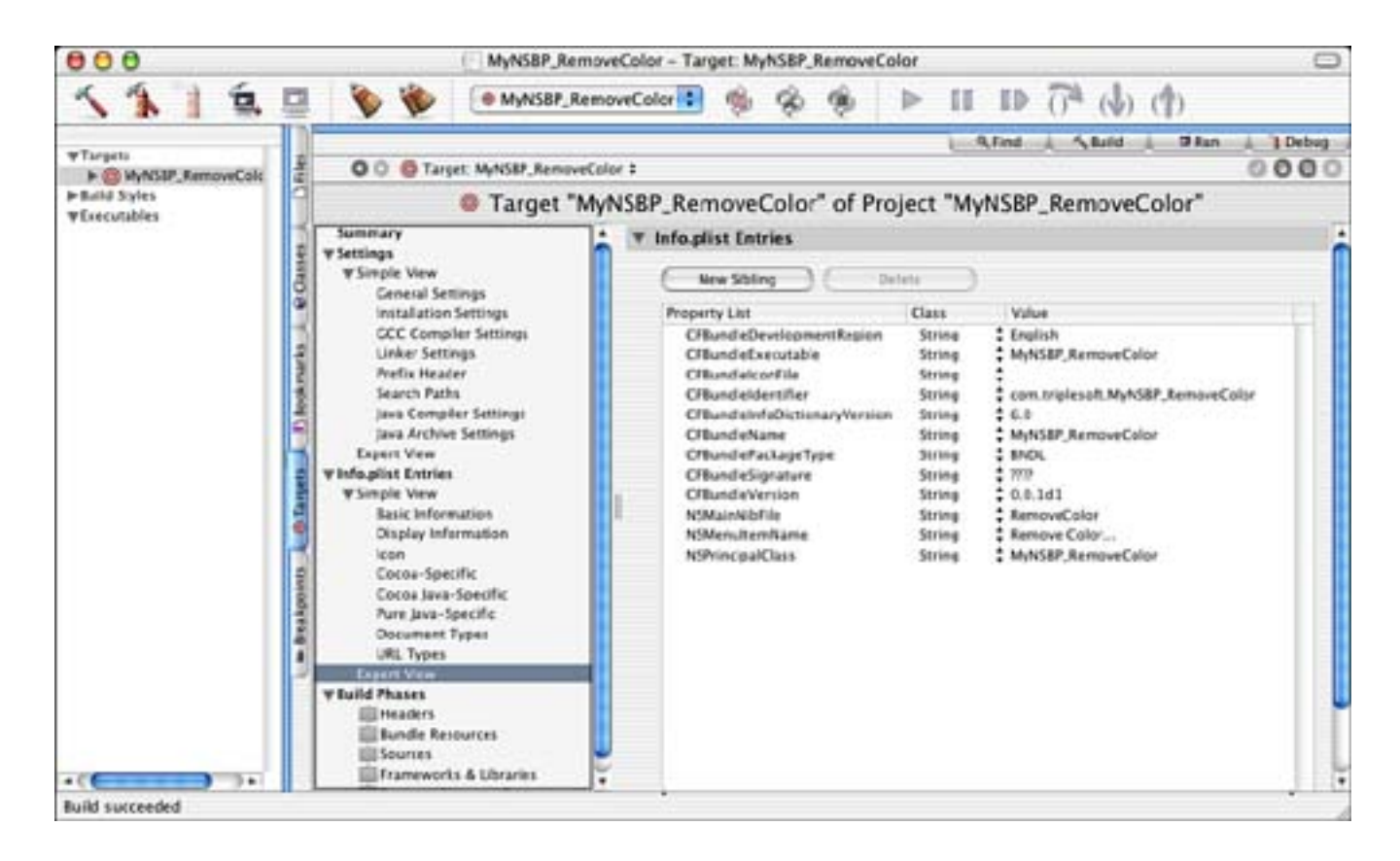

Let's move on to the source code!

<u>Figures 4.18</u> and <u>4.19</u> show the before and after of calling the <u>MyNSBP\_RemoveCol or</u> to remove green from the image. Note that the Remove Color window is actually within the plug-in itself and called modally from it. You'll see how this all works in the next few pages.

## Figure 4.18. About to remove green using MyNSBP\_RemoveColor.

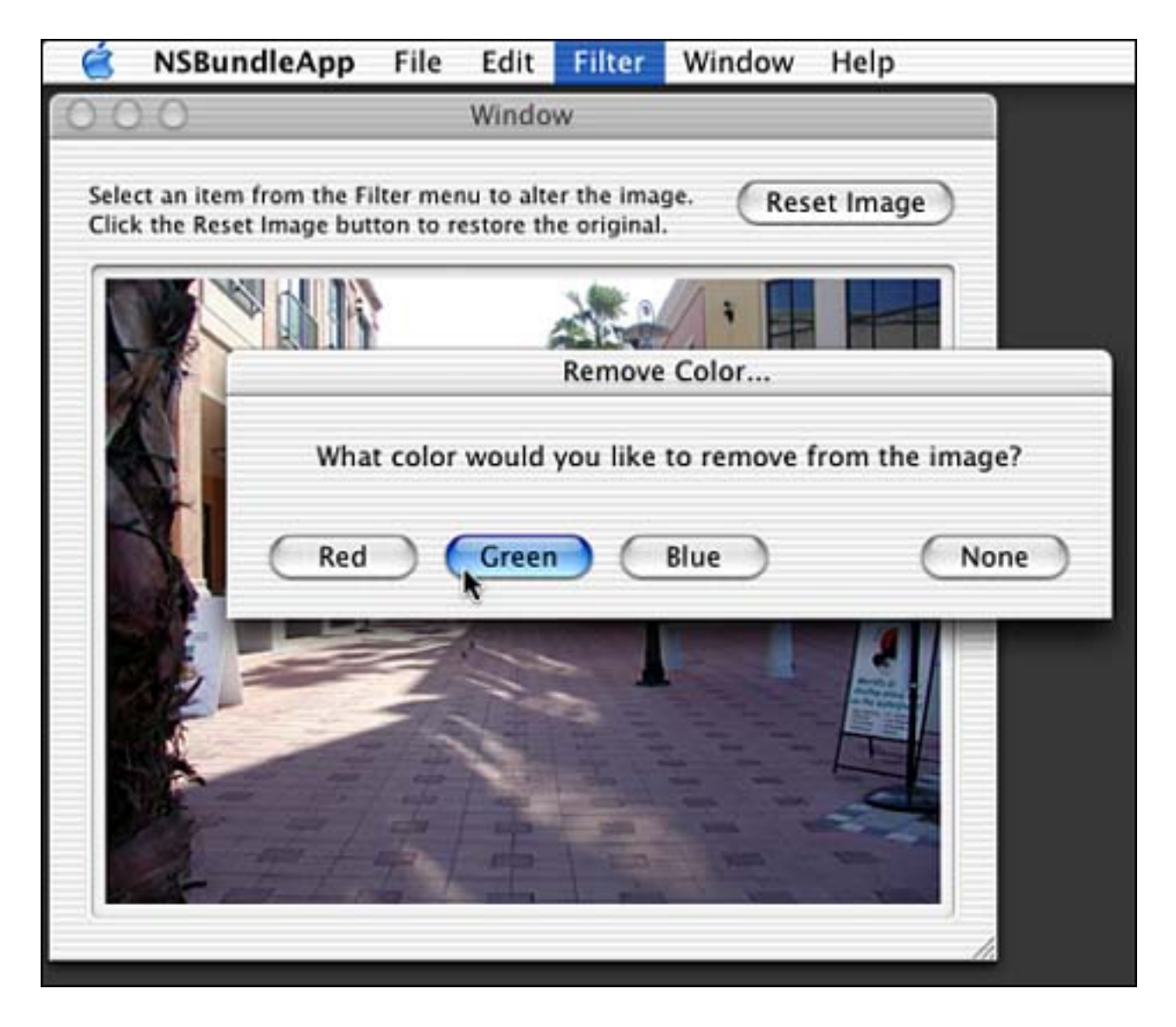

Figure 4.19. Having just removed green using MyNSBP\_RemoveColor.

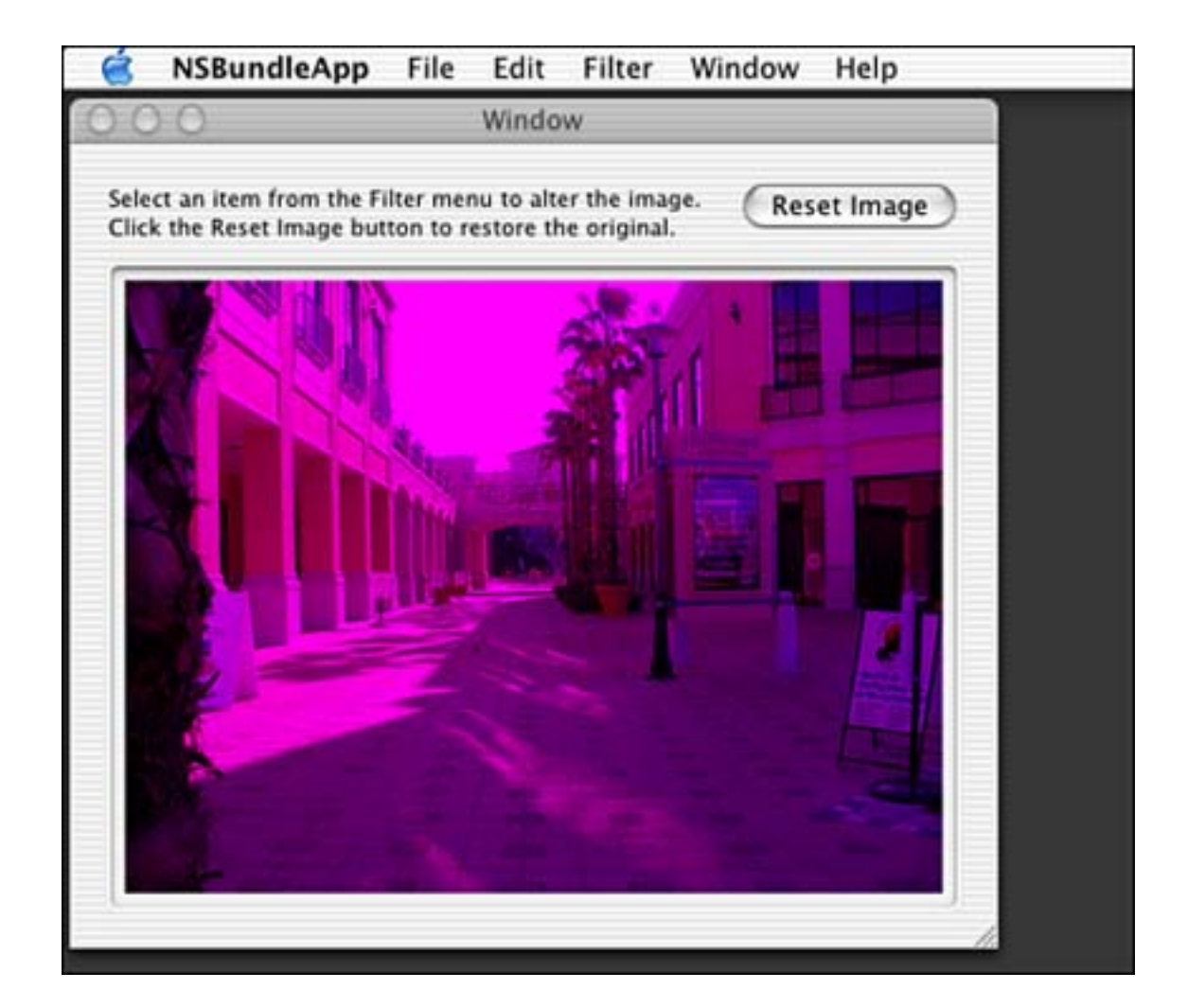

As you saw in the MyNSBP\_App - awakeFromNi b method, the plug-in class is initialized with a call to the plugin's +i ni ti al i zePl ugi nCl ass: class method. The plug-in's bundle is passed to this method so that it can retain it for later use. But this is not necessary and is only an example of doing so. The plug-in's +termi natePl ugi nCl ass class method is called from MyNSBP\_App's -wi ndowWillClose: method to allow it to clean up and, in our case, release its bundle before the plug-in itself is released by the host application. See Listing 4.9 for the implementations of these methods in the plug-in.

### Listing 4.9 MyNSBP\_RemoveColor +initializePluginClass: /+terminatePluginClass

```
// Called to initialize our class, currently just to save our bundle
+ (BOOL) initializePluginClass: (NSBundle*) theBundle
{
    if (g_pluginBundle) {
      return N0;
    }
    g_pluginBundle = [theBundle retain];
    return YES;
}
// Called to terminate our class, currently just to release our bundle
+ (void) terminatePluginClass
{
    if (g_pluginBundle) {
      [g_pluginBundle release];
      g_pluginBundle = nil;
    }
}
```

} Also in MyNSBP\_App's - awakeFromNib is a call to the plug-in's +instantiatePlugin class method. This is a

}

Also in MyNSBP\_App's - awakerrolling is a call to the plug-in's + instantiaterrught class method. This is a class method that returns the actual plug-in object. The method simply allocates and initializes an MyNSBP\_Pl ugi n object and loads its associated nib file, RemoveCol or. nib. There is nothing in the nib file that we are using, but if there were, we could implement - awakeFromNib in the plug-in as well to access those items (see Listing 4.10).

Listing 4.10 MyNSBP\_RemoveColor +instantiatePlugin

```
// Called to instantiate our plugin, currently to alloc, init and load the nib
+ (id)instantiatePlugin
{
    MyNSBP_RemoveColor* instance =
        [[[MyNSBP_RemoveColor alloc] init] autorelease];
    if (instance && [NSBundle loadNibNamed:@"RemoveColor" owner:instance]) {
        return instance;
     }
    return nil;
}
```

The plug-in's - doPl ugi n: method (see Listing 4.11) is called when the user selects the plug-in from the Filter menu. As you remember, it is passed an NSI mage and expected to alter it and return the altered version to the host application. The first thing this plug-in does is ask the user what color to remove by showing the window in Figure 4.18. We will look at how the - askUserWhatCol orToRemove method works in a moment, but for now know that it returns an integer of 0 if None was selected, 1 for Red, 2 for Green, or 3 for Blue.

Listing 4.11 MyNSBP\_RemoveCol or -doPlugin:

```
// Called to alter the image
  (NSI mage*) doPl ugi n: (NSI mage*) theI mage
{
    int whichColor = [self askUserWhatColorToRemove];
    // If the user chose a color (other than None)
    if (whichColor) {
        NSRect
                   theRect;
        // Calculate theRect of the image
        the Rect. or igin x = the Rect. or igin y = 0;
        theRect.size = [theImage size];
        // Lock the focus, draw, and unlock
        [theImage lockFocus];
        // Set the proper color
        if (whichColor == 1) {
                                           // red
            [[NSColor redColor] set];
        } else if (whichColor == 2) {
                                           // green
            [[NSColor greenColor] set];
```

```
} else if (whichColor == 3) { // blue
      [[NSColor blueColor] set];
}
// Fill the rect with the NSCompositePlusDarker mode to remove the color
NSRectFillUsingOperation(theRect, NSCompositePlusDarker);
// Unlock the focus
  [theImage unlockFocus];
}
// Return the image to the caller (altered or not)
return theImage;
```

}

Assuming that a color was chosen, this method prepares for the alteration by calculating the rectangle of the image, locking the focus, and setting the proper color for drawing. Then, using the NSRectFillUsingOperation function and the NSCompositePlusDarker drawing mode, the rectangle is filled. This mode removes the color that is currently set from the image. This is much quicker than looking at each pixel and removing the green component by hand. Once complete, we unlock the focus and return the image—albeit with no green.

#### Note

NSRectFillUsingOperation is one of many drawing routines in NSGraphics. h. Take a look at the contents of this header file for a lot of useful functions.

The - askUserWhatCol orToRemove method (see Listing 4.12) is a handy one to have around because it shows what it takes to display a modal window from within an application (or in this case, from within a plug-in in an application). The first thing this method does is allocate and initialize our SettingsController object. This causes the -initWithWindowNibName: method to be called from the SettingsController's -init method (see Listing 4.13). At this point, the SettingsController and the nib file associated with it are both loaded and ready to be used.

Listing 4.12 MyNSBP\_RemoveColor - askUserWhatColorToRemove

```
// Ask the user what color to remove
- (int)askUserWhatColorToRemove
{
    int whichColor = 0;
    // Allocate our settings dialog box
    SettingsController *sc = [[SettingsController alloc] init];
    if (sc) {
        // Run the dialog box modal. The SettingsController will call
        // stopModalWithCode with the tag of the button that was pressed
        // to end the modal loop.
```

```
[sc showWindow: self];
```

```
whichColor = [NSApp runModalForWindow:[sc window]];
    // Deallocate the preference controller, we no longer need it
    [sc release];
    sc = nil;
}
// return the chosen color, or 0 (none)
return whichColor;
```

Assuming that the SettingsController was allocated without error, we call its - showWindow: method, which displays the modal window. This works because in Interface Builder the window is connected to the window outlet of the File's Owner, which is the SettingsController. We then call NSApplication's - runModal ForWindow: method passing the window in question. This method will manage the window modally until the user clicks one of the buttons in the window—all of which are connected to the - myDoneAction: method in SettingsController (refer to Listing 4.11).

# Listing 4.13 SettingsController Implementation

@implementation SettingsController

```
- (id)init
{
    // Load the Settings.nib file
    self = [super initWithWindowNibName:@"Settings"];
    return self;
}
- (IBAction)myDoneAction: (id)sender
{
    [NSApp stopModalWithCode:[sender tag]];
}
```

#### @end

}

When a button is pressed and -myDoneAction: is triggered, NSApp's -stopModalWithCode: method is called passing the tag of the button that was clicked—either 0, 1, 2, or 3. Back in - askUserWhatColorToRemove, the SettingsController is released and the selected value is returned. This is one way you can implement simple modal windows in Cocoa!

[ Team LiB ]

♦ PREVIOUS NEXT ▶

# A Word About Symbol Collisions

Whenever you have more than one code base intended to work together in a way such as outlined in this chapter, you need to be concerned with symbol collisions. Symbol collisions are when you have defined the same symbol more than once and they cause a problem. A symbol can be a C function or variable name, classnames, formal protocol names, and class/category name pairs. For example, if two separate plug-ins have a class named MyController, when the second one loads, you might find that it causes problems in the host application when the symbols collide.

You see, the Objective-C runtime dislikes symbol collisions. In the past, it would not load code from a bundle if it defined a symbol that had already been loaded by an application, library, or another plug-in. Since Mac OS X 10.2, this has been relaxed somewhat; the runtime will try its best to keep your program limping along without any guarantee that it will succeed.

However, in the case of the MyController class, a host of problems might occur. The second class loaded might not implement the same methods, causing a "doesn't respond to method" error when the class is called. It might implement a method of the same name, but return different results. In one of the worst cases, it might take less (or more) memory to store the instance variables of the class and might cause your program to crash when they are read or written to.

The best way to protect C-style symbols (functions, variables, and so on) from interfering with other code elements is to define them as static or private extern. That is, limit the scope of the symbol either to the file in which it is defined or the file in which it is linked.

The only way to protect Objective-C symbols (classes, protocols, class/category name pairs, and so on) is to use relatively unique symbol name prefixes. One method is to prefix your symbols with the same unique identifier. For example, if you were writing a screen effect that displayed pictures of the beach, you might name your classes BeachVi ew, BeachSettings, and so on. A better way would be to use the reverse domain prefix—such is done with property list files throughout this book, but that can be cumbersome. Can you imagine having classes named ComTri pl eSoftBeachVi ew and ComTri pl eSoftBeachSettings?

So, the good news is that Mac OS X 10.2 is better about these things than previous releases, but it's still not foolproof. NSBundle-based plug-in authors need to be more aware of the risks of symbol collisions in their bundle code and know how to protect themselves from it.

[ Team LiB ]

♦ PREVIOUS NEXT ▶

# **Try This**

Here are some ideas to expand the plug-in projects in this chapter; try these on your own.

Find a search engine that is not supported by the plistPlugin application and create a new plug-in for it. Add the plug-in to the application without recompiling it.

Write a new filter plug-in for the image editing application. Try writing a plug-in that removes all the pixels that are a specific color in the image. Use what you've learned in <u>Chapter 3</u>, "Cocoa Applications," to allow the user to choose a color and to access the individual pixels in the image.

Make the Remove Color window in <u>Figure 4.14</u> a sheet so that it does not lock up the application while it is selected. You will need to pass the main application window in to the plug-in in order to accomplish this, via -doPl ug:. You might consider renaming this method -filterImage: window:.

Did you know that you could actually build multiple project pieces in the same project file? Try retrofitting the NSBundl e project in this chapter to build both the application and all the plug-ins in one single Project Builder project file. You will essentially create multiple Targets in Project Builder. This is a good way to implement code if you are writing all the pieces, but our example provides for third parties to write the plug-ins while someone else, such as yourself, writes the application.

[ Team LiB ]

◀ PREVIOUS NEXT ►

# Conclusion

Congratulations! This was a very complex chapter to get through in one piece. Even if the concept of plugins isn't new to you, implementing them in the ways described here might have been. Using Cocoa and Objective-C is a new paradigm for many Macintosh developers of old. It's okay to be a little confused as you weave through the maze that is OS X software development. The point is, in this chapter, you have been given working examples of two plug-in architectures that you can use in your own development projects. In the next chapter, I will show yet another plug-in architecture for those of you supporting Carbon-based applications.

[ Team LiB ]

◀ PREVIOUS NEXT ►

# **Chapter 5. Carbon Plug-ins**

"I got creative and ambitious—a dangerous combination."

What did developers do before Cocoa? They ate, drank, and slept Carbon—that's what they did! Carbon is a set of APIs that bridge the gap between previous versions of the Mac OS and Mac OS X. If you've programmed the Macintosh in the past, many of the APIs will look familiar to you: File Manager, Memory Manager, and Resource Manager. Both Carbon and Cocoa applications can access the Carbon APIs, which is an advantage for developers pursuing Cocoa development.

Depending on the last time you wrote a Macintosh application, things might have changed. A nib-based Carbon application used in Project Builder can literally be as simple as the code in <u>Listing 5.1</u>. It probably looks different from what you remember in THINK C.

## Listing 5.1 Carbon Application Main

```
int main(int argc, char* argv[])
{
    I BNi bRef
                     nibRef:
    WindowRef
                     window:
    OSStatus
                     err:
    // Create a Nib reference passing the name of the nib file
    // (without the . nib extension)
    // CreateNibReference only searches in the application bundle.
    err = CreateNibReference(CFSTR("main"), &nibRef);
    require_noerr(err, CantGetNibRef);
    // Once the nib reference is created, set the menu bar.
    // "MainMenu" is the name of the menu bar object.
    // This name is set in InterfaceBuilder when the nib is created.
    err = SetMenuBarFromNib(nibRef, CFSTR("MenuBar"));
    require_noerr(err, CantSetMenuBar);
    // Then create a window.
    // "MainWindow" is the name of the window object.
    // This name is set in InterfaceBuilder when the nib is created.
    err = CreateWindowFromNib(nibRef, CFSTR("MainWindow"), &window);
    require_noerr(err, CantCreateWindow);
    // We don't need the nib reference anymore.
    Di sposeNi bReference(ni bRef);
    // The window was created hidden so show it.
    ShowWindow(window);
    // Call the plugin
    CallPlugin();
```

```
// Call the event loop
RunApplicationEventLoop();
CantCreateWindow:
CantSetMenuBar:
CantGetNibRef:
   return err;
```

}

Mind you, this application doesn't actually do anything except display a simple menu bar and an empty window. These items are pulled from a nib file as created in Interface Builder. Figure 5.1 shows the Starting Point choices that Interface Builder offers when creating a new nib file. Our application uses the Main Window with Menu Bar. You'll note that once our application initializes everything, it makes a single function call to RunAppl i cat i onEventLoop that handles everything else.

Figure 5.1. Choosing a nib file type in Interface Builder.

| Cocoa             |                   |
|-------------------|-------------------|
| Applicatio        | n                 |
| Empty             |                   |
| Attention         | Panel             |
| IB Inspect        | or                |
| <b>IB</b> Palette |                   |
| Carbon            |                   |
| Main Wind         | low With Menu Bar |
| Empty             |                   |
| Window            |                   |
| Dialog            |                   |
| Menu Bar          |                   |
| Languag           | ge: English 🛟     |

You've learned that Carbon applications can make use of nib files. This allows developers of these applications to avoid having to use ResEdit (you remember ResEdit, don't you) to manage the resources of their application. You can simply create your windows and dialogs directly in Interface Builder. The entire project in Project Builder for our simple Carbon application is as shown in <u>Figure 5.2</u>. Project Builder contains a template, Carbon Application (Nib Based), that we used to start this project.

# Figure 5.2. A Carbon application project in Project Builder.

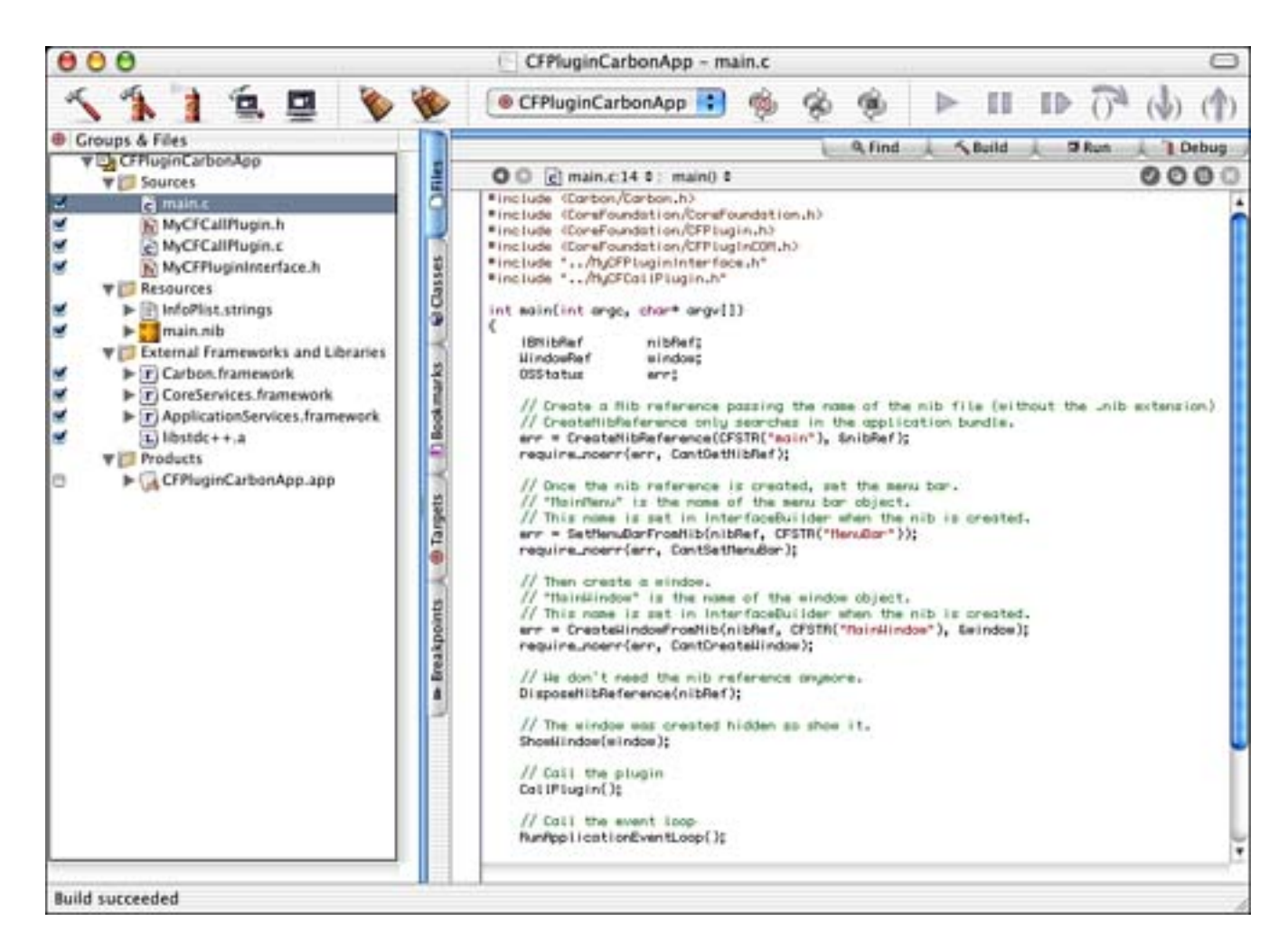

[ Team LiB ]

▲ PREVIOUS NEXT ▶

# The Results

You've seen one project already, but this chapter actually has three projects that come out of it. The primary project is the CFPl ugi n-based Carbon plug-in itself. The other two are a Carbon application (which you've seen previously) and a Cocoa application that call the plug-in. Both applications call the exact same C language function that calls the exact same plug-in. The applications themselves are nothing more than quick and dirty wrappers to demonstrate the process. We'll step through them later in this chapter.

Figures 5.3 and 5.4 show what each application looks like when calling the plug-in. The window to the left is part of the application. The alert window to the right is called from within the plug-in itself. The "fl ag = YES" display is showing the value of a Boolean value passed into the plug-in from the calling application. Note that both applications are very similar: the only difference is that the Carbon application calls the plug-in immediately upon launching, and the Cocoa application has a button that must be clicked to call the plug-in. There is no reason for this other than it's easier to create a button in Cocoa than it is in Carbon, so we decided to mix it up a bit and make sure that you were paying attention.

# Figure 5.3. A Carbon application calling a Carbon plug-in.

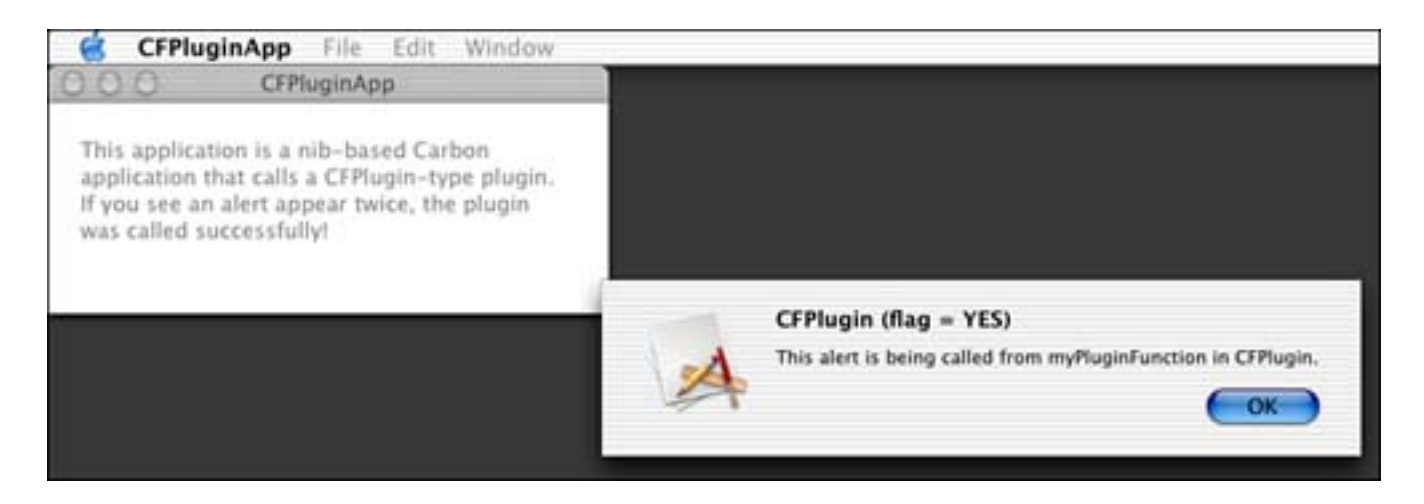

Figure 5.4. A Cocoa application calling a Carbon plug-in.

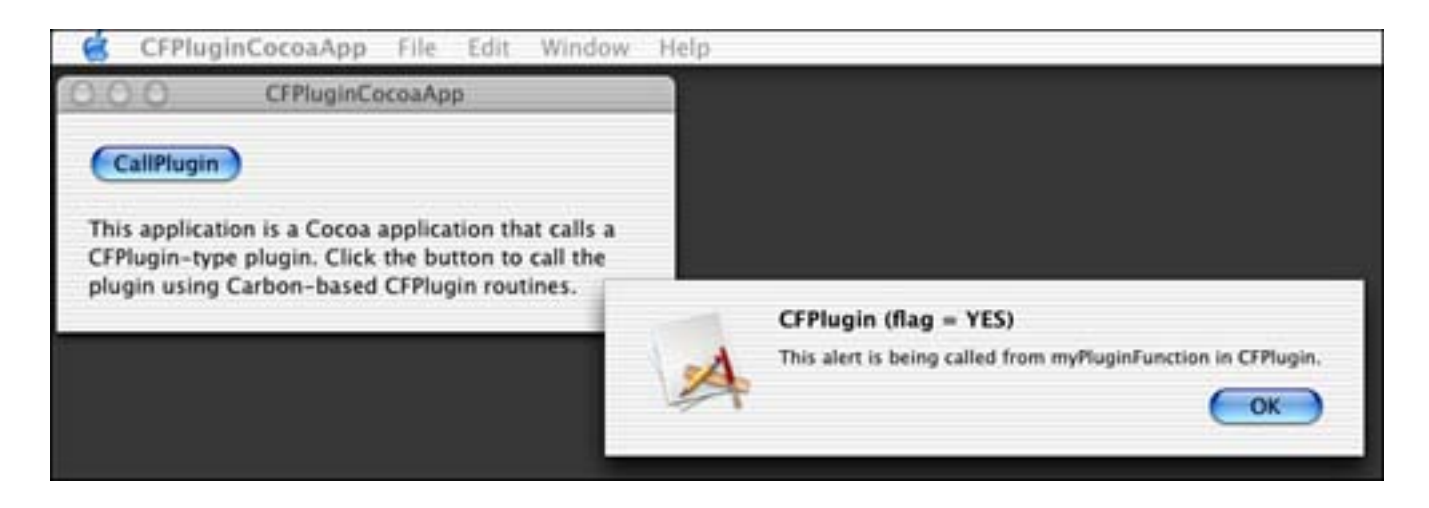

Before we look at the plug-in project, here's a few words about how CFPlugins work at a very high level.

The basic tenants of the plug-in model are as follows:

- You define one or more plug-in types.
- Each plug-in type consists of one or more plug-in interfaces.
- Each plug-in implements all functions in all interfaces for all types that the plug-in supports.
- Each plug-in also provides factory functions that create each type it implements.
- When a host application loads a plug-in, it can call any of the factory functions within the plug-in to instantiate any of the types that the plug-in supports. The application also receives a pointer to the **I Unknown** interface to the type it instantiated.
- The host application then uses the I Unknown interface to query the implemented types for their function tables. Once this is obtained, the host application can call the unique functions for the types that are implemented within the plug-in.

An example might be an audio-editing plug-in. The type of plug-in is Audio Editor. We might then have two interfaces—one for Real-Time audio processing and one for File-based audio processing. Because our plug-in supports both interfaces, we will implement all functions that pertain to Real-Time audio processing and File-based audio processing. We will provide one factory function to create the Audio Editor type. The host application would then use the factory function to obtain the IUnknown interface for the type and then use the QueryInterface function to obtain the actual interface with function pointers to the unique functions in each implementation. The last thing to do is call the function in the plug-in—processReal TimeAudi oPl ease.

Keep these points in mind as we walk through the code of the plug-in and the host application, and you will see each of them accounted for. They might seem confusing now, but when you see all the pieces fit together, it will make much more sense.

[ Team LiB ]

♦ PREVIOUS NEXT ►

# **The CFPlugin Project**

The primary point of this chapter is to discuss the CFPl ugi n-based Carbon plug-in, so let's dive in. In Project Builder, we started with the CFPl ugi n Bundle project template. This didn't really give us any default source code, but it set up a few things in the project settings for us. Note that the project file in Figure 5.5 is not overcrowded. Let's verify a few settings before we continue.

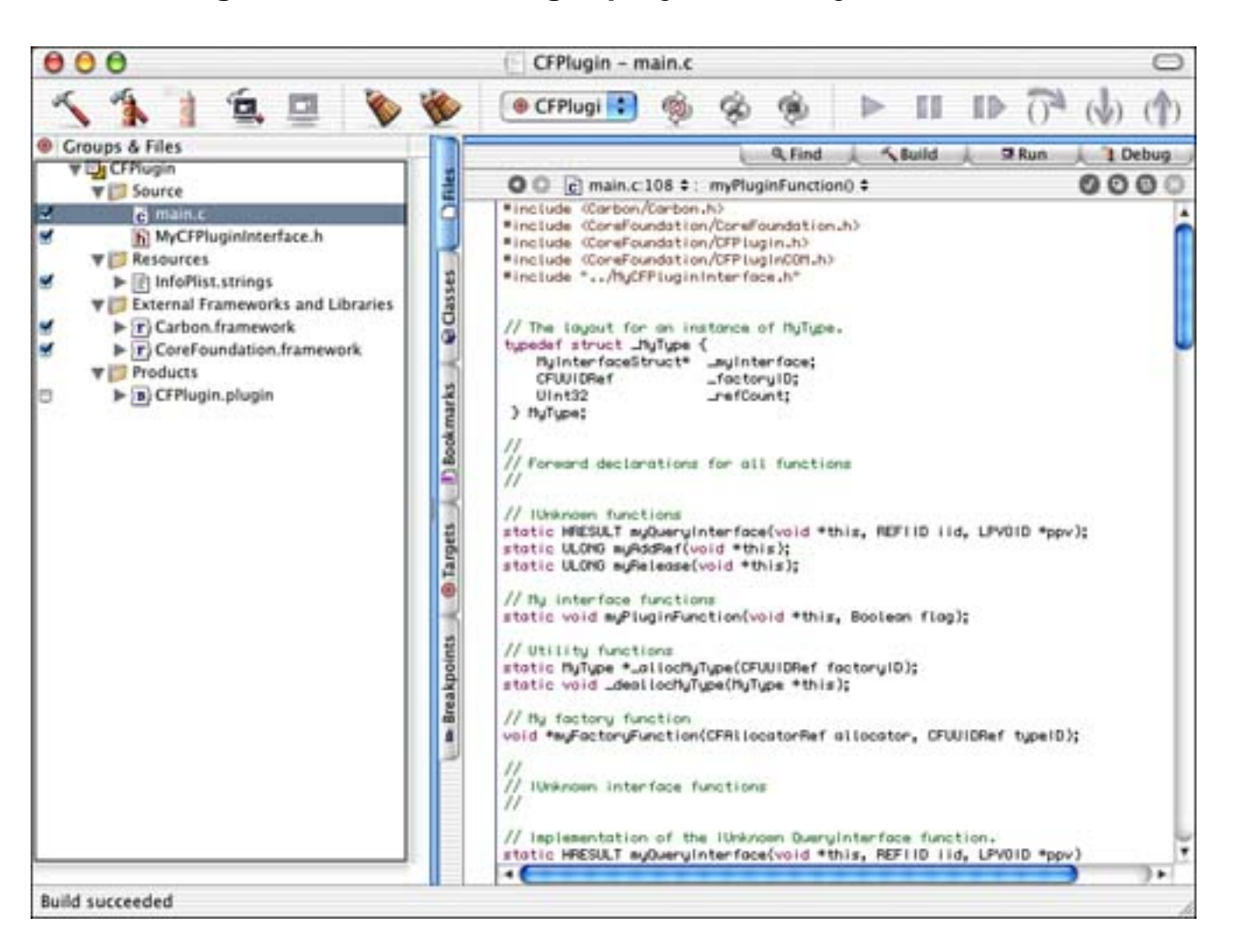

Figure 5.5. The CFPlugin project in Project Builder.

The first item you will want to verify is the WRAPPER\_EXTENSI ON build setting (see Figure 5.6). Although it makes little difference what this extension is set to, "plugin" is the standard for this type of project. You will want to make sure that this is set accordingly.

## Figure 5.6. The CFPlugin project Target build settings in Project Builder.

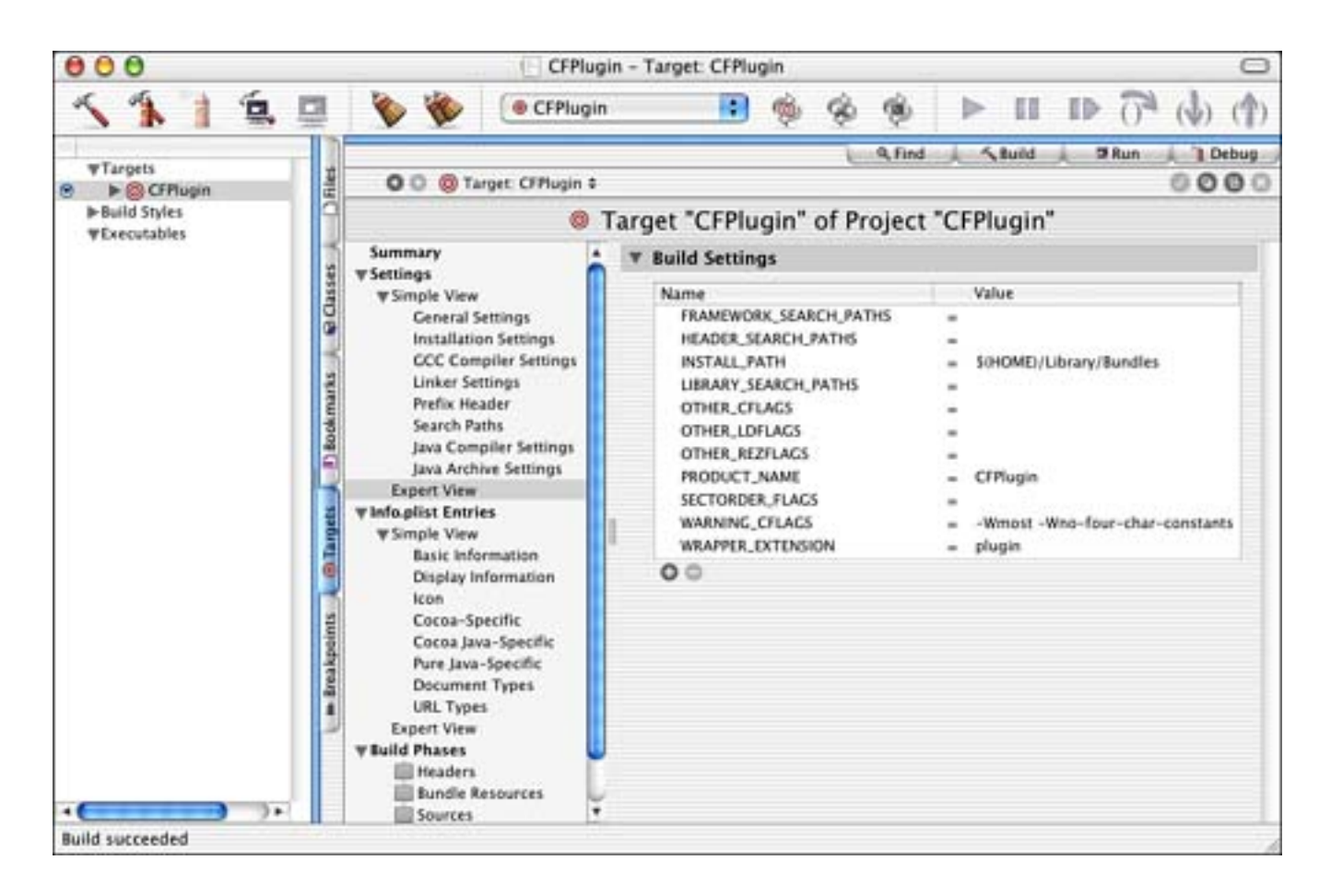

The Info. plist entries (see Figure 5.7) are a bit more complex for this project than any other we have worked with up to this point.

# Figure 5.7. The CFPlugin project Info.plist entries in Project Builder.

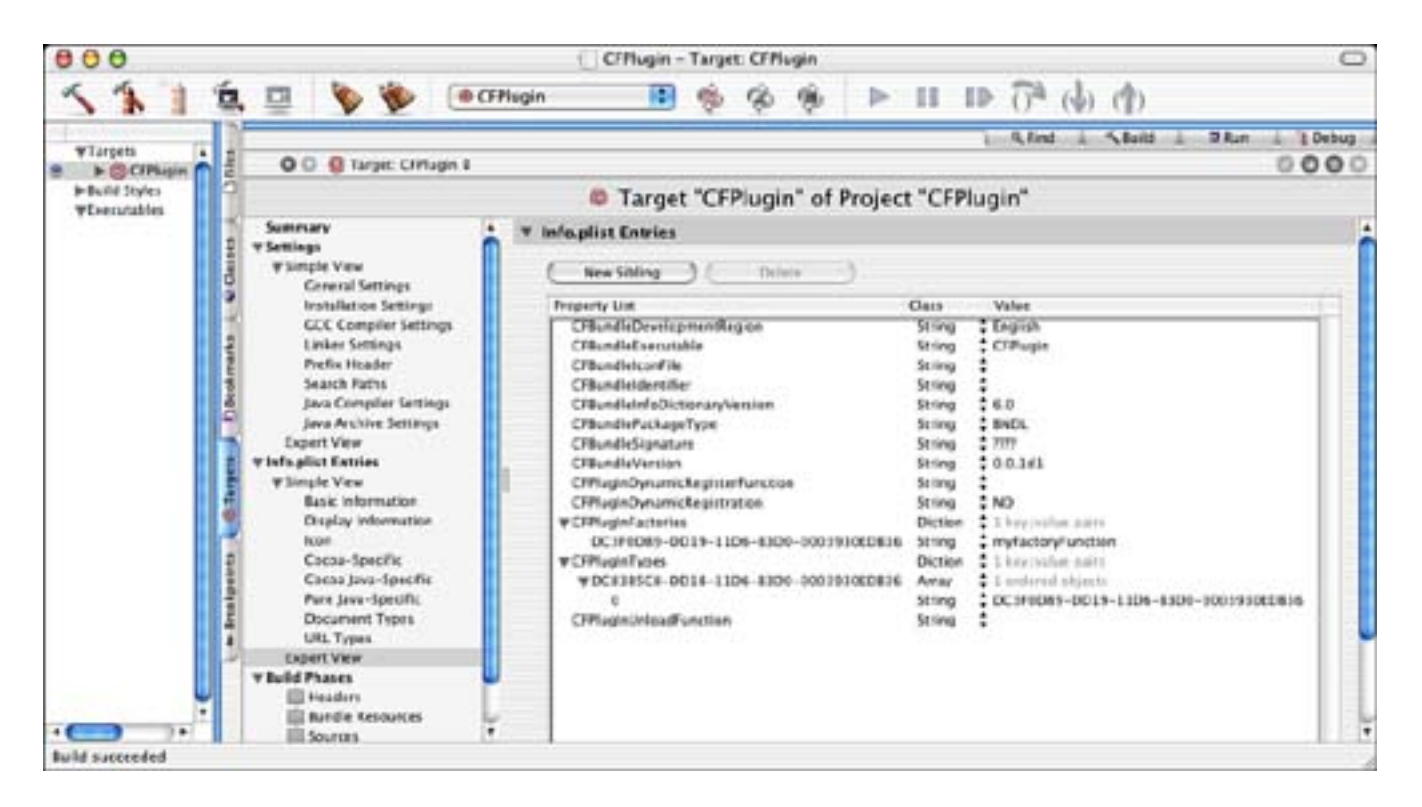

You will notice the standard entries, but a few are new to you here. Let's look at the new items in the order

- CFPl ugI nDynami cRegi sterFuncti on contains the name of a custom function to be called to perform dynamic registration. This is only called if CFPl ugI nDynami cRegi strati on is set to YES. If CFPl ugI nDynami cRegi strati on is set to YES and this key is not defined, a function named CFPl ugI nDynami cRegi ster is called. This function is defined as follows: typedef void (\*CFPl ugI nDynami cRegi sterFuncti on) (CFPl ugI nRef pl ugI n);.
- CFPl ugI nDynami cRegi strati on determines how the plug-in wants to be registered. If the value is NO, static registration is used. If the value is YES, dynamic registration is used. We will be using static registration in this project.
- CFPl ugI nFactori es is used for static registration. Its value is a dictionary whose keys are factory UUIDs (Universally Unique Identifiers) in string format and whose values are function names within the plug-in. Factories are functions within the plug-in that are used to create instances of the plug-in. A plug-in can have multiple factories that create multiple types of plug-ins; that is, a plug-in can actually contain multiple plug-ins. This function is defined as follows: typedef void \* (\*CFPl ugI nFactoryFunction) (CFAllocatorRef allocator, CFUUIDRef typeUUID);.
- CFPl ugI nTypes is used for static registration. Its value is a dictionary whose keys are type UUIDs in string format and whose values are arrays of factory UUIDs. You are essentially linking the factories to the types they create in this entry.
- CFPl ugi nUnl oadFunction, although not listed here, can be used to define a custom function that is called when the plug-in's code is unloaded. If it is not defined, no function is called. This function is defined as follows: typedef void (\*CFPl ugI nUnl oadFunction) (CFPl ugI nRef pl ugI n);

### Note

As you can see by my example, I will be using static registration to demonstrate the CFPl ugin architecture. However, you can implement dynamic registration if your plug-in has the need to check for specific hardware configuration, and so on. Dynamic registration allows you to create your factory/type relationships in code at runtime as opposed to in a static Info. plist entry. The use of dynamic registration loads the code of the plug-in immediately because the CFPl ugI nDynami cRegi sterFunction must be called. With static registration, however, the code doesn't need to be loaded until the host application needs to call it—which is a good thing with regards to memory management.

[ Team LiB ]

4 PREVIOUS NEXT ►

# What Is a UUID?

You will notice that we are making use of something called a UUID to describe our interface, factories, and types. A UUID is a Universally Unique Identifier, which is essentially a value that is unique across all computers in the entire world. It is a 128-bit value that combines a value unique to the computer, usually a hardware Ethernet address, and a value representing the number of 100-nanosecond intervals since October 15, 1582 at 00:00:00.

You can use the UUIDCreator application (see Figure 5.8), written especially for this book, to generate these numbers for you. You will notice that UUIDCreator creates UUIDs in both ASCII and HEX formats. You need to use the ASCII format in your property lists, whereas in code, you will tend to use the HEX version more. The software and source code is available on this book's Web site, along with all the source code for every project.

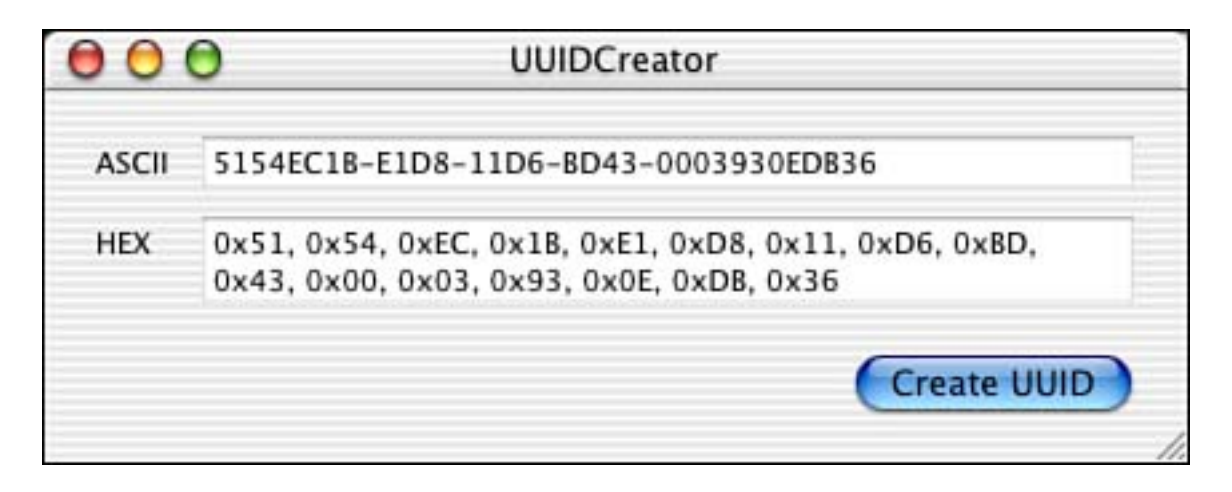

### Figure 5.8. The UUIDCreator application.

[ Team LiB ]

4 PREVIOUS NEXT ▶

# The CFPlugin Project Source Code

Now that the project settings are out of the way, let's dive into the source code. The good news is that there is only one source file with less than a dozen functions in it. The bad news is that it can be very confusing, so put on your thinking cap.

The CFPl ugi n architecture is based on Microsoft's COM (Component Object Model) technology. This means that, in theory, you can write plug-ins that are cross-platform and compatible with any host that supports COM. We are not going to worry about that right now though; we're going to concentrate on getting one working under OS X first.

### The Plug-in Interface

The first thing a plug-in needs is an interface (see <u>Listing 5.2</u>). The plug-in interface is used by the application to access the plug-in's functionality. It also defines the UUIDs for the types, factories, and the interface itself. Notice that the definitions are made using the HEX format of the UUID, beginning with a NULL.

#### Listing 5.2 Plug-in Interface in MyCFPl ugi nInterface. h

// Define the UUID for the type #define kMyTypeID (CFUUIDGetConstantUUIDWithBytes(NULL, 0xDC, 0x83, 0xB5, 0xC8, 0xDD, 0x18, 0x11, 0xD6, 0xB3, 0xD0, 0x00, 0x03, 0x93, 0x0E, 0xDB, 0x36)) // The UUID for the factory function #define kMyFactoryID (CFUUIDGetConstantUUIDWithBytes(NULL, 0xDC, 0x3F, 0x0D, 0x89, 0xDD, 0x19, 0x11, 0xD6, 0xB3, 0xD0, 0x00, 0x03, 0x93, 0x0E, 0xDB, 0x36)) // Define the UUID for the interface // MyType objects must implement MyInterface #define kMyInterfaceID (CFUUIDGetConstantUUIDWithBytes(NULL, 0x07, 0x1D, 0x88, 0x1D, 0xDD, 0x1A, 0x11, 0xD6, 0xB3, 0xD0, 0x00, 0x03, 0x93, 0x0E, 0xDB, 0x36)) // The function table for the interface typedef struct MyInterfaceStruct { IUNKNOWN\_C\_GUTS; void (\*myPluginFunction)(void \*this, Boolean flag);

} MyInterfaceStruct;

Also in the interface is a structure that defines the functions in our plug-in. In this case, we only have one function, **myPl ugi nFunction**, which returns **void** and accepts two parameters. The first parameter, **this**, is a pointer to the interface itself. The second parameter, **fl ag**, is a Boolean that is displayed in the dialog box that the plug-in displays. You can define as many functions as you need using whatever parameters you require.

Also in the interface structure is something called I UNKNOWN\_C\_GUTS. I UNKNOWN\_C\_GUTS is a macro defined in CFPl ugi nCOM. h. It defines the bare minimum needed in the function table structure MyInterfaceStruct. I Unknown can be considered the "base" interface that all COM objects are modeled on (the super class if you will). This means that all COM objects are really I Unknown objects at heart and all start with the three functions QueryInterface, AddRef, and Release as shown in Listing 5.3.

#### Listing 5.3 I UNKNOWN\_C\_GUTS in CFPl ugi nCOM. h

```
#define IUNKNOWN_C_GUTS \
    void *_reserved; \
    HRESULT (STDMETHODCALLTYPE *QueryInterface) \
    (void *thisPointer, REFIID iid, LPVOID *ppv); \
    ULONG (STDMETHODCALLTYPE *AddRef) (void *thisPointer); \
    ULONG (STDMETHODCALLTYPE *Release) (void *thisPointer)
```

### Note

To gain more insight into the magic of COM, be sure to browse the header file CFPl ugi nCOM. h. This is where I Unknown is defined, as well as many other useful tidbits.

# **The Plug-in Main Function**

Let's look at the source code that is our Carbon plug-in. Everything in this section can be found in main. c in the CFPl ugin project, as shown in Figure 5.5.

You've seen the function table for our plug-in interface in <u>Listing 5.2</u>. The interface needs a type to implement it. Our type could be considered an object because it contains both data and functions (via the interface). When we ultimately allocate and initialize our type of object, we want to return a complete unit as shown in <u>Listing 5.4</u>.

## Listing 5.4 MyType Definition in main.c

```
// The layout for an instance of MyType
typedef struct _MyType {
    MyInterfaceStruct* myInterface;
    CFUUIDRef factoryID;
    UInt32 refCount;
} MyType;
```

The first function that will be called in our plug-in is our factory function (see <u>Listing 5.5</u>). Shortly after creating the plug-in, the host application will find all factories in the plug-in that pertain to a particular object type that the application is interested in. The factory functions returned are directly related to the definitions in the Info. pl i st entries in <u>Figure 5.7</u>.

### Listing 5.5 myFactoryFunction in main.c

```
// Implementation of the factory function for this type
void *myFactoryFunction(CFAllocatorRef allocator, CFUUIDRef typeID)
{
    printf("myFactoryFunction\n");
```

```
// If correct type is being requested,
// allocate an instance of MyType and return the IUnknown interface
if (CFEqual(typeID, kMyTypeID)) {
    MyType *result = _allocMyType(kMyFactoryID);
    return result;
} else {
    // If the requested type is incorrect, return NULL
    return NULL;
}
```

When the host application calls CFPl ugI nI nstanceCreate and causes our factory function to be called, we verify that the caller wants to create a type that we know about. Once validated, we create the type by calling the private \_allocMyType function and return the result, which will be a pointer to a MyType structure as shown in Listing 5.4. Note the printf function used for debugging purposes and to help trace our code at runtime.

#### Listing 5.6 \_allocMyType in main.c

}

```
// Utility function that allocates a new instance
static MyType *_allocMyType(CFUUIDRef factoryID)
{
    // Allocate memory for the new instance
    MyType *newOne = (MyType*)malloc(sizeof(MyType));
    // Point to the function table
    newOne->_myInterface = &myInterfaceFtbl;
    // Retain and keep an open instance refcount for each factory
    newOne->_factoryID = CFRetain(factoryID);
    CFPlugInAddInstanceForFactory(factoryID);
    // This function returns the IUnknown interface so set the refCount to one
    newOne->_refCount = 1;
    return newOne;
}
```

Listing 5.6 shows the \_allocMyType function that actually allocates and initializes our type structure. Note that it fills the myInterface variable with a pointer to myInterfaceFtbl, shown in Listing 5.7. myInterfaceFtbl is a static declaration of MyInterfaceStruct that contains a NULL pad, the "my" versions of the standard IUnknown functions (QueryInterface, AddRef, and Release), and the pointer to our one and only unique plug-in function, myPl ugi nFunction. Note that this static declaration mirrors the MyInterfaceStruct in Listing 5.2 and the IUNKNOWN\_C\_GUTS in Listing 5.3. We also keep track of the factory UUID so that we can follow the usage status of our type.

### Listing 5.7 myInterfaceFtbl in main.c

```
// The MyInterface function table
static MyInterfaceStruct myInterfaceFtbl = {
    NULL, // Required padding for COM
    myQueryInterface, // These three are the required COM functions
```
```
myAddRef,
myRel ease,
myPluginFunction }; // Interface implementation (specific to my plugin)
```

At this point, the host will have a copy of the IUnknown interface and can use the QueryInterface function to obtain the interface that is my "subclass" of IUnknown-the "my" interface. When QueryInterface is called, my plug-in's myQueryInterface function (see Listing 5.8) is subsequently executed.

#### Listing 5.8 myQueryInterface in main. c

{

}

```
// Implementation of the IUnknown QueryInterface function
static HRESULT myQueryInterface(void *this, REFIID iid, LPVOID *ppv)
    HRESULT hResult = E_NOINTERFACE;
   printf("myQueryInterface\n");
    // Create a CoreFoundation UUIDRef for the requested interface
    CFUUIDRef interfaceID = CFUUIDCreateFromUUIDBytes(NULL, iid);
    // Test the requested ID against the valid interfaces
   if (CFEqual(interfaceID, kMyInterfaceID)) {
        // If the MyInterface was requested, bump the ref count,
        // set the ppv parameter equal to the instance, and return good status
        // This calls through to myAddRef
        ((MyType*)this)->_myInterface->AddRef(this);
    *ppv = this;
        hResult = S_0K;
    } else if (CFEqual(interfaceID, IUnknownUUID)) {
        // If the IUnknown interface was requested, bump the ref count,
        // set the ppv parameter equal to the instance, and return good status
        // This calls through to myAddRef
    ((MyType*)this)->_myInterface->AddRef(this);
        *ppv = this;
        hResult = S_0K;
   } el se {
        // Requested interface unknown, bail with error
        *ppv = NULL;
        hResult = E_NOINTERFACE;
   }
    // Release interface
   CFRel ease(interfaceID);
    return hResult;
```

The myQueryInterface function converts the incoming interface UUID to a format that it can easily compare against using the CFUUI DCreateFromUUI DBytes function. It then validates if the requested interface is one that is supported here. If so, we increment the reference count by calling AddRef (which really calls through to myAddRef in Listing 5.9) and return the this pointer, the actual plug-in interface.

#### Listing 5.9 myAddRef in main.c

```
// Implementation of reference counting for this type
// Whenever an interface is requested, bump the refCount for
// the instance NOTE: returning the refcount is a convention
// but is not required so don't rely on it
static ULONG myAddRef(void *this)
{
    printf("myAddRef\n");
    return ((MyType*)this)->_refCount++;
}
```

At this point, the host application will release the IUnknown interface by calling Rel ease, which will subsequently call our myRel ease function in Listing 5.10.

#### Listing 5.10 myRel ease in main.c

```
// When an interface is released, decrement the refCount
// If the refCount goes to zero, deallocate the instance
static ULONG myRelease(void *this)
{
    printf("myRelease\n");
    ((MyType*)this)->_refCount-;
    if (((MyType*)this)->_refCount == 0) {
        _deallocMyType((MyType*)this);
        return 0;
    } else
        return ((MyType*)this)->_refCount;
}
```

After decrementing the reference count, if it is zero, the type is deallocated by calling the private mirrored function of <u>\_allocMyType</u>, <u>\_deallocMyType</u> (see <u>Listing 5.11</u>).

Listing 5.11 \_deallocMyType in main.c

The only thing left to do at this point is actually call the function that is unique to our type and interface. It's amazing how 95% of the source code is the setup of the mechanism to call this one simple function. The function in Listing 5.12 is the entire reason for this chapter. When called, it will display a standard alert with the value of the flag variable displayed as fl ag = YES or fl ag = NO. The host application will ultimately release this interface as well when it is done with it.

#### Listing 5.12 myPlugInFunction in main.c

```
// The implementation of the MyInterface function
static void myPluginFunction(void *this, Boolean flag)
{
    SInt16 outItemHit;
    StandardAlert(kAlertNoteAlert,
        flag ? "\pCFPlugin (flag = YES)" : "\pCFPlugin (flag = NO)",
        "\pThis alert is being called from myPluginFunction in CFPlugin.",
        NULL, &outItemHit);
}
```

Before you move on to see how the Carbon application makes this all come together, take a short break. Stretch, go look out a window, walk the dog, or play with the cat. When you return, we'll dive into the application source code. It's only one function, so it should be easy enough.

[ Team LiB ]

◀ PREVIOUS NEXT ▶

{

## The CFPluginCarbonApp Host Application Project

What good is a CFPl ugin-based Carbon plug-in without an application to call it? This section shows you how to call your plug-in from your Carbon application. Figure 5.3 shows the results of the application. There is actually only one source file to deal with in this application; the MyCFCallPlugin. c file contains the Call Plugin function (see Listing 5.13) that does all the work.

#### Listing 5.13 Call Plugin in MyCFCall Plugin. c

```
void CallPlugin(void)
   // Create a URL that points to the plug-in using a hard-coded path
    // (You will need to change this to point to the plugin)
    CFURLRef url = CFURLCreateWithFileSystemPath(NULL,
        CFSTR("/Users/zobkiw/Documents/OSXBook/ SOURCE /
               5. Carbon Plugins/CFPlugin/build/CFPlugin.plugin"),
        kCFURLPOSIXPathStyle, TRUE);
    // Create a CFPlugin using the URL
    // This step causes the plug-in's types and factories
    // to be registered with the system
    // Note that the plug-in's code is not loaded unless
    // the plug-in is using dynamic registration
   CFPlugInRef plugin = CFPlugInCreate(NULL, url);
   if (plugin) {
        // See if this plug-in implements the "My" type
        CFArrayRef factories = CFPlugInFindFactoriesForPlugInType(kMyTypeID);
        // If there are factories for the requested type, attempt to get
        // the IUnknown interface
        if ((factories != NULL) && (CFArrayGetCount(factories) > 0)) {
            // Get the factory ID for the first location in the array of IDs
            CFUUIDRef factoryID = CFArrayGetValueAtIndex(factories, 0);
            // Use the factory ID to get an IUnknown interface
            // Here the code for the PlugIn is loaded
            // IUnknownVTbl is a struct containing the IUNKNOWN_C_GUTS
            // CFPlugin::MyFactoryFunction is called here
            IUnknownVTbl **iunknown = CFPlugInInstanceCreate(NULL,
                factoryID, kMyTypeID);
            // If this is an IUnknown interface, query for the "My" interface
            if (iunknown) {
                MyInterfaceStruct **interface = NULL;
                // CFPlugin::myQueryInterface is called here
                // CFPlugin::myAddRef is called here
                (*iunknown) - >QueryInterface(iunknown,
                            CFUUIDGetUUIDBytes(kMyInterfaceID),
```

```
(LPVOID *) (&interface));
            // Done with IUnknown
            // CFPlugin::myRelease is called here
            (*i unknown) - >Rel ease(i unknown);
            // If this is a "My" interface, try to call its function
            if (interface) {
                (*interface) - >myPluginFunction(interface, TRUE);
                (*interface) - >myPluginFunction(interface, FALSE);
                // Done with interface
                // This causes the plug-in's code to be unloaded
                // CFPlugin::myRelease is called here
                (*interface) ->Release(interface);
            } else printf( "Failed to get interface. \n" );
        } else printf( "Failed to create instance. \n" );
    } else printf( "Could not find any factories. \n" );
    // Release the CFPlugin memory
    CFRelease(plugin);
} else printf( "Could not create CFPluginRef.\n" );
```

```
}
```

#### Note

One thing you will note in this function is that we use printf to display error messages during development. If you want to leave these debugging statements in your code, you might consider using fprintf and printing your errors to standard error, such as this: fprintf (stderr, "Could not blah!").

This function finds the plug-in explicitly. There is no enumeration through directories, although you could add that easily enough. We use a full path to the plug-in and pass it to the CFURLCreateWithFileSystemPath function. When you run this on your computer, you will need to change this path accordingly.

Once we have the path to the plug-in, we create a CFPl ugI nRef from the URL. This is really nothing more than a bundle reference because our plug-in is really nothing more than a bundle. At this point, the plug-in's Info. plist entries are read in, and all the factories and types are registered with the operating system. If we were using dynamic registration, our dynamic registration function would be called at this point.

With the plug-in reference, we use the CFPl ugl nFi ndFactori esForPl ugl nType function to see if the plugin implements the "my" type represented by the UUID kMyTypeID. If the array comes back with any items in it, we know that there is a factory to create this type. In our case, we only have one factory, but there might be any number. We then extract the factory UUID from the array and use it to get the IUnknown interface for the "my" type by calling the CFPl ugl nI nst anceCreate function. This is where our plug-ins factory function (refer to Listing 5.5) is called. If multiple factories were returned, we would simply loop through the array to access each of them in turn. We would then examine each one further to decide which

one to use, as follows.

After we obtain the IUnknown interface, we can further query the plug-in for the specific "my" interface by calling the QueryInterface function. This is where our plug-in's myQueryInterface (refer to Listing 5.8) is called. When an interface is returned, we are through with the IUnknown interface and can release it.

At this point, we have a pointer to the MyInterfaceStruct (the interface that our plug-in implements) that we can use to call the myPl ugi nFunction passing whatever parameters we have defined. In our case, we pass the interface itself (this) and a Boolean value (flag). This is when you will see the alert appear from within the plug-in (refer to Figure 5.3). After we are done with the interface, we release it as well and then ultimately release the plug-in reference.

Let's look at a diagram that might help to solidify your understanding of how these pieces fit together (see <u>Figure 5.9</u>). Note that this model allows for an extremely complex set of relationships between the plug-ins and the host application, including the use of multiple factories for multiple types. You need not implement every possible complexity to use the architecture successfully. Don't over engineer for the sake of over engineering.

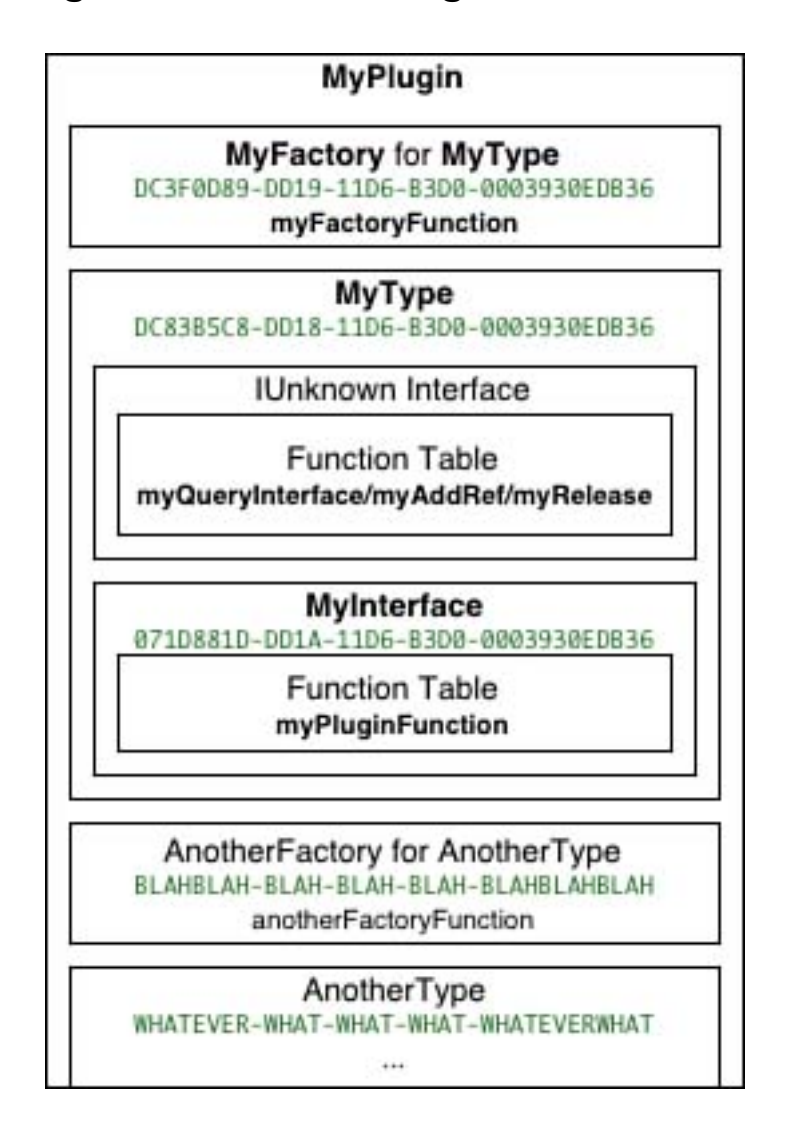

Figure 5.9. The CFPlugin architecture.

Note the relationships to the plug-in, the factory, the type, and the interface in Figure 5.9. Multiple

interfaces are possible as are multiple types and multiple factories at any stage of this diagram. This is a simple example of what we have presented in this chapter.

A lot of steps and intricacies need to come together to make all this work properly. You might need to reread both the plug-in and the application sides again for it to all fit together. Be sure to look at the source code too.

[ Team LiB ]

♦ PREVIOUS NEXT ►

## The CFPluginCocoaApp Host Application Project

It is possible to call a CFPl ugi n-based Carbon plug-in from within a Cocoa application. There really isn't much to talk about here because the same CallPl ugi n function in Listing 5.13 is called from within the Cocoa application to call the same plug-in developed earlier. It's code reuse at its finest!

The CallPlugin button (as you saw in Figure 5.4) is connected to the doCallPlugin: method in Listing 5.14. When the button is pressed, the method is called, which does nothing more than call through to the CallPlugin function reviewed previously. This is not only an example of a Cocoa application calling a standard C function, but also a Cocoa application calling a CFPlugin-based Carbon plug-in.

#### Listing 5.14 doCallPlugin in AppController.c

```
- (IBAction) doCallPlugin: (id) sender
{
     CallPlugin();
}
```

#### Note

So, should you use Cocoa or Carbon when it comes to plug-ins? When I asked many professional Mac OS X developers this question, the answer came up as expected:

If you are supporting legacy code or operating systems in any way, you might need to use CFPl ugi ns. This gives you the advantage of compatibility with pre-Mac OS X operating systems as well as the ability to unload unused code at the expense of a more complex architecture.

If you are developing brand new applications for OS X only and not looking back, use NSBundl e. NSBundl e provides an elegant interface to your plug-ins, but it is only compatible with Mac OS X and does not (currently) allow code to be unloaded when no longer needed.

[ Team LiB ]

4 PREVIOUS NEXT F

## **Try This**

Here are some ideas to expand the plug-in project in this chapter; try these on your own.

Load the Carbon plug-in from your own application bundle as in <u>Chapter 4</u> using directory enumeration. Don't forget to set up the project file to copy the plug-in into the PlugIns directory.

Choose your poison, Carbon or Cocoa, and write a useful application that makes use of the CFPl ugin mechanism. If you're brave, you might try writing the image-editing application from <u>Chapter 4</u> using CFPl ugin instead of NSBundl e.

[ Team LiB ]

▲ PREVIOUS NEXT ▶

## Conclusion

You now have a good platform to base your plug-in development on. Not only have you learned about calling Cocoa plug-ins from Cocoa in <u>Chapter 4</u>, but also Carbon plugins from Carbon and Cocoa in this chapter. Throughout the chapters of this book, you will see plug-in type code implemented in various ways, proving that there truly are as many ways to implement something as there are programmers! Use the examples presented here to get you started, and be sure to share your improvements with the developer community.

[ Team LiB ]

◀ PREVIOUS NEXT ►

## **Chapter 6. Frameworks**

"You don't know what I know!"

-said the Framework to the Application

Frameworks provide a convenient way to distribute a library along with headers, documentation, and other resources. Frameworks are most analogous to libraries in C. If you're a C programmer, you have undoubtedly created or used a library. You might not have known it, but you have.

You might be familiar with libraries that come with a . l i b file (the library itself) and a separate . h file (the header, or interface, file). The library file contains all the compiled source code to perform certain tasks, whereas the header file defines the interface to that code. By adding the library to your project and including the header file in your source files, you can access the functionality of the library without ever seeing its source code. Frameworks are very similar, but are much more advanced in structure and form.

#### Note

I know it's early in the chapter, but this is just a quick note to say that although libraries ending in . lib are popular, there are plenty of others. Dynamic libraries end in . dylib and static libraries end in . a.

Similar to libraries, frameworks allow you to easily hide the implementation of classes or functions while providing an interface for others to access the hidden functionality. For example, you might have a highly secure encryption algorithm that someone else in your company needs to use, but you don't want the source code getting out. You can easily compile this function in a framework, release it with an interface file, and not have to worry. You can provide updates as needed and not be concerned about someone having old copies of your source code lying around. Frameworks can automatically handle versioning so that the latest version executes even if multiple versions are installed.

In addition, frameworks are bundles. Therefore, they can contain compiled code, plists, resources, nib files, documentation, and so on. You can place just about anything you like (including other frameworks) in a framework's bundle. Framework bundle names end in . framework. Figure 6.1 shows what a framework looks like in the Finder.

#### Figure 6.1. Apple's AudioUnit framework.

|            | 🖯 💭 AudioUnit           | .framework                   | e                    |  |  |  |  |
|------------|-------------------------|------------------------------|----------------------|--|--|--|--|
| X          | 20 items, 14.07         | 20 items, 14.07 GB available |                      |  |  |  |  |
| 112<br>112 | Name                    | A Size                       | Kind                 |  |  |  |  |
|            | AudioUnit               | 4 KB                         | Alias                |  |  |  |  |
| E.         | Headers                 | 4 KB                         | Alias                |  |  |  |  |
| / 📁        | Versions                |                              | Folder               |  |  |  |  |
|            | A []                    | 122                          | Folder               |  |  |  |  |
|            | AudioUnit               | 12 KB                        | Document             |  |  |  |  |
|            | 🔻 📁 Headers             |                              | Folder               |  |  |  |  |
|            | h AUComponent.h         | 24 KB                        | C Header Source File |  |  |  |  |
|            | r AUComponent.r         | 4 KB                         | Rez Source File      |  |  |  |  |
|            | h AudioCodec.h          | 20 KB                        | C Header Source File |  |  |  |  |
|            | h AudioOutputUnit.h     | 4 KB                         | C Header Source File |  |  |  |  |
|            | h AudioUnit.h           | 4 KB                         | C Header Source File |  |  |  |  |
|            | r AudioUnit.r           | 4 KB                         | Rez Source File      |  |  |  |  |
|            | h AudioUnitCarbonView.h | 8 KB                         | C Header Source File |  |  |  |  |
|            | AudioUnitCarbonView.r   | 4 KB                         | Rez Source File      |  |  |  |  |
|            | h AudioUnitParameters.h | 8 KB                         | C Header Source File |  |  |  |  |
|            | h AudioUnitProperties.h | 32 KB                        | C Header Source File |  |  |  |  |
|            | h AUNTComponent.h       | 12 KB                        | C Header Source File |  |  |  |  |
|            | r AUNTComponent.r       | 4 KB                         | Rez Source File      |  |  |  |  |
|            | h MusicDevice.h         | 8 KB                         | C Header Source File |  |  |  |  |
|            | Current                 | 4 KB                         | Alias                |  |  |  |  |

Note that Apple's AudioUnit framework looks just like a folder in the Finder. You can open it up and browse the contents the same as you would any folder you create. The framework stores specific versions of its content in a Versions directory; you can use the Current alias (actually a symbolic link) to find the framework's current version. The Headers directory contains the public interface to the framework. To use this framework, you would simply add it to your project and include the required header files in your source code. The framework will work in either a Cocoa or Carbon project, as you will see shortly. Listing 6.1 shows that the AudioUnit.h header includes all the other headers defined in the framework. Therefore, in many cases, you only need to be concerned about including the single file. Your project now has access to all the published functions in the framework.

### Listing 6.1 AudioUnit.h

#ifndef \_\_AUDI OUNI T\_\_ #define \_\_AUDI OUNI T\_\_

// This is the main AudioUnit specification
#include <AudioUnit/AUComponent.h>

#i ncl ude <Audi oUni t/Audi oOutputUni t. h>
#i ncl ude <Audi oUni t/Musi cDevi ce. h>

#include <AudioUnit/AudioUnitProperties.h>
#include <AudioUnit/AudioUnitParameters.h>

#i ncl ude <Audi oUni t/Audi oUni tCarbonVi ew. h>

#i ncl ude <Audi oUni t/Audi oCodec. h>

```
// This file relies on AUComponent.h
// and contains the differences of Version 1 API
#include <AudioUnit/AUNTComponent.h>
```

#endi f /\* \_\_AUDI OUNI T\_\_ \*/

#### Note

If you've read any books in the past that discussed code fragments, you are already familiar with the capabilities of the Code Fragment Manager. One of the nice features of this manager was versioning. Code fragments would automatically run the most recent version of themselves if multiple versions were installed. Frameworks are designed in such a way that multiple versions of a framework can be made available and accessed accordingly. You can check to see what the current version of a Framework is by using the **CFBundl eGetVersi onNumber** function in CFBundle.h. This can be useful if you want to check for features or implement workarounds.

Normally your application will link against a specific version of a framework: "Link against version A of AppKit," for example. Using this mechanism, you can run older programs on newer computers since the older version of AppKit will still exist on the new machine. This topic is discussed in more detail in Apple's Mac OS X Overview documentation.

[ Team LiB ]

♦ PREVIOUS NEXT ►

## **Apple Frameworks**

Much of the functionality in Mac OS X is implemented via frameworks. The AudioUnits framework is one such framework that implements audio-related functionality in the OS. There are plenty of others as well. Browse the /System/Li brary/Frameworks directory structure for a whole bunch of frameworks available for your use (see Figure 6.2). You can usually find documentation on Apple's Web site for each framework.

Figure 6.2. A partial look at the /System/Library/Frameworks directory.

| 0 | 🖯 🖯 📁 🗊 Frameworks             | 0      |
|---|--------------------------------|--------|
| X | 48 items, 14.07 GB available   |        |
|   | Name                           |        |
| ► | AddressBook.framework          |        |
| ► | AGL.framework                  |        |
| ► | DepKit.framework               |        |
| ► | AppKitScripting.framework      |        |
| ► | AppleScriptKit.framework       |        |
| ► | AppleShareClient.framework     |        |
| ► | AppleShareClientCore.framework |        |
| ۲ | AppleTalk.framework            |        |
| ► | ApplicationServices.framework  |        |
| ► | JudioToolbox.framework         | U      |
| ► | AudioUnit.framework            | 1      |
| ► | Carbon.framework               |        |
| ► | 📁 Cocoa.framework              |        |
| ► | CoreAudio.framework            |        |
| ► | CoreFoundation.framework       |        |
| • | CoreMIDI.framework             |        |
| ► | CoreMIDIServer.framework       |        |
| ۲ | CoreServices.framework         |        |
| ► | DirectoryService.framework     |        |
| ► | DiscRecording.framework        |        |
|   | DiscRecordingUI.framework      |        |
|   | DrawSprocket.framework         | *      |
| - |                                | ) > // |

As you can see, there are plenty of frameworks to keep you busy exploring and new ones are being made available regularly. Most of them are documented, but every once in awhile, you might find one that has no documentation—be careful with these. Sometimes Apple uses a framework to implement something

internally to the OS with out releasing the documentation right away, although the interface might exist. Eventually these interfaces usually become public, but if they are not officially documented, be wary of using them in any application you release to the public. You might find yourself with a headache later on when the interface changes.

Other frameworks exist in the /System/Li brary/Pri vateFrameworks directory. These are truly private to Apple and can (and will) change at anytime without warning or concern for binary compatibility. Generally, anything in /System/Li brary/Frameworks is fair game for third-party developers such as yourself. Just because it isn't documented doesn't mean that it isn't supported. However, if you use anything in /System/Li brary/Pri vateFrameworks, you can be guaranteed the headache that was only a possibility in the previous paragraph.

[ Team LiB ]

♦ PREVIOUS NEXT ▶

## **Third-Party Frameworks**

Some very popular third-party frameworks are also available for your use. One in particular that is quite robust is made available by The Omni Group at <a href="http://www.omnigroup.com/developer/sourcecode/">http://www.omnigroup.com/developer/sourcecode/</a>. The Omni Group provides multiple frameworks that provide varying functionality. All is available for your use under the Omni Source License (available on their Web site), and some of it is even cross-platform. Let's look at what it has to offer as of this writing. The following descriptions are directly from the Web site with only a few edits.

#### OmniBase

OmniBase is the lowest-level framework in the Omni framework suite. It is used by virtually every consumer product and consulting application we've written. OmniBase provides a series of debugging aids for class allocation and initialization, an alternative assertions mechanism, several Objective-C runtime manipulation aids, and a very reliable, cross-platform implementation of +l oad: (called +di dLoad:).

#### OmniFoundation

OmniFoundation is our extension to Apple's Foundation framework. Beside several extremely useful extensions to Apple Foundation classes, OmniFoundation provides a horde of unique and powerful classes. Among the more interesting are

- **OFStringScanner** A blindingly fast Unicode-safe alternative to **NSStringScanner** for when you really need to burn through those character streams.
- **OFRegul** arExpression— Powerful regular expression processing wrapped in an Objective-C shell. Combine with **OFStringScanner** for extra fun.
- **OFTri e** Implementation of the popular trie data structure. Interfaces to **OFStringScanner** for rapid scanning of "longest" token elements.
- **OFMessageQueue** and **OFQueueProcessor** Writing stable multithreaded applications is an error prone process. These classes help de-fang the savage beast.

OmniFoundation is a veritable treasure chest of programming goodies. Look for yourself.

#### OmniNetworking

OmniNetworking provides a simple and extensible Objective-C wrapper to a multitude of complex networking constructs. Communication over several Internet standard protocols is supported, including TCP, UDP, and Multicast. Writing a simple FTP client or custom TCP/IP-based server program becomes a trivial task using OmniNetworking.

#### **OmniAppKit**

OmniAppKit is our set of extensions to Apple's AppKit.framework—full of cool stuff to make Mac OS X application development even easier. Some highlights are

• AppleScript— 0A0SAScript makes it super easy to run AppleScripts from within a Cocoa app, and

companion classes introduce features such as automatically populated script menus, scripts on toolbars, and extensions to the Text suite allowing scripters to manipulate rich text.

- OAPreferences— An architecture for building multipane Preferences windows. All you need to do is write the individual preference panes (which is quite easy) and OAPreferences will automatically generate an appropriate Preferences window—one such as System Preferences if you have a lot of panes, or one such as Mail's Preferences window if you only have a few.
- OAFi ndPanel Apple has a standardized architecture for Find in applications, but implementing it is entirely up to developers. OmniAppKit provides a powerful Find and Replace panel and a protocol for easily making widgets and documents in your app searchable.

OmniAppKit also includes a lot of extensions to Apple's classes to make creating rich user interfaces much easier.

#### OWF

Perhaps the most powerful framework in our entire framework suite, OWF, otherwise known as the Omni Web Framework, provides an advanced architecture within which to write multithreaded, Internet applications. OWF is the work horse in OmniWeb controlling all the content fetching, HTML/SGML parsing, FTP server manipulation, and so on. If OmniFoundation is the Objective-C programmer's Swiss Army Knife, OWF is their double barrel, rotary laser cannon.

Want to write a quick app to fetch stock prices from www. fakestocksite.com? OWF practically already does it. Need to fetch and parse a credit report from the credit bureau in your e-commerce site? Sprinkle in some custom logic, and the OWF fairy does the rest. In the next version, we plan on integrating back scratching and toast making.

#### **OmniHTML**

OmniHTML is the part of OmniWeb's architecture that actually renders parsed HTML and decoded images for display in a view. It also provides some conveniences such as URL dragging and file downloading that come in handy if you're writing something such as a Web browser.

As you can see, The Omni Group makes some powerful frameworks available. Be sure to check them out if you need any of the functionality they provide. This is proven code that you wouldn't want to rewrite if you didn't have to.

Now let's look at how to create our own framework!

[ Team LiB ]

▲ PREVIOUS NEXT ▶

### The Result

Figure 6.3 shows the resulting application in action. Our application is written in Cocoa and calls through to both a Carbon and a Cocoa framework, depending on which button you press. The two integer values from the fields above the buttons are passed to the framework, and the result is returned and displayed in the alert. The application handles displaying all user interface components including the alert. In our case, the framework has no user interface at all and simply performs the calculation.

| S MyCoo                         | oaApp                      | File                | Edit                  | Window                        | Help           |                                     |
|---------------------------------|----------------------------|---------------------|-----------------------|-------------------------------|----------------|-------------------------------------|
| 000                             | My                         | Cocoa               | Арр                   |                               |                |                                     |
| This application to perform con | in calls fun<br>mputationa | ctions a<br>I tasks | ind meth<br>of stagge | ods in frame<br>ering proport | works<br>ions. |                                     |
| 2                               | 1                          | +                   | 3                     |                               |                |                                     |
| Cocoa                           | Call a met                 | hod in              | a Cocoa               | framework.                    |                |                                     |
| (Carbon)                        | Call a fun                 | ction in            | a Carbo               | n framework.                  | 110            | Cocoa Result                        |
|                                 |                            |                     |                       |                               |                | The result of the computation is 10 |
|                                 |                            |                     |                       |                               |                | ОК                                  |
|                                 |                            |                     |                       |                               |                |                                     |

Figure 6.3. MyCocoaApp calling a framework.

<u>Figure 6.4</u> shows what the Cocoa application's package looks like. Note that there is a Frameworks directory containing both the Carbon and Cocoa frameworks. Much like how plug-ins are copied into an application, we copy the frameworks into our application here. This is discussed in more detail later. We could have placed the frameworks in the ~/Li brary/Appl i cati on Support/Our Appl i cati on directory if we rather, but in this case it's easier to build them right into the application itself—no installer required! Mind you, by putting the frameworks directly in the application, they cannot be shared by other applications that might also use them. This is our trade-off at this point. /Li brary/Frameworks is also a popular place to store frameworks that need to be shared among multiple applications.

#### Figure 6.4. MyCocoaApp package contents.

| 00        | 🖯 😡 MyCocoaApp                                                                                                    | 0    |
|-----------|----------------------------------------------------------------------------------------------------|------|
|           | 24 items, 14.07 GB available                                                                                                    |      |
|           | Name                                                                                                    |      |
| ▼ ()<br>▼ | Contents  Frameworks  MyCocoaFramework.framework  MyCocoaFramework  MyCocoaFramework  Resources  Versions  Versions  MyCocoaFramework  MyCocoaFramework  MyCocoaFramework  English.lproj  InfoPlist.strings Info.plist Info.plist Dydevelopment.plist |      |
| ٣         | MacOS<br>MyCocoaApp                                                                                                    |      |
| v         | pbdevelopment.plist PkgInfo Resources Figure English.lproj InfoPlist.strings MajnMenu pib                                                                                                    |      |
| •         |                                                                                                    | 21-1 |

#### Note

How do you decide if you should put a framework inside your application package or in a friendlier place to allow sharing between other applications? If your framework is private and no other applications (including your own) will use it, build it in to your application package. However, if you are working with a framework that will be used in multiple applications, save your users some drive space (and memory) and place them in a universal location to be shared among all the applications that will use them.

Taking this one step further, frameworks can be made available as application-specific (as noted previously), user-specific, machine-wide or across an entire local area network. Placing your framework in ~/Li brary/Frameworks makes it available to only that specific user. Placing your framework in /Li brary/Frameworks makes it available to all users on the machine. Finally, if you want to use your framework over an entire network, you would place it in / Network/Li brary/Frameworks.

In this chapter, we will create three projects. One is the Cocoa application that will call the frameworks and the other two are the frameworks themselves. One of the frameworks will be implemented as a Carbon framework; the other will be a Cocoa framework. Let's look at the projects!

[ Team LiB ]

♦ PREVIOUS NEXT ►

## **The Carbon Framework Project**

This project (see <u>Figure 6.5</u>) was started with the Carbon Framework template in Project Builder. Other than creating the <u>MyCarbonFramework</u>. c and <u>MyCarbonFramework</u>. h files as shown, there really is nothing more to do to have a working Carbon framework. Simply build the project, and <u>MyCarbonFramework</u>. framework will be created for you.

Figure 6.5. The MyCarbonFramework project in Project Builder.

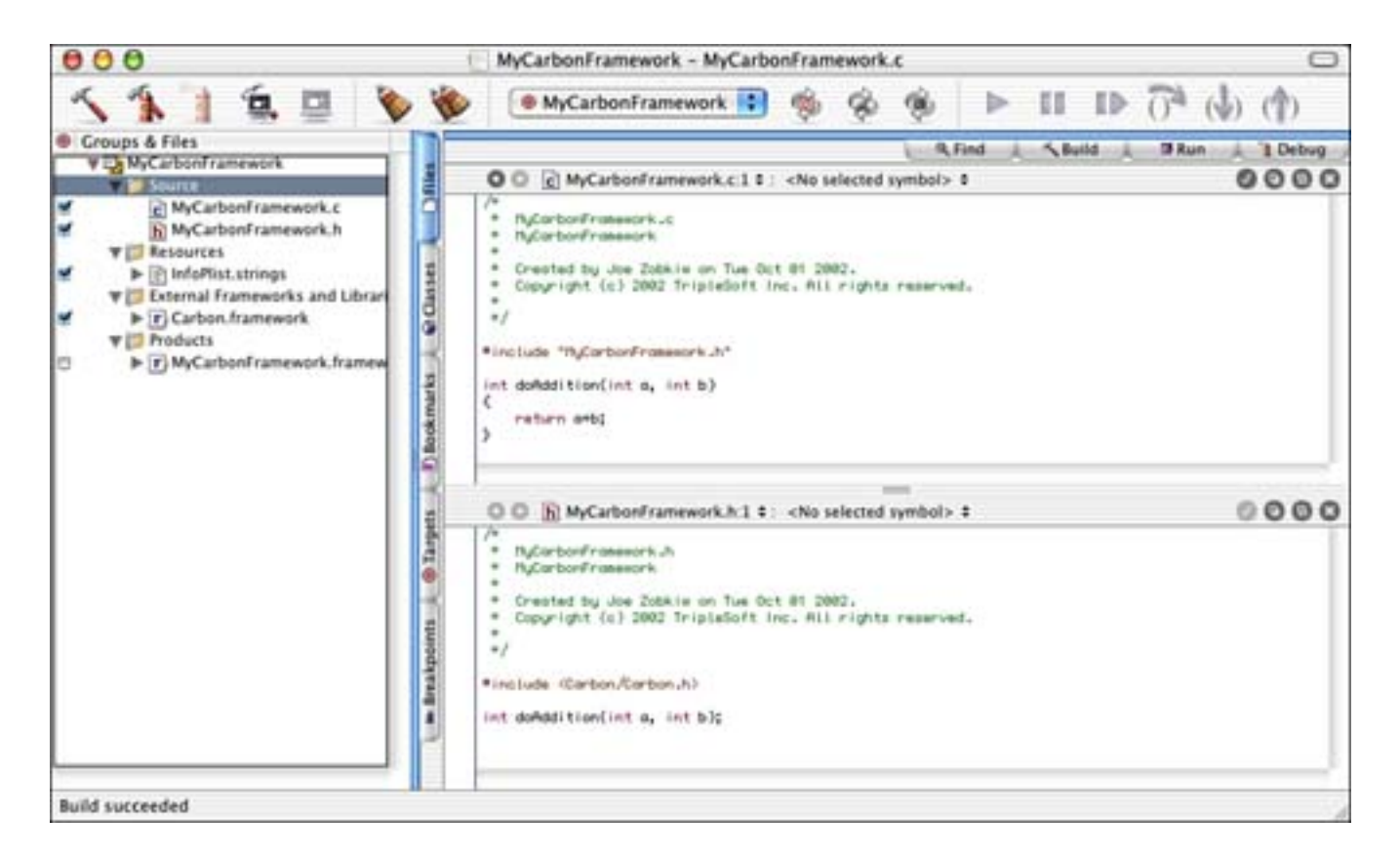

Listings 6.2 and 6.3 show that this framework has one function, doAddition. It takes two integer parameters, a and b, and returns a single integer result. We could have added as many functions and source files as needed to this project. We could even add resources and nibs. As long as it all compiles, we're all set. Let's look at the Cocoa equivalent, and then we'll see how the Cocoa application makes use of these frameworks.

Listing 6.2 MyCarbonFramework. h

#i ncl ude <Carbon/Carbon. h>

int doAddition(int a, int b);

```
Listing 6.3 MyCarbonFramework. c
```

```
#include "MyCarbonFramework.h"
```

int doAddition(int a, int b)
{
 return a+b;
}

[ Team LiB ]

▲ PREVIOUS NEXT ▶

## **The Cocoa Framework Project**

This project (see <u>Figure 6.6</u>) was started with the Cocoa Framework template in Project Builder. Other than creating the <u>MyCocoaFramework.m</u> and <u>MyCocoaFramework.h</u> files as shown, there really is nothing more to do to have a working Cocoa framework. Simply build the project, and <u>MyCocoaFramework.framework</u> will be created for you.

Figure 6.6. The MyCocoaFramework project in Project Builder.

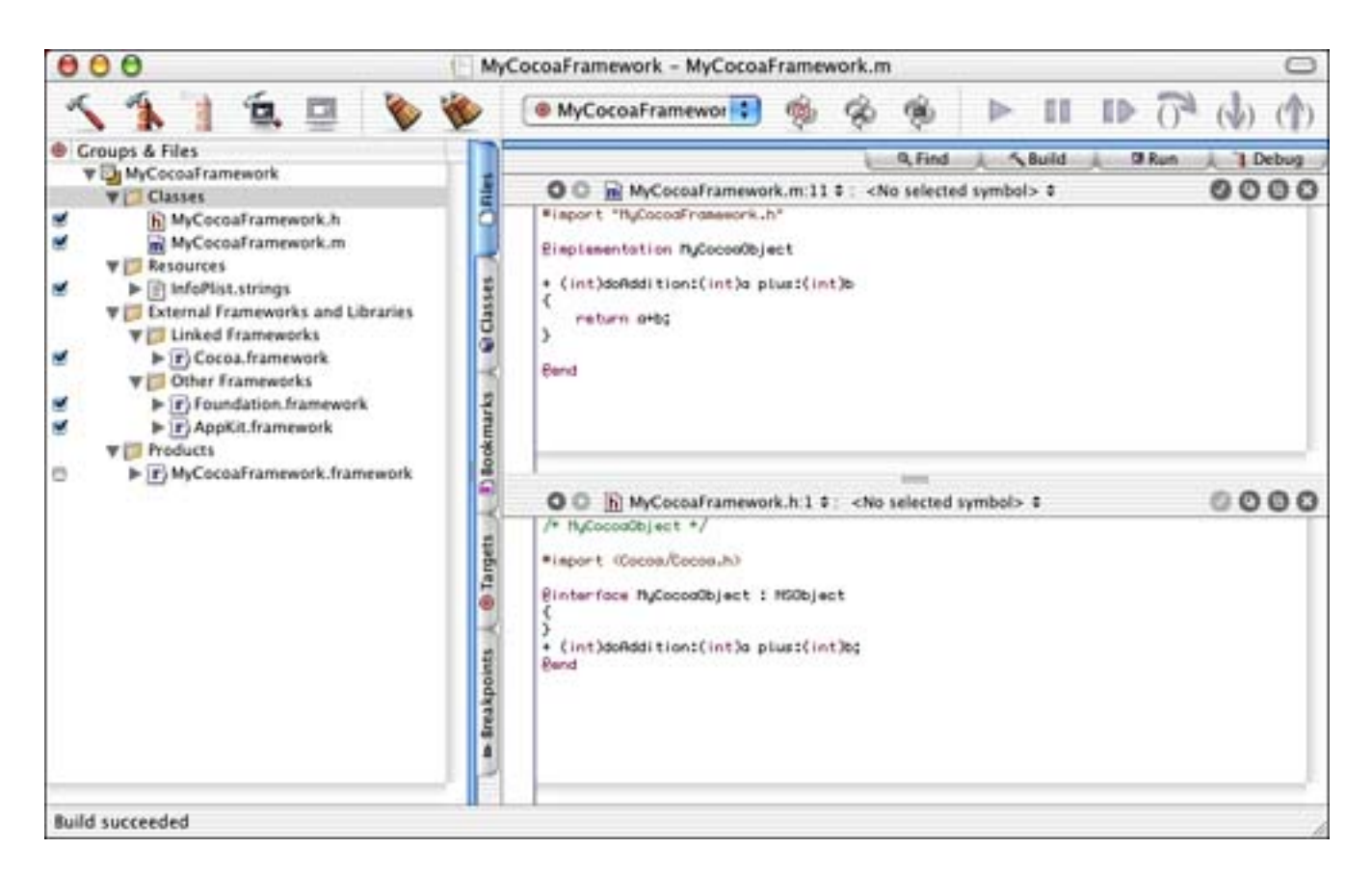

Listings 6.4 and 6.5 show that this framework has one class that has a single class method, +doAddi t i on: pl us: . It takes two integer parameters, a and b, and returns a single integer result. We could have added as many classes, methods, and source files as needed to this project. We could even add resources and nibs. As long as it all compiles, we're all set. See how similar the Carbon and Cocoa frameworks are? They both accomplish the same task with only slight differences. On disk, they both pretty much look the same as well.

Listing 6.4 MyCocoaFramework. h

```
#import <Cocoa/Cocoa.h>
@interface MyCocoaObject : NSObject
{
}
+ (int)doAddition: (int)a plus: (int)b;
@end
```

#### Listing 6.5 MyCocoaFramework.m

```
#import "MyCocoaFramework.h"
@implementation MyCocoaObject
+ (int)doAddition: (int)a plus: (int)b
{
    return a+b;
}
```

@end

#### Note

Question: Why did we make this a class method?

Answer: Because no object state was required to satisfy the result.

This method could have easily been implemented as a C-style function as in the Carbon example. However, I wanted to show a method as part of an object. Any framework you implement might be more complex than this example, and you might need to implement class and instance methods.

[ Team LiB ]

4 PREVIOUS NEXT ▶

## **The Cocoa Application Project**

Our Cocoa application is straightforward as well. We created a basic application project (see Figure 6.7) using our AppController to both implement the - applicationShouldTerminateAfterLastWindowClosed: and function as our window controller by managing the NSTextFields in the application window and the - doCarbon: and - doCocoa: action methods.

Figure 6.7. The MyCocoaApp project in Project Builder.

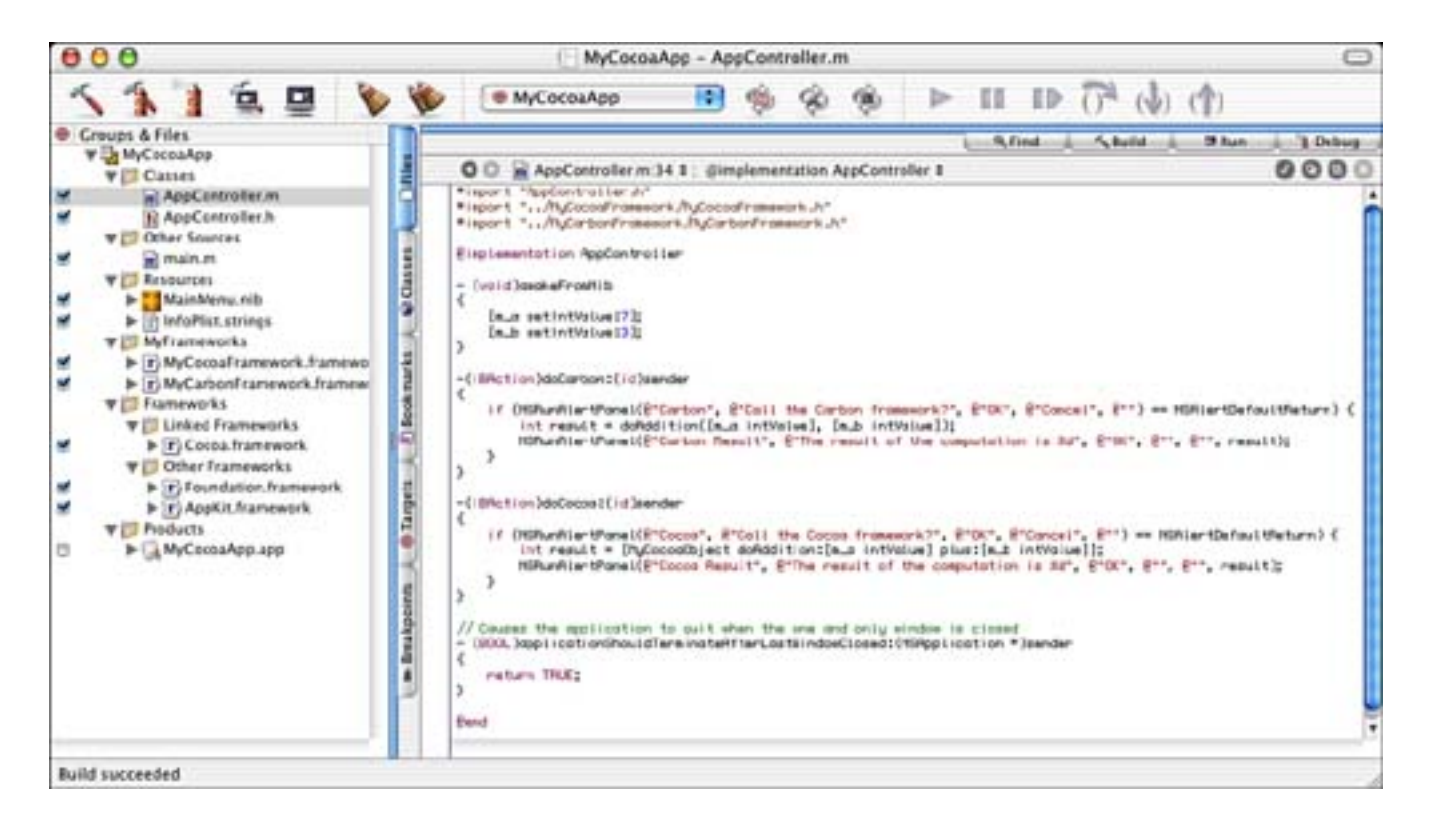

#### Note

Remember, in order for the AppController to receive the -

applicationShouldTerminateAfterLastWindowClosed: delegate message, it must be registered as the application's delegate. One way to do this is to hook your AppController object up to the File's Owner's (NSApplication's) delegate outlet in MainMenu. nib. Another way is to send [NSApp setDelegate: self]; in AppController's - awakeFromNib method.

In AppController. h, the AppController object is defined as shown in <u>Listing 6.6</u>. Note that it has two **IBOutlets** for the text fields and two **IBActions** for the buttons. These are connected in the standard way using Interface Builder.

#### Listing 6.6 AppController Interface in AppController. h

```
@interface AppController : NSObject
{
    IBOutlet NSTextField *m_a;
    IBOutlet NSTextField *m_b;
}
-(IBAction) doCarbon: (id) sender;
-(IBAction) doCocoa: (id) sender;
@end
```

Listing 6.7 shows the AppController implementation itself. Notice that we import the header files from the two frameworks in order to have access to the functions/methods within them. In addition, at the top of this file, in awakeFromNib: we initialize the values of the two NSTextFields to 7 and 3. They are numbers chosen arbitrarily—they could have just as easily been 39 and 43. Jumping to the bottom of the file, the applicationShouldTerminateAfterLastWindowClosed: method is implemented as we've done in the past, for convenience.

The -doCarbon: and -doCocoa: methods are the meat of this example. When the user clicks the Carbon button, after giving her the chance to cancel, the -doCarbon: method calls the doAddi ti on function in the Carbon framework. It passes the integer values from the text fields and displays the result in an alert. The -doCocoa: method works the same way with the exception that the framework that it calls contains a Cocoa class with +doAddi ti on: pl us: implemented as a class method.

#### Listing 6.7 AppController Implementation in AppController.m

```
#import "AppController.h"
#import ".../MyCocoaFramework/MyCocoaFramework.h"
#import "../MyCarbonFramework/MyCarbonFramework.h"
@implementation AppController
- (void) awakeFromNib
{
    [m_a setIntValue: 7];
    [m_b setIntValue: 3];
}
- (IBAction) doCarbon: (id) sender
{
    if (NSRunAlertPanel(@"Carbon",
                @"Call the Carbon framework?", @"OK", @"Cancel", @"")
                == NSAlertDefaultReturn) {
        int result = doAddition([m_a intValue], [m_b intValue]);
        NSRunAlertPanel (@"Carbon Result",
                           @"The result of the computation is %d",
                           @"OK", @"", @"", result);
    }
}
- (IBAction) doCocoa: (id) sender
{
    if (NSRunAl ertPanel (@"Cocoa",
                @"Call the Cocoa framework?", @"OK", @"Cancel", @"")
                == NSAlertDefaultReturn) {
        int result = [MyCocoaObject doAddition: [m_a intValue]
```

@end

One last thing to remember is that the frameworks themselves must be copied into the application bundle. <u>Figure 6.8</u> shows the Copy Files Build Phase, as you've seen used in previous chapters. Note that we are copying the files to the Frameworks directory as opposed to the Plug-Ins directory that we've used in the past. If you forget this step, your application will simply quit as soon as it launches. You might see a few bounces in the dock, but then it will fade away.

Figure 6.8. MyCocoaApp Copy Files build phase in Project Builder.

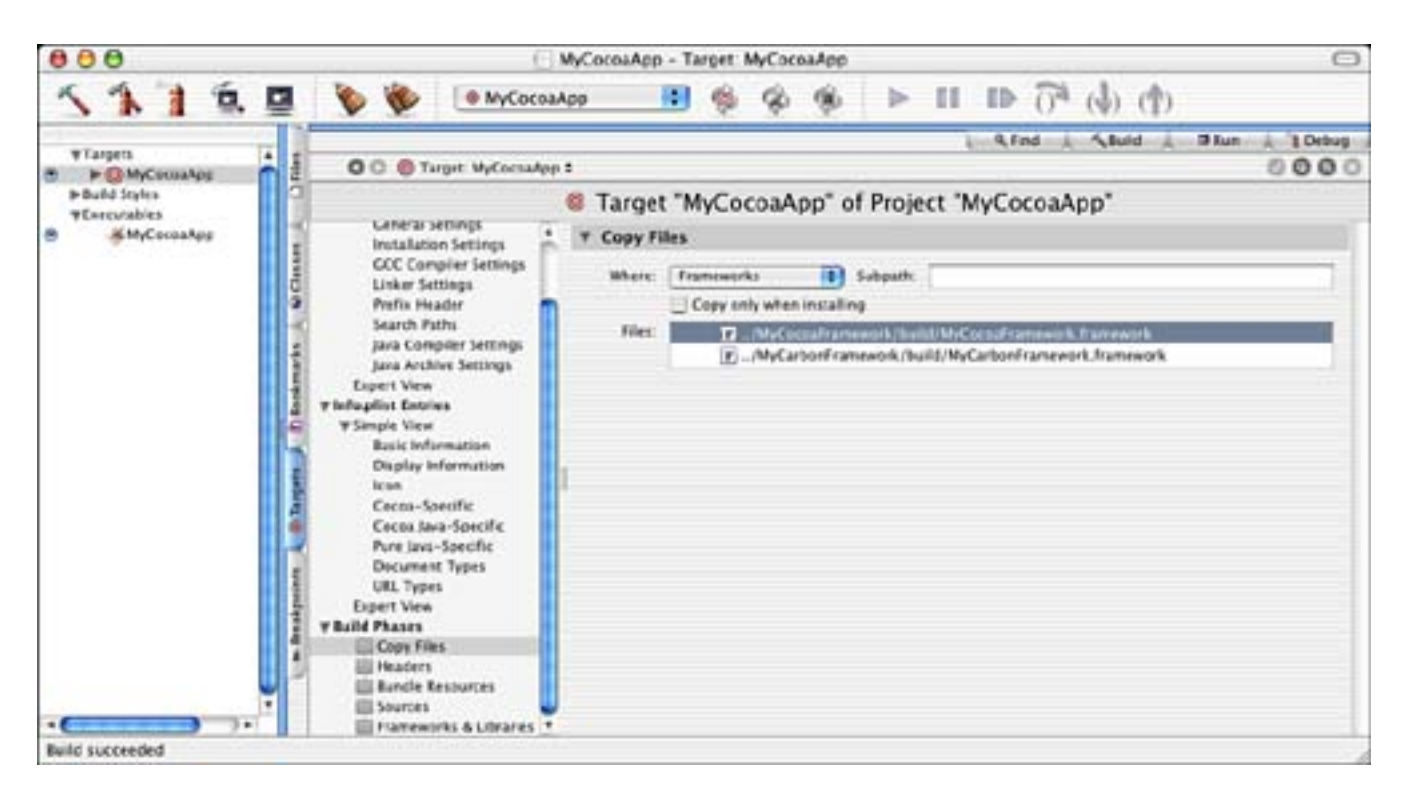

That is how you call a Cocoa or Carbon framework from within a Cocoa application.

[ Team LiB ]

## **Try This**

Here are some ideas to expand the framework project in this chapter; try these on your own.

Add another method to the Cocoa framework, but make it an instance method instead of a class method. How would you call this method?

Create a **doSubtracti** on implementation to each framework. Change the user interface to support addition or subtraction of the same numbers. You might consider using a pop-up button or radio buttons to allow the user to choose.

Instead of putting the frameworks in the application package itself, place them in a location that can be used to share the frameworks with other applications.

[ Team LiB ]

▲ PREVIOUS NEXT ▶

## Conclusion

As you can see, frameworks are a great way to manage your source code. Even if you don't need to hide the implementation from others, packaging your tested modules as frameworks has many advantages for code reuse and distribution—even within your organization. Think about how you might factor your application to make it leverage the power of frameworks.

[ Team LiB ]

▲ PREVIOUS NEXT ▶

## Part III: Enhancing the System

- 7 System Services
- 8 System Preference Panes
- 9 Status Items
- 10 Screen Effects
- 11 Color Pickers

[ Team LiB ]

◀ PREVIOUS NEXT ►

## **Chapter 7. System Services**

"Service with a smile!"

-Business slogan

System Services, hereinafter referred to as services, are applications that provide custom capabilities to other applications. They can be found in the Services submenu of the application menu, as shown in <u>Figure</u> <u>7.1</u>. Services are usually background-only applications and do not have a user interface as a normal application would, although they might display a window for user input or feedback if needed. Examples of services include spell checkers, screen grabbers, and text manipulators such as the one we will look at in this chapter.

| Ś | Finder                   | File                   | Edit | View      | Go                       | Window                                  | Help     |              |                                              |
|---|--------------------------|------------------------|------|-----------|--------------------------|-----------------------------------------|----------|--------------|----------------------------------------------|
|   | About                    | Finder                 | -    |           |                          |                                         |          |              |                                              |
|   | Prefer                   | ences.                 | ÷.   |           |                          |                                         |          |              |                                              |
|   | Empty                    | Trash                  |      | 0×3       |                          |                                         |          |              |                                              |
|   | Servio                   | es                     |      | •         | BBB                      | Edit                                    |          | Þ            |                                              |
|   | Hide F<br>Hide C<br>Show | inder<br>Others<br>All |      | ЖН<br>ХЖН | File<br>Fin<br>Gra<br>Ma | eMerge<br>der<br>ab<br>il<br>ke New Sti | cky Note | +<br>+<br>+  |                                              |
|   |                          |                        |      |           | My                       | TextServic                              | e        | Þ            | Convert to Capitalized Case                  |
|   |                          |                        |      |           | Spe<br>Sur               | t Services<br>eech<br>mmarize           |          | *            | Convert to lowercase<br>Convert to UPPERCASE |
|   |                          |                        |      |           | Te:<br>Vie               | xtEdit<br>w In JavaB                    | rowser   | ♦<br>(2)%(2) |                                              |

#### Figure 7.1. The Services menu.

Services are installed in either the Appl i cati ons or /Li brary/Servi ces folders. Those in the Appl i cati ons folder are normal applications and must be run once in order to have their items added to the Services menu. They are then "remembered" by the operating system. Those in the /Li brary/Servi ces folder are loaded at login.

The items added to the menu can either be commands or submenus of commands. In Figure 7.1, the Summarize application offers a single service and is listed as a single menu item: Summarize. The MyTextService application, on the other hand, offers multiple services and therefore uses a submenu filled with commands.

Although the contents of the Services menu are populated when an application launches, the items are disabled by default. When the user clicks on the Services menu, the responder chain in the current application is traversed to locate objects that can read or write the types of data provided by the services in

the menu. If any are found, those items are enabled in the menu. For example, you wouldn't have text manipulation services enabled if you currently had an image selected in a window. Many Cocoa objects provide default behaviors for the various clipboard types. NSTextField, for example, can automatically handle text-based services. See the later section "The Application Connection" for more information on how your application can make use of specific services.

[ Team LiB ]

▲ PREVIOUS NEXT ▶

## The Result

In this chapter, I will discuss a service called MyTextService, as shown in Figure 7.1. MyTextService provides three standard manipulations that can be performed on any selected text: uppercase, lowercase, or capitalized case. Selected text will be edited in place. Figures 7.2 and 7.3 show the TextEdit application before and after selecting Convert to Capitalized Case. Note how the lowercase and uppercase text is converted immediately, in place, to capitalized case.

# Figure 7.2. TextEdit just before selecting Convert to Capitalized Case from the MyTextService menu.

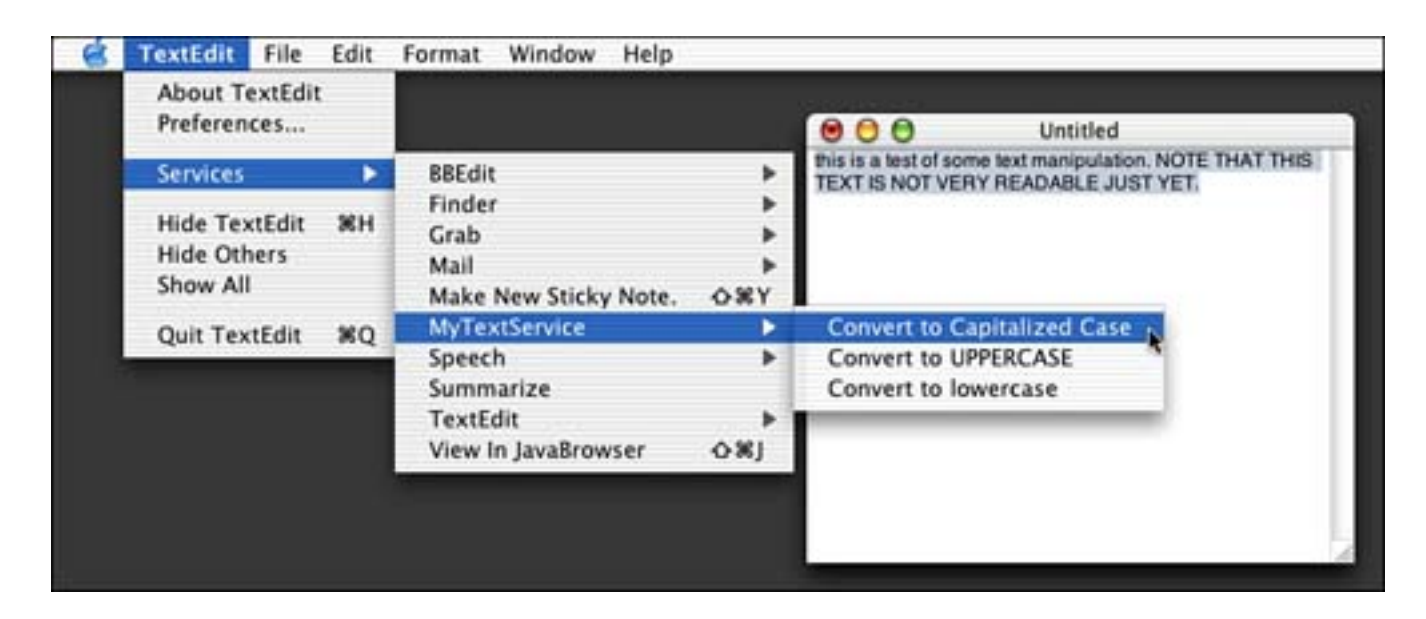

Figure 7.3. TextEdit just after selecting Convert to Capitalized Case from the MyTextService menu.

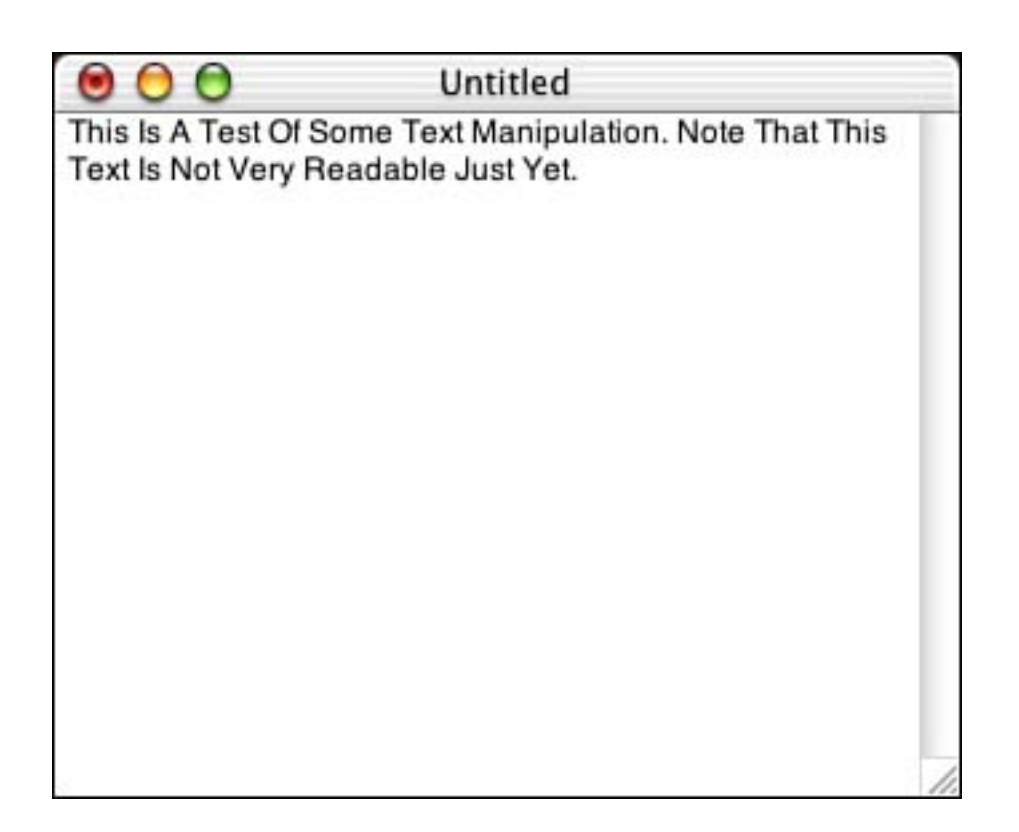

Let's look at the project.

[ Team LiB ]

♦ PREVIOUS NEXT ►

### **The Project**

Figure 7.4 shows the MyTextService project in Project Builder. You can create this project using the Cocoa Bundle template in the New Project Assistant, although you will need to make some changes, as discussed next. Let's look at the project settings.

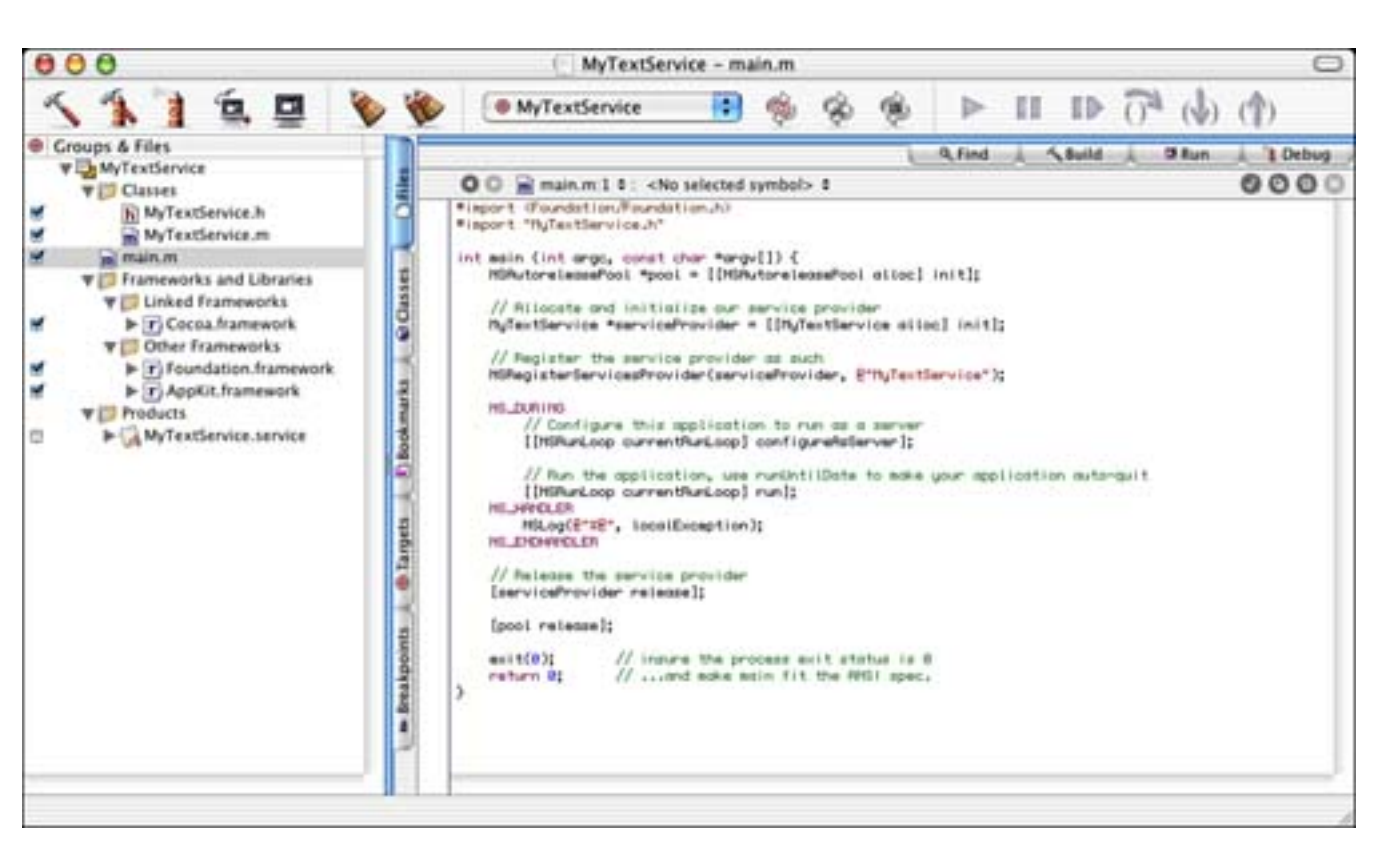

#### Figure 7.4. The MyTextService project.

#### **The Project Settings**

The first thing you will want to verify is that in the Target settings, the WRAPPER\_EXTENSI ON is set to service. As mentioned previously, applications can provide services as well, but we will be implementing a background-only version of our service that will live in the /Li brary/Servi ces folder. If we do not use the service extension, the operating system will not recognize and load our service properly (see Figure 7.5).

#### Figure 7.5. The MyTextService Target settings.

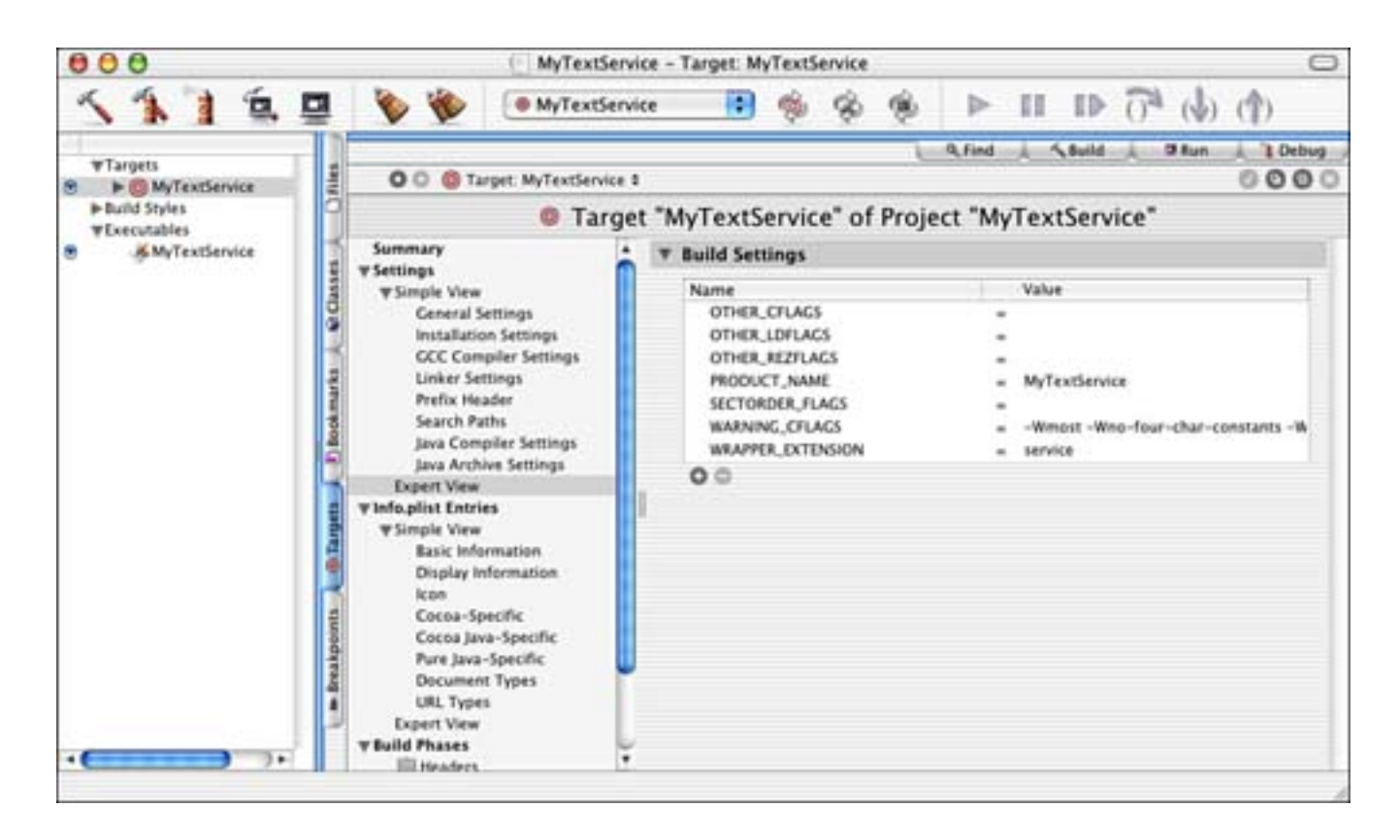

The next project settings to be concerned with are much more involved—the InfoPlist settings, as shown in <u>Figure 7.6</u>. Many of these items will look familiar, but there are a few distinct additions and differences for this project than you've seen previously.

| 000          | MyTextService - Target: MyTextService                                                                                                    |                                                                                                    |                                                                                                    |                                                                                                    |  |  |  |  |  |  |  |
|--------------|----------------------------------------------------------------------------------------------------|----------------------------------------------------------------------------------------------------|----------------------------------------------------------------------------------------------------|----------------------------------------------------------------------------------------------------|--|--|--|--|--|--|--|
| 1112         | 📮 🔖 🐞 💿 MyTextService                                                                                                    | <b>■</b> % % ♦ ■                                                                                                    | - II ID                                                                                                    | 04 do 40                                                                                                    |  |  |  |  |  |  |  |
| Tassats      | 10                                                                                                    |                                                                                                    |                                                                                                    | Find & Cauld & Silver & Dolley                                                                                                    |  |  |  |  |  |  |  |
| MyTextSenice | 2 O O O Target MyTexService :                                                                                                    |                                                                                                    |                                                                                                    | 0000                                                                                                    |  |  |  |  |  |  |  |
| Build Styles | Target "MyTextService" of Project "MyTextService"                                                                                                    |                                                                                                    |                                                                                                    |                                                                                                    |  |  |  |  |  |  |  |
| MyTextSenice | Summary                                                                                                    | ▼ Infoplist Entries                                                                                                    |                                                                                                    |                                                                                                    |  |  |  |  |  |  |  |
|              | WSimple View                                                                                                    | New Deld Delete                                                                                                    |                                                                                                    |                                                                                                    |  |  |  |  |  |  |  |
|              | General Settings<br>Installation Settings                                                                                                    | Property List                                                                                                    | Clare                                                                                                    | Vibe                                                                                                    |  |  |  |  |  |  |  |
|              | GCC Compiler Settings<br>Unker Settings<br>Prefix Header<br>Search Paths<br>Jara Compiler Settings<br>Jara Archive Settings<br>Expert View<br>Wiméspiles Entries<br>W3ample View<br>Basic Information<br>Display Information<br>Non<br>Cocca-Specific<br>Cocca Java-Specific<br>Pare Java-Specific<br>Discomment Types<br>UBL Types | CflundleExecutable<br>CflundleExecutable<br>Cflundletosoffs<br>Offlundletosoffs<br>Offlundletosoffs<br>Offlundletosoffs<br>OfflundleExecutable<br>OfflundleExecutable<br>Visionspace<br>Visionspace<br>Visionsp | String<br>String<br>String<br>String<br>String<br>String<br>String<br>String<br>String<br>String<br>String<br>String<br>String<br>Octionary<br>Octionary<br>Octionary<br>String<br>String<br>String | MyTracService<br>MyTracService 1.0 Copyright 2003 Tr<br>comstrpheselt.mytextservice<br>6.0<br>MyTracService<br>APR.<br>MyTracService<br>1.0<br>1<br>NotApplication<br>NotApplication<br>6 key/return plans<br>6 key/return plans<br>1. key/return plans<br>MyTracService/Convert to Inservane<br>change/Care |  |  |  |  |  |  |  |
|              | Exteri sine     Valid Phates     Peaders     Bendis Resources     Sources     Frameworks & Librares     ResourceManager Resources                                                                                                    |                                                                                                    | Song<br>Aray<br>Soing<br>Soing<br>Soing<br>Soing<br>Dictionary<br>Dictionary                                                                                                    | MyTextServite<br>Lordered objects<br>NSSeringPlocantType<br>Lordered objects<br>NSSeringPlocantType<br>Nover<br>Elong/notice pairs<br>Elong/notice pairs<br>Elong/notice pairs                                                                                                    |  |  |  |  |  |  |  |

#### Figure 7.6. The MyTextService InfoPlist entries.
First, you will want to make sure that the CFBundl ePackageType entry is set to APPL and not BNDL. Although we used the Bundle template project, we are really writing an application. You will also want to set the NSPri nci pal Cl ass entry to NSAppl i cati on. The last application-specific item is the NSBGOnl y entry. You will need to add this entry yourself if it does not exist in your template and set its value to 1. This tells the operating system that this application has no user interface and will therefore not appear in the Dock. This is key to creating what can be called a faceless background application—an application that runs silently, performing its duty unseen by the user.

### Note

As you've learned in the past, there is more than one way to skin the Cocoa cat. You might consider starting with an application template as opposed to a Bundle template. Either way, you will have to tweak a few items in the project settings.

The next entry you will see is the NSServi ces array. This array is the heart and soul of the Service mechanism. It contains an array of dictionaries that specify the services offered by MyTextService. I will discuss item 0 in this array, but items 1 and 2 are similar with the exception of the menu item name and user data that they pass to MyTextService.

The first thing you see in array item 0 is a dictionary item named NSMenultem. This dictionary contains a solitary item named default, which specifies the name of the menu item to be added to the Services menu. You can specify a submenu name as well by using a / in this string. Because MyTextService provides multiple services, we add a submenu named MyTextService and then the specific text of the service to be offered; in this case, Convert to lowercase.

You can optionally add a keyboard equivalent for your menu items by adding a NSKeyEqui val ent dictionary to the plist. Similar to the NSMenuI tem dictionary, the NSKeyEqui val ent dictionary consists of a single item named default. You should use keyboard equivalents sparingly because the Services menu is a systemwide feature and you could easily use a key combination already in use elsewhere in the system or application you are trying to serve. My suggestion is to avoid them unless necessary.

Next is the NSMessage entry. This entry is a string that represents the method name to be invoked in the application's service provider object. The operating system will construct an Objective-C method of the form - methodName: userData: error: and call the method in that manner. You will see this method implemented later in this chapter.

NSPortName is the port to which the application should listen for service requests. In most cases, this is the application name itself. Therefore, in our case, it is MyTextService.

NSReturnTypes and NSSendTypes are two array entries that list the types of data that the service is capable of reading and writing. In this example, we only deal with text data, so we list NSStringPboardType in both entries. You can add as many types to these arrays as required. These values are used when the operating system looks for matches between the types of data an application has to offer and what services can manipulate it.

#### Note

NSPasteboard. h defines many of the standard pasteboard types. These include Strings,

Filenames, PostScript, TIFF, RTF, RTFD, Tabular Text, Font Styles, Rulers, File Contents, Colors, HTML, PICT, URL, PDF, Vcard, and more.

NSUserData is a string value that is passed in the userData parameter of the NSMessage-defined method call. Although you do not have to make use of this field, I chose to implement MyTextService by using the same NSMessage entry for all three of our services and using the NSUserData entry to specify which formatting to apply to the incoming text: lowercase, uppercase, or capitalization. We could have just as easily had three different NSMessage entries—one for each formatting option.

Last, the optional NSTi meout numerical string entry can be used to indicate the number of milliseconds that the operating system should wait for a response from a service. This only applies when a response is required. By default, if it is not specified, the NSTi meout is 30 seconds (30,000 milliseconds). If the NSTi meout value is exceeded, the operating system aborts the service request and continues.

As you can see, you have a lot of control over the specifics of your service. Let's see what the source code looks like that brings this all together.

## The Source Code

There are only a few listings to be concerned about in this project. The application itself needs a main function, but it's different from what you normally have seen. In fact, it's about 20 times the size of a normal Cocoa application's main function (see Listing 7.1).

#### Listing 7.1 MyTextService main

```
#import <Foundation/Foundation.h>
#import "MyTextService.h"
int main (int argc, const char *argv[]) {
        NSAutoreleasePool *pool = [[NSAutoreleasePool alloc] init];
        // Allocate and initialize our service provider
        MyTextService *serviceProvider = [[MyTextService alloc] init];
        // Register the service provider as such
        NSRegisterServicesProvider(serviceProvider, @"MyTextService");
        NS DURING
        // Configure this application to run as a server
        [[NSRunLoop currentRunLoop] configureAsServer];
        // Run the application, use runUntilDate to make your
        // application auto-quit
        [[NSRunLoop currentRunLoop] run];
        NS HANDLER
        NSLog(@"%@", local Exception);
        NS ENDHANDLER
        // Release the service provider
        [servi ceProvi der rel ease];
```

```
[pool release];
```

```
exit(0);// insure the process exit status is 0return 0;// ... and make main fit the ANSI spec.
```

}

We start out by allocating and initializing our own NSAutoRel easePool to take care of any autorelease memory used throughout the running of our application. We then allocate and initialize our MyTextServi ce object. Once allocated, we call NSRegi sterServi cesProvi der to register our provider by name with the operating system's services mechanism. This is where the NSPortName Info.plist entry comes into play—these strings should match exactly.

Next, you will notice a block of code that includes the macros NS\_DURING, NS\_HANDLER, and NS\_ENDHANDLER. These macros are defined in NSException. h and are similar to the TRY/CATCH block you might be familiar with from the C++ programming language. This is our safety net should any exceptions occur during the execution of the application. The NSLog function will display the exception information.

We then obtain the current NSRunLoop instance of the current thread (actually creating a new one) by calling the NSRunLoop class method +currentRunLoop. Calling - configureAsServer makes the NSRunLoop instance suitable for use by a server process—currently a no-op under Mac OS X, but included for historical consistency. Calling the - run method causes the application to begin running.

#### Note

NSRunLoop's - runUntilDate: method could have been called instead of the - run method. This allows us to autoquit our application after a certain amount of time. By calling - run, our service will execute until the machine shuts down, restarts, or the user logs out.

Having said that, some programmers, including one named Mike, would consider this current behavior a bug. Services that do not need to perform some type of background processing (network IO, data processing, and so on) should quit as soon as they are done performing their service. This would be especially true if the service consumed large amounts of memory while it was idle. There's no sense in hanging around when you might no longer be needed.

Once the application has exited, we can - rel ease our service provider object, - rel ease the autorelease pool, and exit the main function. You can also use the applicationWillTerminate: delegate message to handle any cleanup.

The MyTextServi ce class is a subclass of NSObj ect with one method defined, - changeCase: userData: error: . This is where the NSMessage Info.plist entry comes into play—the name of this method and the value of NSMessage should match exactly (see Listing 7.2).

## $\label{eq:listing 7.2} Listing ~ \textbf{7.2} ~ \texttt{MyTextService} ~ \textbf{Interface in } \texttt{MyTextService}. ~ \texttt{h}$

```
@interface MyTextService : NSObject {
```

```
- (void) changeCase: (NSPasteboard *) pboard
            userData: (NSString *) userData
            error: (NSString **)error;
```

@end

{

The implementation of MyTextServi ce does nothing more than implement the changeCase: method. Let's look at Listing 7.3 in detail.

Listing 7.3 MyTextServi ce—changeCase: userData: error: in MyTextServi ce. m

```
@implementation MyTextService
```

```
- (void) changeCase: (NSPasteboard *) pboard
            userData: (NSString *) userData
            error: (NSString **)error
   NSString *pboardString;
   NSString *newString;
   NSArray *types;
    Bool ean success;
    // Verify the types currently on the pasteboard
    types = [pboard types];
   if (![types contains0bject:NSStringPboardType]) {
        *error = NSLocalizedString(@"Error: couldn't edit text.",
                        @"pboard doesn't have a string.");
        return:
   }
    pboardString = [pboard stringForType: NSStringPboardType];
   if (!pboardString) {
        *error = NSLocalizedString(@"Error: couldn't edit text.",
                        @"pboard couldn't give string.");
   return;
    }
    // Compare the mode so we do the correct thing
   if ([userData isEqualToString:@"upper"]) {
        newString = [pboardString uppercaseString];
    } else if ([userData isEqualToString:@"lower"]) {
        newString = [pboardString lowercaseString];
    } else if ([userData isEqualToString:@"cap"]) {
        newString = [pboardString capitalizedString];
   if (!newString) {
        *error = NSLocalizedString(@"Error: couldn't edit text.",
                        @"pboardString couldn't edit letters.");
        return:
    types = [NSArray arrayWithObject:NSStringPboardType];
    // Load the value of the checkbox from the Preference Pane example
    success = CFPreferencesAppSynchronize(
            CFSTR("com.triplesoft.mypreferencepane"));
    // Force a synchronization so we get the latest "live" preference
```

if (success && CFPreferencesGetAppBooleanValue(

}

@end

This method takes three parameters: the NSPasteboard that contains the data in a format that the service can process, the userData NSString from the NSUserData Info.plist entry, and an error NSString. The NSPasteboard can be edited in place, as you will see shortly. The human-readable error NSString can be returned should there be an error within our service.

The first thing we want to verify is that there are types on the NSPasteboard that we can handle. In theory, we should be covered here (remember our NSReturnTypes and NSSendTypes in Info.plist), but we check anyway. Assuming that there is an NSStringPboardType, we grab it from the NSPasteboard. We then compare the userData NSString and alter the text as appropriate using the NSString methods - uppercaseString, -lowercaseString, or - capitalizedString. If the conversion was successful, we then prepare to return it to the application that requested it.

You will notice that we look at the com. triplesoft. mypreferencepane preference settings using the CFPreferencesAppSynchronize and CFPreferencesGetAppBool eanValue functions. This is called foreshadowing. We look to a future chapter to see something that we will be adding as a feature. Actually, in <u>Chapter 8</u>, "Preference Panes," we will implement a Preference Pane that will work with <u>MyTextService</u> to allow us to choose whether we should return the edited text directly back to the application that requested it or to the general (systemwide) pasteboard. Returning the text to the requesting application places the text directly back into the application, as shown in <u>Figures 7.2</u> and <u>7.3</u>. Returning to the general pasteboard places the edited text in a buffer that allows you to paste it in any application you desire without altering the original data.

By default, the text will be pasted back into the requesting application, but the steps are the same no matter where we return it to. First, we create an NSArray of types, reusing the types variable, which contains one item representing the NSStringPboardType. We then call the -decl areTypes: owner: method of the NSPasteboard in question passing the array. Last, we set the newString variable as type NSStringPboardType to the NSPasteboard by calling the -setString: forType: method. That's it!

#### Note

Note that in order for services to be loaded from the /Li brary/Servi ces folder, you must log out and log in again after you first place it there. However, once it is registered with the operating system, you can replace it as many times as necessary during development, and your latest code will always be executed properly. Note, however, that the service is left

running once you select it from the Services menu. Therefore, you might have to quit it manually before you can replace the file for subsequent runs. Consider automatically quitting your daemonized service once it has performed its work to avoid this problem.

[ Team LiB ]

♦ PREVIOUS NEXT ►

# **The Application Connection**

If you're writing a Cocoa application, most of the default user interface objects automatically implement and handle service menu functionality by default. That is, text-related objects know how to deal with the NSStringPboardType, and so on. However, if you are writing a custom class and you want that class to have the capability of using services, you can implement this mechanism in your class easily enough.

First, your custom class will need to be a subclass of NSResponder in order to respond to the events sent from the Services mechanism. In your custom class's +i ni ti al i ze class method, you will need to call NSApp's +regi sterServicesMenuSendTypes: returnTypes: class method passing the types that your object can send and return. These lists need not be the same. For example, you might accept a TIFF file and return an ASCII text formatted picture for use on the Internet. Your subclass can register any number of types, public or private. See Listing 7.4 for an example of its use.

## Listing 7.4 Registering Pasteboard Types

```
+ (void)initialize
{
    NSArray *sendTypes;
    NSArray *returnTypes;
    /* Make sure code only gets executed once. */
    static BOOL initialized = NO;
    if (initialized == YES) return;
    initialized == YES;
    sendTypes = [NSArray arrayWithObjects: NSStringPboardType, nil];
    returnTypes = [NSArray arrayWithObjects: NSStringPboardType, nil];
    [NSApp registerServicesMenuSendTypes: sendTypes returnTypes: returnTypes];
    return;
}
```

}

Your custom class will also receive calls to its - val i dRequestorForSendType: returnType: method throughout its instantiation. If your object can handle the type of data requested, you return sel f. Otherwise, you call through to the super class - val i dRequestorForSendType: returnType: . This method can be called many times during an event loop and so should be as fast as possible—there's no dillydallying in this method. See Listing 7.5 for an example of its use.

## Listing 7.5 Validating Pasteboard Types

```
- (id)validRequestorForSendType:(NSString *)sendType returnType:(NSString *)returnType
{
    if ((!sendType || [sendType isEqual:NSStringPboardType]) &&
        (!returnType || [returnType isEqual:NSStringPboardType])) {
        if ((!sendType || [self selection]) && (!returnType || [self isEditable]))
        {
            return self;
        }
     }
}
```

### Note

}

Be sure to read all about the NSPast eboard class. You can do many things by putting your data on the clipboard. Copying and pasting is one of those things that many developers try to avoid, but it can really add a kick to your application. It can make your application much more usable, especially if you allow data to be transferred with other applications. Just think if you couldn't paste an image into a Photoshop document! Where would we be today?

When the user selects an item from the Services menu, your custom class's -

writeSelectionToPasteboard: types: method is called. This method must return the requested type of data to the service, returning YES if successful. The -writeSelectionToPasteboard: types: method is part of the NSServicesRequests protocol. See Listing 7.6 for an example of its use.

## Listing 7.6 Writing Pasteboard Types

```
- (BOOL)writeSelectionToPasteboard: (NSPasteboard *)pboard types: (NSArray *)types
```

```
{
```

}

```
NSArray *typesDeclared;
```

```
if (![types contains0bject:NSStringPboardType]) {
    return N0;
}
typesDeclared = [NSArray arrayWith0bject:NSStringPboardType];
[pboard declareTypes:typesDeclared owner:nil];
return [pboard setString:[self selection] forType:NSStringPboardType];
```

After the service has manipulated the data, it returns the data to the object by calling its readSel ectionFromPasteboard: method. The object then extracts the data from the pasteboard and displays it to the user. It should return YES if successful. The -readSel ectionFromPasteboard: method is part of the NSServi cesRequests protocol. See Listing 7.7 for an example of its use.

## Listing 7.7 Reading Pasteboard Types

```
- (BOOL) readSel ecti onFromPasteboard: (NSPasteboard *) pboard
{
    NSArray *types;
    NSString *theText;
    types = [pboard types];
    if (![types contains0bj ect: NSStringPboardType]) {
        return N0;
    }
    theText = [pboard stringForType: NSStringPboardType];
    [self replaceSel ecti onWithString: theText];
    return YES;
```

#### Note

Applications can create something called Add-on Services that are not directly in your application's bundle. You simply create a bundle with a . service extension that contains an Info. plist with the appropriate NSServices entries. The NSMessage and NSPortName values are those implemented in your application. This is a nice way to implement a plug-in style approach to services.

Here's one last thing of interest: Your application can invoke a service programmatically by calling the NSPerformServi ce function. Although you normally would not use this, you can easily call a service by name, passing an NSPasteboard using this function. NSPerformServi ce is defined in NSAppl i cation. h.

That's about all there is to it to support Services in your application. In fact, if you only use the standard Cocoa types of user interface objects and don't need to support any custom data types on the clipboard, you don't even have to do this much!

[ Team LiB ]

▲ PREVIOUS NEXT ▶

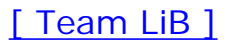

# **Try This**

Here are some ideas to expand the text service project in this chapter; try these on your own.

Add some more advanced string manipulation functionality to the - changeCase: userData: error: method. You will add a new array item with different NSMenuI tem and NSUserData entries.

Add a method other than - changeCase: userData: error: to see how the service works with different NSMessage values.

Build a service that manipulates images instead of text. You can use some of the functionality shown in the Cocoa plug-ins described in an earlier chapter.

[ Team LiB ]

◀ PREVIOUS NEXT ►

# Conclusion

You learned a great deal in this chapter and explored your first operating system—level piece of code. We will continue this journey in subsequent chapters and see how to extend the operating system by adding little bits of specific code here and there. Many other projects are based on the Cocoa bundle project template, so stay tuned!

[ Team LiB ]

♦ PREVIOUS NEXT ▶

#### [ Team LiB ]

# **Chapter 8. System Preference Panes**

"Use other door. It's broken."

-sign on donut shop door

System Preference Panes, hereinafter referred to as preference panes, are essentially plug-ins that are dynamically loaded by the System Preferences application. Preference panes and the System Preferences application allow users to alter systemwide settings using a standard host application. They live in the / Li brary/PreferencePanes folder in any of the standard search paths, but when you install new ones yourself, you will most likely place them in your ~/Li brary/PreferencePanes folder. Figure 8.1 shows the System Preferences application's main window with a lot of available preference panes.

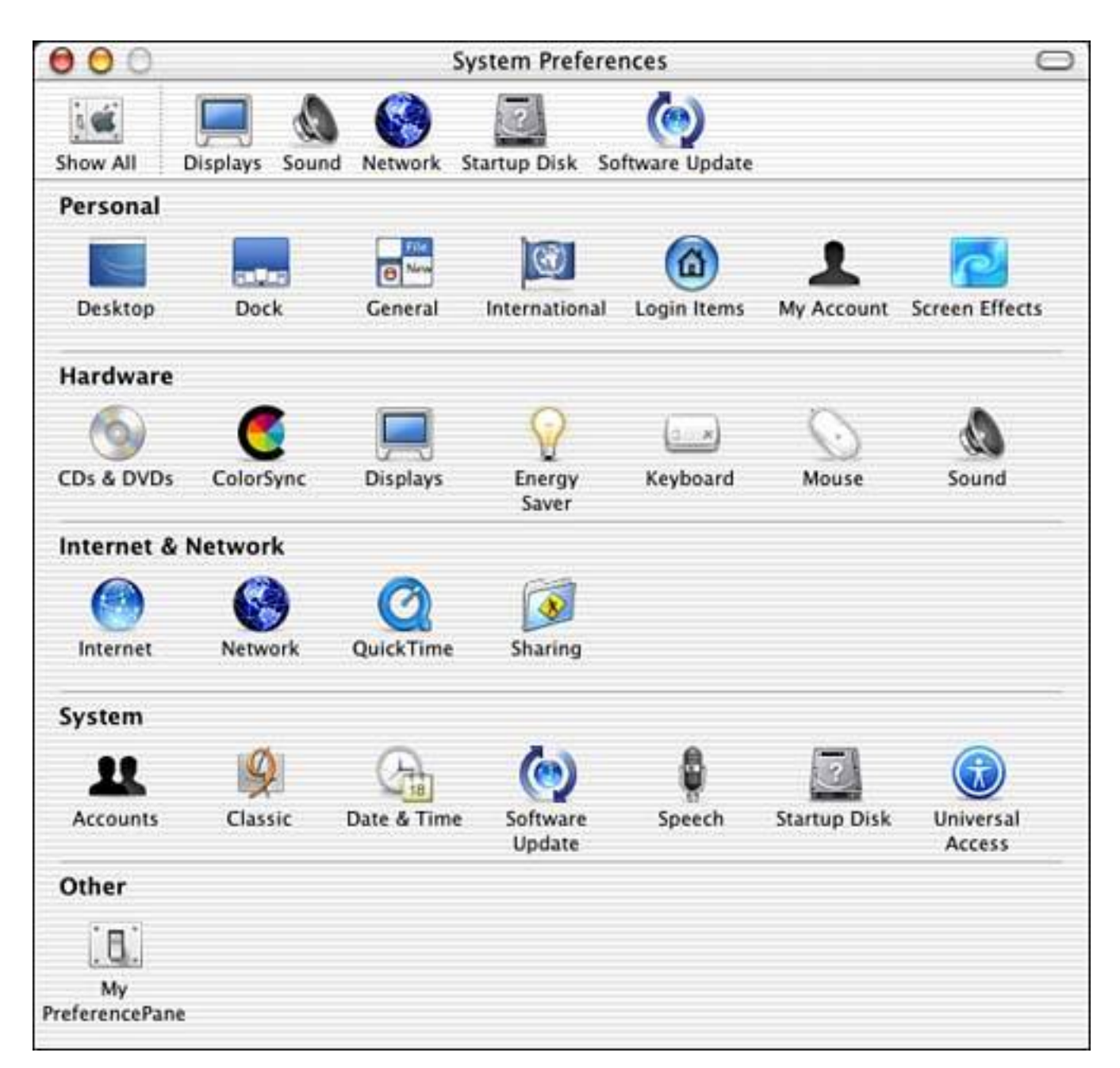

#### Figure 8.1. The System Preferences application.

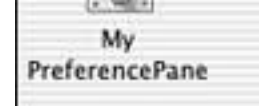

Preference panes are primarily used to control settings for applications that do not have a user interface. This could include a background-only application or some other system-level service that is run at startup. Software Update is a good example: The preference pane allows the user to schedule when updates may occur, and a separate application downloads and installs the latest software. The System Preferences application provides a logical "base of operations" for many types of system functionality, but you should avoid doing real work in a System Preference Pane—that is usually better suited for an application.

Here is another example. Figure 8.2 shows the Dock, and Figure 8.3 shows the Dock preferences as displayed in the System Preferences application. The Dock is the application that runs in conjunction with the Finder, and it displays icons of frequently used and currently running applications. The Dock can function in a variety of ways and allows the user to edit its settings via its preference pane. The Dock also has a power-user shortcut to get to its preferences as well, by control clicking on an empty area in the Dock.

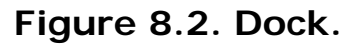

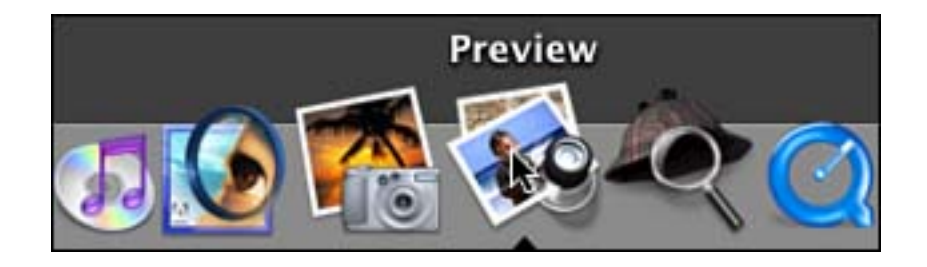

Figure 8.3. Dock preferences in the System Preferences application.

| 000      |                        |                 | Dock                          |                       |                       | 0 |
|----------|------------------------|-----------------|-------------------------------|-----------------------|-----------------------|---|
| Show All | Displays Sound Network | Startu          | ap Disk Softw                 | ()<br>are Update      | :                     |   |
|          | Dock Size:             | Small           |                               |                       | Large                 |   |
|          | Magnification:         | ,<br>Min        | 0                             |                       | Max                   |   |
|          | Position on screen:    | ⊖<br>Left       | O<br>Bottom                   | Right                 |                       |   |
|          | Minimize using:        | Scale           | Effect 🛟                      | )                     |                       |   |
|          |                        | 🗹 Anii<br>🗌 Aut | mate opening<br>omatically hi | g applica<br>de and s | tions<br>how the Dock |   |

Note that the Dock preferences all take effect immediately. As soon as the user changes a value in the Dock preferences pane, the change is immediately communicated to the Dock. See CFNotificationCenter. h and the Notification Center documentation from Apple for more details about using this technique. Because the Dock is considered a system-level feature that is always available, System Preferences is the most logical place to store and edit its settings.

[ Team LiB ]

♦ PREVIOUS NEXT ►

## The Result

In this chapter, I will discuss a preference pane called MyPreferencePane. As I alluded to in the previous chapter, our preference pane will control one of the settings (the only one actually) of the MyTextService service. By default, MyTextService will paste the altered text directly into the document that has the current selection when it is executed. Our preference allows the altered text to be placed on the global pasteboard instead so that it can be pasted elsewhere, leaving the selected text untouched. Figure 8.4 shows the first tab of MyPreferencePane's preference pane.

#### Figure 8.4. The MyPreferencePane tab in the System Preferences application.

| 00                                 | MyPreferencePane                                                                                                    |
|------------------------------------|----------------------------------------------------------------------------------------------------|
| a 💰                                | Displays Sound Network Startup Disk Software Update                                                                                                    |
|                                    | Tab View                                                                                                    |
| This ta<br>contro                  | ab contains a checkbox and a text field. The values of both of these<br>ols are saved in:                                                                                                    |
|                                    | ~/Library/Preferences/com.triplesoft.myPreferencePane.plist                                                                                                    |
| Stuf                               | r                                                                                                    |
| <b>1</b>                           | Send MyTextService data to global clipboard instead of calling app                                                                                                    |
| Ente                               | er some text for no particular reason:                                                                                                    |
| When<br>text h<br>easily<br>away a | you click on the checkbox, the value is saved immediately. When you type<br>owever, the value is not saved until the pane is unselected. We could also<br>use some of the features of NSTextField to make this value be saved right<br>as well, but it is not required. |

Note that although there are a few different types of controls on this tab, only the check box is used to control the MyTextService service preference. The NSTextFi el d is merely there to show that other types of data can be managed as a preference as well. As this project is examined, you will see that the preferences are stored in a file located at ~/Li brary/Preferences/com. triplesoft.myPreferencePane. pl i st, which is updated immediately when the check box state changes. That is, there is no need to "save changes" or close the preference pane before the changes take effect. This property list file is shown in Listing 8.1. You can see the Bool ean Value Key for the check box and the empty String Value Key for the NSTextFi el d. When MyTextService is called, it looks up the current value of the Bool ean Value Key to decide which pasteboard to use (refer to Listing 7.3 in Chapter 7, "System Services").

Listing 8.1 com.triplesoft.myPreferencePane.plist

```
<?xml version="1.0" encoding="UTF-8"?>
<!DOCTYPE plist PUBLIC "-//Apple Computer//DTD PLIST 1.0//EN"
    "http://www.apple.com/DTDs/PropertyList-1.0.dtd">
<plist version="1.0">
    <dict>
    <key>Boolean Value Key</key>
    <true/>
    <key>String Value Key</key>
    <string></string>
    </dict>
</plist>
```

## Note

The Mac OS X terminal contains a command named defaults that advanced users and developers should take note of. This command allows you to quickly and easily access the Mac OS X user defaults system to read and write user defaults. Open the Terminal and type man defaults for more information.

Figure 8.5 shows the second tab of the MyPreferencePane preference pane. This tab serves no purpose other than to show how simple it is to create a tabbed user interface in Interface Builder and link the items in each tab to actions and outlets in a class. The Click To Beep button, although on a completely different tab in the user interface, is treated no differently when connected in Interface Builder. The Cocoa framework transparently handles all the details of switching tabs for you. You can have as many tabs as you like with as many items in each tab—this is a huge improvement over what developers used to have to do for a multi-tabbed interface.

# Figure 8.5. The MyPreferencePane View tab in the System Preferences application.

| 00                          | MyPreferencePane                                                                                                    | C |
|-----------------------------|----------------------------------------------------------------------------------------------------|---|
| 1                           | 📃 💩 🚱 📃 🍥                                                                                                    |   |
| low All                     | Displays Sound Network Startup Disk Software Update                                                                                                    |   |
|                             | Tab View                                                                                                    | _ |
| Clickin<br>create<br>source | ng this button does nothing but beep. However, this shows that you can<br>a multi-tabbed user interface very easily using Cocoa and Mac OS X. The<br>e code doesn't care which tab the button is on, it all just works! |   |
|                             | Click To Beep                                                                                                    |   |
|                             |                                                                                                    |   |
|                             |                                                                                                    |   |
|                             |                                                                                                    |   |
|                             |                                                                                                    |   |
|                             |                                                                                                    |   |
|                             |                                                                                                    |   |
|                             |                                                                                                    | _ |

Note in <u>Figure 8.1</u> that MyPreferencePane appears at the bottom of the System Preference application window in the Other category. This is where any third-party preference panes appear. You simply click it to make it active.

Let's examine the project file for MyPreferencePane!

[ Team LiB ]

4 PREVIOUS NEXT ▶

## **The Project**

Figure 8.6 shows the MyPreferencePane project in Project Builder. You can create this project using the Preference Pane template in the New Project Assistant. At a glance, you will notice the MyPreferencePanePref. h and MyPreferencePanePref. m files that contain the NSPreferencePane subclass that is our preference pane. The project also includes a . tiff file that contains the icon used to represent our preference pane in the System Preferences application (see Figure 8.1). The InfoPlist.strings and MyPreferencePanePref. nib files are also present.

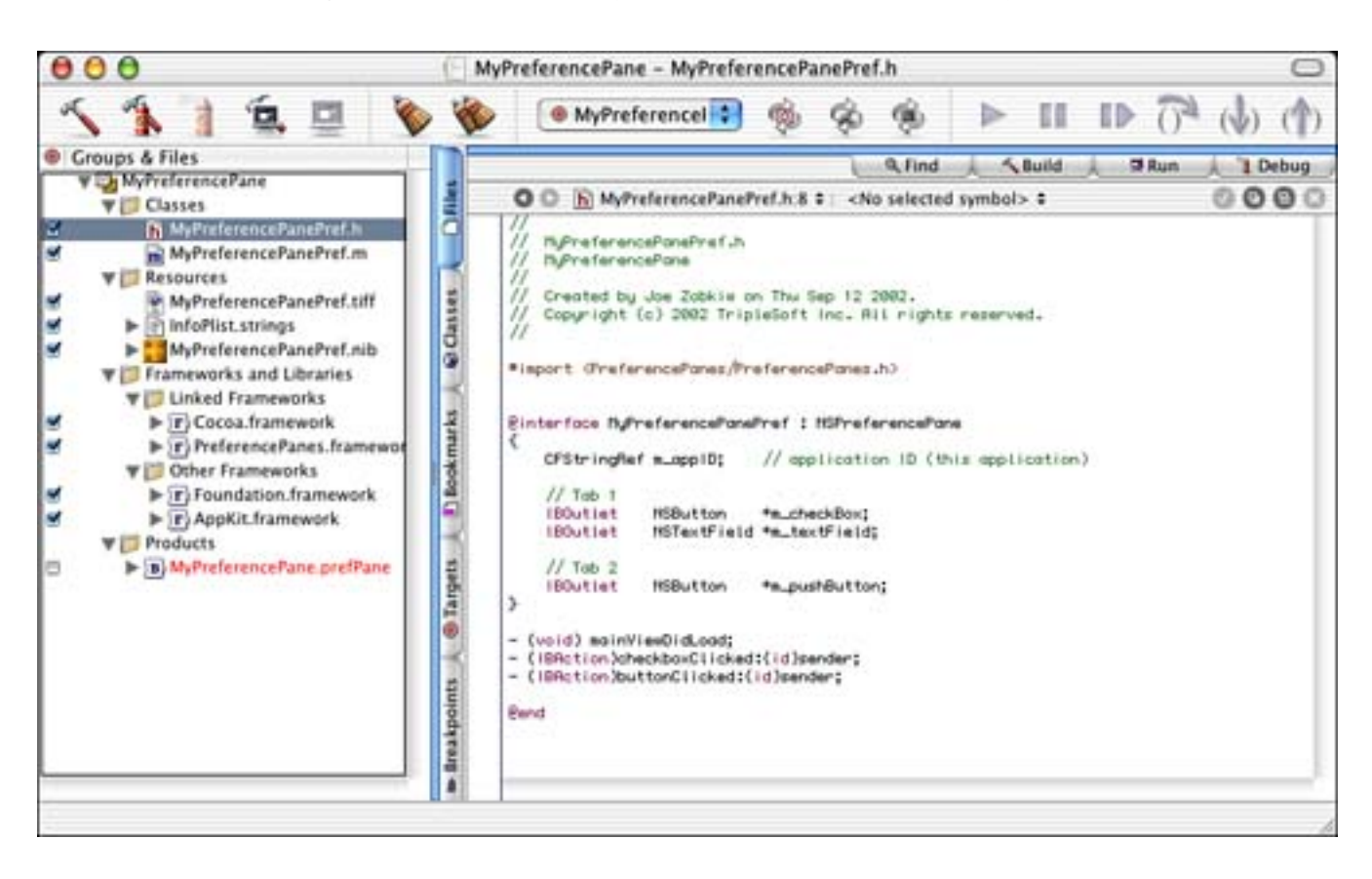

#### Figure 8.6. The MyPreferencePane project.

### **The Project Settings**

There is probably nothing for you to change in the Target settings, depending on whether things have changed in the project template as of this writing. One thing to note, however, is that the **WRAPPER\_EXTENSI ON** for a preference pane is **prefPane**. Once again, this is how the operating system will tell that this bundle is a preference pane when searching through the **PreferencePanes** folder (see <u>Figure 8.7</u>).

### Figure 8.7. The MyPreferencePane Target settings.

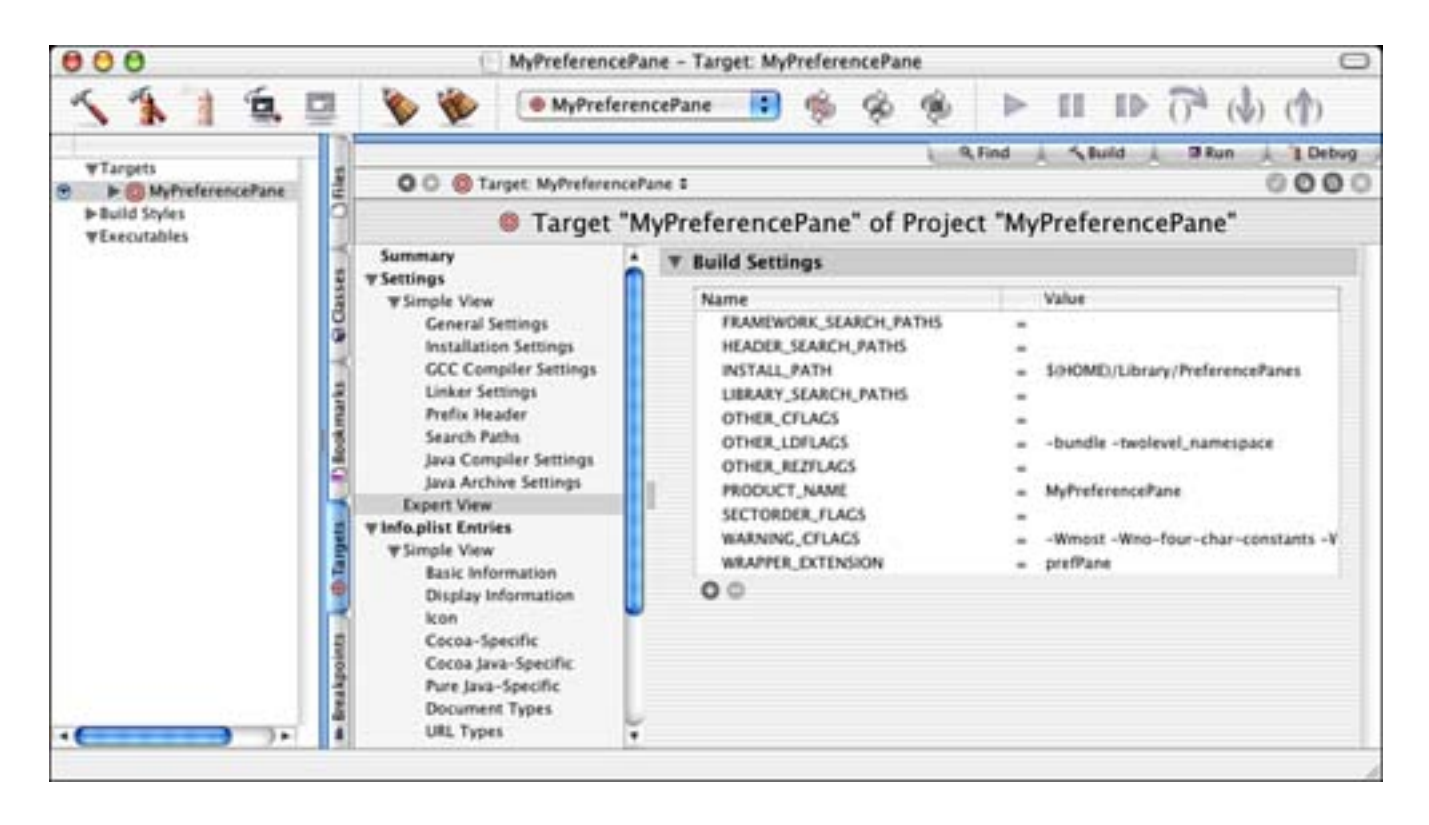

Let's look at the project settings.

The InfoPlist settings are relatively straightforward as well in <u>Figure 8.8</u>. You should note the settings of the CFBundl eExecutable being our filename, NSMai nNi bFile being the name of our nib file, NSPrefPaneI conFile being the name of the icon file, and NSPrincipal Class being our classname.

## Figure 8.8. The MyPreferencePane InfoPlist entries.

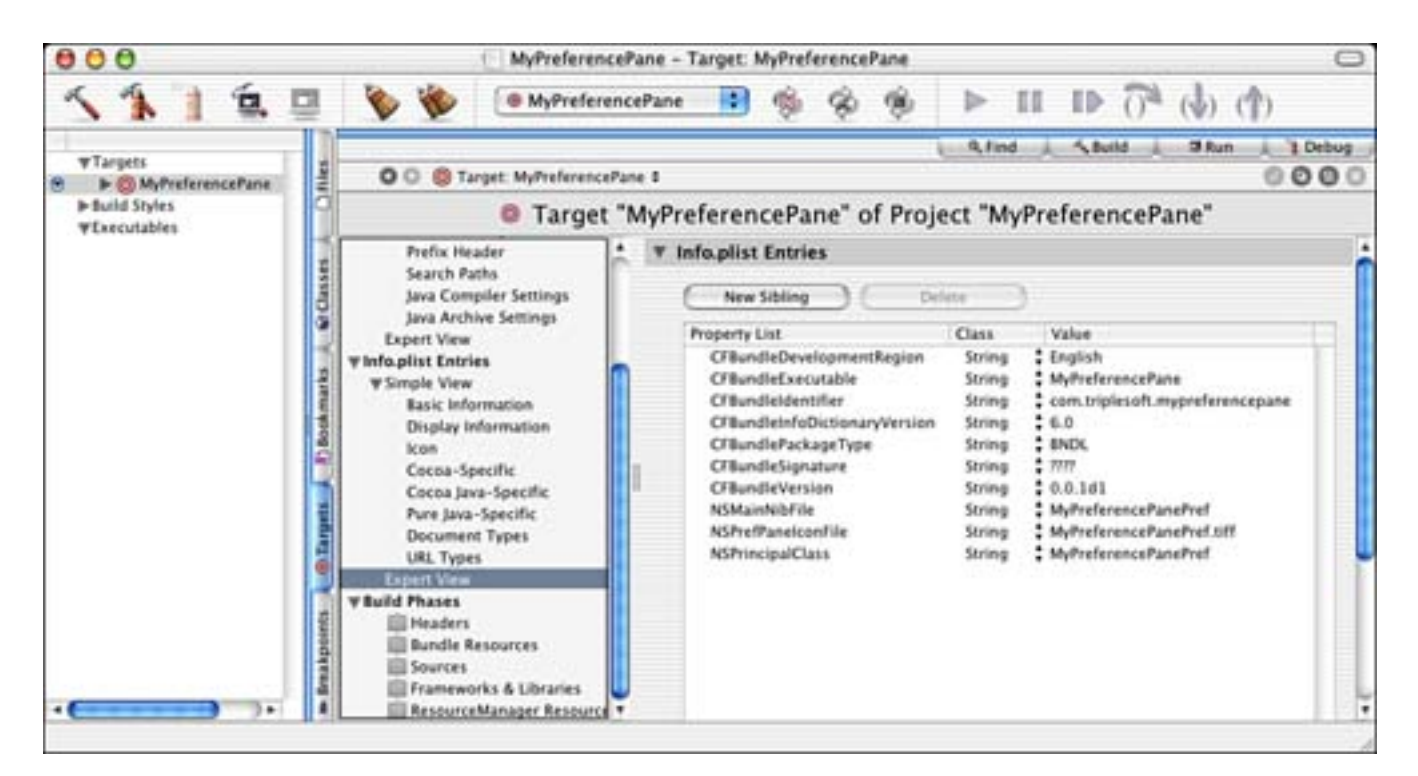

When dealing with TIFF files, you should make sure that their names end in . tiff and not . tif. Although many programs treat both extensions as a TIFF file, Project Builder and the operating system do not. Mac OS X likes the extra f.

Note also that we will place our built preference pane in the ~/Li brary/PreferencePanes folder. You might have to create this directory if it does not exist. Also, notice the custom icon that our preference pane has in the Finder. This icon does not come free. The easiest way to apply this icon is to use the MyPreferencePane. i cns file, included with the source code, to copy and paste the icon into place. By selecting Get Info on the . i cns file and copying the icon, you can then easily select Get Info on the . prefPane file and paste it. The key to remember here is that the . tiff file in our project is for use inside the System Preferences application, not in the Finder (see Figure 8.9).

Figure 8.9. The PreferencePanes directory in our ~/Library directory.

| 000                                                                                                    |               | PreferencePane                                                                                                    | es                        | 0 |
|----------------------------------------------------------------------------------------------------|---------------|----------------------------------------------------------------------------------------------------|---------------------------|---|
|                                                                                                    |               | 1 item, 14.01 GB avail                                                                                                    | able                      |   |
| <ul> <li>Desktop</li> <li>Documents</li> <li>Library</li> <li>Movies</li> <li>Music</li> <li>Pictures</li> <li>Public</li> <li>Sites</li> </ul> | ~ ~ ~ ~ ~ ~ ~ | <ul> <li>Calendars</li> <li>ColorPickers</li> <li>ColorSync</li> <li>Documentation</li> <li>Favorites</li> <li>FontCollections</li> <li>Fonts</li> <li>iMovie</li> <li>Internet Plug-Ins</li> <li>Keyboard Layouts</li> <li>Keychains</li> <li>Logs</li> <li>Mail</li> <li>PreferencePanes</li> <li>Preferences</li> <li>Printers</li> <li>Recent Servers</li> </ul> | MyPreferencePane.prefPane |   |
| 4(                                                                                                    | 10            |                                                                                                    | )                         | 1 |

## The Nib File

Before we look at the source code, let's peek into the MyPreferencePanePref. ni b file (see Figure 8.10). This standard nib file contains an NSWi ndow named prefPane that contains the entire user interface of our preference pane. The File's Owner is the MyPreferencePanePref class, which contains all the action and outlet instance variables. By assigning the prefPane window as the \_wi ndow outlet of the File's Owner, we set up the relationship needed by the System Preferences application to find the views to display when our preference pane is selected. Open the file in Interface Builder to peruse the relationships of the objects for yourself.

### Figure 8.10. The MyPreferencePane MyPreferencePanePref. ni b file.

| Interface Builder File Edit Classes Format                                                                                                    | Layout Tools                                                                                                    | Window Help                                                       |
|----------------------------------------------------------------------------------------------------|----------------------------------------------------------------------------------------------------|-------------------------------------------------------------------|
| Tab View                                                                                                    |                                                                                                    | _                                                                 |
| This tab contains a checkbox and a text field. The va controls are saved in:                                                                          | lues of both of these                                                                                                    | e                                                                 |
| ~/Library/Preferences/com.triplesoft.myPrefe                                                                                                    | erencePane.plist                                                                                                    |                                                                   |
| Stuff                                                                                                    |                                                                                                    | (C)                                                               |
| Send MyTextService data to global clipboard ins                                                                                                    | stead of calling app                                                                                                    | Jow Info                                                          |
| Enter some text for no particular reason:                                                                                                    | Attributes                                                                                                    |                                                                   |
| text however, the value is not saved until the pane i<br>easily use some of the features of NSTextField to m<br>away as well, but it is not required. | Auto Save Name:  Backing  Nonretained  Retained Buffered                                                                                    | Controls<br>Miniaturize<br>Cose<br>Resize                         |
| Instances Classes Images Sounds                                                                                                    | Options                                                                                                    | 1777                                                              |
| File's Owner First Responder PrefPane                                                                                                    | Release when co<br>Hide on deactiv<br>Visible at launce<br>Deferred<br>One shot<br>Utility window (<br>Non activating of<br>Textured Window | losed<br>ate<br>h time<br>Panel only)<br>Panel (Panel only)<br>ww |
| 7                                                                                                    |                                                                                                    |                                                                   |

## Note

The preference pane window in System Preferences has specific size requirements. The width is fixed to 595 pixels; the height should not cause the window to extend beyond the bottom of an 800x600 display. To be safe, you should not create a preference pane that is more than approximately 500 pixels in height. Make sure that you check your work on a small screen before you ship!

## The Source Code

The MyPreferencePanePref class is a subclass of NSPreferencePane. NSPreferencePane is defined in

PreferencePanes. h and implements the default behavior of a preference pane. By overriding methods in NSPreferencePane, you customize the behavior of your own preference pane (see Listing 8.1).

#### Listing 8.1a MyPreferencePanePref Interface in MyPreferencePanePref. h

```
#import <PreferencePanes/PreferencePanes.h>
```

```
@interface MyPreferencePanePref : NSPreferencePane
{
    CFStringRef m_appID;
                             // application ID (this application)
    // Tab 1
    IBOutlet
                NSButton
                                *m checkBox;
    IBOutlet
                NSText Fi el d
                                *m textField;
    // Tab 2
    IBOutlet
                NSButton
                                *m_pushButton;
}
```

- (IBAction) checkboxClicked: (id) sender;

- (IBAction) buttonClicked: (id) sender;

#### @end

You will note that our subclass simply keeps track of our application ID (com. triplesoft. mypreferencepane from our InfoPlist entries) and our outlets as far as instance variables go. We also implement a few actions to handle our check box and button. Note that even though we have a multitabbed user interface, our outlets and actions are all defined as usual—no special treatment is required.

#### Note

If you choose to not cache the bundle identifier, you can use [[NSBundle bundleForClass: [self class]] bundleIdentifier] to look it up on demand. If you end up accessing this information regularly throughout your preference pane, you might consider the cache method shown here.

<u>Listing 8.2</u> is an override of the -initWithBundle: method of NSPreferencePane. This method is called during the initialization phase of the preference pane. Its primary goal is to keep track of our application ID in the m\_appID instance variable. You can also perform any other initialization here that does not depend on the user interface.

**Listing 8.2** MyPreferencePanePref -initWithBundle: **Implementation in** MyPreferencePanePref. m

```
// This function is called as we are being initialized
- (id)initWithBundle: (NSBundle *) bundle
{
    // Initialize the location of our preferences
    if ((self = [super initWithBundle: bundle]) != nil) {
```

```
m_appID = CFSTR("com.triplesoft.mypreferencepane");
}
return self;
```

Listing 8.3 contains the override of the - mai nVi ewDi dLoad method of NSPreferencePane. This method is called once the Ni b is loaded and the windows have been created. You would perform tasks in this method similar to those that you would in - awakeFromNi b in an application. We have two preferences to load and set at this point. Using the CFPreferencesCopyAppVal ue function, we load both Bool ean Val ue Key and String Val ue Key and set the NSButton check box and NSTextFi el d appropriately. Note that we also verify the data coming back from this function using the CFGetTypeID function in conjunction with the CFBool eanGetTypeID and CFStringGetTypeID functions. This provides a reliable way for us to ensure that our data is not corrupt in any way. Last, the values of the outlets are set accordingly to display the current state of the preferences. Remember to CFRel ease the values once they are loaded!

# Listing 8.3 MyPreferencePanePref - mainViewDidLoad Implementation in MyPreferencePanePref. m

```
// This function is called once the Nib is loaded and our windows
// are ready to be initialized.
- (voi d) mai nVi ewDi dLoad
{
    CFPropertyListRef value;
    // Load the value of the checkbox as a BOOLEAN
    value = CFPreferencesCopyAppValue(CFSTR("Boolean Value Key"), m_appID);
    if (value && CFGetTypeID(value) == CFBooleanGetTypeID()) {
        [m checkBox setState: CFBool eanGetVal ue(val ue)];
    else \{
        [m_checkBox setState:N0];
                                             // Default value of the checkbox
    }
    if (value) CFRelease(value);
    // Load the value of the text field as a STRING
    value = CFPreferencesCopyAppValue(CFSTR("String Value Key"), m_appID);
    if (value && CFGetTypeID(value) == CFStringGetTypeID()) {
        [m textField setStringValue: (NSString *) value];
    else \{
        [m_textField setStringValue:@""]; // Default value of the text field
    }
    if (value) CFRelease(value);
}
```

### Note

}

Remember, . pl i st files are nothing more than plain text in XML format. These files are very easy for a user to open up and "mess around with." It doesn't hurt to err on the side of caution and verify that the values retrieved are the types of values we expect.

Listing 8.4 implements the override of the - di dUnsel ect method of NSPreferencePane. This function is called when our preference pane is being deselected. That is, either another preference pane is being selected or the System Preferences application is shutting down. In this case, we save the contents of our NSTextFi el d outlet, which is not saved at any other time. You could implement a notification to tell each time the user typed a character in the NSTextFi el d and save then, but that would be overkill in this situation.

Listing 8.4 MyPreferencePanePref - didUnselect Implementation in MyPreferencePanePref.m

```
// This function is called when our preference
// pane is being deselected. That is, either
// another preference pane is being selected
// or the System Preferences application is
// shutting down. In this case we will save our
// text field, which is not saved at any other
// time. The checkbox is saved as it is clicked
// but just as easily can be saved here.
- (voi d) di dUnsel ect
{
    CFNotificationCenterRef center;
    // Save text field
    CFPreferencesSetAppValue(CFSTR("String Value Key"),
        [m_textField stringValue], m_appID);
    // Write out all the changes that have been made for this application
    CFPreferencesAppSynchroni ze(m_appI D);
    // Post a notification that the preferences
    // for this application have changed,
    // any observers will then become the first
    // to know that this has occurred.
    center = CFNotificationCenterGetDistributedCenter();
    CFNotificationCenterPostNotification(center,
        CFSTR("Preferences Changed"), m_appID, NULL, TRUE);
}
```

Note that the string value of the NSTextFi el d is saved using the CFPreferencesSetAppVal ue function. Once saved, the CFPreferencesAppSynchroni ze function is called to flush the contents of the file and be sure that they are written to disk. You will note from Listing 7.2 in Chapter 7 that MyTextService also calls CFPreferenceAppSynchroni ze before accessing the preferences. This magic keeps everyone happy and "in sync."

The last step is optional and is shown here as an example. We post a notification using CFNotificationCenterPostNotification and CFNotificationCenterGetDistributedCenter to let any observers know that the preferences have changed. Even though MyTextService does not implement this mechanism, it is not a bad idea to get into the habit of using it should some other application in your suite be "watching" your preferences. An application normally won't do this, but because we are working on a globally available systemwide feature, we do. Earlier in this chapter, I discussed where to find more information on using notifications.

<u>Listing 8.5</u> contains the action that is called when the user clicks on the NSButton check box. Each time the user clicks the check box; the value is changed and is written to the preference file. Note that the

preferences are once again synchronized after being set.

Listing 8.5 MyPreferencePanePref -checkboxClicked: Implementation in MyPreferencePanePref.m

```
// This action is called when our checkbox is clicked,
// we save the value immediately
- (IBAction)checkboxClicked: (id)sender
{
    CFPreferencesSetAppValue( CFSTR("Boolean Value Key"),
        [sender state] ? kCFBooleanTrue : kCFBooleanFalse, m_appID);
```

```
// Force a synchronization so our preference is "live"
CFPreferencesAppSynchronize(m_appID);
```

}

### Note

What? You've never seen that ? : thing before? I love this feature of the C programming language and most C programming language derivatives. This mechanism is called a conditional expression. The format is as follows:

#### A ? B : C;

The first expression, A, is evaluated. If A is TRUE, B is executed; otherwise C is executed. This is equivalent to the following:

```
if (A) {
B;
} else {
C;
}
```

In our case, we are using the conditional operator to return one of two different values: if the state of the sender (the check box) is YES (also known as 1), return kCFBool eanTrue; otherwise return kCFBool eanFal se.

Finally, in <u>Listing 8.6</u> we have an action that is called when the button on the second tab is clicked (refer to Figure 8.5). This action is here to show you that the same class can be used to handle actions and outlets on multiple tabs in a multi-tabbed user interface. Clicking the Click To Beep button makes the computer beep.

Listing 8.6 MyPreferencePanePref -buttonClicked: Implementation in MyPreferencePanePref.m

```
// This action is called when the button on the second tab is clicked
- (IBAction)buttonClicked: (id)sender
```

```
{
```

NSBeep();

[ Team LiB ]

}

◀ PREVIOUS NEXT ►

## More NSPreferencePane

Many other methods are defined in NSPreferencePane that can be overridden by your subclass. We only implement a few of them in this project because that is all that was necessary. Some of the others that you may consider overriding include

- assi gnMai nVi ew— This method can be overridden if your NSPreferencePane subclass needs to dynamically choose a main view. You might need to do this to show a unique set of preferences based on the current hardware configuration.

-willSelect/-didSelect— These methods can be overridden if you need to be called just before or just after your NSPreferencePane subclass becomes the currently selected preference pane. You might need to do this to load a data file or begin some task.

- will Unsel ect/-di dUnsel ect— These methods can be overridden if you need to be called just before or just after your NSPreferencePane subclass get swapped out as the currently selected preference pane. You might need to do this to save any preferences that are not saved as they are changed.

- shoul dUnsel ect/- repl yToShoul dUnsel ect: — These methods allow your NSPreferencePane subclass to postpone or cancel an unselect action. For example, if your preference pane begins a network action and then the user attempts to choose another pane, you might want to delay the closing of your pane until the network action completes or can be cancelled.

-initial KeyVi ew/-firstKeyVi ew/-lastKeyVi ew— This method can be overridden if your NSPreferencePane subclass needs to dynamically determine which view should be the initial, first, or last key view, respectively.

Be sure to look at NSPreferences. h for more details on other methods and some inside information on how they operate.

[ Team LiB ]

▲ PREVIOUS NEXT ▶

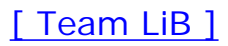

# **Try This**

Here are some ideas to expand the preference pane project in this chapter; try these on your own.

Add a third tab to the preference pane and some new controls such as radio buttons and a pop-up button. Save the settings of these controls to the preference file as appropriate. Make sure to test them to see that they are really saving!

Add an NSText Fi el d control below the tabs so that it is always displayed whenever the preference pane is selected. Make use of the NSTi mer class you learned about in <u>Chapter 3</u>, "Cocoa Applications," and have this control display how long, in seconds, that the preference pane has been visible. Be sure to properly dispose of any timer that has yet to "fire" when the user closes the preference pane.

[ Team LiB ]

♦ PREVIOUS NEXT ►

# Conclusion

Now you see that we can add preferences to a service by creating a preference pane project to go along with our system service project. Once you know the secrets, these are just as straightforward as implementing any Cocoa application. All similar pieces come together with just a few differences.

In this case, I asked you to drag the . prefPane file into the PreferencePanes folder. Normally, you would create an installer to install these items without intimate knowledge by the user. You don't want users dragging . service and . prefPane files around; you never know when they will drop them in the wrong location and then complain that your software isn't working.

Keep up the good work—you've learned a lot so far!

[ Team LiB ]

♦ PREVIOUS NEXT ▶

# **Chapter 9. Status Items**

"Should? Will. Should? Will. Should? Will. Did!"

-quote based on Cocoa delegate methods

This chapter discusses those little black and white icons on the right side of the menu bar as displayed in Figure 9.1. Before we assign these items a real name, let's make something perfectly clear: They are not all created equal. Those created by Apple that can be command dragged to swap locations and added simply by dropping a bundle on the menu bar are called NSMenuExtras. However, the NSMenuExtra class is a private API, so, as developers who do not work for Apple, we need to create NSStatusItems instead.

Figure 9.1. The menu bar filled with "little black and white icons."

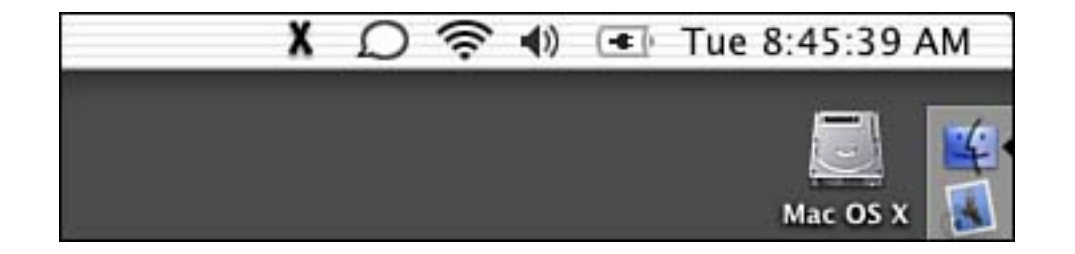

Also, Apple says status items are reserved for Apple's use only (see *Aqua Human Interface Guidelines*, page 63). Further, these items are intended to display hardware or network status/settings only. This is why you will see iChat and Airport but not Mail.app. Having said that, third-party developers should respect this guidance by using status items to communicate hardware or network information only. For example, a disk light application seems acceptable, but a Web browser may not be. The example shown in this chapter is an example of the technology, not what to do with it.

NSStatusI tems aren't so bad in and of themselves. True, they are the not-so-coordinated cousins of the NSMenuExtra, but they can get the job done. As mentioned, you can't move them around the menu bar by command dragging. You also cannot add them to the menu bar by dropping their bundle on it. They also don't work perfectly if you click down elsewhere in the menu bar and then drag over the NSStatusI tem— you have to click directly on the NSStatusI tem to have them show their menu contents. Other than these few idiosyncrasies, if you need an item to display status in the menu bar, this is the way to do it. For sake of argument, I will refer to items in the menu bar as *status items* even though you know that this is not completely correct.

#### Note

If you're in a hacking mood, there are ways of making NSMenuExtra talk. That is, some programmers have reverse-engineered the API and used it in non-Apple products. This is risky business because you never know when Apple will alter the API just enough to cause your software not to work anymore. Feel free to experiment, but keep this in mind before releasing any software that uses undocumented features of the OS.

And remember...

- 1. Apple claims status items are for its use only.
- 2. Apple says status items are for reporting hardware or network settings only. See Figure <u>9.2</u> for some examples.

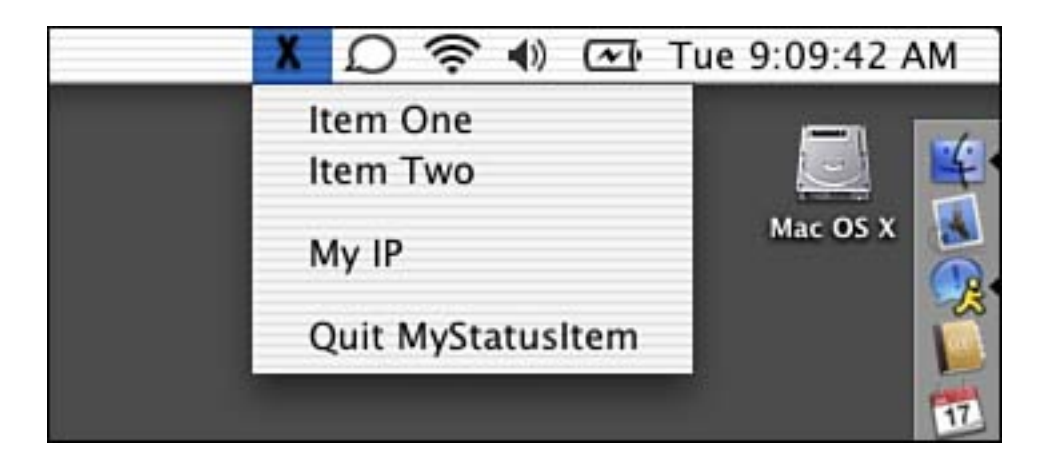

#### Figure 9.2. The menu of the MyStatusItem status item.

3. Applications should not create/use status items for displaying globally available menu commands. Instead, applications should use Dock menus. See <u>Chapter 15</u>, "SOAP," for more information on creating and managing Dock menus.

[ Team LiB ]

4 PREVIOUS NEXT ▶

# The Result

Figure 9.2 shows a menu bar with a variety of status items. The one on the left is the MyStatusItem status item that we will be examining in this chapter. Note that when you click on it, its menu is displayed. The menu contains four items—six if you count the item separators. The first two cause an alert to be shown, the third displays the local IP address of the computer, and the fourth causes the program to quit, making the menu and status item disappear from the menu bar. We will look at these in more detail shortly.

Other status items in the Jaguar menu bar, from left to right, include those for iChat, AirPort, Volume, Battery, and the Date and Time. You might notice that many of these are controlled via an option in a Preference Pane as to whether or not they appear. Figure 9.3 shows the Energy Saver Preference Pane. Note that at the bottom of the window there is a check box entitled "Show Battery Status in the Menu Bar." If this check box is turned on, the battery status item will display in the menu bar. If it is turned off, the battery status item disappears.

# Figure 9.3. The Energy Saver preference pane offers the option to display the battery status in the menu bar.

| 000      | Energy Saver                                                                                                    | 0                   |
|----------|----------------------------------------------------------------------------------------------------|---------------------|
| Show All | Displays Sound Network Startup Disk Software Update                                                                                                    |                     |
|          | Optimize Energy Settings: Custom                                                                                                    | •                   |
|          | Settings for: Power Adapter                                                                                                    | :                   |
| Y21      | Sleep Options                                                                                                    |                     |
| Øu       | 1 min     15 min     1 hr     3 hrs       Jse separate time to put the display to sleep       Image: separate time to put the display to sleep       Image: separatet | Never<br>I<br>Never |
| <b>P</b> | ut the hard disk to sleep when possible.                                                                                                    |                     |
| You are  | using custom optimization. Current battery charge is 98 percent.                                                                                                    |                     |
|          | Show battery status in the menu bar                                                                                                    |                     |
| Clic     | ck the lock to prevent further changes.                                                                                                    | (Hide Details)      |

Let's look at the project that makes MyStatusItem appear in the menu bar.

[ Team LiB ]

4 PREVIOUS NEXT ▶

# **The Project**

Figure 9.4 shows the MyStatusItem project in Project Builder. This project was created by starting with the standard Cocoa application template in the New Project Assistant. You will notice that the only source code files other than the standard items are AppController. m and AppController. h. All of our work is done in our AppController class although you could easily place it somewhere else depending on the needs of your application. We also have a TIFF file that we added to the project that contains the X image used in the menu bar. Mai nMenu. ni b has hardly been touched with the exception that we filled out our window with some text that will be displayed when you run the application and linked our AppController to the File's Owner (NSApplication) as its delegate. Any other changes to Mai nMenu. ni b are negligible and not pertinent to the project.

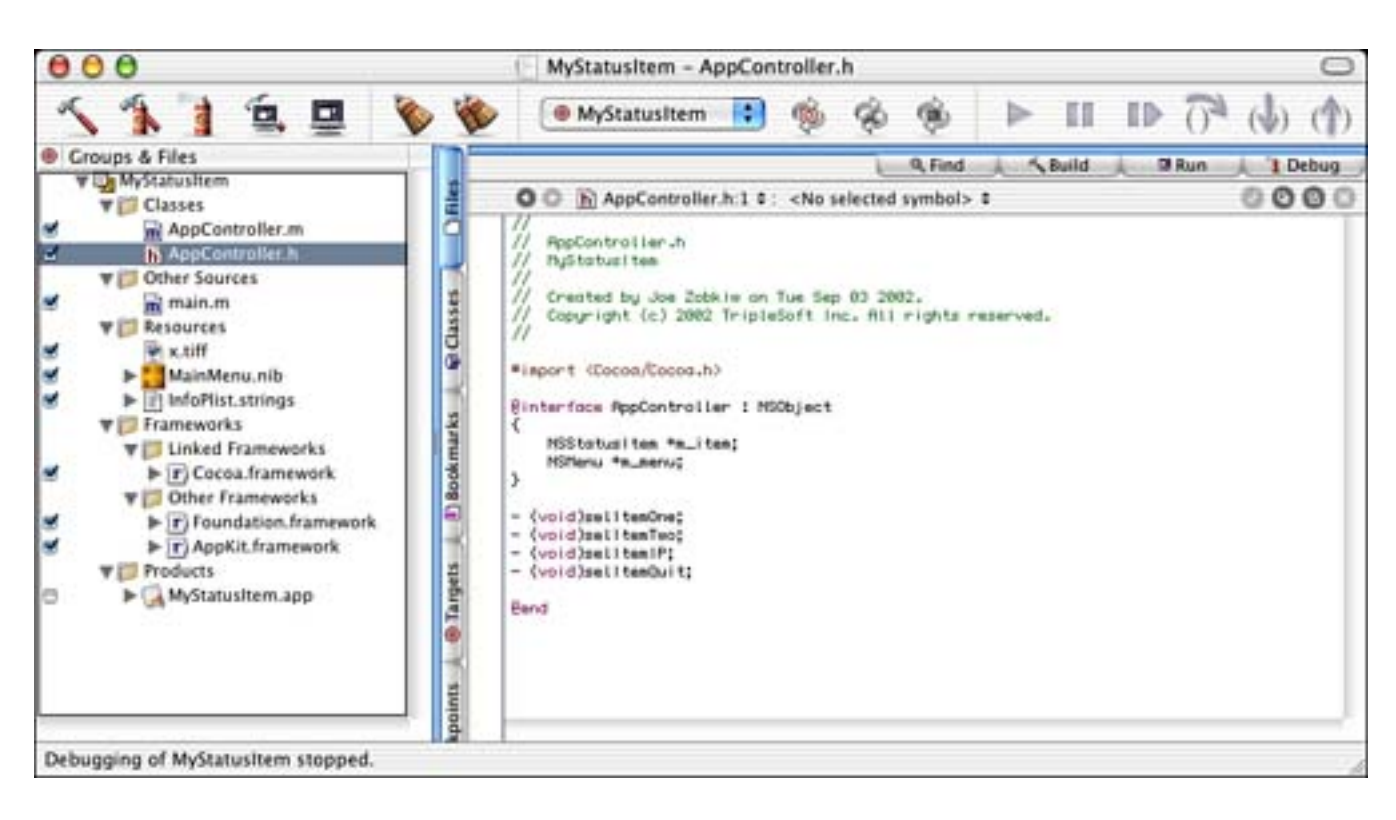

Figure 9.4. The MyStatusItem project.

## **The Project Settings**

There isn't much to say about the Target Settings in Figure 9.5—status quo here.

## Figure 9.5. The MyStatusItem Target settings.

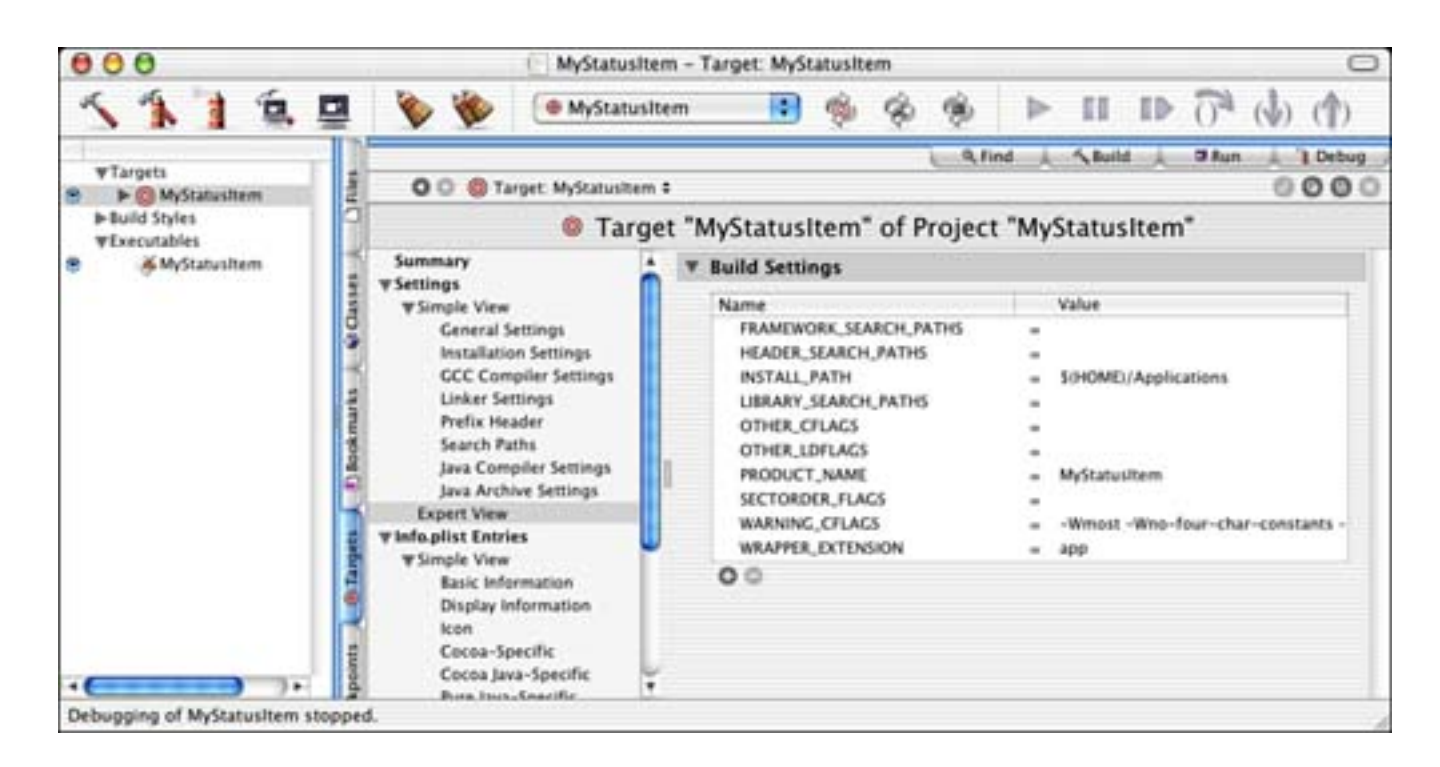

The InfoPlist Entries in Figure 9.6 are also about as straightforward as you can get—standard for a Cocoa application. The one possible exception is that we've added the NSBGOnl y entry. This entry is currently set to 0, so it is essentially disabled. You might remember from earlier chapters that setting this entry to 1 causes our application to become a background-only application; that is, with no user interface, per se. We will look into this in more detail later in the chapter.

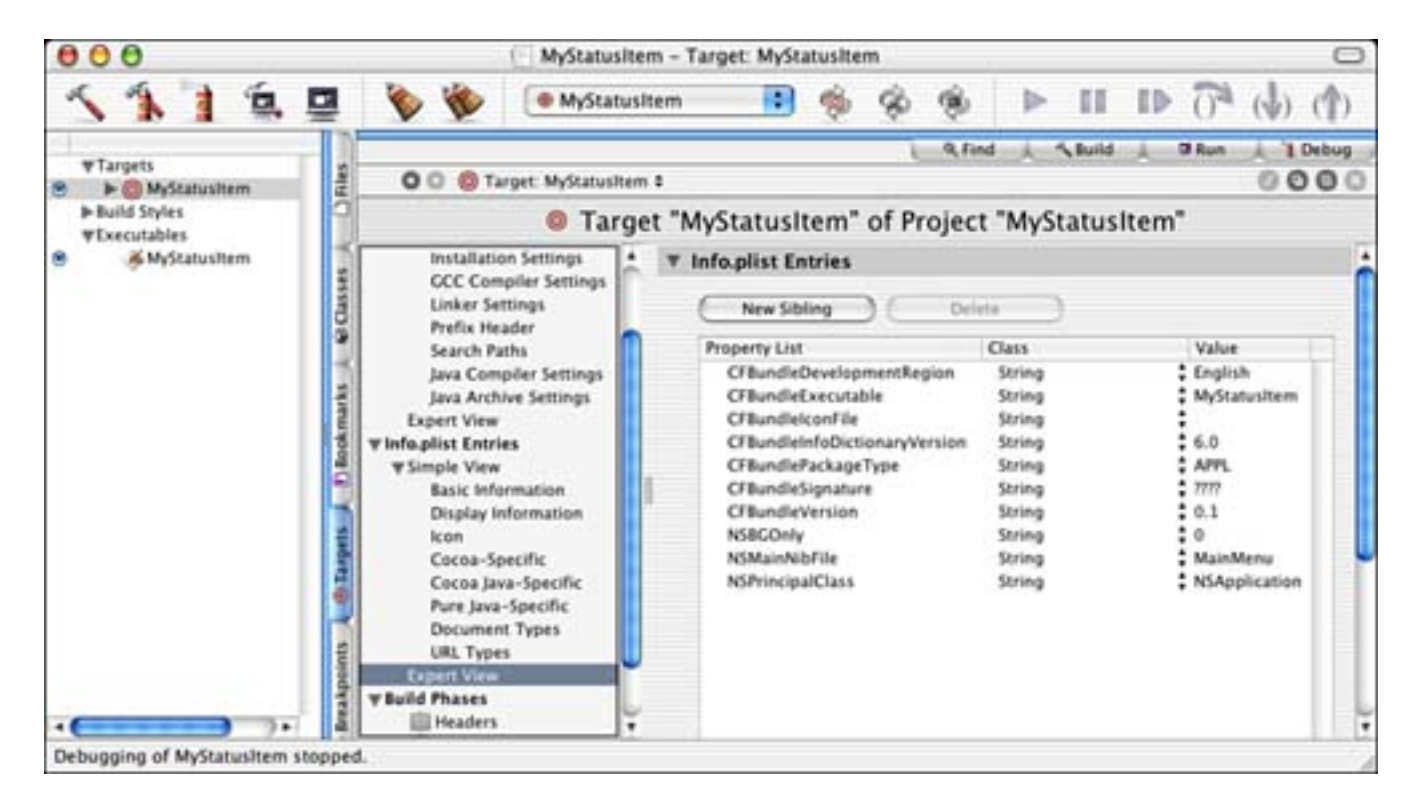

## Figure 9.6. The MyStatusItem InfoPlist entries.

## The Nib File

As mentioned previously, our Mai nMenu. ni b file is also straightforward. We created a window that appears when the application is launched. Figure 9.7 displays the window as shown in Interface Builder. If you want to experience the literary art of foreshadowing, read the text of the window in Figure 9.7.

| Figure 9.7. | The N | <b>AyStatus</b> | tem | Mai nMenu. | ni b | file. |
|-------------|-------|-----------------|-----|------------|------|-------|
|-------------|-------|-----------------|-----|------------|------|-------|

| 🤞 Interface                                                | Builder                                        | File                            | Edit                                | Classes                                        | Format                                        | Layout | Tools | Window | Help |
|------------------------------------------------------------|------------------------------------------------|---------------------------------|-------------------------------------|------------------------------------------------|-----------------------------------------------|--------|-------|--------|------|
| 000                                                        |                                                | MySta                           | tusiten                             | 1                                              |                                               |        |       |        |      |
| At this point the<br>screen, labeled<br>will exist as long | re should be<br>"X" or "My". "<br>g as the app | e a smal<br>This me<br>lication | l menu t<br>nu is cre<br>is runnir  | o the upper<br>ated by this<br>1g.             | right of the application a                    | nd     |       |        |      |
| If you set the NS<br>the application I<br>You will want to | BGOnly prop<br>background-<br>remove this      | only; m<br>window               | t item to<br>eaning o<br>v so it do | 1 in Info.pli<br>only the men<br>besn't appear | st you can m<br>u will display<br>r, however. | ake    |       |        |      |
| 000                                                        | 🚼 MainM                                        | lenu.n                          | b                                   |                                                |                                               |        |       |        |      |
| Instances                                                  | Classe                                         | s   Im                          | ages                                | Sounds                                         |                                               |        |       |        |      |
| File's Owner                                               | J<br>First Re                                  | 2<br>sponder                    | 1                                   | G<br>MainMenu                                  | 88                                            |        |       |        |      |
| Window                                                     | AppCo                                          | ntroller                        |                                     |                                                |                                               |        |       |        |      |
|                                                            |                                                |                                 |                                     |                                                | 1                                             |        |       |        |      |

Let's jump into the source code.

## The Source Code

AppController. m is our only custom source file in this project. We have the AppController subclass of NSObj ect, which is defined as shown in Listing 9.1.

### Listing 9.1 AppController Interface in AppController. h

```
#import <Cocoa/Cocoa.h>
@interface AppController : NSObject
{
    NSStatusItem *m_item;
    NSMenu *m_menu;
}
```

```
- (void) sel I temOne: (id) sender;
```
- (void) selltemTwo: (id) sender;
- (void) sel I temI P: (id) sender;
- (void) sel I temQuit: (id) sender;

#### @end

The only instance variables we need to manage are a pointer to the NSStatusItem, the actual item that sits in the menu bar, and the NSMenu that is displayed when you click on the NSStatusItem. Both of these instance variables are created at runtime in the AppController's -init method.

The -init method of AppController (see Listing 9.2) is where all things are created. Upon initializing ourselves by calling our super class, we begin the process of creating the NSStatusItem and NSMenu. First, we call the +systemStatusBar class method of NSStatusBar. This will return the global system NSStatusBar to which we will attach our NSStatusItem. The system status bar is the only status bar that is currently available to add items to, as of this writing.

# Listing 9.2 AppController -init Method in AppController.m

```
(id)init
{
    [super init];
    if (self) {
        // Get the system status bar
        NSStatusBar *bar = [NSStatusBar systemStatusBar];
        // Add an item to the status bar
        #ifdef USE TEXT TITLE
        m_item = [[bar statusItemWithLength: NSVariableStatusItemLength]
            retain];
        [m_item setTitle: NSLocalizedString(@"My", @"")];
        #el se
        m_item = [[bar statusItemWithLength: NSSquareStatusItemLength]
            retain];
        [m_item setImage: [NSImage imageNamed: @"x"]];
        #endi f
        [m_item setHighlightMode: YES];
        // Create a menu to be added to the item
        m_menu = [[[NSMenu alloc] init] retain];
        [m_menu setAutoenablesItems: YES];
        [m_menu addItem: [[NSMenuItem alloc] initWithTitle:
            NSLocalizedString(@"Item One", @"")
            action: @sel ector(sel ItemOne:) keyEqui val ent: @""]];
        [m_menu addItem: [[NSMenuItem alloc] initWithTitle:
            NSLocalizedString(@"Item Two", @"")
            action: @selector(selItemTwo:) keyEquivalent: @""]];
        [m menu addItem: [NSMenuItem separatorItem]];
        [m menu addItem: [[NSMenuItem alloc] initWithTitle:
            NSLocalizedString(@"My IP", @"")
            action: @selector(selItemIP:) keyEquivalent: @""]];
        [m menu addItem: [NSMenuItem separatorItem]];
        [m_menu addItem: [[NSMenuItem alloc] initWithTitle:
            NSLocalizedString(@"Quit MyStatusItem", @"")
```

```
action: @selector(selItemQuit:) keyEquivalent: @""]];
    // And add the menu to the item
    [m item setMenu: m menu];
return self;
```

}

}

We then have implemented two mechanisms to create the NSStatusItem—one using text as the item title and one using an image. In Figure 9.2, you could see that the X TI FF image represents the status item. However, you can just as easily use text as the item title, as shown in Figure 9.8.

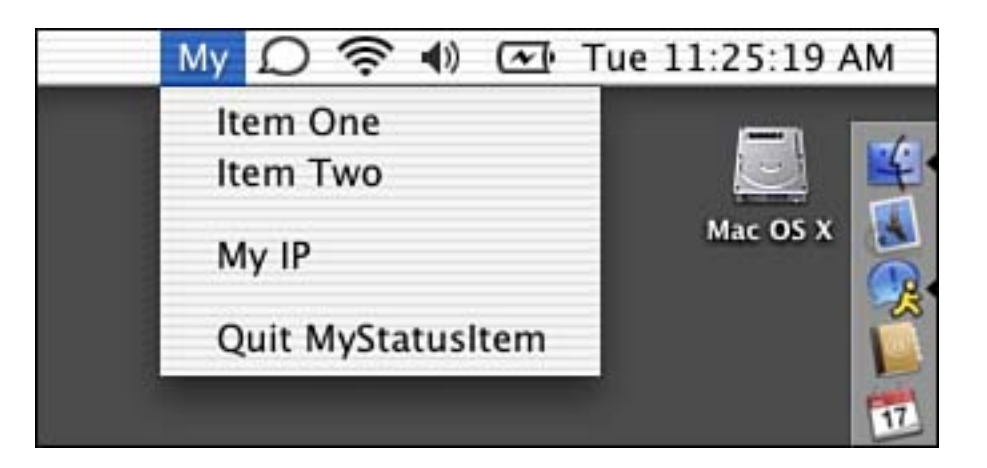

# Figure 9.8. Using text as the title of an item.

Depending on the mechanism you choose, you will either pass the NSVari ableStatusItemLength or NSSquareStatusItemLength constant to NSStatusBar's - statusBarWithLength: method. Both of these are defined in NSStatusBar. h. If you are using text as your title, you need to specify the variable length because text can be any (variable) length. You should probably consider keeping your status item's title short, however, because status bar space is at a premium. The -statusBarWithLength: method will return a new NSStatusItem that you should - retain. Your new item will be added to the left of any preexisting items in the status bar. You will then call either the -setTitle: or -setImage: methods of NSStatusItem on the newly returned status item to label it properly. Before we begin to build the menu that attaches to the status item, we call the - set Hi ghl i ght Mode: method to enable the user feedback highlighting of the status item when it is clicked—some people call this inverting.

Next, we must create the menu that is attached to the status item. First we  $+alloc_{1}$ ,  $-init_{1}$  and -retain an NSMenu item. We then call NSMenu's - setAutoEnableItems: method to enable the use of the NSMenuValidation informal protocol. This causes our AppController's -validateMenuItem: method to be called to determine whether a particular menu item should be enabled or not at any particular time. You will see this method in action shortly.

The next six successive calls to the - addI tem: method append items to our NSMenu instance variable. The first call adds an item named "Item One" and sets the action of the item to our AppController's method sel I temOne: . The key equivalent is left empty as is recommended for status items. Remember, a limited number of keyboard equivalents are available, so system-level software should avoid them when capable. We continue adding the other items, and some separator items as well, until our menu is built. The last step in this function is to attach the newly created menu to the status item by calling NSStatusItem's setMenu: method.

The AppController's - dealloc method (see Listing 9.3) handles the -release of NSStatusItem and NSMenu.

Listing 9.3 AppController -dealloc Method in AppController.m

```
- (void)dealloc
{
    [m_item release];
    [m_menu release];
    [super dealloc];
}
```

The AppController's - validateMenuItem: method (see Listing 9.4) is executed due to our call to NSMenu's - setAutoEnableItems: This method is called once for each item in the menu any time the menu is displayed. This allows us to dynamically enable or disable our items. Returning YES causes the menu item to be enabled; NO disables it.

Listing 9.4 AppController -validateMenuItem: Method in AppController.m

```
- (BOOL) validateMenuItem: (NSMenuItem *) menuItem
{
11
      NSString *selectorString;
11
      selectorString = NSStringFromSelector([menuItem action]);
      NSLog(@"validateMenuItem called for %@", selectorString);
11
    if ([menuItem action] == @selector(selItemOne:))
        return YES:
    if ([menuItem action] == @selector(selItemTwo:))
        return YES;
    if ([menuItem action] == @selector(selItemIP:))
        return YES:
    if ([menuItem action] == @selector(selItemQuit:))
        return YES:
    return NO;
}
```

The two methods in <u>Listing 9.5</u> are the actions for the first two items in the menu—Item One and Item Two. Remember in the -init method, we designated action methods for each menu item. These actions merely display an alert to the user to show feedback that we selected the menu item.

Listing 9.5 AppController -selItemOne: and -selItemTwo: Methods in AppController.m

```
- (void)selItemOne: (id)sender
{
    int result;
    NSBeep();
    result = NSRunAlertPanel(@"MyStatusItem",
        @"Thank you for selecting menu item one.", @"OK", @"", @"");
}
```

```
- (void)selItemTwo:(id)sender
{
    int result;
    NSBeep();
    result = NSRunAlertPanel(@"MyStatusItem",
        @"Thank you for selecting menu item two.", @"OK", @"", @"");
}
```

Listing 9.6 shows the action called when the My IP menu item is selected. This method merely uses the NSHost +currentHost method and the - address and - name methods to report the current IP address and hostname to the user. Figure 9.9 shows what this alert looks like when displayed. Note that these numbers represent your computer on your local network and might be different from the IP address that the world sees you as through a router.

# Listing 9.6 AppController -selItemIP: Method in AppController.m

```
- (void)selItemIP:(id)sender
{
    int result;
    NSString *theString = [NSString localizedStringWithFormat:
        @"IP Address: %@\nDNS Name: %@",
        [[NSHost currentHost] address], [[NSHost currentHost] name]];
    NSBeep();
    result = NSRunAlertPanel(@"MyStatusItem", theString, @"OK", @"", @"");
}
```

# Figure 9.9. The My IP alert.

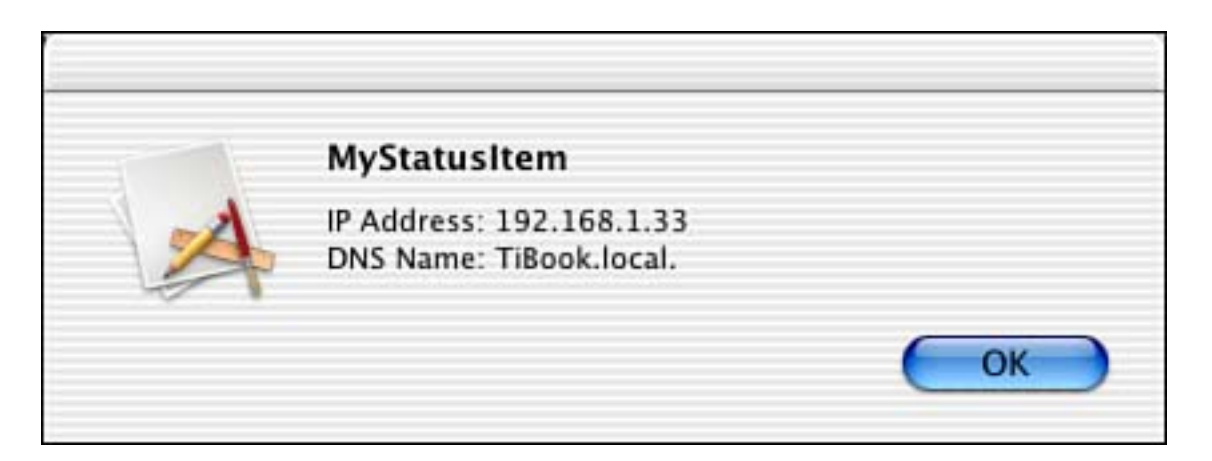

Finally, when the user selects Quit MyStatusItem from the status item menu, the -selItemQuit: method is called as shown in Listing 9.7. After confirming the user's intention to quit, the NSApplication's +sharedApplication class method is called to return the instance of your application. Subsequently calling the -terminate: method causes the application to quit. If you need to override this mechanism, you can implement the -application up after your application, you can implement the application of the terminate: method to perform those tasks.

# Listing 9.7 AppController -selItemQuit: Method in AppController.m

```
- (void) selItemQuit: (id) sender
{
    int result;
    NSBeep();
    result = NSRunAl ertPanel (@"MyStatusItem",
        @"Quit the application and remove this menu?",
        @"Yes", @"No", @"");
    if (result == NSAl ertDefaultReturn) {
        [[NSApplication sharedApplication] terminate: self];
        // Respond to applicationWillTerminate for cleanup
    }
}
```

# Note

In Figure 9.7, you see the window that is displayed when this application is run. By removing this window and setting the NSBGOnl y entry in the Info. Plist entries from Figure 9.6 to a value of 1, you can make the application "almost silent." By making these few changes, you can launch the application at login and simply have the menu appear with no other signs of the application running. It will not even appear in the Dock.

[ Team LiB ]

♦ PREVIOUS NEXT ►

# [ Team LiB ]

# **Try This**

Here are a few things to try to implement using the MyStatusItem project as a start.

Remove the window and make it a background only application by setting the NSBGOnly Info. Plist entry to 1. Then, alter the first two menu items to display useful information, such as the My IP item does.

Try adding a menu item that displays a window that allows you to paste in the URL of an image file on the Internet. Load the image file and display it in a window with the height and width displayed as well as the size in bytes. Save the image to a file on the desktop.

[ Team LiB ]

4 PREVIOUS NEXT ▶

# Conclusion

The ability to create status items really opens the door for your programming ideas. Keep your eyes peeled for the publicizing of the NSMenuExtra API should it ever become so and consider using it instead of NSStatusItem for future development. Moreover, be sure to keep in mind the rules mentioned in the beginning of this chapter.

[ Team LiB ]

♦ PREVIOUS NEXT ►

# **Chapter 10. Screen Effects**

"Somebody save me."

-Remy Zero

Screensavers have been around since the first screen needed saving. Today, however, they are used more for fun than necessity. Back in the day of monochrome monitors, if you left a command prompt (or a menu bar) on the screen for a long period of time, you would suffer from the dreaded burn-in. The image on the screen would be permanently burned into the monitor. Screensavers would blank the screen and display moving objects so that you would still know the computer was running, but it wouldn't suffer from this horrible fate.

In the early days of the Macintosh, two popular screensavers came to life: Pyro, which made great looking fireworks and After Dark, which started the screensaver module revolution. After Dark was solely responsible for Flying Toasters and other such impossibilities. As display technology advanced and screensavers became more entertainment oriented, Apple decided to start calling them *screen effects*.

#### Note

Throughout this chapter, you will see some references to screensavers and some to screen effects. Since the name change with OS 10.2, not all parts of the OS have caught up. They are called different things in different places, at least for the time being. Eventually, this problem will fix itself.

Figure 10.1 shows the main Screen Effects tab of the Screen Effects preference pane in the System Preferences application. This tab allows you to choose which screen effect you would like to use for your screen. You can configure any available options of the screen effect from this tab and test it. The small Preview area shows you what the effect looks like with its current settings. Note that the screen effects in the list are read from the various Screen Savers directories. During development, I install mine in ~/ Li brary/Screen Savers, but the root Li brary/Screen Savers is also another popular spot. Most of Apple's screen effects are stored in /System/Li brary/Screen Savers.

# Figure 10.1. The Screen Effects preference pane's Screen Effects tab in the System Preferences application.

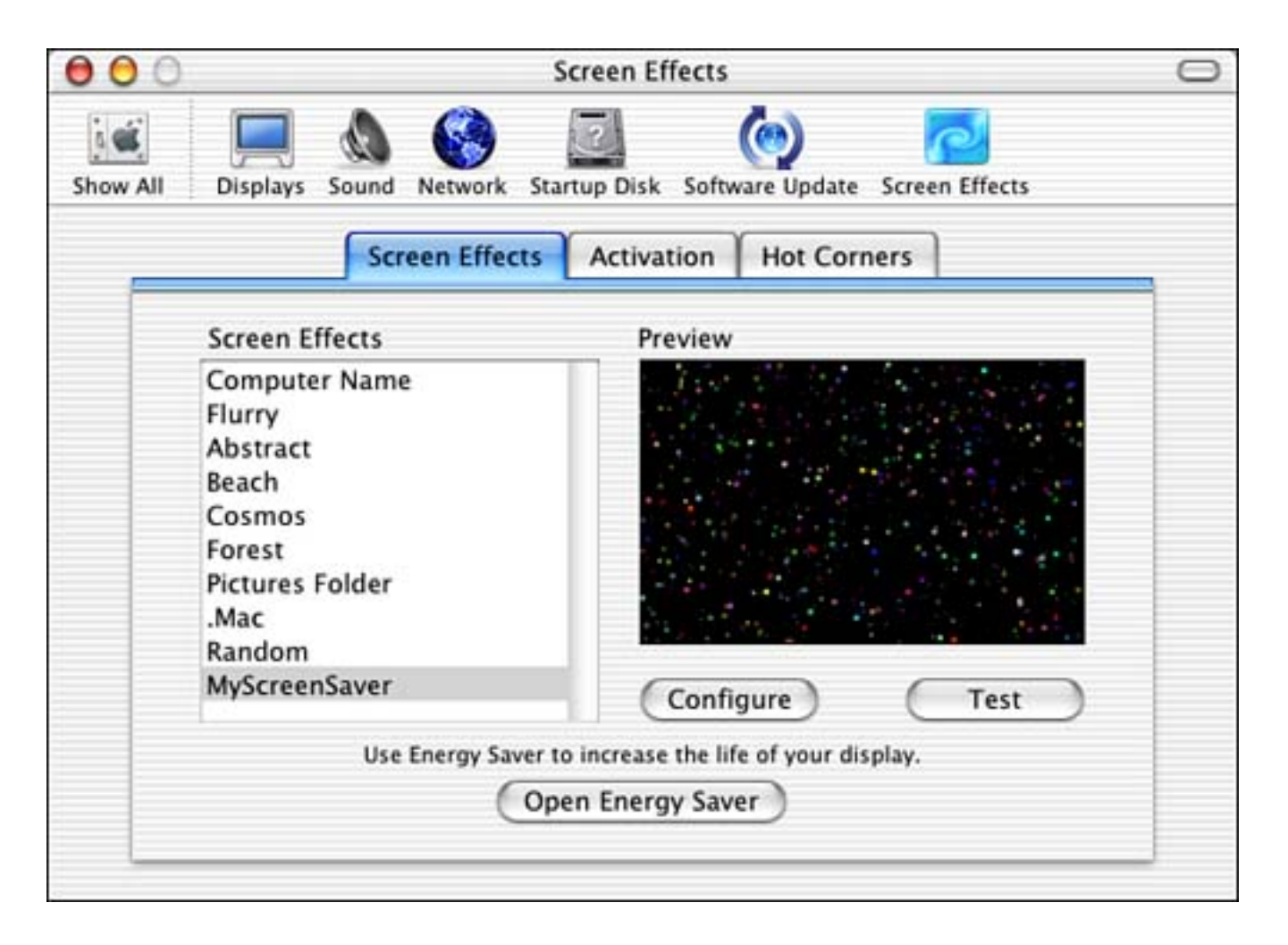

The Activation tab, shown in <u>Figure 10.2</u>, allows you to set the time of inactivity required before the screen effect starts. You can also set a security option of whether to ask for the password when the computer wakes from a screen effect. These settings are global to all screen effects.

# Figure 10.2. The Screen Effects preference pane's Activation tab in the System Preferences application.

| 000      | Screen Effects                                                     | 0 |
|----------|--------------------------------------------------------------------|---|
| Show All | Displays Sound Network Startup Disk Software Update Screen Effects |   |
| _        | Screen Effects Activation Hot Corners                              |   |
|          | Time until screen effect starts:                                   |   |
|          | 5 min 10 20 30 40 50 60 Never                                      |   |
|          | Password to use when waking the screen effect:                     |   |
| -        | Do not ask for a password                                          |   |
|          | O Use my user account password                                     |   |
|          |                                                                    |   |
|          |                                                                    |   |
|          |                                                                    |   |
|          |                                                                    | _ |

Figure 10.3 shows the Hot Corners tab where you can set the "Make Active Now" and "Never Make Active" corners. If you move the mouse into a corner with a check mark, the screen effect will come on immediately. If you move the mouse into a corner with a minus sign, the screen effect will never come on, effectively disabling the time setting in the Activation tab. These settings are also global to all screen effects.

# Figure 10.3. The Screen Effects preference pane's Hot Corners tab in the System Preferences application.

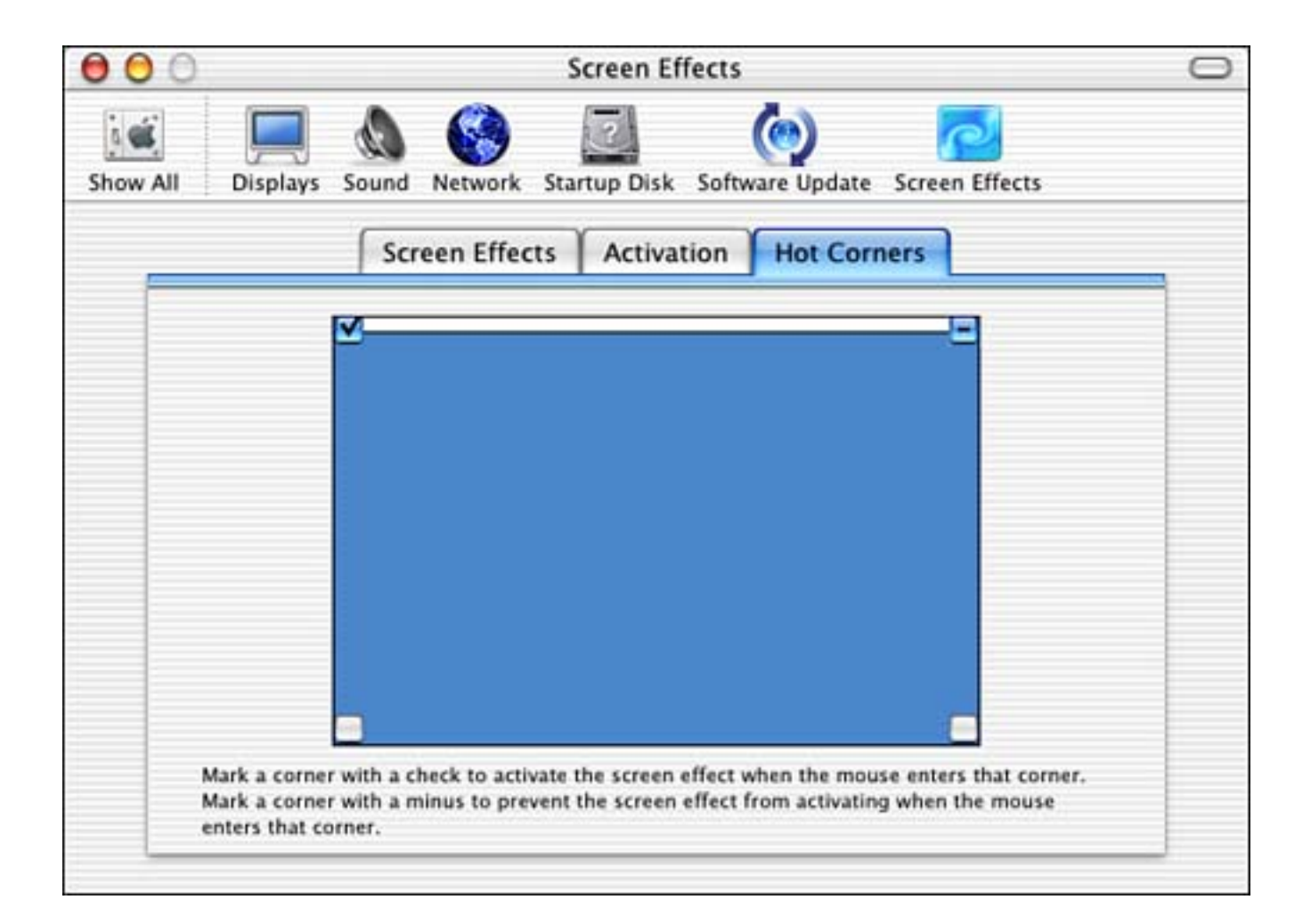

Let's explore the screen effect we will be discussing in this chapter.

[ Team LiB ]

▲ PREVIOUS NEXT ▶

# The Result

<u>Figure 10.1</u> shows the result of the project examined in this chapter. MyScreenSaver, which was written just before Apple started calling them screen effects, draws the representative particles of the outer reaches of deep space—also known as little colored dots.

Figure 10.4 shows the results of pressing the Configure button on the Screen Effects tab. Note that two options are offered; Use Transparency and Use Color. Enabling Use Transparency draws the stars with a transparent effect, via the alpha channel, as you will see in the source code. Enabling Use Color draws the stars using color as opposed to grayscale only.

#### Figure 10.4. The MyScreenSaver screen effect configure sheet in the System Preferences application.

| 000      |                                                                                     | Scre                                                           | en Effects                                         | 0 |
|----------|-------------------------------------------------------------------------------------|----------------------------------------------------------------|----------------------------------------------------|---|
| Show All | Displa                                                                              | MyS<br>a star-s                                                | creenSaver<br>tudded example tts                   |   |
|          |                                                                                     | Use Transparency                                               | (martin [ mickeneric ]                             |   |
|          | Screer                                                                              | Uses transparency when<br>them seem distant, cold              | drawing stars to make some of<br>and uninterested. | ٦ |
|          | Compi<br>Flurry<br>Abstra<br>Beach<br>Cosmo<br>Forest<br>Pictures<br>.Mac<br>Random | Use Color<br>Uses color when drawin<br>colorful and less drab. | g stars to make them look more<br>Cancel Save      |   |
|          | MyScree                                                                             | nSaver                                                         | Configure Test                                     |   |
|          |                                                                                     | Use Energy Saver to in<br>Open                                 | crease the life of your display.<br>Energy Saver   |   |

#### Note

What is an alpha channel? When you choose a color to draw, there are many ways to do so. The most popular way is to choose a red component, a green component, and a blue component. The additive effect of these choices creates any color in the spectrum. However, a fourth component is known as the alpha component or alpha channel. The alpha channel provides transparency to the colors so that you can see through them. An alpha channel value between 0 and 1 creates the color as if it were stained glass—you can see through it in varying amounts depending on the value. An alpha channel value of 1 creates the color as if it were paint on wood—you can't see through it at all. An alpha channel value of 0 creates a color that is entirely transparent—like air; whatever other color components it might have will not be visible to mere mortals.

Let's look at the project file for MyScreenSaver.

[ Team LiB ]

4 PREVIOUS NEXT ▶

[ Team LiB ]

# **The Project**

<u>Figure 10.5</u> shows the MyScreenSaver project in Project Builder. The project was started by using the Screen Saver template in the New Project Assistant as shown in <u>Figure 10.6</u>.

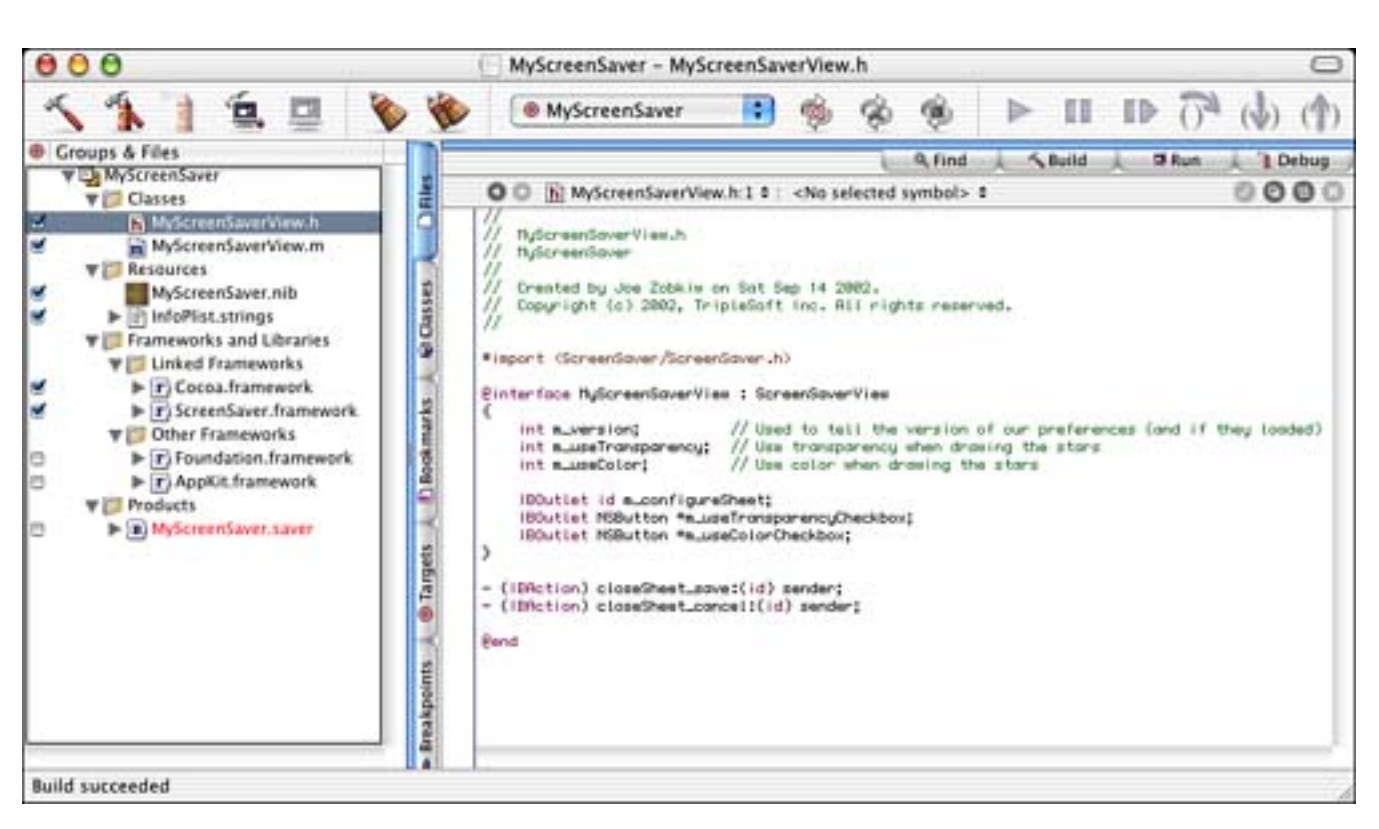

# Figure 10.5. The MyScreenSaver project.

Figure 10.6. Selecting the Screen Saver template in the New Project Assistant.

| 000                                                                                           |                                                                                                    | Assistant |          |      |
|-----------------------------------------------------------------------------------------------|----------------------------------------------------------------------------------------------------|-----------|----------|------|
| ¥                                                                                             | New Project                                                                                                    |           |          |      |
| Java<br>Java<br>Java<br><b>▼ Kernel</b><br>Gene<br>IOKit<br><b>▼ Standa</b><br>IBPal<br>Prefe | Swing Applet<br>Swing Application<br>Tool<br><b>Extension</b><br>eric Kernel Extension<br>t Driver<br>rd Apple Plug-ins<br>lette<br>erencePane |           |          | Â    |
| Scree<br>▼Tool<br>C++<br>Core<br>Core<br>Four<br>Stan                                         | en Saver<br>Tool<br>Foundation Tool<br>Services Tool<br>Idation Tool<br>dard Tool                                                              | •         |          | Ļ    |
| Cance                                                                                         | D                                                                                                    |           | Previous | Next |

The project itself has only the MyScreenSaverVi ew. m and MyScreenSaverVi ew. h files to contend with, as well as the MyScreenSaver. ni b file. If your screen effect doesn't have any configuration settings, you won't need to add a nib file to your project.

# **The Project Settings**

The Target settings in Figure 10.7 are straightforward. Note that the WRAPPER\_EXTENSION is set to saver. As of this writing, all screen effects must end in the extension . saver.

# Figure 10.7. The MyScreenSaver Target settings.

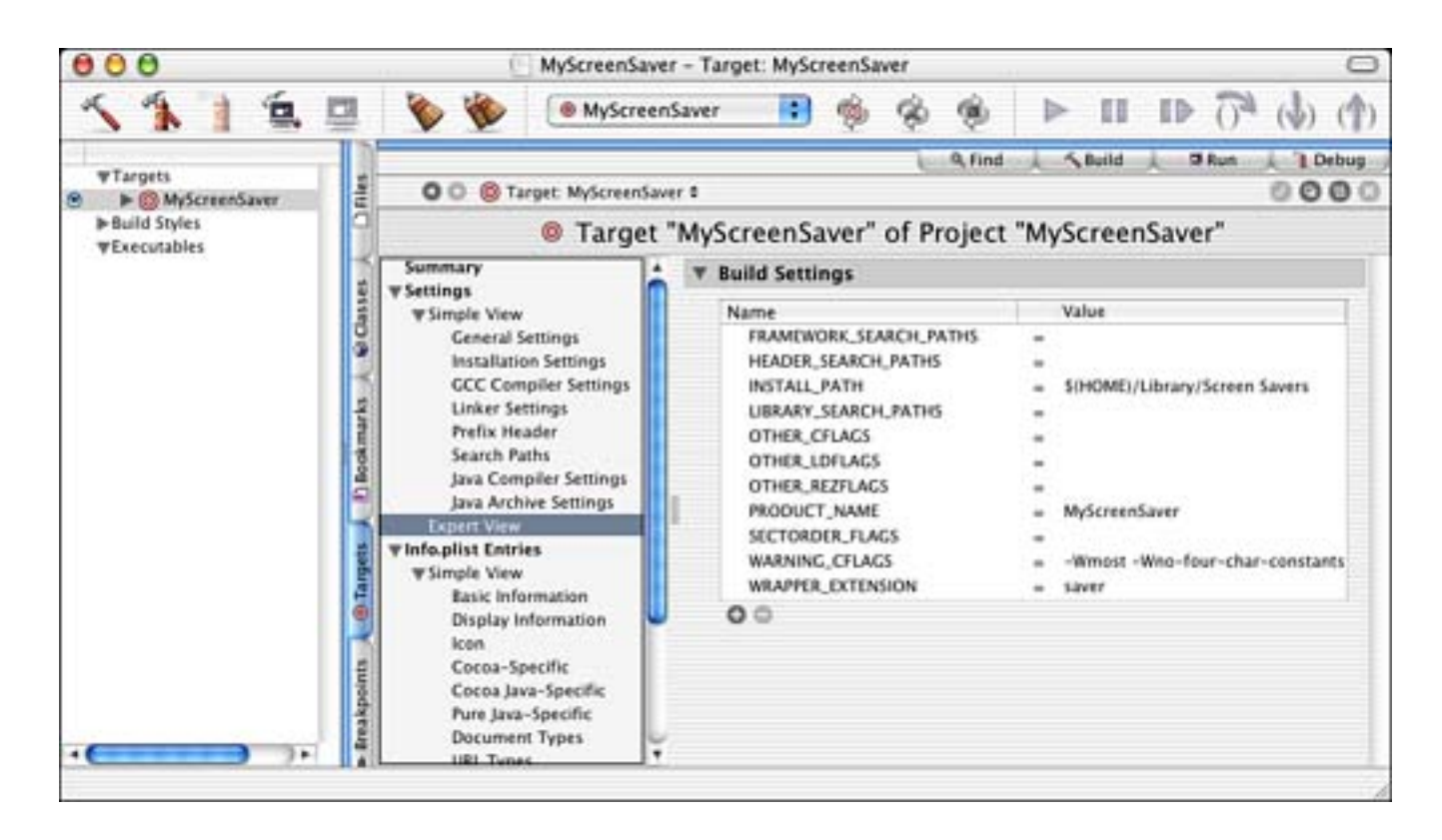

The InfoPlist entries in Figure 10.8 are also straightforward. Note that the CFBundl eI dentifier is set to com. triplesoft.myscreensaver. The screen effect saves its configuration settings in this file, as you will see shortly. Note also that the NSPrincipal Class is MyScreenSaverView. I will discuss this class shortly as well.

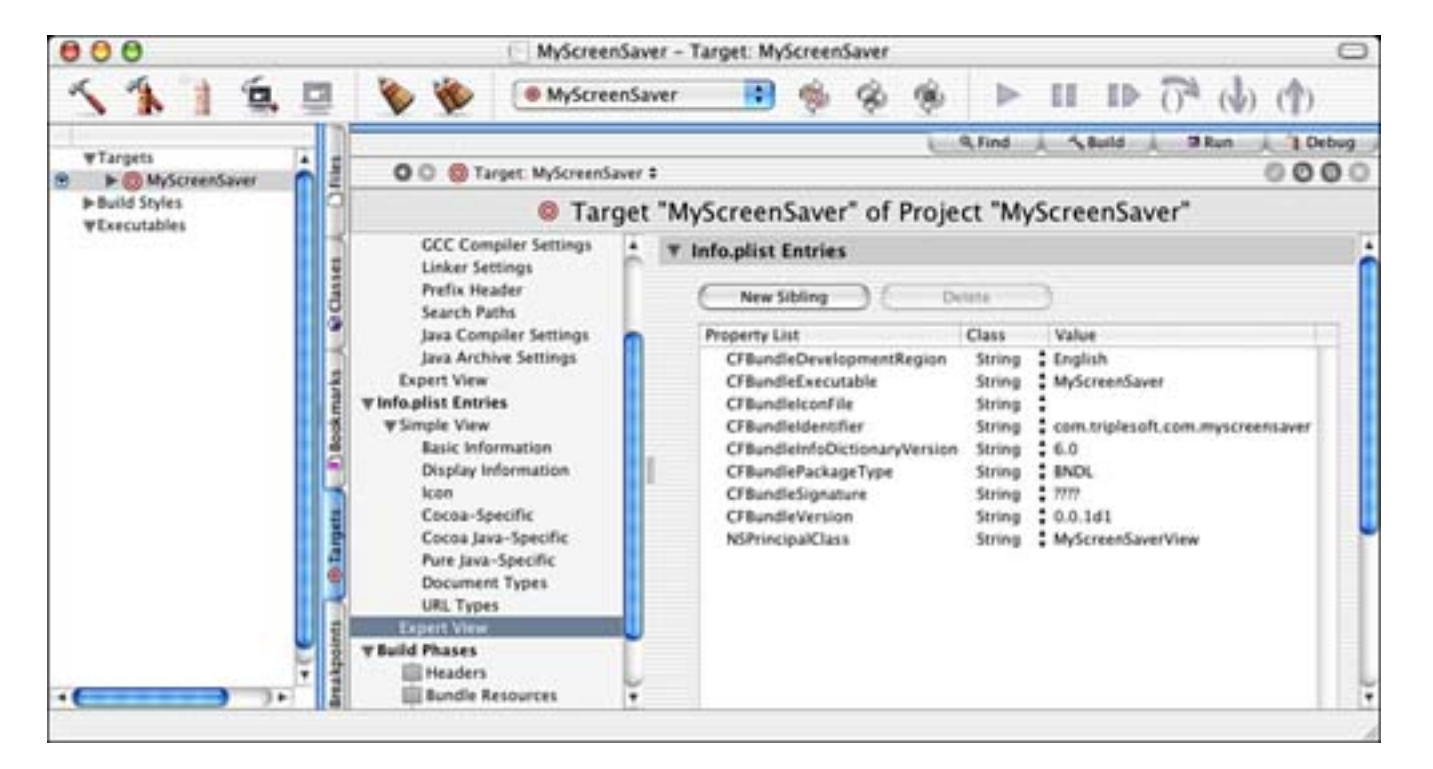

Figure 10.8. The MyScreenSaver InfoPlist entries.

The MyScreenSaver. ni b file is shown in Interface Builder in Figure 10.9. Note that because we've set it as the File's Owner, we do not need to create a specific MyScreenSaverVi ew instance. How handy is that? You can also see the NSPanel used to lay out the configuration sheet used in the screen effect (refer to Figure 10.4). The I BOutlets in MyScreenSaverVi ew are connected, as you would expect, to the NSPanel itself and the two check boxes within it. The Save and Cancel buttons are connected to two I BActi ons that you will see in the source code. Note that we do not need an instance of MyScreenSaverVi ew although the MyScreenSaver. ni b file knows about it, as shown in Figure 10.10.

| Instances       Classes       Images       Sounds         Images       Sounds       Images       Images       Images         Images       First Responder       Panel       Use Tra         Uses       File's Owner Info       Images       Images       Use Col         Connections       Images       Images       Images       Images       Use Col         Outlets       Images       Images <t< th=""><th>Configure MyScreenSaver</th></t<>                                                                                                    | Configure MyScreenSaver                                                                                                    |
|----------------------------------------------------------------------------------------------------|----------------------------------------------------------------------------------------------------|
| View       First Responder       Panel       Use Tra         Pile's Owner       File's Owner Info       Use Col         Connections       Image: Color Color | MyScreenSaver<br>a star-studged example                                                                                                    |
| Outlets     Im_configureSheet     Im_useColorCheckbox     Im_useTransparencyCheckbox       menu     nextKeyView       Source     Destination       m_configureSheet     NSPanel (Configure MyScreenSaver)       m_useColorCheckbox     NSButton (Use Color)       m_useTransparencyCheckl     NSButton (Use Transparency)                                                                                                    | nsparency<br>irency when drawing stars to make some of<br>listant, cold and uninterested.<br>Or<br>hen drawing stars to make them look more<br>loss drab |
| Source Destination<br>m_configureSheet NSPanel (Configure MyScreenSaver)<br>m_useColorCheckbox NSButton (Use Color)<br>m_useTransparencyCheckI NSButton (Use Transparency)                                                                                                    | Cancel Save                                                                                                    |
|                                                                                                    |                                                                                                    |

Figure 10.9. The MyScreenSaver MyScreenSaver. ni b file.

Figure 10.10. The MyScreenSaver MyScreenSaver. ni b file Classes tab.

| 00                                                                    | MyScreenSaver.nib                                                                                                    |                   |  |
|-----------------------------------------------------------------------|----------------------------------------------------------------------------------------------------|-------------------|--|
| Ins                                                                   | tances Classes Image                                                                                                    | es Sounds         |  |
|                                                                       |                                                                                                    | Search:           |  |
| NSApplication<br>NSDrawer<br>NSView<br>NSWindow<br>NSWindowController | <ul> <li>NSMovieView</li> <li>NSOpenGLView</li> <li>NSProgressIndicator</li> <li>NSQuickDrawView</li> <li>NSRulerView</li> <li>NSScrollView</li> <li>NSSplitView</li> <li>NSTableHeaderView</li> <li>NSTabView</li> <li>NSText</li> <li>ScreenSaverView</li> </ul> | MyScreenSaverView |  |
| 4(                                                                    | C                                                                                                    | )• //             |  |

Let's look at how the code works to bring this all together.

# The Source Code

The MyScreenSaverVi ew. m and MyScreenSaverVi ew. h files contain all the source code for our screen effect. MyScreenSaverVi ew is a subclass of ScreenSaverVi ew, which is a subclass of NSVi ew. ScreenSaverVi ew is defined in ScreenSaver. h. MyScreenSaverVi ew is shown in Listing 10.1.

# Listing 10.1 MyScreenSaverView Interface in MyScreenSaverView. h

#### @end

Our subclass keeps track of a few instance variables that are managed during runtime to specify drawing

options, as well as the IBOutlets for our configuration sheet and the two check boxes on it. We also have two IBActions—one for the Save button and one for the Cancel button.

<u>Listing 10.2</u> contains the -initWithFrame: isPreview: method of our MyScreenSaverView class. This method is called to initialize the screen effect. After calling through to the super class, we load the default configuration settings for our bundle (com. triplesoft.myscreensaver) by calling the ScreenSaverDefaults class method +defaultsForModuleWithName: . ScreenSaverDefaults is a subclass of NSUserDefaults.

Listing 10.2 MyScreenSaverView -initWithFrame: isPreview: Method in MyScreenSaverView.m

```
- (id) initWithFrame: (NSRect) frame isPreview: (BOOL) isPreview
{
    // Initialize our super - the ScreenSaverView
    self = [super initWithFrame: frame isPreview: isPreview];
    if (self) { // If all went well...
        // Load the defaults for this screensaver
        ScreenSaverDefaults *defaults =
                     [ScreenSaverDefaults defaultsForModuleWithName: kBundleID];
        // Try to load the version information to see if we have any
        // saved settings
        m_version = [defaults floatForKey:@"version"];
        if (!m_version) {
            // No saved setting, define our defaults
            m version = 1;
            m_useTransparency = YES;
            m useColor = YES:
            // Now write out the defaults to the defaults database
            [defaults setInteger:m_version forKey:@"version"];
            [defaults setInteger:m_useTransparency forKey:@"useTransparency"];
            [defaults setInteger:m_useColor forKey:@"useColor"];
            // And synchronize
            [defaults synchronize];
        }
        // Now, although this is overkill if version == 0, we load the
        // defaults from the defaults database into our member variables
        m_useTransparency = [defaults integerForKey:@"useTransparency"];
        m_useCol or = [defaults integerForKey:@"useCol or"];
        // And set the animation time interval (how often animateOneFrame is
        // called)
        [self setAnimationTimeInterval: 1/30.0];
    }
    return self;
}
```

Many professional screen effect module writers tend to get sick of defining something like **kBundl eI D** as used in <u>Listing 10.2</u>. Instead, they use a dynamic method to find the bundle identifier as follows:

[[NSBundle bundleForClass:[self class]] bundleIdentifier]

This mechanism will always return the proper bundle identifier and allow you to more easily copy and paste your code from project to project.

#### Note

Why use ScreenSaverDefaults instead of NSUserDefaults or CFPreferences?

NSUserDefaults is great for getting and setting preferences for a specific application, such as RadarWatcherX. NSUserDefaults isn't as good for reading arbitrary default domains, nor is it good for per-user, per-machine settings such as screen effect settings. Because screen effects can be loaded into a variety of applications (system preferences, third-party programs, and so on), using an application-specific settings mechanism such as NSUserDefaults won't get you very far.

The CFPreferences API is powerful, but a little cumbersome for people who would rather do things in Objective C. Also, screen effects authors who use CFPreferences need to know specifically how their defaults should be stored. I thought that screen effects were supposed to be fun!

The ScreenSaverDefaults API gives screen effects authors a way to store per-user, permachine settings without having to fiddle about with CFPreferences. It can be used to safely retrieve module settings no matter which application loaded the module. It also encourages people to store defaults consistently (that is, per user, per machine).

We then attempt to load the **m\_versi** on instance variable using the ScreenSaverDefaults method - floatForKey: . If the value exists for this key, we know that we have saved settings. If the value does not exist, this is the first time the screen effect has been run. In that case, we initialize our values using the - setInteger: forKey: method of ScreenSaveDefaults and - synchronize them as well.

#### Note

At this point, you might consider using NSUserDefaults's registerDefaults: method. The registerDefaults: mechanism allows you to say "If the user hasn't got a setting for XYZ, use this setting by default." This can do away with the need to commit the preference file in the way we are doing it here. This saves the creation of a preference file in the case in which a user simply looks at the screen effect, doesn't make any changes, and then throws it in the trash.

Now that we have the defaults either loaded or initialized, we can use the -integerForKey: method to get their values. In theory, we only have to do this if we loaded them; but to test the save and load of the defaults, we chose to do it this way during development. We could have easily added an else statement above these two lines of code.

Last, we set the animation interval timer by calling the - setAni mationTimeInterval: method of MyScreenSaverView. This determines how often the MyScreenSaverViews's - animateOneFrame method will be called while the screen effect is running. The default rate is 1/30th of a second, but you can change it to whatever you like.

#### Note

Did you know that you could change the frame rate of a screen effect while it's running?

Say, for example, that you have a slide show screen effect. Your user forgot to install pictures in your Pictures directory. Instead of blinking "You forgot to install your picture files!" 30 times a second, you can display it once and turn off the animation timer by using the undocumented trick of setting the animation rate to a value of less than 0.

Or, say that you've written some kind of basic computer-name display screen effect. Rather than displaying the name 30 times per second, you might want to display it once every 2 minutes.

Last, if you are an OpenGL speed freak, you might consider running the screen effect as fast as it will possibly go. Simply set the animate rate to 0 and order another battery for your laptop.

<u>Listing 10.3</u> shows the - ani mateOneFrame method. This method is called periodically based on the value passed to the - setAni mationTi meInterval: method. The first thing we do in this method is calculate the size of the star we will be drawing between 1 and 3 pixels in diameter by calling the SSRandomIntBetween function.

Listing 10.3 MyScreenSaverView - animateOneFrame Method in MyScreenSaverView.m

```
- (void) ani mateOneFrame
{
    NSRect rect;
    NSCol or *col or;
    int x;
    float r;
    // Calculate the star size
    x = SSRandomIntBetween(1, 3);
    // Make a rectangle at a random location the size of the star
    rect.origin = SSRandomPointForSizeWithinRect(NSMakeSize(x, x), [self bounds]);
    rect.size = NSMakeSize(x, x);
```

```
return;
```

}

Next, we call SSRandomPointForSizeWithinRect to create a rectangle of the determined size at a random location within the bounds of the rectangle that the screen effect will be drawn in. This will either be the same rectangle as the entire screen or that of the preview pane as shown in Figure 10.1.

#### Note

What's with these random number functions?

Unlike most other system-level software, screen effects tend to compute many random numbers. Rather than making users remember the right way to compute a random number using the UNIX random() or POSIX rand() API, Apple created a few inline functions for doing exactly this.

"But what about the random seed," you ask? The screen effect engine initializes the random seed once before loading screen effects, so your module doesn't need to worry about that itself. In fact, modules that initialize the random seed in their i nit() routines aren't very interesting on multi-monitor machines—because each monitor might start with the same image!

We then calculate our random NSCol or, taking into account the transparency and the color options. The col orWithCal i bratedRed: green: blue: al pha: method is one you will find yourself using over and over again when doing simple drawing. Note that all the values are floats between 0. 0 and 1. 0. All values of 0. 0 would create a completely clear color, just like +[NSCol or clearCol or]—remember the alpha channel. All values of 1. 0 would create white. We then - set the NSCol or and draw our NSBezi erPath by calling the bezi erPathWithOvalInRect: and -fill methods. Note that the - bezi erPathWithOvalInRect: method takes into account anti-aliasing and draws a very nice, smooth oval.

# Note

When you look at the source code of this project, you will see that you can use a - drawRect: method to draw your screen effect. Depending on your needs, this might or might not be a better approach. See the "<u>Try This</u>" section at the end of this chapter for a pointer on using – drawRect: .

<u>Listing 10.4</u> is a simple one. The - hasConfigureSheet method simply returns YES or N0 depending on whether our screen effect has a configure sheet. Because we do, we must override this method and return YES.

#### Listing 10.4 MyScreenSaverView - hasConfigureSheet Method in MyScreenSaverView.m

```
- (B00L) hasConfigureSheet
{
    return YES;
}
```

Listing 10.5 contains the - configureSheet method that is responsible for returning the NSWi ndow that is our configure sheet. You might recall that our configure sheet is stored in the MyScreenSaver. ni b file from Figure 10.9. Because we store the configure sheet as an instance variable, we only need to load it once. Therefore, if it is NULL, we call the NSBundl e class method +l oadNi bNamed: owner: method to load the MyScreenSaver. ni b file. This automatically loads the configure sheet and sets the m\_configureSheet instance variable (I BOutlet) to point to the sheet itself. The check box instance variables are also set to point to their user interface equivalents during the load. This makes it simple to set the state of the check boxes to the current values of the screen effect settings and return the sheet. Note also that the Save and Cancel buttons are linked to their actions during this load as well. The sheet is then displayed to the user as shown in Figure 10.4.

#### Listing 10.5 MyScreenSaverView - configureSheet Method in MyScreenSaverView.m

```
// Display the configuration sheet for the user to choose their settings
- (NSWindow*) configureSheet
{
    // If we have yet to load our configure sheet,
    // load the nib named MyScreenSaver.nib
    if (!m_configureSheet)
        [NSBundle loadNibNamed:@"MyScreenSaver" owner:self];
    // Set the state of our UI components
    [m_useTransparencyCheckbox setState:m_useTransparency];
    [m_useColorCheckbox setState:m_useColor];
    return m_configureSheet;
}
```

After the user alters the settings in the sheet and he clicks the Save button, the **IBAction** method in <u>Listing</u> <u>10.6</u> is called. This method loads the current default values for the screen effect, saves the current state of the check boxes to our instance variables, writes the new values to the defaults, synchronizes them, and calls <u>NSApp's +endSheet</u>: class method to close the sheet.

#### Listing 10.6 MyScreenSaverView - closeSheet\_save: Method in MyScreenSaverView.m

```
// The user clicked the SAVE button in the configuration sheet
 (IBAction) closeSheet_save: (id) sender
{
    // Get our defaults
    ScreenSaverDefaults *defaults = [ScreenSaverDefaults
        defaultsForModuleWithName:kBundleID]:
    // Save the state of our UI components
    m_useTransparency = [m_useTransparencyCheckbox state];
    m_useCol or = [m_useCol orCheckbox state];
    // Write them to the defaults database
    [defaults setInteger:m_useTransparency forKey:@"useTransparency"];
    [defaults setInteger:m_useColor forKey:@"useColor"];
    // Synchroni ze
    [defaults synchronize];
    // The sheet has ended, go in peace
    [NSApp endSheet: m configureSheet];
}
```

If the user had pressed the Cancel button instead of Save, there would've been nothing to do. The code in <u>Listing 10.7</u> is executed in this case and merely closes the sheet by calling <u>NSApp's +endSheet</u>: class method.

#### Listing 10.7 MyScreenSaverView - closeSheet\_cancel: Method in MyScreenSaverView.m

```
// The user clicked the CANCEL button in the configuration sheet
- (IBAction) closeSheet_cancel:(id) sender
{
    // Nothing to do! The sheet has ended, go in peace
    [NSApp endSheet:m_configureSheet];
```

#### }

#### Note

If you poke around the various Screen Saver folders, you will see some screen effects that end in . **slideSaver** in OS X 10.1 or later. These screen effects have no associated source code and are nothing more than a bundle filled with . **j** pg files in their Resources folder. Find one on your drive and take it apart, and then consider creating your own with pictures of your pet, kids, or yourself.

It wasn't that bad, huh? Ready to try some modifications on your own?

#### [ Team LiB ]

```
▲ PREVIOUS NEXT ▶
```

# [ Team LiB ]

# Try This

You can do so many cool things in a screen effect. Here are some to try using this project as a starting point.

Add a control to set a maximum number of stars. When this maximum number is reached, don't create any more than that number. You can choose to clear the screen and start over when you reach the maximum or keep track of the stars as you create them and redraw the same ones in a different color after the limit is reached.

Search out an image of the moon and draw it in a random location before you begin to draw the stars. You can look back at previous chapters to see how to load an image either from a resource or via the Internet and then draw it into a view. Notice how the transparency setting allows some of the stars to be seen through. Make the stars that appear over the moon image draw without transparency even if the option is set.

Try doing all of your drawing in -drawRect: and invalidate the ScreenSaverView in - ani mateOneFrame using [self setNeedsDi splay: YES];.

Try using a separate NSWi ndowController object to manage the configure sheet. Use a delegate message or notification to communicate to the screen effect.

Try improving performance by drawing more than one star at a time. Experiment with other drawing methods.

[ Team LiB ]

♦ PREVIOUS NEXT ▶

# Conclusion

Whether you call them screensavers or screen effects, they are exciting pieces of code to implement. The nice thing about them is that they are self-contained. Once you put together a template project (such as the one outlined here), you can let your imagination run wild and implement any type of crazy animation you desire. There are plenty of great examples of screen effects to use as examples—from awesome lifelike flags waving in the wind to three-dimensional vortexes being twisted and turned. Screen effects are a great place to explore the power of OpenGL, the high-performance 2D/3D graphics environment. For more information on OpenGL, visit <a href="http://www.opengl.org/">http://www.opengl.org/</a>.

[ Team LiB ]

♦ PREVIOUS NEXT ►

# **Chapter 11. Color Pickers**

"Yellow and blue make green."

-Basic scientific fact

I remember my first color computer; it was a Macintosh IIcx and was purchased with the help of my Uncle David. Moving from a Macintosh Plus to a Macintosh IIcx was an incredible experience. Not only did I have a faster computer that was truly expandable (via NuBus slots—remember those), but also I could finally program in color!

So here I am, programming in color, making icons, color tables, simple games, and utilities. The first thing I learned to do programmatically was how to let the user choose the color she wanted for any particular need. The Macintosh OS has had a system color picker since Color QuickDraw, now called the color panel. With OS X, it is better than ever although a bit light on documentation as of this writing.

<u>Figure 11.1</u> shows the system color panel with the Color Wheel color picker selected. To clarify, the color panel is the entire window that manages the individual color pickers. The color wheel is one such color picker—one of many such color pickers.

# Figure 11.1. The standard system color panel showing the Color Wheel color picker.

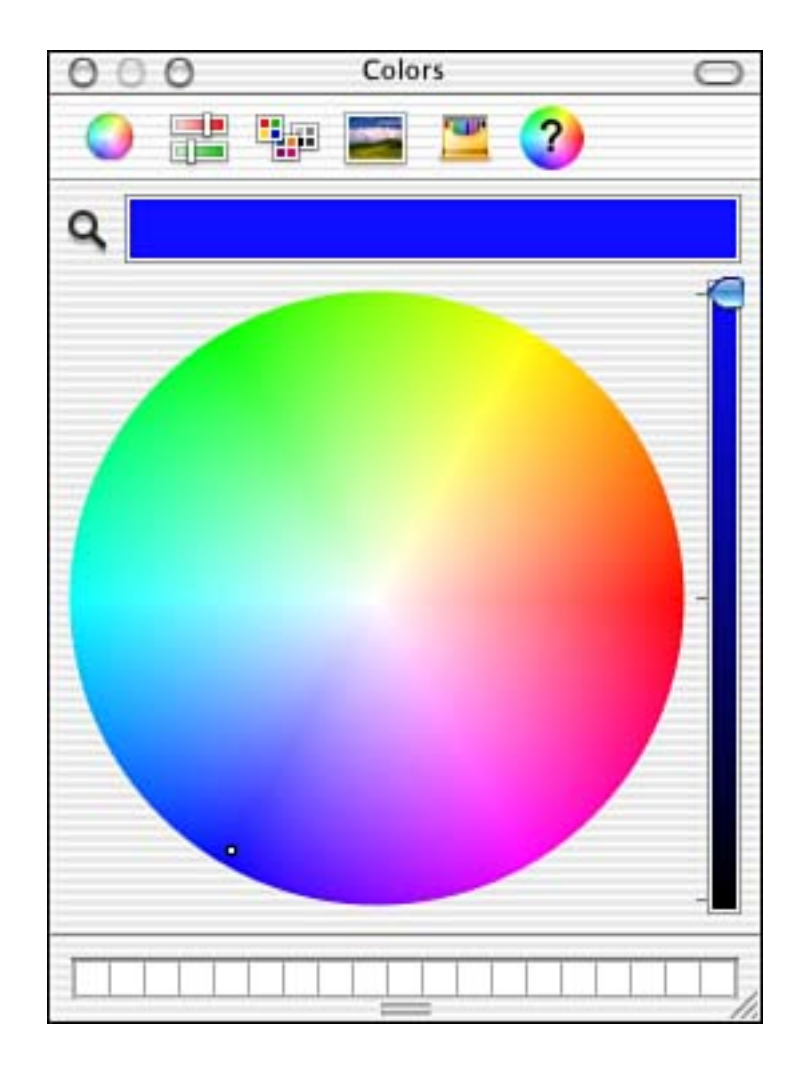

The color panel is usually displayed in relation to a font choice or in a drawing program to choose the color of a paintbrush or other such tool. Once displayed, the color panel displays all available color pickers as icons along the top of its window. Figure 11.1 shows the following color pickers: color wheel, color sliders, color palettes, image palettes, crayons, and MyColorPicker—the one we will examine in this chapter. Custom color pickers live in the /Li brary/Col orPi ckers folder, whereas system color pickers (the ones from Apple) usually live in the /System/Li brary/Col orPi ckers folder. Color picker names always end in . col orPi cker.

An application programmer need not worry about how the user chooses to pick her color in the color panel. The application programmer merely asks the color panel for a color. The user can then move back and forth between color pickers to get just the right color. When all is said and done, the color panel returns the chosen color to the calling application. You can also easily limit the types of color panels that are displayed depending on the types of colors your application supports. For example, you choose to only show color pickers that support RGB or CMYK color modes. Refer to Apple's documentation on using color wells and color panels for more information on using these at the application level.

Let's look at the results of this chapter.

[ Team LiB ]

4 PREVIOUS NEXT .

# **The Result**

<u>Figure 11.2</u> shows MyColorPicker as the current color picker in the color panel. The window behind the color panel is the main window of our test application. This application is a simple Cocoa application that contains a window with a color well. There is no supporting code other than what was supplied by the Cocoa Application project template. The color well, when clicked, automatically displays the color panel, which displays the currently selected color in it. This application provides a quick and easy way to display the color panel during development.

#### Figure 11.2. The MyColorPicker color picker being used in our test application.

| 🧉 TheAp | p File Edit Window Help                                                                                                    |
|---------|----------------------------------------------------------------------------------------------------|
| 000     | Window                                                                                                    |
|         | Window<br>lick the color well to display the standard system<br>olor panel with our custom picker in it. Our<br>ustom picker lives in the /Library/ColorPickers/<br>rectory.<br>O<br>Colors<br>Colors<br>Co |
|         |                                                                                                    |

MyColorPicker is very much a test bed color picker. It does not provide any remarkable way to choose a color. What it does do, however, is track the color picker messages that it handles as the user interacts with it. It also provides a way to choose a random color by clicking the ? button and displays it in the small

square to the right of the window. The large color box across the top and the magnifying glass tool (just below the color picker icons) are provided by the color panel itself. This is also true for the color wells at the bottom of the window, which are used to store your favorite colors via drag and drop.

Let's look at the project.

[ Team LiB ]

◀ PREVIOUS NEXT ►

# **The Project**

<u>Figure 11.3</u> shows the MyColorPicker project in Project Builder. The project was started using the Cocoa Bundle template in the New Project Assistant and then edited appropriately. Note that the project has only a few files. ThePi cker. m and ThePi cker. h contain all the code for the color picker itself. ThePi cker. ti ff contains the icon used to represent our color picker in the color panel. ThePi cker. ni b contains the user interface elements that make up our color picker.

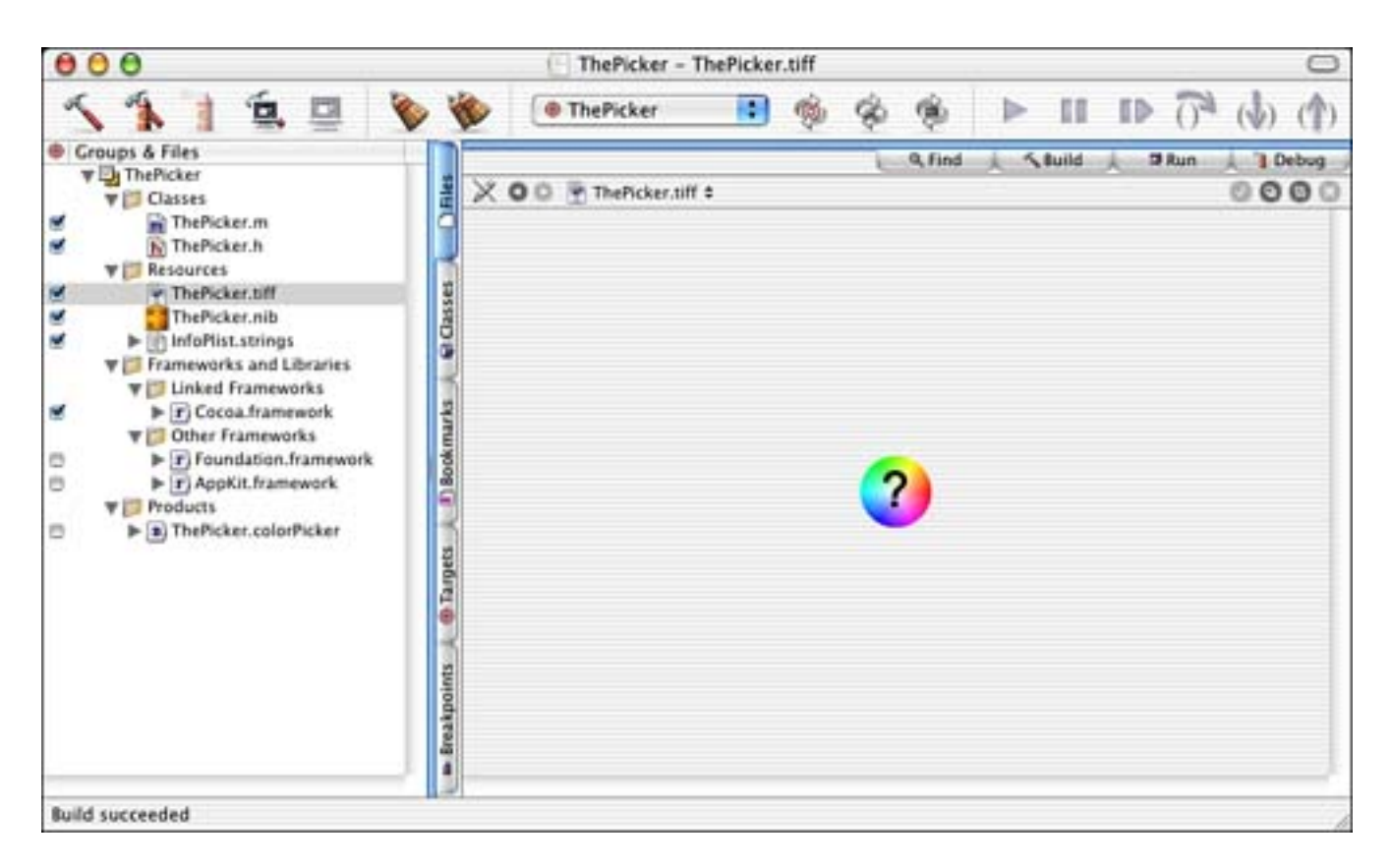

Figure 11.3. The MyColorPicker project.

#### **The Project Settings**

The Target settings in <u>Figure 11.4</u> are straightforward. Make note that the <u>WRAPPER\_EXTENSI ON</u> is set to col or <u>Pi cker</u>. All color pickers must end in this suffix to be recognized as such. This is nothing new if you've been following along in previous chapters.

# Figure 11.4. The MyColorPicker Target settings.

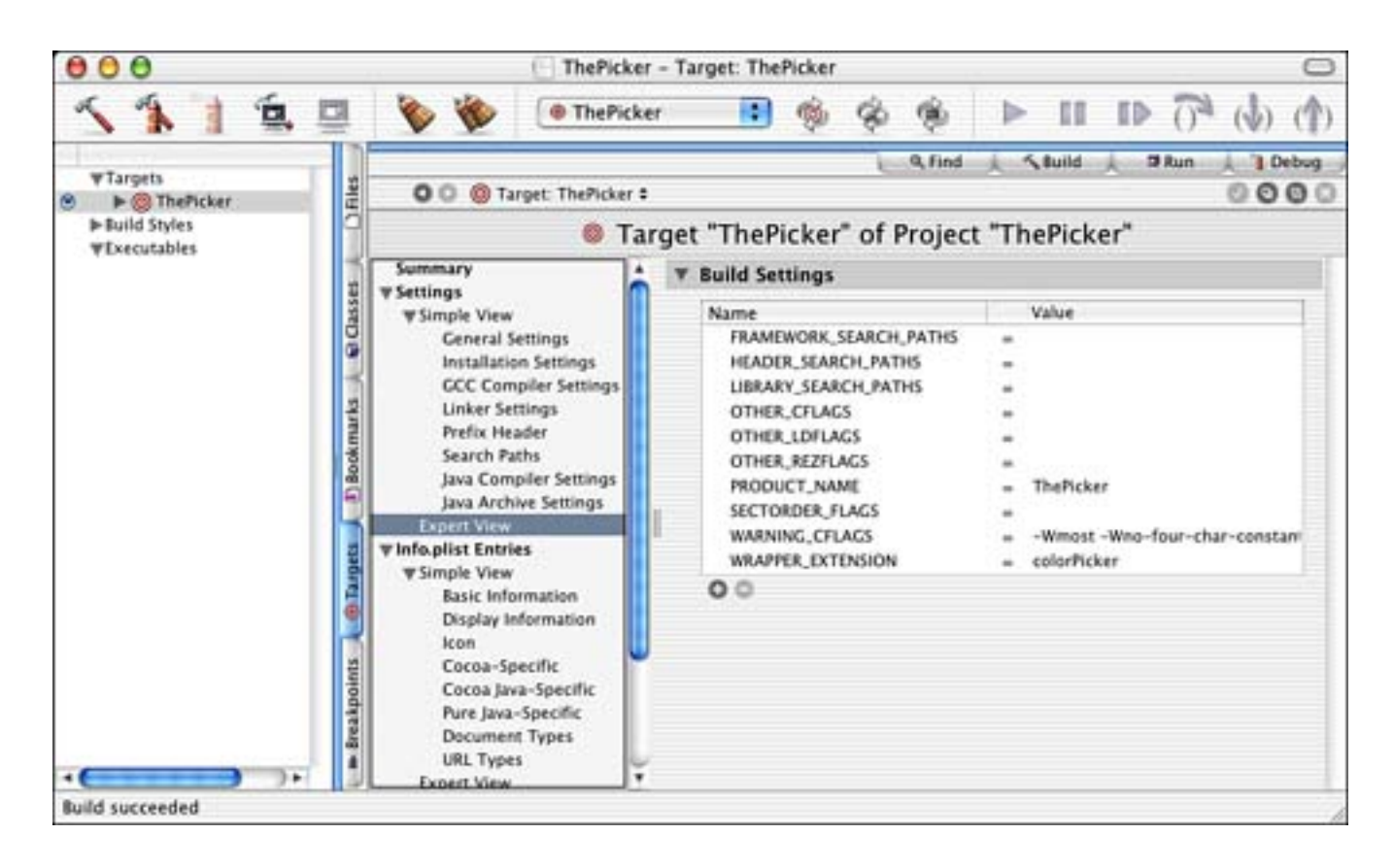

The InfoPlist entries in Figure 11.5 bring a few new items to the table, however. Note the

\_NSCol orPi ckerCl assPresentInAppKit entry, which is used internally to the color picker implementation. Note also that the NSMainNi bFile entry is ThePicker, which refers to ThePicker. nib. The NSPrincipalClass is also ThePicker, which is the name of our NSCol orPicker subclass that we will see shortly.

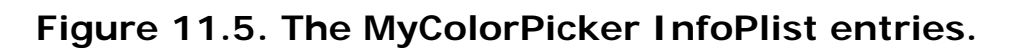

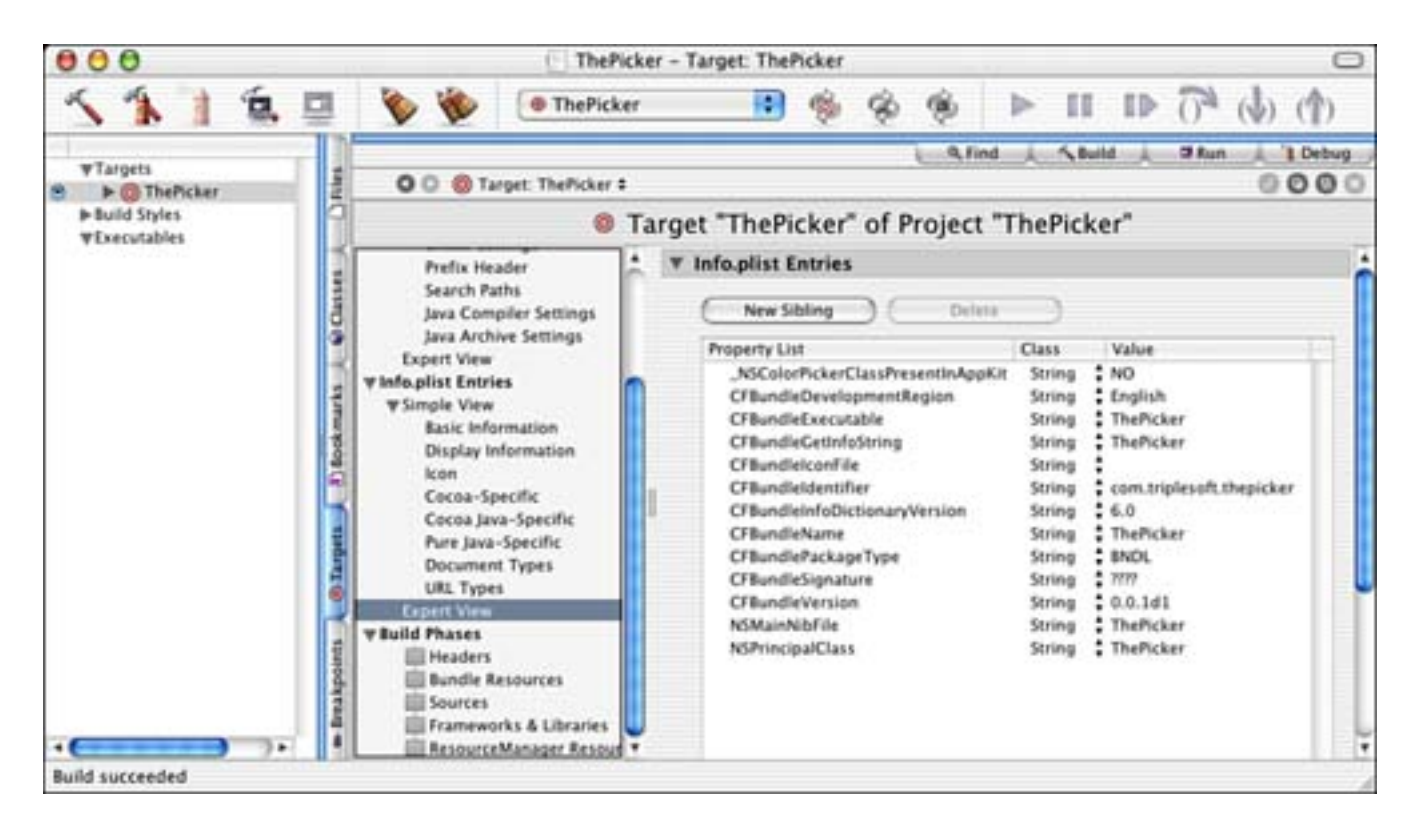

# The Nib File

The ThePi cker. ni b file is shown in Figure 11.6 as it appears in Interface Builder. The File's Owner is our ThePi cker class and the items in our NSWi ndow are connected to its I BOutlets accordingly. Although you cannot see it in this picture, the ? button is also connected to an I BActi on in ThePi cker, - doRandomCol or: .

| 0.0                   | Window                              |           |                                                |          |                                                             |
|-----------------------|-------------------------------------|-----------|------------------------------------------------|----------|-------------------------------------------------------------|
| Click the 7 to pick a | a random color.<br>hown in the box. |           | Conne                                          | File's O | wher into                                                   |
| 0                     | -                                   |           | Outlets                                        |          |                                                             |
| Messa                 | ges                                 |           | m_box<br>m_colorWell<br>m_textView<br>m_window |          |                                                             |
| Instances             | Classes Image                       | es Sounds | Source                                         |          | Destination                                                 |
|                       | 1<br>First Responder                | Window    | m_box<br>m_colorWell<br>m_textView<br>m_window |          | NSBox<br>NSColorWell (0)<br>NSTextView<br>NSWindow (Window) |
| File's Owner          |                                     |           |                                                |          |                                                             |

Figure 11.6. The MyColorPicker ThePicker. ni b file.

Note that the user interface layout, as shown in <u>Figure 11.7</u>, is straightforward, but there is one key that you need to be aware of. The items in the user interface are encompassed by an <u>NSBox</u>, outlined in the picture. This box allows us to easily refer to a group of items in the user interface in one fell swoop and pass them to the color panel. The <u>NSBox</u> is the parent view of the other items; where the box goes, they go —always as a group. This technique can be used in a variety of programs—wherever groups of controls need to be managed, moved, or swapped in and out. The use of a tabs metaphor works similarly under the hood.

# Figure 11.7. The MyColorPicker user interface layout in ThePicker.nib file

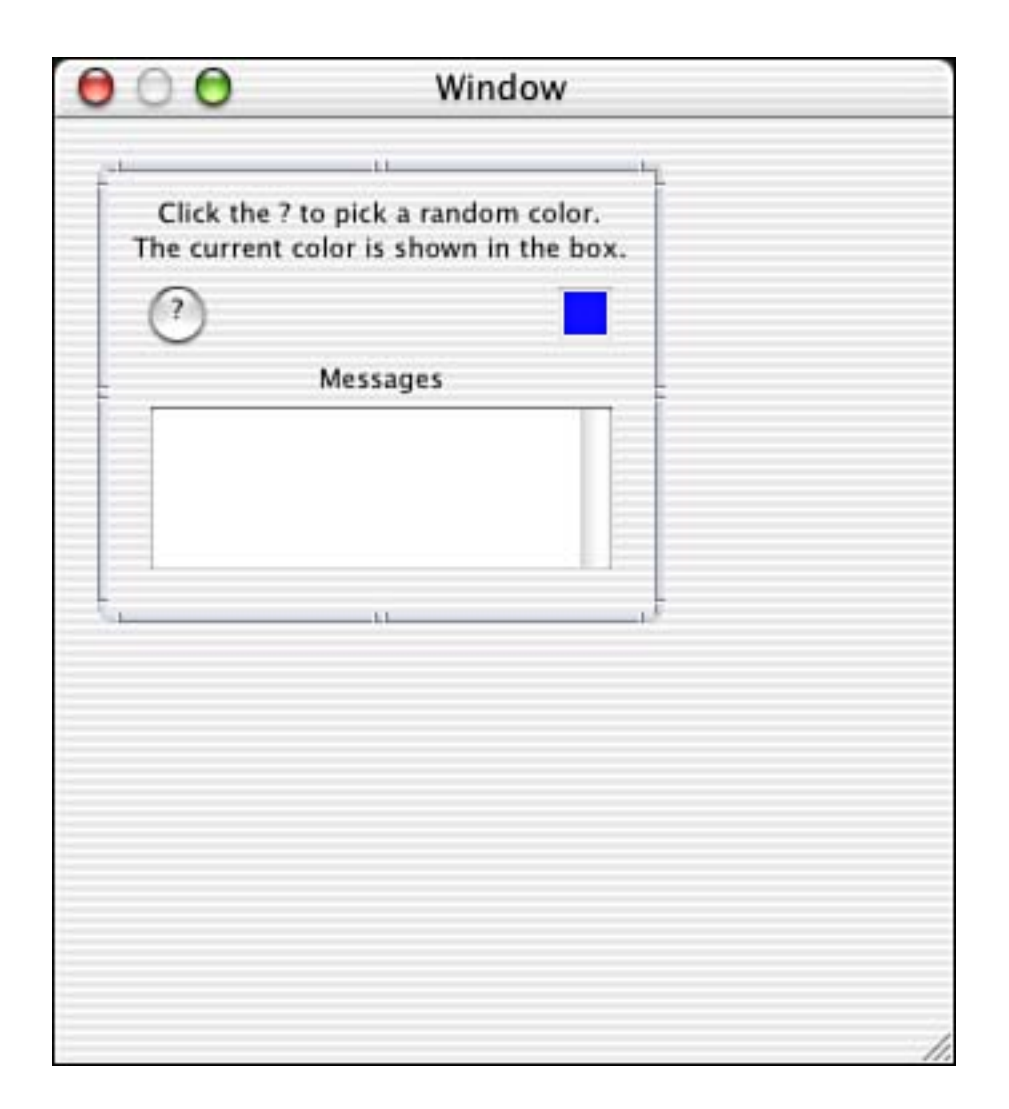

# Note

You don't have to worry too much about the size of your NSBox and items. The color panel will resize itself to fit whatever items you have in the box.

In fact, there is another way to do this entirely without using NSBox at all.

Interface Builder now allows you to create windowless views, which are great for this type of thing. Simply drag a view (custom or otherwise) into your nib file's main window (as if you were dragging a window), and it will "just work."

Let's look at the source code.

# The Source Code

I will admit it, once MyColorPicker got working, I looked at the pieces and it all seemed to fit together; however, getting to that point was a difficult task. There are practically no examples or good documentation for creating a color picker as of this writing. The only other color picker I found was a shareware program that did not have source code available. Trial and error and a few well-placed emails and postings got this project working. Listing 11.1 shows the interface for ThePi cker. ThePi cker is a subclass of NSCol orPi cker and implements the NSCol orPi cki ngCustom protocol. You might recall that a protocol is a way to create methods to be implemented without being related to or dependent on any specific class. NSCol orPi cker is an abstract super class that implements two such protocols: NSCol orPi cki ngDefault and NSCol orPi cki ngCustom. The NSCol orPi cki ngCustom protocol provides basic, default behavior for a color picker. The NSCol orPi cki ngCustom protocol provides custom, implementation-specific behavior. Because NSCol orPi cker already adopts the NSCol orPi cki ngDefault protocol and we are a subclass of NSCol orPi cker, we only need to additionally adopt the NSCol orPi ckerCustom protocol.

# Listing 11.1 ThePicker Interface in ThePicker.h

```
#import <Cocoa. h>
@interface ThePicker : NSColorPicker <NSColorPickingCustom>
{
    IBOutlet
                NSWi ndow
                                  *m_wi ndow;
    IBOutlet
                NSBox
                                  *m box:
                NSTextView
    IBOutlet
                                  *m textView;
    IBOutlet
                NSCol orWell
                                  *m colorWell;
    NSCol or
                                  *m color:
}
- (IBAction) doRandomColor: (id) sender;
- (void)logText: (NSString *)theString;
```

#### @end

Note that ThePi cker contains some IBOutlets to manage our user interface elements. It also tracks the current color being displayed as an NSColor. There is also an IBAction to handle the clicking of the ? button to create a random color and a -logText: method to allow the tracking of the messages as they pass through.

#### NSCol orPickingDefault

First let's look at the methods that are implemented as part of the NSCol or Pi cki ngDefault protocol. Note that there are other NSCol or Pi cki ngDefault protocol methods that we need not worry about in this project. You can find them documented in NSCol or Panel. h.

Listing 11.2 shows the -i ni tWi thPi ckerMask: col orPanel: method. This method is called to initialize our picker. It allows us to check the mode in which the color panel is being displayed. If we do not support the mode that the color panel requests, we do not initialize our super class. Also, we are not displayed as a potential color picker in this case. Because we only support RGB mode colors—the most common—we check for that in the mask parameter. The owningCol orPanel parameter is the color panel itself. This is stored by the NSCol orPi cker super class and can be accessed later, as we will do, via NSCol orPi cker's - col orPanel method. Note that we also initialize the random number seed so that when we choose a random color later on, it truly is random.

#### Listing 11.2 ThePicker - i ni tWi thPi ckerMask: col orPanel: Method in ThePicker.m

```
- (id)initWithPickerMask: (int)mask colorPanel: (NSColorPanel *)owningColorPanel
{
    if (mask & NSColorPanelRGBModeMask) { // we only support RGB mode
       [super initWithPickerMask: mask colorPanel: owningColorPanel];
    }
    srandom(time(0)); // init random number seed
    return self;
}
```

Listing 11.3, the -provi deNewButtonI mage method, is called when the color panel needs the image used to represent our color picker to the user. This is the ThePi cker. TI FF file shown in Figure 11.3. We simply allocate a new NSI mage with the contents of the TI FF file. This method contains many nested references, but essentially—once we get the NSBundl e based on our class—we can pull the image resource from it and use that to initialize the NSI mage.

# Listing 11.3 ThePicker - provideNewButtonImage Method in ThePicker.m

```
- (NSI mage *) provi deNewButtonI mage
{
    return [[NSI mage alloc] initWithContentsOfFile:
        [[NSBundle bundleForClass: [self class]]
        pathForI mageResource: @"ThePicker"]];
}
```

#### Note

Note that these methods are called before our interface has been created. Given that, there are no calls to the -logText: method that you will see in later code.

#### NSCol orPi cki ngCustom

Now let's look at the methods that are implemented as part of the NSCol or Pi cki ngCustom protocol. Note that there are other NSCol or Pi cki ngCustom protocol methods that we need not worry about in this project. You can find them documented in NSCol or Panel . h.

The -setCol or: method in Listing 11.4 is called whenever the color panel needs to tell our color picker that it needs to display a new color. For example, if the user uses the magnifying glass tool (shown in Figure 11.2) to choose a color from the screen, the color panel will send the -setCol or: message to the currently displayed color picker. In our case, we -retain the new color, -release the old, and copy the new to our instance variable. We also set the color of the color well in our user interface (the small square on the right) to the new color. It is up to the color picker to take the new color and display it in whatever way is deemed appropriate for the user interface. For example, a color picker with sliders might set all the slider values to designate the values other red, green, and blue components of the newly chosen color.

# Listing 11.4 ThePicker setColor Method in ThePicker.m

```
- (void) setColor: (NSColor *) color
```

{
```
[self logText:@"setColor\n"];
[color retain];
[m_color release];
m_color = color;
[m_colorWell setColor:m_color];
```

}

The - current Mode method in Listing 11.5 is used to report the mode that your color picker operates. This should be a unique value for your color picker. We defined ThePi ckerMode to be 100 elsewhere in the ThePi cker. m file. You need to pick a unique number that is not the same as any of the standard color pickers defined in NSCol or Panel . h. There is no way to register your number with Apple as far as I can tell. But it seems that color pickers aren't the most popular items to implement anyway, so you should be safe picking an obscure number. Pick the last three digits of your phone number plus 100 to be safe!

#### Listing 11.5 ThePicker - currentMode Method in ThePicker.m

```
- (int)currentMode
{
    [self logText:@"currentMode\n"];
    return ThePickerMode;
}
```

The -supportsMode: method in <u>Listing 11.6</u> is a corollary to -currentMode. You should return YES if you support the mode passed in the mode parameter; otherwise return NO.

#### Listing 11.6 ThePicker -supportsMode: Method in ThePicker.m

```
- (BOOL)supportsMode:(int)mode
{
    [self logText:@"supportsMode\n"];
    return (mode == ThePickerMode);
}
```

The -provi deNewVi ew: method in <u>Listing 11.7</u> is an important one. This method returns the NSBox that we discussed earlier in Figure 11.7. Whenever the color panel needs the view to display for a color picker, it calls this method. If this is the first time the method has been called, we attempt to load the nib file and then simply return the m\_box instance variable, which will be automatically initialized during the load. Otherwise, we just return the previously initialized m\_box.

#### Listing 11.7 ThePicker -provi deNewView: Method in ThePicker.m

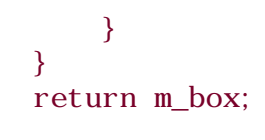

### Note

}

Learn from my mistake! For whatever reason, call it brain fatigue, I was returning NIL at the end of the -provi deNewVi ew: method unless it was the initial request. I couldn't figure out for the life of me why my color picker would not display properly most of the time. Once I realized I needed to always return the view from this method, my problem was solved. It just goes to show you that even simple bugs can be brutal to find.

#### Stragglers

Let's look at our stragglers. We have a few last methods to examine.

The -doRandomCol or: method in Listing 11.8 is called when the user clicks the ? button. The first thing that this method does is create a new NSCol or object using the SSRandomFl oatBetween inline static function to generate its individual color components. Remember SSRandomFl oatBetween from <u>Chapter 10</u>, "Screen Effects"? Remember our initialization of the random number seed in Listing 11.2? We then call the - setCol or: method of the color panel returned by the - col orPanel method. Remember that the color panel is saved by our NSCol orPi cker super class in the - i ni tWi thPi ckerMask: col orPanel : method in Listing 11.2. In turn, our own - setCol or: method, in Listing 11.4, is called.

### Listing 11.8 ThePicker -doRandomColor: Action Method in ThePicker.m

```
static __inline__ float SSRandomFloatBetween(float a, float b)
{
    return a + (b - a) * ((float)random() / (float) LONG_MAX);
}
-(IBAction) doRandomCol or: (id) sender
{
    NSCol or *theCol or;
    [sel f logText:@"doRandomCol or\n"];
    theCol or = [NSCol or col orWithCal i bratedRed: SSRandomFloatBetween(0.0, 1.0)
        green: SSRandomFloatBetween(0.0, 1.0)
        bl ue: SSRandomFloatBetween(0.0, 1.0)
        al pha: SSRandomFloatBetween(0.0, 1.0)];
    [[sel f col orPanel] setCol or: theCol or];
}
```

The -logText: method in Listing 11.9 is a utility method used to display the name of the method being called in the Messages display. It merely accepts an NSString parameter and appends it to the NSTextView instance variable, m\_textView.

# Listing 11.9 ThePicker -logText: Method in ThePicker.m

```
-(void)logText:(NSString *)theString
{
    // Append the text to the end of the text view and scroll it into view
    NSRange theEnd = NSMakeRange([[m_textView string] length], 0);
    [m_textView replaceCharactersInRange:theEnd withString:theString];
    theEnd.location += [theString length];
    [m_textView scrollRangeToVisible:theEnd];
}
```

I told you that there wasn't much to it once you saw it all together.

[ Team LiB ]

▲ PREVIOUS NEXT ▶

# **Try This**

This is a simple color picker; it picks the color by choosing random values for the various color components. Let's see how we can spruce it up a bit.

Store a colorful image in the color picker and display it in the view. If the user clicks on the image, the pixel at the point that is clicked is sampled for the color and that color is made current. Your image can be anything you like. In fact, Figure 11.8 shows how the Image Palettes color picker works.

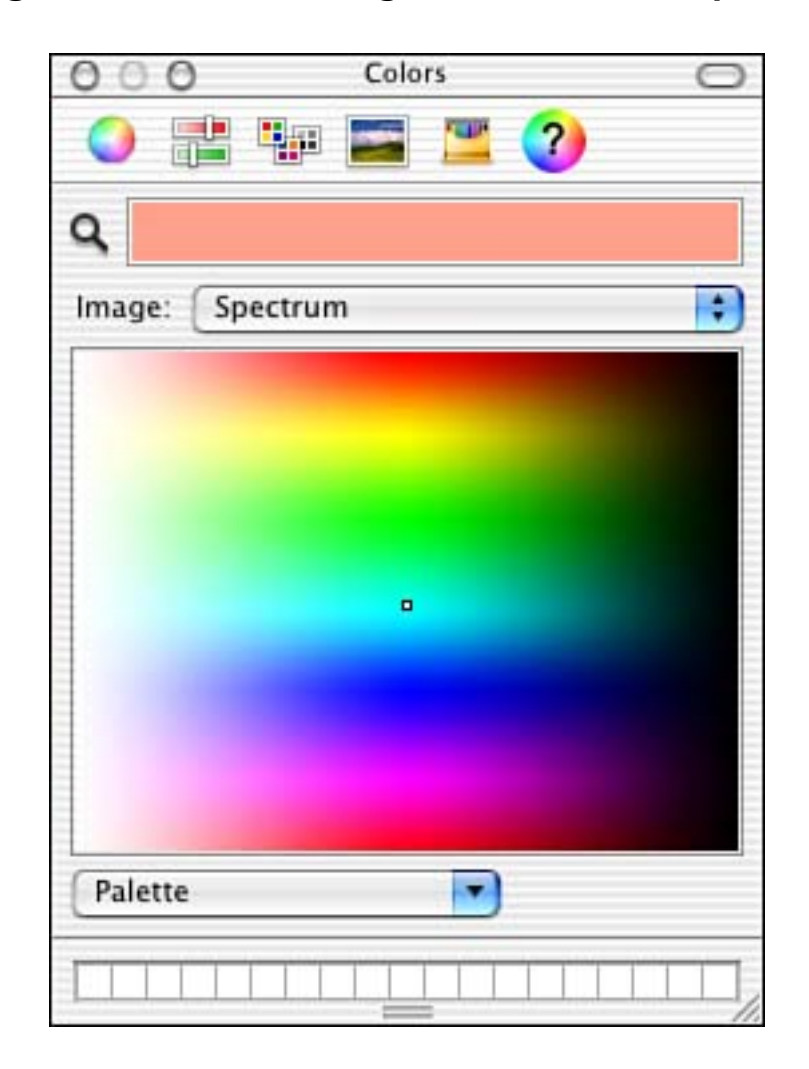

Figure 11.8. The Image Palettes color picker.

Allow the user to choose a random color that weighs more toward red, green or blue. You can provide a pop-up button to allow the choice of which direction to weigh. You can then simply multiply the value of the chosen component (red, green, or blue) by a specific amount to make the color weigh in that direction. Maybe even allow the user to choose the weighting amount as well.

# Conclusion

Well you've done great so far! Color Pickers are a fun type of code to write. You can provide all sorts of different schemes for choosing colors. Think about it and try to come up with the next great color picking mechanism. We have RGB, we have image palettes, and we've got color wheels; what's next? You decide!

[ Team LiB ]

◀ PREVIOUS NEXT ▶

# **Part IV: Advanced Methods**

- 12 Threads
- 13 Terminal
- 14 XML-RPC
- <u>15 SOAP</u>
- 16 Snippets
- 17 Conclusion
- [ Team LiB ]

▲ PREVIOUS NEXT ▶

# **Chapter 12. Threads**

"Nice threads!"

—Some guy circa 1973

There was a time when computer programs ran from beginning to end with nary a surprise. If a program had 100 instructions, they would run in order, with the exception of loops and branches. No two instructions would execute at the same time. You could not be performing more than one task at the same time. Execution was serial; each command occurred one after the other.

The Macintosh operating system introduced us to the event driven programming model. A program's instructions would still occur in order, but this mechanism allowed the computer to spin its wheels until the user clicked the mouse or typed on the keyboard. When an event such as this occurred, the computer would react to it and draw text on the screen, make a window appear, and so on. However, the program managing all these events could still only do one thing at a time.

Enter threads. Conceptually, threads are flows of execution, which can span many functions or methods. Every process has at least one thread—every program you've seen in this book so far has used a single thread to run your code—but a process can spawn additional threads if necessary. Threads share the same address space as the process that spawned them; however, they are detached from the process and run independently. Most importantly, threads execute simultaneously, or asynchronously, and can share data with other threads in their process. Mind you, if your computer has only a single processor, only one instruction can actually execute at a time. Threads are most useful when multiple processors are available.

#### Note

Cocoa applications (and all processes) are made of threads. The main thread of an application is started when the application is launched. You can create other threads within the application using some simple methods of the NSThread class or the pthread API. You'll see how to work with threads using NSThread shortly.

Threads allow you to factor your application's functionality in order to provide a better user experience and performance, especially on multi-processor systems. By creating a thread of a time-consuming task, that task can be performed because time is available without blocking the rest of the program's execution. This is how the Finder copies files from disk to disk while you can simultaneously drag icons around and create folders.

Threads are also useful when you have a large task that would achieve better performance if it were divided into smaller tasks. This enables multi-processor systems to distribute the workload to achieve better efficiency. Because multiple threads can execute at the same time, more work can be accomplished in less time.

Threads do not come free, however. There is overhead associated with their use. On multi-processor systems, using threads for critical time-intensive tasks will usually yield favorable results. However, on a single-processor system, the results might be worse than if you hadn't used threads. You should carefully

benchmark your application using threads—then you should measure the quality of your application without them. You will see how much of a difference they actually make.

#### Note

If you are simply interested in deferring execution of a time-intensive task to make your application seem faster, you might consider using an NSTi mer instead of an NSThread. I discussed NSTi mers in Chapter 3, "Cocoa Applications." Sometimes, deferring execution is all that is needed to make an application feel snappier to the user. Timers can even allow you to perform tasks in the background while the user continues doing other things in your application. However, if your background activity or user actions can't be broken up into quick operations, threads might be the answer.

[ Team LiB ]

▲ PREVIOUS NEXT ▶

# The Result

The project that we will be examining in this chapter shows you how to create and execute multiple threads. In the example, a thread will wait for the previous thread to complete before performing its job by use of an NSCondi tionLock. The threads will also access user interface elements during their execution.

Figure 12.1 shows the MyThread application before execution. Note the three progress indicators labeled as Thread 1 thru 3. The Start button is enabled, and the Stop button is disabled.

| 00                                         | Window                                                                                |
|--------------------------------------------|---------------------------------------------------------------------------------------|
| Press Start to begin<br>next one begins by | n the threads. Each thread will complete before the<br>y means of an NSConditionLock. |
| Thread 1                                   |                                                                                       |
| Thread 2                                   |                                                                                       |
| Thread 3                                   |                                                                                       |
|                                            | Stop Start                                                                            |

#### Figure 12.1. MyThread before execution.

Upon pressing the Start button, the threads are created and executed in order, serially. That is, Thread 2 will not begin until Thread 1 has completed, and Thread 3 will not begin until Thread 2 has completed. The Start button is disabled, and the Stop button is enabled. This is shown in Figure 12.2, where Thread 2 is currently executing.

### Figure 12.2. MyThread during execution.

| 00                                    | Window                                                                                   |
|---------------------------------------|------------------------------------------------------------------------------------------|
| Press Start to beg<br>next one begins | gin the threads. Each thread will complete before the<br>by means of an NSConditionLock. |
| Thread 1                              |                                                                                          |
| Thread 2                              |                                                                                          |
| Thread 3                              |                                                                                          |
|                                       | Stop Start                                                                               |

Figure 12.3 shows the application once all threads have completed execution. The Start button is once again enabled to allow the process to begin again.

# Figure 12.3. MyThread after execution.

| 00                                      | Window                                                                                  |
|-----------------------------------------|-----------------------------------------------------------------------------------------|
| Press Start to beg<br>next one begins b | in the threads. Each thread will complete before the<br>by means of an NSConditionLock. |
| Thread 1                                |                                                                                         |
| Thread 2                                |                                                                                         |
| Thread 3                                |                                                                                         |
|                                         | Stop Start                                                                              |

Let's look at the project.

[ Team LiB ]

# **The Project**

<u>Figure 12.4</u> shows the MyThread project in Project Builder. The project is a simple Cocoa application. Note that we added an audio file to the project: <u>done.aiff</u>. You will see how to access that later; otherwise, there is nothing special about this project. All the code is in the <u>AppController</u> files that we will look at shortly.

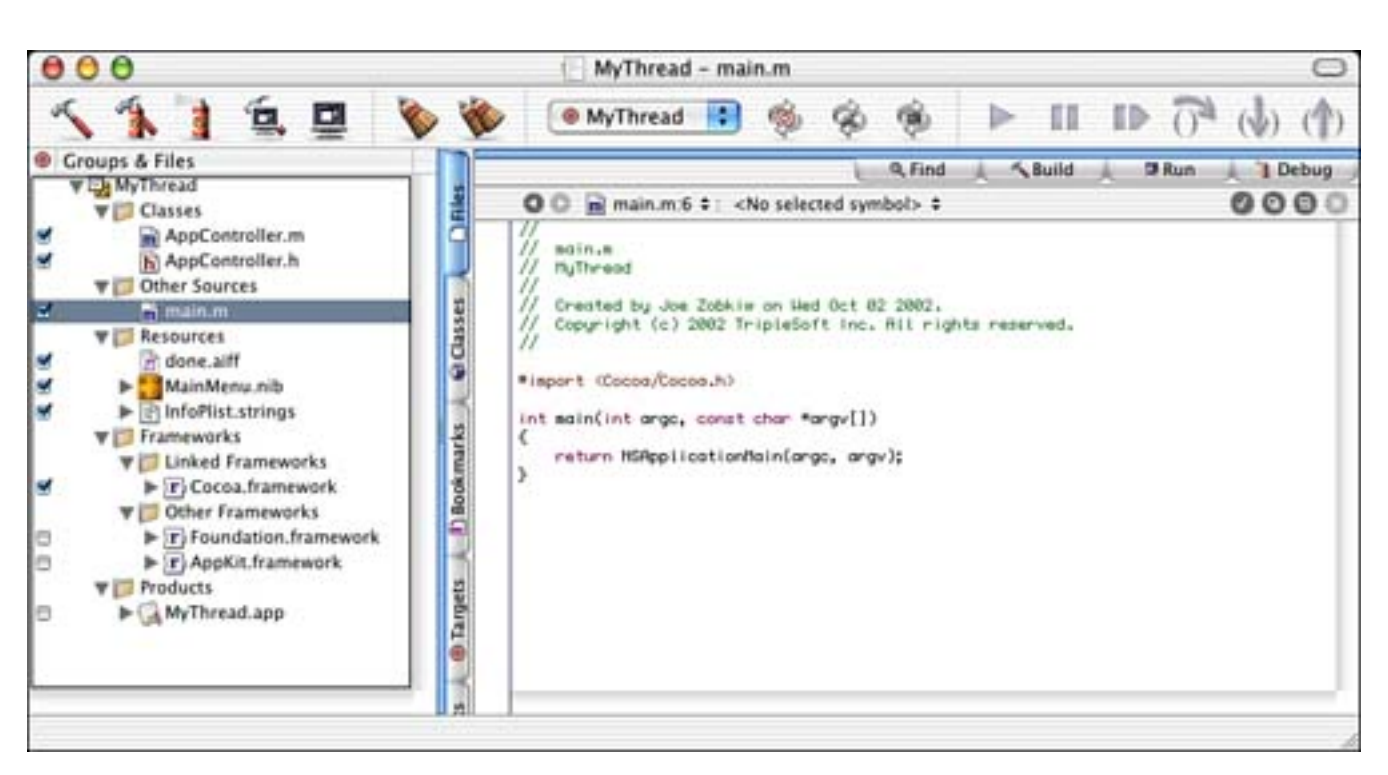

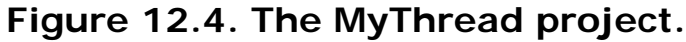

## **The Project Settings**

The Target settings in Figure 12.5 are straightforward.

Figure 12.5. The MyThread Target settings.

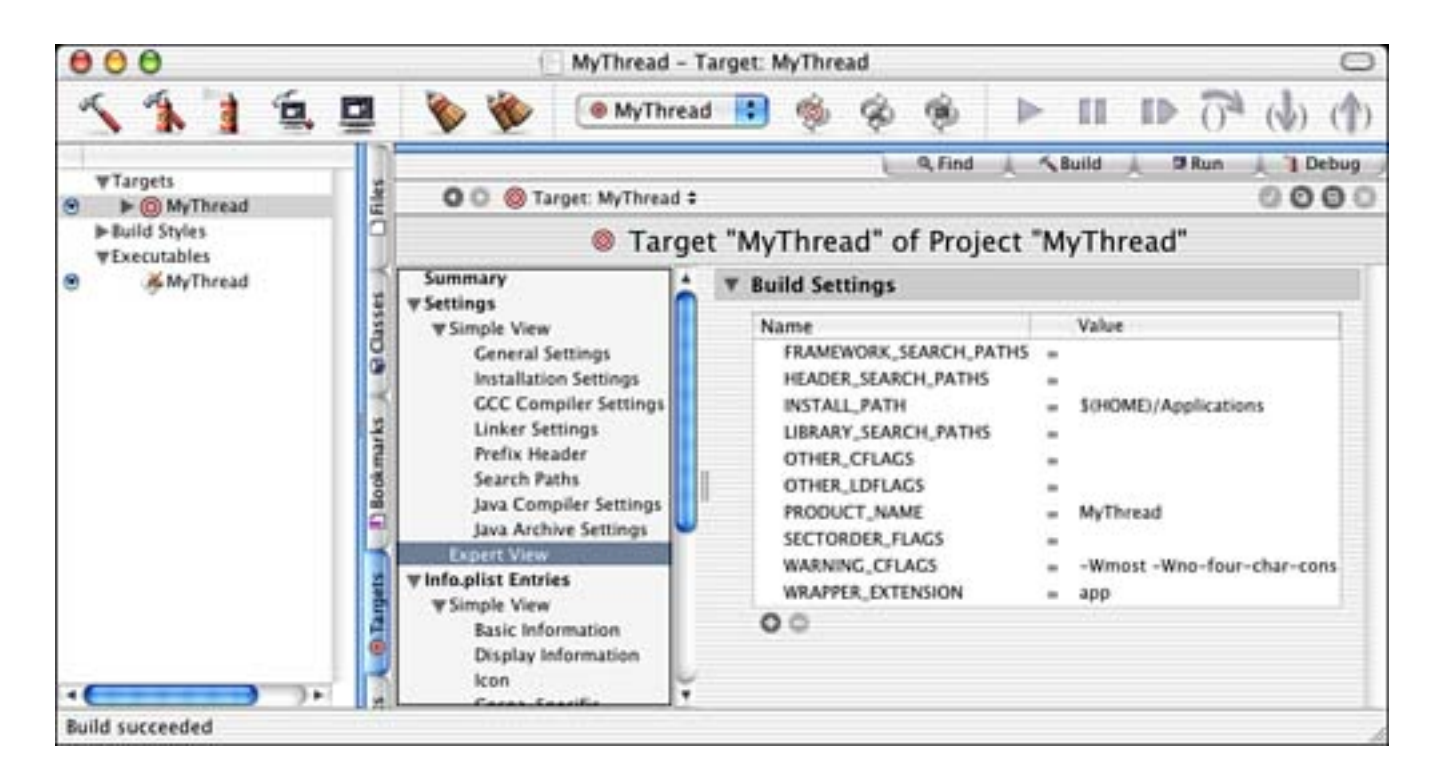

The InfoPlist entries in Figure 12.6 are also straightforward. Because this is a simple Cocoa application, there are no surprises here.

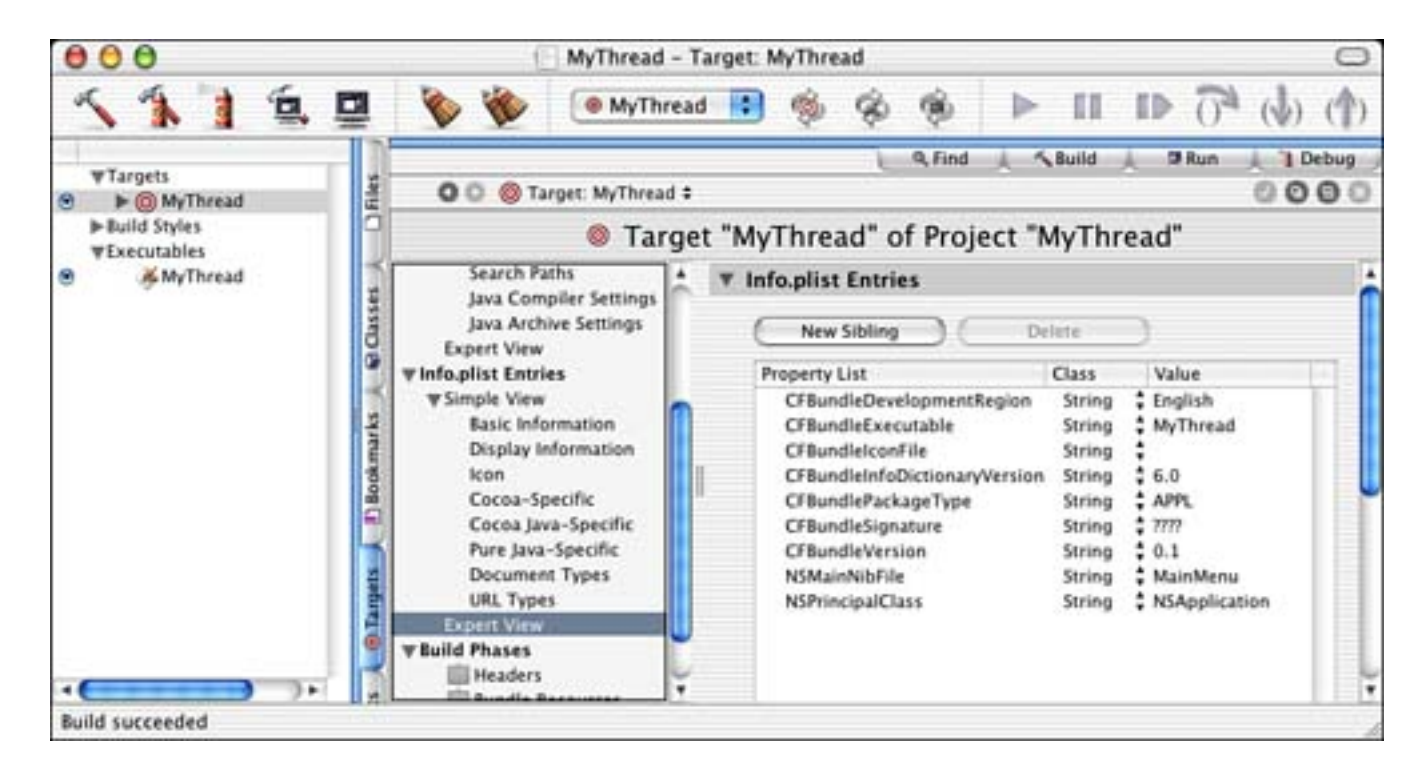

Figure 12.6. The MyThread InfoPlist entries.

# The Nib File

The MainMenu. nib file is shown in Interface Builder in Figure 12.7. The AppController has been instantiated and is the NSApplication's delegate, as you would expect. We placed our controller methods for the window in the AppController as well; although in a larger application, they would likely be in a

separate controller object. The main application window contains three NSProgressIndicators that we use to display the status and progress of our threads. You will see that the threads do nothing more than increment the value of their associated NSProgressIndicator—in the real world, you would do something more exciting. The Start and Stop buttons are connected to two IBActions named -start: and -stop:, respectively.

| Press Start to be<br>next one begins | gin the threads. Ea<br>by means of an NS | ch thread will co<br>ConditionLock. | mplete before | the |              |             |      |
|--------------------------------------|------------------------------------------|-------------------------------------|---------------|-----|--------------|-------------|------|
| Thread 1                             |                                          |                                     |               | =   |              |             |      |
| Thread 2                             |                                          |                                     |               | 000 | NSProgressin | dicator Inf | lo   |
| 0                                    |                                          |                                     |               |     | Attributes   |             | •    |
| _ <u>A</u> _                         | 1                                        |                                     |               |     | Bar Style    | nen Stopp   | ed . |
| Z S                                  | Eirst Responde                           | O Mainh                             | (an)          |     | Range        |             |      |
| 000                                  | That he sponde                           |                                     | 1,114         |     | Minimum:     | 0.0         | 7    |
|                                      |                                          |                                     |               |     | Maximum:     | 100.0       |      |
| Window                               | AppController                            | ÷                                   |               |     |              |             |      |

Figure 12.7. The MyThread MainMenu.nib file.

Let's go on to the source code!

# The Source Code

The AppController. m and AppController. h files contain all the source code for your application. The interface of the AppController is shown in Listing 12.1.

## Listing 12.1 AppController Interface in AppController.h

```
@interface AppController : NSObject
{
    IBOutlet NSButton *m_startButton;
    IBOutlet NSButton *m stopButton;
    IBOutlet NSProgressIndicator *m_indicator1;
    IBOutlet NSProgressIndicator *m_indicator2;
    IBOutlet NSProgressIndicator *m_indicator3;
    NSConditionLock *m_conditionLock;
    BOOL
                     m stop;
}
- (IBAction) start: (id) sender:
- (IBAction) stop: (id) sender;
- (void) thread1: (id) owner;
- (void) thread2: (id) owner;
- (void) thread3: (id) owner;
```

```
- (void) cleanupThread: (id) owner;
```

#import <Cocoa. h>

@end

Our AppController manages the IBOutlets in the application's main window as well as the IBActions used to link to the Start and Stop buttons. We also define four methods that are used as thread entry points: -thread1:, -thread2:, -thread3:, and -cleanupThread:. You will see how these are created and executed next.

The -start: method in Listing 12.2 is called when the user presses the Start button in the main window of the application. Assuming that we are not already in the middle of an operation, m\_conditionLock is not nil. We begin the process of creating the threads and kicking them off, which means to begin their execution. The first thing we do is create and initialize an NSConditionLock. This class allows you to define conditions that your threads can then adhere to such as the states of a state machine. Each thread can then use the NSConditionLock to validate that the state machine is in the proper state before performing its job. Note that we initialize the NSConditionLock with a condition, or state, of CONDITION\_TASK\_ONE, defined later in Listing 12.4.

## Listing 12.2 AppController -start: Method in AppController.m

```
// This action is called when the Start button is pressed, it begins everything
- (IBAction) start: (id) sender
{
    if (m_conditionLock == nil) {
        // Start out in Condition 1 so things start up right away
        m_conditionLock = [[NSConditionLock alloc]
        initWithCondition: CONDITION_TASK_ONE];
        // Set stop flag
        m_stop = N0;
        // Create all the threads that will eventually run based on Condition
        [NSThread detachNewThreadSelector:@selector(thread1:)
            toTarget:self withObject:self];
    }
}
```

#### Note

}

A state machine is a way of keeping track of multiple conditions and acting on them accordingly. An application goes through several states when it runs. First, it initializes itself, it opens any documents that need opening, it loops waiting for user input, and eventually it quits and cleans itself up. Each of these can be considered a state.

In many programs, especially when following a specific communications protocol, it is important to know what state you are in at any time. For example, when transferring a file via FTP, you must open a connection to a remote host, attempt to log in, choose a file, begin the transfer, and so on. Although the actual FTP protocol is much more complex, you can see that keeping track of the state is important.

Next, we initialize our stop flag to NO. We use this flag to know whether the user pressed the Stop button. The threads, shown later, will check the value of this flag during their execution.

We then create our NSThread objects using the +detachNewThreadSel ector: toTarget: withObj ect: class method of NSThread. This method creates and detaches a thread selector method, which exists in the specified target, passing a single argument to it. The thread selector method itself must be defined as follows: - (voi d) aThread: (i d) anArgument. We create four threads in this manner—the three that track progress and then the last, -cl eanupThread: .

#### Note

As the threads are created using +detachNewThreadSel ector: toTarget: withObj ect: they are kicked off and immediately begin their execution. When the first thread of an application is created, the method posts the NSWillBecomeMultiThreadedNotification with a nil object to the default notification center. This enables your application (or whatever object you desire) to know that it is using multiple threads.

Before exiting the method, we enable and disable the Start and Stop buttons appropriately. At this point, the job that the threads will perform has begun.

Before we look at the threads themselves, let's look at the **-stop**: action in <u>Listing 12.3</u>. If the user presses the Stop button, we disable it and set the stop flag to <u>YES</u>. The threads, shown shortly, will check the value of this flag during their execution.

### Listing 12.3 AppController -stop: Method in AppController.m

```
// This action is called when the Stop button is pressed,
// it sets a flag that the threads check
- (IBAction)stop:(id)sender
{
    [m_stopButton setEnabled:NO];
    m_stop = YES;
}
```

<u>Listing 12.4</u> defines our conditions. Each condition has an associated thread that executes during said condition. When the condition is CONDI TI ON\_TASK\_ONE, -thread1: in Listing 12.5 will execute. -thread2: in Listing 12.6 will wait until the condition is CONDI TI ON\_TASK\_TWO before it performs its job. This continues for all threads in the application. Let's look at a thread method in detail.

### Listing 12.4 Condition Definitions in AppController.m

| #define | CONDI TI ON_TASK_ONE     | 1 |
|---------|--------------------------|---|
| #define | CONDI TI ON_TASK_TWO     | 2 |
| #define | CONDI TI ON_TASK_THREE   | 3 |
| #define | CONDI TI ON_TASK_CLEANUP | 4 |

#### Listing 12.5 AppController -thread1: Method in AppController.m

```
// This is the first thread to run, it starts as soon
// as the Start button is pressed
- (void) thread1: (id) owner
{
   int x;
    // Threads are responsible to manage their own autorelease pools
    NSAutoreleasePool *thePool = [[NSAutoreleasePool alloc] init];
    // Reset the progress indicator
    [m_indicator1 setDoubleValue:0];
    // Wait until Condition 1
    [m_conditionLock lockWhenCondition: CONDITION_TASK_ONE];
    // Loop, checking the stop flag
    for (x=1; x<=100; ++x) {
        if (m stop) break;
        [m_indicator1 setDoubleValue:x];
        [NSThread sleepUntilDate: [NSDate
```

```
// Change to Condition 2
[m_conditionLock unlockWithCondition: CONDITION_TASK_TWO];
// Release the autoreleasepool
```

```
[thePool release];
```

```
// Exit this thread
[NSThread exit];
```

}

}

Listing 12.5 shows –thread1: which is the first thread to be executed in our application besides the application itself. All of our threads are modeled similarly in this example. The first thing to know about a thread is that it is responsible for its own NSAutoRel easePool. The main application thread normally handles this for your application, allowing you to allocate memory, mark it autorel ease, and not worry about it. When you are in a custom thread, however, you are responsible for managing that memory on your own although you are sharing memory space with the application that created you. The thread is a guest in the application's home, but the application is not going to clean up after the thread. Therefore, we +alloc and -init a local NSAutoRel easePool to manage this memory issue.

#### Note

NSApplication contains a class method +detachDrawingThread:toTarget:withObject: that creates a new thread and automatically creates its NSAutoReleasePool for you. This is a convenience wrapper for NSThread's +detachNewThreadSelector:toTarget:withObject:.

Next, we reset the progress indicator to zero and wait until the condition is CONDITION\_TASK\_ONE. Because the condition is initialized to CONDITION\_TASK\_ONE, as soon as this thread is called, the condition will match so that there will be no waiting to continue. By calling the –l ockWhenCondition: method of NSConditionLock, we are taking control and saying, "We are using this lock now because our condition has been met—everyone else stay away!" You will see how the subsequent threads handle this situation shortly.

### Note

You can also use NSLock instead of NSConditionLock if you are not concerned with multiple conditions as shown in this example. If you have only two conditions, an NSLock might suffice—it's locked, or it isn't.

We then loop 100 times to increment the value of our progress indicator user interface element. Note that we check the value of the **m\_stop** instance variable. Remember, this is set to **YES** if the user presses the Stop button. In this case, we simply exit the loop and let the thread clean itself up. All subsequent threads exhibit this same behavior. Note also that we are using the **NSThread -sl eepUntilDate**: method to pause the thread for a moment. If we didn't do this, the process would occur so quickly that it would make for a boring demo. Threads performing animation or other periodic tasks traditionally put themselves to sleep in order to conserve CPU time, battery life, and other sundries.

### Note

Can you guess what thread the progress bar update is happening in? This background thread? No. When you increment the progress bar value, the control changes its internal state and marks itself as needing to be redisplayed. Later on, when the application is processing events on the main thread, the application will notice that the progress bar needs to be redisplayed, and it does so. In AppKit, most redisplay activity happens on the main thread. See the NSVi ew documentation for more details.

After our loop is complete, our thread must notify the next thread awaiting execution. We do this by calling the -unl ockWithCondition: method of NSConditionLock to not only unlock the lock, but also set the condition to the next state. This is saying, "We are done with this lock now and are setting it up for the next thread in line." Finally, we release our NSAutoRel easePool and +exit the thread to terminate ourselves.

### Note

Calling NSThread's +exit class method terminates the current thread. This is optional at the end of a thread, but could be called if a thread needed to be aborted prematurely. In either case, before exiting the thread, the NSThreadWillExitNotification notification is posted. The thread being exited is passed to the default notification center. All observers will receive this notification before the thread actually exits.

Now let's look at the next thread to execute. Listing 12.6 shows -thread2: . You will note that this method is the same as -thread1: —with the exception that the condition it locks with is CONDITION\_TASK\_TWO instead of CONDITION\_TASK\_ONE, and the condition it unlocks with is CONDITION\_TASK\_THREE instead of CONDITION\_TASK\_TWO. It also updates the second progress indicator instead of the first—makes sense!

### Listing 12.6 AppController -thread2: Method in AppController.m

```
// This is the second thread to run, it starts as soon as the Start button is
// pressed,
// then waits until the first thread is finished
- (void) thread2: (id) owner
{
    int x;
    // Threads are responsible to manage their own autorelease pools
    NSAutoreleasePool *thePool = [[NSAutoreleasePool alloc] init];
    // Reset the progress indicator
    [m_indicator2 setDoubleValue:0];
    // Wait until Condition 2
    [m_conditionLock lockWhenCondition: CONDITION_TASK_TWO];
    // Loop, checking the stop flag
```

}

One thing to also note is that when this thread is initially created and detached, it actually executes immediately up until the -lockWhenCondition: method call. It then is blocked at that point until the lock is available with the chosen condition. This is the key to our state machine. Threads will get set up and ready, but will then wait for the proper condition before they execute. When finished, they notify the next thread by setting the next condition.

#### Note

Although our implementation works well, there is a way to optimize things here. We chose to create our threads all at once, which uses kernel resources to hold the data structures for five threads simultaneously (main, thread1, thread2, thread3, and cleanup). Imagine if we were to spawn the next thread as each child thread terminated; you would only need data structures for three threads (main, the current thread, and the new thread). Taking it one step further, if you were to spawn the next thread from the main thread after the background thread terminated, you would only need data structures for two threads (main and the new thread). See the section on wired memory costs in "Inside Mac OS X: Performance" at <a href="http://www.apple.com/developer/">http://www.apple.com/developer/</a> for more information on optimizations such as this.

Note that as soon as a thread calls - unl ockWi thCondition:, it is possible that the next thread picks it up and starts its work before the current thread even releases its NSAutoRel easePool.

### Note

Imagine two threads attempting to read and write the same data without the benefit of locks. **NSLock** and **NSCondi tionLock** enable threads to work together, as a team, staying out of each other's way. Without them, threads accessing the same data source might step all over one another, attempting to read data that the other one hasn't even finished writing!

By using these classes, you are able to tell other threads, "Hey! I'm working on something here, so please let me finish unhindered. I will unlock when I'm through; then someone else can take over."

Also, look at the other lock options, including NSRecursi veLock and NSDi stri butedLock.

<u>Listing 12.7</u> is yet another thread, -thread3: . This thread is the same as -thread2: —with the exception of the conditions it locks and unlocks with and the progress indicator that it updates. Note that the unlock condition this time is CONDITION\_TASK\_CLEANUP. Let's see what the -cl eanupThread: does.

#### Listing 12.7 AppController -thread3: Method in AppController.m

```
// This is the third thread to run, it starts as soon
// as the Start button is pressed,
// then waits until the second thread is finished
- (void) thread3: (id) owner
{
   int x:
    // Threads are responsible to manage their own autorelease pools
    NSAutoreleasePool *thePool = [[NSAutoreleasePool alloc] init];
    // Reset the progress indicator
    [m indicator3 setDoubleValue:0];
    // Wait until Condition 3
    [m conditionLock lockWhenCondition: CONDITION TASK THREE];
    // Loop, checking the stop flag
    for (x=1; x<=100; ++x) {
        if (m_stop) break;
        [m_indicator3 setDoubleValue:x];
        [NSThread sleepUntilDate: [NSDate]
                  dateWithTimeIntervalSinceNow: (NSTimeInterval)0.05]];
   }
    // Change to Condition 4
    [m_conditionLock unlockWithCondition: CONDITION_TASK_CLEANUP];
    // Release the autoreleasepool
    [thePool release];
    // Exit this thread
    [NSThread exit];
```

```
}
```

The -cl eanupThread: method in Listing 12.8 is the last thread to execute in our example. Once again, the thread is responsible for the NSAutoRel easePool. In addition, because it is the last thread, it can -unl ock and -rel ease the NSConditionLock. Note that it does not have to -unlockWithCondition: because there are no further conditions to set, so it can simply -unlock. We then set the m\_conditionLock instance variable to nil so that the -start: method will have an easier time of things.

#### Listing 12.8 AppController -cl eanupThread: Method in AppController.m

```
// This is the cleanup thread, it starts as soon as the Start button is pressed,
// then waits until the third thread is finished
- (voi d) cl eanupThread: (i d) owner
{
    // Threads are responsible for manage their own autorelease pools
   NSAutoreleasePool *thePool = [[NSAutoreleasePool alloc] init];
    // Wait until Condition 4
    [m_conditionLock lockWhenCondition: CONDITION_TASK_CLEANUP];
    // Last stop, clean up
    [m conditionLock unlock];
    [m_conditionLock release];
    m conditionLock = nil;
    // Update the UI
    [m_stopButton setEnabled: N0];
    [m_startButton setEnabled: YES];
    // Play done sound if the user didn't stop prematurely
   if (!m stop)
        [[NSSound soundNamed: @"done"] play];
    // Release the autoreleasepool
    [thePool release];
    // Exit this thread
    [NSThread exit];
```

}

We then update the buttons properly so that Stop is disabled and Start is once again enabled. What is this NSSound stuff? As a bonus to the user, if he waited for the entire process to complete, a little sound is played. Remember the AIFF file we added to the project? The NSSound +soundNamed: class method and the pl ay method allow us to quickly and easily play any sound available with the given name.

Finally, we release the NSAutoReleasePool and +exit our thread.

One last notification method is -windowWillClose: in Listing 12.9. This is called when our window is about to close (that is; the user clicked the Close box on the window). By calling our own stop method, this gives the application a chance to clean up its threads, just as if the user clicked the Stop button first and then closed the window!

# Listing 12.9 AppController -windowWillClose Method in AppController.m

```
- (void)windowWillClose: (NSNotification *)aNotification
{
    [self stop:self];
}
```

What do you think of my threads? Let's review a couple more aspects of threads before you pass judgment!

[ Team LiB ]

♦ PREVIOUS NEXT ▶

## **Serial Versus Parallel**

The example in this chapter shows how to use threads in a serial fashion. That is, they execute in order, one after the other. However, threads are also very useful in situations in which you have multiple tasks that must occur simultaneously. Consider the example of the Finder with multiple copy jobs occurring at the same time. Figure 12.8 shows the Finder in the midst of multiple copy jobs—each one is a thread!

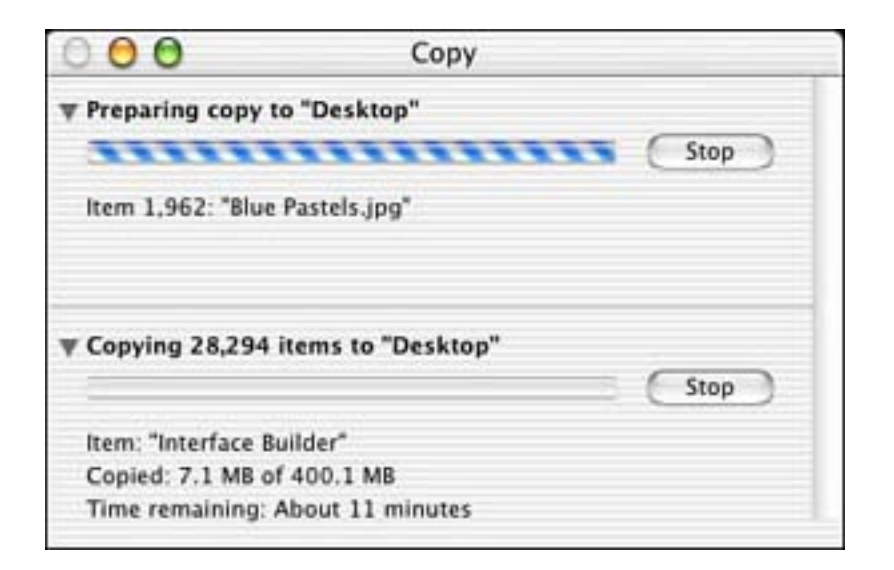

Figure 12.8. The Finder making multiple copies.

Figures 12.9 and 12.10 illustrate threads being used in both serial and parallel mechanisms.

Figure 12.9. Threads being used serially.

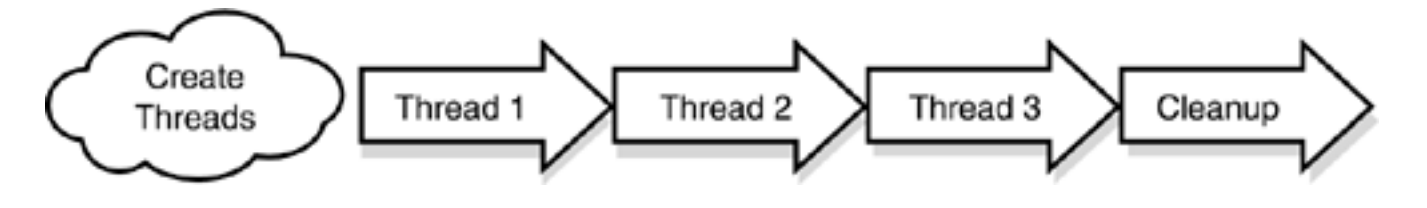

Figure 12.10. Threads being used in parallel.

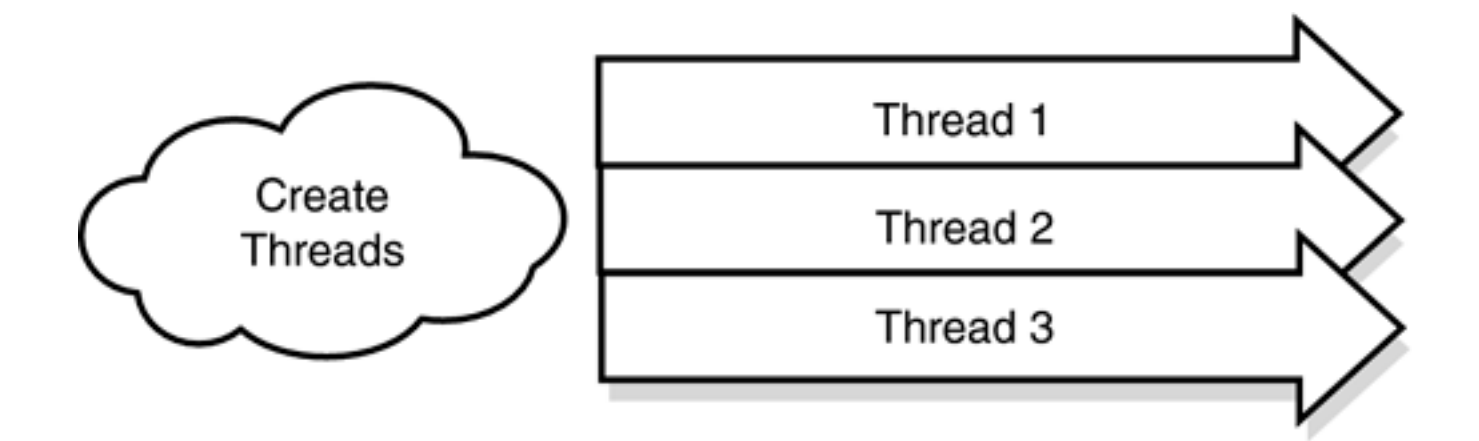

In Figure 12.9, the threads are all created and then executed one after the other, serially. Well, this is not completely true in our example. Remember, the threads are executed the moment they are created, prepare themselves, and then wait for the right condition before actually performing the bulk of their work. However, you get the general idea. The point of this illustration is that one thread does not perform its task until the thread before it has finished its task.

In <u>Figure 12.10</u>, the threads are all created and then execute at the same time, in parallel. Note also that although the threads are all running simultaneously, at any given time one or more of them might be sleeping or blocking on IO and not actually doing any work. Remember, sleeping threads give other threads a chance to work. The point of this illustration is that all threads can simultaneously perform their tasks as needed.

[ Team LiB ]

♦ PREVIOUS NEXT ▶

# **Thread Priority**

Although all the threads in this example were of the same priority, there are times when you might need to set the priority of a thread above that of another in your application.

For example, assume that you have three threads running in parallel that perform certain tasks. One thread might check for the existence of a file in a certain location and then put itself to sleep for 30 seconds using the +sl eepUntilDate: class method of NSThread. Another might run constantly waiting for specific data input via a USB device, sleeping only for a few milliseconds at a time. The last might run constantly processing the data input, also sleeping for only a few milliseconds at a time.

Of these last two threads, the input processor might be the most important and be given the highest priority —you don't want to miss any input from a hardware device. By using the +setThreadPriority: class method of NSThread, you can set the priority of any thread in relation to other threads throughout the operating system. The range of values is 0.0 to 1.0 for the priority, where 1.0 is the highest priority. The operating system manages the scheduling of these threads based on overall load. The +threadPriority class method will return the priority of any particular NSThread.

#### Note

Note that using notifications can also curb the need for this type of polling. Notifications enable your thread to be notified when data becomes available or some other condition is true. Threads register themselves as observers of a notification and simply wait for the notification to be delivered. This is similar to waiting for the phone to ring: You don't pick up the phone every minute to see whether someone is there for you; you wait for it to ring, and then you pick it up! See the NSNot i fi cat i on documentation for more information. Also see <u>Chapter 13</u>, "Terminal," for more hints on using notifications.

[ Team LiB ]

◀ PREVIOUS NEXT ►

# **Thread Data**

The -threadDi cti onary instance method of NSThread returns the threads dictionary, an NSMutabl eDi cti onary. This dictionary can be used to store any data specific to the thread. Because the dictionary is available to anyone who has access to the NSThread instance itself, this can be a very useful way to pass information to and from a thread. One caveat is that accessing a thread's dictionary might be slightly slower than accessing an NSMutabl eDi cti onary that is not associated with a thread.

[ Team LiB ]

◀ PREVIOUS NEXT ►

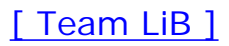

# **Try This**

Here are some things to try to expand the project in this chapter:

Instead of creating all threads in the -start: method and using condition locks, try this: Create the first thread in the -start: method and have it create the second thread when it has completed execution. Then have the second thread create the third when it is complete, and so on. Using this mechanism, you can avoid the use of the NSConditionLock.

Add an indeterminate progress indicator to the user interface and create a thread that runs in parallel with the other threads running serially. This new thread should constantly call the NSProgressIndicator's - animate: method while the others are performing their tasks.

[ Team LiB ]

4 PREVIOUS NEXT ▶

# Conclusion

Congratulations for making it through this chapter. You can see that this technique isn't too complex, but it might take a bit of time to wrap your head around it. Using simple techniques such as this can really improve the structure and implementation of your application. Using condition locks to drive your state machine is a great way to manage a program's work load and the individual steps of a process—especially when they so closely depend on one another.

There is a world of threads beyond what is covered in this chapter. You should explore the documentation supplied by Apple for other techniques that can be used with them. Using threads is a very powerful technique that can make your application performance soar when used correctly.

[ Team LiB ]

♦ PREVIOUS NEXT ►

# **Chapter 13. Terminal**

"No manual entry for help."

-man help

A terminal is nothing more than a connection to a computer that allows you to type commands and have results displayed back to you. Terminals existed before the graphical user interface took hold. UNIX was originally a terminal-based operating system. DOS still is. Mac OS X offers the power of the terminal along with its elegant Aqua user interface allowing you to achieve greater control over your computer than you can with a graphical user interface alone.

Figure 13.1 shows the Terminal application packaged with Mac OS X. This application gives you all the options you would expect from a standard UNIX terminal. Using the terminal, you can perform file manipulation, process control, remote computer control, execute shell scripts, and more. The terminal is your window to a world in which there is no menu bar and no cute icons. Enter if you dare, but behold and respect the power it possesses.

| 000                                                                    | Terminal — ttyp2 |     |
|------------------------------------------------------------------------|------------------|-----|
| Last login: Tue Nov 12 16:<br>Welcome to Darwin!<br>[TiBook:~] zobkiw% | :07:00 on ttyp1  | S   |
|                                                                        |                  |     |
|                                                                        |                  | 11. |

### Figure 13.1. Terminal application in Mac OS X at login.

#### Note

Mac OS X is still a terminal-based operating system. Do this: In the System Preferences'

Accounts' Login Options tab, switch to "Name and Password" and turn off auto-login in the Users tab. Now log out. Log in as >consol e with no password; note the use of the greater than sign here. You're looking at Mac OS X's console. Simply type logout to exit the console.

Let's look at some of the things you can do in the terminal.

You can easily copy files using wildcards. That is, instead of picking and choosing files one by one in the Finder, you can choose files by name or partial name. To find all files that end in . TIFF, you would represent that as \*. TIFF in your command.

#### Note

In fact, you can even type multiline commands in the terminal. For example, the following command renames all files in the current directory that end in . TIFF to end in . TIF using the sed program.

```
foreach file ( *.TIFF )
mv $file `echo $file | sed 's/.TIF/.TIFF/'`
end
```

The sed program is a stream editor that modifies its input and writes it back out. This is a very powerful program. Grep is another powerful program that can be used on the command line as well. Type man sed or man grep in Terminal for more information about these programs.

You can log in to a remote computer and, if you have the proper permissions, perform any task you can on your local computer. The secure shell (ssh) is a popular mechanism to achieve an encrypted connection from one computer to another. You would simply type ssh some. computer. com to connect. You can then use secure copy (scp) to securely copy files between the two machines. This is a great (secure) alternative to FTP.

You can also execute shell scripts to handle everything from backups to cache file cleanup or from automatic Web site updating from your local computer to your Web server. These scripts can be executed manually or on a schedule via the cron application. Running top, as shown in Figure 13.2, you can track processor usage by application.

#### Figure 13.2. Terminal application in Mac OS X running top.

| 000                                                                       | )                                                                                            | т                                                                         | ern                                        | ninal -                                              | — ttypi                                                     | 2                                                       |                                               |                                          |                                 |        |
|---------------------------------------------------------------------------|----------------------------------------------------------------------------------------------|---------------------------------------------------------------------------|--------------------------------------------|------------------------------------------------------|-------------------------------------------------------------|---------------------------------------------------------|-----------------------------------------------|------------------------------------------|---------------------------------|--------|
| Processes<br>Load Avg:<br>SharedLib<br>MemRegion<br>PhysMem:<br>VM: 2.886 | : 61 total, 2<br>0.61, 0.73,<br>s: num = 7,<br>s: num = 6508,<br>67.8M wired,<br>+ 3.62M 108 | running, 5<br>0.62 CF<br>resident<br>resident<br>125M activ<br>57(0) page | 59 s<br>PU u<br>= 2.<br>= 2<br>ve,<br>ins, | :leepir<br>sage:<br>21M co<br>:04M +<br>430M<br>5(0) | ng 17<br>15.1%<br>ode, 244<br>13.5M p<br>inactiv<br>pageout | 72 three<br>user,<br>1K data<br>orivate<br>ve, 62<br>ts | ads<br>15.1% s<br>, 560K<br>, 164M<br>3M used | ys, 69.<br>LinkEdi<br>Ishared<br>I, 145M | 15:09:41<br>7% idl<br>t<br>free |        |
| PID COM                                                                   | MAND XCPU                                                                                    | TIME                                                                      | TH.                                        | #PRTS                                                | #MREGS                                                      | RPRVT                                                   | RSHRD                                         | RSIZE                                    | VSIZE                           |        |
| 514 top                                                                   | 12.6%                                                                                        | 0:01.14                                                                   | 1                                          | 14                                                   | 18                                                          | 268K                                                    | 348K                                          | 564K                                     | 13.61                           |        |
| 492 test                                                                  | h 0.0%                                                                                       | 0:00.05                                                                   | 1                                          | 10                                                   | 15                                                          | 344K                                                    | 600K                                          | 788K                                     | 5.731                           |        |
| 491 Log                                                                   | in 0.0%                                                                                      | 0:00.66                                                                   | 1                                          | 12                                                   | 33                                                          | 244K                                                    | 400K                                          | 572K                                     | 13.71                           |        |
| 490 tcsl                                                                  | h 0.0%                                                                                       | 0:00.03                                                                   | 1                                          | 10                                                   | 15                                                          | 348K                                                    | 600K                                          | 792K                                     | 5.7311                          |        |
| 489 Log                                                                   | in 0.0%                                                                                      | 0:00.57                                                                   | 1                                          | 12                                                   | 33                                                          | 244K                                                    | 400K                                          | 568K                                     | 13.71                           | 0      |
| 485 BBE                                                                   | dit 6.5 0.0%                                                                                 | 0:05.47                                                                   | 3                                          | 74                                                   | 140                                                         | 3.871+                                                  | 15.9M                                         | 9.721+                                   | 72.51                           |        |
| 478 Terr                                                                  | minal 0.0%                                                                                   | 0:09.66                                                                   | 4                                          | 62                                                   | 138                                                         | 1.591                                                   | 12.91                                         | 9.501                                    | 63.211                          |        |
| 453 csm                                                                   | ount 0.0%                                                                                    | 0:02.04                                                                   | 2                                          | 20                                                   | 23                                                          | 280K                                                    | 688K                                          | 728K                                     | 14.51                           |        |
| 444 Int                                                                   | erarchy 1.6%                                                                                 | 1:00.00                                                                   | 7                                          | 132                                                  | 159                                                         | 3.44M                                                   | 18.31                                         | 7.66M                                    | 71.91                           |        |
| 434 Spe                                                                   | echServ 0.0%                                                                                 | 0:00.85                                                                   | 4                                          | 103                                                  | 99                                                          | 2.971                                                   | 3.04M                                         | 4.351                                    | 52.31                           |        |
| 431 csm                                                                   | ount 0.0%                                                                                    | 0:00.22                                                                   | 2                                          | 19                                                   | 23                                                          | 240K                                                    | 688K                                          | 680K                                     | 14.51                           |        |
| 423 App                                                                   | leSpell 0.0%                                                                                 | 0:00.09                                                                   | 1                                          | 16                                                   | 21                                                          | 440K                                                    | 856K                                          | 1.021                                    | 14.60                           |        |
| 421 Pre                                                                   | view 0.0%                                                                                    | 0:13.42                                                                   | 2                                          | 87                                                   | 124                                                         | 2.991                                                   | 15.6M                                         | 6.691                                    | 68.1H                           |        |
| 420 Rdol                                                                  | be Phot 8.4%                                                                                 | 27:32.54                                                                  | 7                                          | 85                                                   | 683                                                         | 31.21                                                   | 36.8M                                         | 49.71                                    | 1460                            | $\cup$ |
| 416 Coc                                                                   | og Brow 0.0%                                                                                 | 0:13.17                                                                   | 1                                          | 60                                                   | 91                                                          | 2.281                                                   | 8.40M                                         | 5.36M                                    | 57.211                          | V      |
| 1                                                                         |                                                                                              |                                                                           | 5                                          | 255                                                  |                                                             |                                                         |                                               |                                          |                                 | 11.    |

UNIX commands tend to be cryptic in nature and aren't written with novice users in mind. For example, the **rm** command removes files without warning or comment, and it's easy to delete more than you intended. In general, be wary of running commands without knowing what they do. You can learn what commands do using the **man** command. **man** is short for "manual," and it contains a lot of documentation on the command line tools and POSIX C libraries available on Mac OS X.

As you can see, the terminal is a powerful tool. There are times, however, when you might want to leverage this power from within your Cocoa application. This chapter looks at an application that does exactly that.

[ Team LiB ]

4 PREVIOUS NEXT ►

# The Result

MyTerminal, shown in Figure 13.3, accesses the power of the terminal in a few different ways using the NSTask and NSPi pe classes.

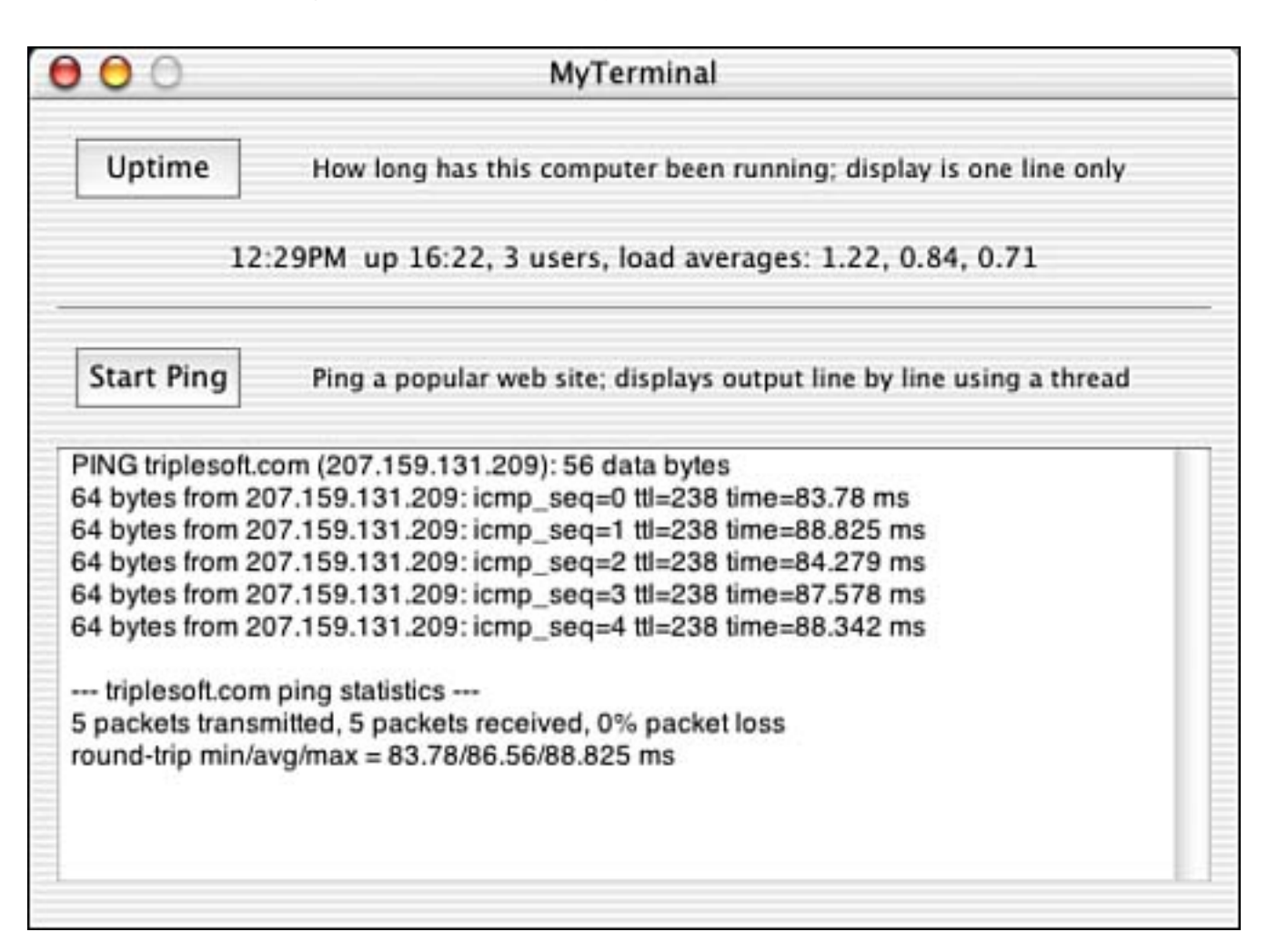

Figure 13.3. The MyTerminal application.

MyTerminal first interfaces with the uptime program. Uptime is a simple command-line application that takes no parameters and reports the current time, the length of time the system has been up, the number of users, and the load average of the system over the last 1, 5, and 15 minutes. In the example in Figure 13.3, it is currently 12:29 p.m., the system has been up for 16 hours and 22 minutes, 3 users are on the system, and the load average has increased from 0.71% 15 minutes ago to 1.22% 1 minute ago. Pressing the Uptime button calls the program and reports the results. Figure 13.4 shows what uptime looks like running in the terminal.

Figure 13.4. Uptime running the terminal.

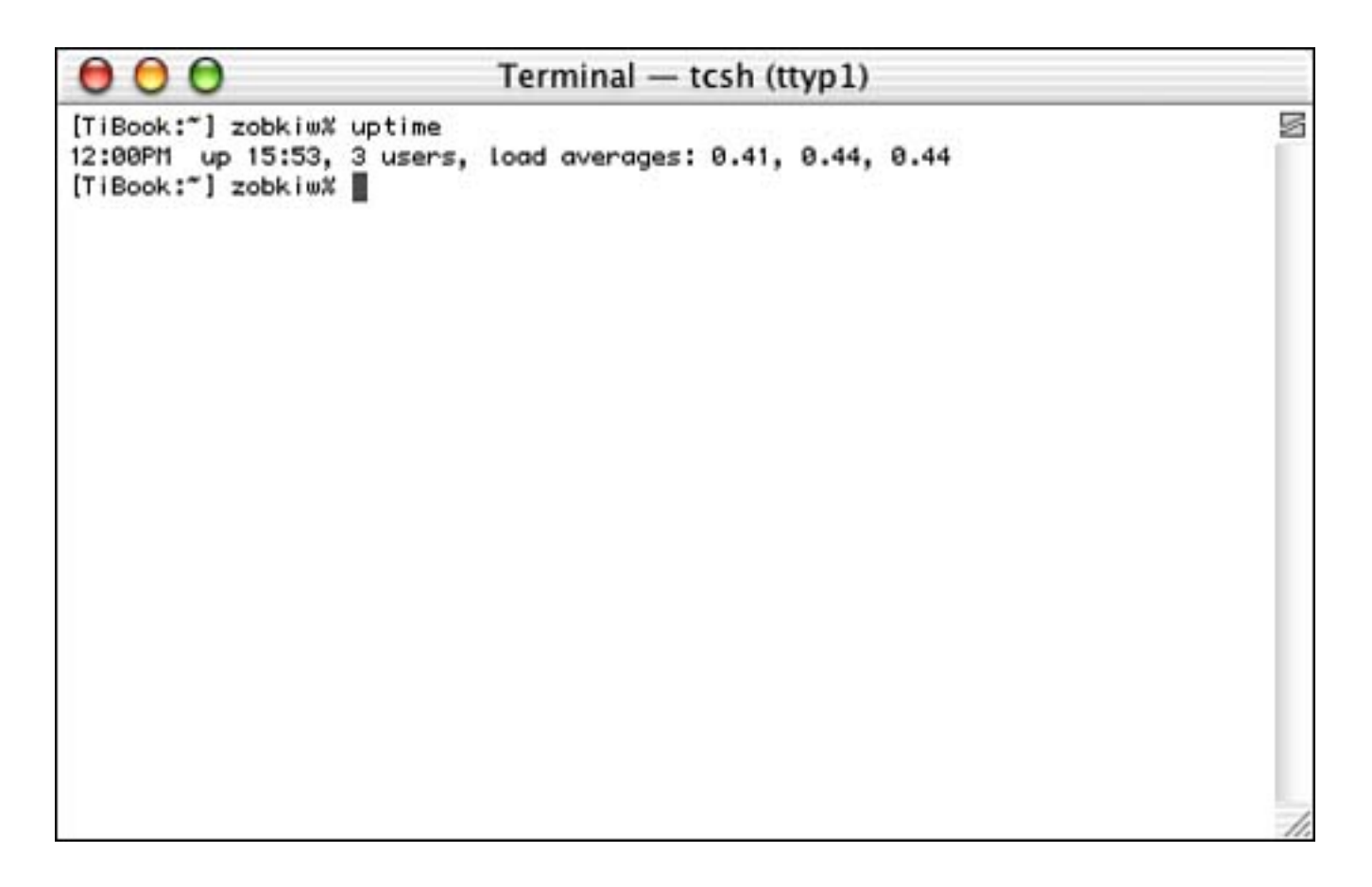

Second, MyTerminal interfaces with the ping program, as shown in Figure 13.3. Ping is a more complex command-line application that takes multiple parameters—most of them optional—sends a packet to a remote computer, and reports the response. This program is used in network debugging to tell if another computer is reachable. Ping sends an ECHO\_REQUEST packet to the remote computer; if it receives it, the ECHO\_RESPONSE packet will be returned. Ping then displays the time it took to receive the response. This can be a key indicator to the health of a network or portion thereof. Pressing the Start Ping button calls the program and reports the results. Figure 13.5 shows what ping looks like running in the terminal.

## Figure 13.5. Ping running the terminal.

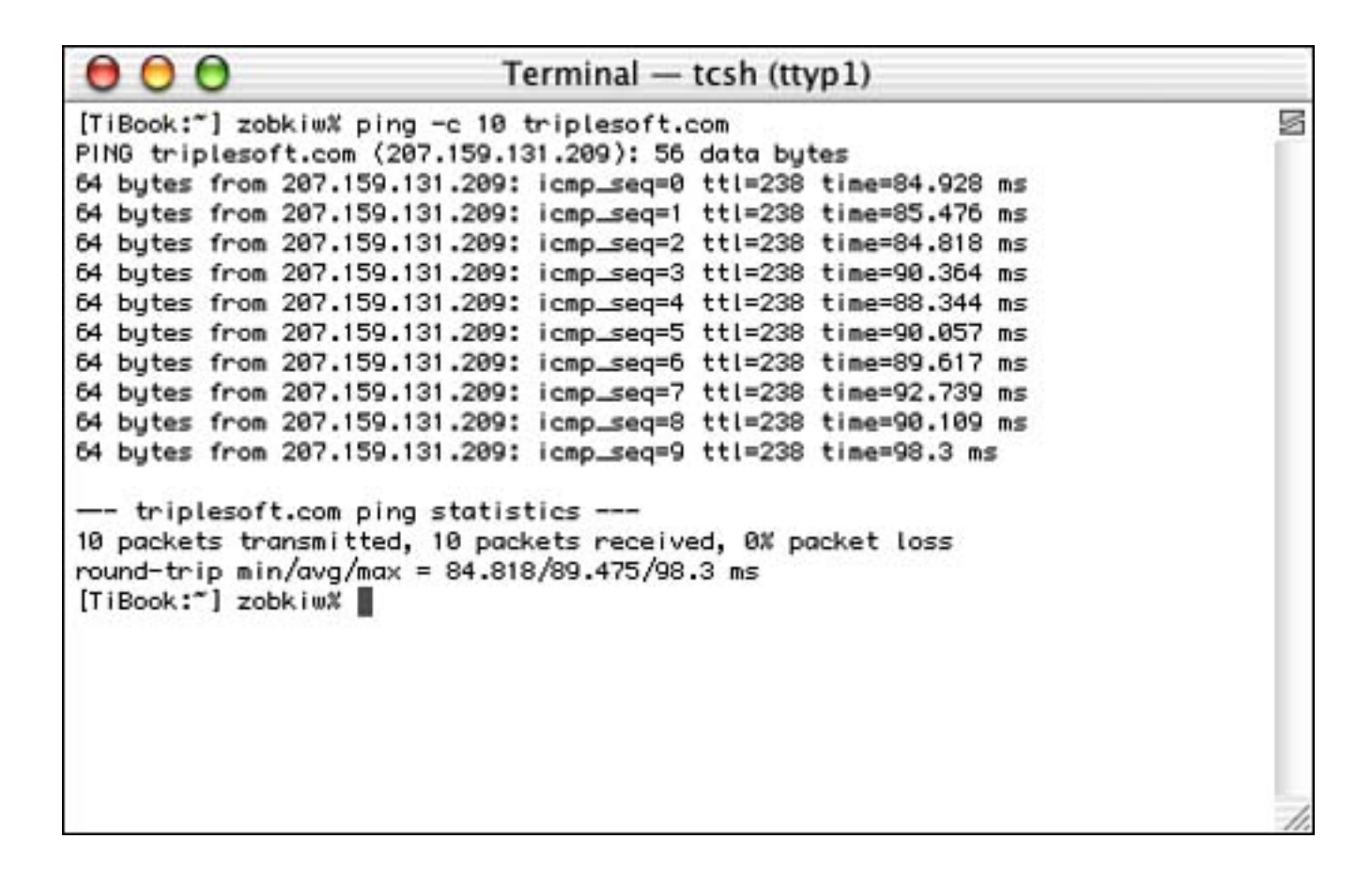

Let's look at the project to see what's going on here.

[ Team LiB ]

◀ PREVIOUS NEXT ▶

# **The Project**

<u>Figure 13.6</u> shows the MyTerminal project in Project Builder. The project is a simple Cocoa application. We use an AppController simply to implement the –applicationShouldTerminateAfterLastWindowClosed: delegate method. We've done this in previous examples, so I won't spend time talking about it again here. MyTerminalController is an NSObject subclass that manages the user interface objects in our main application window.

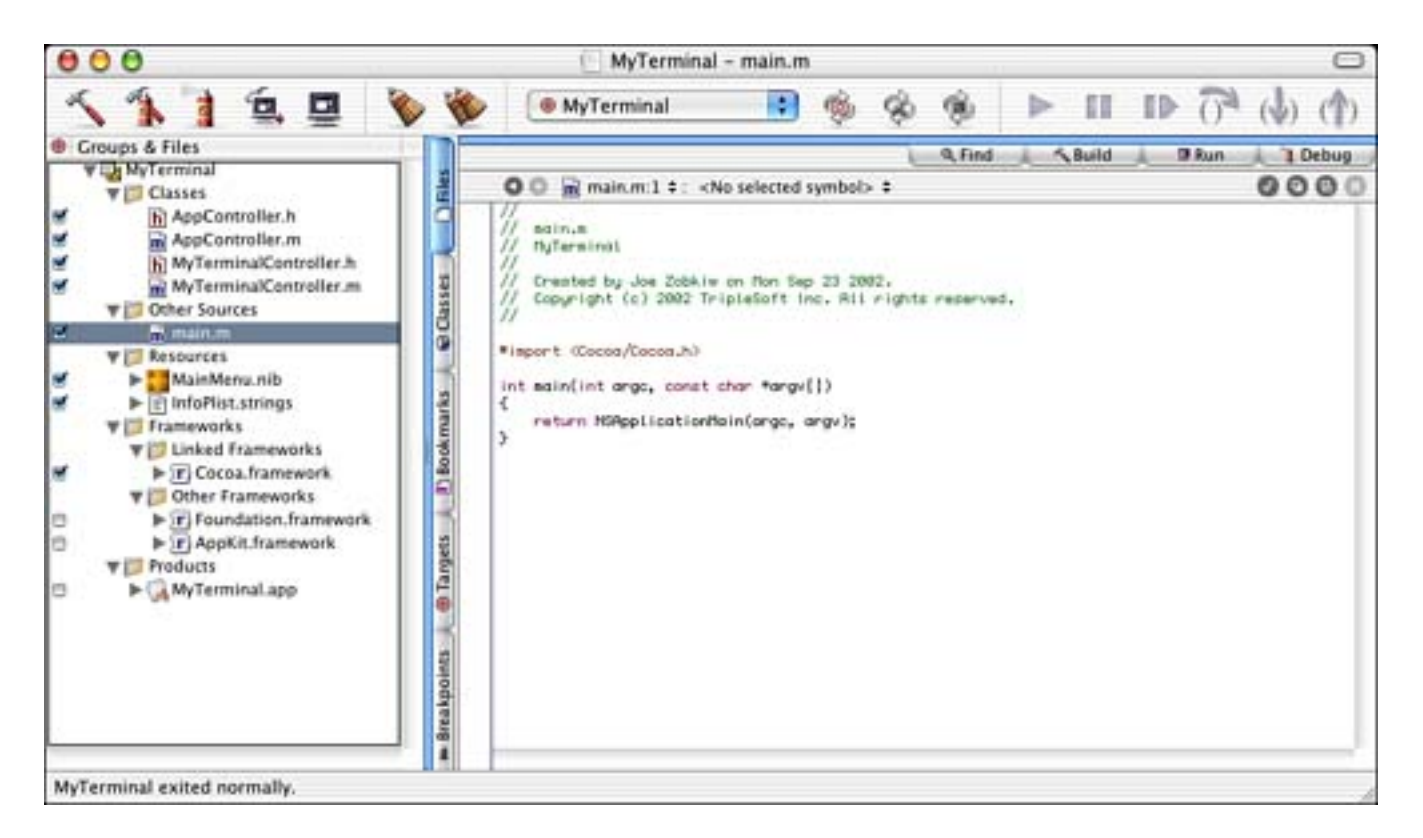

Figure 13.6. The MyTerminal project.

### **The Project Settings**

The Target settings in Figure 13.7 are straightforward for a simple Cocoa application.

### Figure 13.7. The MyTerminal Target settings.

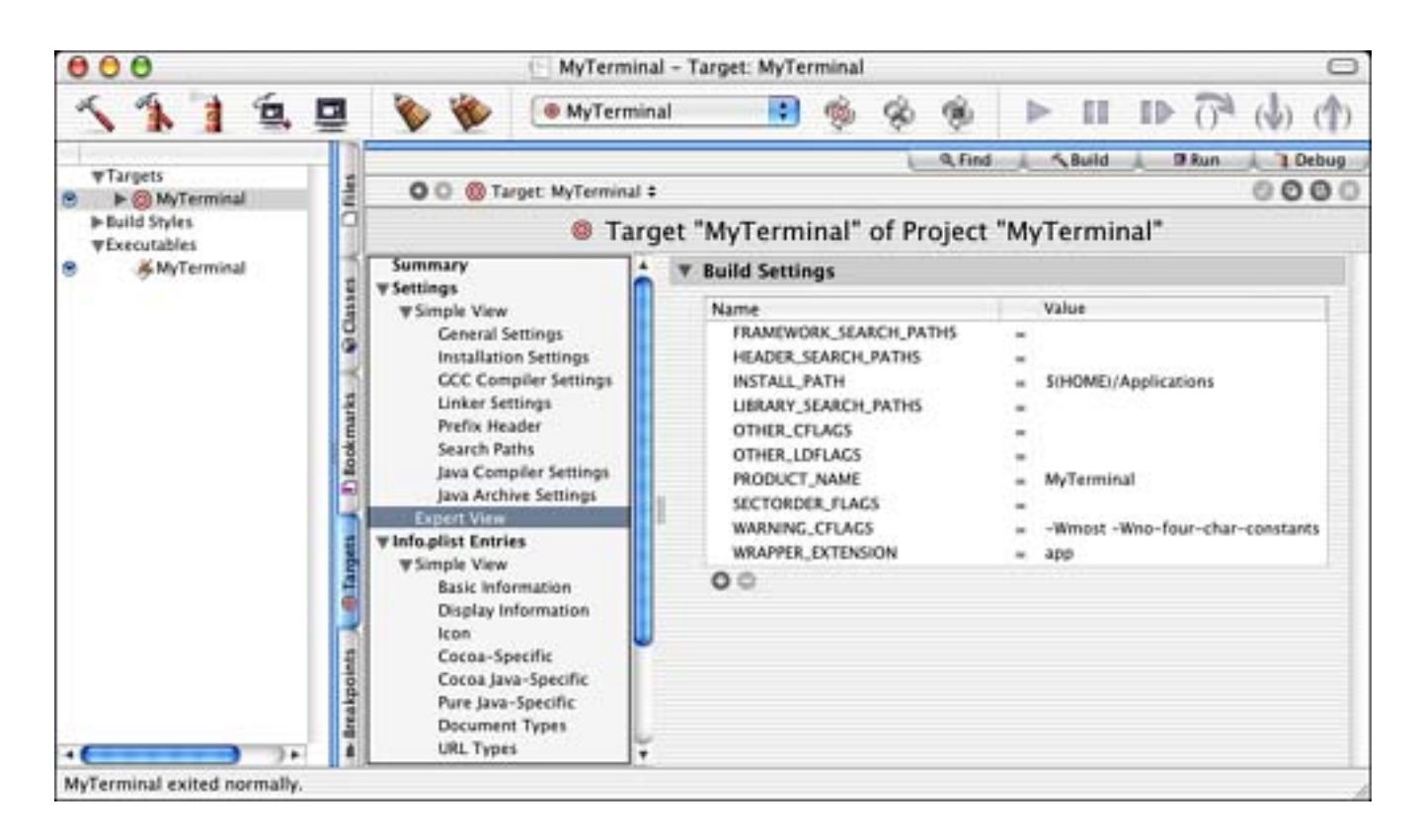

The InfoPlist entries in Figure 13.8 are also straightforward. Because this is a simple Cocoa application, there are no surprises here.

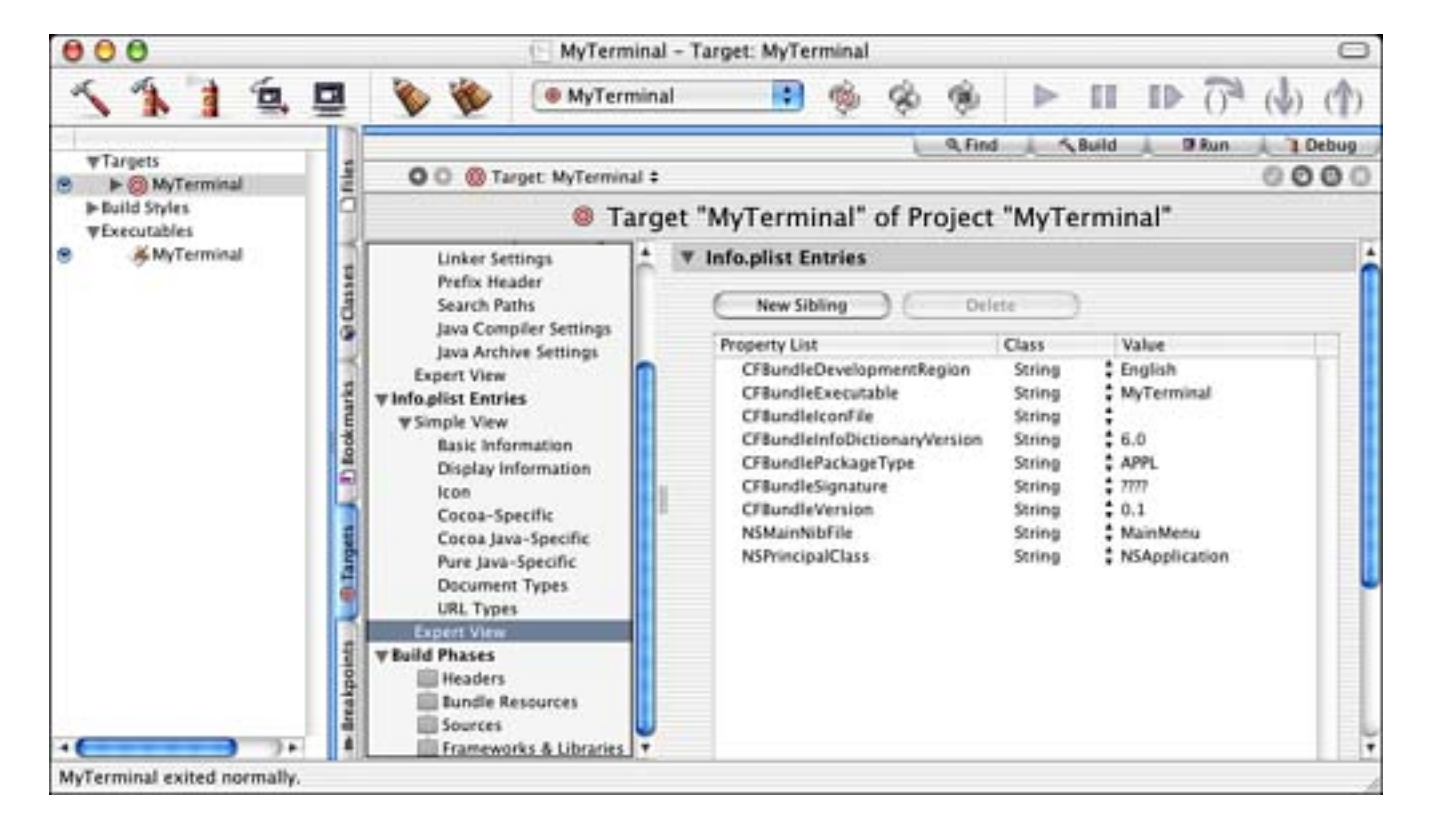

Figure 13.8. The MyTerminal InfoPlist entries.
The MainMenu. nib file is shown in Interface Builder in Figure 13.9. The AppController has been instantiated and is the NSApplication's delegate, as you would expect. The IBOutlets and IBActions that control the items in our main application window are in the MyTerminal Controller custom class. Items you cannot see in this picture are the NSTextField below the Uptime area of the window and the NSProgressIndicator to the right of the Start Ping button. The Uptime and Start Ping buttons are connected to two IBActions named –uptime: and –ping:, respectively.

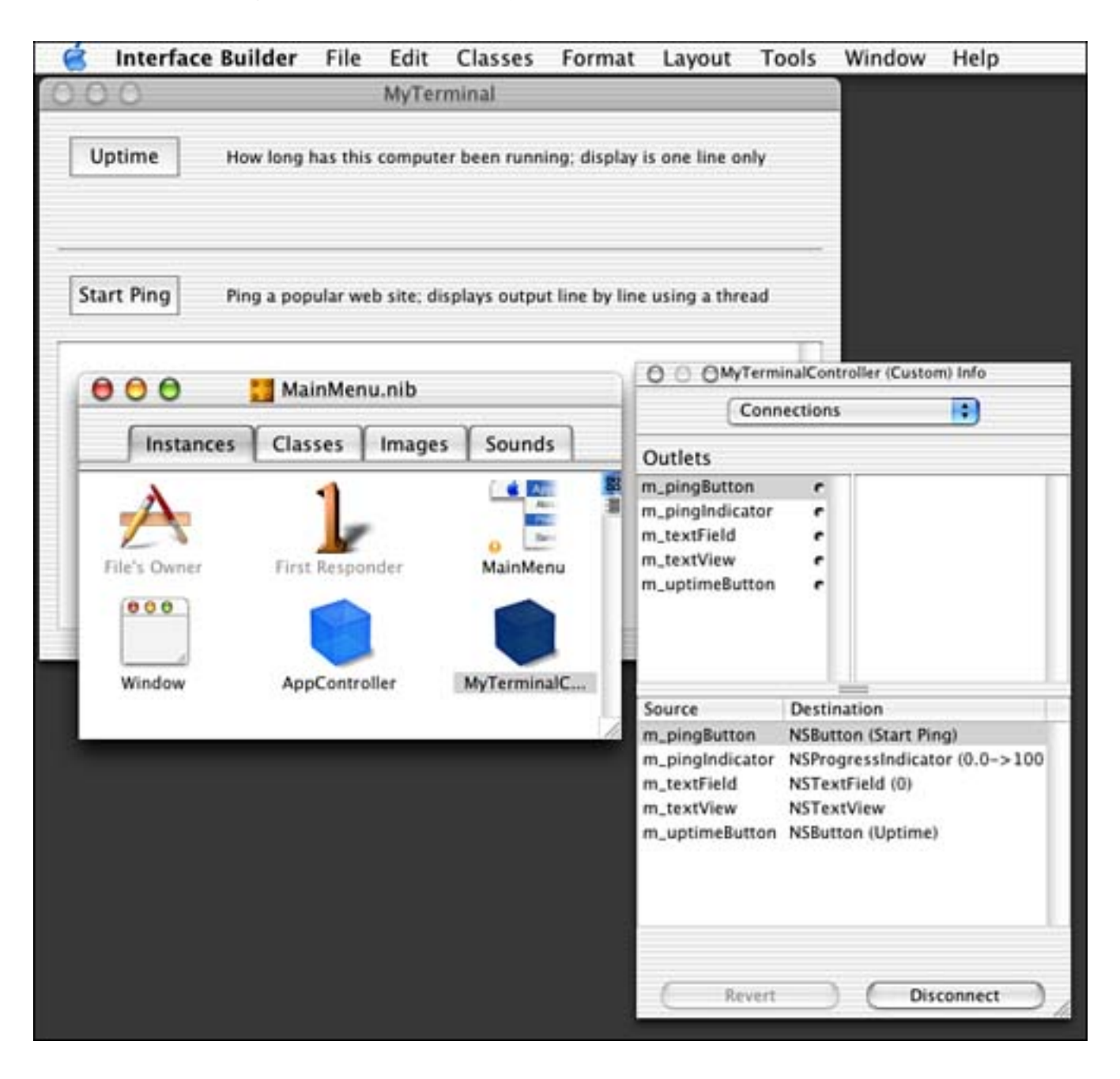

## Figure 13.9. The MyTerminal MainMenu. nib file.

Let's look to the source code!

# The Source Code

The interface of MyTerminal Controller is shown in Listing 13.1.

## Listing 13.1 MyTerminalController Interface in MyTerminalController.h

```
#import <Cocoa. h>
@interface MyTerminalController : NSObject
{
    IBOutlet NSTextView
                                      *m textView:
    IBOutlet NSButton
                                      *m pingButton;
    IBOutlet NSProgressIndicator
                                      *m pingIndicator;
    IBOutlet NSTextField
                                      *m_textField;
    IBOutlet NSButton
                                      *m uptimeButton;
    NSTask
                                      *m_pi ngTask;
                                      *m_pingPipe;
    NSPi pe
    BOOL
                                       m_pi ngI sRunni ng;
}
- (IBAction) ping: (id) sender;
```

- (IBAction) uptime: (id) sender;

- (voi d) di spl ayPi ngData: (NSFi l eHandl e\*) theFi l eHandl e;

#### @end

The MyTermi nal Controller manages the IBOutlets of our user interface as well as the IBActions of the two buttons mentioned previously. We also define a method called –di spl ayPi ngData: that is actually detached and executed as a thread. If you have yet to read <u>Chapter 12</u>, "Threads," you might consider doing so before continuing.

Note the NSTask and NSPi pe instance variables. NSTask enables our program to run another program as a sub process and monitor its execution. NSTask creates a separate executable entity that differs from NSThread in that it does not share the memory space of the process that created it. The NSPi pe allows us a way to read the output of the task created with NSTask. Let's see how this all fits together.

#### Note

Both NSTask and NSPi pe are complex classes that are documented fully by Apple. Be sure to review the documentation for these classes to see all the possible options associated with them.

The -i ni t method in Listing 13.2 does little more than initialize our instance variables.

## Listing 13.2 MyTerminalController -i ni t Method in MyTerminalController.m

```
- (id)init
{
    [super init];
    if (self) {
        m_pingI sRunning = FALSE;
```

```
m_pingPipe = nil;
m_pingTask = nil;
}
return self;
}
```

The -deal loc method in Listing 13.3 merely releases those instance variables that need it. These instance variables will be used when we discuss ping, but first, let's look at the simpler uptime.

## Listing 13.3 MyTerminalController -dealloc Method in MyTerminalController.m

```
- (void)dealloc
{
    if (m_pingPipe) { [m_pingPipe release]; m_pingPipe = nil; }
    if (m_pingTask) { [m_pingTask release]; m_pingTask = nil; }
    [super dealloc];
}
```

## Uptime

<u>Listing 13.4</u> shows the -uptime: method that is called when the Uptime button is pressed in the main application window.

## Listing 13.4 MyTerminalController -uptime: Method in MyTerminalController.m

```
/*
    uptime is a simple, fast command. It only
    returns one line of text so we quickly
    are able to execute it and read the results
   from the pipe. No need for fancy threads
    or multiple reads here.
*/
 (IBAction) uptime: (id) sender
{
    // Allocate the task to execute and the pipe to send the output to
   NSTask
                   *theTask = [[NSTask alloc] init];
   NSPi pe
                   *thePipe = [[NSPipe alloc] init];
    // Get the file handle from the pipe (assumes thePipe was allocated!)
                   *theFileHandle = [thePipe fileHandleForReading];
    NSFileHandle
    // Tell the task what command (program) to execute
    [theTask setLaunchPath:@"/usr/bin/uptime"];
    // Set thePipe as the standard output so we can see the results
    [theTask setStandardOutput:thePipe];
    // Launch the task
    [theTask launch];
    // Wait until the task exits, we know uptime exits immediately
    [theTask waitUntilExit];
```

```
// Verify that the program completed without error
if ([theTask terminationStatus] == 0) {
    NSString
                 *theString;
    // Extract a string from the data returned in the pipe's file handle
    theString = [[NSString alloc]
        initWithData:[theFileHandle readDataToEndOfFile]
        encodi ng: NSASCI I Stri ngEncodi ng];
    // Set the text field to the value of the string
    [m_textField setStringValue: theString];
    // Release what we create, theFileHandle
    // is automatically released by thePipe
    [theString release];
} else {
    // Set the text field to the value of the error
    [m textField setIntValue: [theTask terminationStatus]];
}
[thePipe release];
[theTask release];
```

The first thing you will note is that the method allocates local NSTask and NSPi pe variables. Because the uptime program is so fast and straightforward, all the work will happen within this method. There is no need to work asynchronously with uptime. After allocating the NSPi pe, we call its -fileHandleForReading method to return an NSFileHandle that we can then use to read the data returned by uptime.

Next, we must call NSTask's -setLaunchPath: method to set the path to the executable we want to launch. Uptime exists in /usr/bin/uptime, so we pass that string as the argument to the method. We then call NSTask's -setStandardOutput: method to ensure that the output is written to the NSPi pe allocated earlier. At this point, we are ready to -l aunch the NSTask.

## Note

}

You might also consider capturing **STDERR** using **NSTask's** –**setStandardError**: to catch any reported errors.

Because uptime executes so quickly, we merely call NSTask's -waitUntilExit method to wait for the task to finish. This method will suspend our program until uptime has terminated. Once this method returns, we check the -terminationStatus of the NSTask to ensure that the program completed without error. Assuming that all is well, we +alloc an NSString to display the data returned by the NSFileHandle - readDataToEndOfFile method, and then release the NSString. If there was an error, we simply display the -terminationStatus as an integer instead.

## Note

We could have created that NSString differently. We could've made it - autorel ease to avoid

the -rel ease method call. However, if you know you are done with an object, it's better to -rel ease it directly than to have it be destroyed later via - autorel ease.

Finally, we release both the NSPi pe and the NSTask. The NSPi pe will release the NSFi l eHandl e that we received a reference to earlier.

As you can see, it's not too complex to launch a task and read its output.

# Ping

Ping is a bit more complex than uptime. Whereas uptime returned within a split second, ping accesses the network and returns data over time. Because of this, we'll choose to use an NSThread to read the data from the ping's NSPi pe. Therefore, we have two methods to look at—one is the IBAction, -ping: that is called when the user presses the Start Ping button. The second is the -di spl ayPingData: thread method that is executed to watch ping's NSPi pe (NSFileHandle of the NSPipe actually) for data and ultimately cleanup when the user presses the Stop Ping button or the ping program terminates on its own.

Note that once you press the Start Ping button, the name changes to Stop Ping while ping is running. <u>Figure 13.10</u> shows this phenomenon. If the ping task is executing, the button will read Stop Ping.

## Figure 13.10. The MyTerminal application in mid ping.

|                                                               | MyTerminal                                                                                                    |
|---------------------------------------------------------------|----------------------------------------------------------------------------------------------------|
| Uptime                                                        | How long has this computer been running; display is one line only                                                                                                    |
| Stop Ping                                                     | $\frac{2^{M_{e}}}{2_{W}}$ Ping a popular web site; displays output line by line using a thread                                                                                                    |
| ING triplesol<br>4 bytes from<br>4 bytes from<br>4 bytes from | t.com (207.159.131.209): 56 data bytes<br>207.159.131.209: icmp_seq=0 ttl=238 time=128.829 ms<br>207.159.131.209: icmp_seq=1 ttl=238 time=92.889 ms<br>207.159.131.209: icmp_seq=2 ttl=238 time=98.289 ms |

Listing 13.5 shows the -pi ng: method. This function behaves differently depending on the state of the m\_pi ngI sRunni ng instance variable. Remember that the same physical button functions as a Stop Ping button when ping is running. Therefore, if ping is currently running, the method simply sets m\_pi ngI sRunni ng to FALSE and disables said button. The value of m\_pi ngI sRunni ng will be picked up in the -di spl ayPi ngData: thread method below as well.

# Listing 13.5 MyTerminalController -ping: Method in MyTerminalController.m

```
/*
    ping is called when the Start Ping button is pressed.
   It is also called to a ping in progress.
   Essentially, this function sets things up for a
    separate thread that handles reading the data.
    When the users presses the Stop Ping button, the function sets a flag that
   triggers the thread to deallocate the task and stop the pinging.
- (IBAction) ping: (id) sender
{
   if (m_pingIsRunning) {
        // If we are currently running and this is called, we want to stop,
        // so set a flag...
        m_pi ngI sRunni ng = FALSE;
        // ... and disable the button so it can't be clicked again until we
        // have terminated the ping
        [m_pingButton setEnabled: N0];
```

```
} el se {
    NSFileHandle *theFileHandle;
    // Otherwise we are currently not pinging so we want to start...
    // allocate a task, a pipe and the file handle
    m pingTask = [[NSTask alloc] init];
    m_pingPipe = [[NSPipe alloc] init];
    the FileHandle = [m_{pingPipe} fileHandleForReading];
    if (m_pingTask && m_pingPipe && theFileHandle) {
        // If we get this far we are pretty safe so we set the
        // global flag that we are pinging...
        m_pi ngI sRunni ng = TRUE;
        // ... and begin some animation for the user to see activity
        // on the screen
        [m_pingIndicator startAnimation: self];
        // Tell the task what command (program) to execute
        [m_pingTask setLaunchPath: @"/sbin/ping"];
        // Pass some arguments to the program, in this case the domain
        // name to ping 5 times
        [m pingTask setArguments: [NSArray]
            arrayWithObjects:@"-c 5", @"triplesoft.com", nil]];
        // Set m_pingPipe as the standard output so we can see the results
        [m_pingTask setStandardOutput:m_pingPipe];
        // Launch the task
        [m_pingTask launch];
        // Clear the text we placed in the text view in awakeFromNib
        [m_textView setString: @""];
        // Create the thread that will handle reading data from ping
        // and pass theFileHandle from thePipe
        [NSThread detachNewThreadSelector: @selector(displayPingData:)
            toTarget:self withObject:theFileHandle];
        // Change the title of the button to Stop Ping to reflect the
        // change in state
        [m pingButton setTitle:@"Stop Ping"];
    } el se {
        // If there was an error, tell the user
        if (m_pingPipe) { [m_pingPipe release]; m_pingPipe = nil; }
        if (m_pingTask) { [m_pingTask release]; m_pingTask = nil; }
        NSRunAl ertPanel (@"MyTerminal",
           @"An error occurred trying to allocate the task, pipe or file handle.",
           @"OK", @"", @"");
    }
}
```

If ping is not currently running, this method is responsible for kicking it off. In that case, the first thing it must do is +alloc and -init the NSTask and NSPipe instance variables of MyTerminal Controller. These are made instance variables because they are used in the thread method below as well. Note that we also

}

access the NSPi pe's -fileHandleForReading method as we did in the uptime example.

## Note

{

Note that you could also use NSThread's -threadDi ctionary method to access the thread's dictionary (that we are about to create) and store the NSTask, NSPi pe, and NSFi leHandle there.

Assuming that we have everything allocated and in order, we continue by setting m\_pi ngI sRunni ng to TRUE. We also animate the progress indicator so that the user knows something is happening. NSTask's – setLaunchPath: is called to point to /sbi n/pi ng. We then make use of its -setArguments: method to assign an array of arguments to be passed to ping. Although many arguments are available, we are passing in the -c argument to tell ping to ping the host triplesoft. com five times before automatically terminating. The user can still stop the ping before it completes, but this will limit the time the program will run.

We then call NSTask's -setStandardOutput: method to ensure that the output is written to the NSPi pe allocated earlier. At this point, we are ready to -l aunch the NSTask. Just as we launch the task, we also clear the output text in the NSTextVi ew so that we start with a fresh slate on the user interface side of the equation.

Next, we create and detach the thread that will read and display the output from ping to the user. Note that we are creating the -di spl ayPi ngData: method of self as the thread. Note also that the withObject: parameter is theFileHandle. This allows easy access to the NSFileHandle written to by the ping task. As you will see shortly, the NSFileHandle is passed directly to the thread. We then set the Start Ping button to Stop Ping.

Note the last bit of code in this method is the el se to handle the case in which the NSPi pe or NSTask were not allocated properly. Just a little cleanup and an error is displayed should anything strange happen.

Now that the task has been set up and kicked off, let's take a look at the thread that maintains it.

<u>Listing 13.6</u> contains the -di spl ayPi ngData: thread method. This method begins execution the moment it is created in -pi ng: .

# Listing 13.6 MyTerminalController -di spl ayPi ngData: Method in MyTerminalController.m

/\*
 This is the thread that handles reading the data from the ping program
\*/
- (void)displayPingData:(NSFileHandle\*) theFileHandle

// Threads are responsible for manage their own autorelease pools
NSAutoreleasePool \*thePool = [[NSAutoreleasePool alloc] init];

// While the flag is set (the user has yet to tell us to stop pinging) while (m\_pingIsRunning) {

```
// Read in any available data from the
    // file handle passed into the thread
    NSData *theData = [theFileHandle availableData];
    // If there is data...
    if ([theData length]) {
        // Extract a string from the data
        // returned in the pipe's file handle
        NSString *theString = [[NSString alloc]
            i ni tWi thData: theData encodi ng: NSASCI I StringEncodi ng];
        // Append the text to the end of the
        // text view and scroll it into view
        NSRange theEnd = NSMakeRange([[m_textView string] length], 0);
        [m_textView replaceCharactersInRange: theEnd withString: theString];
        theEnd.location += [theString length];
        [m_textVi ew scrollRangeToVi si bl e: theEnd];
        // Release the string
        [theString release];
    }
    // Sleep this thread for 100ms so as
    // to allow other threads time (ie: UI)
    [NSThread sleepUntilDate: [NSDate dateWithTimeIntervalSinceNow: (
        NSTimeInterval) 0. 1]];
    // Check if the task has completed and the data is gone
    if (([m_pingTask isRunning] == NO) && ([theData length] == O))
        m_pi ngI sRunni ng = N0;
}
// Once the flag has been set to FALSE, we need to clean things up...
// Terminate the ping task and wait for it to exit
[m pingTask terminate];
[m_pingTask waitUntilExit];
// Check the termination status of ping,
// 15 or 0 means it exited successfully
// 15 = user cancelled, 0 = normal termination
    if (([m_pingTask terminationStatus] != 15) &&
        ([m_pingTask terminationStatus] != 0))
            NSRunAl ertPanel (@"MyTerminal",
                @"An error occurred trying to quit the task. (%d)",
                @"OK", @"", @"", [m_pingTask terminationStatus]);
// Release the pipe and task
if (m_pingPipe) { [m_pingPipe release]; m_pingPipe = nil; }
if (m_pingTask) { [m_pingTask release]; m_pingTask = nil; }
// Update the UI
[m_pingIndicator stopAnimation: self];
[m pingButton setEnabled: YES];
[m_pingButton setTitle:@"Start Ping"];
```

```
// Release the autoreleasepool
[thePool release];
// Exit this thread
[NSThread exit];
```

}

First, the method allocates its NSAutoRel easePool since we've learned that threads are responsible for their own autorel ease pools. Then, as long as the m\_pi ngI sRunni ng flag is set, the thread loops looking for available data being passed back from ping. If the NSFileHandle –available eData method returns data, verified with the –l ength method, it is extracted into a string and appended to the NSTextVi ew in the main application window.

The thread is then put to sleep using NSThread's +sl eepUntilDate: class method to conserve CPU usage. When the thread wakes up, it checks to see if the ping task is still running using the NSTask method – i sRunning—this is called polling. It also checks to see if any data is waiting to be processed. This allows us to verify whether the task completed on its own. If ping is not running and there is no data, the task stopped on its own and we have already read in all there is to read, so we set the m\_pingl sRunning flag to NO. Otherwise, we will continue to loop to pick up any remaining data, such as the final summary that ping outputs.

### Note

Here's a few words about polling. Why do I poll? I'm originally a Macintosh programmer. Macintosh programmers poll; it's what we've done for as long as I can remember—it's almost all we know. However, other ways can conserve CPU resources and deserve a mention.

By using tools such as mach port messaging, NSNotifications, and delegate messages to notify software of important state changes, you can avoid polling. NSFileHandle, for example, implements a notification named NSFileHandleDataAvailableNotification. By choosing to become an observer to this notification, you will be alerted when data is available to be read, as opposed to polling for the data.

See if you can retrofit this project to support notifications; see the "<u>Try This</u>" section for another hint as to how to do this.

At some point, the task will either exit on its own, after five pings, or the user will press the Stop Ping button. Either way, the m\_pingI sRunning flag will be set to NO. When this occurs, the loop will exit and the thread will begin to clean things up. First, it will attempt to -terminate the task and -waitUntilExit. If the task completed on its own, these two methods will return immediately because the task will have already terminated.

Next, the -terminationStatus of the task will be checked to see how it was terminated. A value of 15 means that the user cancelled the task. A value of 0 means that the task completed on its own. Anything other than this means that some type of error occurred. We then -rel ease the NSPi pe and NSTask, update the user interface, -rel ease the NSAutoRel easePool, and -exit the NSThread.

By using a thread, it's relatively easy to read the output from any command-line program that returns data over time. Be sure to read <u>Chapter 12</u> for more information on threads.

[ Team LiB ]

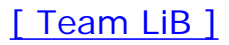

# **Try This**

Here are some ideas to expand the project in this chapter:

Add a view that plots the server load, as a bar chart, using the data returned by uptime beyond the 15minute limit. Schedule an NSTi mer to run the uptime program once every minute and keep track of the data returned to plot it for the user in a simple graph.

Add the ability for the user to set various ping options within the application user interface. You can type man ping in the terminal to see all the options and their potential values.

Pick another command-line-interface program and implement a graphical user interface for it as I've done here. Can't think of one? Try users, date, man, cal, du, or who.

Rewrite the ping program to work asynchronously without using NSThread. (Hint: use NSFileHandle's – readInBackgroundAndNotify method to get data out of STDERR and STDOUT as it arrives.)

[ Team LiB ]

▲ PREVIOUS NEXT ▶

# Conclusion

You've learned a lot in this chapter. Using NSTask and NSPi pe, you can leverage the power of proven applications that have existed for ages from within your Cocoa applications. Be sure to review the details of the NSTask and NSPi pe classes because many options are associated with each of them. We've only scratched the surface in this chapter, but I hope that it has given you a spark to learn more about this powerful technique.

[ Team LiB ]

◀ PREVIOUS NEXT ►

# Chapter 14. XML-RPC

"Does distributed computing have to be any harder than this? I don't think so."

-Byte Magazine

Every once in a while, something comes along that changes the way you think about work. XML-RPC is one of the coolest technologies I've explored in a long time. XML-RPC is a specification to allow software on one computer to call remote procedures (RPCs) on another computer, regardless of platform. The transport mechanism is HTTP, and the encoding mechanism is XML.

XML-RPC was created by Dave Winer of UserLand Software, Inc. and is a simpler alternative to using SOAP, discussed in <u>Chapter 15</u>, "SOAP." Both are considered "Web Services"—XML-RPC being the first. Although both enable complex data structures to be transmitted, processed, and responded to, using XML-RPC is just a tad simpler. XML-RPC is an excellent implementation to base your client/server project because there is no fluff. It does what it does very well.

XML-RPC can be implemented in any of a number of programming languages on just about every available platform. You can choose C/C++ (including Carbon), Frontier, Java, Lisp, Objective-C (including Cocoa), Perl, PHP, Python, BASIC, Tcl, and many more. This offers a lot of flexibility to the programmer looking for a robust solution with minimal limitations.

Both XML-RPC and SOAP are useful when you need to implement a data-based client/server architecture. Although XML-RPC and SOAP are "Web Services", normally they will not return fully formatted HTML, but instead just the raw data. Remember, you don't know what format your client might be—it might be a Web browser, it might be a native application with a Mac OS X or Windows GUI, or it might be a cell phone. Therefore, your server should return data only, leaving the formatting of the data to the client. This is a perfect use for XML. Figure 14.1 shows this concept.

## Figure 14.1. A client and server via XML-RPC.

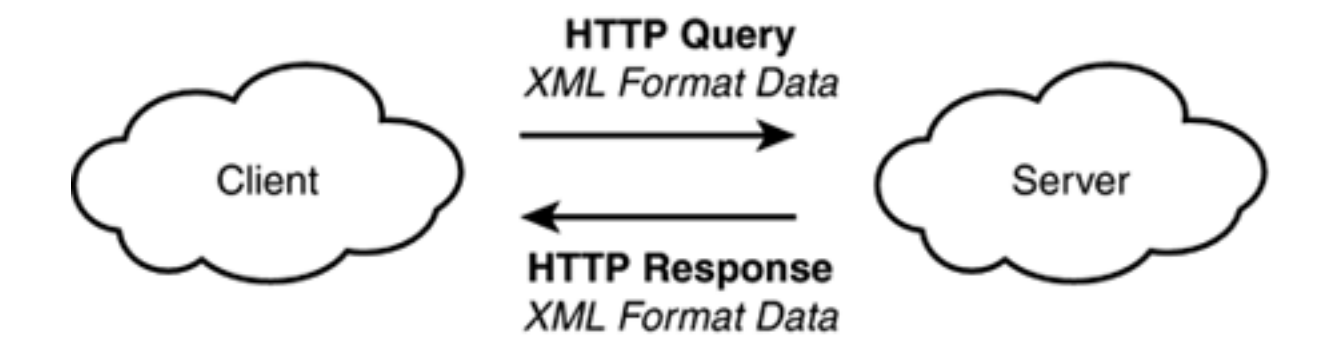

The official XML-RPC Web site can be found at <u>http://www.xmlrpc.org/</u>. It has extremely detailed information on the protocol that we will use in this chapter.

# The Result

The project in this chapter is the same project we will use in <u>Chapter 15</u>. One thing I found while learning about Web services is that it was very difficult to find concrete examples that accepted multiple parameters in and delivered multiple parameters out—like the real-world. By showing a single example using XML-RPC and SOAP as well as both PHP and Objective-C, I hope this will take some of the mystery out of these exciting protocols.

This project shows how to create an XML-RPC server written in PHP and running under the Apache Web server. We then create a PHP client as well as Cocoa Objective-C client. This shows that one server can handle multiple clients using multiple implementation mechanisms. Although the Cocoa client will only run under Mac OS X, the PHP client can be used on any computer with a Web browser.

My example is a product information system. We sell many different styles of bags in a rainbow of colors everything from book bags to handbags to grocery bags and more. Using one of our clients, the user simply picks a type of bag and a color, and the server returns the price and number of bags currently in stock that matches those criteria. For the purposes of this demo, any bag in the color brown is out of stock, whereas all other colors return a random stock value. Normally, you would pull this information from a database, but this is left as an exercise to the reader.

The PHP client is served via Apache and is essentially a Web form. The client accepts data from the user, sends the request to the server, formats the resulting data appropriately, and displays it in a Web browser.

<u>Figure 14.2</u> shows the PHP client running in Internet Explorer under Mac OS X although it could run in any modern Web browser. The user is presented with a form that allows her to choose which type of bag and which color she wants price and stock information for. Once chosen, she clicks the Get Product Information button, which passes the form data on to the server.

### Figure 14.2. The PHP XML-RPC client before submitting a query.

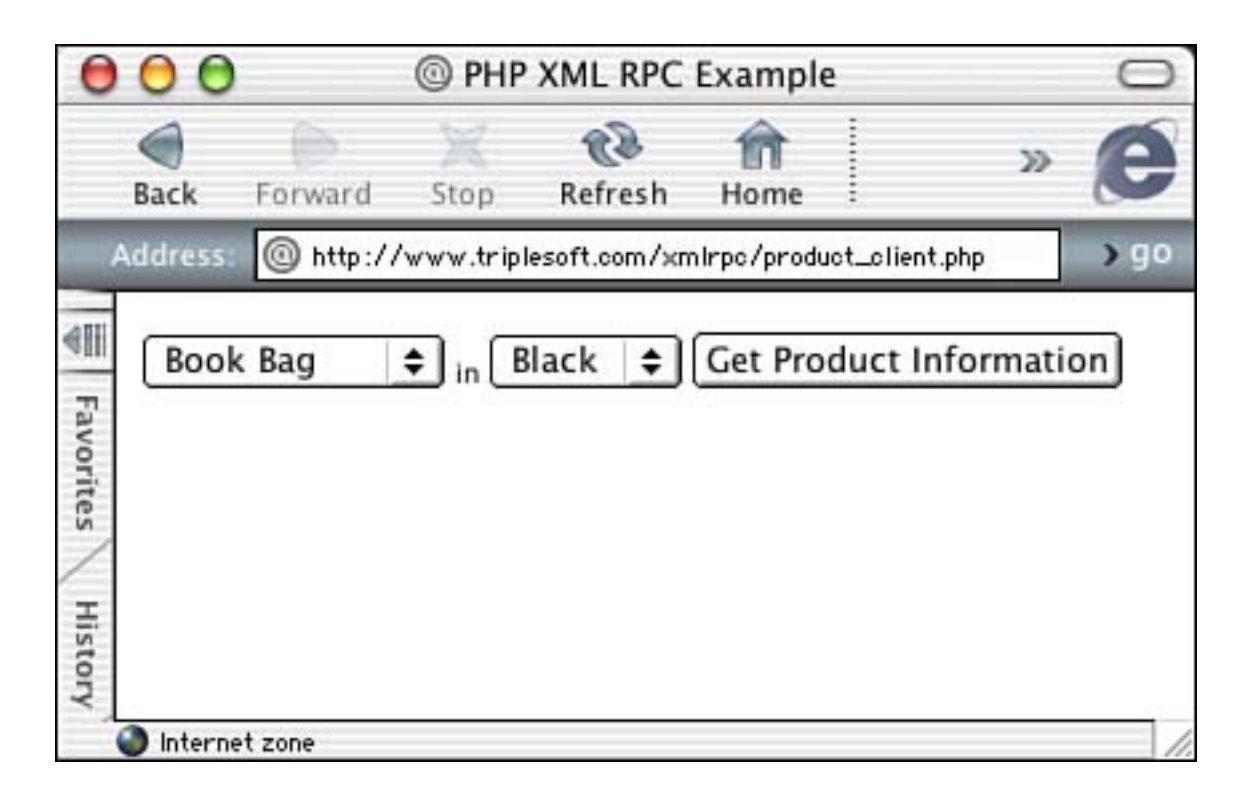

Once the server receives and processes the data, it returns the resulting data (or an error) to the client. The client is then responsible for displaying the results to the user. Figure 14.3 shows our client displaying the original XML-format query, or message, the formatted results, and then the details of the response from the server that were parsed to produce the formatted results. Normally you wouldn't display the XML-formatted information to the user, but it is very helpful to see the complete picture when you're learning something new.

# Figure 14.3. The PHP XML-RPC client after submitting a query and receiving the results.

|                                                                                                    |                                                                                                    | PHP XML RPC Example                  |                                   |             |                | _  | C   |  |
|----------------------------------------------------------------------------------------------------|----------------------------------------------------------------------------------------------------|--------------------------------------|-----------------------------------|-------------|----------------|----|-----|--|
| Back F                                                                                                    | Forward                                                                                                    | X<br>Stop                            | Refresh                           | fin<br>Home |                | >> | e   |  |
| Address:                                                                                                    | @ http://                                                                                                    | /www.tripl                           | esoft.com/xm                      | nirpe/produ | uct_client.php |    | ) 9 |  |
| Message D<br><7 xml ver<br>(methodCa<br><paramo<br><paramo<br></paramo<br></paramo<br> | etail:<br>sion="1.0"<br>II><br>me>example<br>tring>Book<br>tring>Blac<br>all><br>Book Bag<br>ack<br>8.00<br>: 82<br>Detail:<br>sponse><br>tring>Book<br>tring>Book<br>tring>Book<br>tring>Blac<br>tring>Blac<br>tring>Blac<br>tring>Blac<br>tring>Blac<br>tring>Blac | <pre>?&gt; .getProduc Bag  Bag</pre> | tInfong><br><br><br><br><br>alue> | dlane>      |                |    |     |  |

The Cocoa client, shown in Figure 14.4, works similarly in that it collects data from the user and then contacts the server to perform the price and stock lookup. However, after it receives and parses the response, it displays it within its own window differently than the previous Web browser example. It still uses HTTP as the transport mechanism, which is standard for XML-RPC, but does not display the results using HTML.

# Figure 14.4. The Cocoa XML-RPC client after submitting a query and receiving the results.

| ) ( ) ( ) ( ) ( ) ( ) ( ) ( ) ( ) ( ) ( | ML RPC Client          |
|-----------------------------------------|------------------------|
| Product                                 | Book Bag 🛟             |
| Color                                   | Black                  |
| Get Pr                                  | oduct Information      |
| Compl                                   | ete result from server |
| ("Book Bag", B                          | lack, "18.00", 79)     |
| Pars                                    | ed result from server  |
| Price                                   | 18.00                  |
|                                         |                        |

Let's look at how this is all put together.

[ Team LiB ]

♦ PREVIOUS NEXT ►

# The PHP Server

First, we will look at the server side. As mentioned, the server is written in PHP but can be written in almost any language. We chose PHP because it is reliable, straightforward, and powerful. Our product\_server. php file is served by the Apache Web server running under Mac OS X just as any standard PHP file would be. The client accesses it via a standard HTTP URL. In this case, we have placed the file at http://www. triplesoft.com/xmlrpc/product\_server.php. However, typing that URL into your Web browser will simply produce an error because XML-RPC servers require specifically formatted information passed by the client. Figure 14.5 shows the fault information returned by the server.

# Figure 14.5. The PHP XML-RPC server being called directly from the Web browser.

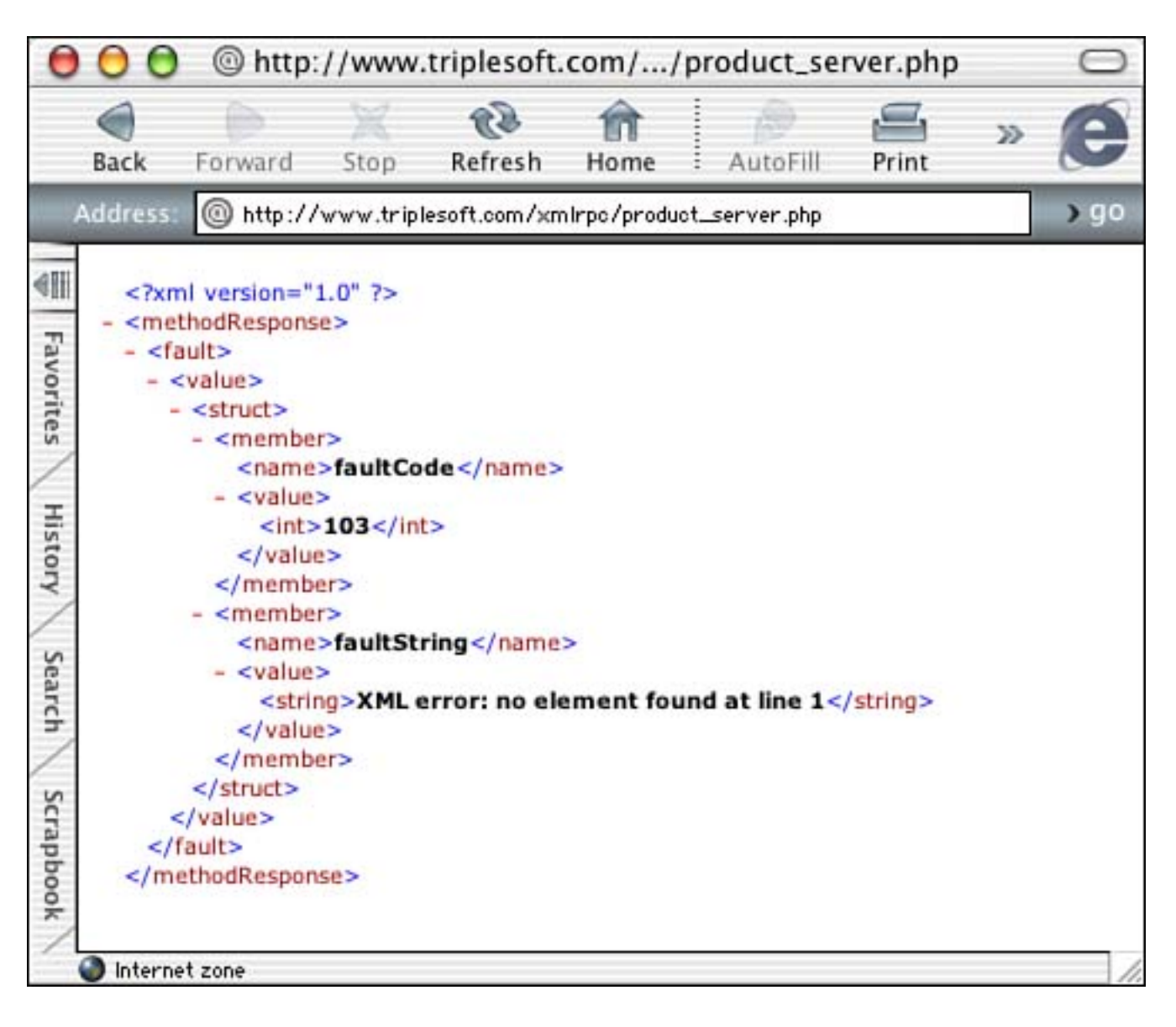

An important thing to note is that both the PHP server and client require the use of a third-party PHP library by Edd Dumbill. The XML-RPC for PHP library and detailed information on its use can be found at <a href="http://www.usefulinc.com/">http://</a> www.usefulinc.com/. This library contains two include files, <a href="mailto:xml rpc.inc">xml rpc.inc</a> and <a href="mailto:xml rpc.inc">xml rpcs.inc</a>, that are easily included in your PHP source. The distribution also contains documentation and examples as well as

licensing information.

Let's look at the complete PHP source code of the server and then I will explain it in sections.

Listing 14.1 contains the complete PHP XML-RPC server code. This simple server offers a concrete example of the protocol accepting multiple parameters and returning multiple parameters, which is most likely what you will need in a real-life scenario.

### Listing 14.1 product\_server.php

```
<?php
include("xmlrpc.inc");
include("xml rpcs.inc");
// Array of products and prices, in real-life you might use a SQL database
products = array (
   "Grocery Bag" => "9.00",
"Book Bag" => "18.00",
   "Hand Bag" => "32.00",
    "Garment Bag" => "48.00",
    "Old Bag" => "0.31"
   );
// Signature of this RPC
$products_signature =
    array(array($xmlrpcArray, // Returns a product price and quantity
    $xml rpcString,
                                  // Accepts a product name
    $xml rpcString));
                                  // Accepts a color
// Documentation string of this RPC
$products_docstring = "When passed valid product info, more info is returned.";
// RPC Main
function get_product_info($input)
{
    global $xmlrpcerruser, $products;
    $err = "";
    // Get the parameters
    param0 = param(0);
    $param1 = $input->getParam(1);
    // Verify value and type
   if ((isset($param0) && ($param0->scalartyp() == "string")) &&
           (isset($param1) && ($param1->scalartyp() == "string"))) {
        // Extract parameter values
        $product_name = $param0->scal arval();
        $product_color = $param1->scalarval();
        // Attempt to find the product and price
        foreach ($products as $key => $element) {
            if ($key == $product_name) {
                $product_price = $element;
```

```
}
        }
        // For this demo, all Browns are out of stock and all other colors
        // produce a random in-stock quantity - probably wouldn't work like
        // this in real-life, you would probably use a SQL database instead
        if ($product_col or == "Brown") {
            product_stock = 0;
        else 
            $product_stock = rand(1, 100);
        }
        // If not found, report error
        if (!isset($product_price)) {
            $err = "No product named '" . $product_name . "' found.";
        }
   else 
        $err = "Two string parameters (product name and color) are required.";
   }
   // If an error was generated, return it, otherwise return the proper data
   if ($err) {
         return new xmlrpcresp(0, $xmlrpcerruser, $err);
    else \{
        // Create an array and fill it with the data to return
        $result_array = new xmlrpcval(array(), "array");
        $result_array->addScalar($product_name, "string");
        $result_array->addScalar($product_color, "string");
        $result_array->addScalar($product_price, "string");
        $result_array->addScalar($product_stock, "string");
        return new xmlrpcresp($result_array);
    }
// Create the server
$server = new xmlrpc_server(
    array("example.getProductInfo" =>
        array("function" => "get_product_info",
              "signature" => $products_signature,
              "docstring" => $products docstring),
         )
    );
?>
```

Let's look at the server code by section. First, in Listing 14.2, you will notice the two include statements for the xml rpc. i nc and xml rpcs. i nc files. Servers will make use of both of these files; however, clients will only use xml rpc. i nc in most cases.

## Listing 14.2 Initial Steps in product\_server.php

```
include("xmlrpc.inc");
include("xml rpcs.inc");
```

}

```
// Array of products and prices, in real-life you might use a SQL database
products = array (
    "Grocery Bag" => "9.00",
    "Book Bag" => "18.00",
    "Hand Bag" => "32.00",
    "Garment Bag" => "48.00",
"Old Bag" => "0.31"
    );
// Signature of this RPC
$products signature =
    array(array($xmlrpcArray, // Returns a product price and quantity
                                   // Accepts a product name
    $xml rpcString,
                                   // Accepts a color
    $xml rpcString));
// Documentation string of this RPC
$products_docstring = "When passed valid product info, more info is returned.";
```

Next, we create an array of products with prices, appropriately named **\$products**. In a real-life scenario, you will most likely use some sort of database for this information. MySQL is a common choice when using PHP and Apache, but other options exist as well.

We initialize the **Sproducts\_signature** variable, which contains the signature for the RPC. The signature defines the parameters expected from and returned to the client. The signature is an array that contains a list of the data types in question. The first entry in the array is the return type—in this case, an array of items is returned by the server. Subsequent entries are the individual parameters expected of the client—in this case, a string representing the product name and a string representing the product color. You could just as easily make the second and third parameters part of an array as well.

Last, we initialize the **\$products\_docstring** variable, which contains the documentation string for the RPC. This is used to describe the RPC to a client in human-readable terms.

The get\_product\_info function in Listing 14.3 is the main and only RPC of this server. Although servers can serve multiple RPCs, only one is implemented in this example. This function does all the work—parses the incoming parameters, performs any calculations or database lookups, and returns the results to the client. This function is automatically called when the server receives the request based on information within the XML-formatted data sent to the server. See Listing 14.4 for an example of the XML sent to the server that triggers this function call.

### Listing 14.3 The get\_product\_info Method in product\_server.php

```
function get_product_info($input)
{
    global $xmlrpcerruser, $products;
    $err = "";
    // Get the parameters
    $param0 = $input->getParam(0);
    $param1 = $input->getParam(1);
    // Verify value and type
    if ((isset($param0) && ($param0->scalartyp() == "string")) &&
```

```
(isset($param1) && ($param1->scalartyp() == "string"))) {
    // Extract parameter values
    $product_name = $param0->scal arval();
    $product_color = $param1->scalarval();
    // Attempt to find the product and price
    foreach ($products as $key => $element) {
        if ($key == $product_name) {
            $product_price = $element;
        }
    }
    // For this demo, all Browns are out of stock and all other colors
    // produce a random in-stock quantity - probably wouldn't work like
    // this in real-life, you would probably use a SQL database instead
    if ($product_col or == "Brown") {
        $product_stock = 0;
    else \{
        $product_stock = rand(1, 100);
    }
    // If not found, report error
    if (!isset($product_price)) {
        $err = "No product named ' " . $product name . "' found.";
    }
else \{
    Serr = "Two string parameters (product name and color) are required.";
// If an error was generated, return it, otherwise return the proper data
if ($err) {
    return new xmlrpcresp(0, $xmlrpcerruser, $err);
} el se {
    // Create an array and fill it with the data to return
    $result_array = new xmlrpcval(array(), "array");
    $result_array->addScalar($product_name, "string");
    $result_array->addScalar($product_color, "string");
    $result_array->addScalar($product_price, "string");
    $result_array->addScalar($product_stock, "string");
    return new xmlrpcresp($result array);
```

}

}

}

### Listing 14.4 The XML-Formatted Data Sent to product\_server.php

```
<?xml version="1.0"?>
<methodCall>
       <methodName>example.getProductInfo</methodName>
       <params>
               <param>
                      <value><string>Book Bag</string></value>
               </param>
```

```
<val ue><stri ng>Bl ack</stri ng></val ue>
</param>
</params>
</methodCall>
```

Looking at Listing 14.3 again, first we allow access to two global variables—\$xml rpcerruser from xml rpc. inc and the \$products array we defined previously. \$xml rpcerruser will contain any error code that is generated during the execution of the server. We also initialize the \$err string to "".

Next, we verify the parameter types and extract their values using the getParam function and scal artyp and scal arval methods. Remember, parameter 0 is the product name and parameter 1 is the color. The parameters must be sent to the server in that order. Note that Listing 14.4 contains the parameters in the correct (and expected) order. If both parameters do not exist or are not the correct type, we return a human-readable error in Serr.

After the parameter values have parsed properly, we can then begin to use the data they contain. The first thing to do is peruse the **\$products** array using **foreach** for the chosen product. Because we limit the users choices in the client, we should always get a match here. Once found, we set the **\$product\_price** variable accordingly. If the **\$product\_price** is not found, which should never happen in our simple example, we return a human-readable error in **\$err** a few lines further down.

Next, we figure out the number of the product in the chosen color that is in stock. Remember, for the purposes of this demo, all products chosen in brown are out of stock. All other colors produce a random stock value. In reality, you might pull this information from a SQL database.

Last, if an error was returned, **\$err** is set; we return the error using the **xml** rpcresp function in **xml** rpc. **i** nc to create the XML-RPC response. You can see an example of an error returned in Figure 14.5.

However, if all is well, we create our result array. Remember, our server returns an array of data to the client. We first initialize the **\$result\_array** variable using the **xml rpcval** function in **xml rpc. i nc** to create an **xml rpcval** object. Once created, we simply call the **addScal ar** method of that object to add the result data in the expected order. You can see that we return four strings. The product name and color are the same items passed to the server—we return them for convenience to the client because HTTP is a stateless protocol. The product price and stock are calculated by our server. We then finish it by passing the array to the **xml rpcresp** function in **xml r pc. i nc** to create the XML-RPC response. Listing 14.5 shows an example of the data returned from the server, including the parameters in the correct (and expected) order.

# Listing 14.5 The XML-Formatted Data Returned from product\_server.php

The last thing to do, actually the first thing that must occur when the server is called, is to create the server object itself. <u>Listing 14.6</u> performs this task.

## Listing 14.6 Creating the Server in product\_server.php

```
// Create the server
$server = new xmlrpc_server(
    array("example.getProductInfo" =>
        array("function" => "get_product_info",
            "signature" => $products_signature,
            "docstring" => $products_docstring),
        );
```

When the URL of the server is loaded, this code must run to prepare the server to accept incoming requests. Essentially, the xml rpc\_server function in xml rpcs. inc creates the server object. This function takes multiple parameters that define not only the names of the RPCs that the server implements—in this case, only getProductInfo—but also detailed information about each of those methods. In the example, this includes the actual name of the function in code, get\_product\_info; the signature, \$products\_signature; and the documentation string, \$products\_docstring.

Essentially, we register the get\_product\_info function as a method of the server object with the method name example. getProductInfo. Although we name our method example. getProductInfo, you might consider using the reverse domain method of naming your implementation—something like com. mydomai nname. myproj ectname. mymethodname.

That, my friends, is the server. Now let's look at the PHP client.

[ Team LiB ]

♦ PREVIOUS NEXT ▶

# The PHP Client

Our first client is also written in PHP, just as the server. As you've seen, however, it could be written in just about any language. Later in this chapter, we will rewrite the client using Objective-C and Cocoa. The product\_client.php file is served by the Apache Web server running under Mac OS X just as any standard PHP file would be. The client file is what the user will access via her Web browser. In this case, we have placed the file at http://www.triplesoft.com/xmlrpc/product\_client.php. Typing that URL in your Web browser will produce the Web page shown in Figure 14.2.

When the user clicks the Get Product Information button in the Web form, the pop-up menu selections are sent to the server as XML-formatted data. The server then processes the selections and returns the price and stock information as previously discussed. Figure 14.3 shows what the user's Web browser looks like after the server responds.

<u>Listing 14.7</u> contains the complete PHP XML-RPC client code. This simple client offers a concrete example of the protocol passing multiple parameters and parsing multiple parameters in return.

### Listing 14.7 product\_client.php

```
<html >
<head><title>PHP XML RPC Example</title></head>
<body>
<basefont size="2" face="Verdana, Arial">
<?php
include("xml rpc. inc");
// Show the results of the previous query
// if the parameter there are results to show
if (($HTTP_POST_VARS["product_name"] != "") &&
    ($HTTP_POST_VARS["product_color"] != "")) {
    // Create the message object using the RPC name, parameter and its type
    $message = new xmlrpcmsg("example.getProductInfo",
         array(new xmlrpcval($HTTP_POST_VARS["product_name"], "string"),
               new xml rpcval ($HTTP_POST_VARS["product_color"], "string")));
    // Display the message detail
    print "<b>Message Detail:<br /></b>" .
    html entities($message->serialize()) . "";
    // Create the client object which points to the server
    // and PHP script to contact
    $client = new xmlrpc_client("/xmlrpc/product_server.php",
         "www.triplesoft.com", 80);
    // Enable debug mode so we see all there is to see coming and going
11
      $client->setDebug(1);
      print "<b>From Server: <br /></b>";
11
```

```
// Send the message to the server for processing
$response = $client->send($message);
// If no response was returned there was a fatal error
// (no network connection, no server, etc.)
if (!$response) { die("Send failed."); }
// If no error, display the results
if (!$response->faultCode()) {
    // Extract the values from the response
    $result_array = $response->value();
    if ($result_array->arraysize() == 4) {
         $product_name = $result_array->arraymem(0);
         $product color = $result array->arraymem(1);
         $product_price = $result_array->arraymem(2);
         $product_stock = $result_array->arraymem(3);
         print "<br />";
         print "<br />Product: <b>" . $product_name->scal arval() . "</b>";
print "<br />Col or: <b>" . $product_col or->scal arval() . "</b>";
print "<br />Price: <b>$" . $product_price->scal arval() . "</b>";
print "<br />In-Stock: <b>" . $product_stock->scal arval() . "</b>";
         print "<br />";
    } el se {
         print "<br />";
         print "<br />Incorrect number of items in array. " .
                               "Should be 4 but there are \langle b \rangle".
                               $result_array->arraysize() . "</b>.";
         print "<br />";
    }
    // Display the response detail
       print "<b>Response Detail:<br /></b>" .
                      htmlentities($response->serialize()) . "";
} else {
    print "<br />";
    print "<br /><b>Fault Code: </b> " . $response->faultCode();
    print "<br /><b>Fault String: </b> " . $response->faultString();
    print "<br />";
}
print "<hr>";
<form action="<?php echo "$PHP_SELF"; ?>" method="POST">
    <select name="product_name">
         <option label = "Book Bag"</pre>
              value="Book Bag" selected>Book Bag</option>
         <option label="Garment Bag"</pre>
              value="Garment Bag">Garment Bag</option>
```

} ?>

```
<option label="Grocery Bag"</pre>
            value="Grocery Bag">Grocery Bag</option>
        <option label="Hand Bag"</pre>
            value="Hand Bag">Hand Bag</option>
        <option label ="0ld Bag"</pre>
            value="0ld Bag">0ld Bag</option>
    </select>
    i n
    <select name="product_color">
        <option label = "Black" value="Black" selected>Black/option>
        <option label ="Blue" value="Blue">Blue">Blue</option>
        <option label="Brown" value="Brown">Brown</option>
        <option label="Green" value="Green">Green</option>
        <option label="Red" value="Red">Red</option>
        <option label ="White" value="White">White</option>
    </select>
    <button type="submit" name="Get Product Information"</pre>
    value="Get Product Information">Get Product Information</button>
</form>
```

```
</body>
</html >
```

Let's look at the client code by section. Unlike our server PHP code, our client PHP code contains both HTML and PHP intermixed. The first section does little more than implement the standard HTML tags required for a Web page (see Listing 14.8).

## Listing 14.8 In the Beginning of product\_client.php

```
<html>
<head><title>PHP XML RPC Example</title></head>
<body>
<basefont size="2" face="Verdana, Arial">
```

Listing 14.9, however, gets us into the code that handles the XML-RPC meat of our client.

## Listing 14.9 In the Middle of product\_client.php

```
html entities($message->serialize()) . "";
// Create the client object which points to
// the server and PHP script to contact
$client = new xmlrpc_client("/xmlrpc/product_server.php",
    "www.triplesoft.com", 80);
// Enable debug mode so we see all there is to see coming and going
  $client->setDebug(1);
  print "<b>From Server: <br /></b>";
// Send the message to the server for processing
$response = $client->send($message);
// If no response was returned there was a fatal error
       // (no network connection, no server, etc.)
if (!$response) { die("Send failed."); }
// If no error, display the results
if (!$response->faultCode()) {
    // Extract the values from the response
    $result_array = $response->value();
    if ($result_array->arraysize() == 4) {
         $product name = $result array->arraymem(0);
         $product_col or = $result_array->arraymem(1);
         $product_price = $result_array->arraymem(2);
         $product_stock = $result_array->arraymem(3);
         print "<br />";
        print "<br />Product: <b>" . $product_name->scal arval() . "</b>";
print "<br />Col or: <b>" . $product_col or->scal arval() . "</b>";
print "<br />Price: <b>$" . $product_price->scal arval() . "</b>";
        print "<br />In-Stock: <b>" . $product_stock->scal arval () . "</b>";
        print "<br />";
    } el se {
        print "<br />";
        print "<br />Incorrect number of items in array. " .
                            "Should be 4 but there are <b>" .
                            $result_array->arraysize() . "</b>.";
        print "<br />";
    }
    // Display the response detail
    print "<b>Response Detail:<br /></b>" .
                   html entities($response->serialize()) . "";
} else {
    print "<br />";
    print "<br /><b>Fault Code: </b> " . $response->faultCode();
    print "<br /><b>Fault String: </b> " . $response->faultString();
    print "<br />";
}
```

11

11

```
print "<hr>";
?>
```

}

Listing 14.9 begins by including the xml rpc. i nc file. We then verify that we have values for both of the \$HTTP POST VARS that we are interested in. If both product name and product color are set, we continue creating the XML-RPC message.

Using the xml rpcmsg function in xml rpc. inc, we select the name of the RPC method that we intend to call on the remote server: example. getProductInfo. We also add the two expected parameters, in the correct order, to the array of parameters within the message: product\_name and product\_col or as strings. We then display this message in its serialized form for debugging purposes. This is shown in Figure 14.3.

After our message is created, we can then put together the client object using the xml rpc\_cl i ent function in xml rpc. i nc. This function takes multiple parameters, which ultimately make up the URL to the server in our case, a PHP script living at http://www.triplesoft.com/xmlrpc/product\_server.php, on port 80, the default HTTP port. It returns a client object used to send the message to the server as the variable Sclient.

At this point, you can enable debug mode by uncommenting the setDebug method of the Sclient object. In either case, we send the message using the send method of the *sclient* object. This single method handles locating the remote server, transmitting the message to the client via the HTTP protocol, and accepting any resulting data from the server, as the *server*, as the server. If there is no response, the function dies with an error message; otherwise, it continues parsing the result.

If the *sresponse* object's faultCode method returns an empty result, there is no error and we can continue with the parsing. Otherwise, we display the faultCode and faultString to the user as the error message. These are sent from the server; faultString returns the Serr string returned by the server.

Assuming that there is no error, we pull the *sresponse* object's array of parameters as *sresult\_array* by calling its value method. If the size of the array is anything other than four, there is an error and we display it accordingly. Remember, the server returns four values in the array of results in a specific order. We then use the arraymem method of the \$result\_array and scalarval method of each array member to display the results back to the user.

That ends the PHP portion of our file.

Listing 14.10 is nothing more than the HTML form portion of our client file. This portion appears each time the page is displayed as seen in Figures 14.2 and 14.3. It simply contains the pop-up menus and Get Product Information button and calls back to itself as the form action. Although this example hard-codes the product names and colors into the form, a real-life application might query the server for the list of products and list of available colors. See the "Try This" section of this chapter for your assignment to do just that!

## Listing 14.10 In the End of product\_client.php

```
<form action="<?php echo "$PHP_SELF"; ?>" method="POST">
    <select name="product_name">
        <option label = "Book Bag"</pre>
```

```
value="Book Bag" selected>Book Bag</option>
             <option label="Garment Bag"</pre>
                 value="Garment Bag">Garment Bag</option>
             <option label="Grocery Bag"</pre>
                 value="Grocery Bag">Grocery Bag</option>
             <option label="Hand Bag"</pre>
                 value="Hand Bag">Hand Bag</option>
             <option label="0ld Bag"</pre>
                 value="0ld Bag">0ld Bag</option>
        </select>
        i n
        <select name="product_color">
            <option label="Black" value="Black" selected>Black</option>
            <option label="Blue" value="Blue">Blue">Blue</option>
            <option label = "Brown" value= "Brown" > Brown</option>
            <option label="Green" value="Green">Green</option>
             <option label = "Red" value= "Red" > Red</option>
             <option label="White" value="White">White</option>
        </select>
        <button type="submit" name="Get Product Information"</pre>
            value="Get Product Information">Get Product Information</button>
    </form>
</body>
```

```
</html>
```

Now let's see how we can implement this client using Objective-C.

[ Team LiB ]

4 PREVIOUS NEXT .

# The Cocoa Client

<u>Figure 14.6</u> shows the MyXMLRPCClient project in Project Builder. The project is a simple Cocoa application. We use an AppController to implement the –applicationShouldTerminateAfterLastWindowClosed: delegate method. For the sake of convenience, we also implement the -getProductInformation: method in the AppController and link it to the Get Product Information button in our main application window shown in Figure 14.4. We could have created a window controller to handle this, but decided against it for the sake of brevity.

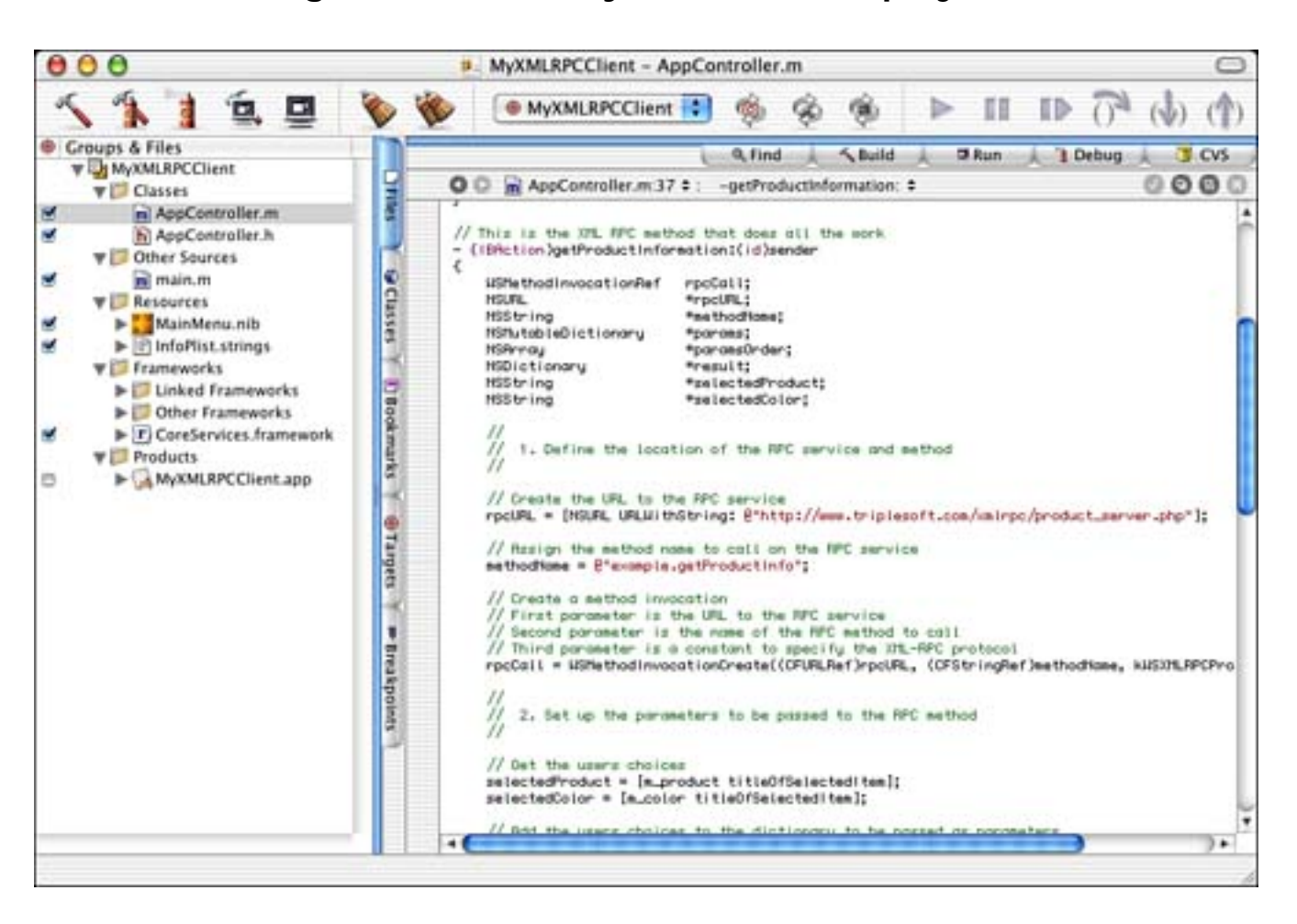

Figure 14.6. The MyXMLRPCClient project.

One thing to note is the addition of CoreServi ces. framework in the project. This framework contains functionality that allows us to access Web Services such as XML-RPC and SOAP. You'll see more of what this brings us when we look at the source code later.

### Note

Speaking of frameworks, exploring the /System/Library/Frameworks/ directory can open the doors to you as an informed programmer. Take a peek, and see what's in there.

# **The Project Settings**

The Target settings in Figure 14.7 are straightforward for a simple Cocoa application.

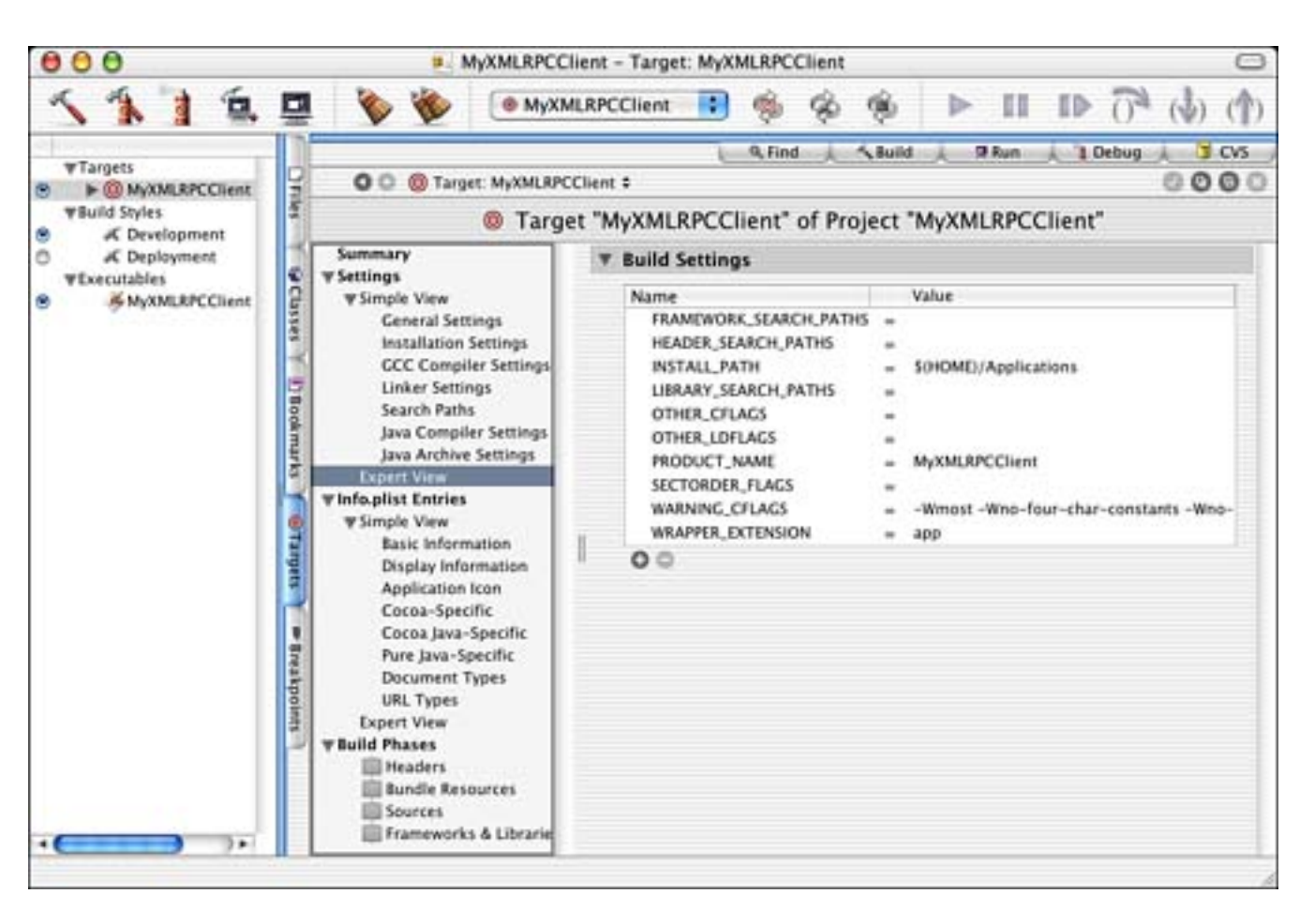

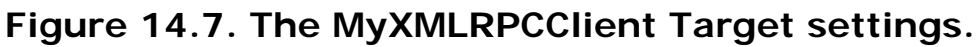

The InfoPlist entries in Figure 14.8 are also straightforward. Because this is a simple Cocoa application, there are no surprises here.

# Figure 14.8. The MyXMLRPCClient InfoPlist entries.

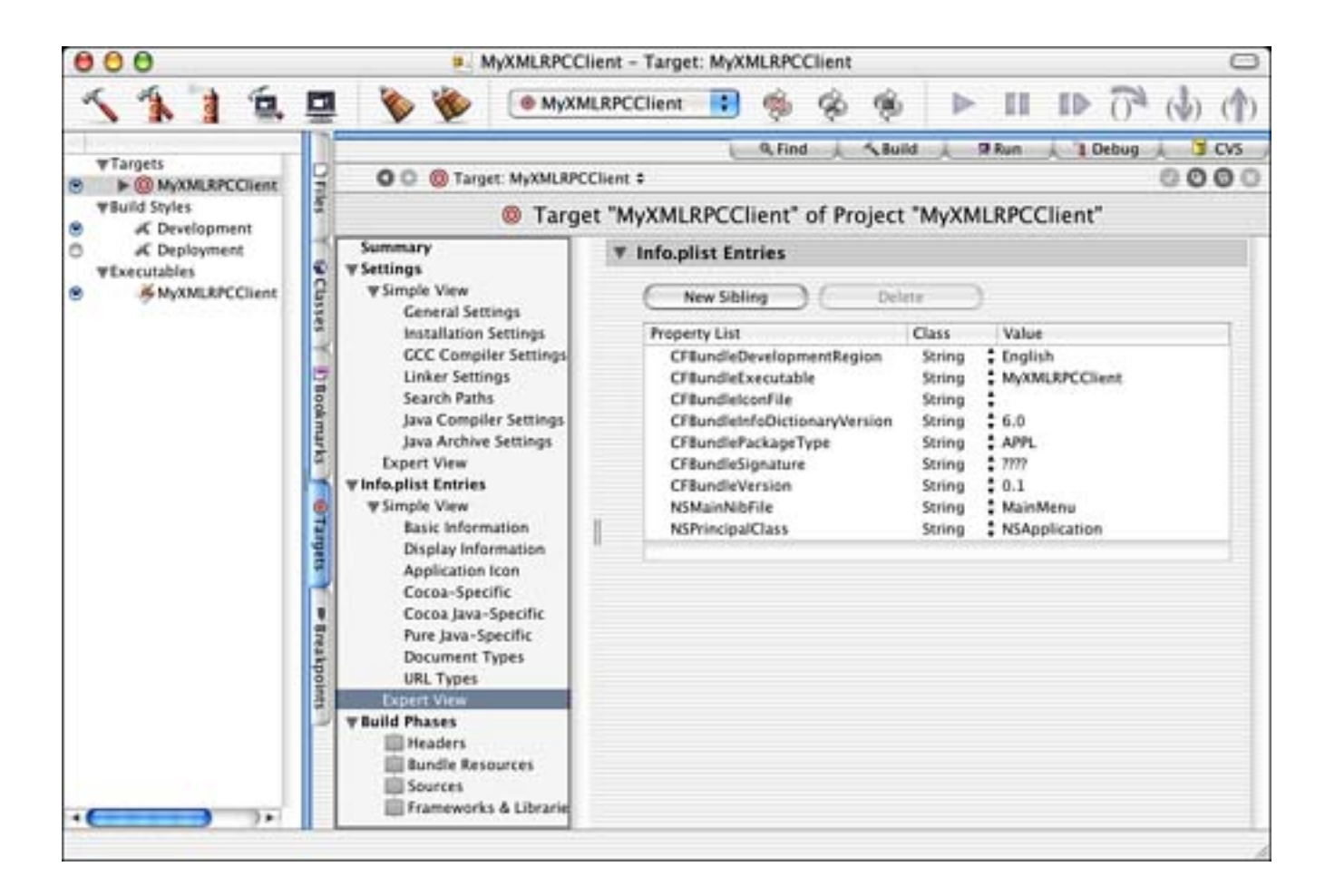

## **The Nib File**

The Mai nMenu. ni b file is shown in Interface Builder in Figure 14.9. The AppController has been instantiated and is the NSApplication's delegate, as you would expect. The Get Product Information button is linked to the AppController's -getProductInformation: action method. The AppController also contains outlets for the appropriate items in the main window.

# Figure 14.9. The MyXMLRPCClient MainMenu. nib file.

| XML RPC Client |                       |   | OOO MainMenu.nib - MainMenu |                   |          |  |
|----------------|-----------------------|---|-----------------------------|-------------------|----------|--|
| Product        | Book Bag              | ) | MyXMLRPCClie                | nt File Edit Wine | dow Help |  |
| Color          | Black                 | ) | Instances                   | Classes Images    | Sounds   |  |
| Get Pro        | duct Information      | ) | A                           | 1                 |          |  |
| Comple         | te result from server | _ | File's Owner                | First Responder   | MainMenu |  |
|                |                       |   | 000                         |                   |          |  |
| Parse          | d result from server  |   | Window                      | AppController     |          |  |
| Price          |                       |   |                             | State Strength    |          |  |
| Stock          |                       |   |                             |                   |          |  |

## The Source Code

The interface of AppController is shown in Listing 14.11.

## Listing 14.11 AppController Interface in AppController. h

```
#import <Cocoa/Cocoa.h>
@interface AppController : NSObject
{
    IBOutlet NSPopUpButton *m_product;
    IBOutlet NSPopUpButton *m_color;
    IBOutlet NSTextField *m_price;
    IBOutlet NSTextField *m_stock;
    IBOutlet NSTextField *m_result;
}
- (IBAction)getProductInformation: (id)sender;
@end
```

The AppController manages the outlets of our user interface for convenience. One action is also connected to the Get Product Information button.

Listing 14.12 contains the -getProductInformation: method that is called when the Get Product Information button is clicked. The user has already made her choice of product and color. This method alone is the equivalent of our PHP version of the client.

## Listing 14.12 - getProductInformation: in AppController.m

- (IBAction) getProductInformation: (id) sender

WSMethodInvocationRef rpcCall; NSURL \*rpcURL; NSString \*methodName; NSMutableDictionary \*params; \*params0rder; NSArray NSDictionary \*result; \*selectedProduct: NSString NSString \*selectedColor; 11 11 1. Define the location of the RPC service and method 11 // Create the URL to the RPC service rpcURL = [NSURL URLWithString: @"http://www.triplesoft.com/xmlrpc/product\_server.php"]; // Assign the method name to call on the RPC service methodName = @"example.getProductInfo"; // Create a method invocation // First parameter is the URL to the RPC service // Second parameter is the name of the RPC method to call // Third parameter is a constant to specify the XML-RPC protocol rpcCall = WSMethodInvocationCreate((CFURLRef)rpcURL, (CFStringRef) methodName, kWSXMLRPCProtocol); 11 11 2. Set up the parameters to be passed to the RPC method 11 // Get the users choices selectedProduct = [m\_product titleOfSelectedItem]; selectedColor = [m\_color titleOfSelectedItem]; // Add the users choices to the dictionary to be passed as parameters params = [NSMutableDictionary dictionaryWithCapacity: 2]; [params setObject: selectedProduct forKey: selectedProduct]; [params set0bj ect: sel ectedCol or forKey: sel ectedCol or]; // Create the array to specify the order of the parameter values paramsOrder = [NSArray arrayWithObjects: selectedProduct, selectedColor, nil]; // Set the method invocation parameters // First parameter is the method invocation created above // Second parameter is a dictionary containing the parameters themselves // Third parameter is an array specifying the order of the parameters WSMethodInvocationSetParameters(rpcCall, (CFDictionaryRef) params, (CFArrayRef) paramsOrder); 11 11 3. Make the call and parse the results!

{

11
```
// Invoke the method which returns a dictionary of results
result = (NSDictionary*)WSMethodInvocationInvoke(rpcCall);
// If the results are a fault, display an error to the user with the
// fault code and descriptive string
if (WSMethodResultIsFault((CFDictionaryRef)result)) {
    NSRunAlertPanel ([NSString stringWithFormat:@"Error %@",
        [result objectForKey: (NSString*)kWSFaultCode]],
        [result objectForKey: (NSString*)kWSFaultString],
        @"OK", @"", @"");
else \{
    // Otherwise, pull the results from the dictionary as an array
    NSArray *array = [result objectForKey:
        (NSString*) kWSMethodInvocationResult];
    // Display the entire array result from the server
    [m_result setStringValue: [array description]];
    // Display the specific fields we are interested in (price, stock)
    [m_price setStringValue: [array objectAtIndex: 2]];
    [m_stock setStringValue: [array objectAtIndex: 3]];
}
// Release those items that need to be released
[params release];
params = nil;
[params0rder release];
paramsOrder = nil;
[result release];
result = nil;
```

Let's look at the method in stages. The first thing we do in <u>Listing 14.13</u> is to define all the variables we will be using in the method. A lot are listed here, but most are straightforward: <u>NSArrays</u>, <u>NSStrings</u>, and <u>NSDictionarys</u> (mutable and otherwise). However, one item is new. The <u>WSMethodInvocationRef</u> variable is used to track and manage the object that handles our XML-RPC call. You'll see how this works shortly.

# Listing 14.13 - getProductInformation: -Part 1 in AppController.m

}

```
(IBAction) getProductInformation: (id) sender
{
    WSMethodInvocationRef rpcCall;
    NSURL
                          *rpcURL;
    NSString
                          *methodName;
    NSMutabl eDictionary
                          *params;
    NSArray
                          *params0rder;
    NSDictionary
                          *result:
                          *sel ectedProduct;
    NSString
                          *sel ectedCol or;
    NSString
    11
    11
          1. Define the location of the RPC service and method
    11
```

Next, we want to create an NSURL that identifies the server that we will be calling. We also want to assign the methodName variable to contain the name of the RPC method. Last, we create the WSMethodInvocation by calling WSMethodInvocationCreate, part of the Web Services functionality. This method takes three parameters. The first is the URL to the RPC service. The second is the name of the RPC method. The third is a constant to specify which protocol to use—in our case, kWSXMLRPCProtocol. Other protocol options include SOAP. These are all defined in WSMethodInvocation. h.

In <u>Listing 14.14</u>, we set up the parameters to be passed to the RPC based on the users choices. First, we obtain the values of the pop-up buttons for product and color as strings. We then create an NSMutabl eDi cti onary capable of storing two items using the +di cti onaryWi thCapacity: class method. Then, using the -setObj ect: forKey: method of NSMutabl eDi cti onary, we add the strings to the dictionary.

#### Listing 14.14 - getProductInformation: —Part 2 in AppController.m

//
// 2. Set up the parameters to be passed to the RPC method
//

// Get the users choices
selectedProduct = [m\_product titleOfSelectedItem];
selectedColor = [m\_color titleOfSelectedItem];

// Add the users choices to the dictionary to be passed as parameters
params = [NSMutableDictionary dictionaryWithCapacity:2];
[params setObject:selectedProduct forKey:selectedProduct];
[params setObject:selectedColor forKey:selectedColor];

// Create the array to specify the order of the parameter values
paramsOrder = [NSArray arrayWithObjects: selectedProduct, selectedColor, nil];

// Set the method invocation parameters

// First parameter is the method invocation created above

// Second parameter is a dictionary containing the parameters themselves

// Third parameter is an array specifying the order of the parameters

WSMethodInvocationSetParameters(rpcCall, (CFDictionaryRef)params,

(CFArrayRef) paramsOrder);

#### Note

Another way to have done this would be to use an NSDi cti onary as opposed to an NSMutabl eDi cti onary. I chose to use an NSMutabl eDi cti onary in case I wanted to add more parameters later on—one less thing to change. Using an NSDi cti onary, you might consider the following:

```
NSDictionary *d = [NSDictionary dictionaryWithObjectsAndKeys:
    selectedProduct, selectedProduct,
    selectedColor, selectedColor,
    nil];
```

Remember that XML-RPC requires parameters to be in the correct order; therefore, we must create an NSArray to specify that order. We simply add the items in the proper order using the NSArray +arrayWi thObj ect: class method. Failure to include this parameter will cause your server to become confused because the parameter order is unspecified.

We use the WSMethodInvocationSetParameters function to attach the parameters to the WSMethodInvocationRef. This function takes three parameters. The first is the reference to the method invocation created earlier. The second is the dictionary containing the parameters themselves. The third is the array specifying the order of the parameters.

In <u>Listing 14.15</u>, we make the call to the RPC by calling the <u>WSMethodInvocationInvoke</u> function and passing the <u>WSMethodInvocationRef</u>. This is equivalent to the <u>\$client->send(\$message)</u> method in the PHP client version. This single function handles locating the remote server, transmitting the message to the client via the HTTP protocol, and accepting any resulting data from the server as an <u>NSDictionary</u>.

#### Listing 14.15 - getProductInformation: -Part 3 in AppController.m

```
11
11
      3. Make the call and parse the results!
11
// Invoke the method which returns a dictionary of results
result = (NSDictionary*)WSMethodInvocationInvoke(rpcCall);
// If the results are a fault, display an error to the user with the
// fault code and descriptive string
if (WSMethodResultIsFault((CFDictionaryRef)result)) {
    NSRunAl ertPanel ([NSString stringWithFormat:@"Error %@",
        [result objectForKey: (NSString*)kWSFaultCode]],
        [result objectForKey: (NSString*) kWSFaultString], @"OK", @"", @"");
} el se {
    // Otherwise, pull the results from the dictionary as an array
    NSArray *array = [result objectForKey:
        (NSString*) kWSMethodI nvocati onResult];
    // Display the entire array result from the server
    [m_result setStringValue: [array description]];
    // Display the specific fields we are interested in (price, stock)
```

```
[m_price setStringValue: [array objectAtIndex: 2]];
[m_stock setStringValue: [array objectAtIndex: 3]];
}
// Release those items that need to be released
[params release];
params = nil;
[paramsOrder release];
paramsOrder = nil;
[result release];
result = nil;
```

We then check the results for an error by calling the WSMethodResultIsFault function, passing the NSDictionary typecast as a CFDictionaryRef-toll free bridging between CoreFoundation and Foundation makes this simple. If the function returns TRUE, we pull kWSFaultCode and kWSFaultString from the result and display them to the user. The kWSFaultString is the error returned from the server in the Serr variable.

Assuming that there are no errors, we pull the array of results from the dictionary as **kWSMethodInvocationResult**. When we have the array, we know what it should contain and in what order. The first thing we do is display the entire array (for debugging purposes) by calling the <u>description</u> method of NSArray. This allows us to quickly see all fields in the result array and display them to the user. Next, we pull just the price and stock information as array objects 2 and 3 to display to the user as well. Remember that array objects 0 and 1 are an echo of the product name and color that we passed to the server.

At the end of the line, we merely clean up after ourselves and release all the memory that needs to be released.

So, what do you think? It's not so hard to harness the power of distributed computing across languages and platforms!

[ Team LiB ]

}

◀ PREVIOUS NEXT ►

## [ Team LiB ]

# **Try This**

A client/server architecture is a great place to experiment with different implementations. Here are some ideas to keep you busy with this one.

Collect the list of product names and colors used in the HTML form in the PHP client from the server itself. Assume that the client knows nothing about what products are available. The server should implement functions named getProductNames and getProductCol ors to be listed to the user. Once you get it working in the PHP client, implement it in the Cocoa client as well.

Use MySQL (or another database) as your data source in the server. If you don't want to explore MySQL (or another database), check out the Flat File DataBase (FFDB) PHP Library by John Papandriopoulos. John's library offers a simple way to use database functionality quickly and easily on your server using PHP:

http://ffdb-php.sourceforge.net/

[ Team LiB ]

◀ PREVIOUS NEXT ►

# Conclusion

I hope that XML-RPC excites you as much as it does me. I find PHP and Web-based implementations to be an incredible way to open up your creativity to users of all platforms via a Web browser. You can implement so many excellent technologies using these methods. Explore the possibilities of XML-RPC and create something new for the world to explore!

[ Team LiB ]

▲ PREVIOUS NEXT ▶

# Chapter 15. SOAP

"Scrubba Dub Dub, PHP and Cocoa in the tub."

-I'll admit it; I said this one.

A note to those of you reading this book in order: This chapter is very similar to <u>Chapter 14</u>, "XML-RPC," with differences only where the XML-RPC and SOAP examples vary. The goal of these two chapters is to show the same project implemented in both XML-RPC and SOAP and to have them both stand alone should someone read them separately. If you already understand the concepts outlined in <u>Chapter 14</u>, you can skip ahead and just look at the source code explanations in this chapter.

SOAP, the Simple Object Access Protocol, is a Web Service similar to XML-RPC in function but different in form. Like XML-RPC, SOAP allows you to transmit complex data structures to remote computers for processing and response and uses XML to format its data. If you have a need for a reliable client/server architecture reaching across platforms, SOAP might be for you.

Although SOAP can, and often does, use the HTTP protocol as its transport mechanism, it need not be bound by this limitation. HTTP is, by far, the most widely implemented protocol across multiple platforms; however, SOAP allows you to use others as well, including SMTP. In this chapter, we will use HTTP as our example's transport mechanism.

SOAP can be implemented in any of a number of programming languages on just about every available platform. You can choose C/C++ (including Carbon), Java, Lisp, Objective-C (including Cocoa), Perl, PHP, Python, BASIC, AppleScript, and many more. This offers a lot of flexibility to the programmer looking for a robust solution with minimal limitations.

Both XML-RPC and SOAP are useful when you need to implement a data-based client/server architecture. Although XML-RPC and SOAP are "Web Services", normally they will not return fully formatted HTML, but instead just the raw data. Remember, you don't know what format your client might be—it might be a Web browser, it might be a native application with a Mac OS X or Windows GUI, or it might be a cell phone. Therefore, your server should return data only, leaving the formatting of the data to the client. This is a perfect use for XML. Figure 15.1 shows this concept.

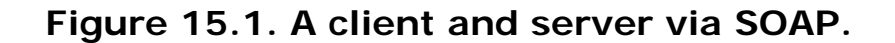

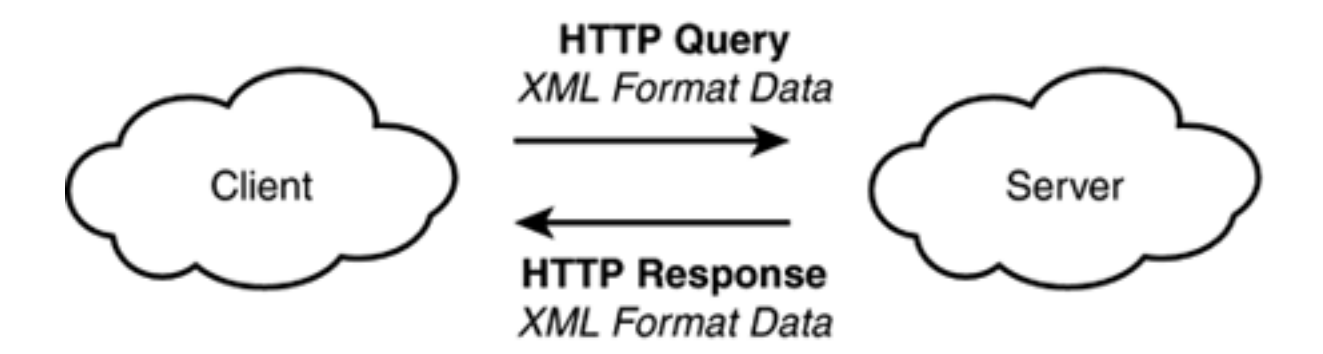

The official SOAP specification can be found at <u>http://www.w3.org/2000/xp/Group/</u>. It has extremely

detailed information on the protocol that we will use in this chapter.

[ Team LiB ]

▲ PREVIOUS NEXT ▶

# The Result

The project in this chapter is the same project we used in <u>Chapter 14</u>. One thing I found while learning about Web Services is that it was very difficult to find concrete examples that accepted multiple parameters in and delivered multiple parameters out—like the real-world. By showing a single example using XML-RPC and SOAP as well as both PHP and Objective-C, I hope this will take some of the mystery out of these exciting protocols.

This project shows how to create a SOAP server written in PHP and running under the Apache Web server. We then create a PHP client as well as Cocoa Objective-C client. This shows that one server can handle multiple clients using multiple implementation mechanisms. Although the Cocoa client will only run under Mac OS X, the PHP client can be used on any computer with a Web browser.

Our example is a product information system. We sell many different styles of bags in a rainbow of colors everything from book bags to handbags to grocery bags and more. Using one of our clients, the user simply picks a type of bag and a color, and the server returns the price and number of bags currently in stock that matches those criteria. For the purposes of this demo, any bag in the color brown is out of stock, whereas all other colors return a random stock value. Normally, you would pull this information from a database, but this is left as an exercise to the reader.

The PHP client is served via Apache and is essentially a Web form. The client accepts data from the user, sends the request to the server, formats the resulting data appropriately, and displays it in a Web browser.

<u>Figure 15.2</u> shows the PHP client running in Internet Explorer under Mac OS X although it could run in any modern Web browser. The user is presented with a form that allows her to choose which type of bag and which color she wants price and stock information for. Once chosen, she clicks the Get Product Information button, which passes the form data on to the server.

#### Figure 15.2. The PHP SOAP client before submitting a query.

| 000                           | )         | PHP SOAP Example |              |             |           |        |      |
|-------------------------------|-----------|------------------|--------------|-------------|-----------|--------|------|
| Back                          | Forward   | XX<br>Stop       | Refresh      | fin<br>Home |           | >>     | e    |
| Address                       | @ http:// | 'www.tripl       | esoft.com/so | ap/product  | _client.p | hp     | ) go |
| BO<br>BO<br>Favorites History | k Bag     | <b>≑</b> in (B   | lack 🚖       | Get Pro     | oduct I   | nforma | tion |
| Intern                        | et zone   |                  |              |             |           |        | 1    |

Once the server receives and processes the data, it returns the resulting data (or an error) to the client. The client is then responsible for displaying the results to the user. Figure 15.3 shows our client displaying the original XML-format query—also called the request or message—the formatted results, and then the details of the response from the server that were parsed to produce the formatted results. Normally, you wouldn't display the XML-formatted information to the user, but it is very helpful to see the complete picture when you're learning something new. There is much more resulting data than can be shown here, which will be covered in detail later in this chapter.

# Figure 15.3. The PHP SOAP client after submitting a query and receiving the results.

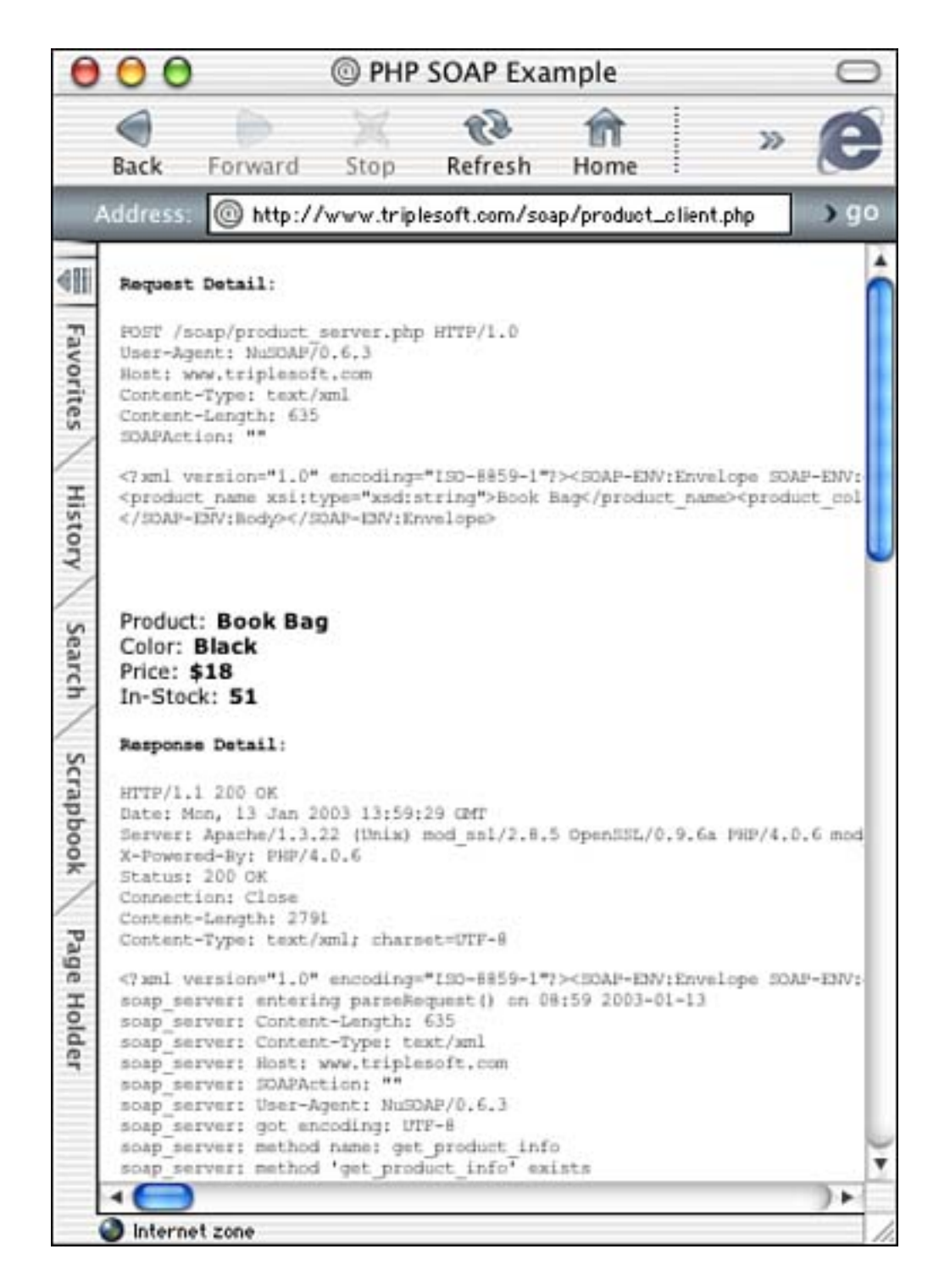

The Cocoa client, shown in Figure 15.4, works similarly in that it collects data from the user and then contacts the server to perform the price and stock lookup. However, after it receives and parses the response, it displays it within its own window differently than the previous Web browser example. It still uses HTTP as the transport mechanism, but does not display the results using HTML.

# Figure 15.4. The Cocoa SOAP client after submitting a query and receiving the results.

| Product                                                 | Book Bag 🛟                                                                      |
|---------------------------------------------------------|---------------------------------------------------------------------------------|
| Color                                                   | Black                                                                           |
| Get Pr                                                  | oduct Information                                                               |
| Compl                                                   | ete result from server                                                          |
| {<br>soapVal = {<br>"product,<br>"product,<br>"product, | _color" = Black;<br>_name" = "Book Bag";<br>_price" = "18.00";<br>_stock" = 98; |
| "product_<br>};<br>}                                    |                                                                                 |
| "product_<br>};<br>}<br>Pars                            | ed result from server                                                           |
| "product<br>};<br>}<br>Pars<br>Price                    | ed result from server                                                           |

Let's look at how this is all put together!

[ Team LiB ]

▲ PREVIOUS NEXT ▶

# The PHP Server

First, we will look at the server side. As mentioned, the server is written in PHP, but it can be written in almost any language. We chose PHP because it is reliable, straightforward, and powerful. Our product\_server.php file is served by the Apache Web server running under Mac OS X just as any standard PHP file would be. The client accesses it via a standard HTTP URL. In this case, we have placed the file at http://www.triplesoft.com/soap/product\_server.php. However, typing that URL into your Web browser will simply produce an error because SOAP servers require specifically formatted information passed by the client. Figure 15.5 shows the fault information returned by the server.

## Figure 15.5. The PHP SOAP server being called directly from the Web browser.

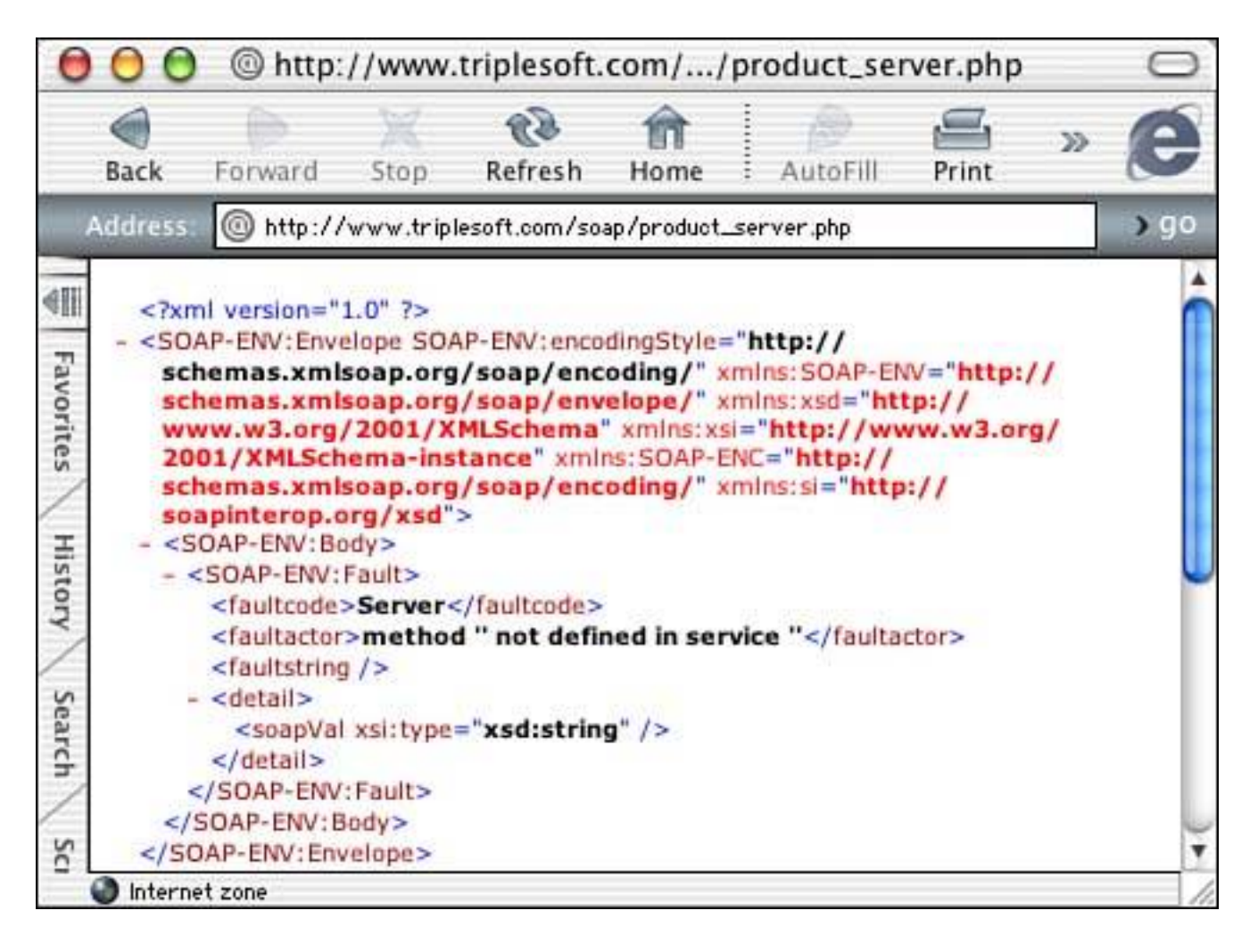

An important thing to note is that both the PHP server and client require the use of a third-party PHP library by Dietrich Ayala of NuSphere Corporation. The NuSOAP library and detailed information on its use can be found at <a href="http://dietrich.ganx4.com/nusoap/">http://dietrich.ganx4.com/nusoap/</a>. This library contains one PHP file, <a href="http://dietrich.ganx4.com/nusoap/">nusoap/</a>. This library contains one PHP file, <a href="http://dietrich.ganx4.com/nusoap/">nusoap/</a>. This library contains one PHP file, <a href="http://dietrich.ganx4.com/nusoap/">nusoap/</a>. This library contains one PHP file, <a href="http://dietrich.ganx4.com/nusoap/">nusoap/</a>. This library contains one PHP file, <a href="http://dietrich.ganx4.com/nusoap/">nusoap</a>. This library contains one PHP file, <a href="http://dietrich.ganx4.com/nusoap/">nusoap</a>. This library contains documentation as well as licensing information.

Let's look at the complete PHP source code of the server and then I will explain it in sections.

Listing 15.1 contains the complete PHP SOAP server code. This simple server offers a concrete example of

the protocol accepting multiple parameters and returning multiple parameters as an array, which is most likely what you will need in a real-life scenario.

Listing 15.1 product\_server.php

```
<?php
include("nusoap.php");
// Array of products and prices, in real-life you might use a SQL database
$products = array (
    "Grocery Bag" => "9.00",
    "Book Bag" => "18.00",
    "Hand Bag" => "32.00",
    "Garment Bag" => "48.00",
"Old Bag" => "0.31"
    );
// Create a new SOAP server instance
$server = new soap_server;
// Enable debugging, to be echoed via client
$server->debug_flag = true;
// Register the get_product_info function for publication
$server->register("get_product_info");
// Begin the HTTP listener service and exit
$server->service($HTTP_RAW_POST_DATA);
// Our published service
function get_product_info($product_name, $product_color)
{
    global $products;
    $err = "";
    // Verify values
    if (isset($product_name) && isset($product_color)) {
        // Attempt to find the product and price
        foreach ($products as $key => $element) {
            if ($key == $product_name) {
                 $product_price = $element;
            }
        }
        \ensuremath{\prime\prime}\xspace For this demo, all Browns are out of stock and all other colors
        // produce a random in-stock quantity - probably wouldn't work like
        // this in real-life, you would probably use a SQL database instead
        if ($product_col or == "Brown") {
            product_stock = 0;
        } else {
            $product_stock = rand(1, 100);
        }
        // If not found, report error
```

```
if (!isset($product_price)) {
            $err = "No product named '" . $product name . "' found.";
        }
    } el se {
        Serr = "Two string parameters (product name and color) are required.";
    }
    // If an error was generated, return it, otherwise return the proper data
    if ($err) {
        return new soap_fault("Client", "product_server.php", $err, $err);
    else 
        // Create an array and fill it with the data to return
        $result_array = array("product_name" => $product_name,
                     product_col or" => $product_col or,
                    "product_price" => $product_price,
                    "product_stock" => $product_stock);
        return $result_array;
    }
exit();
```

?>

}

Let's look at the server code by section. First, in listing 15.2, you will notice the include statement for the nusoap. php file. This file is required by both clients and servers and provides much of the functionality to interface PHP with the underlying SOAP protocol. Using NuSOAP makes life as a SOAP developer much easier.

## Listing 15.2 Initial Steps in product\_server.php

```
<?php
include("nusoap.php");
// Array of products and prices, in real-life you might use a SQL database
$products = array (
    "Grocery Bag" => "9.00",
    "Book Bag" => "18.00",
    "Hand Bag" => "32.00",
    "Garment Bag" => "48.00",
"Old Bag" => "0.31"
    );
// Create a new SOAP server instance
$server = new soap_server;
// Enable debugging, to be echoed via client
$server->debug_flag = true;
// Register the get_product_info function for publication
```

#### \$server->register("get\_product\_info");

# // Begin the HTTP listener service and exit \$server->service(\$HTTP\_RAW\_POST\_DATA);

Next, we create an array of products with prices, appropriately named **\$products**. In a real-life scenario, you will most likely use some sort of database for this information. MySQL is a common choice when using PHP and Apache, but other options exist as well.

We now create the SOAP server instance using the PHP **new** function to create a **soap\_server** object. This functionality is provided by NuSOAP. Once the server is created, we use the **\$server** variable to manage it. For debugging purposes, we set the **debug\_flag** instance variable of the server object to **true**. This will provide a wealth of debug information in our Web browser when we access the server, and it is highly recommended during development.

After the server has been created, we need to register the functions that our server implements for publication. In this example, we only publish one function, get\_product\_info. At this stage, you need only register the name; the expected parameters to this function are handled automatically by NuSOAP and SOAP.

Last, we need to begin the process of listening to HTTP. By calling the **servi** ce method of the server object, we begin the process of listening for requests for our published service. In reality, when the server is executed by means of a client, you are pretty much guaranteed that a request is forthcoming, so we won't be waiting for long.

The get\_product\_info function in Listing 15.3 is the main and only published service of this server. Although servers can publish multiple services, we only implement one in this example. This function does all the work—verifies the incoming parameters, performs any calculations or database lookups, and returns the results to the client. This function is automatically called when the server receives the request based on information within the XML-formatted data sent to the server. Listing 15.4 shows an example of the XML sent to the server that triggers this function call.

## Listing 15.3 The get\_product\_info Method in product\_server.php

```
// this in real-life, you would probably use a SQL database instead
    if ($product color == "Brown") {
        $product_stock = 0;
    } else {
        $product_stock = rand(1, 100);
    }
    // If not found, report error
    if (!isset($product_price)) {
        $err = "No product named'" . $product_name . "' found.";
    }
} el se {
    $err = "Two string parameters (product name and color) are required.";
}
// If an error was generated, return it, otherwise return the proper data
if ($err) {
    return new soap_fault("Client", "product_server.php", $err, $err);
} else {
    // Create an array and fill it with the data to return
    $result_array = array("product_name" => $product_name,
                 product_col or" => $product_col or,
                "product_price" => $product_price,
                "product_stock" => $product_stock);
    return $result_array;
}
```

```
}
```

## Listing 15.4 The XML-Formatted Data Sent to product\_server.php

```
<?xml versi on="1.0" encodi ng="ISO-8859-1"?>
<SOAP- ENV: Envel ope
SOAP- ENV: encodi ngStyl e="http: //schemas. xml soap. org/soap/encodi ng/"
xml ns: SOAP- ENV="http: //schemas. xml soap. org/soap/envel ope/"
xml ns: xsd="http: //www. w3. org/2001/XMLSchema"
xml ns: xsi ="http: //www. w3. org/2001/XMLSchema-i nstance"
xml ns: SOAP- ENC="http: //schemas. xml soap. org/soap/encodi ng/"
xml ns: si ="http: //schemas. xml soap. org/soap/encodi ng/"
xml ns: si ="http: //schemas. xml soap. org/soap/encodi ng/"
xml ns: si = "http: //schemas. xml soap. org/soap/encodi ng/"
xml ns: si = "http: //schemas. xml soap. org/soap/encodi ng/"
xml ns: si = "http: //schemas. xml soap. org/soap/encodi ng/"
xml ns: si = "http: //schemas. xml soap. org/soap/encodi ng/"
xml ns: si = "http: //schemas. xml soap. org/soap/encodi ng/"
xml ns: si = "http: //schemas. xml soap. org/soap/encodi ng/"
xml ns: si = "http: //schemas. xml soap. org/soap/encodi ng/"
xml ns: si = "http: //schemas. xml soap. org/soap/encodi ng/"
xml ns: si = "http: //schemas. xml soap. org/soap/encodi ng/"
xml ns: si = "http: //schemas. xml soap. org/soap/encodi ng/"
xml ns: si = "http: //schemas. xml soap. org/soap/encodi ng/"
xml ns: si = "http: //schemas. xml soap. org/soap/encodi ng/"
xml ns: si = "http: //soapi nterop. org/xsd">
```

Looking at <u>Listing 15.3</u> again, we first allow access to the global **\$products** array we defined previously. **\$err** will contain any error code that is generated during the execution of the server, for now we initialize it to "". Next, we verify that the expected variables are set. We explicitly expect the **Sproduct\_name** and **Sproduct\_col** or parameters to be passed in from the client as shown in the body of the SOAP message in <u>Listing 15.4</u>. NuSOAP conveniently handles extracting the parameters from the SOAP XML message and passing them to our PHP function. If either of these parameters is not sent, it is considered an error and the user is alerted.

When the parameter values have parsed properly, we can then begin to use the data they contain. The first thing to do is peruse the **\$products** array using **foreach** for the chosen product. Because we limit the users choices in the client, we should always get a match here. Once found, we set the **\$product\_price** variable accordingly. If the **\$product\_price** is not found, which should never happen in our simple example, we return a human-readable error in **\$err**, which is shown a few lines further down.

Next, we figure out the number of the product in the chosen color that is in stock. For the purposes of this demo, all products chosen in brown are out of stock. All other colors produce a random stock value. In reality, you might pull this information from a SQL database using MySQL.

Last, if an error was returned, **Serr** is set; we return the error by creating and returning a **soap\_faul** t object. The **soap\_faul** t object accepts up to four parameters. The first, **faul** tcode, is either 'client' or 'server' and tells where the fault of the error occurred. In this case, the error is always considered one made by the client, such as passing the wrong parameters. If there were a specific server error, such as a database lookup failure, you would pass 'server' for this parameter. The second, **faul** tactor, is the URL of the script that found the error. It can be helpful to fill this in when multiple actors (or servers) are involved in a process. The third, **faul** tstring, is the human-readable error string and the fourth, **faul** tdetail, can be an error code, and so on. You can see an example of an error returned in <u>Figure 15.5</u>.

However, if all is well, we create and return our result array. Remember, our server returns an array of data to the client. We do this by simply creating a standard PHP array and adding the items we want to return. The product name and color are the same items passed to the server—we return them for convenience to the client because HTTP is a stateless protocol. The product price and stock are calculated by our server. Listing 15.5 shows an example of the data returned from the server—note the parameters are listed by name.

## Listing 15.5 The XML-Formatted Data Returned from product\_server.php

```
<?xml version="1.0" encoding="ISO-8859-1"?>
<SOAP-ENV: Envel ope
       SOAP-ENV: encodi ngStyl e="http://schemas.xml soap.org/soap/encodi ng/"
       xml ns: SOAP-ENV="http://schemas.xml soap.org/soap/envel ope/"
       xml ns: xsd="http://www.w3.org/2001/XMLSchema"
       xml ns: xsi = "http://www.w3. org/2001/XMLSchema-instance"
       xml ns: SOAP-ENC="http://schemas.xml soap.org/soap/encoding/"
       xml ns: si = "http://soapinterop.org/xsd">
       <SOAP-ENV: Body>
               <get product infoResponse>
               <soapVal>
                       cyroduct_name xsi:type="xsd:string">Book Bag</product_name>
                       cproduct_col or xsi:type="xsd:string">Bl ack</product_col or>
                       <product_price xsi:type="xsd:string">18.00</product_price>
                       cproduct_stock xsi:type="xsd:int">51</product_stock>
               </soapVal>
               </get_product_infoResponse>
       </SOAP-ENV: Body>
```

#### </SOAP-ENV: Envel ope>

The very last thing to do is exit and end the PHP code. Listing 15.6 performs this task.

## Listing 15.6 Last but not Least in product\_server.php

exit();

?>

That is all there is to the server. Now let's look at the PHP client.

[ Team LiB ]

◀ PREVIOUS NEXT ►

# The PHP Client

Our first client is also written in PHP, just as the server. As you've seen, however, it could be written in just about any language. Later in this chapter, we will rewrite the client using Objective-C and Cocoa. The product\_client.php file is served by the Apache Web server running under Mac OS X just as any standard PHP file would be. The client file is what the user will access via her Web browser. In this case, we have placed the file at http://www.triplesoft.com/soap/product\_client.php. Typing that URL in your Web browser will produce the Web page shown in Figure 15.2.

When the user clicks the Get Product Information button in the Web form, the pop-up menu selections are sent to the server as XML-formatted data. The server then processes the selections and returns the price and stock information as previously discussed. Figure 15.3 shows what the users Web browser looks like after the server responds.

<u>Listing 15.7</u> contains the complete PHP SOAP client code. This simple client offers a concrete example of the protocol passing multiple parameters and parsing multiple parameters in return.

#### Listing 15.7 product\_client.php

```
<html >
<head><title>PHP SOAP Example</title></head>
<body>
<basefont size="2" face="Verdana, Arial">
<?php
include("nusoap.php");
// Show the results of the previous query
// if the parameter there are results to show
if (($HTTP_POST_VARS["product_name"] != "") &&
    ($HTTP_POST_VARS["product_col or"] != "")) {
    // Create the parameters array
    $params = array("product name" => $HTTP POST VARS["product name"],
             "product_color" => $HTTP_POST_VARS["product_color"]);
    // Create a new soap client endpoint specifying the server location
    $client = new soapclient("http://www.triplesoft.com/soap/product_server.php");
    // Enable debugging
    $client->debug_flag = true;
    // Call the function, passing the parameter array
    $response = $client->call("get_product_info", $params);
    // Echo request detail
    echo "<b>Request Detail:<br /></b><xmp>". $client->request. "</xmp>";
    // If no response was returned there was a fatal
    // error (no network conn, no server, etc.)
```

```
// You might prefer to use the $client->getError()
// method for more detailed information.
if (!$response) { die("Send failed."); }
// If no error, display the results
if (!$client->fault) {
    // Extract the values from the response
    if (count($response) == 4) {
         foreach ($response as $key => $element) {
             $$key = $element;
         }
         print "<br />";
         print "<br />Product: <b>" . $product_name . "</b>";
         print "<br />Color: <b>" . $product_color . "</b>";
print "<br />Price: <b>$" . $product_price . "</b>";
         print "<br />In-Stock: <b>" . $product_stock . "</b>";
         print "<br />";
    } el se {
         print "<br />";
         print "<br />Incorrect number of items in array.
             Should be 4 but there are <b>"
             . count($response) . "</b>.";
         print "<br />";
    }
    // Echo response detail
    echo "<b>Response Detail:<br /></b><xmp>".
         $client->response. "</xmp>";
} el se {
    print "<br />";
    print "<br /><b>Fault Code: </b> " . $client->faultcode;
print "<br /><b>Fault Actor: </b> " . $client->faultactor;
    print "<br /><b>Fault String: </b> " . $client->faultstring;
print "<br /><b>Fault Detail: </b> " . $client->faultdetail; // serialized?
    print "<br />";
}
// Echo debug log at the bottom since it can be large
echo "<b>Debug log: <br /></b>". $client->debug_str. "";
print "<hr>";
<form action="<?php echo "$PHP_SELF"; ?>" method="POST">
    <select name="product_name">
         <option label="Book Bag" value="Book Bag" selected>Book Bag/option>
         <option label="Garment Bag" value="Garment Bag">Garment Bag</option>
         <option label="Grocery Bag" value="Grocery Bag">Grocery Bag</option>
```

?>

```
<option label="Hand Bag" value="Hand Bag">Hand Bag</option>
            <option label="0ld Bag" value="0ld Bag">0ld Bag</option>
        </sel ect>
        i n
        <select name="product_color">
            <option label="Black" value="Black" selected>Black</option>
            <option label="Blue" value="Blue">Blue</option>
            <option label="Brown" value="Brown">Brown</option>
            <option label="Green" value="Green">Green</option>
            <option label="Red" value="Red">Red</option>
            <option label ="White" value="White">White</option>
        </sel ect>
        <button type="submit" name="Get Product Information"</pre>
            value="Get Product Information">Get Product Information</button>
    </form>
</body>
</html>
```

Let's look at the client code by section. Unlike our server PHP code, our client PHP code contains both HTML and PHP intermixed. The first section, shown in <u>Listing 15.8</u>, does little more than implement the standard HTML tags required for a Web page.

### Listing 15.8 In the Beginning of product\_client.php

```
<html>
<head><title>PHP SOAP Example</title></head>
<body>
<basefont size="2" face="Verdana, Arial">
```

Listing 15.9, however, gets us into the code that handles the SOAP fat of our client.

#### Listing 15.9 In the Middle of product\_client.php

```
// Call the function, passing the parameter array
$response = $client->call("get_product_info", $params);
// Echo request detail
echo "<b>Request Detail:<br /></b><xmp>". $client->request. "</xmp>";
// If no response was returned there was a
// fatal error (no network conn, no server, etc.)
// You might prefer to use the $client->getError()
// method for more detailed information.
if (!$response) { die("Send failed."); }
// If no error, display the results
if (!$client->fault) {
    // Extract the values from the response
    if (count($response) == 4) {
         foreach ($response as $key => $element) {
             $$key = $element;
         }
         print "<br />";
         print "<br />Product: <b>" . $product_name . "</b>";
         print "<br />Color: <b>" . $product_color . "</b>";
         print "<br />Price: <b>$" . $product_price . "</b>";
         print "<br />In-Stock: <b>" . $product_stock . "</b>";
         print "<br />";
    } else {
         print "<br />";
         print "<br />Incorrect number of items in array.
             Should be 4 but there are <b>"
             . count($response) . "</b>.";
         print "<br />";
    }
    // Echo response detail
    echo "<b>Response Detail:<br /></b><xmp>".
         $client->response. "</xmp>";
} el se {
    print "<br />";
    print "<br /><b>Fault Code: </b> " . $client->faultcode;
print "<br /><b>Fault Actor: </b> " . $client->faultactor;
print "<br /><b>Fault String: </b> " . $client->faultstring;
print "<br /><b>Fault Detail: </b> " . $client->faultdetail; // serialized?
    print "<br />";
}
```

```
// Echo debug log at the bottom since it can be large
echo "<b>Debug log: <br /></b>". $client->debug_str. "";
```

```
print "<hr>";
```

<u>Listing 15.9</u> begins by including the nusoap. php file. We then verify that we have values for both of the \$HTTP\_POST\_VARS that we are interested in. If both product\_name and product\_col or are set, we continue creating the SOAP message by first adding them to the \$params array by name.

We then create the soapclient object using PHP new function. The soapclient takes one parameter, the URL to the server—in our case, our PHP server script living at http://www.triplesoft.com/soap/product\_server.php. It returns a client object used to send the message to the server as the variable \$client.

At this point, you can enable debug mode by setting the debug\_fl ag variable of the \$cl i ent object to true. In either case, we send the message using the send method of the client object. This method takes two parameters, the name of the published service, get\_product\_info, and the parameters to pass to it. It single-handedly locates the remote server, transmits the message to the client via the chosen protocol, and accepts any resulting data from the server as the **\$response** variable. For debugging purposes, we then echo the request detail by calling the client's request method. If there is no response, the function dies with an error message; otherwise, it continues parsing the result.

If the client object's fault method returns an empty result, there is no error and we can continue with the parsing. Otherwise, we display the faultcode, faultactor, faultstring, and faultdetail results to the user as the error. As you recall, these are sent from the server.

Assuming that there is no error, we verify the size of the array is four; otherwise, there is an error, and we display it accordingly. Remember, the server returns four values in the array of results. We then use **foreach** to extract the keys and elements in the array for display back to the user. For debugging purposes, we then echo the response detail by calling the client's **response** method. We also show the debug log by calling the client's **debug\_str** method.

That ends the PHP portion of our file.

Listing 15.10 is nothing more than the HTML form portion of our client file. This portion appears each time the page is displayed as seen in Figure 15.2. It simply contains the pop-up menus and Get Product Information button and calls back to itself as the form action. Although this example hard-codes the product names and colors into the form, a real-life application might query the server for the list of products and list of available colors. See the "Try This" section of this chapter for your assignment to do just that!

## Listing 15.10 In the End of product\_client.php

```
<form action="<?php echo "$PHP_SELF";?>" method="POST">
<sel ect name="product_name">
<option label="Book Bag" value="Book Bag" sel ected>Book Bag</option>
<option label="Garment Bag" value="Garment Bag">Garment Bag</option>
<option label="Grocery Bag" value="Grocery Bag">Grocery Bag</option>
<option label="Hand Bag" value="Hand Bag">Hand Bag</option>
<option label="Old Bag" value="Old Bag">Old Bag</option>
</sel ect>
in
<sel ect name="product_color">
```

```
<option label="Black" value="Black" selected>Black</option>
<option label="Blue" value="Blue">Blue</option>
<option label="Brown" value="Brown">Brown</option>
<option label="Green" value="Green">Green</option>
<option label="Red" value="Red">Red</option>
<option label="White" value="White">White</option>
<option label="White" value="White">White</option>
<option label="Brown" value="Coption>
<option label="Brown" value="Brown">Coption label="Brown">Coption label="Brown"</option>
<option label="Green" value="Green">Coption>
<option label="Brown" value="Green">Coption>
<option label="Brown" value="Green">Coption>
<option label="Brown" value="Green">Coption>
<option label="Brown">Coption>
<option label="Brown" value="Brown">Coption>
<option label="Brown">Coption>
<option label="Green"</option>
<option label="Green">Coption>
<option label="Brown" value="White">Coption>
<option label="Brown" value="White">Coption>
<option label="Brown">Coption>
<option label="Green"</option>
<option label="Green">Coption>
<option label="Brown"</option>
<option label="Green">Coption>
<option label="Green"</option>
<option label="Green">Coption>
<option label="Green">Coption>
<option label="Green">Coption>
<option label="Green"</option>
<option label="Green">Coption>
<option label="Green">Coption>
<option label="Green"</option>
<option label="Green">Coption>
<option label="Green">Coption>
<option label="Green"</option>
</option>
</option>
</option>
</option>
</option>
</option>
</option>
</option>
</option>
</option>
</option>
</option>
</option>
</option>
</option>
</option>
</option>
</option>
</option>
</option>
</option>
</option>
</option>
</option>
</option>
</option>
</option>
</option>
</option>
</option>
</option>
</option>
</option>
</option>
</option>
</option>
</option>
</option>
</option>
</option>
</option>
</option>
</option>
</option>
</option>
</option>
</option>
</option>
</option>
</option>
</option>
</option>
</option>
</option>
</option>
</option>
</option>
</option>
</option>
</option>
</option>
</option>
</
```

```
</html >
```

Now let's see how we can implement this client using Objective-C.

[ Team LiB ]

◀ PREVIOUS NEXT ▶

# The Cocoa Client

<u>Figure 15.6</u> shows the MySOAPClient project in Project Builder. The project is a simple Cocoa application. We use an AppController to implement the –applicationShouldTerminateAfterLastWindowClosed: delegate method. For the sake of convenience, we also implement the -getProductInformation: method in the AppController and link it to the Get Product Information button in our main application window shown in Figure 15.4.

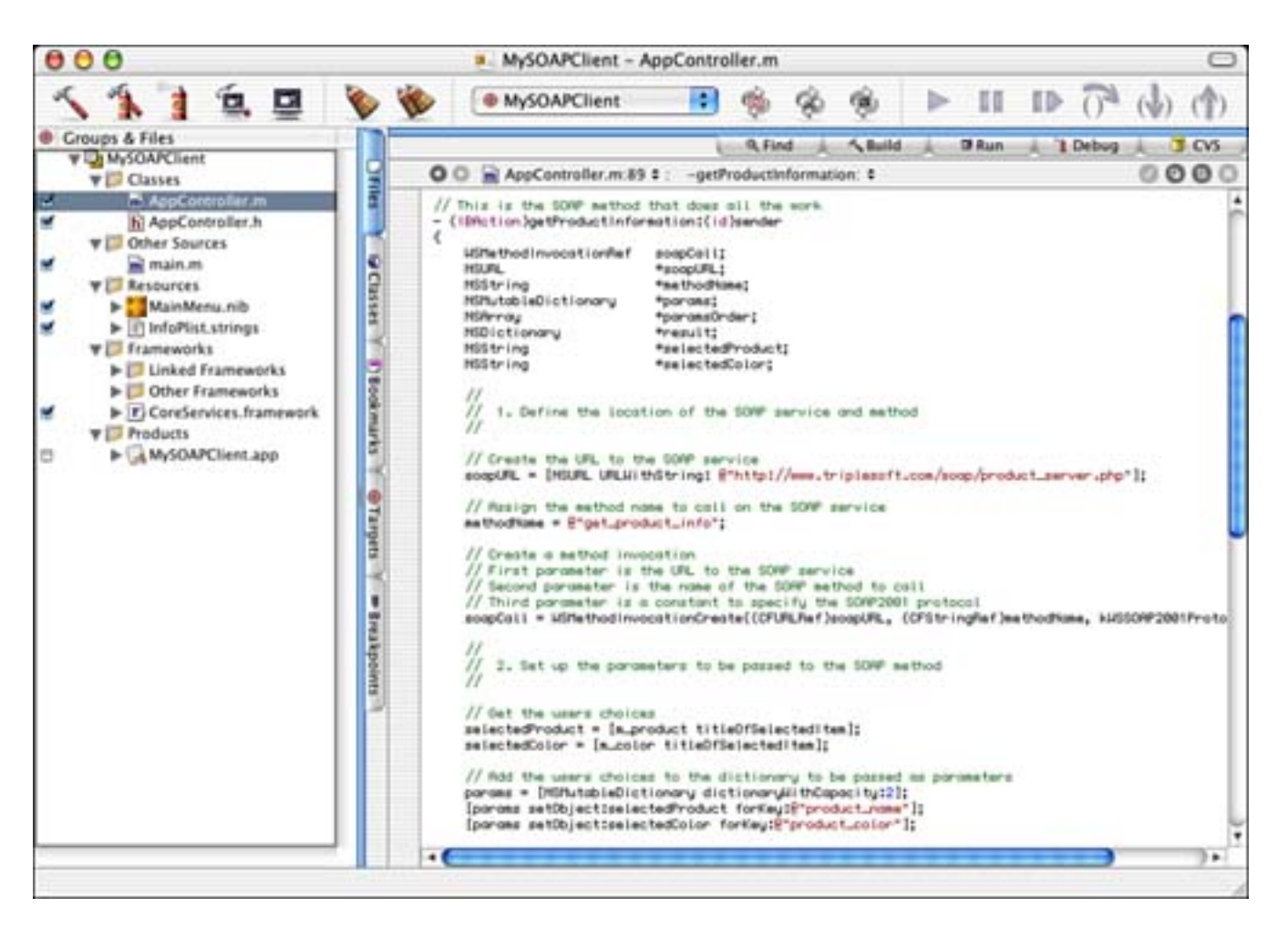

Figure 15.6. The MySOAPClient project.

One thing to note is the addition of the CoreServi ces. framework in the project. This framework contains functionality that allows us to access Web Services such as XML-RPC and SOAP. You'll see more of what this brings us when we look at the source code later.

#### **The Project Settings**

The Target settings in Figure 15.7 are straightforward for a simple Cocoa application.

# Figure 15.7. The MySOAPClient Target settings.

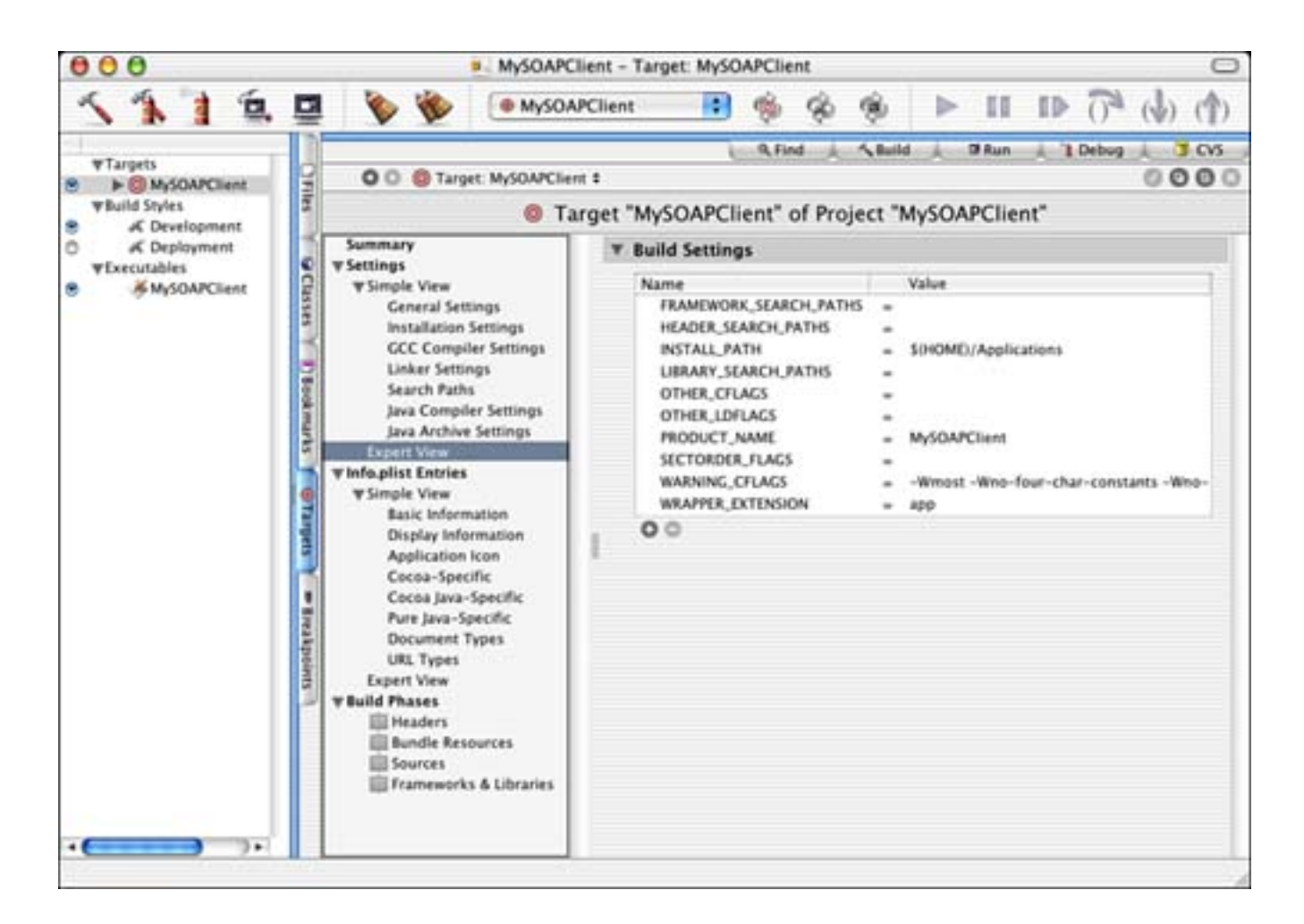

The InfoPlist entries in Figure 15.8 are also straightforward. Because this is a simple Cocoa application, there are no surprises here.

# Figure 15.8. The MySOAPClient InfoPlist entries.

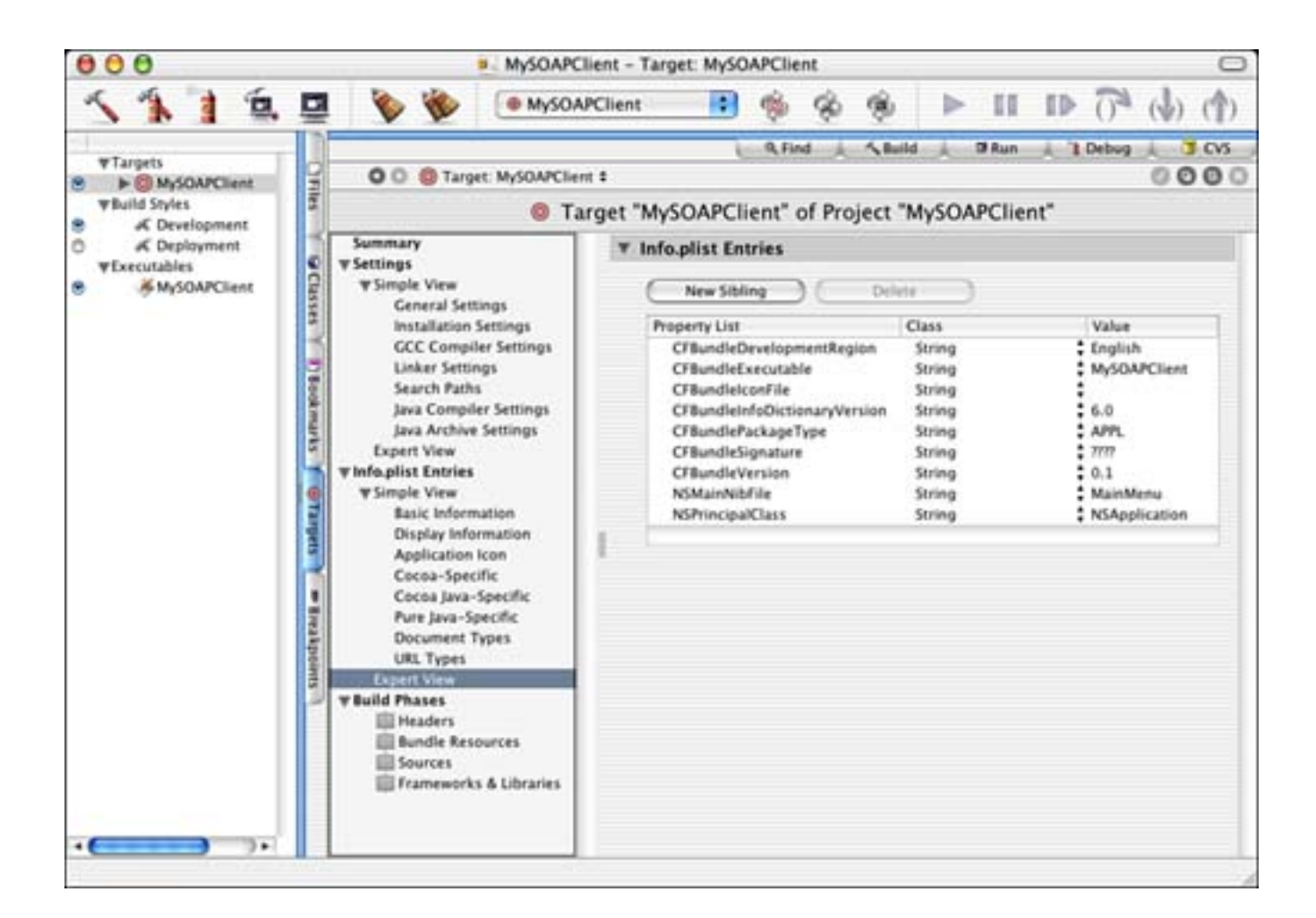

# The Nib File

The MainMenu. nib file is shown in Interface Builder in Figure 15.9. The AppController has been instantiated and is the NSApplication's delegate, as you would expect. The Get Product Information button is linked to the AppController's -getProductInformation: IBAction method. The AppController also contains IBOutlets for the appropriate items in the main window.

# Figure 15.9. The MySOAPClient MainMenu. ni b file.

| SOAP Client      |                      |   | O O MainMenu.nib - MainMenu        |                 |          |  |
|------------------|----------------------|---|------------------------------------|-----------------|----------|--|
| Product Book Bag |                      |   | MySOAPClient File Edit Window Help |                 |          |  |
| Color            | Black                | • | Instances                          | Classes   Image | s Sounds |  |
| Complet          | duct Information     |   | File's Owner                       | First Responder | MainMenu |  |
|                  |                      |   |                                    |                 |          |  |
| Parsed           | f result from server |   |                                    |                 |          |  |
| Parsed           | f result from server |   |                                    |                 |          |  |

# The Source Code

The interface of AppController is shown in Listing 15.11.

## Listing 15.11 AppController Interface in AppController. h

```
#import <Cocoa/Cocoa.h>
@interface AppController : NSObject
{
    IBOutlet NSPopUpButton *m_product;
    IBOutlet NSPopUpButton *m_color;
    IBOutlet NSTextField *m_price;
    IBOutlet NSTextField *m_stock;
    IBOutlet NSTextField *m_result;
}
- (IBAction)getProductInformation: (id) sender;
@end
```

The AppController manages the IBOutlets of our user interface for convenience. One IBAction is also connected to the Get Product Information button.

<u>Listing 15.12</u> contains the <u>-getProductInformation</u>: method that is called when the Get Product Information button is clicked. The user has already made her choice of product and color. This method alone is the equivalent of our PHP version of the client.

#### Listing 15.12 - getProductInformation: in AppController.m

{

- (IBAction) getProductInformation: (id) sender WSMethodInvocationRef soapCall; **NSURL** \*soapURL: NSString \*methodName; NSMutableDictionary \*params; NSArray \*params0rder; NSDictionary \*result; **NSString** \*sel ectedProduct; **NSString** \*selectedColor; 11 11 1. Define the location of the SOAP service and method 11 // Create the URL to the SOAP service soapURL = [NSURL URLWithString: @"http://www.triplesoft.com/soap/product\_server.php"]; // Assign the method name to call on the SOAP service methodName = @"get\_product\_info"; // Create a method invocation // First parameter is the URL to the SOAP service // Second parameter is the name of the SOAP method to call // Third parameter is a constant to specify the SOAP2001 protocol soapCall = WSMethodInvocationCreate((CFURLRef) soapURL, (CFStringRef) methodName, kWSSOAP2001Protocol); 11 11 2. Set up the parameters to be passed to the SOAP method 11 // Get the users choices selectedProduct = [m\_product titleOfSelectedItem]; selectedColor = [m\_color titleOfSelectedItem]; // Add the users choices to the dictionary to be passed as parameters params = [NSMutableDictionary dictionaryWithCapacity: 2]; [params set0bj ect: selectedProduct forKey: @"product\_name"]; [params setObject: selectedColor forKey: @"product\_color"]; // Create the array to specify the order of the parameter values paramsOrder = [NSArray arrayWithObjects:@"product\_name", @"product\_color", nil]; // Set the method invocation parameters // First parameter is the method invocation created above // Second parameter is a dictionary containing the parameters themselves // Third parameter is an array specifying the order of the parameters, // sometimes optional for SOAP WSMethodInvocationSetParameters(soapCall, (CFDictionaryRef)params,

(CFArrayRef) paramsOrder);

```
//
// 3. Make the call and parse the results!
//
```

```
// Invoke the method which returns a dictionary of results
result = (NSDictionary*)WSMethodInvocationInvoke(soapCall);
// If the results are a fault, display an error to the user with the fault
// code and descriptive string
if (WSMethodResultIsFault((CFDictionaryRef)result)) {
    NSRunAlertPanel ([NSString stringWithFormat:@"Error %@",
        [result objectForKey: (NSString*)kWSFaultCode]],
        [result objectForKey: (NSString*) kWSFaultString], @"OK", @"", @"");
else \{
    // Otherwise, pull the results from the dictionary,
    // held as another dictionary named "soapVal"
    NSDictionary *dictionary = [result objectForKey:
        (NSString*) kWSMethodInvocationResult];
    NSDictionary *soapVal = [dictionary objectForKey:@"soapVal"];
    // Display the entire dictionary result from the server
    [m_result setStringValue: [dictionary description]];
    // Display the specific fields we are interested in (price, stock)
    [m_price setStringValue: [soapVal objectForKey:@"product_price"]];
    [m_stock setStringValue: [soapVal objectForKey:@"product_stock"]];
}
// Release those items that need to be released
[params release];
params = nil;
[params0rder release];
paramsOrder = nil;
[result release];
result = nil;
```

Let's look at the method in stages.

}

The first thing we do in Listing 15.13 is to define all the variables we will be using in the method. A lot are listed here, but most are straightforward: NSArrays, NSStrings, and NSDictionarys (mutable and otherwise). However, one item is new. The WSMethodInvocationRef variable is used to track and manage the object that handles our SOAP call itself. You'll see how this works shortly.

## Listing 15.13 - getProductInformation: -Part 1 in AppController.m

```
- (IBAction)getProductInformation: (id)sender
{
    WSMethodInvocationRef soapCall;
    NSURL *soapURL;
    NSString *methodName;
```

```
NSMutableDictionary *params;
```

```
NSArray *params0rder;
```

```
NSDictionary
                         *result:
NSString
                         *sel ectedProduct;
NSString
                         *selectedColor:
11
11
      1. Define the location of the SOAP service and method
11
// Create the URL to the SOAP service
soapURL = [NSURL URLWithString:
    @"http://www.triplesoft.com/soap/product_server.php"];
// Assign the method name to call on the SOAP service
methodName = @"get_product_info";
// Create a method invocation
// First parameter is the URL to the SOAP service
// Second parameter is the name of the SOAP method to call
// Third parameter is a constant to specify the SOAP2001 protocol
soapCall = WSMethodInvocationCreate((CFURLRef) soapURL,
    (CFStringRef) methodName, kWSS0AP2001Protocol);
```

Next, we want to create an NSURL that identifies the server that we will be calling. We also want to assign the methodName variable to contain the name of the published service we are interested in, get\_product\_info. Last, we create the WSMethodInvocation by calling WSMethodInvocationCreate, part of the Web Services functionality. This method takes three parameters. The first is the URL of the server. The second is the name of the published service. The third is a constant to specify which protocol to use—in our case, kWSS0AP2001Protocol. Other protocol options include XML-RPC. These are all defined in WSMethodInvocation. h.

In <u>Listing 15.14</u>, we set up the parameters to be passed to the published service based on the user's choices. First, we obtain the values of the pop-up buttons for product and color as strings. We then create an NSMutabl eDi cti onary capable of storing two items using the +di cti onaryWithCapacity: class method. Then, using the -setObj ect: forKey: method of NSMutabl eDi cti onary, we add the strings to the dictionary.

#### Listing 15.14 - getProductInformation: -Part 2 in AppController.m

```
//
// 2. Set up the parameters to be passed to the SOAP method
//
```

// Get the users choices
selectedProduct = [m\_product titleOfSelectedItem];
selectedColor = [m\_color titleOfSelectedItem];

// Add the users choices to the dictionary to be passed as parameters
params = [NSMutableDictionary dictionaryWithCapacity:2];
[params setObject:selectedProduct forKey:@"product\_name"];
[params setObject:selectedColor forKey:@"product\_color"];

Although it has been said that SOAP parameters are based on names and this parameter order isn't required, I've found that this isn't necessarily true; therefore, we must create an NSArray to specify the parameters and their expected order. We simply add the items in the proper order using the NSArray +arrayWi th0bj ect: class method. Failure to include this parameter will cause your server to become confused. I am unsure at the time of this writing whether this is a NuSOAP issue or something else—for now, include this information.

We use the WSMethodInvocationSetParameters function to attach the parameters to the WSMethodInvocationRef. This function takes three parameters. The first is the reference to the method invocation created earlier. The second is the dictionary containing the parameters themselves. The third is the array specifying the order of the parameters.

In <u>Listing 15.15</u>, we make the call to the published service by calling the WSMethodI nvocati onI nvoke function and passing the WSMethodI nvocati onRef. This is equivalent to the \$client->call ("get\_product\_info", \$params) method in the PHP client version. This single function handles locating the remote server, transmitting the message to the client via the HTTP protocol, and accepting any resulting data from the server as an NSDi ctionary.

#### Listing 15.15 - getProductInformation: —Part 3 in AppController.m

```
11
11
      3. Make the call and parse the results!
11
// Invoke the method which returns a dictionary of results
result = (NSDictionary*)WSMethodInvocationInvoke(soapCall);
// If the results are a fault, display an error
// to the user with the fault code
// and descriptive string
if (WSMethodResultIsFault((CFDictionaryRef)result)) {
    NSRunAlertPanel ([NSString stringWithFormat:@"Error %@",
        [result objectForKey: (NSString*)kWSFaultCode]],
        [result objectForKey: (NSString*) kWSFaultString], @"OK", @"", @"");
else 
    // Otherwise, pull the results from the dictionary,
    // held as another dictionary named "soapVal"
    NSDictionary *dictionary = [result objectForKey:
        (NSString*) kWSMethodI nvocati onResult];
    NSDictionary *soapVal = [dictionary objectForKey:@"soapVal"];
    // Display the entire dictionary result from the server
```

```
[m_result setStringValue: [dictionary description]];
```

```
// Display the specific fields we are interested in (price, stock)
  [m_price setStringValue: [soapVal objectForKey:@"product_price"]];
  [m_stock setStringValue: [soapVal objectForKey:@"product_stock"]];
}
// Release those items that need to be released
[params release];
params = nil;
[paramsOrder release];
paramsOrder = nil;
[result release];
result = nil;
```

We then check the results for an error by calling the WSMethodResultIsFault function, passing the NSDictionary typecast as a CFDictionaryRef. If the function returns TRUE, we pull the kWSFaultCode and kWSFaultString from the result and display them to the user. The kWSFaultString is the error returned from the server in the Serr variable.

Assuming that there are no errors, we pull a dictionary of results from the WSMethodResultIsFault return value using the -objectForKey: method and passing kWSMethodInvocationResult. We must then pull a sub-dictionary of the actual parameters, named soapVal, from this dictionary, also using -objectForKey:.

After we have completely dereferenced the results, the first thing we do is display the entire dictionary (for debugging purposes) by calling the <u>description</u> method of NSMutableDictionary. This allows us to quickly see all fields in the result and display them to the user. Next, we pull just the price and stock information from the sub-dictionary, by name, to display to the user as well.

At the end of the line, we merely clean up after ourselves and release all the memory that needs to be released.

So, what do you think? Using NuSOAP, SOAP isn't entirely complex after all!

[ Team LiB ]

}

4 PREVIOUS NEXT ▶

## [ Team LiB ]

# **Try This**

A client/server architecture is a great place to experiment with different implementations. Here are some ideas to keep you busy with this one.

Collect the list of product names and colors used in the HTML form in the PHP client from the server itself. Assume that the client knows nothing about what products are available. The server should implement functions named getProductNames and getProductCol ors to be listed to the user. Once you get it working in the PHP client, implement it in the Cocoa client as well.

Use MySQL as your data source in the server. If you don't want to explore MySQL, check out the Flat File DataBase (FFDB) PHP Library by John Papandriopoulos. John's library offers a simple way to use database functionality quickly and easily on your server using PHP:

http://ffdb-php.sourceforge.net/

[ Team LiB ]

◀ PREVIOUS NEXT ►

# Conclusion

SOAP includes many more advanced options than the simple example shown here. If you plan to do any serious SOAP development, be sure to review the SOAP specification online—the URL is listed earlier in this chapter.

[ Team LiB ]

♦ PREVIOUS NEXT ►
# **Chapter 16. Snippets**

"Just one line of code; the hard part is figuring out which one."

-Mike Trent

This chapter is designed to offer a plethora of code snippets and tips in various forms to help you get the most out of your Mac OS X development efforts. You will find various languages represented here. Many of these snippets are demonstrated in the Project Builder project that goes with this chapter. Enjoy!

[ Team LiB ]

## **Calling Carbon from Cocoa**

It is very easy to call traditional Carbon functionality from within your Cocoa application. Simply include the framework Carbon. framework in your project, #import < Carbon/Carbon. h> in the source file you will be calling from, and make the call. Cocoa and Carbon live peacefully together with nary a bad thought for one another.

[ Team LiB ]

### Drawing with QuickDraw in a Cocoa Application

First, use NSQui ckDrawVi ew. After the view's focus is locked, you can start calling QuickDraw functions.

Second, you won't get much in the way of clipping for free, as you would when working with Cocoa-native drawing commands, so be sure to perform your own clipping.

Third, when you're finished drawing, you need to flush the window contents out to screen. If you have the **qdPort** handy, you can simply do this:

QDFlushPortBuffer(qdPort, nil);

[ Team LiB ]

## **Displaying the Username**

The NSFullUserName() function returns the full username of the currently logged in user. You can also use the NSUserName() function to get the short version of the name. See NSPathUtilities. h for more useful routines.

[ Team LiB ]

## Finding a User's Home Directory

The NSHomeDirectory() function returns the home directory of the currently logged in user. You can also find the home directory of any username by using the NSHomeDirectoryForUser(NSString \*username) function. See NSPathUtilities. h for more useful routines.

[ Team LiB ]

4 PREVIOUS NEXT F

### **Finding Application Support Directories**

In order to find application support directories in the user's Li brary directory, the /Li brary directory, and the /Network/Li brary directory without hard-coding path locations, you should use NSSearchPathForDi rectori esInDomains with the following values. This function returns an NSArray of results.

typedef enum {

```
// supported applications (Applications)
NSApplicationDirectory = 1,
```

```
// unsupported applications, demonstration versions (Demos)
NSDemoApplicationDirectory,
```

```
// developer applications (Developer/Applications)
NSDeveloperApplicationDirectory,
```

```
// system and network administration applications(Administration)
NSAdminApplicationDirectory,
```

```
// various user-visible documentation, support, and
// configuration files, resources (Library)
NSLibraryDirectory,
```

```
// developer resources (Developer)
NSDeveloperDirectory,
```

```
// user home directories (Users)
NSUserDirectory,
```

```
// documentation (Documentation)
NSDocumentationDirectory,
```

```
#if MAC_OS_X_VERSION_10_2 <= MAC_OS_X_VERSION_MAX_ALLOWED
    // documents (Documents)
    NSDocumentDirectory,
</pre>
```

#endi f

```
// all directories where applications can occur
NSAllApplicationsDirectory = 100,
```

```
// all directories where resources can occur NSAllLibrariesDirectory = 101
```

```
} NSSearchPathDirectory;
```

```
typedef enum {
```

// user's home directory --// place to install user's personal items (~)
NSUserDomainMask = 1,

FOUNDATION\_EXPORT NSArray \*NSSearchPathForDirectoriesInDomains( NSSearchPathDirectory directory, NSSearchPathDomainMask domainMask, BOOL expandTilde);

[ Team LiB ]

### **Display Alert Panel and Write to Log**

The following code shows how to display an alert panel and write the message "The OK button was pressed." if the user presses the OK button. Because these are recently deprecated, you should only use these during debugging and choose sheets (NSBegi nAl ertSheet) instead for anything your users might see.

In fact, this brings up a very good point. In the time it took to write this example and this book being published, the NSRunAl ertPanel function became deprecated. Be aware that especially now, while OS X is young and growing, things will change rapidly. You might find an API stripped out from under you. Apple, however, usually gives fair warning, so you have time to find an alternative if one isn't provided for you. Keep this in mind when updating your development environment because you might be in for a surprise now and then as things evolve.

[ Team LiB ]

♦ PREVIOUS NEXT ►

### **Updating the Application's Dock Image**

The following code shows how to update the image that is displayed in the Dock for your application.

```
// Load the default image here
myImage = [NSImage imageNamed:@"NSApplicationIcon"];
// Edit the image here (add a badge, etc.)
// ...
// Set the edited image in the Dock
[NSApp setApplicationIconImage: myImage];
```

This can be a useful way to show progress or status of your application. Normally you will not want to alter the image so that it is no longer recognized as your application; instead use this technique sparingly (see <u>Figure 16.1</u> for an example).

#### Figure 16.1. An application after changing the dock image programmatically.

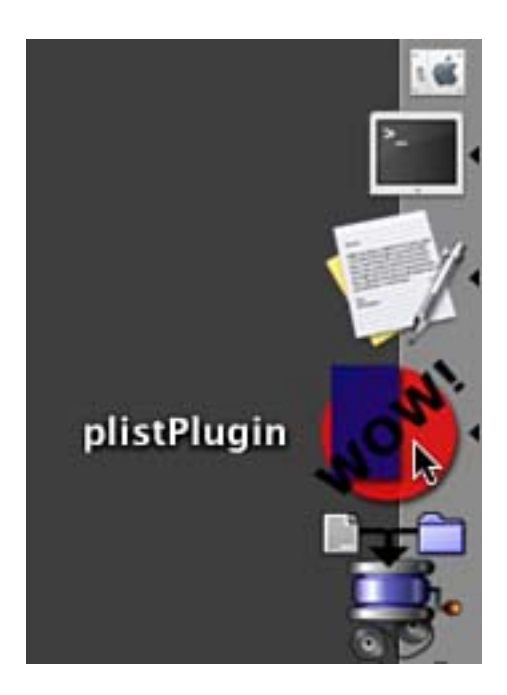

See the sample code for this chapter.

[ Team LiB ]

## **Updating the Application's Dock Menu**

The following code shows how to update the menu that is displayed in the Dock for your application and respond to the items in it. In your application's delegate, implement the <u>applicationDockMenu</u>: delegate method to return an NSMenu that contains your custom items. In this implementation, <u>m\_menu</u> is an <u>NSMenu\*</u> instance variable, and we are adding two items to the menu: Beep Once and Alert Once. Don't forget to release <u>m\_menu</u> when the application quits.

```
- (NSMenu *) applicationDockMenu: (NSApplication *) sender
{
    if (m_menu == nil) {
        m_menu = [[[NSMenu alloc] init] retain];
        [m_menu addItem: [[NSMenuItem alloc] initWithTitle:
            NSLocalizedString(@"Beep Once", @"")
            action: @selector(beepOnce:) keyEquivalent: @""]];
        [m_menu addItem: [[NSMenuItem alloc] initWithTitle:
            NSLocalizedString(@"Alert Once", @"")
            action: @selector(alertOnce:) keyEquivalent: @""]];
    }
    return m_menu;
}
```

You then implement the action methods as appropriate.

When you control-click (or click and hold) on your application's icon in the Dock, you will see your items appear in the menu. Selecting them calls the appropriate action (see Figure 16.2).

#### Figure 16.2. A custom Dock menu.

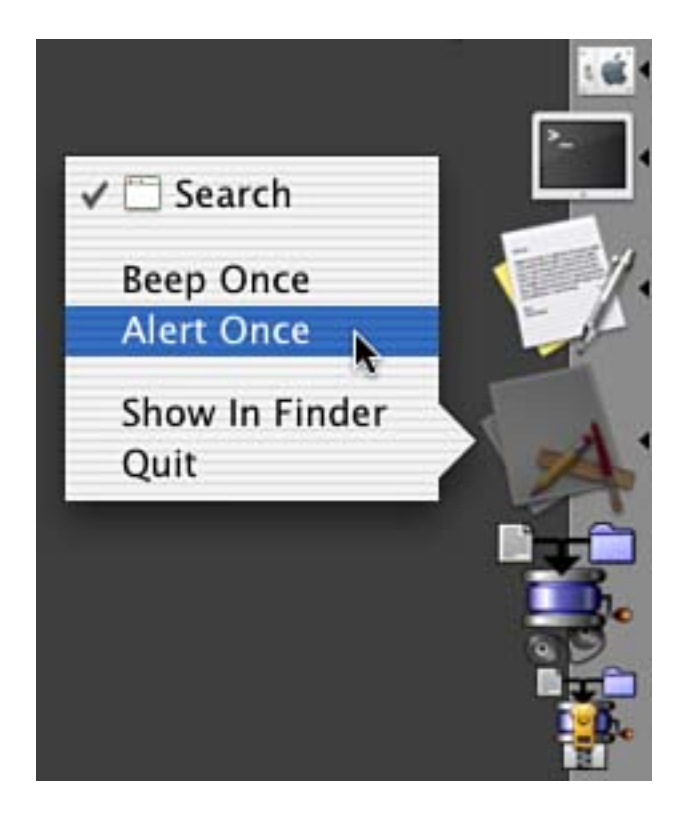

Because –appl i cat i onDockMenu: is called each time you control-click on your application's icon in the Dock, you can alter it each time if you like. This makes for a menu that can be dynamically managed depending on the state of your application.

See the sample code for this chapter.

[ Team LiB ]

[ Team LiB ]

### **Open a URL**

The following code shows how to open a URL from within your application. This can be used if you have a Web page that you would like to open in response to a menu item being selected.

BOOL success = [[NSWorkspace sharedWorkspace]
 openURL:@"http://www.triplesoft.com/"];

[ Team LiB ]

♦ PREVIOUS NEXT ►

### Get the lcon of a File

The following code will retrieve the 32x32 pixel icon of the specified file:

NSImage\* theImage = [[NSWorkspace sharedWorkspace]
 iconForFile:@"/path/to/file"];

[ Team LiB ]

◀ PREVIOUS NEXT ►

### **Scrolling About Box**

To make your application's About box contain a scrolling list of credits, simply add an RTF file named Credits. rtf to your project (see Figure 16.3).

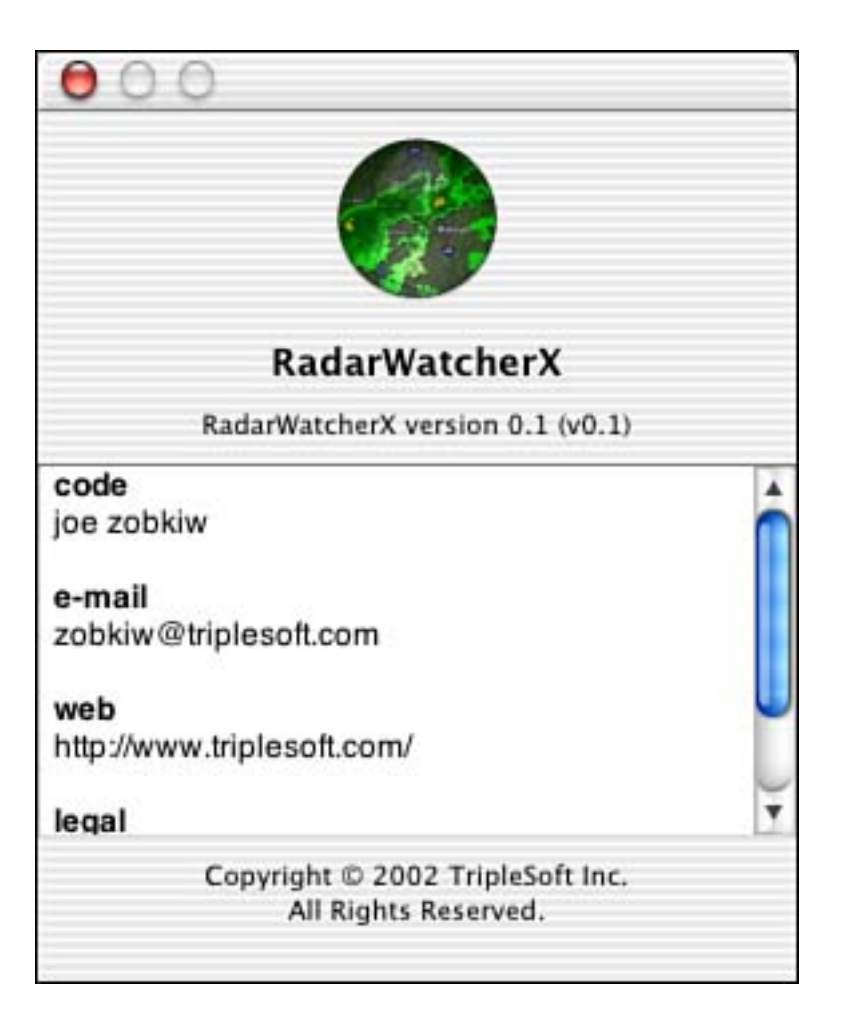

### Figure 16.3. A scrolling About box.

[ Team LiB ]

{

}

### **Checking Network Status**

To check the reachability of a host on a network, you can use the SCNetworkCheckReachabilityByName function. Simply replace www.apple.com with whatever host you are interested in. You can also use the SCNetworkCheckReachabilityByAddress function if you only have an IP address. Simply add SystemConfiguration. framework to your project and #import the SystemConfiguration. h header file.

```
#import <SystemConfiguration/SystemConfiguration.h>
```

```
- (BOOL)isNetworkReachable
```

BOOL result; SCNetworkConnectionFlags flags; result = SCNetworkCheckReachabilityByName("www.apple.com", &flags); return (result && (flags & kSCNetworkFlagsReachable));

The SCNetworkConnectionFlags allow you to verify a number of settings including the following:

kSCNetworkFlagsTransi entConnection— Indicates that the machine in question can be reached via a transient (that is, PPP) connection.

kSCNetworkFlagsReachable— Indicates that the machine in question can be reached using the current network configuration.

kSCNetworkFl agsConnect i onRequi red— Indicates that the machine in question can be reached using the current network configuration, but a connection must be established first. For example, a dial-up connection that was not currently active might return this flag.

kSCNetworkFl agsConnecti onAutomati c— Indicates that the machine in question can be reached using the current network configuration, but a connection must be established first. Any attempt to pass data to the machine in question will initiate the connection.

kSCNetworkFl agsIntervent i onRequired— Indicates that the machine in question can be reached using the current network configuration, but a connection must be established first. In addition, some form of user intervention will be required such as typing in a password, and so on.

#### [ Team LiB ]

♦ PREVIOUS NEXT ►

## **Checking for Modifier Keys**

You can use the following category, found posted on the Net with no author specified, to check for modifier keys at any time during your programs execution. This category uses Carbon function calls to check the status of the modifier keys. Simply call +i s0ptionKeyDown to check the status of the option key. The method will return YES if the key is down and N0 otherwise.

```
@interface NSEvent (ModifierKeys)
+ (BOOL) isControl KeyDown;
+ (BOOL) isOptionKeyDown;
+ (BOOL) isCommandKeyDown;
+ (BOOL) isShiftKeyDown;
@end
@implementation NSEvent (ModifierKeys)
+ (BOOL) isControl KeyDown
{
    return (GetCurrentKeyModifiers() & controlKey) != 0;
}
  (BOOL) isOptionKeyDown
+
{
    return (GetCurrentKeyModifiers() & optionKey) != 0;
}
  (BOOL) isCommandKeyDown
+
Ł
    return (GetCurrentKeyModifiers() & cmdKey) != 0;
}
  (BOOL) isShiftKeyDown
+
{
    return (GetCurrentKeyModifiers() & shiftKey) != 0;
}
```

@end

[ Team LiB ]

♦ PREVIOUS NEXT ►

## **Executing AppleScripts via URL**

Using NSAppleScript's –i ni tWithContentsOfURL: error: and -executeAndReturnError: methods, you can easily load and execute a text or compiled AppleScript via the Internet from within your application. Think of the possibilities! By storing key portions of the functionality of your application on a Web server, whenever your user executes that functionality, it will be completely up-to-date with any bug fixes you deem necessary. Mind you, accessing code via the Net can become a speed liability, but depending on the need, this could be a very cool application feature!

[ Team LiB ]

◀ PREVIOUS NEXT ►

### **Defaults**

The program named defaults is an excellent command-line utility to manipulate user default settings in any application. The syntax is as follows:

defaults [-currentHost | -host <hostname>] <subcommand>

For example, to change "MyCompanyName" that appears at the top of every source file you create with Project Builder, you can use the following command (all on one line) in the terminal:

```
defaults write com.apple.projectbuilder
'PBXCustomTemplateMacroDefinitions'
"{ORGANIZATIONNAME = 'Your Company Name Here';}"
```

This command writes an updated value to the ORGANI ZATI ONNAME key of the PBXCustomTempl at eMacroDefinitions array. Type man defaults in the Terminal for complete information.

[ Team LiB ]

### Find

The **find** command is a very powerful command line for those just getting used to typing their commands. **find** recursively descends the directory tree for each chosen pathname and evaluates an expression for each item in the tree. This means you can quickly and easily search for files that match a certain pattern and perform a task on them. Let's look at some examples:

sudo find / -name ".DS\_Store" -delete

This command deletes all Finder . DS\_Store files on all disks.

find / -name "\*.c" -print

This command prints all filenames that end in ". c".

find . - newerct '1 minute ago' -print

This command prints all filenames that have changed at the last minute.

```
find /System/Library/Frameworks/Foundation.framework
-type f -name "*.h" -exec
grep NSSearchPathForDirectoriesInDomains '{}' \; -print
```

This command looks at all the headers in Foundation, prints every occurrence of NSSearchPathForDirectoriesInDomains, and prints the name of the files in which the function name appears—it should all be typed on one line.

Type man find in the Terminal for complete information on this useful tool.

[ Team LiB ]

### Sample

The sample command-line tool allows you to profile a process for a specified time interval. Using sample, you can gather data about the running behavior of a process. This utility stops the process at user-defined intervals, samples the current function and the stack, and then enables the application to continue. When all is said and done, you can view a report showing what functions were executing during the sampling. This program is very similar to its GUI cousin, Sampler. app.

Type man sample in the Terminal for complete information on this useful debugging tool.

[ Team LiB ]

#### [ Team LiB ]

### **Localizing Your Cocoa Application**

Every Cocoa application should be localizable. It's not just a good idea; it's easy!

First, you want to use the NSLocal i zedString macro, or one of its related macros, in your application whenever you reference a string. You simply pass your native language into this macro as follows:

NSLocalizedString(@"Cancel", @"Put a comment here.");

Then, you run the genstrings command-line tool to generate the . strings file for localization. The file would contain entries similar to the following:

```
/* Put a comment here. */
"Cancel" = "Cancel";
```

Your translator would then make a copy of this file and change the right-hand side of the = sign to be in the translated language. This entry would ultimately look like the following, for Spanish:

```
/* Put a comment here. */
"Cancel" = "Cancel aci ón";
```

You then simply place the localized files back in your project as localizable resources. That's it! Now when your application makes the call to NSLocal i zedString as previously, the proper text for the current localization will be returned; English, Spanish, French, and so on.

For more detailed information on localizing, you should visit the following URL:

http://developer.apple.com/techpubs/macosx/Essentials/SystemOverview/International/Localizing\_Strings. html

[ Team LiB ]

### **CURLHandle**

CURLHandl e is a public domain Cocoa class by Dan Wood that subclasses NSURLHandl e and wraps the curl command-line application. This allows you to take advantage of the power of curl from within your Cocoa application. Using curl, you can easily access network-based data using a variety of protocols including HTTP, HTTPS, GET, POST, FTP, TELNET, LDAP, and more. To learn more about the power of curl, type man curl in the Terminal application. You can download CURLHandl e here: http://curlhandle.sourceforge.net/

[ Team LiB ]

4 PREVIOUS NEXT +

[ Team LiB ]

# Conclusion

I hope you've enjoyed my collection of snippets.

[ Team LiB ]

# **Chapter 17. Conclusion**

Thank you! Goodnight!

Well, maybe I can't get off that easy. Thank you for purchasing and reading this book. I hope you have found it interesting and helpful, and that it finds a permanent home on your bookshelf. May it trigger your interests and pull you in a direction you might not have explored otherwise. I also hope that you respect it enough to recommend it to others who might learn from it. I can honestly say that writing it was something I enjoyed very much. I learned a lot in the process about software development under Mac OS X, as well as about myself as a writer.

Whenever I sign up for a project such as this there are periods of excitement, panic, and just about every emotion in between. When you tell your publisher "500 pages? Sure! No problem!" you forget how hard it was to write 500 pages the first time. You soon remember. However, even during those "Oh My Goodness" times, I wouldn't give up because, for me, in writing a book, the reward is the destination and not the journey. Seeing the book on the shelf and in people's hands—that is why I choose to write in the first place. It's an ego boost, an accomplishment, something that took many months of hard work to put together (even though you can do most of it in your pajamas) and finally, there it is! Any writer not on the *New York Times*' bestseller list will tell you that it's not about the money.

Having said that; thank you! Goodnight!

[ Team LiB ]

[ Team LiB ]

♦ PREVIOUS NEXT ►

# **Part V: Appendixes**

A Source Code

**B Online Resources** 

[ Team LiB ]

# **Appendix A. Source Code**

Chapter 3—RadarWatcher

Chapter 4—MyNSBP\_App

Chapter 4—MyNSBP\_Desaturate

Chapter 4—MyNSBP\_RemoveColor

Chapter 4—plistPlugin

Chapter 5—CFPlugin

Chapter 5—CFPluginCarbonApp

Chapter 5—CFPluginCocoaApp

Chapter 5—Shared

Chapter 6—MyCarbonFramework

Chapter 6—MyCocoaFramework

Chapter 6—MyCocoaApp

Chapter 7—MyTextService

Chapter 8—MyPreferencePane

Chapter 9—MyStatusItem

Chapter 10—MyScreenEffect

Chapter 11—MyColorPicker

Chapter 12—MyThread

Chapter 13—MyTerminal

Chapter 14—MyXMLRPC

Chapter 15—MySOAP

[ Team LiB ]

# Chapter 3—RadarWatcher

```
AppController.h
```

```
#import <Cocoa/Cocoa.h>
@class PreferenceController;
```

```
@interface AppController : NSObject
```

```
{
    PreferenceController *preferenceController;
```

```
}
```

```
- (IBAction) showPreferencePanel: (id) sender;
```

@end

```
AppController.m
```

```
#import "AppController.h"
#import "PreferenceController.h"
```

@implementation AppController

```
+ (void)initialize
{
    // Create the user defaults dictionary
    NSUserDefaults *defaults;
    defaults = [NSUserDefaults standardUserDefaults];
    if ([defaults integerForKey: pkeyInitialized] == 0) {
        // Save our defaults if not already initialized
        [defaults setObject: [NSNumber numberWithInt: 1] forKey: pkeyInitialized];
        [defaults setObject: [NSNumber numberWithInt: NSOnState]
            forKey: pkey0penNewWi ndow];
        [defaults setObject: [NSNumber numberWithInt: NSOnState]
            forKey: pkeyPl aySound];
        [defaults setObject: [NSNumber numberWithInt: NSOnState]
            forKey: pkeyShowAl ert];
    }
}
  (B00L) applicationShouldOpenUntitledFile: (NSApplication *) sender
{
    return ([[NSUserDefaults standardUserDefaults]
        integerForKey: pkeyOpenNewWindow] == NSOnState);
}
  (IBAction) showPreferencePanel: (id) sender
{
    // Create the PreferenceController if it doesn't already exist
    if (!preferenceController)
        preferenceController = [[PreferenceController alloc] init];
```

```
// Display it
    [preferenceController showWindow: self];
}
 (void) deal loc
{
    // We are done with the PreferenceController, release it
    [preferenceController release];
    [super dealloc];
}
@end
main.m
#import <Cocoa. h>
int main(int argc, const char *argv[])
{
    return NSApplicationMain(argc, argv);
}
MyDocument. h
#import <Cocoa. h>
#import <RadarView.h>
#define kSoundName
                              @" Pi ng"
#define kDefaultURL
                               @"http://type your weather map url here"
#define kDefaultReloadSeconds
                                 180
#define kMinimumReloadSeconds
                                 10
#define kMaximumReloadSeconds
                                 (60 * 60 * 24)
                               5
#define kNumColors
extern NSString *keyURL;
                                          // The URL to load
extern NSString *keyReloadSeconds;
                                          // The reload interval in seconds
extern NSString *keyWatchBoxRect;
                                          // The watch box rect
extern NSString *keyColors[kNumColors];
                                          // The colors to watch for
extern NSString *keyIgnoreSinglePixels;
                                          // TRUE to ignore single pixels
                                          // when analyzing image
extern NSString *keyCloseColors;
                                          // TRUE to consider close colors
                                          // the same when analyzing image
@interface MyDocument : NSDocument
{
    NSMutableDictionary *m_md; // MutableDictionary used to read and write data
    NSTi mer
                                        // Timer used to reload image regularly
                        *m_timer;
    IBOutlet RadarView
                          *m_radarView; // RadarView displays radar and watch box
                                                     // "Last updated" status text
    IBOutlet NSTextField
                             *m statusTextField;
    IBOutlet NSTextField
                             *m urlTextField;
                                                     // URL to load
    IBOutlet NSTextField
                             *m_reloadSecondsTextField; // How many seconds to
```

```
// reload image
    IBOutlet NSButton
                               *m startButton;
                                                        // Start button
                                                        // Stop button
    IBOutlet NSButton
                               *m stopButton;
    IBOutlet NSButton
                               *m_reloadButton;
                                                        // Reload button
                               *m resetButton; // Reset button (resets colors to
    IBOutlet NSButton
    100%
                                                // opaque - ie: clearColor)
    IBOutlet NSColorWell
                              *m_colorWell1;
                                                // Color wells of colors to look for
    IBOutlet NSColorWell
                              *m_colorWell2;
    IBOutlet NSColorWell
                              *m colorWell3;
    IBOutlet NSColorWell
                              *m colorWell4;
    IBOutlet NSColorWell
                              *m_colorWell5;
    IBOutlet NSButton *m_i gnoreSinglePixelsButton; // Ignore single pixels,
                                                      // only look for married ones
    IBOutlet NSButton *m_closeColorsButton; // Colors that are close to one
                                               // another are considered the same
}

    (void)updateUI; // Called to update the UI components
    (void)destroyTimer; // Called to destroy the current NSTimer

                          // before a new one is created
// Display an alert over the document window
- (void) displayAlert: (NSString*) title msg:
    (NSString*) msg defaultButton: (NSString*) defaultButton;
- (IBAction) refreshRadar: (id) sender;
                                          // Called from Reload button
- (IBAction) startRadar: (id) sender;
                                          // Called from Start button
- (IBAction) stopRadar: (id) sender;
                                          // Called from Stop button
- (IBAction) resetColors: (id) sender;
                                          // Called from Reset button
- (IBAction) changeColor: (id) sender;
                                              // Called when a color is
                                              // changed in the color picker
- (IBAction) ignoreSinglePixels: (id) sender; // Called when the Ignore
                                              // Single Pixels checkbox is pressed
- (IBAction) closeColors: (id) sender;
                                              // Called when the
                                              // Close Colors checkbox is pressed
@end
MyDocument.m
#import "MyDocument.h"
#import "PreferenceController.h"
// MutableDictionary keys
NSString *keyURL = @"keyURL";
NSString *keyReloadSeconds = @"keyReloadSeconds";
NSString *keyWatchBoxRect = @"keyWatchBoxRect";
NSString *keyColors[kNumColors] = {@"keyColors1", @"keyColors2",
    @"keyColors3", @"keyColors4", @"keyColors5"};
NSString *keyIgnoreSinglePixels = @"keyIgnoreSinglePixels";
NSString *keyCloseColors = @"keyCloseColors";
```

@implementation MyDocument

```
- (id)init
    [super init];
    if (self) {
        // Add your subclass-specific initialization here.
        // If an error occurs here, send a [self dealloc]
        // message and return nil.
        // Create the dictionary that contains our documents
        // data with default values
        m_md = [[NSMutableDictionary dictionary] retain];
        if (m_md) {
            [m md setObject: kDefaultURL forKey: keyURL];
            [m md setObject: [NSNumber numberWithInt: kDefaultReloadSeconds]
                        forKey: keyRel oadSeconds];
            [m_md set0bj ect: NSStringFromRect(NSMakeRect(0, 0, 0, 0))
                 forKey: keyWatchBoxRect];
            [m_md setObject: [NSArchiver archivedDataWithRootObject:
                 [NSColor clearColor]]
                 forKey: keyCol ors[0]];
            [m_md setObject: [NSArchiver archivedDataWithRootObject:
                 [NSColor clearColor]]
                 forKey: keyCol ors[1]];
            [m_md setObj ect: [NSArchi ver archi vedDataWi thRootObj ect:
                 [NSColor clearColor]]
                 forKey: keyCol ors[2]];
            [m_md setObj ect: [NSArchi ver archi vedDataWi thRootObj ect:
                 [NSColor clearColor]]
                 forKey: keyCol ors[3]];
            [m_md setObject: [NSArchiver archivedDataWithRootObject:
                 [NSColor clearColor]]
                 forKey: keyCol ors[4]];
            [m_md setObject: [NSNumber numberWithInt: NSOffState]
                 forKey: keyI gnoreSi ngl ePi xel s];
            [m_md setObject: [NSNumber numberWithInt: NSOffState]
                 forKey: keyCl oseCol ors];
       else \{
            NSRunAl ertPanel (@"Error!",
                   @"There was an error allocating our NSMutableDictionary.",
                   @"OK", nil, nil);
            [self dealloc];
            return nil;
        }
    }
    return self;
 (void) deal loc {
    // Release the memory used by the dictionary
    [m md release];
    m_m = nil;
    // Stop the timer
    [self destroyTimer];
```

{

}

```
// Psst? BlahBlahBlah! Pass it on.
    [super dealloc];
}
 (NSString *) windowNibName
{
    // Override returning the nib file name of the document
    // If you need to use a subclass of NSWindowController
    // or if your document supports multiple NSWindowControllers,
    // you should remove this method and override -
    // makeWindowControllers instead.
    return @"MyDocument";
}
  (void) windowControllerDidLoadNib: (NSWindowController*) aController
{
    [super windowControllerDidLoadNib:aController];
    // Add any code here that need to be executed once the windowController
    // has loaded the document's window.
    // First time through we need to tell the RadarView who is the boss
    [m radarView setDocument: self];
    // Update the UI fields
    [self updateUI];
    // First time through we want to blank out the status text
    [m_statusTextField setStringValue: @""];
}
// Validate our Document menu items
- (BOOL) validateMenuItem: (NSMenuItem *) menuItem
{
    NSString *selectorString;
    selectorString = NSStringFromSelector([menuItem action]);
    NSLog(@"validateMenuItem called for %@", selectorString);
    if ([menuItem action] == @selector(refreshRadar:))
        return YES:
    if ([menuItem action] == @selector(startRadar:))
        return (m timer == nil);
    if ([menuItem action] == @selector(stopRadar:))
        return (m_timer != nil);
    return [super validateMenuItem:menuItem];
}
 (BOOL) readFromFile: (NSString *) fileName of Type: (NSString *) docType
{
    // Stop the current run if we are loading a new file into this document
    [NSApp sendAction: @selector(stopRadar:) to:self from:self];
    // Release the current dictionary
    [m md release];
    m_m d = nil;
```

```
// Load the new data from the file
  m_md = [[NSMutableDictionary dictionaryWithContentsOfFile:fileName]
      retain];
  if (m md) {
      // Update the UI in case this is a Revert
      [self updateUI];
      // Return a positive result
      return YES;
  }
  return NO; // Failure
(BOOL) writeToFile: (NSString *) fileName ofType: (NSString *) type
  // Update data that needs special conversion
  // NSRect are best off saved as string representations
  // so the developer can edit them
  [m_md setObject:NSStringFromRect([m_radarView watchBoxRect])
      forKey: keyWatchBoxRect];
  // NSColor should save but do not, so we must archive
  // and unarchive them to get them to work
  [m_md setObject: [NSArchiver archivedDataWithRootObject:
      [m colorWell1 color]]
      forKey: keyCol ors[0]];
  [m_md set0bj ect: [NSArchi ver archi vedDataWithRoot0bj ect:
      [m_colorWell2 color]]
      forKey: keyCol ors[1]];
  [m_md set0bj ect: [NSArchi ver archi vedDataWithRoot0bj ect:
      [m colorWell3 color]]
      forKey: keyCol ors[2]];
  [m md set0bj ect: [NSArchiver archivedDataWithRoot0bj ect:
      [m colorWell4 color]]
      forKey: keyCol ors[3]];
  [m_md setObj ect: [NSArchi ver archi vedDataWithRootObj ect:
      [m_colorWell5 color]]
      forKey: keyCol ors[4]];
  // Retrieve the state of the checkbox
  [m_md setObject: [NSNumber numberWithInt:
      [m ignoreSinglePixelsButton state]]
      forKey: keyI gnoreSi ngl ePi xel s];
  [m_md setObject:[NSNumber numberWithInt:[m_closeColorsButton state]]
      forKey: keyCloseColors];
  // Write the current dictionary to the file
  return [m md writeToFile: fileName atomically: YES];
(void) updateUI
```

}

{

}

{

// Update the UI with the data from the latest file or revert action

```
[m_urlTextField setStringValue: [m_md objectForKey: keyURL]];
  [m reloadSecondsTextField setStringValue:
      [m_md objectForKey: keyReloadSeconds]];
  // NSColor should save but do not, so we must archive
  // and unarchive them to get them to work
  [m_colorWell1 setColor: [NSUnarchiver unarchive0bjectWithData: [m_md
             obj ectForKey: keyCol ors[0]]];
  [m_colorWell2 setColor: [NSUnarchiver unarchive0bjectWithData: [m_md
             obj ectForKey: keyCol ors[1]]];
  [m_colorWell3 setColor: [NSUnarchiver unarchive0bjectWithData: [m_md
             obj ectForKey: keyCol ors[2]]];
  [m_colorWell4 setColor: [NSUnarchiver unarchive0bj ectWithData: [m_md
             obj ectForKey: keyCol ors[3]]];
  [m_colorWell5 setColor: [NSUnarchiver unarchive0bjectWithData: [m_md
             obj ectForKey: keyCol ors[4]]];
  // Set the state of the checkbox
  [m_i gnoreSi ngl ePi xel sButton setState: [[m_md obj ectForKey:
      keyIgnoreSinglePixels] intValue]];
  [m_closeColorsButton setState: [[m_md objectForKey:
      kevCloseColors] intValue]];
  // Tell the radar view what the current watch box
  // rectangle is so it can draw it properly
  [m_radarView setWatchBoxRect:NSRectFromString(
      [m_md objectForKey: keyWatchBoxRect])];
(void) control TextDidChange: (NSNotification*) aNotification
  // This function is called when the user types a character
  // in the URL or Reload Seconds text fields
  // A change has been made to the document
  [self updateChangeCount:NSChangeDone];
  // Update the proper dictionary entry depending on what changed
  id sender = [aNotification object];
  if (sender == m_urlTextField) {
      [m_md set0bject:[m_urlTextField stringValue] forKey:keyURL];
  } else if (sender == m reloadSecondsTextField) {
      [m_md setObject: [NSNumber numberWithInt:
           [m_reloadSecondsTextField intValue]]
          forKey: keyRel oadSeconds];
  }
(IBAction) changeColor: (id) sender
  // This function is called when the user changes a colorwell
  // A change has been made to the document
  [self updateChangeCount:NSChangeDone];
```

}

{

}

{

}

```
// Load the current image from the URL and display it on the screen,
// releasing any previous image
// Note we must use this method and not [NSI mage initWithContentsOfURL]
// because it uses the cache
NSData *data = [[NSURL URLWithString: [m_md objectForKey: keyURL]]
    resourceDataUsingCache: N0];
NSI mage *i mage = [[NSI mage alloc] initWithData: data];
// If we loaded an image...
if (image) {
    // Pass it to the RadarView for display
    [m_radarView setImage:image];
    // We no longer need the image,
    // m_radarView has "retained" it at this point
    [image release];
    // Update the current time as the last time we loaded the image
    [m_statusTextField setStringValue:
        [NSString localizedStringWithFormat:@"Map last loaded %@",
        [NSCal endarDate date]]];
    // Check for colors
    BOOL ignoreSinglePixelsState =
        ([m_i gnoreSinglePixelsButton state] == NSOnState);
    BOOL closeColorsState = ([m_closeColorsButton state] == NSOnState);
    if (([[m_colorWell1 color] alphaComponent] > 0) &&
        ([m_radarView isColorInImageInRect: [m_colorWell1 color]
        i gnoreSi ngl ePi xel s: i gnoreSi ngl ePi xel sState
        closeColors: closeColorsState] == YES)) {
            [self displayAlert:@"Found Color 1!"
                 msg:@"A color was found in the watch box."
                 defaultButton: @"OK"];
    }
    if (([[m_colorWell2 color] alphaComponent] > 0) &&
        ([m_radarView isColorInImageInRect: [m_colorWell2 color]
        i gnoreSi ngl ePi xel s: i gnoreSi ngl ePi xel sState
        closeColors: closeColorsState] == YES)) {
            [self displayAlert:@"Found Color 2!"
                 msg:@"A color was found in the watch box."
                 defaultButton: @"OK"];
    }
    if (([[m_colorWell3 color] alphaComponent] > 0) &&
        ([m_radarView isColorInImageInRect:[m_colorWell3 color]
        i gnoreSi ngl ePi xel s: i gnoreSi ngl ePi xel sState
        closeColors: closeColorsState] == YES)) {
            [self displayAlert:@"Found Color 3!"
                msg:@"A color was found in the watch box."
                defaultButton: @"OK"];
    }
    if (([[m colorWell4 color] alphaComponent] > 0) &&
        ([m_radarView isColorInImageInRect: [m_colorWell4 color]
        i gnoreSi ngl ePi xel s: i gnoreSi ngl ePi xel sState
```

-{

```
closeColors:closeColorsState] == YES)) {
                 [self displayAlert:@"Found Color 4!"
                     msg:@"A color was found in the watch box."
                     defaultButton: @"OK"];
        }
        if (([[m colorWell5 color] alphaComponent] > 0) &&
            ([m_radarView isColorInImageInRect: [m_colorWell5 color]
             i gnoreSi ngl ePi xel s: i gnoreSi ngl ePi xel sState
             closeColors: closeColorsState] == YES)) {
                 [self displayAlert:@"Found Color 5!"
                     msg:@"A color was found in the watch box."
                     defaultButton: @"OK"];
        }
        else \{
            NSBeep();
        }
// The user pressed the Start button
- (IBAction) startRadar: (id) sender
{
    [m stopButton setEnabled: TRUE];
    [m startButton setEnabled: FALSE];
    [m resetButton setEnabled: FALSE];
    [m_colorWell1 setEnabled: FALSE];
    [m_colorWell2 setEnabled: FALSE];
    [m colorWell3 setEnabled: FALSE];
    [m_colorWell4 setEnabled: FALSE];
    [m_colorWell5 setEnabled: FALSE];
    [m_urlTextField setEnabled: FALSE];
    [m reloadSecondsTextField setEnabled: FALSE];
    [m_i gnoreSi ngl ePi xel sButton setEnabl ed: FALSE];
    [m closeColorsButton setEnabled: FALSE];
    [m_radarView setLocked: TRUE];
    // Verify refresh time limits
    if ([[m_md objectForKey: keyReloadSeconds] intValue] <</pre>
        kMi ni mumRel oadSeconds) {
            [m_md setObject: [NSNumber numberWithInt: kMinimumReloadSeconds]
                 forKey: keyRel oadSeconds];
            [m reloadSecondsTextField setStringValue:
                 [m_md objectForKey: keyRel oadSeconds]];
            NSRunAl ertPanel (@"Error!",
                 @"Minimum refresh time is 10 seconds; I fixed it.",
                @"OK", nil, nil);
    }
    if ([[m_md objectForKey: keyReloadSeconds] intValue] >
        kMaxi mumRel oadSeconds) {
            [m_md setObject: [NSNumber numberWithInt: kMaximumRel oadSeconds]
                 forKey: keyRel oadSeconds];
            [m_reloadSecondsTextField setStringValue:
                 [m md objectForKey: keyReloadSeconds]];
            NSRunAl ertPanel (@"Error!",
                 @"Maximum refresh time is 1 days worth of seconds; I fixed it.",
```

}
}

}

```
// Stop the timer
    [self destroyTimer];
    // Refresh the image immediately
    [NSApp sendAction: @selector(refreshRadar:) to: self from: self];
    // Set up our timer to execute every keyReloadSeconds seconds
    m timer = [[NSTimer scheduledTimerWithTimeInterval:
       (NSTimeInterval) [[m_md objectForKey: keyReloadSeconds] doubleValue]
        target: sel f sel ector: @sel ector(refreshRadar:)
        userInfo:nil repeats: YES] retain];
    if (m timer == nil) {
        NSRunAl ertPanel (@"Error!",
            @"There was an error allocating our NSTimer.",
            @"OK", nil, nil);
    }
// The user pressed the Stop button
- (IBAction) stopRadar: (id) sender
{
    [m stopButton setEnabled: FALSE];
    [m_startButton setEnabled: TRUE];
    [m_resetButton setEnabled: TRUE];
    [m colorWell1 setEnabled: TRUE];
    [m colorWell2 setEnabled: TRUE];
    [m_colorWell3 setEnabled: TRUE];
    [m_colorWell4 setEnabled: TRUE];
    [m colorWell5 setEnabled: TRUE];
    [m_urlTextField setEnabled: TRUE];
    [m_reloadSecondsTextField setEnabled: TRUE];
    [m_i gnoreSi ngl ePi xel sButton setEnabl ed: TRUE];
    [m closeColorsButton setEnabled: TRUE];
    [m radarView setLocked: FALSE];
    // Stop the timer
    [self destroyTimer];
// The user pressed the Reset button
- (IBAction) resetColors: (id) sender
{
    int i = NSRunAlertPanel(@"Reset Colors?",
        @"Reset all the colors to their default values?", @"No", @"Yes", nil);
    if (i == NSAlertAlternateReturn) {
        // Reset colors
        [m_colorWell1 setColor: [NSColor clearColor]];
        [m colorWell2 setColor: [NSColor clearColor]];
        [m_colorWell3 setColor: [NSColor clearColor]];
        [m_colorWell4 setColor: [NSColor clearColor]];
        [m colorWell5 setColor: [NSColor clearColor]];
```

[self updateChangeCount:NSChangeDone];

```
}
}
// Called when the Ignore Single Pixels checkbox is pressed
- (IBAction) i gnoreSinglePixels: (id) sender
{
    [self updateChangeCount:NSChangeDone];
}
// Called when the Close Colors checkbox is pressed
- (IBAction) closeColors: (id) sender
{
    [self updateChangeCount:NSChangeDone];
}
// Shorthand to destroy the current timer
- (void) destroyTimer
{
    if (m timer != nil) {
        [m timer invalidate];
        [m_timer release];
        m timer = nil;
    }
}
// Display a generic OK alert and play a sound
  (void) di spl ayAl ert: (NSString*) title msg:
    (NSString*) msg defaultButton: (NSString*) defaultButton
{
    // Play a sound if our preferences say so
    if ([[NSUserDefaults standardUserDefaults]
        integerForKey: pkeyPlaySound] == NSOnState)
            [[NSSound soundNamed: kSoundName] play];
    // Show an alert no matter what
    if ([[NSUserDefaults standardUserDefaults]
        integerForKey: pkeyShowAl ert] == NSOnState)
            NSBeginAlertSheet(title, defaultButton, nil, nil,
            [[[self windowControllers] objectAtIndex:0] window],
            self, NULL, NULL, NULL, msg);
}
@end
PreferenceController.h
#import <AppKit/AppKit.h>
extern NSString *pkeyInitialized;
```

```
extern NSString *pkeyInitialized;
extern NSString *pkeyOpenNewWindow;
extern NSString *pkeyPlaySound;
extern NSString *pkeyShowAlert;
```

@interface PreferenceController : NSWindowController {
 IBOutlet NSButton \*m\_newWindowButton;

```
IBOutlet NSButton *m_playSoundButton;
    IBOutlet NSButton *m_showAlertButton;
}
- (IBAction) changeNewWindowButton: (id) sender;
- (IBAction) changePl aySoundButton: (id) sender;
- (IBAction) changeShowAl ertButton: (id) sender;
@end
PreferenceController.m
#import "PreferenceController.h"
NSString *pkeyInitialized = @"pkeyInitialized";
NSString *pkey0penNewWindow = @"pkey0penNewWindow";
NSString *pkeyPlaySound = @"pkeyPlaySound";
NSString *pkeyShowAlert = @"pkeyShowAlert";
@implementation PreferenceController
- (id)init
{
    // Load the Preferences.nib file
    self = [super initWithWindowNibName:@"Preferences"];
    return self:
}
 (voi d) wi ndowDi dLoad
{
    NSUserDefaults *defaults:
    // Load our default values and set the preference controls accordingly
    defaults = [NSUserDefaults standardUserDefaults];
    [m_newWindowButton setState: [defaults integerForKey: pkeyOpenNewWindow]];
    [m_playSoundButton setState: [defaults integerForKey: pkeyPlaySound]];
    [m showAlertButton setState: [defaults integerForKey: pkeyShowAlert]];
}
 (IBAction) changeNewWindowButton: (id) sender
{
    // Save back the new value of this control to the defaults
    [[NSUserDefaults standardUserDefaults] setInteger: [sender state]
        forKey: pkey0penNewWi ndow];
}
  (IBAction) changePl aySoundButton: (id) sender
{
    // Save back the new value of this control to the defaults
    [[NSUserDefaults standardUserDefaults] setInteger: [sender state]
        forKey: pkeyPl aySound];
}
 (IBAction) changeShowAl ertButton: (id) sender
{
    // Save back the new value of this control to the defaults
```

```
[[NSUserDefaults standardUserDefaults] setInteger:[sender state]
        forKey: pkeyShowAl ert];
}
@end
RadarView.h
#import <Cocoa. h>
@interface RadarView : NSView
{
    NSI mage
                *m_i mage;
                                  // The radar image
                 m_watchBoxRect; // The watch box
    NSRect
    NSPoi nt
                 m_downPoint;
                               // The last mouse down-point
                 m_currentPoint; // The last mouse current-point
    NSPoi nt
    NSDocument *m_document; // The document that owns us
                                  // TRUE if we should disallow watch box drawing
    BOOL
                 m locked;
}
- (BOOL) i sCol or I nI mageI nRect: (NSCol or *) col or
    i gnoreSi ngl ePi xel s: (BOOL) i gnore
    closeColors: (BOOL) close;
- (void) setDocument: (NSDocument *) document;
 (void) setI mage: (NSI mage *) newI mage;
_
- (NSI mage*) i mage;
- (void) setWatchBoxRect: (NSRect) rect;
- (NSRect) watchBoxRect;
  (voi d) setLocked: (B00L) locked;
- (B00L) l ocked;
@end
RadarView.m
#import "RadarView.h"
@implementation RadarView
 (id) initWithFrame: (NSRect) frameRect
{
    [super initWithFrame: frameRect];
    m_image = nil;
    m watchBoxRect = NSMakeRect(0, 0, 0, 0);
    m \text{ downPoint} = \text{NSMakePoint}(0, 0);
    m_currentPoint = NSMakePoint(0, 0);
    m_document = nil;
    m locked = FALSE;
    return self;
```

```
- (voi d) deal l oc
```

```
{
```

```
[m_image release];
    [super dealloc];
}
  (voi d) mouseDown: (NSEvent *) event
{
    if (m_locked) {
        NSRunAl ertPanel (@"Locked!",
        @"Please press the Stop button before attempting to draw the watch box.",
            @"OK", nil, nil);
    } else if (m_image) {
        NSPoint p = [event locationInWindow];
        m_downPoint = [self convertPoint: p fromView: nil];
        m currentPoint = m downPoint;
        [self setNeedsDi spl ay: YES];
        [m_document updateChangeCount:NSChangeDone];
    else 
        NSRunAlertPanel (@"No Image!",
            @"Please press the Reload button once to load the image before
            attempting to draw the watch box.",
            @"OK", nil, nil);
    }
}
  (voi d) mouseDragged: (NSEvent *) event
{
    if (m_image && !m_locked) {
        NSPoint p = [event locationInWindow];
        m_currentPoint = [self convertPoint: p fromView: nil];
        [[self superview] autoscroll:event];
        [self setNeedsDi spl ay: YES];
    }
}
  (voi d) mouseUp: (NSEvent *) event
{
    if (m_image && !m_locked) {
        NSPoint p = [event locationInWindow];
        m_currentPoint = [self convertPoint: p fromView: nil];
        [self setNeedsDi spl ay: YES];
    }
}
  (NSRect) currentRect
{
    // Calculate the current watch box rectangle based on the mouse points
    float minX = MIN(m_downPoint.x, m_currentPoint.x);
    float maxX = MAX(m_downPoint.x, m_currentPoint.x);
    float minY = MIN(m_downPoint.y, m_currentPoint.y);
    float maxY = MAX(m_downPoint.y, m_currentPoint.y);
    return NSMakeRect(minX, minY, maxX-minX, maxY-minY);
}
  (void) drawRect: (NSRect) rect
```

```
if (m image) {
        // Resize view to be the size of the image
        // to avoid unnecessary scrolling
        [self setFrameSize: [m_i mage size]];
        // Draw image
        NSRect bounds = [self bounds];
        NSPoint p = bounds. origin;
        [m_image dissolveToPoint: p fraction: 1.0];
        // Draw watch box
        m_watchBoxRect = [self currentRect];
        if (!NSIsEmptyRect(m_watchBoxRect)) {
        #ifdef DRAW WITH TINT
            [[[NSColor lightGrayColor] colorWithAlphaComponent: 0.2] set];
            NSRectFillUsingOperation(m_watchBoxRect, NSCompositeSourceOver);
        #endi f
            [[NSColor grayColor] set];
            NSFrameRectWithWidth(m_watchBoxRect, 2);
            [[NSColor blackColor] set];
            NSFrameRectWithWidth(m_watchBoxRect, 1);
        }
        // Force an update
        [self setNeedsDi spl ay: YES];
    }
}
// InRange function returns true if a and b are within r of one another
// TODO: implement "wrap" where range is 0-359 and 360=0, for example.
FOUNDATION_STATIC_INLINE BOOL InRange(float a, float b, float r) {
    return (((b <= a+r) && (b >= a-r)) &&
            ((a \le b+r) \& (a \ge b-r)));
}
- (BOOL) i sCol or I nI mageI nRect: (NSCol or *) col or
    i gnoreSi ngl ePi xel s: (BOOL) i gnore
    closeColors: (BOOL) close
// Walk each pixel in the watch box and see
// if the passed in color exists within it
// ignoreSinglePixels - if TRUE, must be more
// than one pixel of a color in the watch box,
// does not need to be adjacent to each other
// closeColors - if TRUE, colors match if they
// are "close" (hueComponent (0-359) within
// 10 degrees either way, brightnessComponent (0-100) within 20%)
{
    i nt
            x, y;
    long
            found = 0;
    // Lock the image focus so we can perform direct pixel reads
    [m_i mage lockFocus];
```

// Update the watch box rect

```
m_watchBoxRect = [self currentRect];
```

{

}

{

}

{

}

{

```
// For each pixel within the watch box rect,
  // see if the color matches the color
  // we passed into this function
  for (x = m watchBoxRect. origin. x;
       x < m_watchBoxRect.origin.x + m_watchBoxRect.size.width; ++x) {</pre>
      for (y = m_watchBoxRect.origin.y;
          y < m_watchBoxRect.origin.y + m_watchBoxRect.size.height;</pre>
          ++y) {
              NSCol or *newCol or = NSReadPi xel (NSMakePoi nt (x, y));
              if (close) {
                   if ((InRange([color hueComponent],
                   [newColor hueComponent], .036)) &&
                   (InRange([color brightnessComponent],
                   [newColor brightnessComponent], .05))) {
                       found++;
              }
          else 
              if (([color redComponent] == [newColor redComponent]) &&
                   ([color greenComponent] == [newColor greenComponent]) &&
                   ([color blueComponent] == [newColor blueComponent])) {
                   found++:
              }
          }
      }
  }
  // Unlock the image focus and return the result of our search
  [m_i mage unlockFocus];
  return (ignore ? (found>1) : (found>0));
(voi d) setDocument: (NSDocument *) document
  m document = document;
(void) setImage: (NSImage *) newImage
  [newImage retain];
  [m_image release];
  m_i mage = newI mage;
  [self setNeedsDisplay: YES];
(NSI mage*) i mage
  return m_i mage;
(void) setWatchBoxRect: (NSRect) rect
  m_{downPoint.x} = rect.origin.x;
  m_{downPoint.y} = rect.origin.y;
```

```
m_currentPoint.x = rect.origin.x + rect.size.width;
    m_currentPoint.y = rect.origin.y + rect.size.height;
    m_watchBoxRect = [self currentRect];
}
  (NSRect) watchBoxRect
-
{
    return m_watchBoxRect;
}
  (void) setLocked: (BOOL) locked
_
{
    m_locked = locked;
}
  (BOOL)locked
-
{
    return m_locked;
}
@end
```

MyNSBP\_Protocol.h

# Chapter 4—MyNSBP\_App

```
#import <Cocoa. h>
@protocol MyNSBP_Protocol
+ (BOOL) i ni ti al i zePl ugi nCl ass: (NSBundl e*) theBundl e;
+ (void) termi natePl ugi nCl ass;
+ (id) instantiatePlugin;
- (NSI mage*) doPl ugi n: (NSI mage*) theI mage;
@end
AppController.h
#import <Cocoa. h>
@interface AppController : NSObject
{
}
@end
AppController.m
#import "AppController.h"
@implementation AppController
  (id)init
_
{
    [super init];
    if (self) {
    }
    return self;
}
  (void) deal loc
{
    [super dealloc];
}
// Causes the application to quit when the one and only window is closed
  (B00L) appl i cati onShoul dTermi nateAfterLastWi ndowCl osed: (NSAppl i cati on *) sender
-
{
    return TRUE;
}
```

```
@end
```

```
ImageWindowController.h
#import <Cocoa. h>
@interface ImageWindowController : NSObject
{
    IBOutlet NSMenuItem
                             *m_filterMenuItem;
    IBOutlet NSI mageView
                             *m_i mageVi ew;
                       * m_pl ugi nCl asses;
    NSMutabl eArray
                       * m_pluginInstances;
    NSMutableArray
}
- (IBAction) doFilter: (id) sender;
- (IBAction) doResetImage: (id) sender;
@end
ImageWindowController.m
#import "ImageWindowController.h"
#import "MyNSBP_Protocol.h"
@implementation ImageWindowController
- (id) i ni t
{
    self = [super init];
    if (self) {
        // Allocate our arrays
        m_pluginClasses = [[NSMutableArray alloc] init];
        m_pluginInstances = [[NSMutableArray alloc] init];
    }
    return self;
}
- (void) deal loc
{
    // Release our arrays
    [m_pluginClasses release];
    [m_pluginInstances release];
    [super dealloc];
}
// Called to initialize our fields if we need to -
// this is where we will load our plugins
 (void) awakeFromNib
{
    NSMenu
                   *filterMenu = [m_filterMenuItem submenu];
                *folderPath;
    NSString
```

 $\ensuremath{{\prime\prime}}\xspace$  Locate the plugins directory within our app package

folderPath = [[NSBundle mainBundle] builtInPlugInsPath];
if (folderPath) {

```
// Enumerate through each plugin
                *enumerator =
NSEnumerator
    [[NSBundle pathsForResourcesOfType: @"plugin"
    inDirectory: folderPath] objectEnumerator];
NSString
                *pluginPath;
                count = 0;
i nt
while ((pluginPath = [enumerator nextObject])) {
    // Get the bundle that goes along with the plugin
    NSBundl e^* pl ugi nBundl e = [NSBundl e bundl eWithPath: pl ugi nPath];
    if (pluginBundle) {
        // Load the plist into a dictionary
        NSDictionary* dictionary = [pluginBundle infoDictionary];
        // Pull useful information from the plist dictionary
        NSString* pluginName =
            [dictionary objectForKey: @"NSPrincipal Class"];
        NSString* menuItemName =
            [dictionary objectForKey: @"NSMenuItemName"];
        if (pluginName && menuItemName) {
            // See if the class is already loaded, if not, load
            Class pluginClass = NSClassFromString(pluginName);
            if (!pluginClass) {
                NSObject<MyNSBP_Protocol >* thePlugin;
                // The Principal Class of the Bundle is
                // the plugin class
                pl ugi nCl ass = [pl ugi nBundl e princi pal Cl ass];
                // Make sure it conforms to our protocol
                // and attempt to initialize and instantiate it
                if ([pluginClass conformsToProtocol:
                    @protocol(MyNSBP_Protocol)] &&
                    [pluginClass isKindOfClass: [NSObject class]] &&
                     [pluginClass initializePluginClass: pluginBundle] &&
                     (thePlugin = [pluginClass instantiatePlugin])) {
                    // Add a menu item for this plugin
                    NSMenuItem *item;
                    item = [[NSMenuItem alloc] init];
                    [item setTitle: menuItemName];
                     [item setTag: count++];
                    [item setTarget:self];
                    [item setAction:@selector(doFilter:)];
                    [filterMenu addItem:item];
                    [item release];
                    // Add the class to our array
```

```
[m_pluginClasses addObject:pluginClass];
```

```
// Add the instance to our array
                             [m_pluginInstances add0bject:thePlugin];
                         }
                   }
                }
            }
        }
    }
    // Update our self image
    [self doResetImage: self];
}
// Called when the window is about to close
  (void) windowWillClose: (NSNotification*) notification
{
    Cl ass
                               pl ugi nCl ass;
    NSEnumerator
                               *enumerator:
    NSObj ect<MyNSBP_Protocol > *thePl ugi n;
    // Enumerate through the instances and release each
    enumerator = [m_pluginInstances objectEnumerator];
    while ((thePlugin = [enumerator nextObject])) {
        [thePlugin release];
        the Plugin = nil;
    }
    // Enumerate through the classes and terminate each
    enumerator = [m_pluginClasses objectEnumerator];
    while ((pluginClass = [enumerator nextObject])) {
        [pluginClass terminatePluginClass];
        pluginClass = nil;
    }
}
// Called when one of the plugins is selected from the Filter menu
  (IBAction) doFilter: (id) sender
{
    NSObj ect<MyNSBP_Protocol >* thePl ugi n;
    // Get the proper plugin instance from the array based on tag value
    thePlugin = [m pluginInstances objectAtIndex: [sender tag]];
    if (thePlugin) {
        // Pass the image to the plugin, which will alter it and pass it back
        NSI mage *theAlteredI mage = [thePlugin doPlugin: [m_imageView image]];
        // Set the altered image to be the current image
        [m imageView setImage: theAlteredImage];
        // Update the view
        [m_i mageVi ew setNeedsDi spl ay: YES];
    }
}
```

```
// Called when the user pressed the Reset Image
\ensuremath{{\prime\prime}}\xspace button, restores the image in the view
// We must make a copy otherwise the actual
// picture.tiff tends to get "edited"
- (IBAction) doResetImage: (id) sender
{
    NSI mage *theI mage = [[[NSI mage i mageNamed:
         @"picture.tiff"] copy] autorelease];
    [m_i mageVi ew setI mage: theI mage];
11
    [m_i mageVi ew setNeedsDi spl ay: YES];
}
@end
main.m
#import <Cocoa. h>
int main(int argc, const char *argv[])
{
```

```
return NSApplicationMain(argc, argv);
```

[ Team LiB ]

### Chapter 4—MyNSBP\_Desaturate

```
MyNSBP_Desaturate.h
```

```
#import <Foundation/Foundation.h>
#import "MyNSBP_Protocol.h"
```

```
@interface MyNSBP_Desaturate : NSObject<MyNSBP_Protocol> {
```

} @end

```
MyNSBP_Desaturate.m
```

```
#import <Foundation/Foundation.h>
#import "MyNSBP_Desaturate.h"
```

```
// Our bundle is kept static so it can be accessed via class methods static NSBundle* g_pluginBundle = nil;
```

```
@implementation MyNSBP_Desaturate
```

```
// Initialize
- (id)init
{
    self = [super init];
    return self;
}
// Deallocate
  (void) deal loc
_
{
    [super dealloc];
}
// Called to initialize our class, currently just to save our bundle
+ (BOOL) i ni ti al i zePl ugi nCl ass: (NSBundl e*) theBundl e
{
    if (g_pluginBundle) {
        return NO;
    }
    g_pluginBundle = [theBundle retain];
    return YES:
}
// Called to terminate our class, currently just to release our bundle
+ (void) termi natePl ugi nCl ass
{
    if (g_pluginBundle) {
        [g_pluginBundle release];
```

```
g_pl ugi nBundl e = ni l;
    }
}
// Called to instantiate our plugin, currently to alloc, init and load the nib
+ (id) instantiatePlugin
{
    MyNSBP_Desaturate* instance =
        [[[MyNSBP_Desaturate alloc] init] autorelease];
    if (instance && [NSBundle loadNibNamed:@"Desaturate" owner:instance]) {
        return instance;
    }
    return nil;
}
// Do anything here to create UI, etc.
  (void) awakeFromNib
{
}
// Called to alter the image
  (NSI mage*) doPl ugi n: (NSI mage*) theI mage
{
    NSRect theRect;
    // Calculate theRect of the image
    theRect. origin. x = theRect. origin. y = 0;
    theRect.size = [theImage size];
    // Lock the focus, draw, and unlock
    [theImage lockFocus];
    [[[NSColor lightGrayColor] colorWithAlphaComponent: 0.1] set];
    NSRectFillUsingOperation(theRect, NSCompositeSourceOver);
    [theImage unlockFocus];
    // Return the image to the caller
    return theImage;
}
```

@end

[ Team LiB ]

# Chapter 4—MyNSBP\_RemoveColor

#import <Foundation/Foundation.h>

```
MyNSBP_RemoveColor.h
```

```
#import "MyNSBP_Protocol.h"
@interface MyNSBP_RemoveColor : NSObject<MyNSBP_Protocol> {
}
- (int) askUserWhatCol orToRemove;
@end
MyNSBP_RemoveColor.m
#import <Foundation/Foundation.h>
#import "MyNSBP_RemoveColor.h"
#import "SettingsController.h"
// Our bundle is kept static so it can be accessed via class methods
static NSBundle* g_pluginBundle = nil;
@implementation MyNSBP_RemoveColor
// Initialize
- (id)init
{
    self = [super init];
    return self;
}
// Deallocate
- (void) deal loc
{
    [super dealloc];
}
// Called to initialize our class, currently just to save our bundle
+ (BOOL) i ni ti al i zePl ugi nCl ass: (NSBundl e*) theBundl e
{
    if (g_pluginBundle) {
        return NO:
    }
    g_pluginBundle = [theBundle retain];
    return YES:
}
// Called to terminate our class, currently just to release our bundle
+ (void)terminatePluginClass
{
    if (g_pluginBundle) {
```

```
[g_pluginBundle release];
        g_pl ugi nBundl e = nil;
    }
}
// Called to instantiate our plugin, currently to alloc, init and load the nib
+ (id) instantiatePlugin
{
    MyNSBP_RemoveColor* instance =
        [[[MyNSBP_RemoveColor alloc] init] autorelease];
    if (instance && [NSBundle loadNibNamed:@"RemoveColor" owner:instance]) {
        return instance:
    }
    return nil;
}
// Do anything here to create UI, etc.
  (void) awakeFromNib
{
}
// Ask the user what color to remove
- (int) askUserWhatCol orToRemove
{
    int whichColor = 0;
    // Allocate our settings dialog box
    SettingsController *sc = [[SettingsController alloc] init];
    if (sc) {
        // Run the dialog box modal. The SettingsController will call
        // stopModalWithCode with the tag of the button that was pressed
        // to end the modal loop.
        [sc showWindow: sel f];
        whi chCol or = [NSApp runModal ForWi ndow: [sc wi ndow]];
        // Deallocate the preference controller, we no longer need it
        [sc release];
        sc = nil;
    }
    // return the chosen color, or 0 (none)
    return whichColor:
}
// Called to alter the image
 (NSI mage*) doPl ugi n: (NSI mage*) theI mage
{
    int whichColor = [self askUserWhatColorToRemove];
    // If the user chose a color (other than None)
    if (whichColor) {
        NSRect
                                theRect:
```

```
// Calculate theRect of the image
        theRect. origin. x = theRect. origin. y = 0;
        theRect.size = [theImage size];
        // Lock the focus, draw, and unlock
        [theImage lockFocus];
        // Set the proper color
        if (whichColor == 1) {
                                      // red
            [[NSColor redColor] set];
        } else if (whichColor == 2) {
                                          // green
            [[NSColor greenColor] set];
                                          // blue
        } else if (whichColor == 3) {
            [[NSColor blueColor] set];
        }
        // Fill the rect with the NSCompositePlusDarker mode to remove the color
        NSRectFillUsingOperation(theRect, NSCompositePlusDarker);
        // Unlock the focus
        [theImage unlockFocus];
    }
    // Return the image to the caller (altered or not)
    return theImage;
}
@end
SettingsController.h
#import <Cocoa. h>
@interface SettingsController : NSWindowController
{
}
- (IBAction) myDoneAction: (id) sender;
@end
SettingsController.m
#import "SettingsController.h"
@implementation SettingsController
- (id)init
{
    // Load the Settings.nib file
    self = [super initWithWindowNibName:@"Settings"];
    return self;
}
// Do stuff here if we need to once the window has loaded
- (voi d) wi ndowDi dLoad
```

- (IBAction) myDoneAction: (id) sender
{

[NSApp stopModalWithCode:[sender tag]];
}

### @end

{ }

[ Team LiB ]

◀ PREVIOUS NEXT ►

# Chapter 4—plistPlugin

```
AppController.h
```

```
#import <Cocoa.h>
```

```
@interface AppController : NSObject
{
}
```

@end

AppController.m

#import "AppController.h"

```
@implementation AppController
```

```
- (id)init
{
    [super init];
    if (self) {
    }
    return self;
}
 (void) deal loc
{
    [super dealloc];
}
// Causes the application to quit when the one and only window is closed
- (BOOL) applicationShouldTerminateAfterLastWindowClosed: (NSApplication *) sender
{
    return TRUE;
}
@end
main.m
#import <Cocoa. h>
int main(int argc, const char *argv[])
{
    return NSApplicationMain(argc, argv);
}
SearchWindowController.h
```

```
#import <Cocoa.h>
```

```
@interface SearchWindowController : NSObject
{
        IBOutlet NSProgressIndicator *m_progressIndicator;
        IBOutlet NSTextView
                                      *m resultsTextView;
                                      *m_searchButton:
        IBOutlet NSButton
        IBOutlet NSPopUpButton
                                      *m_searchEngi nePopUpButton;
                                      *m_searchTextField;
        IBOutlet NSTextField
                                      *m_searchEngi neArray;
        NSMutabl eArray
}
 (IBAction) doSearch: (id) sender;
@end
SearchWindowController.m
#import "SearchWindowController.h"
@implementation SearchWindowController
 (id)init
{
    [super init];
   if (self) {
        m_searchEngineArray = [[NSMutableArray alloc] init];
    }
   return self:
}
 (voi d) deal l oc
{
    [m_searchEngineArray release];
    [super dealloc];
}
// Called to initialize our fields if we need to -
// this is where we will load our plugins
- (void) awakeFromNib
{
   NSString* folderPath;
    // Remove all items from the popup button
    [m_searchEnginePopUpButton removeAllItems];
    // Locate the plugins directory within our app package
   folderPath = [[NSBundle mainBundle] builtInPlugInsPath];
   if (folderPath) {
        // Enumerate through each plugin
        NSEnumerator* enumerator = [[NSBundle pathsForResourcesOfType:@"plist"
                      inDirectory: folderPath] objectEnumerator];
        NSString* pluginPath;
        while ((pluginPath = [enumerator nextObject])) {
            // Load the plist into a dictionary for each plugin
            NSDictionary* dictionary = [NSDictionary
                          dictionaryWithContentsOfFile:pluginPath];
```

```
if (dictionary) {
                // Read the items in the plist
                NSString* searchEngineURL = [dictionary
                                   obj ectForKey: @"SearchEngi neURL"];
                NSString* searchEngineName = [dictionary
                                   obj ectForKey: @"SearchEngi neName"];
                if (searchEngineName && searchEngineURL) {
                    // Add the string the array
                    [m_searchEngi neArray addObj ect: searchEngi neURL];
                    // and add a menu item (menu items and
                    // array items will have the same index,
                    // which makes it easy to match them up
                    // when the user presses the search button)
                    [m_searchEnginePopUpButton addItemWithTitle: searchEngineName];
                }
           }
       }
   }
// This action is called when the user clicks the Search button
 (IBAction) doSearch: (id) sender
   NSString *results;
   // Since the menu items and array items both
   // have the same index, we can easily load
   // the URL based on the menu item that is selected
   NSString *searchEngineURL = [m_searchEngineArray objectAtIndex:
              [m_searchEnginePopUpButton indexOfSelectedItem]];
   // We must then encode the string that the user
   // typed in (ie: replacing spaces with %20)
   NSString *encodedSearchText = (NSString*)
        CFURLCreateStringByAddingPercentEscapes(NULL,
               (CFStringRef) [m searchTextField stringValue],
        NULL, NULL, kCFStringEncodingUTF8);
   // Once encoded, we concatenate the two strings,
   // the URL and the search text
   NSString *completeSearchURL = [NSString stringWithFormat:@"%@%@",
             searchEngineURL, encodedSearchText];
   // Begin user feedback
    [m_progressIndicator startAnimation: self];
    [m_searchButton setEnabled: N0];
   // We then attempt to load the URL and save the results in a string
   results = [NSString stringWithContentsOfURL:
        [NSURL URLWithString: completeSearchURL]];
   if (results) {
        // If we have results we display them in the text view
        NSRange theFullRange = NSMakeRange(0, 
            [[m_resultsTextView string] length]);
        [m_resultsTextView replaceCharactersInRange:
```

{

```
theFullRange withString:results];
    } el se {
        NSRunAl ertPanel (@"Error", @"NSString
            stringWithContentsOfURL returned nil",
            @"OK", @"", @"");
    }
    // End user feedback
    [m_searchButton setEnabled: YES];
    [m_progressIndicator stopAnimation: self];
}
@end
Googl e. pl i st
<?xml version="1.0" encoding="UTF-8"?>
<!DOCTYPE plist PUBLIC "-//Apple Computer//DTD PLIST 1.0//EN"</pre>
"http://www.apple.com/DTDs/PropertyList-1.0.dtd">
<plist version="1.0">
<di ct>
    <key>SearchEngi neName</key>
    <string>Google</string>
    <key>SearchEngi neURL</key>
    <string>http://www.google.com/search?q=</string>
</dict>
</plist>
Overture. plist
<?xml version="1.0" encoding="UTF-8"?>
<!DOCTYPE plist PUBLIC "-//Apple Computer//DTD PLIST 1.0//EN"</pre>
"http://www.apple.com/DTDs/PropertyList-1.0.dtd">
<plist version="1.0">
<di ct>
    <key>SearchEngi neName</key>
    <string>0verture</string>
    <key>SearchEngi neURL</key>
    <string>http://www.overture.com/d/search/?Keywords=</string>
</dict>
</plist>
Yahoo. pl i st
<?xml version="1.0" encoding="UTF-8"?>
<!DOCTYPE plist PUBLIC "-//Apple Computer//DTD PLIST 1.0//EN"</pre>
"http://www.apple.com/DTDs/PropertyList-1.0.dtd">
<plist version="1.0">
<di ct>
    <key>SearchEngi neName</key>
    <string>Yahoo</string>
    <key>SearchEngi neURL</key>
    <string>http://google.yahoo.com/bin/query?p=</string>
```

</dict> </plist>

[ Team LiB ]

## Chapter 5—CFPlugin

#### main.c

```
#include <Carbon/Carbon. h>
#include <CoreFoundation/CoreFoundation.h>
#i ncl ude <CoreFoundati on/CFPl ugi n. h>
#include <CoreFoundation/CFPlugInCOM.h>
#include ".../MyCFPluginInterface.h"
// The layout for an instance of MyType
typedef struct _MyType {
   MyInterfaceStruct*
                          _myInterface;
   CFUUI DRef
                          factoryID;
   UI nt 32
                           refCount;
} MyType;
11
// Forward declarations for all functions
11
// IUnknown functions
static HRESULT myQueryInterface(void *this, REFIID iid, LPVOID *ppv);
static ULONG myAddRef(void *this);
static ULONG myRelease(void *this);
// My interface functions
static void myPluginFunction(void *this, Boolean flag);
// Utility functions
static MyType *_allocMyType(CFUUIDRef factoryID);
static void _deallocMyType(MyType *this);
// My factory function
void *myFactoryFunction(CFAllocatorRef allocator, CFUUIDRef typeID);
11
// IUnknown interface functions
11
// Implementation of the IUnknown QueryInterface function
static HRESULT myQueryInterface(void *this, REFIID iid, LPVOID *ppv)
{
    HRESULT hResult = E_NOINTERFACE;
   printf("myQueryInterface\n");
    // Create a CoreFoundation UUIDRef for the requested interface
   CFUUIDRef interfaceID = CFUUIDCreateFromUUIDBytes(NULL, iid);
    // Test the requested ID against the valid interfaces
   if (CFEqual(interfaceID, kMyInterfaceID)) {
```

```
// If the MyInterface was requested, bump the ref count,
        // set the ppv parameter equal to the instance, and return good status
        // This calls through to myAddRef
        ((MyType*)this)->_myInterface->AddRef(this);
        *ppv = this;
        hResult = S OK;
   } else if (CFEqual(interfaceID, IUnknownUUID)) {
        // If the IUnknown interface was requested, bump the ref count,
        // set the ppv parameter equal to the instance, and return good status
        // This calls through to myAddRef
        ((MyType*)this)->_myInterface->AddRef(this);
        *ppv = this;
        hResult = S OK;
   } el se {
        // Requested interface unknown, bail with error
        *ppv = NULL;
        hResult = E NOINTERFACE;
   }
    // Release interface
    CFRel ease(interfaceID);
   return hResult;
// Implementation of reference counting for this type
// Whenever an interface is requested, bump the refCount for
// the instance NOTE: returning the refcount is a convention
// but is not required so don't rely on it
static ULONG myAddRef(void *this)
{
    printf("myAddRef\n");
   return ((MyType*)this) ->_refCount++;
// When an interface is released, decrement the refCount
// If the refCount goes to zero, deallocate the instance
static ULONG myRelease(void *this)
{
    printf("myRelease\n");
    ((MyType*) thi s) ->_refCount-;
        if (((MyType*)this)-> refCount == 0) {
            _deallocMyType((MyType*)this);
            return 0;
        } el se
            return ((MyType*)this)->_refCount;
   }
```

}

```
11
// Functions specific to my plugin
11
// The implementation of the MyInterface function
static void myPluginFunction(void *this, Boolean flag)
{
    SInt16 outItemHit:
    StandardAl ert(kAl ertNoteAl ert,
        flag ? "\pCFPlugin (flag = YES)" : "\pCFPlugin (flag = NO)",
        "\pThis alert is being called from myPluginFunction in CFPlugin.",
        NULL, &outItemHit);
}
11
// Static definition of the MyInterface function table
11
// The MyInterface function table
static MyInterfaceStruct myInterfaceFtbl = {
                            // Required padding for COM
        NULL.
        myQueryInterface, // These three are the required COM functions
        myAddRef,
        myRel ease,
        myPluginFunction }; // Interface implementation (specific to my plugin)
11
// Utility functions for allocation and deallocation
11
// Utility function that allocates a new instance
static MyType *_allocMyType(CFUUIDRef factoryID)
{
    // Allocate memory for the new instance
    MyType *newOne = (MyType*) malloc(sizeof(MyType));
    // Point to the function table
    newOne->_myInterface = &myInterfaceFtbl;
    // Retain and keep an open instance refcount for each factory
    newOne->_factoryID = CFRetain(factoryID);
    CFPlugInAddInstanceForFactory(factoryID);
    // This function returns the IUnknown interface so set the refCount to one
    newOne->_refCount = 1;
    return newOne:
}
// Utility function that deallocates the instance
// when the refCount goes to zero
static void _deallocMyType(MyType *this)
{
    CFUUIDRef factoryID = this->_factoryID;
    free(this);
```

```
if (factoryID) {
        CFPlugInRemoveInstanceForFactory(factoryID);
        CFRelease(factoryID);
    }
}
11
// Factory function
11
// Implementation of the factory function for this type
void *myFactoryFunction(CFAllocatorRef allocator, CFUUIDRef typeID)
{
    printf("myFactoryFunction\n");
    // If correct type is being requested,
    // allocate an instance of MyType and return the IUnknown interface
    if (CFEqual(typeID, kMyTypeID)) {
        MyType *result = _allocMyType(kMyFactoryID);
        return result;
    } else {
        // If the requested type is incorrect, return NULL
        return NULL;
    }
}
```

◀ PREVIOUS NEXT ►

## Chapter 5—CFPluginCarbonApp

```
main.c
```

```
#include <Carbon/Carbon. h>
#include <CoreFoundation/CoreFoundation.h>
#include <CoreFoundation/CFPlugin.h>
#include <CoreFoundation/CFPlugInCOM.h>
#include ".../MyCFPluginInterface.h"
#i ncl ude ".../MyCFCal l Pl ugi n. h"
int main(int argc, char* argv[])
{
    I BNi bRef
                      ni bRef:
    WindowRef
                      window;
    OSStatus
                      err;
    // Create a Nib reference passing the name of the nib file
    // (without the . nib extension)
    // CreateNibReference only searches in the application bundle.
    err = CreateNibReference(CFSTR("main"), &nibRef);
    require_noerr(err, CantGetNibRef);
    // Once the nib reference is created, set the menu bar.
    // "MainMenu" is the name of the menu bar object.
    // This name is set in InterfaceBuilder when the nib is created.
    err = SetMenuBarFromNib(nibRef, CFSTR("MenuBar"));
    require noerr(err, CantSetMenuBar);
    // Then create a window.
    // "MainWindow" is the name of the window object.
    // This name is set in InterfaceBuilder when the nib is created.
    err = CreateWindowFromNib(nibRef, CFSTR("MainWindow"), &window);
    require_noerr(err, CantCreateWindow);
    // We don't need the nib reference anymore.
    Di sposeNi bReference(ni bRef);
    // The window was created hidden so show it.
    ShowWindow(window);
    // Call the plugin
    CallPlugin();
    // Call the event loop
    RunAppl i cati onEventLoop();
CantCreateWindow:
CantSetMenuBar:
CantGetNibRef:
    return err:
}
```

# Chapter 5—CFPluginCocoaApp

```
AppController.h
```

```
#import <Cocoa.h>
```

#import "AppController.h"

```
@interface AppController : NSObject
{
}
- (IBAction) doCallPlugin: (id) sender;
@end
```

```
AppController.m
```

```
#import "../MyCFPluginInterface.h"
#import ".../MyCFCallPlugin.h"
@implementation AppController
- (id)init
{
    [super init];
    if (self) {
    }
    return self;
}
  (void) deal loc
{
    [super dealloc];
}
// Causes the application to quit when the one and only window is closed
  (BOOL) applicationShouldTerminateAfterLastWindowClosed: (NSApplication *) sender
{
    return TRUE;
}
  (void) awakeFromNib
{
//
      CallPlugin();
  (IBAction) doCallPlugin: (id) sender
_
{
    CallPlugin();
}
@end
```

```
main.m
```

```
#import <Cocoa/Cocoa.h>
int main(int argc, const char *argv[])
{
    return NSApplicationMain(argc, argv);
}
```

◀ PREVIOUS NEXT ►

## Chapter 5—Shared

```
MyCFCallPlugin.c
#i ncl ude <Carbon/Carbon. h>
#include <CoreFoundation/CoreFoundation.h>
#include <CoreFoundation/CFPlugin.h>
#include <CoreFoundation/CFPlugInCOM.h>
#include "MyCFPluginInterface.h"
#include "MyCFCallPlugin.h"
voi d Call Pl ugi n(voi d)
{
   // Create a URL that points to the plug-in using a hard-coded path
    // (You will need to change this to point to the plugin)
    CFURLRef url = CFURLCreateWithFileSystemPath(NULL,
        CFSTR("/Users/zobkiw/Documents/OSXBook/_SOURCE_/5. Carbon
                       Pl ugi ns/CFPl ugi n/bui l d/CFPl ugi n. pl ugi n"),
        kCFURLPOSIXPathStyle, TRUE);
    // Create a CFPlugin using the URL
    // This step causes the plug-in's types and
    // factories to be registered with the system
    // Note that the plug-in's code is not loaded
    // unless the plug-in is using dynamic registration
    CFPlugInRef plugin = CFPlugInCreate(NULL, url);
   if (plugin) {
        // See if this plug-in implements the "My" type
        CFArrayRef factories = CFPlugInFindFactoriesForPlugInType(kMyTypeID);
        // If there are factories for the requested type,
        // attempt to get the IUnknown interface
        if ((factories != NULL) && (CFArrayGetCount(factories) > 0)) {
            // Get the factory ID for the first location in the array of IDs
            CFUUIDRef factoryID = CFArrayGetValueAtIndex(factories, 0);
            // Use the factory ID to get an IUnknown interface
            // Here the code for the PlugIn is loaded
            // IUnknownVTbl is a struct containing the IUNKNOWN_C_GUTS
            // CFPlugin::MyFactoryFunction is called here
            I UnknownVTbl **i unknown =
                CFPlugInInstanceCreate(NULL, factoryID, kMyTypeID);
            // If this is an IUnknown interface, query for the "My" interface
            if (iunknown) {
                MyInterfaceStruct **interface = NULL;
                // CFPlugin::myQueryInterface is called here
                // CFPlugin::myAddRef is called here
                (*iunknown) - >QueryInterface(iunknown,
```

```
CFUUIDGetUUIDBytes(kMyInterfaceID),
                             (LPVOID *) (&interface));
                // Done with IUnknown
                 // CFPlugin::myRelease is called here
                 (*iunknown) - >Rel ease(iunknown);
                // If this is a "My" interface, try to call its function
                if (interface) {
                     (*interface) - >myPluginFunction(interface, TRUE);
                     (*interface) - >myPluginFunction(interface, FALSE);
                     // Done with interface
                     // This causes the plug-in's code to be unloaded
                     // CFPlugin::myRelease is called here
                     (*interface) - >Rel ease(interface);
                } else printf( "Failed to get interface. \n" );
            } else printf( "Failed to create instance. \n" );
        } else printf( "Could not find any factories. \n" );
        // Release the CFPlugin memory
        CFRel ease(pl ugi n);
    } else printf( "Could not create CFPluginRef.\n" );
}
MyCFCallPlugin.h
voi d CallPlugin(voi d);
MyCFPl ugi nI nterface. h
/*
TYPE
DC83B5C8-DD18-11D6-B3D0-0003930EDB36
0xDC, 0x83, 0xB5, 0xC8, 0xDD, 0x18, 0x11, 0xD6,
0xB3, 0xD0, 0x00, 0x03, 0x93, 0x0E, 0xDB, 0x36
FACTORY
DC3F0D89-DD19-11D6-B3D0-0003930EDB36
0xDC, 0x3F, 0x0D, 0x89, 0xDD, 0x19, 0x11, 0xD6,
0xB3, 0xD0, 0x00, 0x03, 0x93, 0x0E, 0xDB, 0x36
INTERFACE
071D881D-DD1A-11D6-B3D0-0003930EDB36
0x07, 0x1D, 0x88, 0x1D, 0xDD, 0x1A, 0x11, 0xD6,
0xB3, 0xD0, 0x00, 0x03, 0x93, 0x0E, 0xDB, 0x36
*/
//#include <Carbon/Carbon. h>
#include <CoreFoundation/CoreFoundation.h>
#i ncl ude <CoreFoundati on/CFPl ugi n. h>
```

#include <CoreFoundation/CFPlugInCOM.h>

// Define the UUID for the type
#define kMyTypeID (CFUUIDGetConstantUUIDWithBytes(
NULL, 0xDC, 0x83, 0xB5, 0xC8, 0xDD, 0x18,
0x11, 0xD6, 0xB3, 0xD0, 0x00, 0x03, 0x93, 0x0E, 0xDB, 0x36))

// The UUID for the factory function
#define kMyFactoryID (CFUUIDGetConstantUUIDWithBytes(
NULL, 0xDC, 0x3F, 0x0D, 0x89, 0xDD, 0x19,
0x11, 0xD6, 0xB3, 0xD0, 0x00, 0x03, 0x93, 0x0E, 0xDB, 0x36))

// Define the UUID for the interface // MyType objects must implement MyInterface #define kMyInterfaceID (CFUUIDGetConstantUUIDWithBytes( NULL, 0x07, 0x1D, 0x88, 0x1D, 0xDD, 0x1A, 0x11, 0xD6, 0xB3, 0xD0, 0x00, 0x03, 0x93, 0x0E, 0xDB, 0x36))

// The function table for the interface
typedef struct MyInterfaceStruct {
 IUNKNOWN\_C\_GUTS;
 void (\*myPluginFunction)(void \*this, Boolean flag);
} MyInterfaceStruct;

[ Team LiB ]

# Chapter 6—MyCarbonFramework

MyCarbonFramework.c

```
#include "MyCarbonFramework.h"
int doAddition(int a, int b)
{
    return a+b;
}
```

MyCarbonFramework. h

 $\#i \ ncl \ ude \ < Carbon/Carbon. \ h>$ 

int doAddition(int a, int b);

[ Team LiB ]
### [ Team LiB ]

# Chapter 6—MyCocoaFramework

```
MyCocoaFramework.h
```

```
#import <Cocoa.h>
```

```
@interface MyCocoaObject : NSObject
{
}
+ (int)doAddition: (int)a plus: (int)b;
@end
```

```
MyCocoaFramework.m
```

#import "MyCocoaFramework.h"

```
@implementation MyCocoaObject\\
```

```
+ (int)doAddition: (int)a plus: (int)b
{
    return a+b;
}
```

```
@end
```

[ Team LiB ]

4 PREVIOUS NEXT ▶

AppController.h

#import <Cocoa. h>

# Chapter 6—MyCocoaApp

```
@interface AppController : NSObject
{
    IBOutlet NSTextField *m_a;
    IBOutlet NSTextField *m b;
}
- (IBAction) doCarbon: (id) sender:
- (IBAction) doCocoa: (id) sender;
@end
AppController.m
#import "AppController.h"
#import ".../MyCocoaFramework/MyCocoaFramework.h"
#import ".../MyCarbonFramework/MyCarbonFramework.h"
@implementation AppController
- (void) awakeFromNib
{
    [m a setIntValue: 7];
    [m b setIntValue: 3];
}
- (IBAction) doCarbon: (id) sender
{
    if (NSRunAlertPanel(@"Carbon", @"Call the Carbon framework?",
             @"OK", @"Cancel", @"") == NSAlertDefaultReturn) {
        int result = doAddition([m_a intValue], [m_b intValue]);
        NSRunAlertPanel(@"Carbon Result",
            @"The result of the computation is %d",
            @"OK", @"", @"", result);
    }
}
- (IBAction) doCocoa: (id) sender
{
    if (NSRunAlertPanel(@"Cocoa", @"Call the Cocoa framework?",
              @"OK", @"Cancel", @"") == NSAlertDefaultReturn) {
        int result = [MyCocoaObject doAddition:
            [m_a intValue] plus: [m_b intValue]];
        NSRunAlertPanel (@"Cocoa Result",
            @"The result of the computation is %d",
            @"OK", @"", @"", result);
    }
}
```

```
// Causes the application to quit when the one and only window is closed
- (BOOL) applicationShouldTerminateAfterLastWindowClosed: (NSApplication *) sender
{
    return TRUE;
}
@end
main.m
#import <Cocoa/Cocoa.h>
int main(int argc, const char *argv[])
{
    return NSApplicationMain(argc, argv);
}
```

[ Team LiB ]

▲ PREVIOUS NEXT ▶

# Chapter 7—MyTextService

```
main.m
#import <Foundation/Foundation.h>
#import "MyTextService.h"
int main (int argc, const char *argv[]) {
    NSAutoreleasePool *pool = [[NSAutoreleasePool alloc] init];
    // Allocate and initialize our service provider
    MyTextService *serviceProvider = [[MyTextService alloc] init];
    // Register the service provider as such
    NSRegisterServicesProvider(serviceProvider, @"MyTextService");
    NS_DURI NG
        // Configure this application to run as a server
        [[NSRunLoop currentRunLoop] configureAsServer];
        // Run the application, use runUntilDate to make your
        // application auto-quit
        [[NSRunLoop currentRunLoop] run];
    NS_HANDLER
        NSLog(@"%@", local Exception);
    NS ENDHANDLER
    // Release the service provider
    [serviceProvider release];
    [pool release];
    exit(0);
                   // insure the process exit status is 0
    return 0:
                   // ... and make main fit the ANSI spec.
}
MyTextService.h
#import <Foundation/Foundation.h>
#import <AppKit/AppKit.h>
@interface MyTextService : NSObject {
- (void) changeCase: (NSPasteboard *) pboard
            userData: (NSString *)userData
            error: (NSString **)error;
@end
MyTextService.m
```

{

```
@implementation MyTextService
- (void) changeCase: (NSPasteboard *) pboard
            userData: (NSString *) userData
            error: (NSString **) error
    NSString *pboardString;
    NSString *newString;
    NSArray *types;
    Bool ean success:
    // Verify the types currently on the pasteboard
    types = [pboard types];
    if (![types containsObject:NSStringPboardType]) {
        *error = NSLocalizedString(@"Error: couldn't edit text.",
            @"pboard doesn't have a string.");
        return;
    }
    pboardString = [pboard stringForType: NSStringPboardType];
    if (!pboardString) {
        *error = NSLocalizedString(@"Error: couldn't edit text.",
            @"pboard couldn't give string.");
        return;
    }
    // Compare the mode so we do the correct thing
    if ([userData isEqualToString:@"upper"]) {
        newString = [pboardString uppercaseString];
    } else if ([userData isEqualToString:@"lower"]) {
        newString = [pboardString lowercaseString];
    } else if ([userData isEqualToString:@"cap"]) {
        newString = [pboardString capitalizedString];
        }
    if (!newString) {
        *error = NSLocalizedString(@"Error: couldn't edit text.",
            @"pboardString couldn't edit letters.");
        return;
    }
    types = [NSArray arrayWithObject:NSStringPboardType];
    // Load the value of the checkbox from the Preference Pane example
    // Force a synchronization so we get the latest "live" preference
    success = CFPreferencesAppSynchronize
        (CFSTR("com. triplesoft. mypreferencepane"));
    if (success && CFPreferencesGetAppBooleanValue
        (CFSTR("Boolean Value Key"),
        CFSTR("com.triplesoft.mypreferencepane"), NULL)) {
            // Use [NSPasteboard general Pasteboard] instead of pboard
            // to send the results to the clipboard
            [[NSPasteboard general Pasteboard] declareTypes:types owner:nil];
            [[NSPasteboard general Pasteboard] setString: newString
                forType: NSStringPboardType];
    else
```

```
// Send the results directly back to the app who
// requested it if set or if key does not exist
[pboard declareTypes: types owner: nil];
[pboard setString: newString forType: NSStringPboardType];
}
```

return;

### }

@end

[ Team LiB ]

◀ PREVIOUS NEXT ►

## Chapter 8—MyPreferencePane

#### MyPreferencePanePref.h

```
#import <PreferencePanes/PreferencePanes.h>
```

```
@interface MyPreferencePanePref : NSPreferencePane
{
    CFStringRef m_appID;
                                // application ID (this application)
    // Tab 1
    IBOutlet
                NSButton
                                *m_checkBox;
    IBOutlet
                                *m textField;
                NSTextField
    // Tab 2
    IBOutlet
                NSButton
                                 *m_pushButton;
}
- (IBAction) checkboxClicked: (id) sender;
- (IBAction) buttonClicked: (id) sender;
@end
MyPreferencePanePref.m
#import "MyPreferencePanePref.h"
@implementation MyPreferencePanePref
// This function is called as we are being initialized
- (id) i ni tWi thBundl e: (NSBundl e *) bundl e
{
    // Initialize the location of our preferences
    if ((self = [super initWithBundle: bundle]) != nil) {
        m_appID = CFSTR("com. triplesoft.mypreferencepane");
    }
    return self;
}
// This function is called once the Nib is loaded
// and our windows are ready to be initialized.
  (void) mai nVi ewDidLoad
```

{

CFPropertyListRef value;

// Load the value of the checkbox as a BOOLEAN
value = CFPreferencesCopyAppValue(CFSTR("Boolean Value Key"), m\_appID);

```
if (value && CFGetTypeID(value) == CFBooleanGetTypeID()) {
        [m checkBox setState: CFBool eanGetVal ue(val ue)];
    } el se {
        [m_checkBox setState: N0]; // Default value of the checkbox
    if (value) CFRelease(value);
    // Load the value of the text field as a STRING
    value = CFPreferencesCopyAppValue(CFSTR("String Value Key"), m_appID);
    if (value && CFGetTypeID(value) == CFStringGetTypeID()) {
        [m_textField setStringValue: (NSString *) value];
    else \{
        [m_textField setStringValue:@""]; // Default value of the text field
    if (value) CFRelease(value);
}
// This action is called when our checkbox is
// clicked, we save the value immediately
- (IBAction) checkboxClicked: (id) sender
{
    CFPreferencesSetAppValue( CFSTR("Boolean Value Key"),
        [sender state] ? kCFBool eanTrue : kCFBool eanFal se, m_appID);
    // Force a synchronization so our preference is "live"
    CFPreferencesAppSynchroni ze(m_appI D);
}
// This function is called when our preference
// pane is being deselected. That is, either
// another preference pane is being selected or
// the System Preferences application is
// shutting down. In this case we will save our text
// field, which is not saved at any other
// time. The checkbox is saved as it is clicked but
// just as easily can be saved here.
- (voi d) di dUnsel ect
{
    CFNotificationCenterRef center;
    // Save text field
    CFPreferencesSetAppValue(CFSTR("String Value Key"),
        [m_textField stringValue], m_appID);
    // Write out all the changes that have been made for this application
    CFPreferencesAppSynchronize(m_appID);
    // Post a notification that the preferences
    // for this application have changed,
    // any observers will then become the first to know that this has occurred.
    center = CFNotificationCenterGetDistributedCenter();
    CFNotificationCenterPostNotification(center, CFSTR("Preferences Changed"),
        m_appID, NULL, TRUE);
}
```

 $/\!/$  This action is called when the button on the second tab is clicked

```
- (IBAction) buttonClicked: (id) sender
{
```

NSBeep();

}

@end

[ Team LiB ]

▲ PREVIOUS NEXT ▶

# Chapter 9—MyStatusItem

```
AppController.h
#import <Cocoa. h>
@interface AppController : NSObject
{
    NSStatusItem
                      *m_item;
    NSMenu
                    *m menu;
}
- (void) sel I temOne: (id) sender;
- (void) sel I temTwo: (id) sender;
- (void) selItemIP: (id) sender;
- (void) selItemQuit: (id) sender;
@end
AppController.m
#import "AppController.h"
@implementation AppController
- (id)init
{
    [super init];
    if (self) {
        // Get the system status bar
        NSStatusBar *bar = [NSStatusBar systemStatusBar];
        // #define USE_TEXT_TITLE 1
        // Add an item to the status bar
        #ifdef USE_TEXT_TITLE
        m_item = [[bar statusItemWithLength:
            NSVariableStatusItemLength] retain];
        [m_item setTitle: NSLocalizedString(@"My", @"")];
        #el se
        m_item = [[bar statusItemWithLength: NSSquareStatusItemLength] retain];
        [m_item setImage: [NSImage imageNamed: @"x"]];
        #endi f
        [m_item setHighlightMode: YES];
        // Create a menu to be added to the item
        m_menu = [[[NSMenu alloc] init] retain];
        [m menu setAutoenablesItems: YES];
        [m_menu addItem: [[NSMenuItem alloc] initWithTitle:
                       NSLocalizedString(@"Item One", @"")
                       action: @selector(selItemOne:) keyEquivalent: @""]];
```

```
[m_menu addItem: [[NSMenuItem alloc] initWithTitle:
                       NSLocalizedString(@"Item Two", @"")
                       action: @sel ector(sel ItemTwo:) keyEquival ent: @""]];
        [m_menu addItem: [NSMenuItem separatorItem]];
        [m_menu addItem: [[NSMenuItem alloc] initWithTitle:
                       NSLocalizedString(@"My IP",@"")
                       action: @selector(selItemIP:) keyEquivalent: @""]];
        [m_menu addItem: [NSMenuItem separatorItem]];
        [m_menu addItem: [[NSMenuItem alloc] initWithTitle:
                       NSLocalizedString(@"Quit MyStatusItem", @"")
                       action: @selector(selItemQuit:) keyEquivalent: @""]];
        // And add the menu to the item
        [m_item_setMenu: m_menu];
    }
    return self;
}
  (void) deal loc
{
    [m item release]:
    [m menu release];
    [super dealloc];
}
  (BOOL) validateMenuItem: (NSMenuItem *) menuItem
{
    NSString *selectorString;
    selectorString = NSStringFromSelector([menuItem action]);
    NSLog(@"validateMenuItem called for %@", selectorString);
    if ([menuItem action] == @selector(selItemOne:))
        return YES:
    if ([menuItem action] == @selector(selItemTwo:))
        return YES;
    if ([menuItem action] == @selector(selItemIP:))
        return YES;
    if ([menuItem action] == @selector(selItemQuit:))
        return YES:
    return NO;
}
  (void) sel I temOne: (id) sender
{
    int result;
    NSBeep();
    result = NSRunAlertPanel (@"MyStatusItem",
        @"Thank you for selecting menu item one.",
        @"OK", @"", @"");
}
 (void) sel I temTwo: (id) sender
{
    int result;
```

```
NSBeep();
    result = NSRunAlertPanel(@"MyStatusItem",
        @"Thank you for selecting menu item two.",
        @"OK", @<sup>"</sup>", @"");
}
- (void) selItemIP: (id) sender
{
    int result;
    NSString *theString = [NSString
        localizedStringWithFormat:@"IP Address: %@\nDNS Name: %@",
        [[NSHost currentHost] address], [[NSHost currentHost] name]];
    NSBeep();
    result = NSRunAlertPanel(@"MyStatusItem", theString, @"OK", @"", @"");
}
- (void) selItemQuit: (id) sender
{
    int result;
    NSBeep();
    result = NSRunAlertPanel(@"MyStatusItem",
        @"Quit the application and remove this menu?", @"Yes", @"No", @"");
    if (result == NSAlertDefaultReturn) {
        [[NSApplication sharedApplication] terminate: self];
        // Respond to applicationWillTerminate for cleanup
    }
}
@end
main.m
#import <Cocoa. h>
int main(int argc, const char *argv[])
{
    return NSApplicationMain(argc, argv);
}
```

[ Team LiB ]

♦ PREVIOUS NEXT ▶

## Chapter 10—MyScreenEffect

```
MyScreenSaverView.h
#import <ScreenSaver/ScreenSaver.h>
@interface MyScreenSaverView : ScreenSaverView
{
                          // Used to tell the version of our
    int m_version;
                          // preferences (and if they loaded)
    int m_useTransparency; // Use transparency when drawing the stars
                          // Use color when drawing the stars
    int m useColor;
    IBOutlet id
                           m configureSheet;
    IBOutlet NSButton
                          *m_useTransparencyCheckbox;
    IBOutlet NSButton
                          *m_useCol orCheckbox;
}
- (IBAction) closeSheet_save: (id) sender;
- (IBAction) closeSheet_cancel:(id) sender;
@end
MyScreenSaverView.m
#import "MyScreenSaverView.h"
// Define what defines our bundle, this can be done a variety of ways include
// creating a global NSString
#define kBundleID @"com.triplesoft.myscreensaver"
@implementation MyScreenSaverView
- (id) initWithFrame: (NSRect) frame isPreview: (BOOL) isPreview
{
    // Initialize our super - the ScreenSaverView
    self = [super initWithFrame: frame isPreview: isPreview];
    if (self) { // If all went well...
        // Load the defaults for this screensaver
        ScreenSaverDefaults *defaults = [ScreenSaverDefaults
                   defaultsForModuleWithName:kBundleID];
        // Try to load the version information to
        // see if we have any saved settings
        m_version = [defaults floatForKey:@"version"];
        if (!m version) {
            // No saved setting, define our defaults
            m version = 1;
            m_useTransparency = YES;
```

```
m_useCol or = YES;
          // Now write out the defaults to the defaults database
          [defaults setInteger:m_version forKey:@"version"];
          [defaults setInteger:m_useTransparency forKey:@"useTransparency"];
          [defaults setInteger:m useColor forKey:@"useColor"];
          // And synchronize
          [defaults synchronize];
      }
      // Now, although this is overkill if version == 0,
      // we load the defaults from the
      // defaults database into our member variables
      m_useTransparency = [defaults integerForKey: @"useTransparency"];
      m_useColor = [defaults integerForKey: @"useColor"];
      // And set the animation time interval
      // (how often animateOneFrame is called)
      [self setAnimationTimeInterval: 1/30.0];
  }
  return self:
(void) startAnimation
  [super startAnimation];
(void) stopAnimation
  [super stopAnimation];
(voi d) drawRect: (NSRect) rect
  // We could draw here, but instead we draw in animateOneFrame
  [super drawRect:rect];
(void) ani mateOneFrame
  NSRect
            rect:
  NSCol or
            *color:
  i nt
            X;
  float
            r;
  // Calculate the star size
  x = SSRandomIntBetween(1, 3);
  // Make a rectangle at a random location the size of the star
  rect.origin = SSRandomPointForSizeWithinRect
      (NSMakeSize(x, x), [self bounds]);
      rect. si ze = NSMakeSi ze(x, x);
```

{

}

{

}

{

}

{

```
// Calculate a random color (or gray), with or without transparency,
    // depending on the user preference
    r = SSRandomFloatBetween(0, 0, 1, 0);
    color = [NSColor colorWithCalibratedRed: r
                                                  // use red
        // use new color or same as red if not using color
        green: m useColor ? SSRandomFloatBetween(0.0, 1.0) : r
            // use new color or same as red if not using color
            blue:m_useColor ? SSRandomFloatBetween(0.0, 1.0) : r
            // use transparency if the user says so
            al pha: m_useTransparency ?
                SSRandomFloatBetween(0, 0, 1, 0) : 1, 0];
    [color set];
    // Draw the star
    [[NSBezierPath bezierPathWithOvalInRect:rect] fill];
   return;
}
 (BOOL) hasConfigureSheet
{
   return YES:
}
// Display the configuration sheet for the user to choose their settings
- (NSWindow*) configureSheet
{
    // If we have yet to load our configure sheet,
    // load the nib named MyScreenSaver.nib
   if (!m_configureSheet)
        [NSBundle loadNibNamed: @"MyScreenSaver" owner: self];
    // Set the state of our UI components
    [m_useTransparencyCheckbox setState:m_useTransparency];
    [m_useCol orCheckbox setState: m_useCol or];
   return m_configureSheet;
}
// The user clicked the SAVE button in the configuration sheet
- (IBAction) closeSheet_save: (id) sender
{
    // Get our defaults
    ScreenSaverDefaults *defaults =
        [ScreenSaverDefaults defaultsForModuleWithName: kBundleID];
    // Save the state of our UI components
    m_useTransparency = [m_useTransparencyCheckbox state];
    m_useCol or = [m_useCol orCheckbox state];
    // Write them to the defaults database
    [defaults setInteger: m_useTransparency forKey: @"useTransparency"];
    [defaults setInteger:m_useColor forKey:@"useColor"];
    // Synchroni ze
    [defaults synchronize];
```

```
// The sheet has ended, go in peace
[NSApp endSheet:m_configureSheet];
}
// The user clicked the CANCEL button in the configuration sheet
- (IBAction) closeSheet_cancel:(id) sender
{
    // Nothing to do! The sheet has ended, go in peace
    [NSApp endSheet:m_configureSheet];
}
```

@end

[ Team LiB ]

◀ PREVIOUS NEXT ►

# Chapter 11—MyColorPicker

```
ThePicker.h
#import <Cocoa. h>
@interface ThePicker : NSColorPicker <NSColorPickingCustom>
{
   IBOutlet
               NSWi ndow
                            *m_wi ndow;
   IBOutlet
               NSBox
                            *m box;
   IBOutlet
               NSTextVi ew
                            *m textView;
                            *m colorWell:
   IBOutlet
               NSCol or Well
   NSCol or
                            *m color;
}
- (IBAction) doRandomColor: (id) sender;
- (void)logText: (NSString *)theString;
@end
ThePicker.m
#import "ThePicker.h"
#define ThePickerMode
                            100
@implementation ThePicker
// ----- NSCol orPi cki ngDefaul t
- (id) initWithPickerMask: (int) mask colorPanel: (NSColorPanel *) owningColorPanel
{
   [self logText: @"initWithPickerMask\n"];
11
   if (mask & NSColorPanelRGBModeMask) { // we only support RGB mode
        [super initWithPickerMask: mask colorPanel: owningColorPanel];
    }
    srandom(time(0)); // init random number seed
   return self;
}
- (NSI mage *) provi deNewButtonI mage
{
      [self logText:@"provideNewButtonImage\n"];
11
   return [[NSImage alloc] initWithContentsOfFile: [[NSBundle bundleForClass:
              [self class]] pathForImageResource: @"ThePicker"]];
}
// ----- NSCol orPi cki ngCustom
- (void) setColor: (NSColor *) color
```

```
{
    [self logText:@"setColor\n"];
    [color retain];
    [m color release];
    m_{color} = color;
    [m colorWell setColor:m color];
}
 (int)currentMode
{
    [self logText:@"currentMode\n"];
    return ThePickerMode:
}
 (BOOL) supportsMode: (int) mode
{
    [self logText:@"supportsMode\n"];
    return (mode == ThePickerMode);
}
  (NSView *) provideNewView: (BOOL) initial Request
{
    if (initialRequest) {
        if ([NSBundle loadNibNamed:@"ThePicker" owner:self]) {
            [self logText:@"provideNewView\n"];
            return m box;
        } el se {
            NSBeep();
            NSRunAlertPanel (@"Error", @"Couldn't load nib.", @"OK", @"", @"");
        }
    }
    return m_box;
}
   ----- Actions
static __inline__ float SSRandomFloatBetween(float a, float b)
{
    return a + (b - a) * ((float)random() / (float) LONG_MAX);
}
- (IBAction) doRandomColor: (id) sender
{
    NSCol or *theCol or;
    [self logText:@"doRandomColor\n"];
    the Color = [NSColor colorWith Calibrated Red: SSR and om Float Between (0.0, 1.0)]
        green: SSRandomFloatBetween(0.0, 1.0)
        blue: SSRandomFloatBetween(0.0, 1.0)
        al pha: SSRandomFl oatBetween(0.0, 1.0)];
    [[self colorPanel] setColor:theColor];
}
- (void)logText: (NSString *)theString
{
    // Append the text to the end of the text view and scroll it into view
    NSRange theEnd = NSMakeRange([[m_textView string] length], 0);
```

```
[m_textView replaceCharactersInRange: theEnd withString: theString];
theEnd.location += [theString length];
[m_textView scrollRangeToVisible: theEnd];
```

@end

[ Team LiB ]

◀ PREVIOUS NEXT ►

# Chapter 12—MyThread

```
AppController.h
#import <Cocoa. h>
@interface AppController : NSObject
{
    IBOutlet NSButton
                                   *m_startButton;
    IBOutlet NSButton
                                   *m_stopButton;
    IBOutlet NSProgressIndicator *m_indicator1;
    IBOutlet NSProgressIndicator *m_indicator2;
    IBOutlet NSProgressIndicator *m_indicator3;
    NSCondi ti onLock
                                   *m_conditionLock;
    BOOL
                                   m_stop;
}
- (IBAction) start: (id) sender;
 (IBAction) stop: (id) sender;
 (void) thread1: (id) owner;
 (void) thread2: (id) owner;
- (void) thread3: (id) owner;
- (voi d) cl eanupThread: (i d) owner;
@end
AppController.m
#import "AppController.h"
#define CONDITION_TASK_ONE
                                    1
#define CONDITION_TASK_TWO
                                    2
#define CONDITION_TASK_THREE
                                  3
#define CONDITION TASK CLEANUP
                                   4
@implementation AppController
// This action is called when the Start button is pressed, it begins everything
 (IBAction) start: (id) sender
{
    if (m_conditionLock == nil) {
        // Start out in Condition 1 so things start up right away
        m_conditionLock = [[NSConditionLock alloc]
            i ni tWi thCondi ti on: CONDI TI ON_TASK_ONE];
        // Set stop flag
        m_stop = N0;
        // Create all the threads that will eventually run based on Condition
```

```
[NSThread detachNewThreadSelector:@selector(thread1:)
            toTarget: self withObject: self];
        [NSThread detachNewThreadSelector:@selector(thread2:)
            toTarget: self withObject: self];
        [NSThread detachNewThreadSelector:@selector(thread3:)
            toTarget:self withObject:self];
        // Create a final, cleanup thread
        [NSThread detachNewThreadSelector:@selector(cleanupThread:)
            toTarget: self withObject: self];
        [m startButton setEnabled: NO];
        [m_stopButton setEnabled: YES];
    } el se {
        NSRunAlertPanel (@"Error", @"m_conditionLock is not nil",
            @"OK", @"", @"");
    }
}
// This action is called when the Stop button is pressed,
// it sets a flag that the threads check
- (IBAction) stop: (id) sender
{
    [m_stopButton setEnabled: N0];
    m \text{ stop} = \text{YES};
}
// This is the first thread to run, it starts as soon as
// the Start button is pressed
- (void) thread1: (id) owner
{
    int x;
    // Threads are responsible to manage their own autorelease pools
    NSAutoreleasePool *thePool = [[NSAutoreleasePool alloc] init];
    // Reset the progress indicator
    [m indicator1 setDoubleValue:0];
    // Wait until Condition 1
    [m_conditionLock lockWhenCondition: CONDITION_TASK_ONE];
    // Loop, checking the stop flag
    for (x=1; x<=100; ++x) {
        if (m stop) break;
        [m_indicator1 setDoubleValue:x];
        [NSThread sleepUntilDate: [NSDate dateWithTimeIntervalSinceNow:
            (NSTimeInterval) 0.05]];
    }
    // Change to Condition 2
    [m_conditionLock unlockWithCondition: CONDITION_TASK_TWO];
    // Release the autoreleasepool
    [thePool release];
```

```
// Exit this thread
    [NSThread exit];
}
// This is the second thread to run, it starts as soon as the Start
// button is pressed, then waits until the first thread is finished
- (void) thread2: (id) owner
{
    int x:
    // Threads are responsible to manage their own autorelease pools
    NSAutoreleasePool *thePool = [[NSAutoreleasePool alloc] init];
    // Reset the progress indicator
    [m_i ndi cator2 setDoubl eVal ue: 0];
    // Wait until Condition 2
    [m_conditionLock lockWhenCondition: CONDITION_TASK_TWO];
    // Loop, checking the stop flag
    for (x=1; x<=100; ++x) {
        if (m_stop) break;
        [m indicator2 setDoubleValue:x];
        [NSThread sleepUntilDate: [NSDate dateWithTimeIntervalSinceNow:
            (NSTimeInterval) 0.05]];
    }
    // Change to Condition 3
    [m_conditionLock unlockWithCondition: CONDITION_TASK_THREE];
    // Release the autoreleasepool
    [thePool release];
    // Exit this thread
    [NSThread exit]:
}
// This is the third thread to run, it starts as soon as the Start
// button is pressed, then waits until the second thread is finished
- (void) thread3: (id) owner
{
    int x;
    // Threads are responsible to manage their own autorelease pools
    NSAutoreleasePool *thePool = [[NSAutoreleasePool alloc] init];
    // Reset the progress indicator
    [m indicator3 setDoubleValue:0];
    // Wait until Condition 3
    [m conditionLock lockWhenCondition: CONDITION TASK THREE];
    // Loop, checking the stop flag
    for (x=1; x<=100; ++x) {
        if (m_stop) break;
        [m_indicator3 setDoubleValue:x];
```

```
[NSThread sleepUntilDate: [NSDate dateWithTimeIntervalSinceNow:
            (NSTimeInterval) 0.05]];
    }
    // Change to Condition 4
    [m_conditionLock unlockWithCondition: CONDITION_TASK_CLEANUP];
    // Release the autoreleasepool
    [thePool release]:
    // Exit this thread
    [NSThread exit]:
}
// This is the cleanup thread, it starts as soon as the Start
// button is pressed, then waits until the third thread is finished
- (voi d) cl eanupThread: (i d) owner
{
    // Threads are responsible for manage their own autorelease pools
    NSAutoreleasePool *thePool = [[NSAutoreleasePool alloc] init];
    // Wait until Condition 4
    [m conditionLock lockWhenCondition: CONDITION TASK CLEANUP];
    // Last stop, clean up
    [m_conditionLock unlock];
    [m_conditionLock release];
    m conditionLock = nil;
    // Update the UI
    [m_stopButton setEnabled: N0];
    [m startButton setEnabled: YES];
    // Play done sound if the user didn't stop prematurely
    if (!m_stop)
        [[NSSound soundNamed: @"done"] play];
    // Release the autoreleasepool
    [thePool release];
    // Exit this thread
    [NSThread exit];
}
// Causes the application to quit when the one and only window is closed
- (BOOL) applicationShouldTerminateAfterLastWindowClosed: (NSApplication *) sender
{
    return TRUE:
}
- (void) windowWillClose: (NSNotification *) aNotification
{
    [self stop:self];
}
```

@end

```
main.m
```

```
#import <Cocoa/Cocoa.h>
int main(int argc, const char *argv[])
{
    return NSApplicationMain(argc, argv);
}
```

[ Team LiB ]

▲ PREVIOUS NEXT ▶

# Chapter 13—MyTerminal

```
AppController.h
```

```
#import <Cocoa. h>
```

```
@interface AppController : NSObject
{
}
```

@end

AppController.m

#import "AppController.h"

@implementation AppController

```
- (id)init
{
    [super init];
    if (self) {
    }
    return self;
}
 (void) deal loc
{
    [super dealloc];
}
// Causes the application to quit when the one and only window is closed
- (BOOL) applicationShouldTerminateAfterLastWindowClosed: (NSApplication *) sender
{
    return TRUE;
}
@end
main.m
#import <Cocoa. h>
int main(int argc, const char *argv[])
{
    return NSApplicationMain(argc, argv);
}
MyTerminal Controller.h
```

#import <Cocoa.h>

```
@interface MyTerminalController : NSObject
{
    IBOutlet NSTextView
                                    *m_textVi ew;
    IBOutlet NSButton
                                    *m_pi ngButton;
    IBOutlet NSProgressIndicator *m_pingIndicator;
    IBOutlet NSTextField
                                    *m_textField;
    IBOutlet NSButton
                                    *m_uptimeButton;
    NSTask
                                    *m_pi ngTask;
    NSPi pe
                                    *m_pi ngPi pe;
    BOOL
                                     m_pi ngI sRunni ng;
}
- (IBAction) ping: (id) sender;
- (IBAction) uptime: (id) sender;
- (voi d) di spl ayPi ngData: (NSFi l eHandl e*) theFi l eHandl e;
```

@end

MyTerminalController.m

```
#import "MyTerminalController.h"
```

@implementation MyTerminalController

```
- (id)init
{
    [super init];
    if (self) {
        m_pi ngI sRunni ng = FALSE;
        m_{pingPipe} = nil;
        m_{pingTask} = nil;
    }
    return self;
}
- (void) deal loc
{
    if (m_pingPipe) { [m_pingPipe release]; m_pingPipe = nil; }
    if (m_pingTask) { [m_pingTask release]; m_pingTask = nil; }
    [super dealloc];
}
// Called to initialize our fields if we need to
 (void) awakeFromNib
{
    [m_textView setString: @"Welcome to our pingy little world!"];
}
/*
    ping is called when the Start Ping button is pressed.
```

It is also called to stop a ping in progress.

```
Essentially, this function sets things up for a separate
    thread that handles actually reading the data.
   When the users presses the Stop Ping button, the function
   sets a flag that triggers the thread to
    deallocate the task and stop the pinging.
- (IBAction) ping: (id) sender
   if (m_pingIsRunning) {
        // If we are currently running and this is called,
        // we want to stop, so set a flag...
        m_pi ngI sRunni ng = FALSE;
        // ... and disable the button so it can't be clicked
        // again until we have terminated the ping
        [m_pingButton setEnabled: N0];
    } el se {
        NSFileHandle
                         *theFileHandle;
        // Otherwise we are currently not pinging so we want to start...
        // allocate a task, a pipe and the file handle
        m_pingTask = [[NSTask alloc] init];
        m_pingPipe = [[NSPipe alloc] init];
        theFileHandle = [m_pingPipe fileHandleForReading];
        if (m pingTask && m pingPipe && theFileHandle) {
            // If we get this far we are pretty safe so we set the global flag
            // that we are pinging...
            m pi ngI sRunni ng = TRUE;
            // ... and begin some animation for the user to see activity
            // on the screen
            [m_pingIndicator startAnimation: self];
            // Tell the task what command (program) to execute
            [m_pingTask setLaunchPath: @"/sbin/ping"];
            // Pass some arguments to the program,
            // in this case the domain name to ping 5 times
            [m_pingTask setArguments: [NSArray arrayWithObjects: @"-c 5",
                @"triplesoft.com", nil]];
            // Set m_pingPipe as the standard output so we can see the results
            [m pingTask setStandardOutput:m pingPipe];
            // Launch the task
            [m pingTask launch];
            // Clear the text we placed in the text view in awakeFromNib
            [m_textView setString:@""];
            // Create the thread that will handle reading data from
            // ping and pass theFileHandle from thePipe
            [NSThread detachNewThreadSelector: @selector(displayPingData:)
                toTarget: self withObj ect: theFileHandle];
            // Change the title of the button to Stop Ping to reflect
            // the change in state
```

\*/

{

```
[m_pingButton setTitle:@"Stop Ping"];
        else \{
            // If there was an error, tell the user
            if (m_pingPipe) { [m_pingPipe release]; m_pingPipe = nil; }
            if (m_pingTask) { [m_pingTask release]; m_pingTask = nil; }
            NSRunAl ertPanel (@"MyTerminal",
                @"An error occurred trying to allocate the task, pipe or file
                  handl e. ",
                @"OK", @"", @"");
        }
   }
   This is the thread that handles reading the data from the ping program
*/
- (void) displayPingData: (NSFileHandle*) theFileHandle
{
    // Threads are responsible for manage their own autorelease pools
   NSAutoreleasePool *thePool = [[NSAutoreleasePool alloc] init];
    // While the flag is set (the user has yet to tell us to stop pinging)
    while (m pingIsRunning) {
        // Read in any available data from the file handle
        // passed into the thread
        NSData *theData = [theFileHandle availableData];
        // If there is data...
        if ([theData length]) {
            // Extract a string from the data returned in
            // the pipe's file handle
            NSString *theString = [[NSString alloc]
                i ni tWi thData: theData encodi ng: NSASCI I Stri ngEncodi ng];
            // Append the text to the end of the text view
            // and scroll it into view
            NSRange theEnd = NSMakeRange([[m_textView string] length], 0);
            [m_textView replaceCharactersInRange: theEnd withString: theString];
            theEnd.location += [theString length];
            [m_textVi ew scrollRangeToVi si bl e: theEnd];
            // Release the string
            [theString release];
        }
        // Sleep this thread for 100ms so as to allow
        // other threads time (ie: UI)
        [NSThread sleepUntilDate: [NSDate dateWithTimeIntervalSinceNow:
            (NSTimeInterval) 0.1]];
        // Check if the task has completed and the data is gone
        if (([m_pingTask isRunning] == NO) && ([theData length] == 0))
            m_pi ngI sRunni ng = NO;
   }
```

// Once the flag has been set to FALSE, we need to clean things up...

```
// Terminate the ping task and wait for it to exit
    [m pingTask terminate];
    [m_pingTask waitUntilExit];
    // Check the termination status of ping, 15 or 0 means it exited successfully
    // 15 = user cancelled, 0 = normal termination
        if (([m_pingTask terminationStatus] != 15) &&
           ([m_pingTask terminationStatus] != 0))
        NSRunAlertPanel (@"MyTerminal", @"An error occurred trying to quit the
                                         task. (%d)",
                        @"OK", @"", @"", [m_pingTask terminationStatus]);
    // Release the pipe and task
   if (m_pingPipe) { [m_pingPipe release]; m_pingPipe = nil; }
   if (m_pingTask) { [m_pingTask release]; m_pingTask = nil; }
    // Update the UI
    [m_pingIndicator stopAnimation: self];
    [m_pingButton setEnabled: YES];
    [m_pingButton setTitle:@"Start Ping"];
    // Release the autoreleasepool
    [thePool release];
    // Exit this thread
    [NSThread exit];
    uptime is a simple, fast command. It only
    returns one line of text so we quickly
    are able to execute it and read the results
    from the pipe. No need for fancy threads
    or multiple reads here.
- (IBAction) uptime: (id) sender
    // Allocate the task to execute and the pipe to send the output to
   NSTask
                       *theTask = [[NSTask alloc] init];
                       *thePipe = [[NSPipe alloc] init];
   NSPi pe
    // Get the file handle from the pipe (assumes thePipe was allocated!)
    NSFileHandle
                     *theFileHandle = [thePipe fileHandleForReading];
    // Tell the task what command (program) to execute
    [theTask setLaunchPath:@"/usr/bin/uptime"];
    // Set thePipe as the standard output so we can see the results
    [theTask setStandardOutput:thePipe];
    // Launch the task
    [theTask launch];
    // Wait until the task exits, we know uptime exits immediately
    [theTask waitUntilExit];
```

/\*

{

```
// Verify that the program completed without error
if ([theTask terminationStatus] == 0) {
    NSString
                 *theString;
    // Extract a string from the data returned in the pipe's file handle
    theString = [[NSString alloc]
        initWithData: [theFileHandle readDataToEndOfFile]
        encodi ng: NSASCI I Stri ngEncodi ng];
    // Set the text field to the value of the string
    [m_textField setStringValue:theString];
    // Release what we create, theFileHandle is automatically
    // released by thePipe
    [theString release];
} else {
    // Set the text field to the value of the error
    [m_textField setIntValue: [theTask terminationStatus]];
}
[thePipe release];
[theTask release];
```

```
@end
```

[ Team LiB ]

▲ PREVIOUS NEXT ▶

11

## Chapter 14—MyXMLRPC

```
AppController.h
#import <Cocoa. h>
@interface AppController : NSObject
{
                                   *m_product;
    IBOutlet NSPopUpButton
    IBOutlet NSPopUpButton
                                   *m_color;
    IBOutlet NSTextField
                                   *m_price;
    IBOutlet NSTextField
                                   *m_stock;
    IBOutlet NSTextField
                                   *m_result;
}
 (IBAction) getProductInformation: (id) sender;
@end
AppController.m
#import "AppController.h"
#import <CoreServices/CoreServices.h>
@implementation AppController
- (id)init
{
    [super init];
    if (self) {
    }
    return self;
}
  (void) deal loc
{
    [super dealloc];
}
// This is the XML RPC method that does all the work
- (IBAction) getProductInformation: (id) sender
{
    WSMethodInvocationRef
                                rpcCall;
    NSURL
                                *rpcURL;
                                *methodName;
    NSString
    NSMutableDictionary
                               *params;
    NSArray
                                *params0rder;
                               *result;
    NSDictionary
    NSString
                               *sel ectedProduct;
    NSString
                               *selectedColor;
```

11 1. Define the location of the RPC service and method 11 // Create the URL to the RPC service rpcURL = [NSURL URLWithString: @"http://www.triplesoft.com/xmlrpc/product\_server.php"]; // Assign the method name to call on the RPC service methodName = @"example.getProductInfo"; // Create a method invocation // First parameter is the URL to the RPC service // Second parameter is the name of the RPC method to call // Third parameter is a constant to specify the XML-RPC protocol rpcCall = WSMethodInvocationCreate((CFURLRef)rpcURL, (CFStringRef) methodName, kWSXMLRPCProtocol); 11 2. Set up the parameters to be passed to the RPC method 11 11 // Get the users choices selectedProduct = [m\_product titleOfSelectedItem]; selectedColor = [m color titleOfSelectedItem]; // Add the users choices to the dictionary to be passed as parameters params = [NSMutableDictionary dictionaryWithCapacity:2]; [params setObject: selectedProduct forKey: selectedProduct]; [params setObject: selectedCol or forKey: selectedCol or]; // Create the array to specify the order of the parameter values paramsOrder = [NSArray arrayWithObjects: selectedProduct, selectedColor, nil]; // Set the method invocation parameters // First parameter is the method invocation created above // Second parameter is a dictionary containing the parameters themselves // Third parameter is an array specifying the order of the parameters WSMethodInvocationSetParameters(rpcCall, (CFDictionaryRef)params, (CFArrayRef) paramsOrder); 11 11 3. Make the call and parse the results! 11 // Invoke the method which returns a dictionary of results result = (NSDictionary\*)WSMethodInvocationInvoke(rpcCall); // If the results are a fault, display an error to the user with the // fault code and descriptive string if (WSMethodResultIsFault((CFDictionaryRef)result)) { NSRunAl ertPanel ([NSString stringWithFormat:@"Error %@", [result objectForKey: (NSString\*) kWSFaultCode]], [result objectForKey: (NSString\*) kWSFaultString], @"OK", @"", @""); else// Otherwise, pull the results from the dictionary as an array

```
NSArray *array = [result objectForKey:
            (NSString*) kWSMethodInvocationResult];
        // Display the entire array result from the server
        [m_result setStringValue: [array description]];
        // Display the specific fields we are interested in (price, stock)
        [m_price setStringValue: [array objectAtIndex: 2]];
        [m_stock setStringValue: [array objectAtIndex: 3]];
    }
    // Release those items that need to be released
    [params release];
    params = nil;
    [params0rder release];
    params0rder = nil;
    [result release];
    result = nil;
}
// Causes the application to quit when the one and only window is closed
- (BOOL) applicationShouldTerminateAfterLastWindowClosed: (NSApplication *) sender
{
    return TRUE;
}
@end
main.m
#import <Cocoa. h>
int main(int argc, const char *argv[])
{
    return NSApplicationMain(argc, argv);
}
product_client.php
<html >
<head><title>PHP XML RPC Example</title></head>
<body>
<basefont size="2" face="Verdana, Arial">
<?php
include("xmlrpc.inc");
// Show the results of the previous query if the
// parameter there are results to show
if (($HTTP_POST_VARS["product_name"] != "") &&
    ($HTTP POST VARS["product color"] != "")) {
```

// Create the message object using the RPC name, parameter and its type

```
$message = new xmlrpcmsg("example.getProductInfo",
    array(new xmlrpcval($HTTP POST VARS["product name"], "string"),
          new xml rpcval ($HTTP_POST_VARS["product_col or"], "string")));
// Display the message detail
print "<b>Message Detail:<br /></b>"
    html entities($message->serialize()) . "";
// Create the client object which points to the server and PHP script to
// contact
$client = new xmlrpc_client("/xmlrpc/product_server.php",
    "www.triplesoft.com", 80);
// Enable debug mode so we see all there is to see coming and going
  $client->setDebug(1);
 print "<b>From Server: <br /></b>";
// Send the message to the server for processing
$response = $client->send($message);
// If no response was returned there was a fatal error
// (no network connection, no server, etc.)
if (!$response) { die("Send failed."); }
// If no error, display the results
if (!$response->faultCode()) {
    // Extract the values from the response
    $result_array = $response->value();
    if ($result_array->arraysize() == 4) {
        $product_name = $result_array->arraymem(0);
        $product_col or = $resul t_array->arraymem(1);
        $product_price = $result_array->arraymem(2);
        $product_stock = $result_array->arraymem(3);
        print "<br />";
        print "<br />Product: <b>" . $product_name->scal arval() . "</b>";
        print "<br />Color: <b>" . $product_color->scalarval() . "</b>";
        print "<br/>br />Price: <b>$" . $product_price->scal arval () . "</b>";
        print "<br />In-Stock: <b>" . $product_stock->scalarval() . "</b>";
        print "<br />";
    else \{
        print "<br />";
        print "<br />Incorrect number of items in array.
            Should be 4 but there are <b>"
            . $result_array->arraysize() . "</b>.";
        print "<br />";
    }
    // Display the response detail
      print "<b>Response Detail:<br /></b>" .
              html entities($response->serialize()) . "";
```

```
} else {
```

|| ||

```
print "<br />";
        print "<br /><b>Fault Code: </b> " . $response->faultCode();
        print "<br /><b>Fault String: </b> " . $response->faultString();
        print "<br />";
    }
    print "<hr>";
}
?>
    <form action="<?php echo "$PHP_SELF"; ?>" method="POST">
        <select name="product_name">
             <option label="Book Bag"</pre>
                 value="Book Bag" selected>Book Bag</option>
             <option label = "Garment Bag"</pre>
                 value="Garment Bag">Garment Bag</option>
             <option label="Grocery Bag"</pre>
                 value="Grocery Bag">Grocery Bag</option>
             <option label="Hand Bag"</pre>
                 value="Hand Bag">Hand Bag</option>
             <option label="0ld Bag"</pre>
                 value="0ld Bag">0ld Bag</option>
        </select>
        i n
        <select name="product_color">
             <option label="Black" value="Black" selected>Black</option>
             <option label ="Blue" value="Blue">Blue">Blue</option>
             <option label = "Brown" value= "Brown" > Brown</option>
             <option label="Green" value="Green">Green</option>
             <option label = "Red" value= "Red" > Red</option>
             <option label="White" value="White">White</option>
        </select>
        <button type="submit" name="Get Product Information"</pre>
             value="Get Product Information">Get Product Information</button>
    </form>
</body>
</html>
product_server.php
<?php
include("xmlrpc.inc");
include("xml rpcs.inc");
// Array of products and prices, in real-life you might use a SQL database
products = array (
    "Grocery Bag" => "9.00",
"Book Bag" => "18.00",
    "Hand Bag" => "32.00",
    "Garment Bag" => "48.00",
    "Old Bag" => "0.31"
    );
```

```
// Signature of this RPC
$products_signature = array(array($xml rpcArray,
    // Returns a product price and quantity
                    // Accepts a product name
    $xml rpcString,
    $xmlrpcString)); // Accepts a color
// Documentation string of this RPC
$products_docstring = "When passed valid product info, more info is returned.";
// RPC Main
function get_product_info($input)
{
    global $xmlrpcerruser, $products;
    $err = "";
    // Get the parameters
    param0 = pinput - param(0);
    $param1 = $input->getParam(1);
    // Verify value and type
   if ((isset($param0) && ($param0->scalartyp() == "string")) &&
           (isset($param1) && ($param1->scalartyp() == "string"))) {
        // Extract parameter values
        $product name = $param0->scalarval();
        $product_color = $param1->scalarval();
        // Attempt to find the product and price
        foreach ($products as $key => $element) {
            if ($key == $product_name) {
                $product_price = $element;
            }
        }
        // For this demo, all Browns are out of stock and all other colors
        // produce a random in-stock quantity - probably wouldn't work like
        // this in real-life, you would probably use a SQL database instead
        if ($product_col or == "Brown") {
            $product_stock = 0;
        else 
            $product_stock = rand(1, 100);
        }
        // If not found, report error
        if (!isset($product_price)) {
            $err = "No product named '" . $product_name . "' found.";
        }
    else 
        $err = "Two string parameters (product name and color) are required.";
   }
   // If an error was generated, return it, otherwise return the proper data
   if ($err) {
        return new xmlrpcresp(0, $xmlrpcerruser, $err);
    else \{
```
```
// Create an array and fill it with the data to return
        $result_array = new xmlrpcval(array(), "array");
        $result_array->addScalar($product_name, "string");
        $result_array->addScalar($product_color, "string");
        $result_array->addScalar($product_price, "string");
        $result_array->addScalar($product_stock, "string");
        return new xmlrpcresp($result_array);
   }
}
// Create the server
$server = new xmlrpc_server(
    array("example.getProductInfo" =>
        array("function" => "get_product_info",
              "signature" => $products_signature,
              "docstring" => $products_docstring),
         )
    );
?>
```

▲ PREVIOUS NEXT ▶

# Chapter 15—MySOAP

```
AppController.h
#import <Cocoa. h>
@interface AppController : NSObject
{
    IBOutlet NSPopUpButton *m_product;
    IBOutlet NSPopUpButton *m_color;
    IBOutlet NSTextField *m_price;
    IBOutlet NSTextField *m_stock;
    IBOutlet NSTextField *m_result;
}
- (IBAction) getProductInformation: (id) sender;
@end
AppController.m
#import "AppController.h"
#import <CoreServices/CoreServices.h>
@implementation AppController
- (id)init
{
    [super init];
    if (self) {
    }
    return self;
}
 (void) deal loc
{
    [super dealloc];
}
// This is the SOAP method that does all the work
- (IBAction) getProductInformation: (id) sender
{
    WSMethodInvocationRef
                                soapCall;
                               *soapURL;
    NSURL
                               *methodName;
    NSString
    NSMutableDictionary
                               *params;
    NSArray
                               *params0rder;
                               *result;
    NSDictionary
    NSString
                               *sel ectedProduct;
    NSString
                               *selectedColor;
```

11 1. Define the location of the SOAP service and method 11 // Create the URL to the SOAP service soapURL = [NSURL URLWithString: @"http://www.triplesoft.com/soap/product\_server.php"]; // Assign the method name to call on the SOAP service methodName = @"get\_product\_info"; // Create a method invocation // First parameter is the URL to the SOAP service // Second parameter is the name of the SOAP method to call // Third parameter is a constant to specify the SOAP2001 protocol soapCall = WSMethodInvocationCreate((CFURLRef) soapURL, (CFStringRef) methodName, kWSSOAP2001Protocol); 11 11 2. Set up the parameters to be passed to the SOAP method 11 // Get the users choices selectedProduct = [m\_product titleOfSelectedItem]; selectedColor = [m color titleOfSelectedItem]; // Add the users choices to the dictionary to be passed as parameters params = [NSMutableDictionary dictionaryWithCapacity:2]; [params set0bj ect: selectedProduct forKey: @"product\_name"]; [params setObject: selectedColor forKey: @"product\_color"]; // Create the array to specify the order of the parameter values paramsOrder = [NSArray arrayWithObjects:@"product\_name", @"product\_col or", nil]; // Set the method invocation parameters // First parameter is the method invocation created above // Second parameter is a dictionary containing the parameters themselves // Third parameter is an array specifying the order of the parameters, // sometimes optional for SOAP WSMethodInvocationSetParameters(soapCall, (CFDictionaryRef)params, (CFArrayRef) paramsOrder); 11 11 3. Make the call and parse the results! 11 // Invoke the method which returns a dictionary of results result = (NSDictionary\*)WSMethodInvocationInvoke(soapCall); // If the results are a fault, display an // error to the user with the fault code // and descriptive string if (WSMethodResultIsFault((CFDictionaryRef)result)) { NSRunAlertPanel ([NSString stringWithFormat:@"Error %@", [result objectForKey: (NSString\*)kWSFaultCode]], [result objectForKey: (NSString\*) kWSFaultString], @"OK", @"", @"");

```
} el se {
        // Otherwise, pull the results from the dictionary, held as another
        // dictionary named "soapVal"
        NSDictionary *dictionary = [result objectForKey:
            (NSString*) kWSMethodI nvocati onResult];
        NSDictionary *soapVal = [dictionary objectForKey:@"soapVal"];
        // Display the entire dictionary result from the server
        [m_result setStringValue: [dictionary description]];
        // Display the specific fields we are interested in (price, stock)
        [m_price setStringValue: [soapVal objectForKey:@"product_price"]];
        [m_stock setStringValue: [soapVal objectForKey:@"product_stock"]];
    }
    \ensuremath{\prime\prime}\xspace Release those items that need to be released
    [params release];
    params = nil;
    [paramsOrder release];
    paramsOrder = nil;
    [result release];
    result = nil;
}
// Causes the application to quit when the one and only window is closed
  (BOOL) applicationShouldTerminateAfterLastWindowClosed: (NSApplication *) sender
{
    return TRUE;
}
@end
main.m
#import <Cocoa. h>
int main(int argc, const char *argv[])
{
    return NSApplicationMain(argc, argv);
}
product_client.php
<html >
<head><title>PHP SOAP Example</title></head>
<body>
<basefont size="2" face="Verdana, Arial">
<?php
include("nusoap.php");
// Show the results of the previous query if
// the parameter there are results to show
```

```
if (($HTTP_POST_VARS["product_name"] != "") &&
    ($HTTP POST VARS["product color"] != "")) {
    // Create the parameters array
    $params = array("product_name" => $HTTP_POST_VARS["product_name"],
            "product_col or" => $HTTP_POST_VARS["product_col or"]);
    // Create a new soap client endpoint specifying the server location
    client = new
        soapclient("http://www.triplesoft.com/soap/product_server.php");
    // Enable debugging
    $client->debug_flag = true;
    // Call the function, passing the parameter array
    $response = $client->call("get_product_info", $params);
    // Echo request detail
    echo "<b>Request Detail:<br /></b><xmp>".
        $client->request. "</xmp>";
    // If no response was returned there was a fatal error
    // (no network connection, no server, etc.)
    // You might prefer to use the $client->getError() method
    // for more detailed information.
    if (!$response) { die("Send failed."); }
    // If no error, display the results
    if (!$client->fault) {
        // Extract the values from the response
        if (count($response) == 4) {
            foreach ($response as $key => $element) {
                $$key = $element;
            }
            print "<br />";
            print "<br />Product: <b>" . $product_name . "</b>";
            print "<br />Color: <b>" . $product_color . "</b>";
            print "<br/>br />Price: <b>$" . $product_price . "</b>";
            print "<br />In-Stock: <b>" . $product_stock . "</b>";
            print "<br />";
        } el se {
            print "<br />";
            print "<br />Incorrect number of items in array.
                Should be 4 but there are <b>"
                . count($response) . "</b>.";
            print "<br />";
        }
        // Echo response detail
        echo "<b>Response Detail:<br /></b><xmp>".
            $client->response. "</xmp>";
```

```
} el se {
         print "<br />";
         print "<br /><b>Fault Code: </b> " . $client->faultcode;
print "<br /><b>Fault Actor: </b> " . $client->faultactor;
print "<br /><b>Fault String: </b> " . $client->faultstring;
print "<br /><b>Fault Detail: </b> " . $client->faultdetail;
         // serialized?
         print "<br />";
    }
    // Echo debug log at the bottom since it can be large
    echo "<b>Debug log: <br /></b>". $client->debug_str."";
    print "<hr>";
}
?>
    <form action="<?php echo "$PHP_SELF"; ?>" method="POST">
         <select name="product_name">
              <option label="Book Bag"</pre>
                  value="Book Bag" selected>Book Bag</option>
              <option label = "Garment Bag"</pre>
                   value="Garment Bag">Garment Bag</option>
              <option label="Grocery Bag"</pre>
                   value="Grocery Bag">Grocery Bag</option>
              <option label="Hand Bag" value="Hand Bag">Hand Bag</option>
              <option label="0ld Bag" value="0ld Bag">0ld Bag</option>
         </sel ect>
         i n
         <select name="product_color">
              <option label = "Black" value="Black" selected>Black/option>
              <option label="Blue" value="Blue">Blue</option>
              <option label = "Brown" value= "Brown" > Brown</option>
              <option label="Green" value="Green">Green</option>
              <option label ="Red" value="Red">Red</option>
              <option label ="White" value="White">White</option>
         </sel ect>
         <button type="submit" name="Get Product Information"</pre>
              value="Get Product Information">Get Product Information</button>
    </form>
</body>
</html>
product_server.php
<?php
include("nusoap.php");
// Array of products and prices, in real-life you might use a SQL database
products = array (
    "Grocery Bag" => "9.00",
     "Book Bag" => "18.00",
```

```
"Hand Bag" => "32.00",
    "Garment Bag" => "48.00",
    "Old Bag" => "0.31"
   ):
// Create a new SOAP server instance
$server = new soap_server;
// Enable debugging, to be echoed via client
$server->debug_flag = true;
// Register the get_product_info function for publication
$server->register("get_product_info");
// Begin the HTTP listener service and exit
$server->service($HTTP_RAW_POST_DATA);
// Our published service
function get_product_info($product_name, $product_color)
{
    global $products;
    Serr = "";
    // Verify values
   if (isset($product_name) && isset($product_color)) {
        // Attempt to find the product and price
        foreach ($products as $key => $element) {
            if ($key == $product_name) {
                $product_price = $element;
            }
        }
        // For this demo, all Browns are out of stock and all other colors
        // produce a random in-stock quantity - probably wouldn't work like
        // this in real-life, you would probably use a SQL database instead
        if ($product_color == "Brown") {
            $product_stock = 0;
        else 
            $product_stock = rand(1, 100);
        }
        // If not found, report error
        if (!isset($product_price)) {
            $err = "No product named '" . $product_name . "' found.";
        }
   } el se {
        Serr = "Two string parameters (product name and color) are required.";
    }
    // If an error was generated, return it, otherwise return the proper data
   if ($err) {
        return new soap_fault("Client", "product_server.php", $err, $err);
    else 
        // Create an array and fill it with the data to return
```

```
$result_array = array("product_name" => $product_name,
        "product_col or" => $product_col or,
        "product_price" => $product_price,
        "product_stock" => $product_stock);
        return $result_array;
    }
}
exit();
?>
```

▲ PREVIOUS NEXT ▶

# **Appendix B. Online Resources**

What follows is a list of excellent online resources to help you learn more about Mac OS X programming and related topics.

- <u>http://www.triplesoft.com/</u>— The Web site for the book you are holding in your hands. This site contains source code projects, updates, and more!
- <u>http://developer.apple.com/</u>— The Apple Developer Connection contains online documentation, sample source code, and development tool updates to help you get the most out of your Mac OS X development efforts.
- <u>http://www.cocoadev.com/</u>— This interactive Web site for Cocoa developers hosted by Steven Frank contains a lot of great information, discussion, and sample code with explanations.
- <a href="http://cocoa.mamasam.com/">http://cocoa.mamasam.com/</a>— The CocoaDev and MacOSXDev mailing list archives, which are searchable on the Web. If you are having a problem, odds are that someone has already solved it.
- <u>http://cocoadevcentral.com/</u>— Many useful tutorials for Cocoa newbies.
- <u>http://www.omnigroup.com/</u>— Developer resources, debugging utilities, and frameworks to make your development easier.
- <u>http://www.stepwise.com/</u>— Numerous articles and information for developers.
- <u>http://www.macosxhints.com/</u>— An excellent collection of (mostly) command-line–based hints for Mac OS X. Advanced users are encouraged to explore via the Terminal.
- <u>http://homepage2.nifty.com/hoshi-takanori/cocoa-browser/</u>— Cocoa Browser is a great program by Hoshi Takanori, Max Horn, and Simon Liu that allows simple and fast browsing of the Cocoa API reference documents. If you are a Cocoa programmer, you need this—it's free and is released under the GNU General Public License.

### [ Team LiB ]

PREVIOUS

[SYMBOL] [A] [B] [C] [D] [E] [F] [G] [H] [] [J] [L] [M] [N] [O] [P] [Q] [R] [S] [T] [U] [V] [W] [X] [Y]

### [**SYMBOL**] [A] [B] [C] [D] [E] [F] [G] [H] [L] [J] [L] [M] [N] [O] [P] [Q] [R] [S] [T] [U] [V] [W] [X] [Y]

<u>? conditional expression (C programming language)</u> 2nd

2D graphics

rendering (Quartz) 2nd

3D graphics

OpenGL features

### [<u>SYMBOL</u>] [<u>A</u>] [<u>B</u>] [<u>C</u>] [<u>D</u>] [<u>E</u>] [<u>F</u>] [<u>G</u>] [<u>H</u>] [<u>I</u>] [<u>J</u>] [<u>L</u>] [<u>M</u>] [<u>N</u>] [<u>O</u>] [<u>P</u>] [<u>O</u>] [<u>R</u>] [<u>S</u>] [<u>T</u>] [<u>U</u>] [<u>V</u>] [<u>W</u>] [<u>X</u>] [<u>Y</u>]

About box

<u>scrolling</u>

AddressBook.framework

Adobe Photoshop Web site 2nd

After Dark screensaver program

agvtool utility (command line)

alert panels

displaying (code snippet) 2nd

alpha channels 2nd

Apache

Mac OS X preloaded software

APIs

Carbon

legacy software support

APIs (Carbon)

function of

AppController.h code (CFPluginCocoaApp program) 2nd

AppController.h code (MyCocoaApp program)

AppController.h code (MyNSBP\_App program)

AppController.h code (MySOAP program)

AppController.h code (MyStatusItem program)

AppController.h code (MyTerminal program)

AppController.h code (MyThread program) 2nd

AppController.h code (MyXMLRPC program)

AppController.h code (plistPlugin program)

<u>AppController.h code (RadarWatcher program)</u>

AppController.m code (CFPluginCocoaApp program)

AppController.m code (MyCocoaApp program) 2nd

AppController.m code (MyNSBP\_App program) 2nd

<u>AppController.m code (MySOAP program)</u> 2nd 3rd

AppController.m code (MyStatusItem program) 2nd 3rd 4th

AppController.m code (MyTerminal program) 2nd

AppController.m code (MyThread program) 2nd 3rd 4th 5th

AppController.m code (MyXMLRPC program) 2nd 3rd

AppController.m code (plistPlugin program) 2nd

AppController.m code (RadarWatcher program) 2nd AppKit.framework Apple Developer Connection Web site Apple Developer Web site Aqua icon design resources localization resources **Objective-C resources** Apple Developers Web site **Objective-C resources** Apple Help Indexing Tool Apple Human Interface Guidelines application development 2nd Apple Web site framework resources AppleScript executing via URLs AppleScriptKit.framework Application Kit (AppKit) framework Cocoa development classes applications

Aqua interface guidelines 2nd

Carbon

construction example (Project Builder)

creating (Project Builder)

legacy support for pre-Mac OS X systems 2nd

nib-based (Listing 5.1) 2nd

Cocoa

calling Carbon functionality (code snippet)

creating

localizing 2nd

dock images

updating 2nd

Dock menu

updating 2nd

document-based 2nd 3rd

 RadarWatcherX project (Cocoa)
 2nd
 3rd
 4th
 5th
 6th
 7th
 8th
 9th
 10th
 11th
 12th
 13th
 14th
 15th
 16th
 17th

 18th
 19th
 20th
 21st
 22nd
 23rd
 24th
 25th
 26th
 27th
 28th
 29th
 30th
 31st
 32nd
 34th
 35th
 37th

execution analysis

Sampler utility

frameworks

Carbon, calling through 2nd

Cocoa, calling through 2nd

icons

creating 2nd 3rd

installers

creating (PackageMaker)

Java

creating

memory allocation

analyzing (ObjectAlloc utility)

memory analysis

MallocDebug utility

plug-ins

<u>dumb</u>

NSBundle image editing plug-in application 2nd 3rd 4th 5th 6th 7th 8th 9th 10th 11th plistPlugin search engine application 2nd 3rd 4th 5th 6th 7th 8th 9th 10th 11th 12th

providing capabilities

RadarWatcherX project

customizing options

services

<u>examples</u>

folder location 2nd

function of

pasteboard reading 2nd

pasteboard registration 2nd

pasteboard validation 2nd

pasteboard writing 2nd

support directories

locating 2nd 3rd

thread behavior

viewing (Thread Viewer)

threads

function of 2nd

overhead costs

parallel 2nd

priorities 2nd

serial 2nd

versus timers

user settings

defaults command-line utility

ApplicationServices.framework

Aqua interface

appearance 2nd 3rd

Apple Human Interface Guidelines 2nd

example

AT&T

**UNIX** version

AudioUnit framework

header file (Listing 6.1) 2nd

### [SYMBOL] [A] [B] [C] [D] [E] [F] [G] [H] [] [J] [L] [M] [N] [O] [P] [Q] [R] [S] [T] [U] [V] [W] [X] [Y]

Berkeley Software Distribution UNIX, [See BSD UNIX]

BSD UNIX

(Berkeley Software Distribution UNIX)

as basis for Mac OS X

as basis for Mac OS X system

terminal applications

bundles (frameworks)

### [<u>SYMBOL</u>] [<u>A</u>] [<u>B</u>] [<u>C</u>] [<u>D</u>] [<u>E</u>] [<u>F</u>] [<u>G</u>] [<u>H</u>] [<u>J</u>] [<u>L</u>] [<u>M</u>] [<u>N</u>] [<u>O</u>] [<u>P</u>] [<u>O</u>] [<u>R</u>] [<u>S</u>] [<u>T</u>] [<u>U</u>] [<u>V</u>] [<u>W</u>] [<u>X</u>] [<u>Y</u>]

С

<u>? conditional expression</u> 2nd

calling

Carbon plug-ins 2nd 3rd

via Cocoa applications 2nd 3rd

Carbon

API software support for pre-Mac OS X systems

APIs

function of

applications

calling plug-ins 2nd 3rd

construction example (Project Builder)

creating (Project Builder)

calling from Cocoa applications (code snippet)

nib-based application example (Listing 5.1) 2nd

plug-ins

calling via Carbon applications 2nd 3rd

calling via Cocoa applications 2nd 3rd

Carbon.framework

CDBundleGetVersionNumber function

framework version checker

CFPlugin program

source code

main.c 2nd 3rd 4th 5th

CFPlugin project

constructing (Project Builder) 2nd 3rd 4th

dynamic registration (Project Builder)

Info.plist entries (Project Builder) 2nd

results overview 2nd 3rd

source code

allocMyType in main.c (Listing 5.6)

deallocMyType in main.c (Listing 5.11)

IUKNOWN\_C\_GUTS in CFPluginCOM.h (Listing 5.3)

myAddRef in main.c (Listing 5.9)

myFactoryFunction in main.c (Listing 5.5)

myInterfaceFtbl in main.c (Listing 5.7) myPlugInFunction in main.c (Listing 5.12) myQueryInterface in main.c (Listing 5.8) 2nd myRelease in main.c (Listing 5.10) MyType Definition in main.c (Listing 5.4) Plug-in Interface in MyCFPlugInterface.h (Listing 5.2) 2nd source code (Project Builder) 2nd 3rd 4th 5th 6th 7th 8th 9th 10th 11th 12th 13th 14th static registration (Project Builder) Target settings (Project Builder) CFPluginCarbonApp program source code main.c 2nd CFPluginCarbonApp project source code CallPlugin in MyCFCallPlugin.c (Listing 5.13) 2nd 3rd 4th 5th source code (Project Builder) 2nd 3rd 4th 5th CFPluginCocoaApp program source code AppController.h 2nd AppController.m main.m CFPluginCocoaApp project source code doCallPlugin in AppController.c (Listing 5.14) source code (Project Builder) checking modifier key status 2nd network status SCNetworkCheckReachabilityByName() function 2nd classes CURLHandle (Cocoa) downaloading OmniAppKit framework (third-party) 2nd OmniFoundation framework (third-party) 2nd Classic (Mac OS 9) 2nd seamless integration with Mac OS X 2nd

#### software

#### running within Mac OS X 2nd

#### clients

product information project (XML-RPC)

Cocoa implementation

Cocoa nib file

Cocoa settings

PHP implementation 2nd 3rd 4th 5th 6th 7th 8th 9th

source code 2nd 3rd 4th 5th 6th 7th 8th 9th 10th

product information system project (SOAP)

source code 2nd 3rd 4th 5th 6th 7th 8th 9th 10th 11th

Cocoa

application development features

<u>Java</u>

Objective-C

applications

calling Carbon functionality (code snippet)

calling plug-ins 2nd 3rd

localizing (NSLocalizedString macro) 2nd

based on NEXTSTEP development environment

class kits

Application Kit (AppKit) framework

Foundation framework

CURLHandle class

downloading

document-based applications 2nd 3rd

 RadarWatcherX
 2nd
 3rd
 4th
 5th
 6th
 7th
 8th
 9th
 10th
 11th
 12th
 13th
 14th
 15th
 16th
 17th
 18th
 19th

 20th
 21st
 22nd
 23rd
 24th
 25th
 26th
 27th
 28th
 29th
 30th
 31st
 32nd
 34th
 35th
 36th
 37th
 38th
 39th

 40th
 41st
 42nd
 43rd
 44th
 45th
 46th
 47th
 48th
 49th

plug-ins

<u>dumb</u>

function of

NSBundle image editing plug-in 2nd 3rd 4th 5th 6th 7th 8th 9th 10th 11th

plistPlugin search engine application 2nd 3rd 4th 5th 6th 7th 8th 9th 10th 11th 12th

product information project (XML-RPC)

client functions 2nd

nib file

project settings

source code 2nd 3rd 4th 5th 6th 7th 8th 9th 10th product information system project (SOAP) client functions 2nd 3rd nib file source code 2nd 3rd 4th 5th 6th 7th 8th 9th 10th 11th Target settings Quick functions using within applications Cocoa Browser Web site Cocoa.framework CocoaDev.com Web site CocoaDevCentral.com Web site Code Fragment Manager versioning features code listings MyClass.h-an Objective-C Header File (2.1) MyClass.m-an Objective-C Source File (2.2) 2nd code snippets application's About box scrolling calling Carbon from Cocoa applications checking for modifier keys 2nd checking network status 2nd displaying alert panel 2nd displaying usernames executing AppleScripts via URL locating application support directories 2nd 3rd locating user home directory opening a URL QuickDraw drawing within Cocoa application retrieving file icons updating application dock image 2nd updating application Dock menu 2nd color pickers folder location function of MyColorPicker project

18th

nib file (Interface Builder) 2nd

results overview 2nd

source code (Project Builder) 2nd 3rd 4th 5th 6th 7th 8th 9th 10th 11th 12th 13th

Target settings (Project Builder) 2nd

MyScreenSaver project

customizing options 2nd

#### RGB/CMYK color code

Color Wheel color picker

folder location

function of

RGB/CMYK color mode

colors

alpha channels 2nd

command line applications

default Mac OS X installations

command line utilities [See also utilities]

<u>agvtool</u>

<u>CpMac</u>

<u>DeRez</u>

fs usage

**GetFileInfo** 

<u>heap</u>

leaks

malloc history

MergePef

<u>MvMac</u>

<u>ps</u>

<u>ResMerger</u>

<u>Rez</u>

RezWack

sample

<u>sc usage</u>

<u>sdp</u>

SetFile

SplitForks

top

#### **UnRezWack**

<u>vmmap</u>

WSMakeStubs

Concurrent Versions System (CVS)

documentation

<u>viewing</u>

file control functions

conditional expressions

? (C programming language) 2nd

copying

files

via wildcards (terminal applications)

CoreFoundation.framework

CoreMIDI.framework

CoreServices.framework

CpMac utility (command line)

curl command-line application

CURLHandle class (Cocoa)

downloading

### [<u>SYMBOL</u>] [<u>A</u>] [<u>B</u>] [<u>C</u>] [<u>D</u>] [<u>E</u>] [<u>F</u>] [<u>G</u>] [<u>H</u>] [<u>I</u>] [<u>J</u>] [<u>L</u>] [<u>M</u>] [<u>N</u>] [<u>O</u>] [<u>P</u>] [<u>O</u>] [<u>R</u>] [<u>S</u>] [<u>T</u>] [<u>U</u>] [<u>V</u>] [<u>W</u>] [<u>X</u>] [<u>Y</u>]

Darwin

FreeBSD version 4.4

Projects Directory

source code

downloading

#### X11 implementation

debugging

applications

gdb (GNU Debugger) 2nd

drawings

#### Quartz Debug utility

defaults command-line utility

#### application user settings

#### DeRez utility (command line)

desktop

windows management (Quartz) 2nd

detecting

USB devices

#### **USB** Prober

devices

USB

detecting (USB Prober)

DHCP protocol

Mac OS X support

DiscRecording.framework

displaying

alert panels

NSBeginAlertSheet() function 2nd

usernames

NSUserName() function

DNS protocol

#### Mac OS X support

Dock

application images

updating 2nd

application menus

updating 2nd

preference pane 2nd

document-based applications 2nd 3rd

 RadarWatcherX (Cocoa)
 2nd
 3rd
 4th
 5th
 6th
 7th
 8th
 9th
 10th
 11th
 12th
 13th
 14th
 15th
 16th
 17th
 18th

 19th
 20th
 21st
 22nd
 23rd
 24th
 25th
 26th
 27th
 28th
 29th
 30th
 31st
 32nd
 34th
 35th
 36th
 37th
 38th

 39th
 40th
 41st
 42nd
 43rd
 44th
 45th
 46th
 47th
 48th
 49th

downloading

**Objective-C instruction manual** 

drawings

debugging (Quartz Debug utility)

dumb plug-ins

dynamic libraries

### [SYMBOL] [A] [B] [C] [D] [E] [F] [G] [H] [] [J] [L] [M] [N] [O] [P] [Q] [R] [S] [T] [U] [V] [W] [X] [Y]

executing

AppleScripts via URL

shell scripts

terminal applications

### [<u>SYMBOL</u>] [A] [B] [C] [D] [E] [F] [G] [H] [] [J] [L] [M] [N] [O] [P] [Q] [R] [S] [T] [U] [V] [W] [X] [Y]

file systems

Mac OS X support

<u>FTP</u>

<u>ISO 9660</u>

Macintosh HFS/HFS+

MS-DOS

<u>NFS</u>

<u>SMB</u>

<u>UFS</u>

<u>WebDAV</u>

FileMerge utility

file version control functions

#### files

copying via wildcards (terminal applications)

differing versions

comparing (FileMerge)

find command search options 2nd

icons

<u>retrieving</u>

find command

examples 2nd

Flat File DataBase (FFDB) PHP Library

Foundation framework

Cocoa development classes

Foundation.framework

frameworks

AddressBook

<u>AppKit</u>

Apple Web site resources

**AppleScriptKit** 

**ApplicationServices** 

AudioUnit

header file (Listing 6.1) 2nd

bundles

Carbon

#### Carbon applications

calling through 2nd

classes

<u>hiding</u>

<u>Cocoa</u>

Cocoa applications

calling through 2nd

<u>CoreFoundation</u>

<u>CoreMIDI</u>

CoreServices

directory structure 2nd

DiscRecording

**Foundation** 

function of 2nd

functions

hiding

InterfaceBuilder

**IOBluetooth** 

<u>IOKit</u>

<u>Message</u>

MyCarbonFramework project

constructing (Project Builder) 2nd

МуСосоаАрр

calling example

package contents

MyCocoaApp project

constructing (Project Builder) 2nd 3rd 4th 5th

MyCocoaFramework project

constructing (Project Builder) 2nd

packaging options

application-specific

machine-specific

user-specific

placement options

application-specific

machine-specific

user-specific

**PreferencePanes** 

**ScreenSaver** 

similarities to libraries 2nd

third-party

OmniAppKit 2nd

<u>OmniBase</u>

OmniFoundation 2nd

<u>OmniHTML</u>

**OmniNetworking** 

OWF (Omni Web Framework)

version-checking

CFBundleGetVersionNumber function

<u>WebCore</u>

FreeBSD (Berkeley Software Distribution)

as basis for Darwin

fs usage utility (command line)

FTP file system

Mac OS X support

functions

BeginAlertSheet() 2nd

**CFBundleGetVersionNumber** 

NSHomeDirectory()

NSSearchPathforDirectoriesInDomain() 2nd 3rd

NSUserName()

SCNetworkCheckReachabilityByName() 2nd

### [SYMBOL] [A] [B] [C] [D] [E] [F] [G] [H] [I] [J] [L] [M] [N] [O] [P] [Q] [R] [S] [T] [U] [V] [W] [X] [Y]

gdb (GNU Debugger) documentation viewing 2nd executing 2nd GetFileInfo utility (command line) Google plist.plug-in plistPlugin search engine application 2nd Google.plist code (plistPlugin program) graphics OpenGL.org Web site resources Ouartz rendering library 2nd [Team LiB]

### [SYMBOL] [A] [B] [C] [D] [E] [F] [G] [H] [] [J] [L] [M] [N] [O] [P] [Q] [R] [S] [T] [U] [V] [W] [X] [Y]

heap utility (command line)

Help Viewer

Indexing Tool

HTTP protocol

Mac OS X support

### [<u>SYMBOL</u>] [A] [B] [C] [D] [E] [F] [G] [H] [] [J] [L] [M] [N] [O] [P] [Q] [R] [S] [T] [U] [V] [W] [X] [Y]

icns Browser

window appearance

Icon Factory Web site

<u>IconComposer</u>

window appearance

icons

Aqua design resources

creating 2nd 3rd

creating (IconComposer utility)

creation applications

Adobe Photoshop 2nd

AquaTint

Icon Factory

**IconComposer** 

files

<u>retrieving</u>

icns Browser utility

ImageWindowController.h code (MyNSBP\_App program)

ImageWindowController.m code (MyNSBP\_App program) 2nd 3rd 4th

installers

applications

creating (PackageMaker)

Interface Builder

Cocoa application development

development functions

MyColorPicker project

nib file 2nd

MyNSBP\_App project

nib files 2nd

MyNSBP\_RemoveColor project

nib files 2nd

MyScreenSaver project

nib file

MyStatusItem project

<u>nib file</u>

MyTerminal project

### <u>nib file</u>

RadarWatcherX project

nib files 2nd 3rd 4th 5th 6th

InterfaceBuilder.framework

interfaces

<u>Aqua</u>

appearance 2nd 3rd

Interface Builder

overview

pixel views (Pixie utility)

IOBluetooth.framework

IOKit.framework

IORegistryExplorer tool

I/O driver maintenance

ISO 9660 file system

Mac OS X support

iTunes

Open GL animation example

### [<u>SYMBOL</u>] [A] [B] [C] [D] [E] [F] [G] [H] [] [J] [L] [M] [N] [O] [P] [Q] [R] [S] [T] [U] [V] [W] [X] [Y]

J2SE (Java 2 Standard Edition)

Java

Cocoa application development

Project Builder templates

pure applications

<u>creating</u>

Java 2 Standard Edition (J2SE)

Java Web Start application

JavaBrowser

window appearance

### (<u>SYMBOL</u>) (<u>A</u>) (<u>B</u>) (<u>C</u>) (<u>D</u>) (<u>E</u>) (<u>F</u>) (<u>G</u>) (<u>H</u>) (<u>I</u>) (<u>J</u>) (<u>L</u>) (<u>M</u>) (<u>N</u>) (<u>O</u>) (<u>P</u>) (<u>Q</u>) (<u>R</u>) (<u>S</u>) (<u>T</u>) (<u>U</u>) (<u>V</u>) (<u>W</u>) (<u>X</u>) (<u>Y</u>)

launching

gdb (GNU Debugger) 2nd

LDAP protocol

#### Mac OS X support

#### leaks utility (command line)

libraries

#### <u>dynamic</u>

frameworks

directory structure 2nd

similarities to frameworks 2nd

<u>static</u>

#### Linux

UNIX version

#### localizing

Cocoa applications

NSLocalizedString macro 2nd

online resources

Apple Developer Web site

locating

application support directories 2nd 3rd

user home directory

NSHomeDirectory() function

logons

remote

via terminal applications

### [<u>SYMBOL</u>] [A] [B] [C] [D] [E] [F] [G] [H] [] [J] [L] [M] [N] [O] [P] [Q] [R] [S] [T] [U] [V] [W] [X] [Y]

Mac OS 9 (Classic environment) 2nd seamless integration with Mac OS X 2nd Mac OS X Hints Web site Macintosh HFS/HFS+ file system Mac OS X support main.c code (CFPlugin program) 2nd 3rd 4th 5th main.c code (CFPluginCarbonApp program) 2nd main.m code (CFPluginCocoaApp program) main.m code (MyCocoaApp program) main.m code (MyNSBP\_App program) main.m code (MySOAP program) main.m code (MyStatusItem program) main.m code (MyTerminal program) main.m code (MyTextService program) 2nd main.m code (MyThread program) main.m code (MyXMLRPC program) main.m code (plistPlugin program) main.m code (RadarWatcher program) malloc history utility (command line) MallocDebug utility memory analysis man command terminal applications memory allocation analysis **ObjectAlloc utility** analyzing (MallocDebug utility) MergePef utility (command line) merging files differing versions (FileMerge) Message.framework modifier keys status

#### checking 2nd

MS-DOS file system

Mac OS X support

multimedia

QuickTime features 2nd

MvMac utility (command line)

MyCarbon Framework project

source code

MyCarbonFramework.c (Listing 6.3)

MyCarbonFramework.h (Listing 6.2)

MyCarbonFramework program

source code

MyCarbonFramework.c

MyCarbonFramework.h

MyCarbonFramework project

constructing (Project Builder) 2nd

source code (Project Builder) 2nd

MyCarbonFramework.c code (MyCarbonFramework program)

MyCarbonFramework.h code (MyCarbonFramework program)

MyCFCallPlugin.c code (Shared program) 2nd

MyCFPluginInterface.h code (Shared program) 2nd

МуСосоаАрр

frameworks

calling example

package contents

MyCocoaApp program

source code

AppController.h

AppController.m 2nd

main.m

MyCocoaApp project

constructing (Project Builder) 2nd 3rd 4th 5th

source code

AppController Implementation in AppController.m (Listing 6.7) 2nd

AppController Interface in AppController.h (Listing 6.6) 2nd

source code (Project Builder) 2nd 3rd 4th 5th

MyCocoaFramework program
source code MyCocoaFramework.h MyCocoaFramework.m MyCocoaFramework project constructing (Project Builder) 2nd source code MyCarbonFramework.h (Listing 6.4) MyCarbonFramework.m (Listing 6.5) source code (Project Builder) 2nd MyCocoaFramework.h code (MyCocoaFramework program) MyCocoaFramework.m code (MyCocoaFramework program) MyColorPicker program source code ThePicker.h ThePicker.m 2nd 3rd MyColorPicker project constructing (Project Builder) 2nd 3rd 4th 5th 6th 7th 8th 9th 10th 11th 12th 13th 14th 15th 16th 17th 18th customizing options 2nd nib file (Interface Builder) 2nd results overview 2nd source code ThePicker Interface in ThePicker.h (Listing 11.1) 2nd ThePicker \_\_\_\_\_\_currentMode Method in ThePicker.m (Listing 11.5) ThePicker odRandomColorAction Method in ThePicker.m (Listing 11.8) 2nd ThePicker \_\_\_\_\_initWithPickerMaskcolorPanel Method in ThePicker.m (Listing 11.2) 2nd ThePicker **D**logText Method in ThePicker.m (Listing 11.9) ThePicker provideNewButtonImage Method in ThePicker.m (Listing 11.3) ThePicker provideNewView Method in ThePicker.m (Listing 11.7) ThePicker <u>setColor Method in ThePicker.m (Listing 11.4)</u> 2nd source code (Project Builder) 2nd 3rd 4th 5th 6th 7th 8th 9th 10th 11th 12th 13th Target settings (Project Builder) 2nd MyDocument.h code (RadarWatcher program) 2nd 3rd MyDocument.m code (RadarWatcher program) 2nd 3rd 4th 5th 6th 7th 8th 9th MyNSBP Desaturate.h code (MyNSBP\_Desaturate program) MyNSBP\_Desaturate.m code (MyNSBP\_Desaturate program) 2nd MyNSBP Protocol.h code (MyNSBP\_App program)

MyNSBP RemoveColor project

source code

MyNSBP\_Protocol Definition (Listing 4.8) MyNSBP\_RemoveColor + initializePluginClass/+ terminatePluginClass (Listing 4.9) 2nd MyNSBP\_RemoveColor + instantiatePlugin (Listing 4.10) MyNSBP\_RemoveColor -askUserWhatColorToRemove (Listing 4.12) 2nd MyNSBP\_RemoveColor -doPlugin (Listing 4.11) 2nd MyNSBP\_RemoveColor Interface Definition (Listing 4.7) SettingsController Implementation (Listing 4.13) MyNSBP RemoveColor.h code (MyNSBP\_RemoveColor program) MyNSBP RemoveColor.m code (MyNSBP\_RemoveColor program) 2nd 3rd 4th MyNSBP\_App program source code AppController.h AppController.m 2nd ImageWindowController.h ImageWindowController.m 2nd 3rd 4th main.m MyNSBP Protocol.h MyNSBP\_App project constructing (Project Builder) 2nd nib files (Interface Builder) 2nd MyNSBP\_Desaturate program source code MyNSBP Desaturate.h MyNSBP Desaturate.m 2nd MyNSBP\_RemoveColor program source code MyNSBP RemoveColor.h MyNSBP RemoveColor.m 2nd 3rd 4th SettingsController.h SettingsController.m 2nd MyNSBP\_RemoveColor project building settings (Project Builder) 2nd 3rd 4th 5th 6th 7th 8th constructing (Project Builder) 2nd 3rd 4th 5th 6th 7th 8th 9th 10th 11th 12th Info.plist entries (Project Builder) nib files (Interface Builder) 2nd protocol adoption (Project Builder) 2nd

MyPreferencePane program

source code

MyPreferencePanePref.h

MyPreferencePanePref.m 2nd 3rd

MyPreferencePane project

constructing (Project Builder) 2nd 3rd 4th 5th 6th 7th 8th 9th 10th 11th 12th 13th 14th 15th

customizing options

results overview 2nd 3rd 4th

source code

MyPreferencePanePref Interface in MyPreferencePanePref.h (Listing 8.1) 2nd

MyPreferencePanePref pbuttonClicked Implementation in MyPreferencePanePref.m (Listing 8.6)

MyPreferencePanePref \_\_\_\_\_checkboxClicked Implementation in MyPreferencePanePref.m (Listing 8.5)

MyPreferencePanePref ndidUnselect Implementation in MyPreferencePanePref.m (Listing 8.4) 2nd

<u>MyPreferencePanePref</u> <u>initWithBundle Implementation in MyPreferencePanePref.m (Listing 8.2)</u> 2nd

MyPreferencePanePref mainViewDidLoad Implementation in MyPreferencePanePref.m (Listing 8.3) 2nd

source code (Project Builder) 2nd 3rd 4th 5th 6th 7th 8th 9th 10th

Target settings (Project Builder) 2nd 3rd 4th

<u>MyPreferencePanePref.h code (MyPreferencePane program)</u>

MyPreferencePanePref.m code (MyPreferencePane program) 2nd 3rd

MyScreenEffect program

source code

MyScreenSaverView.h

MyScreenSaverView.m 2nd 3rd 4th

MyScreenSaver project

constructing (Project Builder) 2nd 3rd 4th 5th 6th 7th 8th 9th 10th 11th 12th 13th 14th 15th 16th 17th 18th

<u>19th</u> 20th

customizing options 2nd

nib file (Interface Builder)

results overview 2nd

source code

MyScreenSaverView -animateOneFrame Method in MyScreenSaverView.m (Listing 10.3)
2nd
3rd

MyScreenSaverView -ConfigureSheet Method in MyScreenSaverView.m (Listing 10.5)

MyScreenSaverView -hasConfigureSheet Method in MyScreenSaverView.m (Listing 10.4)
2nd

MyScreenSaverView Interface in MyScreenSaverView.h (Listing 10.1)
2nd

MyScreenSaverView Interface in MyScreenSaverView.h (Listing 10.1)
2nd

MyScreenSaverView DecloseSheetcancel Method in MyScreenSaverView.m (Listing 10.7)
2nd

MyScreenSaverView DecloseSheetsave Method in MyScreenSaverView.m (Listing 10.6)
2nd

MyScreenSaverView DecloseSheetsave Method in MyScreenSaverView.m (Listing 10.6)
2nd

MyScreenSaverView DecloseSheetsave Method in MyScreenSaverView.m (Listing 10.2)
2nd

MyScreenSaverView DecloseSheetsave Method in MyScreenSaverView.m (Listing 10.2)
2nd

MyScreenSaverView DecloseSheetsave Method in MyScreenSaverView.m (Listing 10.2)
2nd

MyScreenSaverView DecloseSheetsave Method in MyScreenSaverView.m (Listing 10.2)
2nd

MyScreenSaverView DecloseSheetsave Method in MyScreenSaverView.m (Listing 10.2)
2nd

MyScreenSaverView DecloseSheetsave Method in MyScreenSaverView.m (Listing 10.2)
2nd

MyScreenSaverView DecloseSheetsave Method in MyScreenSaverView.m (Listing 10.2)
2nd

MyScreenSaverView DecloseSheetsave Method in

Target settings (Project Builder) MyScreenSaverView.h code (MyScreenEffect program) MyScreenSaverView.m code (MyScreenEffect program) 2nd 3rd 4th MySOAP program source code AppController.h AppController.m 2nd 3rd main.m product client.php 2nd 3rd product server.php 2nd MyStatusItem program source code AppController.h AppController.m 2nd 3rd 4th main.m MyStatusItem project constructing (Project Builder) 2nd 3rd 4th 5th 6th 7th 8th 9th 10th 11th 12th 13th 14th 15th 16th 17th customizing options nib file (Interface Builder) results overview 2nd source code AppController Interface in AppController.h (Listing 9.1) 2nd AppController Dealloc Method in AppController.m (Listing 9.3) AppController pinit Method in AppController.m (Listing 9.2) 2nd 3rd AppController DelltemIP Method in AppController.m (Listing 9.6) 2nd AppController pselltemOne and -selltemTwo Method in AppController.m (Listing 9.5) AppController selltemQuit Method in AppController.m (Listing 9.7) 2nd AppController pvalidateMenuItem Method in AppController.m (Listing 9.4) source code (Project Builder) 2nd 3rd 4th 5th 6th 7th 8th 9th 10th 11th 12th Target settings (Project Builder) 2nd MyTerminal program source code AppController.h AppController.m 2nd main.m MyTerminalController.h 2nd MyTerminalController.m 2nd 3rd 4th 5th 6th

MyTerminal project constructing (Project Builder) 2nd 3rd 4th 5th 6th 7th 8th 9th 10th 11th 12th 13th 14th 15th 16th 17th 18th nib file (Interface Builder) results overview 2nd source code MyTerminalController Interface in MyTerminalController.h (Listing 13.1) 2nd <u>MyTerminalController</u> <u>dealloc Method in MyTerminalController.m (Listing 13.3)</u> MyTerminalController DdisplayPingData Method in MyTerminalController.m (Listing 13.6) 2nd 3rd 4th MyTerminalController pinit Method in MyTerminalController.m (Listing 13.2) MyTerminalController ping Method in MyTerminalController.m (Listing 13.5) 2nd 3rd 4th MyTerminalController puptime Method in MyTerminalController.m (Listing 13.4) 2nd 3rd source code (Project Builder) 2nd 3rd 4th 5th 6th 7th 8th 9th 10th 11th 12th 13th 14th 15th Target settings (Project Builder) MyTerminalController.h code (MyTerminal program) 2nd MyTerminalController.m code (MyTerminal program) 2nd 3rd 4th 5th 6th MyTextService program source code main.m 2nd MyTextService.h MyTextService.m 2nd 3rd MyTextService project constructing (Project Builder) 2nd 3rd 4th 5th 6th 7th 8th 9th 10th 11th 12th 13th 14th customizing options 2nd results overview 2nd source code MyTextService Interface in MyTextService.h (Listing 7.2) MyTextService main (Listing 7.1) 2nd 3rd MyTextService D changeCase userData error in MyTextService (Listing 7.3) 2nd 3rd 4th source code (Project Builder) 2nd 3rd 4th 5th 6th 7th 8th Target settings (Project Builder) 2nd 3rd 4th 5th MyTextService.h code (MyTextService program) MyTextService.m code (MyTextService program) 2nd 3rd MyThread program source code AppController.h 2nd AppController.m 2nd 3rd 4th 5th

<u>main.m</u>

MyThread project

constructing (Project Buildler) 2nd 3rd 4th 5th 6th 7th 8th 9th 10th 11th 12th 13th 14th 15th 16th 17th

<u>18th</u> <u>19th</u> <u>20th</u> <u>21st</u> <u>22nd</u>

customizing options 2nd 3rd

nib file (Project Buildler)

results overview 2nd

source code

### AppController Interface in AppController.h (Listing 12.1) 2nd

AppController \_\_\_\_\_ cleanupThread Method in AppController.m (Listing 12.8) 2nd

AppController pstart Method in AppController.m (Listing 12.2) 2nd 3rd

AppController nstop Method in AppController.m (Listing 12.3)

AppController \_\_\_\_\_\_\_ thread1 Method in AppController.m (Listing 12.5) 2nd 3rd 4th

AppController \_\_\_\_\_\_ thread2 Method in AppController.m (Listing 12.6) 2nd 3rd

AppController <u>hread3</u> Method in AppController.m (Listing 12.7) 2nd

AppController mwindowWillClose Method in AppController.m (Listing 12.9)

Condition Definitions in AppController.m (Listing 12.4)

source code (Project Buildler) 2nd 3rd 4th 5th 6th 7th 8th 9th 10th 11th 12th 13th 14th 15th 16th 17th

### <u>18th</u> <u>19th</u>

Target settings (Project Buildler)

MyXMLRPC program

source code

AppController.h

AppController.m 2nd 3rd

<u>main.m</u>

product client.php 2nd 3rd

product server.php 2nd 3rd

## [<u>SYMBOL</u>] [<u>A</u>] [<u>B</u>] [<u>C</u>] [<u>D</u>] [<u>E</u>] [<u>F</u>] [<u>G</u>] [<u>H</u>] [<u>I</u>] [<u>J</u>] [<u>L</u>] [<u>M</u>] [<u>O</u>] [<u>P</u>] [<u>Q</u>] [<u>R</u>] [<u>S</u>] [<u>T</u>] [<u>U</u>] [<u>V</u>] [<u>W</u>] [<u>X</u>] [<u>Y</u>]

native utilities

default Mac OS X installations

network protocols

### Mac OS X support

Network Utility

function of

networks

status checking 2nd

NEXTSTEP

as basis for Cocoa development environment

NFS file system

Mac OS X support

nib file

MyScreenSaver project (Interface Builder)

nib files

Carbon applications

Listing 5.1 example 2nd

NSBeginAlertSheet() function 2nd

NSBundle image editing plug-in application 2nd 3rd 4th 5th 6th 7th 8th 9th 10th 11th

source code

ImageWindowController's awakeFromNib (Listing 4.3) 2nd 3rd 4th 5th

ImageWindowController's doFilter (Listing 4.5) 2nd

ImageWindowController's doResetImage (Listing 4.4)

ImageWindowController's windowWillClose (Listing 4.6) 2nd

NSHomeDirectory() function

home directory, using

NSLocalizedString macro

Cocoa application localization 2nd

NSMenuExtras class

versus NSStatusItems class 2nd 3rd

NSPreferencePane class

methods

-assignMainView

-buttonClicked

-checkboxClicked

-didSelect

-didUnselect 2nd

-firstKeyView

-initialKeyView

-initWithBundle

-lastKeyView

-mainViewDidLoad

-replyToShouldUnselect

-shouldUnselect

-willSelect

-willUnselect

NSSearchPathForDirectoriesInDomains() function 2nd 3rd

NSStatusItem class

methods

-dealloc

-init 2nd 3rd

-selltemIP

-selltemOne

-selltemQuit

-validateMenuItem

NSStatusItems class

versus NSMenuExtras class 2nd 3rd

NSThread class

methods

+setThreadPriority 2nd

NSUserName() function

username display

## [<u>SYMBOL</u>] [A] [B] [C] [D] [E] [F] [G] [H] [] [J] [L] [M] [N] [**O**] [P] [Q] [R] [S] [T] [U] [V] [W] [X] [Y]

ObjectAlloc utility memory allocation analysis Objective-C Apple Developer Web site resources <u>classes</u> Cocoa application development instruction manual downloading MyClass.h-an Objective-C Header File (Listing 2.1) MyClass.m-an Objective-C Source File (Listing 2.2) 2nd symbol collisions 2nd Omni Group third-party frameworks OmniAppKit 2nd **OmniBase** OmniFoundation 2nd **OmniHTML OmniNetworking OWF** (Omni Web Framework) Web site **Omni Web Framework (OWF)** OmniAppKit framework (third-party) classes 2nd OmniBase framework (third-party) OmniFoundation framework (third-party) classes 2nd OmniGroup.com Web site OmniHTML framework (third-party) classes OmniNetworking framework (third-party) online resources Apple Developer Connection Cocoa Browser CocoaDev.com

CocoaDevCentral.com

Mac OS X Hints

<u>OmniGroup.com</u>

StepWise.com

TripleSoft.com

OpenGL

3D graphics library

Apple iTunes animation example

drawing features

OpenGL Info utility

OpenGL Profiler

OpenGL Shader Builder

OpenGL.org Web site

graphics resources

opening

URLs

code snippet example

Overture.plist code (plistPlugin program)

OWF

(Omni Web Framework)

### [<u>SYMBOL</u>] [<u>A</u>] [<u>B</u>] [<u>C</u>] [<u>D</u>] [<u>E</u>] [<u>F</u>] [<u>G</u>] [<u>H</u>] [<u>I</u>] [<u>J</u>] [<u>L</u>] [<u>M</u>] [<u>N</u>] [<u>O</u>] [<u>P</u>] [<u>O</u>] [<u>R</u>] [<u>S</u>] [<u>T</u>] [<u>U</u>] [<u>V</u>] [<u>W</u>] [<u>X</u>] [<u>Y</u>]

PackageMaker

parallel threads 2nd

PEFViewer

(Preferred Executable Format Viewer)

Perl

Mac OS X preloaded software

PHP

Flat File DataBase (FFDB)

Mac OS X preloaded software

product information project (XML-RPC)

client functions 2nd 3rd 4th 5th 6th 7th 8th 9th 10th

server functions 2nd 3rd 4th 5th 6th 7th 8th 9th 10th

product information system project (SOAP)

client functions 2nd 3rd 4th 5th 6th 7th 8th 9th 10th 11th 12th 13th 14th 15th

server functions 2nd 3rd 4th 5th 6th 7th 8th 9th 10th 11th 12th

SourceForge.net Web site

database resources

Flat File DataBase (FFDB) PHP Library

Pixie utility

pixel viewing functions

plistPlugin program

source code

AppController.h

AppController.m 2nd

Google.plist

<u>main.m</u>

Overture.plist

SearchWindowController.h

SearchWindowController.m 2nd 3rd

Yahoo.plist

plistPlugin search engine application

constructing (Project Builder) 2nd 3rd 4th 5th 6th 7th 8th 9th 10th 11th

Google.plist plug-in 2nd

package contents

source code

-awakeFromNib (Listing 4.1) 2nd -doSearch (Listing 4.2) 2nd source code (Project Builder) 2nd 3rd 4th Target settings (Project Builder) 2nd plists (property lists) plug-ins applications providing capabilities Carbon calling via applications 2nd 3rd calling via Cocoa applications 2nd 3rd **CFPlugin project** constructing (Project Builder) 2nd 3rd 4th dynamic registration (Project Builder) Info.plist entries (Project Builder) 2nd results overview 2nd 3rd source code (Project Builder) 2nd 3rd 4th 5th 6th 7th 8th 9th 10th 11th 12th 13th 14th static registration (Project Builder) Target settings (Project Builder) CFPluginCarbonApp project source code (Project Builder) 2nd 3rd 4th 5th CFPluginCocoaApp project source code (Project Builder) dumb function of MyNSBP\_App project constructing (Project Builder) 2nd nib files (Interface Builder) 2nd MyNSBP\_RemoveColor project build settings (Project Builder) 2nd 3rd 4th 5th 6th 7th 8th constructing (Project Builder) 2nd 3rd 4th 5th 6th 7th 8th 9th 10th 11th 12th Info.plist entries (Project Builder) nib files (Interface Builder) 2nd protocol adoption (Project Builder) 2nd NSBundle image editing application 2nd 3rd 4th 5th 6th 7th 8th 9th 10th 11th plistPlugin search engine application constructing (Project Builder) 2nd 3rd 4th 5th 6th 7th 8th 9th 10th 11th

Google plist plug-in 2nd package contents source code (Project Builder) 2nd 3rd 4th Target settings (Project Builder) 2nd third-party development PPP protocol Mac OS X support preference panes Dock 2nd examples folder location function of 2nd MyPreferencePane project customizing options results overview 2nd 3rd PreferenceController.h code (RadarWatcher program) PreferenceController.m code (RadarWatcher program) 2nd PreferencePanes.framework Process Viewer (UNIX) processes threads function of 2nd overhead costs parallel 2nd priorities 2nd serial 2nd versis timers viewing execution of (sample command-line tool) product client.php code (MySOAP program) 2nd 3rd product client.php code (MyXMLRPC program) 2nd 3rd product information project (SOAP) Cocoa client 2nd 3rd 4th 5th PHP client 2nd 3rd 4th 5th 6th 7th 8th 9th 10th 11th 12th 13th 14th 15th PHP server 2nd 3rd 4th 5th 6th 7th 8th 9th 10th 11th 12th product information project (XML-RPC) Cocoa client 2nd 3rd 4th 5th 6th 7th 8th 9th 10th 11th 12th 13th 14th PHP client 2nd 3rd 4th 5th 6th 7th 8th 9th 10th PHP server 2nd 3rd 4th 5th 6th 7th 8th 9th 10th

results overview 2nd 3rd

#### source code

- -getProductInformation in AppController.h (Listing 14.12) 2nd 3rd
- -getProductInformation Part 1 in AppController.m (Listing 14.13) 2nd
- -getProductInformation Part 2 in AppController.m (Listing 14.14) 2nd
- -getProductInformation Part 3 in AppController.m (Listing 14.14) 2nd
- AppController Interface in AppController.h (Listing 14.11)
- <u>Creating the Server in product server.php (Listing 14.6)</u>
- In the Beginning of product client.php (Listing 14.8)
- In the End of product client.php (Listing 14.10) 2nd
- In the Middle of product client.php (Listing 14.9) 2nd 3rd 4th
- Initial Steps in product server.php (Listing 14.2) 2nd
- product client.php (Listing 14.7) 2nd 3rd
- product server.php (Listing 14.1) 2nd 3rd
- The get product info Method in product server.php (Listing 14.3) 2nd
- The XML-Formatted Data Sent from product server.php (Listing 14.5)
- The XML-Formatted Data Sent to product server.php (Listing 14.4) 2nd
- product information system project (SOAP)
  - Cocoa client 2nd 3rd 4th 5th 6th 7th 8th 9th 10th 11th
- results overview 2nd 3rd 4th 5th 6th 7th 8th 9th 10th 11th 12th 13th 14th 15th 16th 17th 18th 19th 20th
- <u>21st 22nd 23rd 24th 25th 26th 27th 28th 29th</u>
  - source code
    - -getProductInformation in AppController.m (Listing 15.12) 2nd 3rd
    - -getProductInformation Part 1 in AppController.m (Listing 15.13) 2nd
    - -getProductInformation Part 2 in AppController.m (Listing 15.14) 2nd
    - -getProductInformation Part 3 in AppController.m (Listing 15.15) 2nd 3rd
    - AppController Interface in AppController.h (Listing 15.11)
    - In the Beginning of product client.php (Listing 15.8)
    - In the End of product client.php (Listing 15.10) 2nd
    - In the Middle of product client.php (Listing 15.9) 2nd 3rd 4th
    - Initial Steps in product server.php (Listing 15.2) 2nd
    - product client.php (Listing 15.7) 2nd 3rd 4th 5th 6th
    - product server.php (Listing 15.1) 2nd 3rd
    - The get product info Method in product server.php (Listing 15.3) 2nd
    - The XML-Formatted Data Returned from product server.php (Listing 15.5) 2nd
    - The XML-Formatted Data Sent to product server.php (Listing 15.4) 2nd
- product server.php code (MySOAP program) 2nd

### product server.php code (MyXMLRPC program) 2nd 3rd

programming languages

Java

Project Builder templates

Objective-C

<u>classes</u>

MyClass.h-an Objective-C Header File (Listing 2.1)

MyClass.m-an Objective-C Source File (Listing 2.2) 2nd

Project Builder

Carbon application example

**constructing** 

CFPlugin project

constructing 2nd 3rd 4th

dynamic registration

Info.plist entries 2nd

source code 2nd 3rd 4th 5th 6th 7th 8th 9th 10th 11th 12th 13th

static registration

Target settings

CFPluginCarbonApp project

source code 2nd 3rd 4th 5th

CFPluginCocoaApp project

source code

Cocoa application development

Concurrent Versions System (CVSD)

debugging utilities

gdb 2nd 3rd 4th

development functions

frameworks

AddressBook

**AppKit** 

<u>AppleScriptKit</u>

**ApplicationServices** 

Carbon

<u>Cocoa</u>

**CoreFoundation** 

**CoreMIDI** 

**CoreServices** 

DiscRecording

**Foundation InterfaceBuilder IOBluetooth IOKit** <u>Message</u> **PreferencePanes** ScreenSaver **WebCore** MyCarbonFramework project constructing 2nd source code 2nd 3rd MyCocoaApp project constructing 2nd 3rd 4th 5th source code 2nd 3rd 4th 5th MyCocoaFramework project constructing 2nd source code 2nd MyColorPicker project constructing 2nd 3rd 4th 5th 6th 7th 8th 9th 10th 11th 12th 13th 14th 15th 16th 17th 18th source code 2nd 3rd 4th 5th 6th 7th 8th 9th 10th 11th 12th 13th Target settings 2nd MyNSBP\_App project constructing 2nd MyNSBP\_RemoveColor project building settings 2nd 3rd 4th 5th 6th 7th 8th constructing 2nd 3rd 4th 5th 6th 7th 8th 9th 10th 11th 12th Info.plist entries protocol adoption 2nd MyPreferencePane project constructing 2nd 3rd 4th 5th 6th 7th 8th 9th 10th 11th 12th 13th 14th 15th source code 2nd 3rd 4th 5th 6th 7th 8th 9th 10th Target settings 2nd 3rd 4th MyScreenSaver project constructing 2nd 3rd 4th 5th 6th 7th 8th 9th 10th 11th 12th 13th 14th 15th 16th 17th 18th 19th 20th source code 2nd 3rd 4th 5th 6th 7th 8th 9th 10th 11th 12th 13th 14th 15th 16th 17th Target settings MyStatusItem project constructing 2nd 3rd 4th 5th 6th 7th 8th 9th 10th 11th 12th 13th 14th 15th 16th 17th

source code 2nd 3rd 4th 5th 6th 7th 8th 9th 10th 11th 12th Target settings 2nd MyTerminal project constructing 2nd 3rd 4th 5th 6th 7th 8th 9th 10th 11th 12th 13th 14th 15th 16th 17th 18th source code 2nd 3rd 4th 5th 6th 7th 8th 9th 10th 11th 12th 13th 14th 15th Target settings MyTextService project constructing 2nd 3rd 4th 5th 6th 7th 8th 9th 10th 11th 12th 13th 14th source code 2nd 3rd 4th 5th 6th 7th 8th Target settings 2nd 3rd 4th 5th MyThread constructing 2nd 3rd 4th 5th 6th 7th 8th 9th 10th 11th 12th 13th 14th 15th 16th 17th 18th 19th 20th 21st 22nd nib file source code 2nd 3rd 4th 5th 6th 7th 8th 9th 10th 11th 12th 13th 14th 15th 16th 17th 18th 19th Target settings plistPlugin search engine application constructing 2nd 3rd 4th 5th 6th 7th 8th 9th 10th 11th RadarWatcherX project constructing 2nd 3rd 4th 5th 6th 7th 8th 9th 10th 11th 12th 13th 14th 15th 16th 17th 18th 19th 20th 21st 22nd 23rd 24th 25th 26th 27th 28th 29th 30th 31st 32nd 33rd 34th 35th 36th 37th 38th 39th 40th 41st 42nd 43rd 44th copyrights/credits 2nd icons 2nd 3rd Info.plist entries 2nd source code 2nd 3rd 4th 5th 6th 7th 8th 9th 10th 11th 12th 13th 14th 15th 16th 17th 18th 19th 20th 21st 22nd 23rd 24th 25th 26th 27th 28th 29th 30th 31st 32nd 33rd 34th 35th projects CFPlugin constructing (Project Builder) 2nd 3rd 4th dynamic registration (Project Builder) Info.plist entries (Project Builder) 2nd results overview 2nd 3rd source code (Project Builder) 2nd 3rd 4th 5th 6th 7th 8th 9th 10th 11th 12th 13th 14th static registration (Project Builder) Target settings (Project Builder) CFPluginCarbonApp

source code (Project Builder) 2nd 3rd 4th 5th CFPluginCocoaApp source code (Project Builder) MyCarbonFramework constructing (Project Builder) 2nd source code (Project Builder) 2nd 3rd **MyCocoaApp** constructing (Project Builder) 2nd 3rd 4th 5th source code (Project Builder) 2nd 3rd 4th 5th **MyCocoaFramework** constructing (Project Builder) 2nd source code (Project Builder) 2nd **MyColorPicker** constructing (Project Builder) 2nd 3rd 4th 5th 6th 7th 8th 9th 10th 11th 12th 13th 14th 15th 16th 17th 18th nib file (Interface Builder) 2nd results overview 2nd source code (Project Builder) 2nd 3rd 4th 5th 6th 7th 8th 9th 10th 11th 12th 13th Target settings (Project Builder) 2nd MyNSBP\_App constructing (Project Builder) 2nd nib files (Interface Builder) 2nd MyNSBP\_RemoveColor build settings (Project Builder) 2nd 3rd 4th 5th 6th 7th 8th constructing (Project Builder) 2nd 3rd 4th 5th 6th 7th 8th 9th 10th 11th 12th Info.plist entries (Project Builder) nib files (Interface Builder) 2nd protocol adoption (Project Builder) 2nd **MyPreferencePane** constructing (Project Builder) 2nd 3rd 4th 5th 6th 7th 8th 9th 10th 11th 12th 13th 14th 15th results overview 2nd 3rd 4th source code (Project Builder) 2nd 3rd 4th 5th 6th 7th 8th 9th 10th Target settings (Project Builder) 2nd 3rd 4th MyScreenSaver constructing (Project Builder) 2nd 3rd 4th 5th 6th 7th 8th 9th 10th 11th 12th 13th 14th 15th 16th 17th 18th 19th 20th nib file (Interface Builder)

results overview 2nd

source code (Project Builder) 2nd 3rd 4th 5th 6th 7th 8th 9th 10th 11th 12th 13th 14th 15th 16th 17th Target settings (Project Builder) **MyStatusItem** constructing (Project Builder) 2nd 3rd 4th 5th 6th 7th 8th 9th 10th 11th 12th 13th 14th 15th 16th 17th nib file (Interface Builder) results overview 2nd source code (Project Builder) 2nd 3rd 4th 5th 6th 7th 8th 9th 10th 11th 12th Target settings (Project Builder) 2nd **MyTerminal** constructing (Project Builder) 2nd 3rd 4th 5th 6th 7th 8th 9th 10th 11th 12th 13th 14th 15th 16th 17th <u>18th</u> nib file (Interface Builder) results overview 2nd source code (Project Builder) 2nd 3rd 4th 5th 6th 7th 8th 9th 10th 11th 12th 13th 14th 15th Target settings (Project Builder) **MyTextService** constructing (Project Builder) 2nd 3rd 4th 5th 6th 7th 8th 9th 10th 11th 12th 13th 14th results overview 2nd source code (Project Builder) 2nd 3rd 4th 5th 6th 7th 8th Target settings (Project Builder) 2nd 3rd 4th 5th MyThread constructing (Project Builder) 2nd 3rd 4th 5th 6th 7th 8th 9th 10th 11th 12th 13th 14th 15th 16th 17th 18th 19th 20th 21st 22nd nib file (Project Builder) results overview 2nd source code (Project Builder) 2nd 3rd 4th 5th 6th 7th 8th 9th 10th 11th 12th 13th 14th 15th 16th 17th 18th 19th Target settings (Project Builder) RadarWatcherX (Cocoa) constructing (Project Builder) 2nd 3rd 4th 5th 6th 7th 8th 9th 10th 11th 12th 13th 14th 15th 16th 17th <u>18th</u> <u>19th</u> <u>20th</u> <u>21st</u> <u>22nd</u> <u>23rd</u> <u>24th</u> <u>25th</u> <u>26th</u> <u>27th</u> <u>28th</u> <u>29th</u> <u>30th</u> <u>31st</u> <u>32nd</u> <u>33rd</u> <u>34th</u> <u>35th</u> <u>36th</u> <u>37th</u> 38th 39th 40th 41st 42nd 43rd 44th copyrights/credits (Project Builder) 2nd icons (Project Builder) 2nd 3rd Info.plist entries (Project Builder) 2nd nib files (Interface Builder) 2nd 3rd source code (Project Builder) 2nd 3rd 4th 5th 6th 7th 8th 9th 10th 11th 12th 13th 14th 15th 16th 17th 18th 19th 20th 21st 22nd 23rd 24th 25th 26th 27th 28th 29th 30th 31st 32nd 33rd 34th 35th

SOAP product information system project Cocoa client 2nd 3rd 4th 5th 6th 7th 8th 9th 10th 11th 12th 13th 14th 15th 16th PHP client 2nd 3rd 4th 5th 6th 7th 8th 9th 10th 11th 12th 13th 14th 15th PHP server 2nd 3rd 4th 5th 6th 7th 8th 9th 10th 11th 12th results overview 2nd 3rd 4th 5th 6th 7th 8th 9th 10th 11th 12th 13th 14th 15th 16th 17th 18th 19th 20th 21st 22nd 23rd 24th 25th 26th 27th 28th 29th XML-RPC product information project Cocoa client 2nd 3rd 4th 5th 6th 7th 8th 9th 10th 11th 12th 13th 14th PHP client 2nd 3rd 4th 5th 6th 7th 8th 9th 10th PHP server 2nd 3rd 4th 5th 6th 7th 8th 9th 10th results overview 2nd 3rd Projects Directory (Darwin) Property List Editor XML text files viewing ps utility (command line) Pyro screensaver program

## [<u>SYMBOL</u>] [A] [B] [C] [D] [E] [F] [G] [H] [] [J] [L] [M] [N] [O] [P] [**Q**] [R] [S] [T] [U] [V] [W] [X] [Y]

Quartz

desktop management 2nd

drawing features 2nd

graphics rendering library 2nd

window management 2nd

Quartz Debug utility

QuickDraw

drawing within Cocoa applications

QuickTime

multimedia features 2nd

multiple platform support 2nd

### [<u>SYMBOL</u>] [A] [B] [C] [D] [E] [F] [G] [H] [] [J] [L] [M] [N] [O] [P] [Q] [**R**] [S] [T] [U] [V] [W] [X] [Y]

RadarView.h code (RadarWatcher program) 2nd RadarView.m code (RadarWatcher program) 2nd 3rd 4th 5th RadarWatcher program source code AppController.h AppController.m 2nd main.m MyDocument.h 2nd 3rd MyDocument.m 2nd 3rd 4th 5th 6th 7th 8th 9th PreferenceController.h PreferenceController.m 2nd RadarView.h 2nd RadarView.m 2nd 3rd 4th 5th RadarWatcherX project customizing options document data reading/writing (NSMutableDictionary) 2nd 3rd 4th 5th 6th 7th 8th storing (NSMutableDictionary) 2nd source code AppController + initialize (Listing 3.15) 2nd AppController papplicationShoudlOpenUntitledFile (Listing 3.16) 2nd AppController pshowPreferencePanel (Listing 3.17) application preferences 2nd 3rd 4th 5th 6th 7th 8th 9th Creating a Timer (Listing 3.8) Main.m (Listing 3.1) 2nd 3rd MyDocument RadarwatcherX .rdrw Data File (Listing 3.7) MyDocument ninit (Listing 3.3) MyDocument RadarwatcherX .rdrw Data File (Listing 3.7) MyDocument prefreshRadar method Image Checking (Listing 3.11) 2nd MyDocument prefreshRadar method Image Loaded (Listing 3.10) 2nd MyDocument prefreshRadar method Image Loading (Listing 3.9) MyDocument pupdateUI (Listing 3.6) 2nd MyDocument pwriteFromFileofType (Listing 3.5) MyDocument writeToFileofType (Listing 3.4) 2nd 3rd

NSMutableDictionary Keys (Listing 3.2) PreferenceController.h (Listing 3.14) PreferenceController.m (Listing 3.18) 2nd RadarView -isColorInImageInRect (Listing 3.13) 2nd 3rd RadarView color checker 2nd 3rd RadarView instance variable 2nd RadarView Mouse Overrides (Listing 3.12) 2nd RadarView watch box 2nd RadarWatcherX project (Cocoa) constructing (Project Builder) 2nd 3rd 4th 5th 6th 7th 8th 9th 10th 11th 12th 13th 14th 15th 16th 17th 18th <u>19th</u> <u>20th</u> <u>21st</u> <u>22nd</u> <u>23rd</u> <u>24th</u> <u>25th</u> <u>26th</u> <u>27th</u> <u>28th</u> <u>29th</u> <u>30th</u> <u>31st</u> <u>32nd</u> <u>33rd</u> <u>34th</u> <u>35th</u> <u>36th</u> <u>37th</u> <u>38th</u></u> 39th 40th 41st 42nd 43rd 44th copyrights/credits (Project Builder) 2nd document window 2nd icons (Project Builder) 2nd 3rd Info.plist entries (Project Builder) 2nd nib files (Interface Builder) 2nd 3rd 4th 5th 6th source code (Project Builder) 2nd 3rd 4th 5th 6th 7th 8th 9th 10th 11th 12th 13th 14th 15th 16th 17th 18th <u>19th</u> 20th 21st 22nd 23rd 24th 25th 26th 27th 28th 29th 30th 31st 32nd 33rd 34th 35th reading pasteboard types services 2nd registering pasteboard types services 2nd remote logons terminal applications ResMerger utility (command line) resources online Apple Developer Connection Web site Cocoa Browser Web site CocoaDev.com CocoaDevCentral.com Mac OS X Hints Web iste OmniGroup.com StepWise.com TripleSoft.com

Rez utility (command line)

RezWack utility (command line)

rm command

terminal applications

## [<u>SYMBOL</u>] [<u>A</u>] [<u>B</u>] [<u>C</u>] [<u>D</u>] [<u>E</u>] [<u>F</u>] [<u>G</u>] [<u>H</u>] [<u>J</u>] [<u>L</u>] [<u>M</u>] [<u>N</u>] [<u>O</u>] [<u>P</u>] [<u>O</u>] [<u>R</u>] [<u>S</u>] [<u>T</u>] [<u>U</u>] [<u>V</u>] [<u>W</u>] [<u>X</u>] [<u>Y</u>]

sample command-line tool

report elements

viewing process execution

sample utility (command line)

Sampler utility

application execution analysis

sc usage utility (command line)

SCNetworkCheckReachabilityByName() function 2nd

screen effects

MyScreenSaver project

constructing (Project Builder) 2nd 3rd 4th 5th 6th 7th 8th 9th 10th 11th 12th 13th 14th 15th 16th 17th

18th 19th 20th

customizing options 2nd

nib file (Interface Builder)

results overview 2nd

source code (Project Builder) 2nd 3rd 4th 5th 6th 7th 8th 9th 10th 11th 12th 13th 14th 15th 16th 17th

Target settings (Project Builder)

OpenGL environment resources

screensaver terminology

selection options 2nd 3rd

Screen Effects pane

(System Preferences)

Activation tab

Hot Corners tab

Screen Effects tab

ScreenSaver.framework

screensavers [See also screen effects]

After Dark

<u>Pyro</u>

scrolling

application About box

sdp utility (command line)

searching

files

find command options 2nd

SearchWindowController.h code (plistPlugin program) SearchWindowController.m code (plistPlugin program) 2nd 3rd sendmail Mac OS X preloaded software serial threads 2nd servers product information project (XML-RPC) PHP implementation 2nd 3rd 4th 5th 6th 7th 8th 9th 10th UNIX stability of services (System Services) examples folder location 2nd function of MyPreferencePane project constructing (Project Builder) 2nd 3rd 4th 5th 6th 7th 8th 9th 10th 11th 12th 13th 14th 15th results overview source code (Project Builder) 2nd 3rd 4th 5th 6th 7th 8th 9th 10th Target settings (Project Builder) 2nd 3rd 4th MyTextService project constructing (Project Builder) 2nd 3rd 4th 5th 6th 7th 8th 9th 10th 11th 12th 13th 14th customizing options 2nd results overview 2nd source code (Project Builder) 2nd 3rd 4th 5th 6th 7th 8th Target settings (Project Builder) 2nd 3rd 4th 5th pasteboard types reading 2nd registering 2nd validating 2nd writing 2nd source code Reading Pasteboard Types (Listing 7.7) 2nd Registering Pasteboard Types (Listing 7.4) 2nd Validating Pasteboard Types (Listing 7.5) 2nd Writing Pasteboard Types (Listing 7.6) 2nd SetFile utility (command line)

SettingsController.h code (MyNSBP\_RemoveColor program) SettingsController.m code (MyNSBP\_RemoveColor program) 2nd Shared program source code MyCFCallPlugin.c 2nd MyCFPluginInterface.h 2nd shell scripts executing (terminal applications) Simple Object Access Protocol, [See SOAP] SMB file system Mac OS X support snippets (code) calling Carbon from Cocoa applications checking for modifier keys 2nd checking network status 2nd displaying alert panel 2nd displaying usernames executing AppleScripts via URL file icons retrieving locating application support directories 2nd 3rd locating user home directory opening a URL QuickDraw drawing within Cocoa application scrolling application's About box updating application dock image 2nd updating application Dock menu 2nd SOAP (Simple Object Access Protocol) features 2nd 3rd product information system project Cocoa client 2nd 3rd 4th 5th 6th 7th 8th 9th 10th 11th 12th 13th 14th 15th 16th PHP client 2nd 3rd 4th 5th 6th 7th 8th 9th 10th 11th 12th 13th 14th 15th PHP server 2nd 3rd 4th 5th 6th 7th 8th 9th 10th 11th 12th results overview 2nd 3rd 4th 5th 6th 7th 8th 9th 10th 11th 12th 13th 14th 15th 16th 17th 18th 19th 20th 21st 22nd 23rd 24th 25th 26th 27th 28th 29th W3C Web site specification resources

### SOAP protocol

### Mac OS X support

### software

### Carbon

legacy support for pre-Mac OS X systems

Classic (Mac OS 9)

running under Mac OS X system 2nd

default Mac OS X installations

### preinstalled

### source code

- AppController Implementation in AppController.m (Listing 6.7) 2nd
- AppController Interface in AppController.h (Listing 12.1) 2nd
- AppController Interface in AppController.h (Listing 6.6) 2nd
- AppController Interface in AppController.h (Listing 9.1) 2nd
- AppController \_\_\_\_\_ cleanupThread Method in AppController.m (Listing 12.8) 2nd
- AppController \_\_\_\_\_\_dealloc Method in AppController.m (Listing 9.3)
- AppController \_\_\_\_\_init Method in AppController.m (Listing 9.2) 2nd 3rd
- AppController <u>selltemIP Method in AppController.m (Listing 9.6)</u> 2nd
- AppController **D** selltemOne and **D** selltemTwo Method in AppController.m (Listing 9.5)
- AppController selltemQuit Method in AppController.m (Listing 9.7) 2nd
- AppController nstart Method in AppController.m (Listing 12.2) 2nd 3rd
- AppController \_\_\_\_\_\_ stop Method in AppController.m (Listing 12.3)
- AppController \_\_\_\_\_ thread1 Method in AppController.m (Listing 12.5) 2nd 3rd 4th
- AppController \_\_\_\_\_\_ thread2 Method in AppController.m (Listing 12.6) 2nd 3rd
- AppController **p**<u>thread3 Method in AppController.m (Listing 12.7)</u> 2nd
- AppController pvalidateMenuItem Method in AppController.m (Listing 9.4)
- AppController pwindowWillClose Method in AppController.m (Listing 12.9)
- AudioUnit framework header file (Listing 6.1) 2nd

Carbon applications

nib-based (Listing 5.1) 2nd

```
CFPlugin program
```

main.c 2nd 3rd 4th 5th

```
CFPlugin project
```

allocMyType in main.c (Listing 5.6)

deallocMyType in main.c (Listing 5.11)

IUKNOWN\_C\_GUTS in CFPluginCOM.h (Listing 5.3)

myAddRef in main.c (Listing 5.9)

myFactoryFunction in main.c (Listing 5.5) myInterfaceFtbl in main.c (Listing 5.7) myPlugInFunction in main.c (Listing 5.12) myQueryInterface in main.c (Listing 5.8) 2nd myRelease in main.c (Listing 5.10) MyType Definition in main.c (Listing 5.4) Plug-in Interface in MyCFPluginInterface.h (Listing 5.2) 2nd CFPluginCarbonApp program main.c 2nd CFPluginCarbonApp project CallPlugin in MyCFCallPlugin.c (Listing 5.13) 2nd 3rd 4th 5th CFPluginCocoaApp program AppController.h 2nd AppController.m main.m CFPluginCocoaApp project doCallPlugin in AppController.c (Listing 5.14) Condition Definitions in AppController.m (Listing 12.4) Darwin downloading MyCarbonFramework program MyCarbonFramework.c MyCarbonFramework.h MyCarbonFramework.c (Listing 6.3) MyCarbonFramework.h (Listing 6.2) MyCocoaApp program AppController.h AppController.m 2nd main.m MyCocoaFramework program MyCocoaFramework.h MyCocoaFramework.m MyCocoaFramework.h (Listing 6.4) MyCocoaFramework.m (Listing 6.5) MyColorPicker program ThePicker.h ThePicker.m 2nd 3rd MyNSBP RemoveColor project

MyNSBP\_Protocol Definition (Listing 4.8)

MyNSBP\_RemoveColor + initializePluginClass/+terminatePluginClass (Listing 4.9) 2nd

MyNSBP\_RemoveColor + instantiatePlugin (Listing 4.10)

MyNSBP\_RemoveColor -askUserWhatColorToRemove (Listing 4.12) 2nd

MyNSBP\_RemoveColor -doPlugin (Listing 4.11) 2nd

<u>MyNSBP\_RemoveColor Interface Definition (Listing 4.7)</u>

SettingsController Implementation (Listing 4.13)

MyNSBP\_App program

AppController.h

AppController.m 2nd

ImageWindowController.h

ImageWindowController.m 2nd 3rd 4th

<u>main.m</u>

MyNSBP Protocol.h

MyNSBP\_Desaturate program

MyNSBP Desaturate.h

MyNSBP Desaturate.m 2nd

MyNSBP\_RemoveColor program

MyNSBP RemoveColor.h

MyNSBP RemoveColor.m 2nd 3rd 4th

SettingsController.h

SettingsController.m 2nd

MyPreferencePane program

MyPreferencePanePref.h

MyPreferencePanePref.m 2nd 3rd

<u>MyPreferencePanePref Interface in MyPreferencePanePref.h (Listing 8.1)</u> 2nd

<u>MyPreferencePanePref</u> <u>buttonClicked Implementation in MyPreferencePanePref.m (Listing 8.6)</u>

MyPreferencePanePref pcheckboxClicked Implementation in MyPreferencePanePref.m (Listing 8.5)

<u>MyPreferencePanePref</u> <u>didUnselect Implementation in MyPreferencePanePref.m (Listing 8.4)</u> 2nd

<u>MyPreferencePanePref</u> initWithBundle Implementation in MyPreferencePanePref.m (Listing 8.2) 2nd

MyPreferencePanePref mainViewDidLoad Implementation in MyPreferencePanePref.m (Listing 8.3) 2nd

MyScreenEffect program

MyScreenSaverView.h

MyScreenSaverView.m 2nd 3rd 4th

MyScreenSaverView Interface in MyScreenSaverView.h (Listing 10.1) 2nd

MyScreenSaverView.m (Listing 10.3) 2nd 3rd

MyScreenSaverView D closeSheetcancel Method MyScreenSaverView.m (Listing 10.7) 2nd

| MyScreenSaverView closeSheetsave Method MyScreenSaverView.m (Listing 10.6) 2nd                                       |
|----------------------------------------------------------------------------------------------------|
| MyScreenSaverView ConfigureSheet Method in MyScreenSaverView.m (Listing 10.5)                                        |
| MyScreenSaverView hasConfigureSheet Method in MyScreenSaverView.m (Listing 10.4) 2nd                                 |
| MyScreenSaverView niitWithFrameisPreview Method in MyScreenSaverView.m (Listing 10.2) 2nd 3rd 4th 5th                |
| MySOAP program                                                                                                    |
| AppController.h                                                                                                    |
| AppController.m 2nd 3rd                                                                                              |
| main.m                                                                                                    |
| product client.php 2nd 3rd                                                                                           |
| product server.php 2nd                                                                                               |
| MyStatusItem program                                                                                                 |
| AppController.h                                                                                                    |
| AppController.m 2nd 3rd 4th                                                                                          |
| main.m                                                                                                    |
| MyTerminal program                                                                                                   |
| AppController.h                                                                                                    |
| AppController.m 2nd                                                                                                  |
| main.m                                                                                                    |
| MyTerminalController.h 2nd                                                                                           |
| MyTerminalController.m 2nd 3rd 4th 5th 6th                                                                           |
| MyTerminalController Interface in MyTerminalController.h (Listing 13.1) 2nd                                          |
| MyTerminalController ${f D}^{	ext{dealloc Method in MyTerminalController.m (Listing 13.2)}}$                         |
| MyTerminalController $\mathbf{D}^{	ext{displayPingData Method in MyTerminalController.m (Listing 13.6)}$ 2nd 3rd 4th |
| MyTerminalController Dinit Method in MyTerminalController.m (Listing 13.2)                                           |
| MyTerminalController ping Method in MyTerminalController.m (Listing 13.5) 2nd 3rd 4th                                |
| MyTerminalController puptime Method in MyTerminalController.m (Listing 13.4) 2nd 3rd                                 |
| MyTextService Interface in MyTextService.h (Listing 7.2)                                                             |
| MyTextService main (Listing 7.1) 2nd 3rd                                                                             |
| MyTextService program                                                                                                |
| main.m 2nd                                                                                                    |
| MyTextService.h                                                                                                    |
| MyTextService.m 2nd 3rd                                                                                              |
| MyTextService D changeCase userData error in MyTextService.m (Listing 7.3) 2nd 3rd 4th                               |
| MyThread program                                                                                                    |
| AppController.h 2nd                                                                                                  |
| AppController.m 2nd 3rd 4th 5th                                                                                      |
| main.m                                                                                                    |

MyXMLRPC program AppController.h AppController.m 2nd 3rd main.m product client.php 2nd 3rd product server.php 2nd 3rd NSBundle image editing plug-in applications ImageWindowsController's -windowWillClose (Listing 4.6) 2nd ImageWindowsController's awakeFromNib (Listing 4.3) 2nd 3rd 4th 5th ImageWindowsController's doFilter (Listing 4.5) 2nd ImageWindowsController's doResetImage (Listing 4.4) plistPlugin application -awakeFromNib (Listing 4.1) 2nd -doSearch (Listing 4.2) 2nd plistPlugin program AppController.h AppController.m 2nd Google.plist main.m Overture.plist SearchWindowController.h SearchWindowController.m 2nd 3rd Yahoo.plist product information product (XML-RPC) Creating the Server in product server.php (Listing 14.6) Initial Steps in product server.php (Listing 14.2) 2nd product server.php (Listing 14.1) 2nd 3rd The get product info Method in product server.php (Listing 14.3) 2nd The XML-Formatted Data Sent from product server.php (Listing 14.5) The XML-Formatted Data Sent to product server.php (Listing 14.4) 2nd product information product (XML-RPC) project In the Beginning of product client.php (Listing 14.8) In the End of product client.php (Listing 14.10) 2nd In the Middle of product client.php (Listing 14.9) 2nd 3rd 4th product client.php (Listing 14.7) 2nd 3rd product information project (XML-RPC)

-getProductInformation in AppController.h (Listing 14.12) 2nd 3rd

<u>-getProductInformation Part 1 in AppController.m (Listing 14.13)</u> 2nd -getProductInformation Part 2 in AppController.m (Listing 14.14) 2nd <u>-getProductInformation Part 3 in AppController.m (Listing 14.15) 2nd</u> AppController Interface in AppController.h (Listing 14.11) product information system project (SOAP) -getProductInformation in AppController.m (Listing 15.12) 2nd 3rd -getProductInformation p Part 1 in AppController.m (Listing 15.13) 2nd <u>-getProductInformation Part 2 in AppController.m (Listing 15.14)</u> 2nd -getProductInformation Part 3 in AppController.m (Listing 15.15) 2nd 3rd AppController Interface in AppController.h (Listing 15.11) In the Beginning of product client.php (Listing 15.8) In the End of product client.php (Listing 15.10) 2nd In the Middle of product client.php (Listing 15.9) 2nd 3rd 4th Initial Steps in product server.php (Listing 15.2) 2nd product client.php (Listing 15.7) 2nd 3rd 4th 5th 6th product server.php (Listing 15.1) 2nd 3rd The get product info Method in product server.php (Listing 15.3) 2nd The XML-Formatted Data Returned from product server.php (Listing 15.5) 2nd The XML-Formatted Data Sent to product server.php (Listing 15.4) 2nd RadarWatcher program AppController.h AppController.m 2nd main.m MyDocument.h 2nd 3rd MyDocument.m 2nd 3rd 4th 5th 6th 7th 8th 9th PreferenceController.h PreferenceController.m 2nd RadarView.h 2nd RadarView.m 2nd 3rd 4th 5th RadarWatcherX project AppController + initialize (Listing 3.15) 2nd AppController papplicationShouldOpenUntitledFile (Listing 3.16) 2nd AppController pshowPreferencePanel (Listing 3.17) application preferences 2nd 3rd 4th 5th 6th 7th 8th 9th Creating a Timer (Listing 3.8) Main.m (Listing 3.1) 2nd 3rd MyDocument -init (Listing 3.3)

MyDocument -writeFromFileofType(Listing 3.5)

MyDocument -writeToFileofType(Listing 3.4) 2nd 3rd

MyDocument refreshRadar method Image Checking (Listing 3.11) 2nd

MyDocument nefreshRadar method Image Loaded (Listing 3.10) 2nd

MyDocument refreshRadar method Image Loading (Listing 3.9)

MyDocument pupdateUI (Listing 3.6) 2nd

NSMutableDictionary Keys (Listing 3.2)

PreferenceController.h (Listing 3.14)

PreferenceController.m (Listing 3.18) 2nd

RadarView -isColorInImageInRect(Listing 3.13) 2nd 3rd

RadarView color checker 2nd 3rd

RadarView instance variable 2nd

RadarView Mouse Overrides (Listing 3.12) 2nd

RadarView watch box 2nd

RadarWatcherX .rdrw Data File (Listing 3.7) 2nd

services

Reading Pasteboard Types (Listing 7.7) 2nd

Registering Pasteboard Types (Listing 7.4) 2nd

Validating Pasteboard Types (Listing 7.5) 2nd

Writing Pasteboard Types (Listing 7.6) 2nd

Shared program

MyCFCallPlugin.c 2nd

MyCFPluginInterface.h 2nd

ThePicker Interface in ThePicker.h (Listing 11.1) 2nd

ThePicker \_\_\_\_\_\_currentMode Method in ThePicker.m (Listing 11.5)

ThePicker odRandomColorAction Method in ThePicker.m (Listing 11.8) 2nd

ThePicker pinitWithPickerMaskcolorPanel Method in ThePicker.m (Listing 11.2) 2nd

ThePicker plogText Method in ThePicker.m (Listing 11.9)

ThePicker provideNewButtonImage Method in ThePicker.m (Listing 11.3)

ThePicker provideNewView Method in ThePicker.m (Listing 11.7)

ThePicker nsetColor Method in ThePicker.m (Listing 11.4) 2nd

ThePicker DsupportsMode Method in ThePicker.m (Listing 11.6)

SourceForge.net Web site

Flat File DataBase (FFDB) PHP Library

PHP database resources

SplitForks utility (command line)

state machines

#### static libraries

status items

appearance of 2nd 3rd

Apple restrictions on use 2nd 3rd

function of 2nd 3rd

MyStatusItem project

constructing (Project Builder) 2nd 3rd 4th 5th 6th 7th 8th 9th 10th 11th 12th 13th 14th 15th 16th 17th

customizing options

nib file (Interface Builder)

results overview 2nd

source code (Project Builder) 2nd 3rd 4th 5th 6th 7th 8th 9th 10th 11th 12th

Target settings (Project Builder) 2nd

StepWise.com Web site

Stick Software Web site

symbol collisions (Objective-C) 2nd

system color panel

Color Wheel color picker

folder location

RGB.CMYL color mode

System Preference Panes, [See preference panes]

System Preferences application

Screen Effects pane

Activation tab

Hot Corners tab

MyScreenSaver project 2nd

Screen Effects tab

System Services, [See services]

## [SYMBOL] [A] [B] [C] [D] [E] [F] [G] [H] [I] [J] [L] [M] [N] [O] [P] [Q] [R] [S] [T] [U] [V] [W] [X] [Y]

TCP protocol

Mac OS X support

terminal applications

files

copying via wildcards

functions

man command

MyTerminal project

constructing (Project Builder) 2nd 3rd 4th 5th 6th 7th 8th 9th 10th 11th 12th 13th 14th 15th 16th 17th

### <u>18th</u>

nib file (Interface Builder)

results overview 2nd

source code (Project Builder) 2nd 3rd 4th 5th 6th 7th 8th 9th 10th 11th 12th 13th 14th 15th

Target settings (Project Builder)

MyThread project

customizing options 2nd

remote logons

rm command

shell scripts

executing

top command

<u>UNIX</u>

versus GUI interface

<u>ThePicker.h code (MyColorPicker program)</u>

ThePicker.m code (MyColorPicker program) 2nd 3rd

third-party frameworks

Omni Group

OmniAppKit 2nd

<u>OmniBase</u>

OmniFoundation 2nd

<u>OmniHTML</u>

**OmniNetworking** 

OWF (Omni Web Framework)

Thread Viewer

window appearance
threads

### function of 2nd

MyThread project

constructing (Project Builder) 2nd 3rd 4th 5th 6th 7th 8th 9th 10th 11th 12th 13th 14th 15th 16th 17th

<u>18th</u> <u>19th</u> <u>20th</u> <u>21st</u> <u>22nd</u>

customizing options

nib file (Project Builder)

results overview 2nd

source code(Project Builder) 2nd 3rd 4th 5th 6th 7th 8th 9th 10th 11th 12th 13th 14th 15th 16th 17th

#### <u>18th</u> <u>19th</u>

Target settings (Project Builder)

overhead costs

parallel 2nd

priorities 2nd

serial 2nd

#### versus timers

timers

versus threads

#### toll-free bridging

#### tools

Interface Builder

development functions

Project Builder

Concurrent Versions System (CVS)

development functions

gcc3 debugger (GNU Compiler Collection)

gdb (The GNU Debugger) 2nd 3rd

top command

terminal applications

top utility (command line)

TripleSoft.com Web site

## $[\underline{SYMBOL}] [\underline{A}] [\underline{B}] [\underline{C}] [\underline{D}] [\underline{E}] [\underline{F}] [\underline{G}] [\underline{H}] [\underline{I}] [\underline{J}] [\underline{L}] [\underline{M}] [\underline{N}] [\underline{O}] [\underline{P}] [\underline{O}] [\underline{R}] [\underline{S}] [\underline{T}] [\underline{U}] [\underline{V}] [\underline{W}] [\underline{X}] [\underline{Y}]$

**UDP** protocol

Mac OS X support

UFS file system

Mac OS X support

Universally Unique Identifiers, [See UUIDs]

UNIX

applications

mac OS X default installations

benefits

BSD (Berkeley Software Distribution)

historical background

Process Viewer

servers

stability of

terminal application

versions

<u>AT&T</u>

<u>BSD</u>

<u>Linux</u>

UnRezWack utility (command line)

updating

application dock images 2nd

application Dock menu 2nd

URLs

AppleScript execution

opening (code snippet)

**USB** Prober

usernames

displaying (code snippet example)

users

application defaults

defaults command-line utility

utilities [See also command line utilities]

Apple Help Indexing Tool

FileMerge

icns Browser

**IconComposer** 

**IORegistryExplorer** 

<u>JavaBrowser</u>

MallocDebug

<u>ObjectAlloc</u>

OpenGL Info

**OpenGL** Profiler

**OpenGL Shader Builder** 

PackageMaker

**PEFViewer** 

<u>Pixie</u>

Property List Editor

Quartz Debug

Sampler

Thread Viewer

**USB** Prober

**UUIDCreator** application

number generator

UUIDs

(Universally Unique Identifiers)

ASCII format

HEX format

**UUIDCreator application** 

## (SYMBOL) (A) (B) (C) (D) (E) (F) (G) (H) (I) (J) (L) (M) (O) (P) (Q) (R) (S) (T) (U) (V) (W) (X) (Y)

validating

pasteboard types

services 2nd

vmmap utility (command line)

## (<u>SYMBOL</u>) (<u>A</u>) (<u>B</u>) (<u>C</u>) (<u>D</u>) (<u>E</u>) (<u>F</u>) (<u>G</u>) (<u>H</u>) (<u>I</u>) (<u>J</u>) (<u>L</u>) (<u>M</u>) (<u>O</u>) (<u>P</u>) (<u>Q</u>) (<u>R</u>) (<u>S</u>) (<u>T</u>) (<u>U</u>) (<u>V</u>) (<u>W</u>) (<u>X</u>) (<u>Y</u>)

W3C Web site

SOAP specification resources

Web sites

Adobe Photoshop 2nd

Apple Developer

localization resources

Apple Developer Connection

Apple Developers

Objective-C resources

Cocoa Browser

CocoaDev.com

CocoaDevCentral.com

Icon Factory

Mac OS X Hints

Omni Group

OmniGroup.com

OpenGL.org

SourceForge.net

Flat File DataBase (FFDB) PHP Library

PHP database resources

StepWise.com

Stick Software

TripleSoft.com

W3C

SOAP specification resources

XML-RPC.org

WebCore.framework

WebDAV file system

## Mac OS X support

writing

pasteboard types

services 2nd

WSMakeStubs utility (command line)

## [SYMBOL] [A] [B] [C] [D] [E] [F] [G] [H] [I] [J] [L] [M] [N] [O] [P] [Q] [R] [S] [T] [U] [V] [W] [X] [Y]

X11 technology

Darwin implementation

XML

text files

viewing (Property List Editor)

XML-RPC

data-based client/server architecture

development of

features 2nd

product information project

Cocoa client 2nd 3rd 4th 5th 6th 7th 8th 9th 10th 11th 12th 13th 14th

PHP client 2nd 3rd 4th 5th 6th 7th 8th 9th 10th

PHP server 2nd 3rd 4th 5th 6th 7th 8th 9th 10th

results overview 2nd 3rd

Web site

XML-RPC protocol

Mac OS X support

[SYMBOL] [A] [B] [C] [D] [E] [F] [G] [H] [] [J] [L] [M] [N] [O] [P] [Q] [R] [S] [T] [U] [V] [W] [X] [Y]

Yahoo.plist code (plistPlugin program)